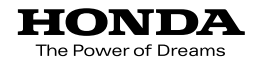

取扱説明書

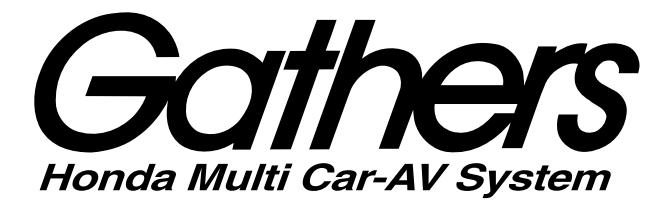

## デュアルサイズメモリーナビコンポ **VXM-108CS**

ナビゲーション・オーディオ編

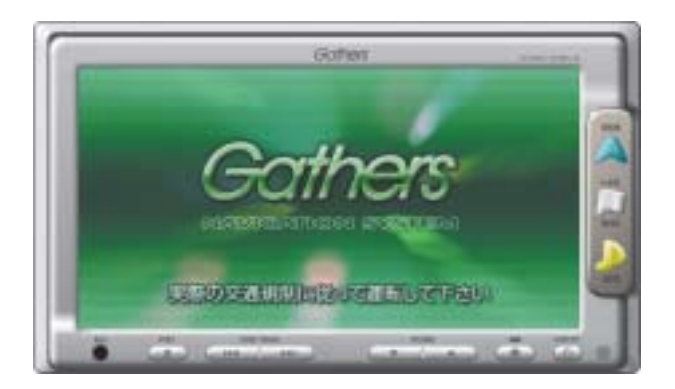

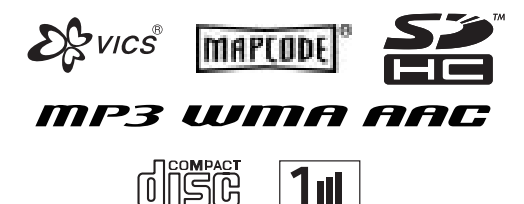

SEG

Honda Access

#### Honda Access

このたびは、Honda純正用品を お買いあげいただき、ありがとうございます。 この取扱説明書は、 ご使用まえによくお読みいただき 大切に保管してください。

- 当商品はHonda車専用です。商品の適用車種は販売店にご相談 ください。適用車種以外の車に取り付けた場合、一切の責任は 負えませんのでご承知おきください。
- Honda車への取り付け・配線には専門技術と経験が必要です。
   安全のためお買い上げの販売店にご依頼ください。
- 商品を譲られる場合には、この取扱説明書も一緒にお渡しください。

本機(ナビゲーション)を第三者に譲渡・転売、または破棄される場合には以下の 内容をご留意の上、お客様自身の適切な管理のもとに対処いただきたく、お願い申 し上げます。

■お客様のプライバシー保護のために…

 ・メモリーに保存された個人情報を含む全てのデータ(登録リスト、メンテナンス 情報など)を、本書に記載した内容にしたがって初期化(データの消去)するようにしてください。

■著作権保護のために…

- ・本機に著作権があるデータを著作権者の同意なく、残存させたまま、譲渡(有償、 及び無償)・転売いたしますと著作権法上、著作権者の権利を侵害します。
- ※弊社は、残存データの漏洩によるお客様の損害等に関しては一切責任を負いかね ますので、上記の通りお客様自身の適切な管理のもとに対処いただきたく、重ね てお願い申し上げます。

個人情報保護に関する弊社基本方針、及びナビゲーション地図に登録されており ます個人データのお取り扱いにつきましては下記アドレスのホームページをご覧 ください。

http://www.honda.co.jp/ACCESS/

保証書やアフターサービスの詳細、その他のご不明な点は お買い求めの販売店へご相談ください。

事故防止のため、運転中は絶対に操作しないでください。

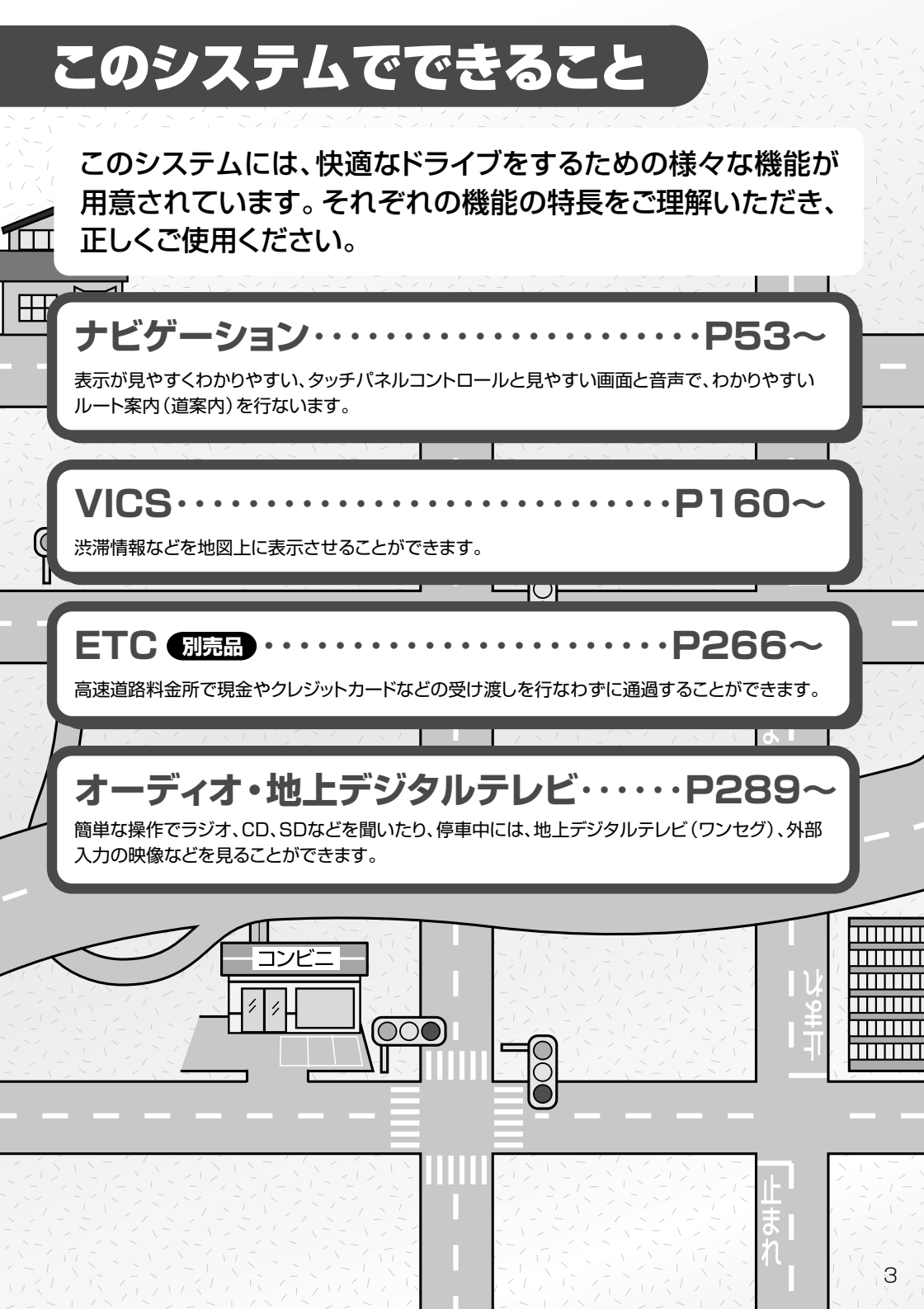

## こんなにかんたん!行き先を決めよう

複雑そうなナビゲーションの操作、基本はそれほど難しくあり ません。まずは行き先を設定してみましょう。ここでは、ジャン ルから選んで、行き先に決定します。

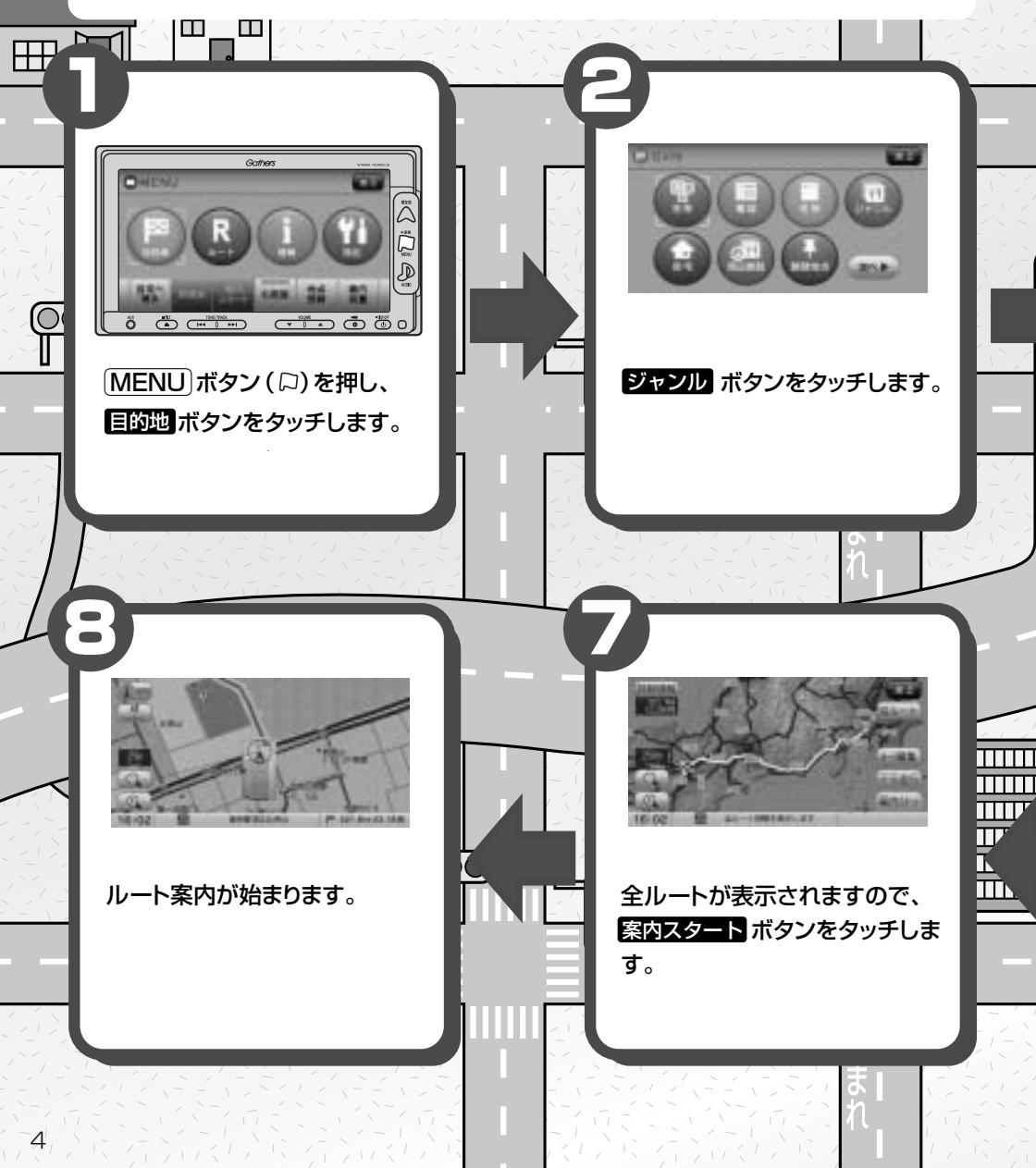

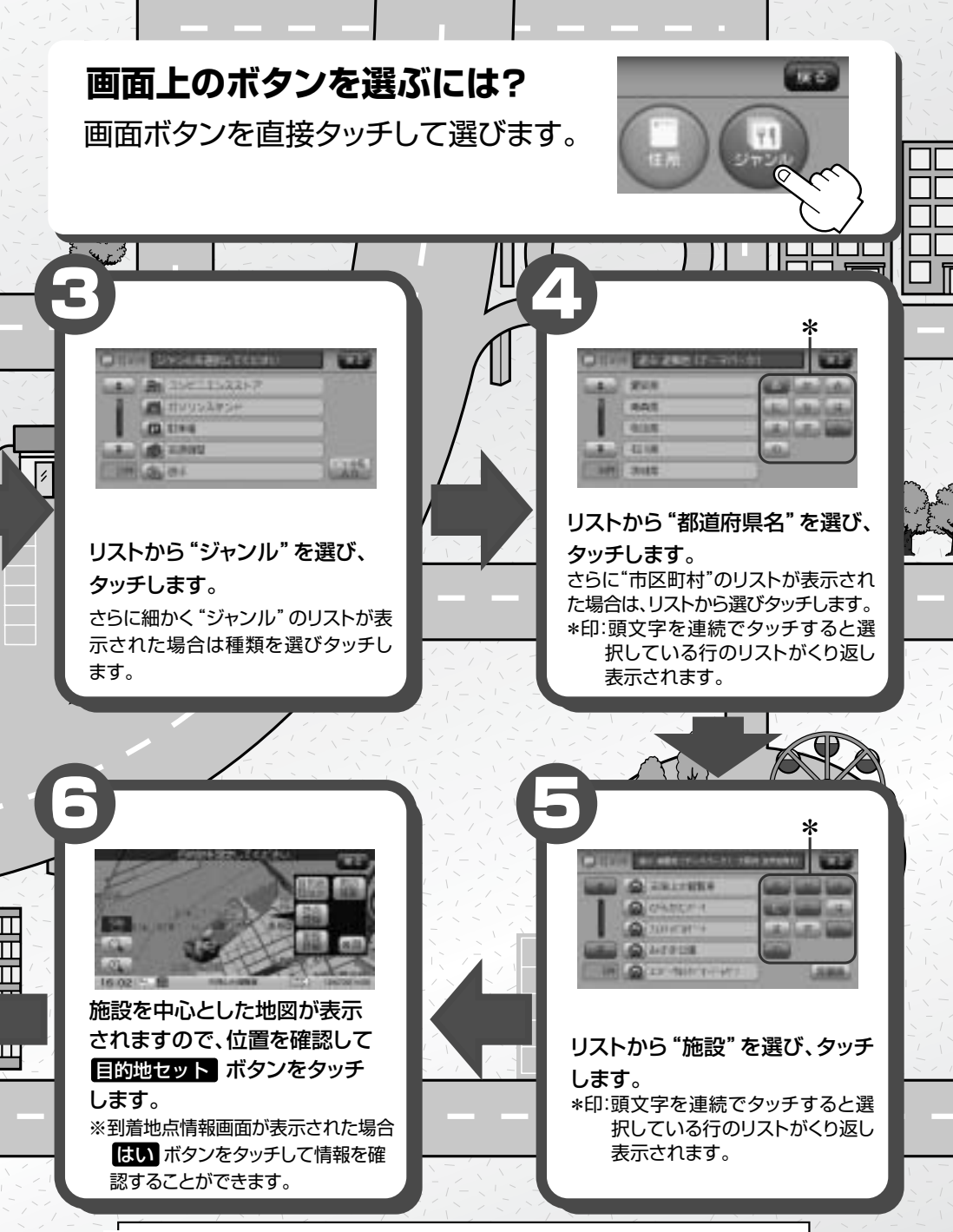

※印: はい ボタンをタッチすると、出入り口情報などの情報リスト画面が表示されます。 操作手順については130ページのアドバイスをご覧ください。

•\_•

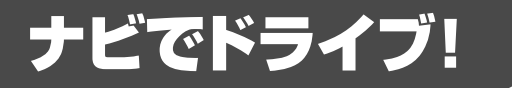

ナビゲーションには、ドライブ中に役立つ便利な機能が満載です。

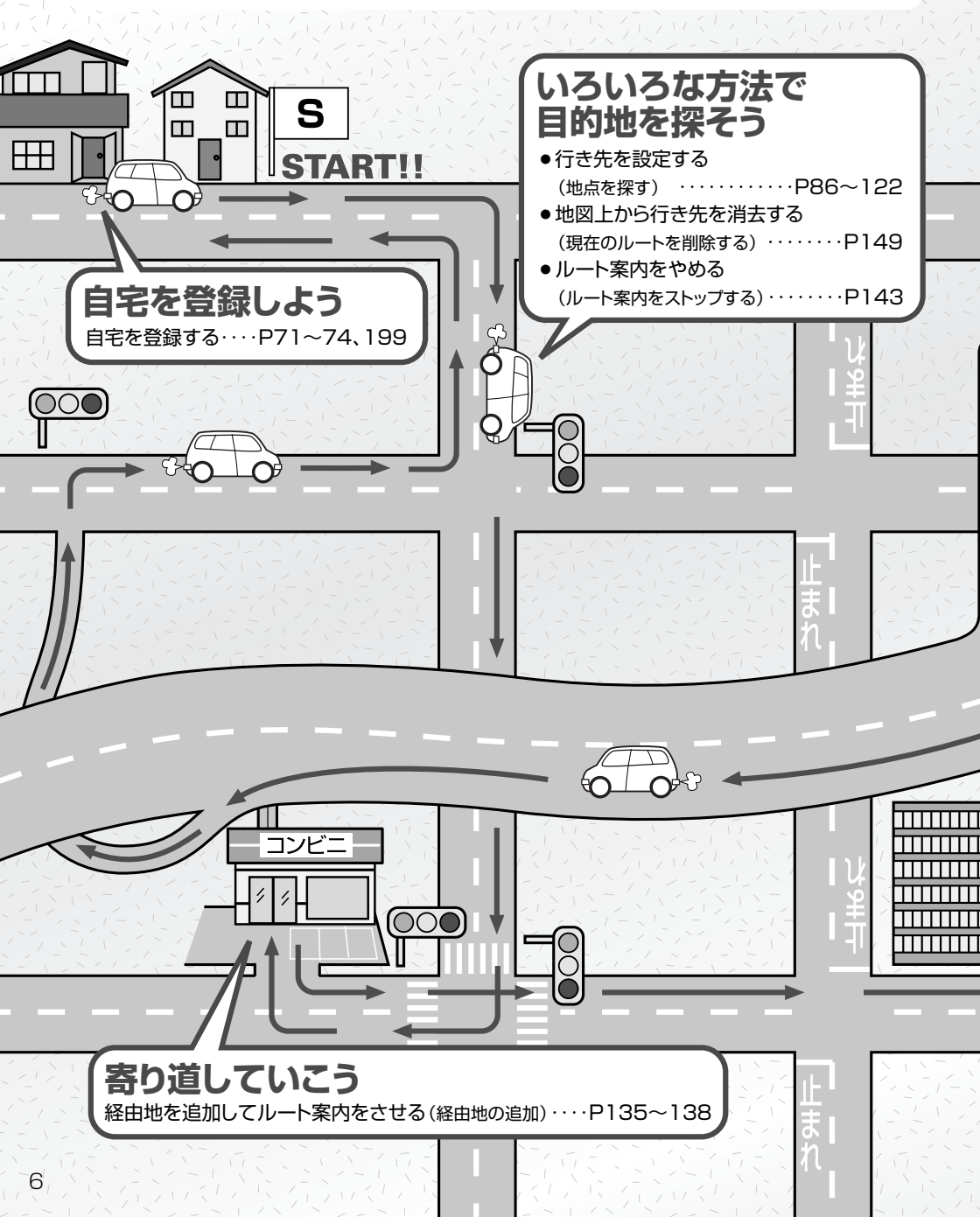

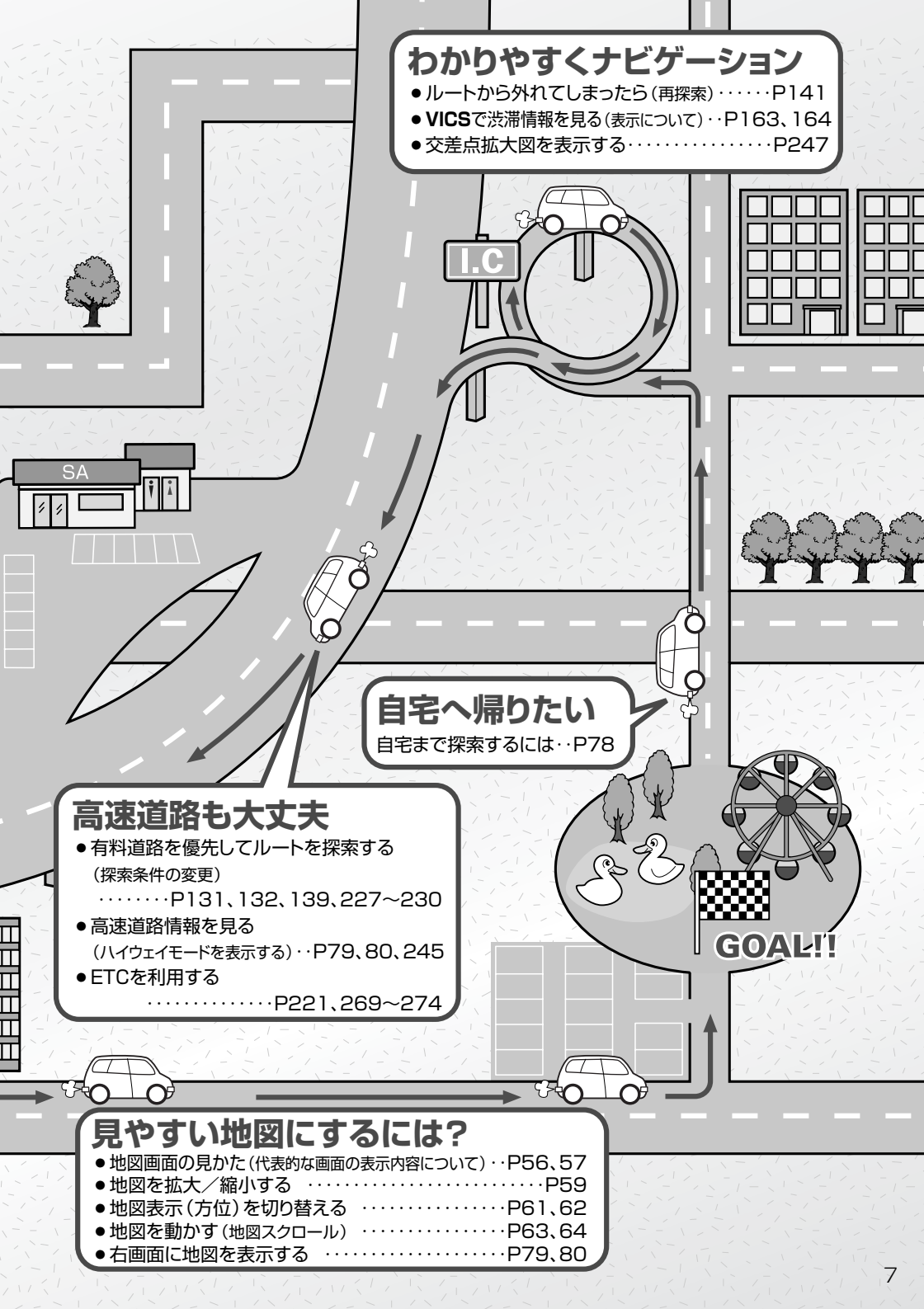

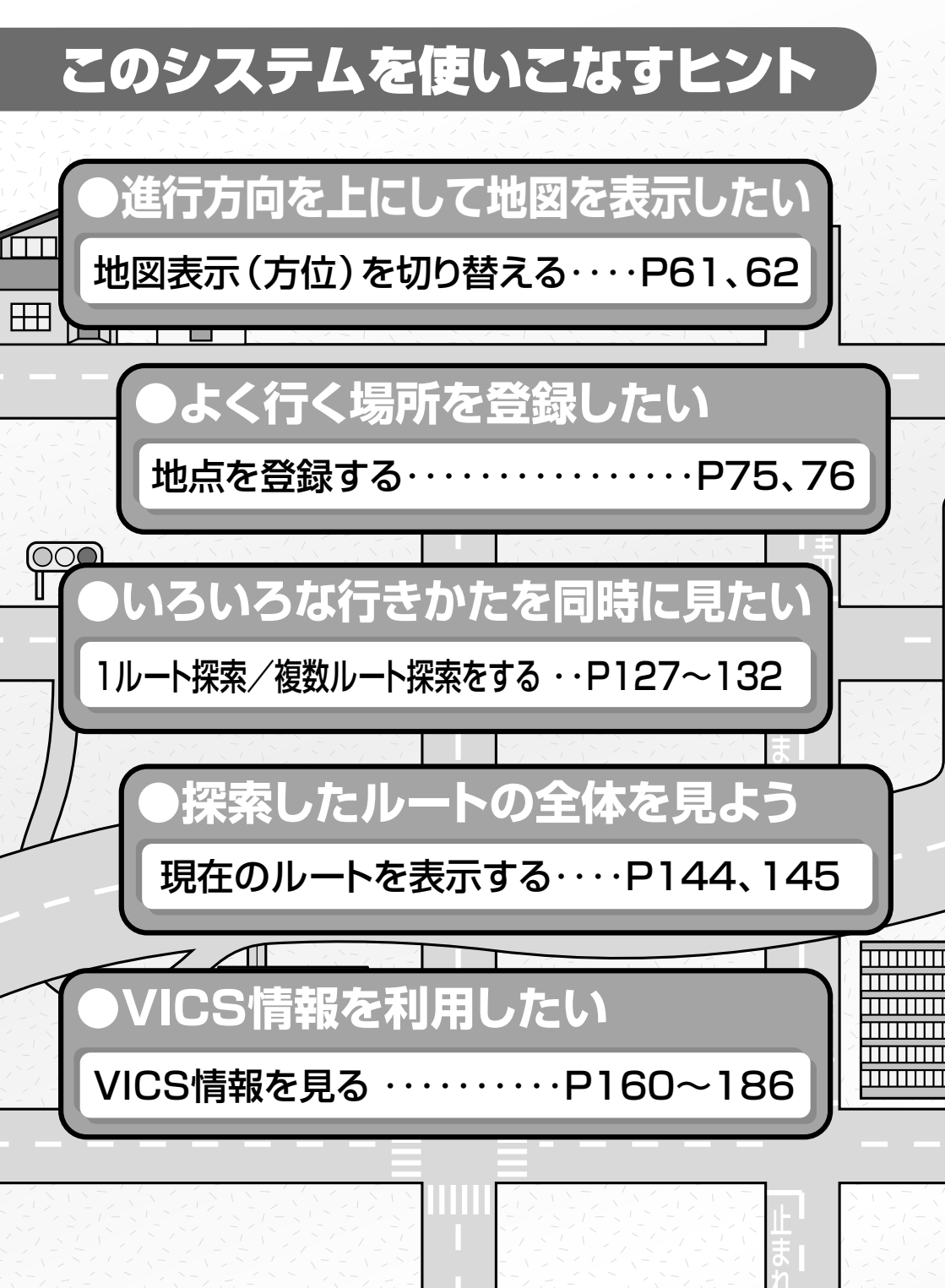

このシステムを便利に使いこなすためのいろいろなヒントを ご紹介します。

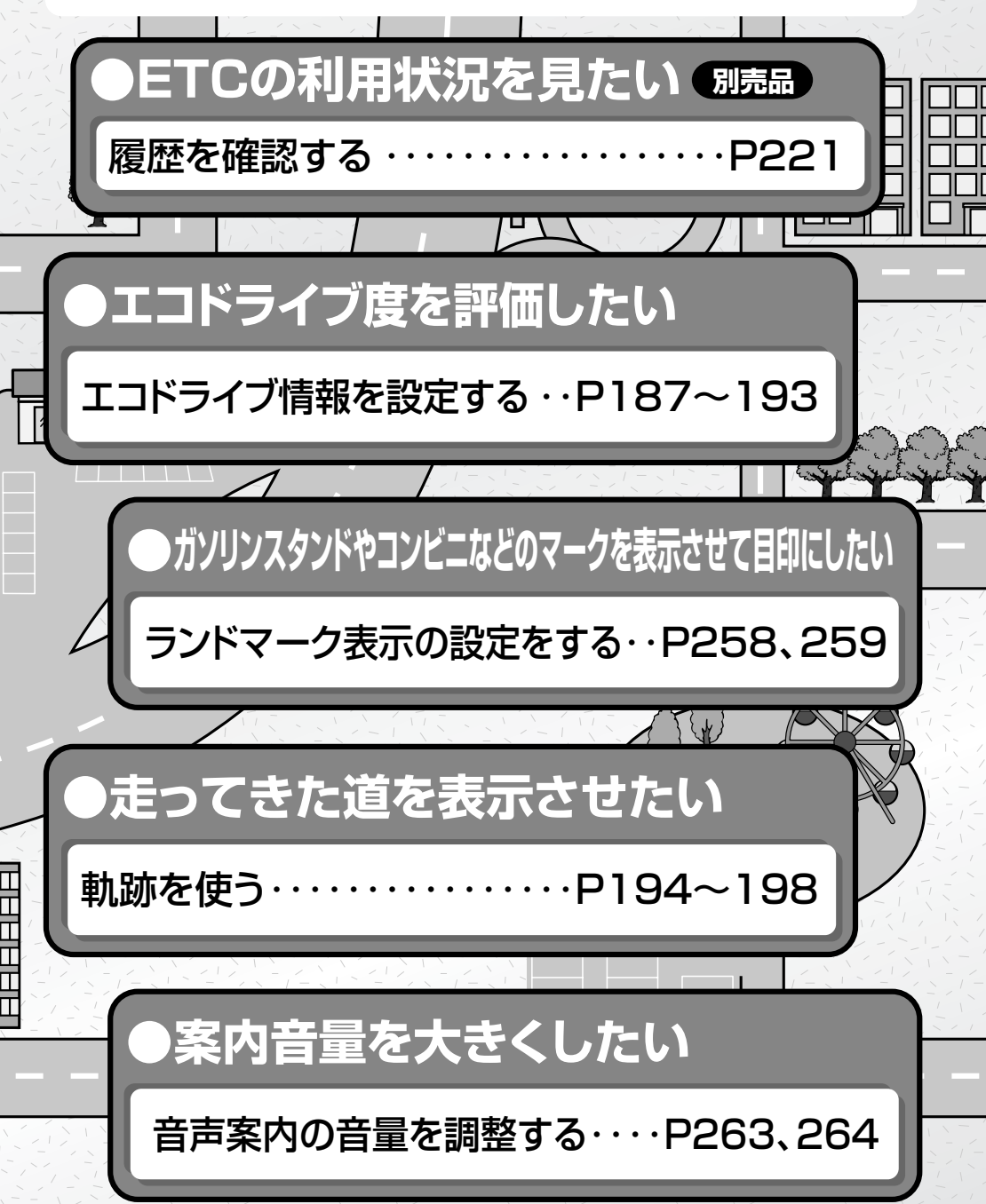

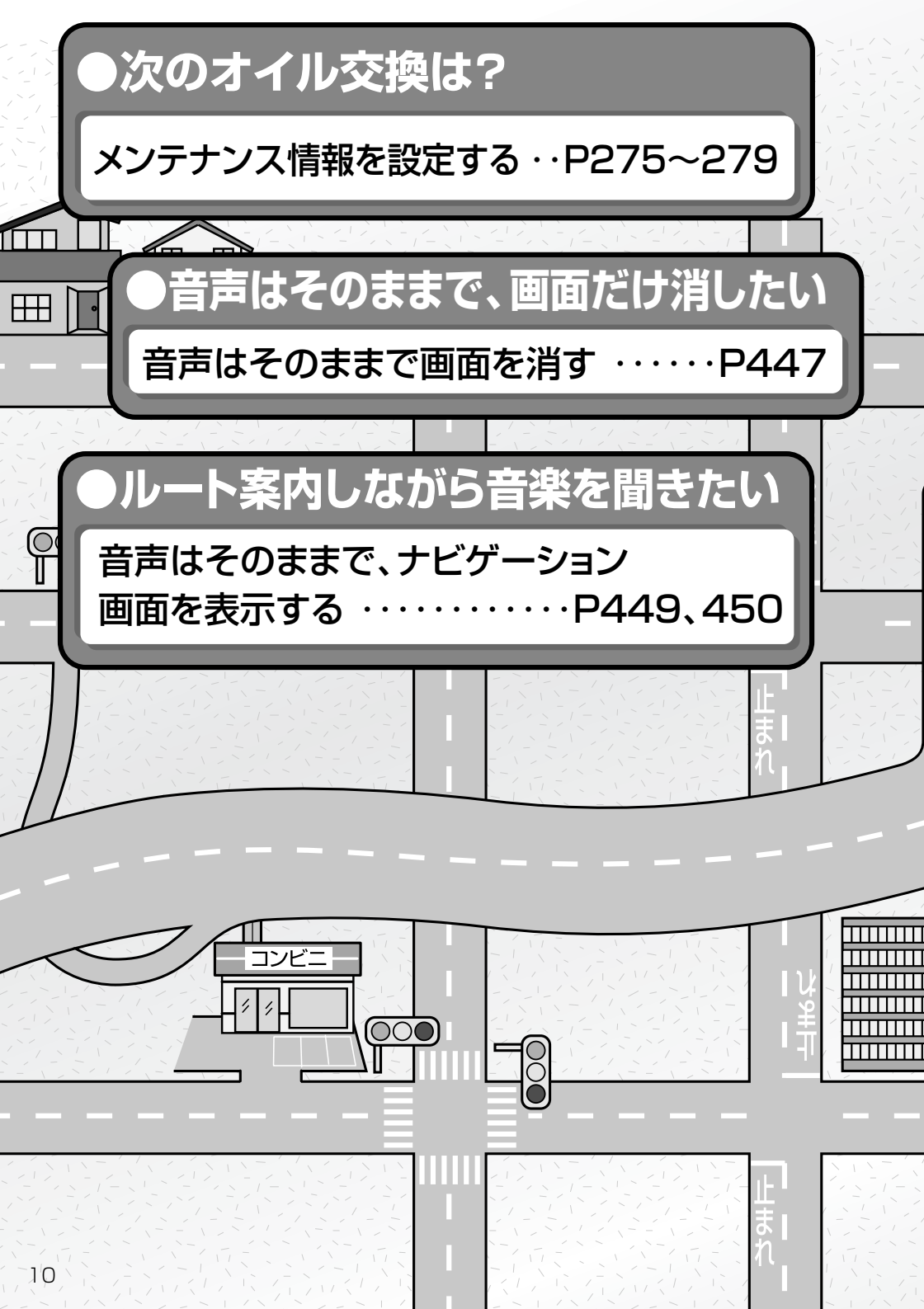

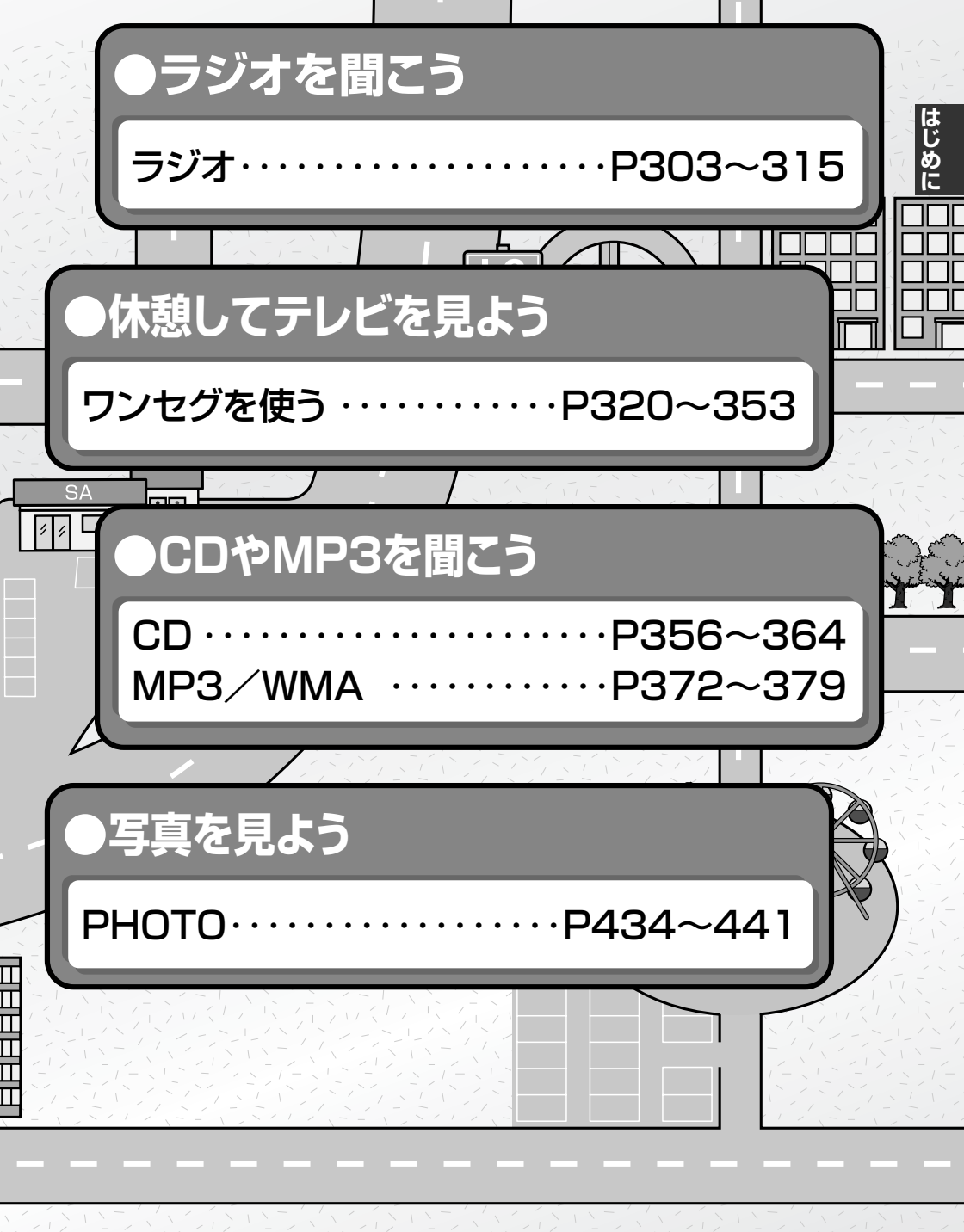

## 本書の見かた

#### 本書では、用途別に下記のマークを使用しています。

以下に各マークの意味を説明していますので、本書をお読みになる前によく理解しておいてください。

|         | ●お車や本機のために守っていただきたいこと。<br>守らないとお車や本機の破損につながるおそれや正規性能を確保で<br>きないことがあります。                     |
|---------|---------------------------------------------------------------------------------------------|
| アドバイス   | <ul> <li>         ・本機を使ううえで知っておいていただきたいこと。         知っておくと本機を上手に使うことができ便利です。     </li> </ul> |
| 🖑 お願い   | お車のために守っていただきたいことを表しています。                                                                   |
| <u></u> | 参照していただきたい本文のタイトル名やページ番号を表示していま<br>す。                                                       |
| MENU    | 本体のパネル部のボタンを表します。                                                                           |
| 目的地     | タッチパネル部のボタンを表します。                                                                           |
| ŀ       | 画面上でタッチパネル操作を表します。                                                                          |
| :       | 操作を行なった結果を説明します。                                                                            |
|         | 操作手順が次のステップで分かれるときの案内をします。                                                                  |

#### 使用上の注意事項等

- ●デュアルサイズメモリーナビコンポの操作
  - ・運転中の操作は避け、停車して行なってください。
  - ・運転中に画面を注視しないでください。

●本機の故障、誤動作または不具合によりSDカード内の保存データの消失等については補償できません。

本機はあくまで走行の参考として地図や音声で案内するものですが、道路の状況や本 機の精度により、不適切な案内をする場合があります。ルート案内時でも、走行中は 必ず道路標識など実際の交通規制(一方通行など)にしたがって走行してください。

## 目次(1)

| このシステムでできること      | 3     |
|-------------------|-------|
| こんなにかんたん!行き先を決めよう | …4、5  |
| ナビでドライブ           | 6、7   |
| このシステムを使いこなすヒント   | 8~11  |
| 本書の見かた            | 12    |
| 目次                | 13~19 |
|                   |       |

| 4        | 安全上のご注意                                         |
|----------|-------------------------------------------------|
| <b>U</b> | お願い                                             |
| め        | 主な特長                                            |
| に        | 再生できるディスクについて36、37                              |
| P21~     | ディスクの取り扱いかた                                     |
|          | SDカード/USBメモリデバイスに                               |
|          | ついて                                             |
|          | SDカードの取り扱いかた41                                  |
|          | ナビゲーションシステムとは42                                 |
|          | 本機のナビゲーションシステムについて …42                          |
|          | GPS衛星の電波受信と測位43                                 |
|          | GPS (Global Positioning System)                 |
|          | 1271743                                         |
|          | 受信しにくい場所について43                                  |
|          | 受信するまでの時間について43                                 |
|          | 目律航法とマップマッチング44                                 |
|          | 現在地の誤差について44                                    |
|          | 目律航法&マップマッチング44                                 |
|          |                                                 |
|          | オーティオ/テレヒ/フジオの設定に                               |
|          | ブロク かって シング シング シング シング シング シング シング シング シング シング |
|          |                                                 |
|          |                                                 |
|          |                                                 |
|          | ディスプレイ部の角度を調整する                                 |
|          |                                                 |
|          | 1 $1$ $1$ $1$ $1$ $1$ $1$ $1$ $1$ $1$           |
|          | パソコン連進(いつも、ドライブリンク)                             |
|          | の流れについて                                         |
|          |                                                 |

| 地図を表示するには                              | ·54、  | 55   |
|----------------------------------------|-------|------|
|                                        |       | ··55 |
|                                        | .96,  | 57   |
| 代表的な画面の表示内容について                        |       | 57   |
|                                        | ••••• | .28  |
| │ 地図を拡大/ 縮小 9 る<br>│ 現在地をまニナスには        | ••••• | .59  |
|                                        |       | .90  |
| 表示された現仕地が美院の現仕地と                       | 2     | 0    |
|                                        | .e1   |      |
| 地図衣示(万位)を切り留える                         | .01   | 02   |
|                                        | ~63~  | -00  |
|                                        | 63,   | 64   |
|                                        |       |      |
|                                        | ~~    | 00   |
| メニュー項日一覧                               | .67   | 68   |
|                                        | .69,  | 70   |
| 現在地表示時、地図スクロール時に<br>MENIII ボタンを畑した場合   |       |      |
|                                        | :     | 03   |
|                                        |       | 70   |
| 「「「」」 「」 「」 「」 「」 「」 「」 「」 「」 「」 「」 「」 | .71~  | -74  |
| 自宅の位置を変更するには                           |       | 74   |
| 地点を登録する                                | ·75.  | 76   |
|                                        |       | 76   |
| クイックルート探索をする                           | .77、  | 78   |
| 現在地から目的地までのルートを                        |       |      |
| 探索する場合                                 |       | 77   |
| 現在地から自宅までのルートを                         |       |      |
| 探索する場合                                 |       | 78   |
| <br>  2画面表示にする ······                  | .79~  | -81  |
| 右画面の方位/縮尺スケールを変え                       | 3     |      |
| には                                     |       | 81   |
| 音声案内について                               | ·82、  | 83   |

ここだけ読んでも使えます 📴(ナビ操作)

## 次(2)

| 目的        | 9                       |       | R                                    |
|-----------|-------------------------|-------|--------------------------------------|
| 地         | 名称で地点を探す [施設50音]86~89   | - A   | ルート設定について124~126                     |
| P85~      | 電話番号で地点を探す90、91         | P123~ | ルート探索について125                         |
|           | 個人宅の電話番号を入力した場合91       |       | 細街路探索について126                         |
| た         | 住所で地点を探す92~95           | ーた    | 1ルート探索/複数ルート探索を                      |
| F         | 地名を入力して探す場合94           | ΓĽ    | する                                   |
| 深         | 施設のジャンルから地点を探す96~98     | 探     | 1ルート探索をする128~130                     |
| <u>IF</u> | ジャンル名を入力して探す場合98        | UF    | 複数ルート探索をする131、132                    |
|           | 自宅周辺の地図を表示する99          |       | ルートを変更する133~140                      |
|           | 周辺にある施設から地点を探す …100~103 |       | 出発地の変更                               |
|           | 表示できる施設104~106          |       | 目的地の変更                               |
|           | 登録地点で地点を探す107~109       |       |                                      |
|           | 登録地点の並び替えをする109         |       | 松田地の友史/ 別际 135   級中地/日的地など地占の入れ基え139 |
|           | 目的地履歴の中から地点を            |       | 探索条件の変更                              |
|           | 探す/削除する                 |       | ルートから外れてしまったら(再探索)…141               |
|           | 地名から地点を探す[50音]112、113   |       | 前方の道が通れない(迂回探索)142                   |
|           | 郵便番号で地点を探す114、115       |       | ルート案内をストップ/スタートする…143                |
|           | 緯度・経度で地点を探す116          |       | 現在のルートを表示する144, 145                  |
|           | マップコードで地点を探す117、118     |       |                                      |
|           | SDカードで地点を探す119~121      |       | デモ走行をする                              |
|           | 地図から地点を探す122            |       | ダーににする                               |
|           |                         |       | 現在のルートを保存する148                       |
|           |                         |       | 現在地のルートを削除する149                      |
|           |                         |       | ┃ 現在地のルートを削除する149                    |

SDカードからルート探索を

| 情               |                                                  | 「情    | グラフ表示で見る192                             |
|-----------------|--------------------------------------------------|-------|-----------------------------------------|
| 報               |                                                  | 報     | 軌跡を使う194~198                            |
| P159~           | VICS                                             | Ŧ     | 軌跡の記録を止めるには                             |
|                 | 交通情報(VICS情報)/                                    | テレ    | 朝跡を表示するには                               |
| ナ               | 一般情報の受信について160                                   | 日本    | 判 部 の 表 示 を 止 の る に は 196   こ る に は 102 |
| Е.              | 交通情報(VICS情報)について …161~165                        | 滞     | 記録した乳跡を確認するには                           |
| 溧               | VICS情報の更新に伴う表示変更について162                          | 1F    | 乳砂を削除するには                               |
| 1 <sup>[]</sup> | 交通情報(VICS情報)とは                                   |       | 日七を豆球9 る                                |
| -               | 表示について                                           |       | 登録地点の編集/見る200~206                       |
|                 | マークー覧表                                           |       | 登録地点の並び替えをする207~209                     |
|                 | VICS故洋居                                          |       | 登録地点の地図を呼び出す210~212                     |
|                 |                                                  |       | 登録地点を削除する213~215                        |
|                 |                                                  |       | フォルダ名を編集する216、217                       |
|                 | 一般 ( 和 C は 100 100 100 100 100 100 100 100 100 1 |       | SDカードから地点を登録する…218~220                  |
|                 | 衣小について 100<br>                                   |       | ETC情報を見るには221、222                       |
|                 | 一板情報の内谷(番組)について100                               |       | QQコールを利用する223                           |
|                 |                                                  |       | QQコールとは                                 |
|                 |                                                  |       | QQコールを利用するまでの流れ223                      |
|                 | VICSの項目一覧168                                     |       | QQコールを表示する                              |
|                 |                                                  |       |                                         |
|                 | 交通情報/一般情報を表示するには169                              | ≣₽    |                                         |
|                 | 操作の流れ                                            | 一段    | <b>U</b>                                |
|                 | 情報の消去について                                        |       | 平均速度を設定する                               |
|                 | 受信する情報(交通情報/一般情報)を                               | P220~ | ルート探索条件の設定をする …227~230                  |
|                 |                                                  | Ŧ     | メイン画面(地図)の設定を                           |
|                 | 交通情報(文字情報)/一般情報を                                 | Í     | 変える                                     |
|                 |                                                  | 操     | 右画面地図表示の内容を                             |
|                 |                                                  | 作     | 設定する                                    |
|                 | 緊急情報を見るには176、177                                 |       | 3Dビューの角度を調整する235、236                    |
|                 | 緊急情報について                                         |       | 地図の色を変える237、238                         |
|                 | 選局するには178~183                                    |       | 基本表示の設定を変える239、240                      |
|                 | 自動選局                                             |       | マップコードを表示について240                        |
|                 | 自動選局を止めるには179                                    |       | 地図情報を表示について240                          |
|                 | 手動選局                                             |       | AUDIO情報を表示について240                       |
|                 | エリア選局                                            |       | 緯度・経度と地点の設定をする …241、242                 |
|                 | 放送局をプリセット(保存)                                    |       | 緯度・経度を表示について242                         |
|                 | するには                                             |       | 登録地点を表示について242                          |
|                 | プリセットした放送局を                                      |       | ルート案内画面の設定を変える…243~257                  |
|                 | 呼び出すには                                           |       | 全ルートの表示を設定する場合244                       |
|                 | プリセットした放送局に上書きするには 186                           |       | ルート色を設定する場合244                          |
|                 | エコドライブ情報を設定する …187~193                           |       | ルート情報を表示を設定する場合245                      |
|                 | 評価履歴を見る190                                       |       | JCTビューの設定をする場合246                       |
|                 | 評価履歴を削除するには191                                   |       | 交差点拡大図を表示を設定する場合247                     |
|                 | )                                                |       | 交差点情報を表示を設定する場合248                      |

#### 15

リアル3Dを表示を設定する場合………249

## 目 次(3)

| [  | 設      | 方面看板を表示を設定する場合                                                                                                    | 250                                                                                                    |
|----|--------|----------------------------------------------------------------------------------------------------|----------------------------------------------------------------------------------------------------|
|    | 定      | VICS案内の設定をする場合                                                                                                    | 251                                                                                                    |
| l  | 2223~  | 合流案内を設定する場合                                                                                                    | 252                                                                                                    |
| ľ  |        | 踏み切り案内を設定する場合                                                                                                    | 253                                                                                                    |
|    | F      | 専用レーン案内を設定する場合                                                                                                    | 254                                                                                                    |
|    | É      | 盗難多発地点警告を設定する場合…255、                                                                                                    | 256                                                                                                    |
|    | 操      | AV画面中の案内割り込みを                                                                                                    |                                                                                                    |
|    | 作      | 設定する場合                                                                                                    | 257                                                                                                    |
|    | $\sim$ | ランドマーク表示の設定をする…258、                                                                                                    | 259                                                                                                    |
|    |        | 現在地(目車)の位置を変更する…260、                                                                                                    | 261                                                                                                    |
|    |        | 目車マークの種類を変える                                                                                                    | ··262                                                                                                    |
|    |        | 音声系内の音量を調整するには…263、                                                                                                    | 264                                                                                                    |
|    |        | VICS表示の設定をする265、                                                                                                    | 266                                                                                                    |
|    |        | レベル3表示時の「矢印表示の点滅する」                                                                                                    | /                                                                                                    |
|    |        |                                                                                                    | 266                                                                                                    |
|    |        | オノションホタンの設定をする…267、                                                                                                    | 268                                                                                                    |
|    |        |                                                                                                    |                                                                                                    |
|    |        | E10の合機能を設定するには …269、                                                                                                    | 270                                                                                                    |
|    |        |                                                                                                    |                                                                                                    |
|    |        | EICの基本採TF ····································                                                                                                    |                                                                                                    |
|    |        | ETC2/2019/30<br>FTCカードを取り出す                                                                                                    | 272                                                                                                    |
|    |        | ETCを利用するには                                                                                                    | 274                                                                                                    |
|    |        |                                                                                                    | 273                                                                                                    |
|    |        |                                                                                                    | 2,0                                                                                                    |
| 11 |        | →告案内/警告表示について                                                                                                    | 274                                                                                                    |
|    |        | 予告案内/警告表示について<br>メンテナンス情報を設定する …275~                                                                                                    | ··274<br><b>~279</b>                                                                                                    |
|    |        | 予告案内/警告表示について<br>メンテナンス情報を設定する …275~<br>キー操作音を止めるには                                                                                                    | ··274<br>~ <b>279</b><br>·· <b>280</b>                                                                                                    |
|    |        | 予告案内/警告表示について                                                                                                    | ··274<br><b>~279</b><br>·· <b>280</b><br>··280                                                                                                    |
|    |        | 予告案内/警告表示について                                                                                                    | ··274<br>~279<br>··280<br>··280<br>282                                                                                                    |
|    |        | 予告案内/警告表示について<br>メンテナンス情報を設定する…275~<br>キー操作音を止めるには<br>キー操作音を鳴らすには<br>データを初期化(消去)する281、<br>フロントカメラ/コーナーカメラ映像を                                                                                                    | ··274<br>~ <b>279</b><br>··280<br>··280<br>282                                                                                                    |
|    |        | 予告案内/警告表示について<br>メンテナンス情報を設定する …275~<br>キー操作音を止めるには<br>キー操作音を鳴らすには<br>データを初期化(消去)する281、<br>フロントカメラ/コーナーカメラ映像を<br>表示するには283~                                                                                                    | 274<br>-279<br>280<br>280<br>282<br>                                                                                                    |
|    |        | 予告案内/警告表示について<br>メンテナンス情報を設定する …275~<br>キー操作音を止めるには<br>キー操作音を鳴らすには<br>データを初期化(消去)する281、<br>フロントカメラ/コーナーカメラ映像を<br>表示するには283~<br>フロントカメラ/コーナーカメラの                                                                                                    | 274<br>-279<br>280<br>280<br>282<br>289                                                                                                    |
|    |        | 予告案内/警告表示について<br>メンテナンス情報を設定する…275~<br>キー操作音を止めるには                                                                                                    | 274<br>~279<br>280<br>282<br>₹<br>~289                                                                                                    |
|    |        | 予告案内/警告表示について<br>メンテナンス情報を設定する…275~<br>キー操作音を止めるには                                                                                                    | 274<br>-279<br>280<br>282<br>-289<br>-289<br>-289                                                                                                    |
|    |        | 予告案内/警告表示について<br>メンテナンス情報を設定する …275~<br>キー操作音を止めるには                                                                                                    | ··274<br>~279<br>··280<br>··280<br>282<br>~289<br>· 284<br>··285                                                                                                    |
|    |        | 予告案内/警告表示について<br>メンテナンス情報を設定する…275~<br>キー操作音を鳴らすには<br>ギー操作音を鳴らすには<br>データを初期化(消去)する281、<br>フロントカメラ/コーナーカメラ映像を<br>表示するには 283~<br>フロントカメラ/コーナーカメラの<br>設定をする。283、<br>フロントカメラ/コーナーカメラ映像を<br>表示するには<br>リアカメラとコーナーカメラを組み合わ<br>は四サスクとコーナーカメラを組み合わ                                                                                                    | ··274<br>~279<br>··280<br>··280<br>282<br>~289<br>· 284<br>··285<br>±7<br>··285                                                                                                    |
|    |        | 予告案内/警告表示について<br>メンテナンス情報を設定する…275~<br>キー操作音を鳴らすには<br>データを初期化(消去)する281、<br>フロントカメラ/コーナーカメラ映像を<br>表示するには 283~<br>フロントカメラ/コーナーカメラの<br>設定をする 283、<br>フロントカメラ/コーナーカメラ映像を<br>表示するには<br>リアカメラとコーナーカメラを組み合わ<br>使用する場合                                                                                                    | ··274<br>~279<br>··280<br>282<br>~289<br>~289<br>~284<br>··285<br>せて<br>··285                                                                                                    |
|    |        | 予告案内/警告表示について     メンテナンス情報を設定する     …275-     キー操作音を鳴らすには     ・・・・・・・・・・・・・・・・・・・・・・・・・・・・・・・・・                                                                                                    | ··274<br>~279<br>··280<br>282<br>282<br>~289<br>~289<br>~285<br>せて<br>··285<br>セス<br>~287                                                                                                    |
|    |        | 予告案内/警告表示について     メンテナンス情報を設定する     …275-     キー操作音を鳴らすには     ボータを初期化(消去)する    281、     フロントカメラ/コーナーカメラ映像を     表示するには    283、     フロントカメラ/コーナーカメラ映像を     表示するには     リアカメラ/コーナーカメラを組み合わ     使用する場合     フロントカメラ/コーナーカメラを組み合わ     使用する場合     マロントカメラ/コーナーカメラ地点を     登録する     ・…285、     コーナーカメラ地点を     登録する     ・…285、     コーナーカメラ地点を     登録する     ・…285、     コーナーカメラ地点を     登録する     ・…285、     コーナーカメラ地点を     登録する     ・…285、     コーナーカメラ地点を     登録する     ・…285、     コーナーカメラ地点を     登録する     ・…285、     コーナーカメラ地点を     登録する     ・…285、     コーナーカメラ地点を     登録する     ・…285、     コーナーカメラ地点を     登録する     ・…285、     コーナーカメラ地点を     登録する     ・…285、     コーナーカメラ地点を     コーナーカメラガイドを表示するには     コーナーカメラ地点を     コーナーカメラガイドを表示するには     コーナーカメラ地点を     コーナーカメラ地点を     コーナーカメラ地点を     コーナーカメラガイドを表示するには     コーナーカメラ地点を     コーナーカメラガイドを表示するには     コーナーカメラ地点を     コーナーカメラガイドを表示する     コーナーカメラ地点を     コーナーカメラ地点を     コーナーカメラ地点を     コーナーカメラ地点を     コーナーカメラ地点を     コーナーカメラ地点を     コーナーカメラ地点を     コーナーカメラ地点を     コーナーカメラ地点を     コーナーカメラ地点を     コーナーカメラ地点を     コーナーカメラ地点を     コーナーカメラ地点を     コーナーカメラ地点を     コーナーカメラ地点を     コーナーカメラ地点を     コーナーカメラ地点を     コーナーカメラ地点     コーナーカメラ地点を     コーナーカメラ地点を     コーナーカメラ地点を     コーナーカメラ地点を     コーナーカメラ地点を     コーナーカメラ地点を     コーナーカメラ地点を     コーナーカメラ地点を     コーナーカメラ地点を     コーナーカメラ地点を     コーナーカメラ地点を     コーナーカメラ地点を     コーナーカメラ地点を     コーナーカメラ地点を     コーナーカメラ地点を     コーナーカメラ地点     コーナーカメラ地点を     コーナーカメラ地点を     コーナーカメラ地点     コーナーカメラ地点を     コーナーカメラ地点     コーナーカメラ地点     コーナーカメラ地点     コーナーカメラ地     コーナーカメラ     コーナーカメラ     コーナーカメラ地     コーナーカメラ     コーナーカメラ | ··274<br>··279<br>··280<br>··280<br>282<br>··289<br>· 289<br>· 284<br>··285<br>±7<br>··285<br>··285<br>··285<br>··285<br>··287<br>··287                                                                                                    |
|    |        | 予告案内/警告表示について     メンテナンス情報を設定する     …275-     キー操作音を鳴らすには     ボータを初期化(消去)する    281、     フロントカメラ/コーナーカメラ映像を     表示するには     いのからのでは、     いのからのでは、     ショントカメラ/コーナーカメラ映像を     表示するには     リアカメラ/コーナーカメラを組み合わ     使用する場合     フロントカメラ/コーナーカメラを組み合わ     使用する場合     フロントカメラ/コーナーカメラを組み合わ     で用する場合     コーナーカメラガイドを表示するには     コーナーカメラガイドを表示するには     コーナーカメラガイドの目かた     この     この     この     コーナーカメラガイドを表示するには     コーナーカメラガイドの目かた     この     コーナーカ                                                                                                    | ··274<br>··279<br>··280<br>··280<br>··280<br>··285<br>··285<br>··285<br>··285<br>··287<br>··287<br>··288                                                                                                    |
|    |        | 予告案内/警告表示について<br>メンテナンス情報を設定する …275~<br>キー操作音を鳴らすには<br>データを初期化(消去)する …281、<br>フロントカメラ/コーナーカメラ映像を<br>表示するには …283~<br>フロントカメラ/コーナーカメラの<br>設定をする …283、<br>フロントカメラ/コーナーカメラの<br>設定をする …283、<br>フロントカメラ/コーナーカメラ映像を<br>表示するには<br>リアカメラとコーナーカメラを組み合わ<br>使用する場合<br>フロントカメラ/コーナーカメラ地点を<br>登録する …286、<br>コーナーカメラガイドを表示するには<br>コーナーカメラガイドの見かた<br>カメラの映像について                                                                                                    | ··274<br>··279<br>··280<br>··280<br>··280<br>··280<br>··285<br>··285<br>··285<br>··285<br>··285<br>··285<br>··287<br>··288<br>··288<br>··288<br>··289<br>··280<br>··280<br>··285<br>··285<br>·· |
|    |        | 予告案内/警告表示について     メンテナンス情報を設定する     …275-     キー操作音を鳴らすには     ボータを初期化(消去)する    281、     フロントカメラ/コーナーカメラ映像を     表示するには     、283、     フロントカメラ/コーナーカメラの     設定をする     ・283、     フロントカメラ/コーナーカメラの     設定をする     ・283、     フロントカメラ/コーナーカメラ映像を     表示するには     リアカメラとコーナーカメラを組み合わ     使用する場合     フロントカメラ/コーナーカメラを組み合わ     使用する場合     フロントカメラ/コーナーカメラを組み合わ     使用する場合     マロントカメラ/コーナーカメラを組み合わ     使用する場合     マロントカメラ/コーナーカメラを組み合わ     使用する場合     マロントカメラ/コーナーカメラを組み合わ     使用する場合     マロントカメラ/コーナーカメラを組み合わ     で用する場合     マロントカメラ/コーナーカメラを組み合わ     で用する場合     マロントカメラ/コーナーカメラを組み合わ     で用する場合     マロントカメラ/コーナーカメラを組み合わ     で用する場合     マロントカメラ/コーナーカメラを組み合わ     マロントカメラ/コーナーカメラを組み合わ     マロントカメラ/コーナーカメラを組み合わ     マロントカメラ/コーナーカメラの     マロントカメラ/コーナーカメラの     マロントカメラの     マロントカメラガイドの     マロントカメラの     マロントカメラの     マロントカメラガイドの     マロントカメラの     マロントカメラの     マロントカメラの     マロントカメラガイドの     マロントカメラの     マロントカメラの     マロントカメラの     マロントカメラの     マロントカメラガイドの     マロントカメラの     マロントカメラの     マロントカメラの     マロントカメラの     マロントカメラの     マロントカメラが     マロントカメラの     マロントカメラが      マロントカメラの      マロントカメラの      マロントカ      マロントカメラの      マロントカメラの      マロントカメラの      マロントカ                                                                                                    | ··274<br>··279<br>··280<br>··280<br>··280<br>··280<br>··285<br>··285<br>··285<br>··285<br>··285<br>··285<br>··285<br>··285<br>··285<br>··285<br>··285<br>··280<br>··280<br>··285<br>··285<br>·· |
|    |        | 予告案内/警告表示について     メンテナンス情報を設定する     …275-     キー操作音を鳴らすには     ボータを初期化(消去)する    281、     フロントカメラ/コーナーカメラ映像を     表示するには     ・283、     フロントカメラ/コーナーカメラの     設定をする     ・283、     フロントカメラ/コーナーカメラの     設定をする     ・283、     フロントカメラ/コーナーカメラ映像を     表示するには     リアカメラとコーナーカメラを組み合わ     使用する場合     フロントカメラ/コーナーカメラを組み合わ     使用する場合     フロントカメラ/コーナーカメラを組み合わ     使用する場合     フロントカメラ/コーナーカメラを組み合わ     使用する場合     フロントカメラ/コーナーカメラを組み合わ     使用する場合     フロントカメラ/コーナーカメラを組み合わ     使用する場合     フロントカメラ/コーナーカメラを組み合わ     使用する場合     フロントカメラ/コーナーカメラを組み合わ     使用する場合     フロントカメラ/コーナーカメラを組み合わ     使用する場合     マロントカメラ/コーナーカメラを組み合わ     での見かた     ・・・・・・・・・・・・・・・・・・・・・・・・・・・・・・・・・                                                                                                    | ··274<br>··279<br>··280<br>··280<br>··280<br>··280<br>··289<br>··289<br>··285<br>··285<br>··285<br>··285<br>··285<br>··285<br>··285<br>··285<br>··285<br>··285<br>··280<br>··280<br>··280<br>··280<br>··280<br>··280<br>··280<br>··280<br>··280<br>··280<br>··280<br>··280<br>··280<br>··280<br>··280<br>··280<br>··280<br>··280<br>··280<br>··280<br>··280<br>··280<br>··280<br>··280<br>··280<br>··280<br>··280<br>··280<br>··280<br>··280<br>··289<br>··289<br>··285<br>··285<br>·· |
|    |        | 予告案内/警告表示について   メンテナンス情報を設定する   キー操作音を鳴らすには   データを初期化(消去)する   データを初期化(消去)する   データを初期化(消去)する    アロントカメラ/コーナーカメラ映像を   表示するには   フロントカメラ/コーナーカメラの   設定をする   フロントカメラ/コーナーカメラの   設定をする   フロントカメラ/コーナーカメラの   設定をする   フロントカメラ/コーナーカメラ映像を   表示するには   フロントカメラ/コーナーカメラた組み合わ   使用する場合   フロントカメラ/コーナーカメラを組み合わ   使用する場合   フロントカメラ/コーナーカメラを組み合わ   使用する場合   フロントカメラ/コーナーカメラを組み合わ   使用する場合   フロントカメラ/コーナーカメラを組み合わ   使用する場合   フロントカメラ/コーナーカメラを組み合わ   使用する場合   フロントカメラ/コーナーカメラを組み合わ    使用する場合   フロントカメラ/コーナーカメラを組み合わ    使用する場合   フロントカメラ/コーナーカメラを組み合わ    使用する場合   フロントカメラ/コーナーカメラを組み合わ    使用する場合   フロントカメラ/コーナーカメラを組み合わ    使用する場合   フロントカメラ/コーナーカメラを組み合わ    使用する場合    フロントカメラ/コーナーカメラを組み合わ    使用する場合    フロントカメラ/コーナーカメラを組み合わ    クロントカメラ/コーナーカメラを組み合わ    使用する場合    フロントカメラ/コーナーカメラを組み合わ    使用する場合    クロントカメラ/コーナーカメラを組み合わ    使用する場合    クロントカメラ/コーナーカメラを組み合わ    使用する場合    クロントカメラボードを表示するには    リアカメラ    アカメラ    アカメラ    アカメラ    アカメラ    アカメ    アカメラ    アカメラ    アカメラ    アカメ    アカメ    アカメ    アカメ </th <th>··274<br/>··279<br/>··280<br/>··280<br/>··280<br/>··280<br/>··289<br/>··285<br/>··285<br/>··285<br/>··285<br/>··285<br/>··285<br/>··287<br/>··285<br/>··287<br/>··285<br/>··287<br/>··286<br/>··280<br/>··280<br/>··285<br/>··285<br/>··285<br/>··287<br/>··288<br/>··288<br/>··288<br/>··285<br/>··288<br/>··288<br/>··288<br/>··288<br/>··288<br/>··288<br/>··288<br/>··288<br/>··288<br/>··288<br/>··288<br/>··288<br/>··288<br/>··288<br/>··288<br/>··289<br/>··289<br/>··289<br/>··289</th>                                                                                                    | ··274<br>··279<br>··280<br>··280<br>··280<br>··280<br>··289<br>··285<br>··285<br>··285<br>··285<br>··285<br>··285<br>··287<br>··285<br>··287<br>··285<br>··287<br>··286<br>··280<br>··280<br>··285<br>··285<br>··285<br>··287<br>··288<br>··288<br>··288<br>··285<br>··288<br>··288<br>··288<br>··288<br>··288<br>··288<br>··288<br>··288<br>··288<br>··288<br>··288<br>··288<br>··288<br>··288<br>··288<br>··289<br>··289<br>··289<br>··289                                                                                                    |
|    |        | 予告案内/警告表示について   メンテナンス情報を設定する   キー操作音を鳴らすには   データを初期化(消去)する   データを初期化(消去)する   データを初期化(消去)する    アロントカメラ/コーナーカメラ映像を   表示するには   アロントカメラ/コーナーカメラの   設定をする   アロントカメラ/コーナーカメラの   設定をする   アロントカメラ/コーナーカメラ映像を   表示するには   アロントカメラ/コーナーカメラ映像を   フロントカメラ/コーナーカメラを組み合わ   使用する場合   アロントカメラ/コーナーカメラを組み合わ   使用する場合   アロントカメラ/コーナーカメラを組み合わ   使用する場合   アロントカメラ/コーナーカメラを組み合わ   使用する場合   アロントカメラ/コーナーカメラを組み合わ   使用する場合   アロントカメラ/コーナーカメラを組み合わ    使用する場合   アロントカメラ/コーナーカメラを組み合わ    使用する場合   アロントカメラ/コーナーカメラを組み合わ    使用する場合   アロントカメラ/コーナーカメラを組み合わ    使用する場合   アロントカメラ/コーナーカメラを組み合わ    使用する場合   ワロントカメラ/コーナーカメラを組み合わ    使用する場合   ワロントカメラ/コーナーカメラを組み合わ    使用する場合    ワロントカメラ/コーナーカメラを組み合わ    使用する場合    クロントカメラ/コーナーカメラを組み合わ    使用する場合    フロントカメラ/コーナーカメラを組み合わ    使用する場合    クロントカメラ/コーナーカメラを組み合わ    使用する場合    クロントカメラガイドを表示するには    リアカメラガイドを表示するには    リアカメラガイドの見かた    クロントカメラガイドの見かた                                                                                                    | ··274<br>··280<br>··280<br>··280<br>··280<br>··280<br>··285<br>··285<br>··285<br>··285<br>··285<br>··285<br>··287<br>··285<br>··287<br>··288<br>··289<br>··289<br>··280<br>··280<br>··285<br>··285<br>··287<br>··288<br>··288<br>··285<br>··287<br>··288<br>··289<br>··289<br>··289<br>··289<br>··289<br>··289<br>··289<br>··289<br>··289<br>··289<br>··289<br>··289<br>··289<br>··289<br>··289<br>··289<br>··289<br>··290<br>··290<br>··290<br>··290                                                                                                    |
|    |        | 予告案内/警告表示について     メンテナンス情報を設定する     …275-     キー操作音を鳴らすには     ・・・・・・・・・・・・・・・・・・・・・・・・・・・・・・・・・                                                                                                    | ··274<br>··279<br>··280<br>··280<br>··280<br>··280<br>··287<br>··285<br>··285<br>··287<br>··285<br>··287<br>··285<br>··287<br>··288<br>··287<br>··289<br>··289<br>··280<br>··280<br>··285<br>··285<br>··288<br>··285<br>··288<br>··288<br>··288<br>··288<br>··288<br>··288<br>··288<br>··288<br>··288<br>··288<br>··288<br>··288<br>··288<br>··288<br>··289<br>··289<br>··290<br>··290<br>··290<br>··290<br>··290                                                                                                    |
|    |        | 予告案内/警告表示について     メンテナンス情報を設定する     …275-     キー操作音を鳴らすには     ・・・・・・・・・・・・・・・・・・・・・・・・・・・・・・・・・                                                                                                    | ··274<br>··279<br>··280<br>··280<br>··280<br>··280<br>··280<br>··289<br>··285<br>··285<br>··287<br>··285<br>··287<br>··285<br>··287<br>··285<br>··287<br>··289<br>··289<br>··289<br>··280<br>··280<br>··285<br>··285<br>··285<br>··287<br>··289<br>··289<br>··289<br>··289<br>··289<br>··289<br>··289<br>··289<br>··289<br>··289<br>··289<br>··299<br>··299<br>··299<br>··299<br>··299<br>··299<br>··299                                                                                                    |

| オ          | はじめに                    |
|------------|-------------------------|
| <u> </u>   | 操作したいモードに替えるには …294、295 |
| ティ         | オーディオモードを終了するには296      |
| オ          | 音量を調整する                 |
| <i>.</i> . | AV SOURCE画面のモードボタンに     |
| 苍          | ついて                     |
| 遭          | 音質/音量バランスの調整を           |
| P293~      | する                      |
|            | 車速連動音量を設定する301、302      |

| $\square$ |                |       |      |
|-----------|----------------|-------|------|
| ラ         | ラジオを使う         | ·304~ | 315  |
| ジ         | 各部の名称とはたらき     | 304、  | 305  |
| オ         | 表示部について        |       | .306 |
|           | ラジオを聞く         |       | ·307 |
| F000 -    | ラジオモードを終了する    |       | ·308 |
|           | FM/AM放送を切り替える  |       | ·308 |
|           | プリセット1/プリセット2を |       |      |
|           | 選ぶ             | 309,  | 310  |
|           | 選局する           | 311~  | -313 |
|           | プリセット(メモリー)する  |       | 315  |
|           | │ 交通情報を受信する    | ·316、 | 317  |
|           | 時計を表示する        | ••••• | 318  |

| ヮ     | ワンセグを使う320~353       |
|-------|----------------------|
| ン     | 「ワンセグ」について320        |
| セ     | 「ワンセグ」の番組受信について321   |
| ク     | 「ワンセグ」の画像について322     |
| P319~ | テレビのアナログ放送からデジタル放送への |
|       | 移行についてお知らせ322        |
|       | 各部の名称とはたらき323~325    |
|       | 基本的な操作のながれ326        |
|       | ワンセグモードにする327、328    |
|       | ワンセグモードを終了する328      |
|       | 視聴エリアの変更(地方/県域の設定)   |
|       | をする                  |
|       | エリア変更を 自動 に戻すには331   |
|       | エリアスキャンをする332        |
|       | スキャンについて             |
|       | 選局する                 |
|       | チャンネルリスト/プリセットリストを   |
|       | 初期化する                |
|       | プリセットメモリーをする341、342  |
|       | 番組表を見る343、344        |
|       | 中継・系列局サーチをする345      |
|       | 音声や字幕を切り替える346       |
|       | 時計表示設定/              |
|       | 中継・系列局サーチ設定347、348   |
|       | 受信可能な放送局(チャンネル)および   |
|       | 受信レベルを確認する349、350    |
|       | アンテナ電源の設定をする351      |
|       | 設定を初期化する352、353      |

| C     | CDプレーヤーを使う356~363    |
|-------|----------------------|
| D     | 各部の名称とはたらき356        |
| P355~ | 表示部(再生画面)について357     |
|       | CDを聞く358、359         |
|       | CDモードを終了する359        |
|       | CDを取り出す360           |
|       | 操作パネル上のボタンにて1曲ずつ選曲する |
|       | (トラックを戻す/進める)360     |
|       | 早戻し/早送りをする361        |
|       | 再生を一時停止する361         |
|       | リピート(繰り返し)再生をする362   |
|       | ランダム(順序不同)再生をする362   |
|       | スキャン(イントロ)再生をする362   |
|       | トラックリストより好きなトラックを選び  |
|       | 再生させる363             |
|       | 時計を表示する              |
|       |                      |

| D MP3 / WMAを使う372~   | 379      |
|----------------------|----------|
|                      | 0,0      |
| 3 各部の名称とはたらき         | .372     |
| 表示部(再生画面)について        | ·373     |
| W MP3/WMAを聞く374、     | 375      |
| │ MI MP3/WMAモードを終了する | 375      |
| A MP3/WMAディスクを取り出す   | 375      |
| P365~ 1ファイルずつ選曲する    |          |
| (トラックを戻す/進める)        | 376      |
| 早戻し/早送りをする           | 376      |
| 再生を一時停止する            | 377      |
| トラックリストより好きなトラックを選び  | <u>٢</u> |
| 再生させる                | 378      |
| 好きなフォルダを選ぶ           | 378      |
| リピート(繰り返し)再生する       | 379      |
| ランダム(順序不同)再生をする      | 379      |
| スキャン(イントロ)再生をする      | 379      |

## 目 次(4)

| _     |                        |
|-------|------------------------|
| S     | SDカードの音楽再生について…382~384 |
| D     | SDカードを使う385~393        |
| 再     | 各部の名称とはたらき385          |
| 生     | 表示部(再生画面)について386       |
| P381~ | SDカードを聞く387、388        |
|       | SDモードを終了する             |
|       | SDカードを取り出す388          |
|       | 1ファイルずつ選曲する            |
|       | (トラックを戻す/進める)389       |
|       | 早戻し/早送りをする389          |
|       | 再生を一時停止する390           |
|       | リストより選曲する390、391       |
|       | 好きなフォルダを選ぶ392          |
|       | リピート(繰り返し)再生をする392     |
|       | ランダム(順序不同)再生をする393     |
|       | スキャン(イントロ)再生をする393     |
|       |                        |

| A        | AUX/VTR機能を使う396~401   |
|----------|-----------------------|
| U        | 各部の名称とはたらき396         |
| X        | AUX機能/VTR機能を使う397~399 |
|          | 画面のサイズを変更する400        |
| <u>V</u> | AUX/VTRモードを切り替える401   |
|          | 時計を表示する402            |
| <b>_</b> |                       |
| P395~    |                       |

| U     | USBメモリデバイスの音楽再生に                    |          |
|-------|-------------------------------------|----------|
| S     | ついて404~                             | -406     |
| В     | USBメモリデバイスを使う407~                   | -415     |
| P403~ | 各部の名称とはたらき                          | 407      |
| - 100 | 表示部(再生画面)について                       | -408     |
|       | USBメモリデバイスを本機に                      |          |
|       | 接続するには                              | -409     |
|       | USBメモリデバイスを聞く409、                   | 410      |
|       | USBモードを終了する                         | -410     |
|       | USBメモリデバイスの接続を                      |          |
|       | やめるには                               | 410      |
|       | 1曲ずつ選曲する                            |          |
|       | (トラックを戻す/進める)                       | 411      |
|       | 早戻し/早送りをする                          | 411      |
|       | 再生を一時停止する                           | 412      |
|       | リストより選曲する412、                       | 413      |
|       | 好きなフォルダを選ぶ                          | 414      |
|       | リピート(繰り返し)再生をする                     | 414      |
|       | ランダム(順序不同)冉生をする                     |          |
|       | スキャン(イントロ)冉生をする                     | .415     |
|       |                                     | -418     |
|       |                                     | 416      |
|       | 使用上のご注意                             | .416     |
|       |                                     |          |
|       | IPOUを冉生させるには                        | 418      |
|       |                                     | 418      |
|       | IPOUを使う ·······················419~ | 430      |
|       | 合部の名称とはたらさ                          | ··419    |
|       | 表示部(再生画面)について<br>iDadを聞く            | 401      |
|       | IPUUを闻く<br>iPodを約フォス                | ··421    |
|       | IPOUを終」9る<br>1曲志つ習曲まる               |          |
|       | 「曲りン選曲りる                            | 400      |
|       | (トラックを戻す/進める)                       | 422<br>  |
|       | 平庆し/ 平达りをする                         | 423<br>  |
|       | 円土を一吋庁止りる                           | ··423    |
|       | リストより灯さなトノックを選び                     | 101      |
|       |                                     | ··424    |
|       | 医四 L <sup>一</sup> ドより迭折し<br>五十させる   |          |
|       | - 丹土ことの425~<br>- リピート(編り返し)再生たする    | ~428<br> |
|       | シレート(森り返し)円生をする                     | -43U     |
|       | レイツノル <del>内</del> 土でする             | .430     |
|       | 1979 (公立) 2 の                       | ·43 I    |

| Р    | PHOTO機能を使う434~441    |
|------|----------------------|
| H    | 各部の名称とはたらき434        |
| 0    | 表示部について435           |
| Ţ    | 画像を表示させる436、437      |
| 0    | PHOTOモードを終了する437     |
| 433~ | メディア(USB/SD)を選択する438 |
|      | フォルダを選択し画像を表示させる439  |
|      | 画像を回転させる440          |
|      | 画像を戻す/進める441         |
|      |                      |

| _     |                        | _  |
|-------|------------------------|----|
| そ     | 映像の調整のしかた444~44        | 6  |
| の     | 画質調整を初期値に戻すには44        | -6 |
| 他     | 音声はそのままで画面を消すには44      | 7  |
| P443~ | ボタンの照明について44           | 8  |
|       | 音声はそのままで、ナビゲーション       |    |
|       | 画面を表示する449、45          | 0  |
|       | 今聞いているモードの画面に          |    |
|       | 戻すには44                 | 9  |
|       | 音楽/音声の再生を止めるには44       | 9  |
|       | リモコンを使う451~46          | 4  |
|       | 安全上のご注意451、45          | 2  |
|       | 使用上のご注意45              | 3  |
|       | リモコンをホルダーから取り出す45      | 4  |
|       | リモコンをホルダーに収める45        | 4  |
|       | リモコンに電池を入れる45          | 5  |
|       | リモコンの主な便利機能45          | 6  |
|       | 各部の名称とはたらき457~46       | 52 |
|       | リモコンの10キーで文字を          |    |
|       | 入力するには46               | З  |
|       | 10キーでの文字入力のしかた46       | 4  |
|       | 個人情報の取り扱いについて46        | 5  |
|       | ルート案内時の注意点466~46       | 9  |
|       | 出発地・経由地・目的地の           |    |
|       | 設定について470、47           | 1  |
|       | 経由地、目的地の登録のポイント…470、47 | 1  |
|       | 経由地を使って上手にルートを作る47     | 1  |
|       | 地図ソフトについて472~47        | 5  |
|       | 地図に表示される記号476、47       | 7  |
|       | 市街地図(5m/12m/25mスケール)の  |    |
|       | 収録エリア478~48            | 1  |
|       | 細街路(主要市区町村道路)探索エリア48   | 51 |
|       | VICSの概要482、48          | З  |
|       | VICS情報有料放送サービス         |    |
| l     | 契約約款484、48             | 5  |
|       | 1                      |    |

| Ł | 故障かな?と思ったら486~497  |
|---|--------------------|
| の | こんなメッセージが          |
| 他 | 出たときは498~501       |
|   | チャンネル一覧502、503     |
|   | 用語説明               |
|   | 初期設定一覧             |
|   | 別売品(システムアップ)に      |
|   | ついて                |
|   | 主な仕様               |
|   | 構成内容513            |
|   | 保証/アフターサービスについて514 |

| 索引    | 索引 | 515~519 |
|-------|----|---------|
| -515~ |    |         |

※本説明書の画像やイラストは操作を円滑にするためのイメージであり、撮影・印刷条件等により実物(実機)と印象が相違する場合がありますのでご了承ください。

## はじめに

| 安全上のご注意                                           | ~24 |
|---------------------------------------------------|-----|
| お願い                                               | ~29 |
| 主な特長 ······30                                     | ~35 |
| 再生できるディスクについて36                                   | 、37 |
| ディスクの取り扱いかた・・・・・                                  | 38  |
| SDカード/USBメモリデバイスについて …39                          | 、40 |
| SDカードの取り扱いかた ·····                                | 41  |
| ナビゲーションシステムとは・・・・・・・・・・・・・・・・・・・・・・・・・・・・・・・・・・・・ | 42  |
| 本機のナビゲーションシステムについて                                | 42  |
| GPS衛星の電波受信と測位                                     | 43  |
| GPS(Global Positioning System)について                | 43  |
| 受信しにくい場所について                                      | 43  |
| 受信するまでの時間について                                     | 43  |
| 自律航法とマップマッチング                                     | 44  |
| 現在地の誤差について                                        | 44  |
| 自律航法&マップマッチング・・・・・・・・・・・・・・・・・・・・・・・・・・・・・・・・・・・・ | 44  |
| 学習度と現在地・・・・・・・・・・・・・・・・・・・・・・・・・・・・・・・・・・・・       | 44  |
| オーディオ/テレビ/ラジオの設定について                              | …45 |
| ディスクを入れる/取り出すには46                                 | 、47 |
| ディスクを取り出すには                                       | 47  |
| SDカードを入れる/取り出すには                                  | …48 |
| SDカードを取り出すには                                      | 48  |
| ディスプレイ部の角度を調整する                                   | …49 |
| 各部の名称とはたらき50                                      | 、51 |
| パソコン連携(いつもドライブリンク)                                | 52  |
| パソコン連携(いつもドライブリンク)                                |     |
| の流れについて                                           | 52  |
|                                                   |     |

## 安全上のご注意(1)

#### ●安全に関する表示

「運転者や他の人が傷害を受ける可能性のあること」を回避方法と共に、下記の表示で記載しています。これらは重要ですので、しっかりお読みください。

注意事項は、それを守らなかった場合に起こりうる危害や損害の程度によって、2つに区分しています。

| ⚠警告                  | 指示に従わないと、死亡または重大な傷害に至る可能性があるもの                                     |
|----------------------|--------------------------------------------------------------------|
| ⚠注意                  | 指示に従わないと傷害を受ける可能性があるもの                                             |
| また、注意                | ー<br>内容の性質を絵表示で示しています。                                             |
| ایک <sup>:</sup> ∆ا: | ま注意を促す記号です。図の中に具体的な注意内容(左図の場合は一般的な注意)が描い                           |
| ح≢                   | 5ります。                                                              |
| : 012                | は行為を禁止する記号です。図の中に具体的な禁止内容(左図の場合は分解禁止)が描い                           |
| حق                   | 5るものもあります。                                                         |
|                      | は行為を指示する記号です。図の中に具体的な指示内容(左図の場合は一般的な指示)が<br>いてあります。                |
|                      | ▲警告                                                                |
| <b>マンテレビ</b>         | <b>ごなどを見たり、ナビゲーションの操作をするときに、車庫や屋内などの</b>                           |
| 換気の                  | <b>D悪いところでエンジンをかけたままにしないでください。</b>                                 |
| 車内層                  | 置内などに排気ガスが充満し、一酸化炭素中毒のおそれがあります。                                    |
| <b>本機を</b>           | を船舶、航空機などの主航法装置として使用しないでください。                                      |
| 測定調                  | 発差が生じたりするため、事故の原因となります。                                            |
| また、                  | 塩害などにより、火災・感電の原因となります。                                             |
| 本機は                  | は12V車専用です。24Vの車(トラック・バス・寒冷地仕様のディーゼル                                |
| 車など                  | ど)では使用しないでください。                                                    |
| 24Vi                 | 車で使用すると火災や故障などの原因となります。                                            |
| <b>9 事故的</b>         | <b>5止のため、リモコンの電池は幼児の手の届かないところへ保管してください。</b>                        |
| 万一、                  | お子さまが飲み込んだ場合は、ただちに医師と相談してください。そのままにしておくと、                          |
| 生命に                  | こ危険をおよぼす場合があります。                                                   |
| <b>()</b>            | <b>D交通規制にしたがって走行してください。</b>                                        |
| 実際の                  | ボーションによるルート計算は、道路の状況やナビゲーションシステム                                   |
| ナビケの精度               | 度により不適切な案内をすることがあります。必ず実際の交通規制、道                                   |
| 路標調                  | 戦にしたがって走行してください。                                                   |
|                      | コメラシステムは、障害物等の確認のための補助手段として使用してください。<br>時には直接後方の安全確認をしながら運転してください。 |
| <b>日</b> 別売の         | <b>Dフロントカメラ/コーナーカメラはあくまでも運転の補助手段として使用してください。</b>                   |
| 直接目                  | 1視による安全確認をしながら運転してください。                                            |
| 電源:                  | コード線の被覆を切って、他の機器の電源を取ることは絶対にお止め                                    |
| くださ                  | さい。                                                                |
| コート                  | *線の電流容量をオーバーし、火災や感電・故障の原因となります。                                    |

|            | <u>♪ 警告</u>                                                                                                    |     |
|------------|----------------------------------------------------------------------------------------------------|-----|
| 0          | フィルムアンテナは取付説明書に指示された場所に貼り付けてください。<br>視界不良となり事故の原因となることがあります。取付説明書の指示どおりの取り付けをしないと、<br>保安基準の適合として認められないことがあります。また、再貼り付けや汎用の両面テープ等で取<br>り付けないでください。フィルムアンテナがはがれて思わぬ事故の原因となることがあります。 |     |
| 0          | <b>接続したコードや使用しないコードの先端など、被覆がない部分は絶縁性テーブ等で絶縁してください。</b><br>ショートにより火災や感電、故障の原因となります。                                                                                                | ロご注 |
| 0          | 取り付けや配線が終わったら、ブレーキランプ、ライト、ホーン、ウィンカー、<br>ワイパーなど、全ての電装品が正しく動くことをお確かめください。<br>正常に動かない状態で使用すると火災や感電、交通事故の原因となります。                                                                     |     |
| 分解禁止       | <b>当商品を分解したり、改造しないでください。</b> 故障の原因となります。                                                                                                    |     |
| $\bigcirc$ | <b>コード類の配線は、高温部を避けて行なってください。</b><br>コード類が車体の高温部に接触すると被覆が溶けてショートし、火災・感電の原因となります。                                                                                                   |     |
| $\bigcirc$ | 直射日光が当たった場合などは、金属部分が高温になり、火傷する可能性があります。                                                                                                    | 1   |
| $\bigcirc$ | <b>本機の通風孔や放熱板をふさがないでください。</b><br>通風孔や放熱板をふさぐと内部に熱がこもり、火災や故障の原因となることがあります。                                                                                                    |     |
| A          | ディスプレイの収納や角度調整時に、手や指をはさまないように注意してください。<br>はさまれてけがの原因となることがあります。                                                                                                    |     |
|            | <b>ディスク挿入口に手や指を入れないでください。</b> けがの原因となることがあります。                                                                                                    |     |
| 後期 禁止      | 本機の電源が入っているとき、または、電源を切った直後などに、本機裏側の<br>放熱板や、アンプに触れないでください。<br>高温のため、やけどの原因となることがあります。                                                                                             |     |
| 0          | <b>長時間ご使用にならないときは、ディスク/SDカードを取り出しておいて<br/>ください。</b><br>長時間、本機内に入れておくと、高温等のためにディスク/SDカードを<br>傷める原因となることがあります。                                                                      |     |
| $\bigcirc$ | <b>安全のため運転者は、走行中に操作しないでください。また、走行中画面を</b><br><b>見るときは、必要最小限にしてください。</b><br>前方不注意などにより、思わぬ事故につながるおそれがあります。                                                                         |     |
| 0          | 運転者がテレビを見るときは必ず安全な場所に車を停車して使用してください。テレビは安全のた<br>め走行中は表示されません。                                                                                                    | 1   |

## 安全上のご注意(2)

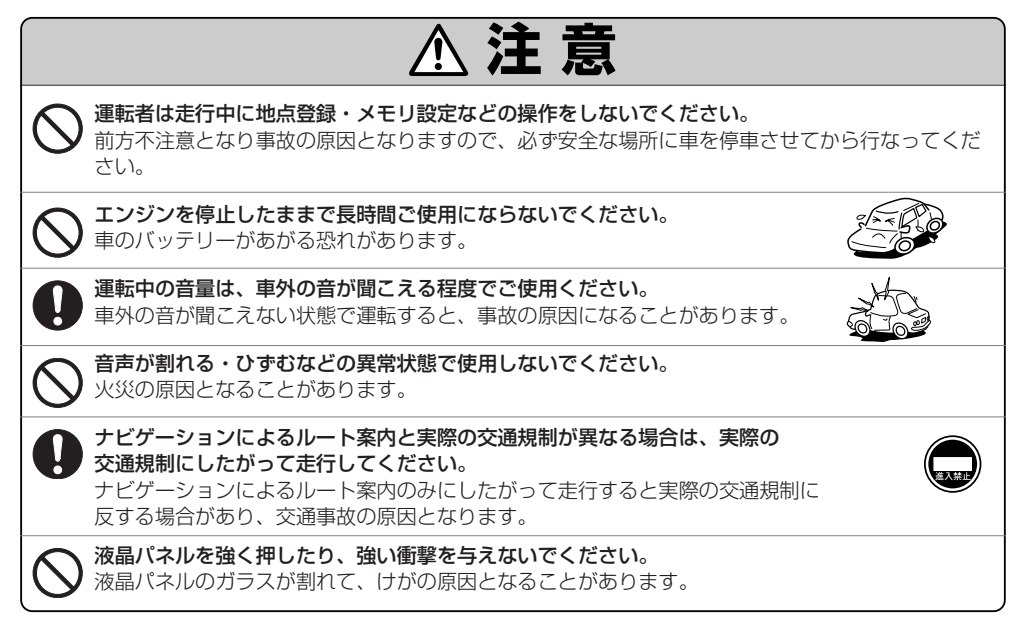

## お願い(1)

#### 温度について

- ●極端に寒いときや、極端に暑いときは、正常に動作しないことがあります。
   常温に戻ると正常に動作します。
- ●長時間、車を屋外に駐車する場合、真夏や真冬は車内の温度が極端に変化していますので、 換気したり暖房したりして車内を適温にしてご使用ください。
- ●夏期は車内温度が高くあることがありますので、車内の温度を下げてからお使いください。

#### 結露について

雨の日、または湿度が非常に高いとき、または寒いときヒーターをつけた直後など本機内部の光学系レンズに露(水滴)が生じることがあります。このままですとレーザーによる読み取りができず正常に動作しないことがあります。周囲の状況にもよりますが、ディスクを取り出して放置しておけば、約1時間ほどで結露が取り除かれ正常に動作するようになります。何時間たっても正常にもどらない場合は、販売店にご相談ください。

#### 振動について

本機に振動が加わると、まれに音とびなどの症状がみられることがあります。 振動が止むと通常の動作に戻ります。

#### ディスプレイについて

- ●液晶の特性上、直射日光が反射して画面が見づらくなることがあります。
- ディスプレイの同じ場所に、赤い点や青い点などが現われる場合がありますが、これは液晶ディスプレイの性質上起こるものであり、故障ではありません。
- ●寒いところ(0℃以下)で使用する場合、内部照明装置(バックライト)は暗くなりますが、本体の温度が上 がると元に戻ります。
- ●液晶パネル面にフィルムを貼り付けた場合、貼り付け不良、または、ずれがありますと正常に動作しない ことがあります。

#### 地図画面の表示について

●最も詳細な地図の縮尺が地域によって異なるため、地図画面を移動して縮尺の異なる地域にくると、地図が切れたような画面になります。そのまま地図を移動しつづけると、通常の地図画面に戻り、縮尺は表示中の地域の最も詳細なものに変わります。

走行中は、細街路を表示しません。
 ただし、下記の画面では、走行中も細街路を表示します。
 ・車のシフトレバーをリバースに入れているときの現在地表示画面
 ・細街路を走行しているときの現在地表示画面
 ※細街路によっては、走行中も消えないものもあります。
 ※細街路とは道幅5.5m未満の道路のことをいいます。

#### 車のエンジン停止中/アイドリング中でのご使用について

- エンジン停止中やアイドリング中に大きな音量で長時間ご使用になりますと、 バッテリーが過放電となり、エンジンの始動ができなくなるおそれがあります。
- ■エンジン停止中に本機を使用しているとき、エンジンを始動すると、
   電圧降下により、初期の画面に戻ることがあります。

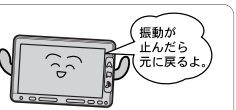

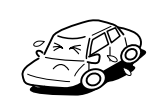

## お願い(2)

#### お手入れについて

#### <ディスプレイ部の清掃>

- ●画面の汚れは、プラスチックレンズ用メガネふきなどの柔かく乾いた布で軽くふきとってください。手で押したり、かたい布などでこすると表面に傷がつくことがあいます。
- 画面は指紋やホコリが付きやすいので、時々清掃してください。
   清掃するときは、電源を切り乾いた柔らかい布で軽く拭いてください。(汚れをおとす場合は、中性洗剤に浸しよく絞った布か、エタノールをしみ込ませた柔らかい布で拭いてください。)
   ぬれたぞうきん・有機溶剤(ベンジン、シンナーなど)・酸・アルカリ類は使用しないでください。変質する原因となります。また硬いものでこすったり、たたいたりしないでください。

#### <本体の清掃>

キャビネットやパネル面、その他の付属品にベンジン、シンナー、
 殺虫剤などの揮発性の薬品をかけると、ケースや塗装が変質しますので使用しないでください。またセロハンテープやばんそうこうなどの粘着性のものを貼ったりすることも、キャビネットを汚したり傷めますので避けてください。

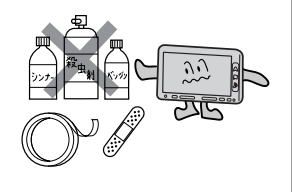

●化学ぞうきんをご使用の際は、その注意書にしたがってください。

#### GPSアンテナについて

- ●GPSアンテナに色を塗らないでください。 受信感度が低下したり、GPS衛星の電波を受信できなくなることがあります。
- ●GPSアンテナの上に物を置いたり、布等をかぶせたりしないでください。 GPS衛星の電波を受信できなくなります。

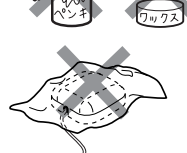

- ●GPSアンテナを本機の近くに配置しないでください。 受信感度が低下したり、GPS衛星の電波を受信できなくなることがあります。
- ●GPSアンテナをダッシュボード内に取り付けている場合は、取り付け位置上部に物を置いたり、携帯電話やハンディ無線機などを置かないでください。受信感度が低下したり、GPS衛星の電波を受信できな くなることがあります。

#### フィルムアンテナについて

- ●一度貼り付けたフィルムアンテナは、はがさないようにしてください。機能が損なわれます。
- ●フロントウィンドウ(車内側)のお手入れの際、フィルムアンテナは柔らかい布で優しく拭き取るようにしてください。(汚れをおとす場合は、中性洗剤に浸しよく絞った布でふいてください。)有機溶剤(アルコール、ベンジン、シンナーなど)は使用しないでください。
- ●フィルムアンテナ貼り付け後しばらくたってから稀に気泡が発生することがありますが、油膜が完全に 除去されている場合は数日で消えます。

#### 免責事項について

- ●火災、地震、水害、落雷、第三者による行為、その他の事故、お客様の故意または過失、誤用、その他の異常な条件下での使用により故障または損傷した場合には有料修理となります。
- ●本機の使用または使用不能から生じる損害(事業利益の損失、記憶内容の変化・消失など)につきましては、弊社は一切その責任を負いかねます。
- ●添付の保証書は、本機を業務用の車両(タクシー・トラック・バスなど)に使用した場合、適用対象にはなりません。
- ●他人に譲渡または処分などされる際は、本機に入力した個人情報(登録地点の住所や電話番号など)の取り扱い、管理(消去など)は、必ずお客様の責任において消去してください。
- お客様または第三者が本機の使用を誤ったとき、静電気・電気的なノイズの影響を受けたとき、基本プログラムなどが消失・変化した場合、または故障・修理の時などに、本機に登録されていた情報(登録地点など)が変化・消失した場合、その内容の補償はできません。

#### その他について

- ●ヒューズを交換するときは、必ず規定容量のヒューズを使用してください。規定容量以上のヒューズや、 ヒューズ以外のものを使用すると、故障の原因となります。
- ●ディスク/SDカード挿入口や操作パネル開閉部にコインなどの異物を差し込まないでください。また、 ゴミ等異物を落とさないようにご注意ください。故障の原因となることがあります。
- ●当商品を分解したり改造しないでください。故障の原因となることがあります。
- 画面が映らない、音が出ない、変な臭いがするなどの状態で使用しないでください。そのまま使用し続けると、故障したり煙が出てくるなど、修理不能になるおそれがあります。このようなときはただちに使用を止め、お買い求めの販売店にご相談ください。
- ●安全運転への配慮から、走行中に操作できない機能があります。走行中に表示されるメニューは、機能が制限されたものとなります。操作は、安全な場所に停車して行ってください。
- ●停車して操作するときは、停車禁止区域以外の安全な場所で行ってください。
- ●適切な音量でお聞きください。運転中の音量は、車外の音が聞こえる程度の音量でご使用ください。車 外の音が聞こえない状態で運転すると、交通事故の原因となることがあります。
- 本機が動作中に、振動の激しい悪路や道路のつなぎ目などを走行すると、音飛びや映像乱れを起こすことがあります。
- ●ラジオやTV、FM多重の受信については、アンテナの位置が刻々と変わるため電波の強さが変わったり、 障害物や電車、信号機などの影響により良好な受信状態を維持することが困難な場合がなります。
- ●万一異常が発生したときは、お買い求めの販売店へご相談ください。
- ●バッテリー交換のときなど当商品への電源供給が止まると、メモリーした内容は消えてしまいます。
- ●表示用のディスプレイは、日差しの角度によっては反射光などで見えにくくなることがあります。
- ●本機の近くで強力な電気的ノイズを発生する電装品を使用すると、画面が乱れたり、雑音が入る場合があります。このような場合は、原因と思われる電装品を遠ざけるか、ご使用をお控えください。
- ●目的地(自宅)への案内は、道路の状況やナビゲーションシステムの精度により、不適切な案内をすることがあります。必ず、実際の交通規制に従って走行してください。
- ■エンジンが停止している状態で使用していると、バッテリーの充電状態によってはエンジンの始動ができなくなることがあります。

停車して操作するときは、停車禁止区域外の安全な場所で行ってください。

●機器内部に水や異物を入れないでください。万一、異物が入った、水がかかった、煙が出る、変な匂いがするなど異常が起こったら、直ちに使用を中止し、必ずお買い上げの販売店に相談してください。そのまま使用すると事故、火災、感電の原因になります。

## お願い(3)

- ●当該液品ディスプレイパネルは蛍光管が組み込まれていますので、地方自治体の条例、または、規制にしたがって廃棄してください。
- ●本機の表示するデジタル地図は、道路の変更、通行止めなどは表示されません。また、ルート案内で表示されるルートは推奨ルートであり、災害、工事等でも道路状況がかわります。実際の交通規則を必ず守って運転してください。

ナビゲーションシステムは、あくまで走行の参考として地図と音声で案内するものですが、精度により、 まれに不適切な案内をする場合があります。案内ルートを走行するときは、必ず実際の交通規制(一方 通行など)にしたがってください。

- ●操作パネルの開閉時または静止時に無理な力を加えたり、異常な使用をしないでください。
- ●操作パネルや液晶表示部に強い衝撃を加えると、破損や変形など故障の原因になります。
- ●操作パネルが閉じるときに、指や異物などの障害物がある場合は、安全機構がはたらいて、自動的に止まります。操作パネルを再び動作させるには、障害物を取り除いた後、オープンボタンを押してください。
- ●操作パネルを傾けた状態でトレーの代わりに使用しないでください。また、操作パネルに衝撃を加えたりすると破損、変形などの故障の原因となります。
- ●操作パネルの液晶表示部に、小さな黒点や輝点が出ることがありますが、この黒点や輝点は液晶特有の 現象で故障ではありません。
- ●操作パネルの液晶表示部表面は傷つきやすいので、硬いものでこすったり、たたいたりしないでください。
- ●お飲み物や、雨の日の傘などからの水滴で濡らさないでください。内部回路の故障の原因となります。
- ●操作パネルの角度を調整するときには、液晶表示部を手で押さえたり、荷重を加えないでください。故 障の原因となります。
- ●ディスプレイ部の上にコップや缶など異物を置いたり、強い力を加えないでください。故障の原因になります。
- ●寒冷時にエンジンスイッチをONにした後、バックライトの特性上、光ムラが発生したり輝度が低下して 画面が暗くなる場合があります。しばらくすると自然にもとの輝度に戻ります。

#### スマートキーの動作について

スマートキーが装着されている車両では、スマートキーをナビゲーション本体に近づけると動作しなくな る場合がありますので、十分にご注意ください。

#### 地上デジタルテレビ放送の番組受信について

- ●地上デジタルテレビ放送では受信状態が悪くなると、映像にブロックノイズが出たり、音がとぎれたり、 静止画面、黒画面となり音声が出なくなることがあります。
- ●車で移動して受信するため、家庭用デジタルチューナーに比べて受信エリアが狭くなります。また、車の周辺の環境などにより受信状態が変化します。
- 本機の受信周波数帯域に妨害を与える電子機器や無線利用機器など(パソコンや携帯電話など)を車内で 使用したり、本機や地上デジタルテレビ放送用アンテナやアンテナコードに近づけると、映像・音声な どに不具合が発生する場合があります。それらの機器の使用を中止するか、本機から離してご使用くだ さい。
- ●電車の架線、高圧線、ラジオ・テレビ放送の送信所、無線送信所、ネオンサインなどの放電機器の近く で受信すると、映像・音声が乱れたり雑音がはいる場合があります。
- ●車の走行速度によっては映像・音声が乱れたり、受信できなくなる場合があります。また、停車中でも
   周囲の車の動き等により受信状態が悪くなり、映像・音声が乱れる場合があります。
- ●コピーガードがかかっている番組は録画機器を経由してテレビで視聴すると正常に受像できない場合があります。コピーガードがかかっている番組を視聴する場合は、録画機器を経由しないで直接、本機とモニターを接続してください。

#### 以下の点にご注意ください。

- ■本機は、マクロビジョンコーポレーションならびに他の権利者が保有する、米国特許およびその他の知的財産権で保護された著作権保護技術を採用しています。この著作権保護技術の使用はマクロビジョンコーポレーションの認可が必要であり、マクロビジョンコーポレーション認可なしでは、 一般家庭用または他のかぎられた視聴用だけに使用されるようになっています。改造または分解は禁止されています。
- ■本機はARIB(電波産業会)規格に基いた商品仕様になっております。将来規格変更があった場合は、 商品仕様を変更する場合があります。
- ■ビデオデッキなどで録画・録音したものは、個人で楽しむなどのほかは、著作権法上権利者に無断 で使用できません。
- ■各社の商標および製品商標に対しては特に注記のない場合でも、これを十分尊重いたします。
- ■JBlendは株式会社アプリックスの登録商標です。
- ■本機に搭載されているソフトウェアまたはその一部につき、改変、翻訳、翻案、リバースエンジニ アリング、逆コンパイル、逆アセンブルを行なったり、それに関与してはいけません。
- ■本機を法令により許されている場合を除き、日本国外に持ち出してはいけません。
- ■本機搭載のソフトウェアは、Independent JPEG Groupのソフトウェアを一部利用しております。 This software is based in part on the work of the Independent JPEG Group.

## 主な特長(1)

#### タッチパネル

画面をタッチすることでナビゲーションを操作することができます。

#### メンテナンス機能

日付・距離を設定すると、車のオイルや消耗品の交換、あるいは記念日などがきたことを ナビゲーションの画面と音でお知らせします。 【27 「メンテナンス情報を設定する」275~279ページ

#### ナビゲーションとオーディオモード同時起動(使用)可能

ナビゲーションしながら音楽を聞いたり、ワンセグやPHOTO画面を表示中に音声案内を割り込ませたりすることができます。

#### 目的地を選ぶだけで行き方を表示

目的地を指定すると、探索されたルートを表示して案内します。目的地は地図上で直接指定 したり、施設の名前や種類から絞り込んで探すこともできます。

[A] 「現在地から目的地までのルートを探索する場合)」 77ページ

また、あらかじめ自宅を登録しておくと、現在地から自宅までのルートを表示して案内します。 「登」「自宅を登録する」71~74、199ページ

**ほ**「(現在地から自宅までのルートを探索する場合)」78ページ

#### 住所や電話番号から目的地を検索

電話番号または住所を入力して、地図ソフトに収録されているデータから目的地を探すことができます。電話番号は、NTTタウンページの情報の一部(約1,000万件)および(株)ダイケイのテレデータ(個人情報約3,000万件)が収録されています。住所は、約3,500万件収録されています。

※タウンページは東日本電信電話株式会社・西日本電信電話株式会社の登録商標です。 ※個人宅の場合は、電話番号登録者の名字の入力が必要です。

[2]「電話番号で地点を探す」90、91ページ/[2]「住所で地点を探す」92~95ページ

#### パソコン連携(いつもドライブリンク)

パソコンの指定Webサイトを使用して、SDカードに保存した地点を確認したり、パソコン から保存したルートを本機で再探索することができます。またSDカードに保存した地点を 本機に登録することもできます。

『こうパソコン連携(いつもドライブリンク)」 52ページ

『 SDカードで地点を探す」119~121ページ

『ア「SDカードからルート探索をする」156~158ページ

[F] 「SDカードから地点を登録する」 218~220ページ

#### ハイブリッド検索

ナ

ビ

ゲ

シ

Ξ

ン

名称で「50音順」「距離順」に並び替えたり、「地域」 「ジャンル」のキーワードで施設を絞り込んで探すことができます。

[27] 「名称で地点を探す[50音]] 86~89ページ

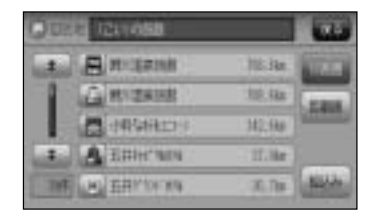

#### ビルの中の店舗を探す(テナント情報)

市街地図(Q5m/Q12m/Q25m)から、ビルの 中のテナント情報を確認することができます。 施設(物件)にカーソルを合わせると、地図画面下に ビル名が表示されます。設定 ボタンをタッチして、 設定メニューを表示させ、テナント情報 ボタンを タッチするとテナント情報を見ることができます。

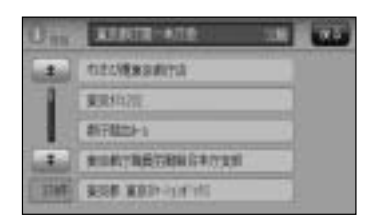

#### 目的地到着までのルートを表示してくれる

#### 目的地に着くまでルート表示(細街路探索)

細街路(主要市区町村道路)を含めたルートの探索を行ないます。探索されたルートは、細 街路では黄色で表示されます。

※探索された細街路のルート色は黄色で表示されます。

#### 的確でわかりやすく、音声で案内(音声案内)

交差点の名称、高速道路の出入口、路線名、JCT(ジャンクション)、渋滞/規制情報など を音声で案内します。

#### 高速道路のJCTを拡大表示する(JCTビュー)

高速道路の主要分岐ポイントや、JCT、ランプの 出口に近づくと、立体的な拡大図を表示してルート を案内します。

「アート案内画面の設定を変える」 246ページ

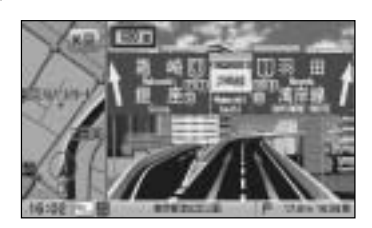

## 主な特長(2)

します。

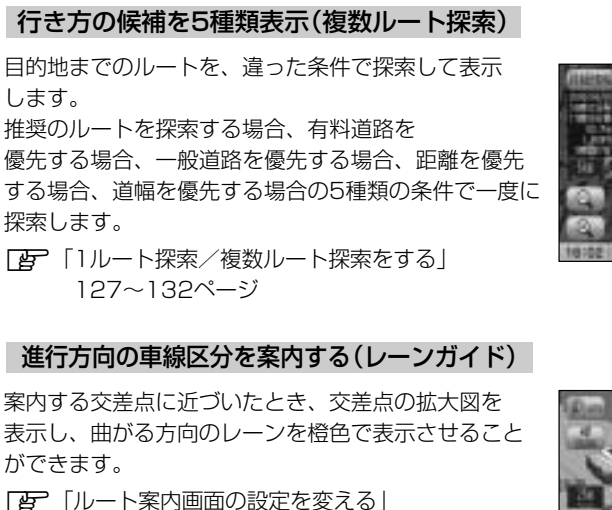

247ページ

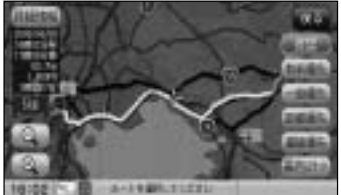

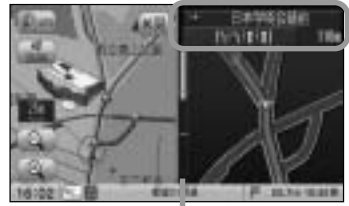

※バーの長さが短くなることによって交差点 までの残距離の目安を表します。

#### 交差点の名称を表示(交差点情報)

走行中に次の交差点で曲がる方向のレーンを黄色で 表示し、交差点情報を表示させることができます。

「シート案内画面の設定を変える」 248ページ

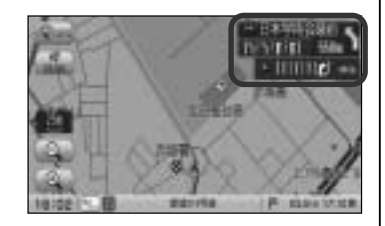

#### 案内標識を表示(方面看板)

ルート案内時、国道をはじめとした一般道の行き先や 方向を示す案内標識(看板)を表示させることができます。 (全国の主要交差点)

「こ」「ルート案内画面の設定を変える」 250ページ

※すべての交差点において収録されているわけでは ありません。

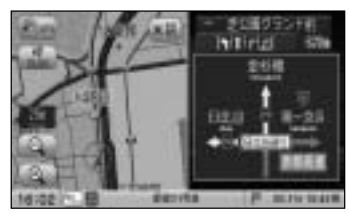

#### リアル3D交差点を表示

ルート案内時、交差点を立体的(リアルデザイン)で 案内します。

「ア「ルート案内画面の設定を変える」249ページ

※札幌市、仙台市、さいたま市、千葉市、東京23区、 横浜市、川崎市、新潟市、静岡市、浜松市、 名古屋市、京都市、大阪市、堺市、神戸市、広島市、 北九州市、福岡市の一部交差点でリアル3D交差点 (立体的デザイン)を表示します。

※すべての交差点において収録されているわけでは ありません。

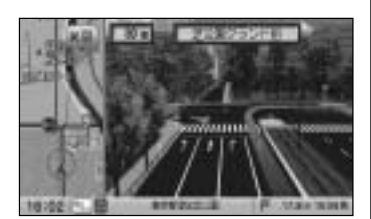

#### エコドライブ

ナ

ビ

ゲ

シ

Ξ

ン

GPSの信号や車速情報をもとに、運転中の加速、減速、速度、アイドリング時間を計算し、 「急加速」、「急減速」、「長すぎるアイドリング」などを検知するとチャイムを鳴らし、メッ セージを表示してお知らせします。また、計算データを5段階評価したり、グラフで表示す ることもできます。

┏ 「エコドライブ情報を設定をする」187~193ページ

#### QQコール機能

QQコール ボタンタッチでQQコールセンターの電話番号と現在地のマップコードを表示します。オペレータに画面に表示されたマップコードを伝えて、緊急時の付近の病院の案内などを受けたりすることができます。

※QQコール機能を利用するには、別途Honda販売店での入会手続きが必要になります。 [2] 「QQコールを利用する」223ページ

#### (詳しい交通情報を教えてくれる)

#### VICS対応

文字、図形、地図表示で渋滞情報サービスを受けることができます。 「好」「VICS」160~186ページ

#### 統計交通情報

過去のVICS渋滞統計データを考慮したルート探索が行なえます。

#### (一方通行規制箇所がわかる)

#### 一方通行表示

縮尺スケールが  $\mathbf{Q}$ 5m/ $\mathbf{Q}$ 12m/ $\mathbf{Q}$ 25m のとき、一方通行の規制を道路上に表示します。

## 主な特長(3)

### 町並みをリアルに表示してくれる

#### 遠くまで見渡せる視点で立体的に表示

上空より進行方向前方を見下ろす角度で、現在位置周辺を3Dビュー表示します。 【学】「地図表示(方位)を切り替える」61、62ページ

#### 住所エリアを色分けした地図表示

都道府県や市区町村などの境ごとに色分けして表示します。

#### (自律航法\*1&マップマッチング\*2)

自律航法とマップマッチングで、GPS衛星電波の誤差によって起こる実際の現在地と地図上の現在地とのズレを少なくします。また、GPS衛星電波が受信できなくなったときも、自律 航法とマップマッチングで、自車マークの位置を補正します。

\*1:本機に内蔵のジャイロセンサーで車の移動方向を判断し、車から得た車速パルスから車 の走った距離を算出することにより、現在地を割り出します。

\*2:測位した現在地が道路上にない場合に、地図ソフトに収録されている情報を利用して、 自車マークを近くの道路上に表示させる機能です。

#### エリア選局

ナビゲーシ

Ξ

ン

ラ

オ

ワ

セ

ナビゲーション画面の自車マークのあるエリアで放送されている放送局を呼び出すことができます。

#### 手動選局

FMは0.1MHz、AMは9kHzずつ選局します。

#### 自動選局

ジ 放送局を自動的に選局します。

#### プリセット機能

FM12局、AM12局をプリセットできます。 📴 314、315ページ

#### 道路交通情報

1620kHzまたは1629kHzに合わせることにより道路交通情報を受信することができます。 「道路交通情報を受信する」316、317ページ

#### 地上デジタル放送(ワンセグ)

地上デジタル放送の携帯・移動体向けサービス「ワンセグ」を見ることができます。

#### 番組表表示

と 各放送局のテレビ番組表を表示することができます。

#### 音声字幕機能

**グ** 音声の種類や字幕を表示するように設定することができます。

(音声や字幕を切り替える)」346ページ
 ※音声の設定は複数音声放送と二重音声放送の場合に有効です。
 ※字幕の設定は字幕がある番組の場合に有効です。

# はじめに(主な特長)

#### 演奏時間表示

トラック経過時間を表示することができます。

#### トラックリスト表示

トラックリスト画面を表示し、簡単な操作で聞きたい曲を再生することができます。

#### リピート機能

С

D

S

п

そ

ற

他

お気に入りの曲を、繰り返し聞くことができます。

#### ランダム(順序不同演奏)機能

演奏中のディスクのすべての曲を順序不同で演奏します。

#### SD再生

パソコンからSDカードに入れた音楽データを再生し、聞くことができます。

#### オプションボタン選択機能

本機の OPTION ボタン( ●)によく使う機能を設定することができます。 「オプションボタンの設定をする」267、268ページ

#### リアカメラ対応

別売のリアカメラを接続すれば、車のシフトレバーをリバースに入れたとき、画面をリアカ メラ映像にすることができます。 「好」「リアカメラ映像を表示するには」290~292ページ

#### ETC対応

別売のETC車載器(ナビ連動タイプ)を接続するとETC車載器(ナビ連動タイプ)の出力デー タをナビゲーション画面に表示することができます。 「夏」「ETCの各機能を設定するには」269ページアドバイス参照

#### ビデオ入力対応

別売のVTRコードを使用して市販のVTR機器を接続して本機で映像・音声をお楽しみいただけます。

#### AUX対応(前面パネル)

別売のAUX接続コードを使用して市販の携帯用オーディオ機器の音声を聞くことができます。

#### USB対応

別売のUSB接続コードを使用してUSBメモリデバイスの音楽データや画像を再生することができます。 「好 404~430ページ

#### 広視野角液晶ディスプレイ

広視野角液晶ディスプレイを使用しているので、どの角度から見ても美しい画面です。

## 再生できるディスクについて

#### ■下記のディスクは再生できないか、再生できても正常に再生されないことがあります。

• CD-G • CD-ROM

• DVD+R DL

١٢

#### ■下記のディスクは再生できません。

- VIDEO CD
  - SA-CD

CD-R

- DVD-RW
- Blu-rav

#### ■CD-R/CD-RWでも、次のような場合は再生できないことがあります。

- データが記録されていないディスク
- ●ディスクの記録状態/ディスク自体の状態が悪い場合
- ●ディスクと本機の相性が悪い場合
- ●記録に使用したレコーダの種類
- ●CD-B/CD-RWの場合、「CDDA」または「オーディオCD」フォーマット以外のディスクは再生で きません。(ただしMP3/WMAは再生できます。)
- ファイナライズされていないディスクは再生できません。
- 市販のプリンターで作成したラベルなどを貼り付けたディスクはご使用にならないでください。
- ●CDレコーダー(CD-R/RWドライブ)で記録したCD-R/RWは、その特性・汚れ・指紋・傷な どにより、再生できない場合があります。
- CD-R/CD-RWは、通常の音楽CDに比べて高温多湿環境に弱いため、長時間の車内環境におい て劣化し、再生でいない場合があります。
- ●ディスクの取り扱いについては、ディスクの使用上の注意書きをよくお読みください。
- ●ビデオCDは再生できません。
- ※これらの書き込み対応のディスクを使用される場合には、書き込みを行なう機器の取扱説明書や 注意事項をよくお読みください。

※MP3につきましては「好」「MP3/WMAについて」366~371ページをご覧ください。

#### ■コピー防止機能付CD(コピーコントロールCD)について

#### ディスクレーベル面(印刷面)に[CDロゴ] [[]『50 マークの入ったものなど、JIS規格に合致した ディスクをご使用ください。

パソコン等で複製防止を目的としたコピー防止機能付CD(コピーコントロールCD)を再生させると、 正常に再生できないことがあります。これはコピー防止機能付CD(コピーコントロールCD)がCD 規格に合致していないための現象であり、本機の異常ではありません。コピー防止機能付CD(コピ ーコントロールCD)の再生で問題がある場合は、コピー防止機能付CD(コピーコントロールCD)の 発売元にお問い合わせください。

※ただし、ディスクの傷や汚れ指紋等または車内や本機に長時間放置、データ書き込み状態が不安定、 データ書き込みに失敗し再度録音した場合などは、再生できない場合があります。

CD-RW

• CD-FXTRA

本機で再生できるディスク

●フォトCD • DVD-RAM

• DVD+R

diise

- ●DVDオーディオ ●SVCD
- dts-CD DVD-VIDEO
- DVD-R
- DVD-ROM
- DVD+RW
### ■8cmディスクについて

本機では、8cmディスクは再生できません。 ※アダプターを使用しての再生もできません。

### ■特殊形状のディスクについて

特殊形状のディスクはご使用にならないでください。 三角形や四角形、矢印型など特殊形状のディスクや傷のついたディスクは再生できません。 本機に使用しますと故障の原因になります。

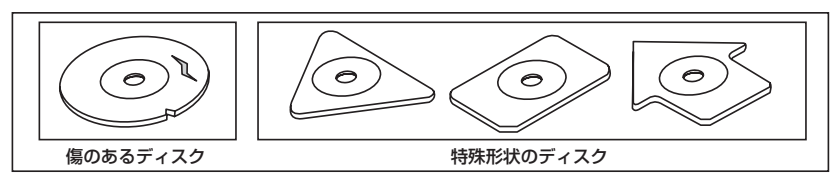

### ■ディスクのアクセサリーについて

音質向上やディスク保護用として市販されているアクセサリー(ディスクリング、保護シール)は ご使用にならないでください。また、プリントラベル類や紙、ステッカーなどが貼られたディスク はご使用にならないでください。ディスクの厚さや外形寸法が変わったり、内部でステッカーなど がはずれたり、ディスクがそり、取り出せなくなるなど、故障の原因になります。

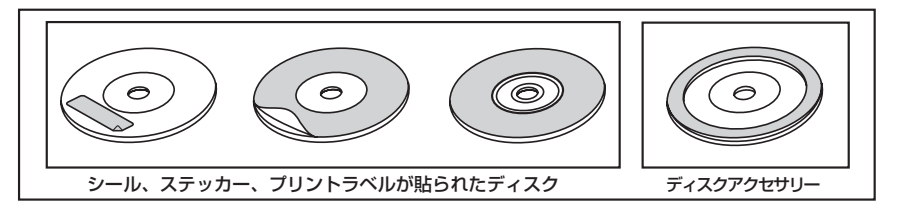

### ■Dual Discについて

Dual Discとは、DVD規格に準拠した面(DVD面)と音楽専用面(CD面)とを組み合わせたディス クです。本機ではDual Discは使用しないでください。ディスクに傷がついたり、ディスクが取り 出せないなどの不具合が発生する場合があります。

# ディスクの取り扱いかた

- ●定期的に、記録面についたホコリやゴミ、指紋など を柔らかい布でディスクの内周から外周方向へ軽く 拭いてください。
- ディスクを持つときは記録面をできるだけさわらな いようにしてください。
- ●印刷面や記録面に紙やシールなどを貼り付けたり、 キズを付けないようにしてください。
- セロハンテープやラベルなどの糊がはみ出したり、 はがしたあとがあるディスクはお使いにならないで ください。ディスクが取り出せなくなったり、本機 が故障する原因となることがあります。
- ディスクは使用中高速回転しますのでヒビの入った ディスクや大きくそったディスクは使用しないでく ださい。
- そらないように必ずケースに入れ、直射日光の当たる場所には保管しないでください。特に夏期、直射日光下で閉めきった車のシート、ダッシュボードの上などはかなり高温になりますので放置しないでください。
- レコードスプレー、帯電防止剤などは使用しないでください。また、ベンジン、シンナーなどの揮発性の薬品をかけるとディスクを傷めることがありますので、使用しないでください。
- 新しいディスクをご使用になるとき、ディスクを入れても再生しない場合があります。
   これはディスクのセンターホールまたは外周にバリがあり、ディスクが正しくセットされないために発生するものです。
   この場合には右図のように、あらかじめボールペン等でバリを取り除いてからお使いください。
- ディスクを取り出した直後は、ディスク自体が熱くなることがあります。取り扱いには十分お気をつけください。
   ※本機の読み取り性能およびディスクへの影響はございません。

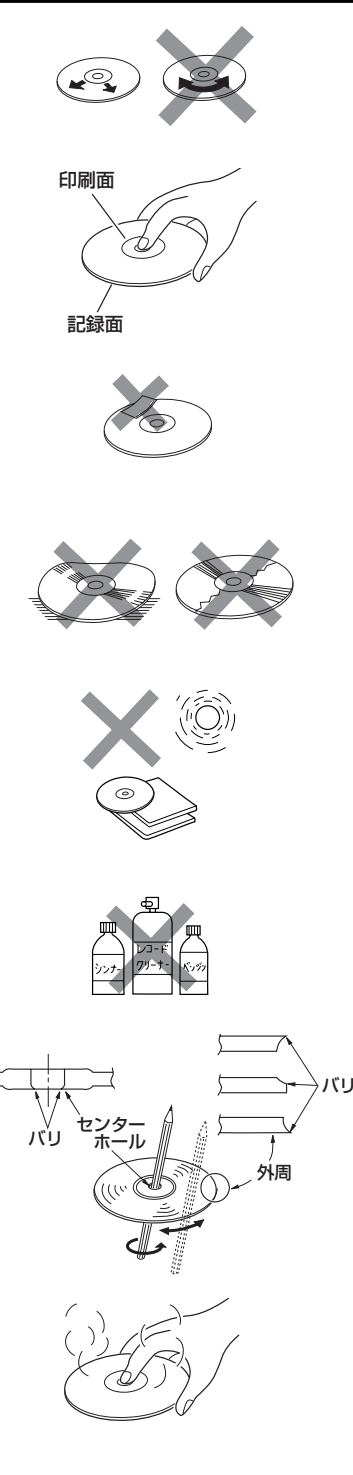

# はじめに(ディスクの取り扱いかた) /(SDカード/USBメモリデバイスについて

# SDカード/USBメモリデバイスについて(1)

■本書では"SDメモリーカード・SDHCメモリーカード"のことをSDカードと記載しております。

### ■SDロゴは商標です。 Sシュ

■SDHCロゴは商標です。

■お客様が録音したものは、個人として楽しむなどのほかは、著作権法上、権利者に無断で使用できません。著作権の対象になっているデータの記録された "SDカード/USBメモリデバイス"は、著作権法の規定による範囲内で使用する以外はご利用いただけませんので、ご注意ください。

■本機にはSDカード、USBメモリデバイスは付属しておりません。

※それぞれの規格に準じた市販品をお買い求めください。

### ■本機でお使いいただけるSDカードは以下のとおりです。

- ●SDカード
- ●SDHCカード
- miniSDカード\*
- microSDカード\*
   \*印:専用アダプターが必要です。
- ●miniSDアダプター、microSDアダプターを本機内に残さないでください。
- ●本機では、DRM (デジタル著作権管理) で保護されたデータの再生はできません。

■16GBまでの容量の"SDカード/USBメモリデバイス"に対応しています。

### ■フォーマット(初期化)について

 SDカードのフォーマットは本機で行なってください。 パソコンでのフォーマット(初期化)はSDカードの性能が十分に出せなくなる場合や正しく動作しない場合があります。また、SDHCメモリーカード以外のSDカードを本機以外の機器からFAT 32でフォーマット(初期化)すると、本機では認識できず、フォーマット(初期化)もできなくなる場合があります。その場合は、パソコンで一度FAT16でフォーマット(初期化)した後、本機でフォーマット(初期化)をお願いします。
 「好」「データを初期化(消去)する」281、282ページ

※初期化により消失したデータは元に戻せません。十分に確認したうえで行なってください。

- USBメモリデバイスのフォーマットは本機で行なえません。お手持ちのパソコンなどで行なって ください。
- "miniSDカード" / "microSDカード"を使用する場合は、必ずminiSDカードアダプター/ microSDカードアダプターを使用し、正しい挿入方向をご確認ください。アダプターが装着されて いない状態で本機に挿入すると、機器に不具合が生じることがあります。また、"miniSDカード" / "microSDカード"が取り出せなくなる可能性があります。必ずアダプターごと抜き差しし、本機に アダプターだけ残さないようにしてください。

■miniSDカード/microSDカードをminiSDカードアダプター/microSDカードアダプターでご使 用の際は正常に動作しない場合があります。

# SDカード/USBメモリデバイスについて(2)

- ■microSDカードをminiSDカードアダプターに装着し、更にSDカードアダプターに装着して使用 しないでください。
- ■SDカード挿入口やUSB接続端子に異物を入れないでください。SDカードやUSBメモリデバイス を破損する原因になります。
- ■SDカードのデータ読み込み中は抜かないでください。また、車のエンジンスイッチを変更しない でください。データが破損する恐れがあります。破損した場合、補償できませんのでご容赦くださ
- ■静電気や電気的ノイズを受けたり暖房器具の熱が直接あたる恐れのある場所に、SDカードやUSB メモリデバイスを放置しないでください。データが破壊される恐れがあります。
- ■本機内部を保護するため、異常が生じたときは自動的に本機の機能が止まります。 画面に出たメッセージにしたがって操作しても動かないときは、故障の恐れがありますのでお買い 上げの販売店にご相談ください。
- ■本機はSDカードを使用して下記機能を使用することができます。
  - ●地点編集 [] 「SDカードで地点を探す」119~121ページ
  - ●SDモード┏┓381~393ページ
- ■本機はUSBメモリデバイスを使用して下記機能を使用することができます。
  - ●音楽再生 2 404~430ページ
  - PHOTOモード (PHOTO機能を使う) 434~441ページ
- ■SDカード、USBメモリデバイス内の大切なデータは、バックアップをとっておくことをおすすめ します。
- ■長時間ご使用になったあと、SDカードやUSBメモリデバイスが温かくなっている場合があります が故障ではありません。
- ■SDカードには寿命があります。長期間使用すると書き込みや消去ができなくなる場合があります。
- ■SDカード、USBメモリデバイスが不良の場合、正常に動作しない場合があります。
- ■SDカードの最適化は行なわないでください。
- ■読み込み中にSDカードを抜いたり、エンジンを切らないでください。また、静電気や電気的ノイズの影響を受ける場所では使用しないでください。データが破壊されるおそれがあります。
- ■SDカード内のデータは圧縮しないでください。
- ■操作パネルの開閉動作中や、操作パネルの角度を調整した状態では、SDカードを取り出さないで ください。記録したデータが破損、消滅することがあります。
- ■SDカードへアクセスしている状態では、操作パネルを開けないでください。
- ■SDカードの誤消去防止スイッチを「LOCK」にすると、記録・消去・初期化ができなくなります。

# SDカードの取り扱いかた

- 定期的にカートリッジの表面についたホコリやゴミなどを乾
   いた布で拭き取ってください。
- ラベルがはがれていたり、ネームテープ(ラベル)が貼って ある "SDカード"は使用しないでください。
- 直射日光や湿気の多いところをさけて保管してください。 "SDカード"が使用できなくなる場合があります。
- 持ち運びや保管の際は、必ず収納ケースに入れてください。
   ※収納ケースは一例です。
- 端子部には、手や金属が触れないようにしてください。
- 強い衝撃を与える、曲げる、落とす、水に濡らすなどしないでください。

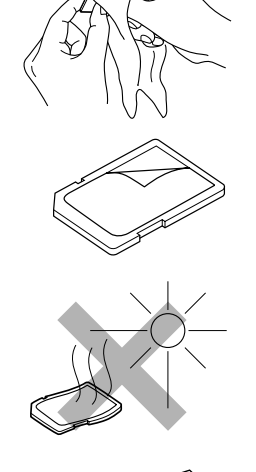

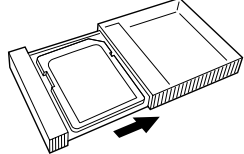

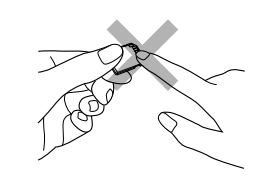

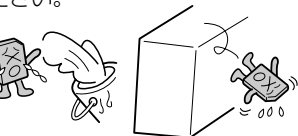

ナビゲーションシステムとは

# 本機のナビゲーションシステムについて

本機はGPS衛星からの電波を受信して現在地を測位し、地図上に、現在地、目的地、目的地までの距 離や方向、探索されたルートなどを表示し、目的地まで道案内をします。

### 測位の精度

現在地表示画面左の方位表示構の"GPS"文字色と方位表示の周りの色で、現在の測位の精度を知るこ とができます。

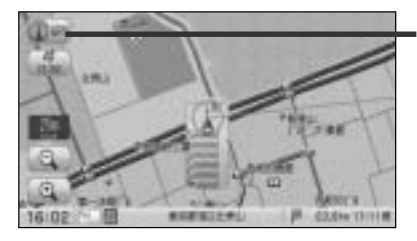

GPSの 受信状態

"GPS" 表示 緑色・方位表示の周りの色 緑色

:現在地の測位ができている。

"GPS" 表示 灰色・方位表示の周りの色 灰色 :現在地の測位ができていない、または測位計算中。

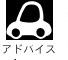

▲ GPS衛星からの電波を受信していても、測位に時間がかかる場合があり、電源を入れてから約3~4分間は、 GPS受信表示の色は黒色のままで精度表示を行なわないことがあります。

### ■現在地の誤差について

現在地(自車)マークの現在地や進行方向は、以下のような条件によって正確な位置方向を示さない ことがあります。故障ではありませんのでしばらく走行を続けると正常な表示に戻ります。

- ●車を後進 ●連続した高架下 ●長いトンネル ●蛇行運転
- ●急激な速度変化(料金所を出た直後のトンネル内へ加速進入時など) ● ループ橋
- ●初めての使用 ●フェリーなどで移動後使用

# GPS衛星の電波受信と測位

# GPS(Global Positioning System)เวบเว

地球の廻り高度約21,000kmにGPS衛星が米国国防総省によっ て打ち上げられています。これは主として軍事利用のためですが、 民間にもその利用が開放されており、このGPS衛星から送信さ れた電波を利用して、現在地(緯度、経度、高度)を知ることがで きるシステムです。

※本機では高度は表示しません。

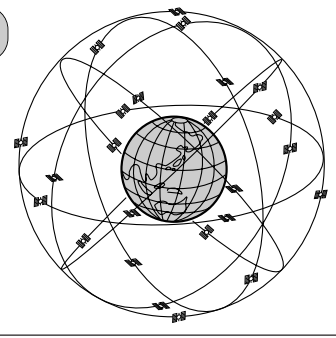

GPS衛星は、米国の追跡管理センターによって信号をコントロールされているため、意図的に精度が落ちた なり、電波が止まってしまうことがあります。

# 受信しにくい場所について

GPS衛星の電波は、付属のGPSアンテナで受信します。 GPSアンテナとGPS衛星との間に障害物があると、電波が受信しにくくなり、 現在地の測位ができません。 受信に適した場所は、最外の、電波をさえぎろ障害物のない、目時らしの良い

受信に適した場所は、屋外の、電波をさえぎる障害物のない、見晴らしの良い 場所です。受信しにくい場所は、以下のようなところです。

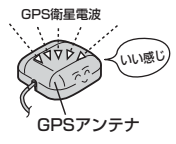

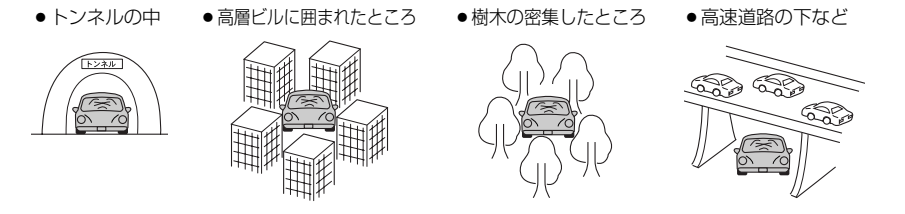

※同じ場所でも、次のような理由で受信数が変動します。

- GPS衛星は地球の周りを移動する周回衛星であり、時間によって位置が変わるため。
- GPS衛星の受信は、GPS衛星の周波数に近似した他の電波の影響を受けるため。
- ●車内でご使用の電子機器(アマチュア無線機、レーダー探知機、ドライブレコーダー、ETC、本機以外のナビゲ ーションシステム等)の妨害、また、一部の車種に使用されている断熱ガラス、熱遮断フィルム等により電波が 遮られ、受信感度が悪化したり受信しなくなることがあるため。

# 受信するまでの時間について

### 必ず見晴らしのよい場所で行なってください。

GPS衛星から測位に使用できる電波を受信すると、画面左上の方位表示の背景色が黄色になり、測位した現在地を表示します。

本機を取り付け後または車のバッテリー等交換後、初めてお使いのときや、長時間ご使用にならなかったときは、現在地を表示するまでに15~20分程度かかることがあります。(これはGPS衛星から送られる衛星の軌道データが12分30秒に1回送られているため、このデータの取り込みに時間がかかるためです。現在地を表示するまでは移動しないでください。)通常は電源を入れてから数分で表示します。

# 自律航法とマップマッチング

# 現在地の誤差について

GPSを使った測位では、約30m~200m程度の誤差があるため、実際の位置と地図に表示されている現在地の位置が一致しないことがあります。また、GPS衛星は米国国防総省によって管理されていますので、意図的に測定用電波のデータが変更されることがあり、このときは現在地表示の誤差も大きくなります。こうした誤差を補正するために、本機では、車速パルスとジャイロセンサーを利用した自律航法と、マップマッチング機能を備えています。

# 自律航法\*1&マップマッチング\*2

自律航法とマップマッチングで、GPS衛生電波の誤差によって起こる実際の現在地と地図上の現在地 とのズレを少なくします。また、GPS衛生電波が受信できなくなったときも、自律航法とマップマッ チングで、自車マークの位置を補正します。

- \*1:本機に内蔵のジャイロセンサーで車の移動方向を判断し、車から得た車速パルスから車の走った距離を算出することにより、現在地を割り出します。
- \*2:測位した現在地が道路上にない場合に、地図ソフトに収録されている情報を利用して、自車マ ークを近くの通路上に表示させる機能です。

# 学習度と現在地

前述のように、本機はGPS衛生電波による測位のほか、車速パルスで正確な現在地を割り出すしくみ になっています。

ナビゲーションはクルマに取り付けてから、実際の走行を重ねることでデータを蓄積し、次第に各種 センサーの精度が向上していきます。

これを一般的に「学習度」と「学習度の向上」といいます。

「距離」「方位(左右方向の回転)」「傾斜」について学習度を上げるには、実際の走行に依りますから、 取り付けてしばらくの間は「学習度」の不足から現在地にずれが発生する場合があることをご承知お きください。

# オーディオ/テレビ/ラジオの設定について

- ■バッテリー交換やヒューズ交換などでバッテリーとの接続が断たれたときは、メモリーしたチャン ネルなどの設定も全て消去されます。
- ■ラジオやテレビの受信は受信場所によって、電波の強さがかわったり、障害物などの影響により最良な受信状態を維持することが困難な場合もあります。
  - ●電車の架線、高圧線、信号機、ネオンサインなどの近くやラジオ 放送、アマチュア無線の送信用アンテナの近くで受信すると、画 像が乱れたり雑音がはいる場合があります。
  - ●電波の特性上、建物や山などが障害物となって受信状態が悪くなることがあります。
  - トンネル内にはいったり、放送局から遠ざかると電波が微弱になり受信状態が悪くなります。

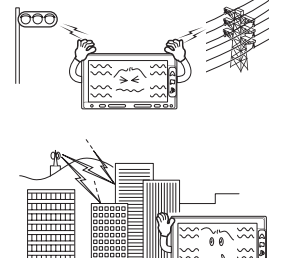

- ●一部の地域において、ラジオ、テレビ等の送信アンテナ塔付近では、受信している周波数以外の 電波の影響により、映像・音声に乱れが生じる場合があります。
- ●本機で受信する場合は、家庭で受信する場合に比べると受信可能なエリアが狭くなります。
- 固定受信(ハイビジョン放送等)や携帯受信(ワンセグ)などの放送方式、放送局により、受信状態 やエリアが変化します。
- ●ワイパー、電動ミラー、エアコンのFANなどを動作させると受信感度が悪化する場合があります。

# ディスクを入れる/取り出すには

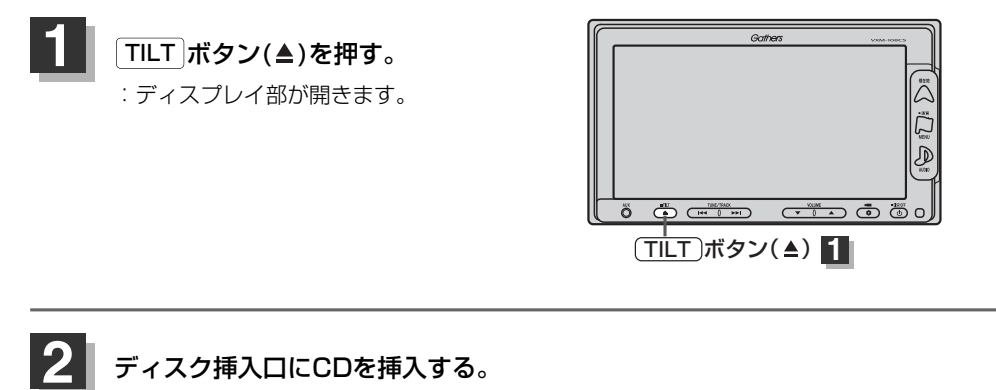

: 自動でディスプレイ部が閉じます。

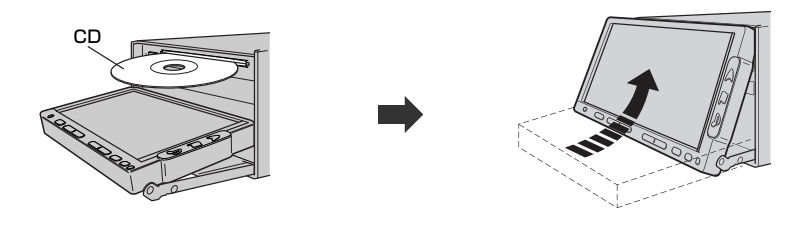

CDは印刷面を上にして挿入してください。

# はじめに(ディスクを入れる/取り出すには)

# 「ディスクを取り出すには

- 1. 手順 1 (46ページ)にしたがって、ディスプレイ部を開き、 イジェクト ボタン(▲)を押して CDを取り出す。
- 2. TILT ボタン(▲)を押して、ディスプレイ部を閉じる。

● ディスクを取り出したときは、自動でディスプレイ部は閉じません。

- ●CDを挿入したときはCDの再生がはじまります。
  - ●長時間ご使用になった後、ディスクが温かくなっている場合がありますが、故障ではありません。

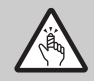

ディスプレイ部を開閉するときは手などをはさまないように注意してください。けがの原因や、ディ スプレイ部の故障の原因になります。

# - 🖑 お願い -

- ディスクを挿入するときは、他のディスクが挿入されていないことを確認してから挿入してください。すでにディスクが入っていて2枚目を挿入しようとすると、ディスクにキズがつき故障の原因になります。
- ●ディスプレイ部を開けたまま走行しないでください。急ブレーキ時に開いたディスプレイ部に体が当ったり、思わぬけがをするおそれがあります。
- ディスク挿入途中に

   **TILT** ボタン(▲)を押さないでください。ディスクがディスプレイ部にはさまれ、ディスクの
   の破損またはディスプレイの
   故障の原因になります。

# SDカードを入れる/取り出すには

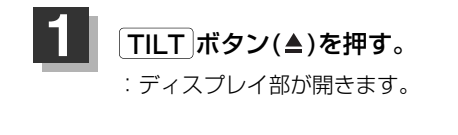

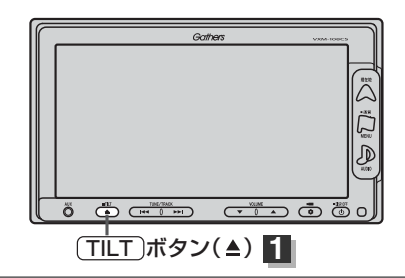

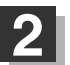

# ┃ SDカード挿入口にSDカードを差し込む。

※SDカードのラベル部分を上にして
↑の方向に \*カチッ"と音がするまで差し込んでください。

: 自動でディスプレイ部が閉じます。

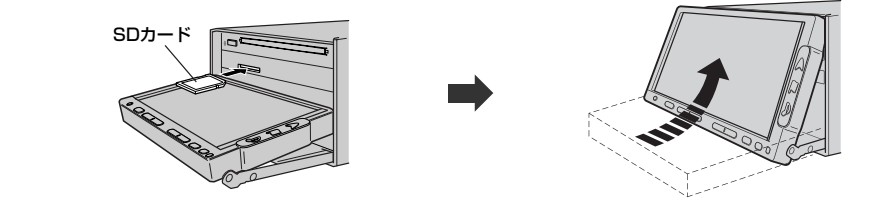

SDカードを取り出すには

1. 上記手順 1 にしたがって、ディスプレイ部を開き、SDカードを1回押してから取り出す。

### 2. TILT ボタン(▲)を押して、ディスプレイ部を閉じる。

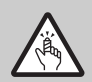

ディスプレイ部を開閉するときは手などをはさまないように注意してください。けがの原因や、ディ スプレイ部の故障の原因になります。

# - 🖑 お願い -

- ●ディスプレイ部を開けたまま走行しないでください。急ブレーキ時に開いたディスプレイ部に体が当ったり、思わぬけがをするおそれがあります。
- SDカード挿入途中に「TILT」ボタン(▲)を押さないでください。SDカードがディスプレイ部にはさまれ、SDカードの破損またはディスプレイの故障の原因になります。
- ●長時間ご使用になった後、SDカードが温かくなっている場合がありますが、故障ではありません。
- SDカードには寿命があるため、長期間使用すると、書き込みや消去などができなくなる場合があります。
- miniSDカード/microSDカードを使用する場合は、必ずminiSDカードアダプター/microSDカードアダプターに装着してご使用ください。アダプターが装着されていない状態で本機に差し込むと、miniSDカード/microSDカードが取り出せなくなったり、機器の故障の原因となります。

# ディスプレイ部の角度を調整する

# TILT ボタン(▲)を約0.7秒以上長押しする。

:ディスプレイ部が斜め上に1段階傾きます。 ボタンを長押しするごとに1段階ずつ傾きます。(全5段階)

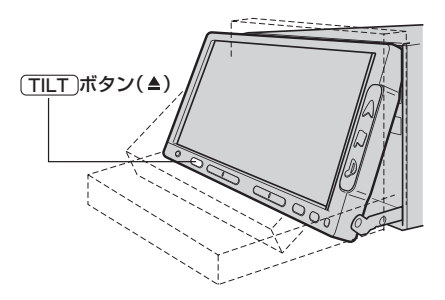

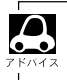

角度調整をしても車のエンジンスイッチをO(OFF)にすると、ディスプレイ部は自動で閉じて収納されますが、次回、車のエンジンスイッチを変更すると、前回角度調整した段階でディスプレイ部が開きます。

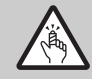

角度調整をするときは手や指などをはさまないよう注意してください。 けがや、ディスプレイの故障原因になります。

# 各部の名称とはたらき

本機はパネルに配置しているボタン(操作説明では"○○ボタンを押す"と説明しています。)と、 画面に表示されるタッチボタン("○○ボタンをタッチする"と説明しています。)を直接タッチして 操作します。

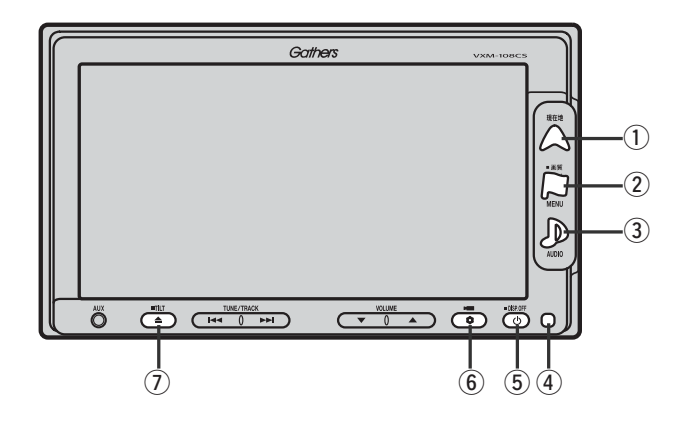

① 現在地 ボタン( △)

現在地の地図を表示します。(60ページ)

### ② MENU ボタン(□)

- ●メニュー画面を表示します。(67、68ページ)
- ●2秒以上長押しで画面調整画面を表示します。(444~446ページ)

### ③ AUDIO ボタン( 🔊 )

AV SOURCE画面を表示します。(295、296ページ)

### ④リモコン受光部

### ⑤ 電源 ボタン( 🖒 )

- ●オーディオ操作をON/OFFするときに使用します。
- ●2秒以上長押しで画面を消します。(447ページ)

### ⑥ OPTION ボタン( 🏚 ) / ( 🛏 )

- ●別売のフロントカメラ/コーナーカメラ映像画面を表示します。
- ●オプションボタン設定画面で選択した機能の操作をします。(267、268ページ)

### ⑦ TILT ボタン(▲)

- ●ディスク/SDカードを出し入れするときに押します。(46~48ページ)
- ●0.7秒以上長押しで画面の角度を調整します。(49ページ)

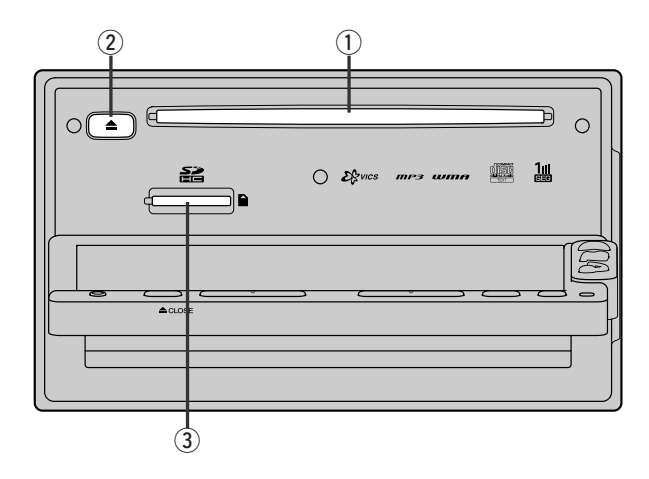

- ①ディスク挿入口
- ② イジェクト ボタン(▲)
- ③SDカード挿入口

# パソコン連携(いつもドライブリンク)

パソコンで指定のWebサイト(いつもドライブ)を利用して地点情報やルート探索した結果をSDカードに保存後本機で確認またはルートを再探索したり、本機に地点を保存することができます。いつもドライブを利用するには、ユーザー登録を行なう必要があります。ユーザー登録の方法は別紙「いつもドライブリンク」をご覧ください。

# パソコン連携(いつもドライブリンク)の流れについて

**1.** 指定のWebサイト(いつもドライブ) にアクセスし、ユーザー登録する。

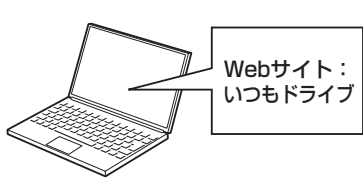

SDカード

2.\* サイト上で地点を選択したり ルート探索をする。

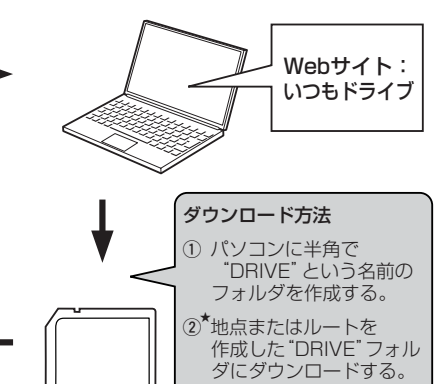

4. SDカードを本機に差し込み、情報を確認または保存する。
 「SDカードで地点を探す」119~121ページ
 「SDカードからルート探索をする」156~158ページ
 「SDカードから地点を登録する」218~220ページ

 パソコンのSDカードリーダーにSDカード を差し込み、"DRIVE"フォルダごとSDカー ドに移動(ドラッグアンドドロップ)する。

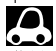

●SDカードを使用する前に「SDカード/USBメモリデバイスについて」39、40ページをご覧ください。

 ●SDカードに保存しているルートを本機で確認する場合、本機に設定している探索条件をもとにルート探索 を行なうため、いつもドライブ上でのルート探索結果と異なります。
 [了]「SDカードからルート探索をする」156~158ページ
 「了」「ルート探索条件の設定をする」227~230ページ

●いつもドライブで出発地を本機と異なる位置に変更し、ルートをSDカードに保存しても本機でルート探索 する場合は、出発地が現在地のままとなります。(いつもドライブで指定した出発地にはなりません。)

● SDモード/PHOTOモードでSDカードが動作している場合、SDカードで地点を探す/SDカードからル ート探索をする/SDカードから地点を登録するの操作はできません。SDカードの再生を停止させてから 操作してください。\_\_\_\_\_

『
 『
 SDモードを終了する
 」
 388ページ

●★印:詳しい操作方法は、いつもドライブ Webサイトの「ヘルプ」をご覧ください。

# ここだけ読んでも使えます

# ここだけ読んでも使えます

| 地図を表示するには                                                                                                    | 54                                                  | 55                                                                                                    |
|----------------------------------------------------------------------------------------------------|-----------------------------------------------------|----------------------------------------------------------------------------------------------------|
|                                                                                                    | <b>U</b> -1(                                        | .55                                                                                                    |
|                                                                                                    | 56                                                  | <b>57</b>                                                                                                    |
|                                                                                                    | 50,                                                 | 57                                                                                                    |
|                                                                                                    | .96,                                                | 57                                                                                                    |
|                                                                                                    |                                                     | -58                                                                                                    |
| 地図を拡大/縮小する                                                                                                    | •••••                                               | .59                                                                                                    |
| 現在地を表示するには                                                                                                    | •••••                                               | ·60                                                                                                    |
| 表示された現在地が実際の現在地と違う場合は・                                                                                                    |                                                     | ·60                                                                                                    |
| 地図表示(方位)を切り替える                                                                                                    | 61、                                                 | 62                                                                                                    |
| 見たい地域を探す                                                                                                    | 63~                                                 | 65                                                                                                    |
| 地図を動かす(地図スクロール)                                                                                                    | ·63、                                                | 64                                                                                                    |
| スクロールの微調整をする                                                                                                    |                                                     | ·65                                                                                                    |
| メニューの基本操作・・・・・・                                                                                                    | •••••                                               | ·66                                                                                                    |
| メニュー項目一覧                                                                                                    | 67、                                                 | 68                                                                                                    |
| クノック機能について                                                                                                    | ~~                                                  |                                                                                                    |
| シィック機能について                                                                                                    | 69.                                                 | 70                                                                                                    |
| 現在地表示時、地図スクロール時に「MENU」ボ                                                                                                    | <b>69、</b><br>タンを                                   | 70<br>E                                                                                                    |
| 現在地表示時、地図スクロール時にMENUボ<br>押した場合・・・・・                                                                                                    | <b>69、</b><br>タンを                                   | 70<br>E<br>·69                                                                                                    |
| 現在地表示時、地図スクロール時にMENUボ<br>押した場合・・・・・・・・・・・・・・・・・・・・・・・・・・・・・・・・・・・・                                                                                                    | <b>69、</b><br>タンを<br><br>場合…                        | 70<br>₹<br>•69<br>•70                                                                                                    |
| 現在地表示時、地図スクロール時に MENU ボ<br>押した場合・・・・・・・・・・・・・・・・・・・・・・・・・・・・・・・・・・・・                                                                                                    | <b>69、</b><br>タンを<br>協合…<br><b>71~</b>              | 70<br>E<br>·69<br>·70<br>•74                                                                                                    |
| 現在地表示時、地図スクロール時に MENU ボ<br>押した場合<br>地図スクロール時に 設定 ボタンをタッチした<br>自宅を登録する<br>自宅の位置を変更するには                                                                                                    | <b>69、</b><br>タンを<br>場合…<br><b>71~</b>              | 70<br>-69<br>-70<br>-74<br>-74                                                                                                    |
| 91 99 (破船について)<br>現在地表示時、地図スクロール時に(MENU)ボ<br>押した場合・・・・・・・・・・・・・・・・・・・・・・・・・・・・・・・・・・・・                                                                                                    | 69、<br>タンを<br>湯合・<br>71~<br>75                      | 70<br>-69<br>-70<br>-74<br>-74<br>-74<br>-76                                                                                                    |
| 91 99 (限用について<br>現在地表示時、地図スクロール時に MENU) ボ<br>押した場合<br>地図スクロール時に 設定 ボタンをタッチした<br>自宅を登録する<br>自宅の位置を変更するには<br>地点を登録する<br>登録する<br>の<br>の<br>音物 しについて                                                                                                    | 69、<br>タンを<br>湯合・<br>71~<br>75、                     | 70<br>€<br>·69<br>·70<br><b>·74</b><br>·74<br><b>·74</b><br><b>·76</b>                                                                                                    |
| 91 99 (破船に ついて<br>現在地表示時、地図スクロール時に MENU) ボ<br>押した場合<br>地図スクロール時に 設定 ボタンをタッチした<br>自宅を登録する<br>自宅の位置を変更するには<br>地点を登録する<br>登録地点について<br>クイックリート物素をする                                                                                                    | 69、<br>タンを<br>湯合…<br>71~<br>75、                     | 70<br>-69<br>-70<br>-74<br>-74<br>-76<br>-76<br>-78                                                                                                    |
| 91 99 (WHEL DUTC<br>現在地表示時、地図スクロール時に MENU) ボ<br>押した場合<br>地図スクロール時に 設定 ボタンをタッチした<br>自宅を登録する<br>自宅の位置を変更するには<br>地点を登録する<br>登録地点について<br>クイックルート探索をする<br>四本地から日本地サムマのサームを探索するは                                                                                                    | 69、<br>タンを<br>湯合…<br>71~<br>75、<br>77、              | 70<br>                                                                                                    |
| 91 99 (破酷に ついて<br>現在地表示時、地図スクロール時に MENU) ボ<br>押した場合<br>地図スクロール時に 設定 ボタンをタッチした<br>自宅を登録する<br>自宅の位置を変更するには<br>地点を登録する<br>登録地点について<br>クイックルート探索をする<br>現在地から目的地までのルートを探索する場合・                                                                                                    | 69、<br>タンを<br>湯合・・<br>71~<br>75、<br>77、             | 70<br>1.69<br>1.70<br>1.74<br>1.74<br>1.76<br>1.76<br>1.77<br>1.77 |
| 91 99 (限用に ついて<br>現在地表示時、地図スクロール時に MENU) ボ<br>押した場合・・・・・・・・・・・・・・・・・・・・・・・・・・・・・・・・・・・・                                                                                                    | 69、<br>タンを<br>場合・・<br>71~<br>75、<br>77、             | ·69<br>·70<br>·74<br>·74<br>·76<br>·76<br>·76<br>·77<br>·78                                                                                                    |
| 91 99 (While Concentration of the system of the system of the syste | 69、<br>タンを<br>易合・<br>71~<br>75、<br>77、<br>79~       | 70<br>€<br>·69<br>·70<br>·74<br>76<br>·74<br>·76<br>78<br>·77<br>·78<br>·81                                                                                                    |
| 現在地表示時、地図スクロール時に MENU ボ<br>押した場合                                                                                                    | 69、<br>タンを<br>湯合・<br>71~<br>75、<br>77、<br>79~       | 70<br>€<br>·70<br>·74<br>·74<br>·74<br>·74<br>·76<br>·78<br>·77<br>·78<br>·81<br>·81                                                                                                    |
| 91 99 (While COUC<br>現在地表示時、地図スクロール時に MENU)ボ<br>押した場合<br>地図スクロール時に 設定 ボタンをタッチした<br>自宅を登録する<br>自宅の位置を変更するには<br>地点を登録する<br>登録地点について<br>クイックルート探索をする<br>現在地から目的地までのルートを探索する場合<br>現在地から自宅までのルートを探索する場合<br>現在地から自宅までのルートを探索する場合<br>明市表示にする<br>右画面の方位/縮尺スケールを変えるには                                                                                                    | 69、<br>タンを<br>第合<br>71~<br>75、<br>77、<br>79~<br>82、 | 70<br>E<br>·69<br>·70<br>74<br>·74<br>·74<br>·76<br>·76<br>·77<br>·78<br>·77<br>·78<br>81<br>·81<br>83                                                                                                    |

# 地図を表示するには

本書では、本体のボタンと画面のタッチボタンを使って操作説明をしています。使用するボタンは、 白色表示しています。

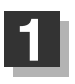

# 車のエンジンスイッチを I (ACC)または II (ON)に入れる。

:メッセージ画面が表示され、しばらくすると現在地の地図画面が表示されます。

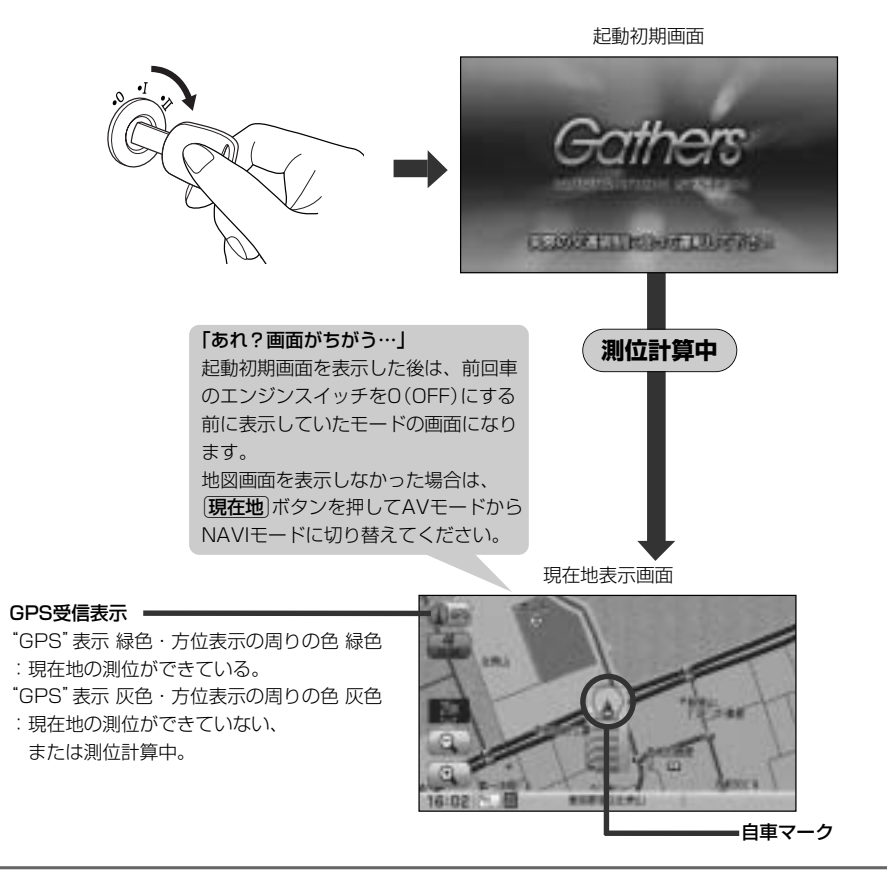

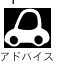

●画面の明るさを調整することができます。 [史] 「映像の調整のしかた」444、446ページ

- ●現在地表示画面の見かたにつきましては、「現在地を表示するには」60ページをご覧ください。
- ●GPS衛星電波が受信できない場合は、「GPS衛星の電波受信と測位」43ページをご覧ください。
- ●地図画面に表示される各種設定内容は、お客様の設定によって変わります。

- ・本機では、GPS衛星からの電波を付属のGPSアンテナで 受信することによって、現在地を測位します。 実際の現在地を表示してルート案内をするためには、必ず GPSアンテナを接続し、GPS衛星の電波を受信してくだ さい。
  - [P] 「GPS衛星の電波受信と測位」43ページ 「現在地を表示するには」60ページ

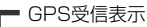

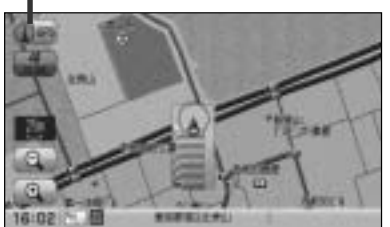

- "GPS"の文字色または方位表示の周りの色で現在の測位の状態がわかります。"GPS"の文字色が 灰色で、方位表示の周りの色も灰色の場合は、「GPS衛星の電波受信と測位」(43ページ)にしたが って、電波を受信してください。
- ●お買い上げ後、一度も現在地の測位ができていない場合は、本田技研工業(株)本社付近を表示します。

# 地図画面の見かた

代表的な画面の表示内容について

ナビゲーションシステムでは、いろいろな情報を地図画面に表示しています。

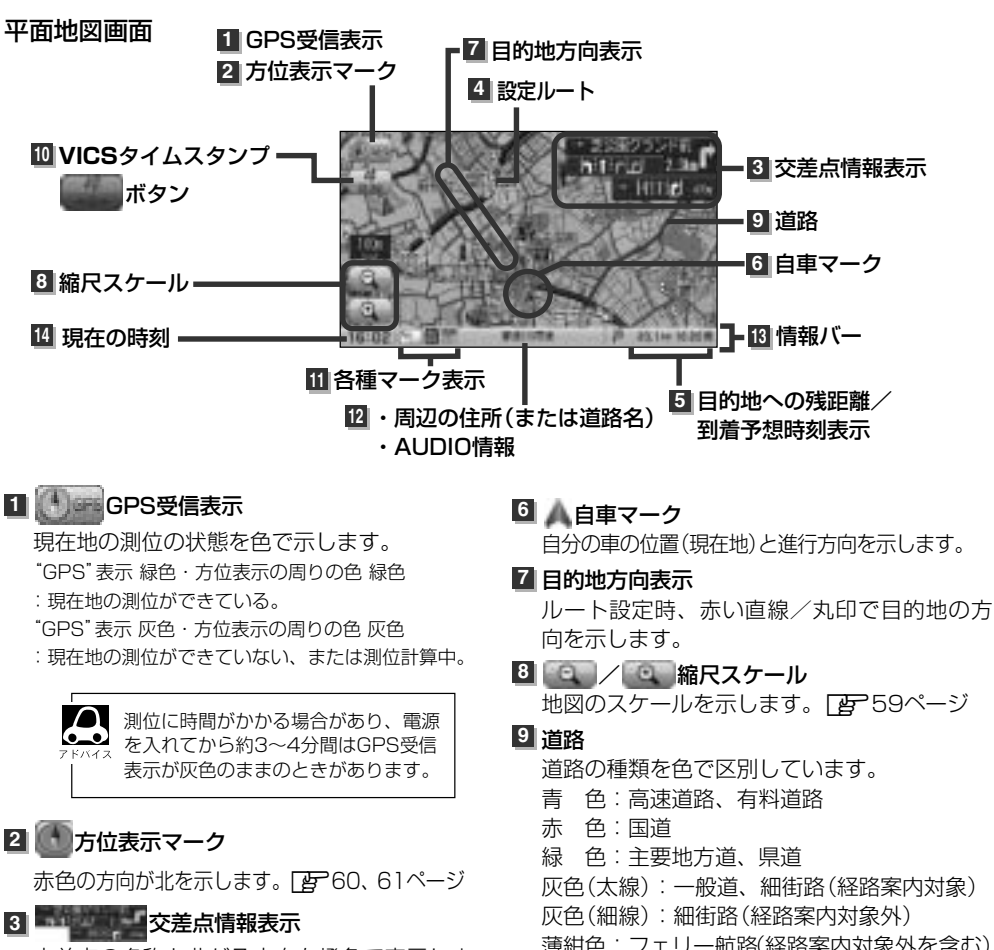

交差点の名称と曲がる方向を橙色で表示します。
248ページ

### 4 設定ルート

ルート探索を行なうと、探索されたルート (おすすめルート)が太い緑色またはピンク色 (設定による[ア] ■ ルート色を設定する場合] 244ページ)で表示されます。探索されたル ート上の有料道路は青色で表示されます。

- 薄紺色:フェリー航路(経路案内対象外を含む) ※経路対象・経路対象外ともに破線表示 ※市街地図(Q5m/Q12m/Q25m)の場合、
- ※1月14日図( 4011/ 41211/ 42311)の場合。 上記と異なる色で表示されます。
- ※建設中などで、地図ソフト作成時点で未開通の道路 は計画道路として道路種別を表す色の破線として表 示されます。

### 10 VICSタイムスタンプ

- ・提供されたVICS情報を本機が受信した時刻 を示します。
   「
   ご
   ・
   161ページ
   ・
- 渋滞/規制地点を表示します。
   ご 155ページ

# ⑪各種マーク表示( 🐘 / 🔛 / 🔤 / 🖻 / 🖻 / 🖻 / 🖬 / 🖳 / 📳 / 🖭 )

188ページ : エコドライブを開始したときに情報バーに表示されます。 📴 188ページ

- 🞆:AVモードがOFFのときに情報バーに表示されます。
- FM / MM / MM / D / D / FM / MM / MM
- :NAVIモード中にAVモードがONのときに情報バーに表示されます。
- ■■:本機に別売のETC車載器(ナビ連動タイプ)を接続しているときに情報バーに表示されます。
- 本機に別売のフロントカメラ/コーナーカメラを接続しているときに情報バーに表示されます。
- 12 ・周辺の住所(または道路名)・AUDIO情報
  - ┏ 240ページ
- 13 情報バー 239、240ページ
- 14 現在の時刻

● 3 (56ページ)の交差点情報表示は、お客様の設定によっては表示されません。 2 248ページ \*バイス ● 6 (56ページ)の自車マークは設定により変更できます。 2 262ページ

3D地図画面

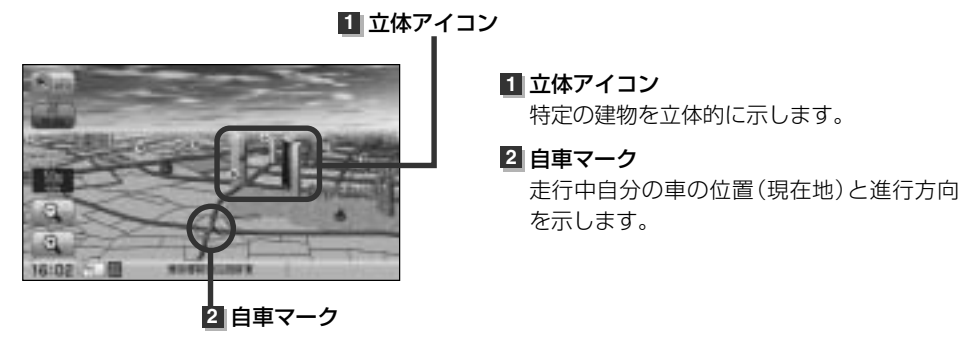

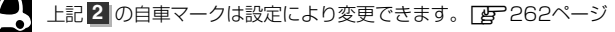

# 地図の縮尺レベル

※下記縮尺レベルは全画面(平面/3Dビュー)/2画面(左/右画面)表示時共通です。

| 地図縮尺    | スケール             |
|---------|------------------|
| 1/781   | Q 5m             |
| 1/1562  | <b>Q</b> 12m     |
| 1/3125  | <b>Q</b> 25m/25m |
| 1/6250  | 50m              |
| 1/12500 | 100m             |
| 1/25000 | 200m             |
| 1/5万    | 500m             |
| 1/10万   | 1 km             |
| 1/20万   | 2.5km            |
| 1/40万   | 5km              |
| 1/80万   | 1 Okm            |
| 1/320万  | 25km             |
| 1/1280万 | 100km            |
| 1/2560万 | 250km            |

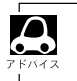

Q マークは市街地図を表しています。

# 地図を拡大/縮小する

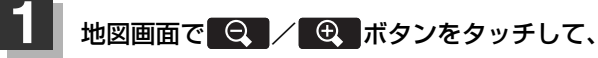

お好みのスケールにする。

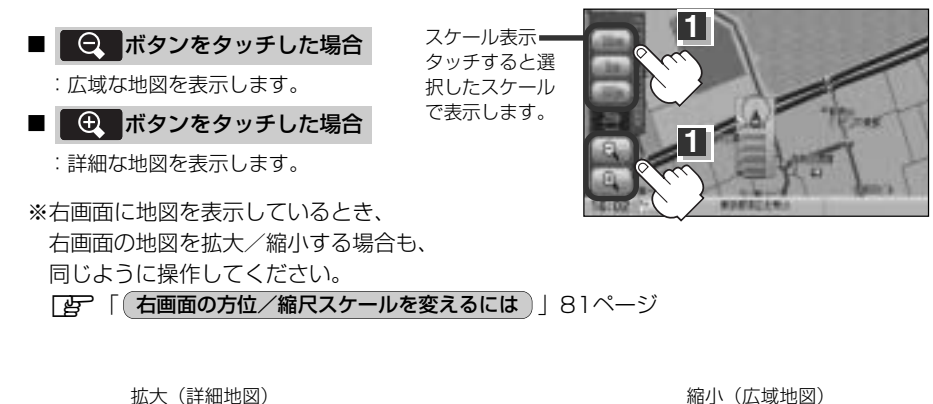

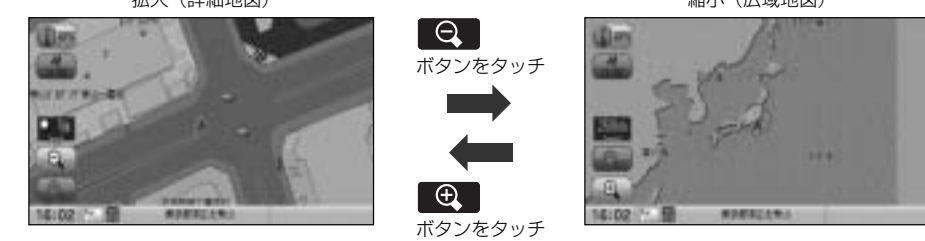

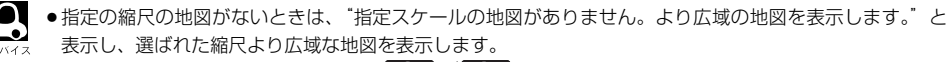

- ●地図をフリーズームさせたいときは、 Q / Q ボタンをタッチし続けます。お好みの縮尺レベルになったらタッチするのを止めてください。止めたところの縮尺レベルで止まります。縮尺レベルについては「地図の縮尺レベル」(58ページ)をご覧ください。
- ●市街地図データの収録エリアは、「了「市街地図の収録エリア」478~481ページをご覧ください。
- 市街地図(Q.5m/Q.12m/Q.25m)から、ビルの中のテナント情報を見ることができます。施設(物件)にカーソルを合わせると、地図画面上にビル名が表示されます。 設定 ボタンをタッチし設定メニューを表示させ、テナント情報 ボタンをタッチすると、テナント情報を見ることができます。(ビルの名前だけでなく、ビルの中のテナント名や階数、電話番号などの詳細情報を確認することができます。)
   ※データが収録されていない場合もあります。また、ビル名称のみ収録されている場合はテナント詳細情報を見ることはできません。

# 現在地を表示するには

本機は、付属のGPSアンテナでGPS衛星からの電波を受信することによって現在地を測位し、マップ マッチング機能と、車速パルスおよびジャイロセンサーを使った自律航法で、誤差を補正します。

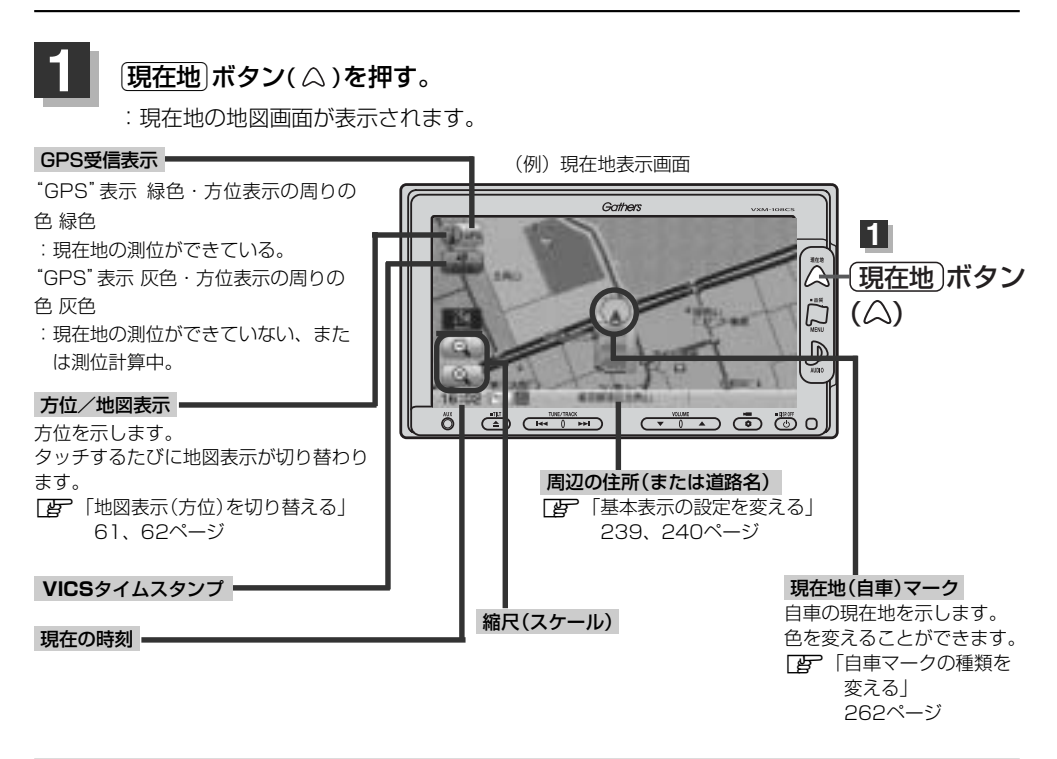

# (表示された現在地が実際の現在地と違う場合は・・・

GPS受信表示が緑色の状態(GPS衛星電波を受信し た状態)で、電波をさえぎる障害物のない見晴らし の良い場所を、一定速度でしばらく走行してくださ い。GPS衛星電波、自律航法、マップマッチング機 能を使って、現在地の位置が補正されます。

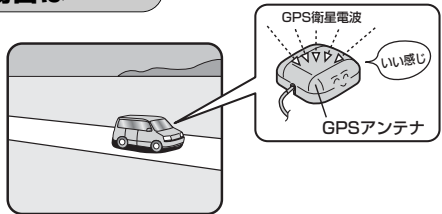

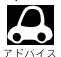

▶● ■ 自車マークの位置/角度をご自分で修正することもできます。 現在地から目的地までのルート探索をする前には、必ず実際の現在地を表示していることを確認し てください。自車マークの位置や角度がまちがっている場合は、修正した後、ルート探索をしてく ださい。 [史] 「現在地(自車)の位置を変更する| 260、261ページ ※GPSを受信すると、受信した位置を表示します。

# 地図表示(方位)を切り替える(1)

地図表示画面をワンタッチで切り替えることができます。
 画面には、"北方向を上"、"進行方向を上"、"3Dビュー"の3種類があります。
 「ア「メイン画面(地図)の設定を変える」231、232ページ
 「右画面地図表示の内容を設定する」233、234ページ

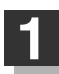

# 地図画面の

: タッチするたびに方位表示と画面が切り替わります。

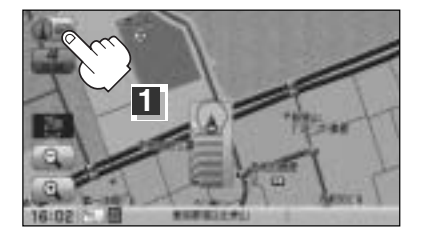

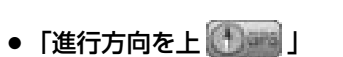

進行方向が常に上になるようにして、自車マー クと画面の向きを一致させることができます。 走行に合わせて地図が回転します。

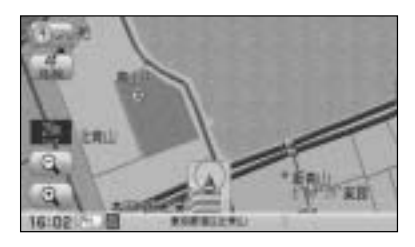

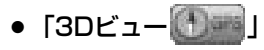

進行方向は常に画面の上方向になります。

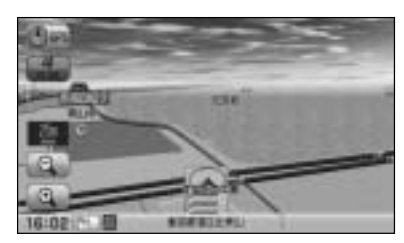

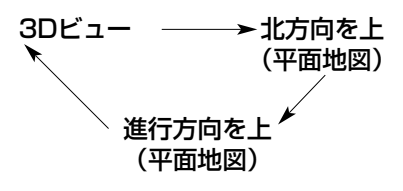

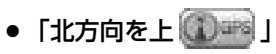

地図の動きが気になるときは、北方向を上に 固定できます。

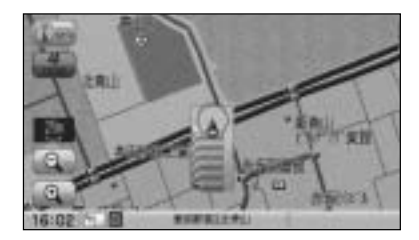

# 地図表示(方位)を切り替える(2)

### 平面地図画面とは

真上から地上を見たときのように表した 地図画面です。

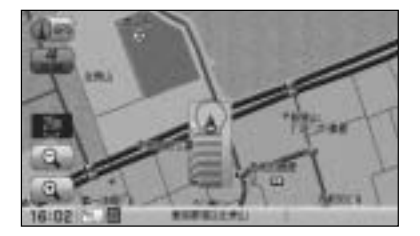

### 3Dビューとは

上空から前方の地上を見たときのように表した 地図画面です。

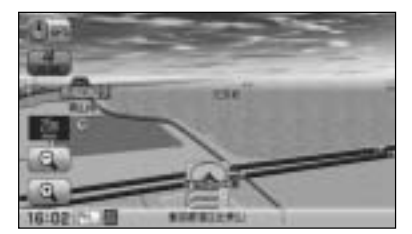

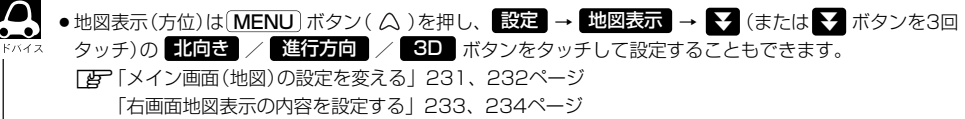

### 3Dビューについて

- 3Dビューのときは、地図のスクロールが遅くなることがあります。
- ●進行方向は常に画面の上方向になります。
- 画面の手前と奥で、道路や地名などの表示内容が異なります。
- ●画面表示が煩雑(複雑)にならないように、文字表示を間引きしているため、画面が変わったときに文字の 表示内容が異なったり、同じ文字の表示が行なわれなかったりします。また、同一の地名、道路名を複数 表示することもあります。
- 3Dビューの角度調整をすることができます。 「ひ」「3Dビューの角度を調整する」235、236ページ
- ●文字と建物が見えにくくなる場合があります。

# 見たい地域を探す(1)

停車中、見たい地域の方向に地図をタッチしてスクロールすることができます。

# 地図を動かす(地図スクロール)

💯 平面地図画面で現在地の右上側の地図を表示する場合

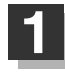

■ 地図画面を低速でスクロールする場合

- 画面をタッチする。
   : 画面に-¦-マークが表示されます。
- 動かしたい方向の画面の---マーク近くを タッチし続ける。

:低速でスクロールします。

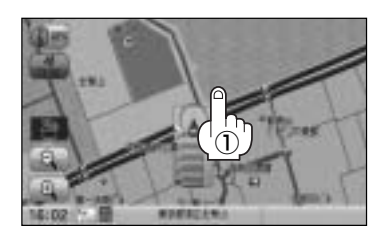

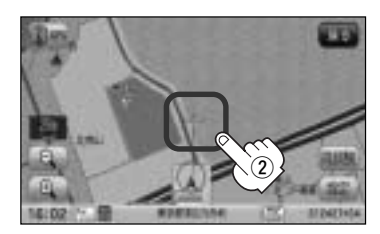

■ 地図画面を高速でスクロールする場合

画面をタッチする。
 : 画面に-¦-マークが表示されます。

 動かしたい方向の画面の---マークから 離れた位置をタッチし続ける。

:タッチし続けると高速でスクロールします。

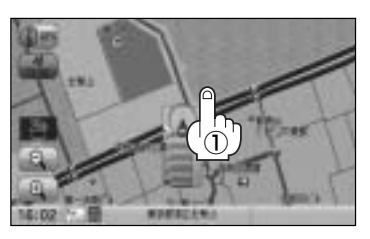

---マークから離れた位置をタッチ

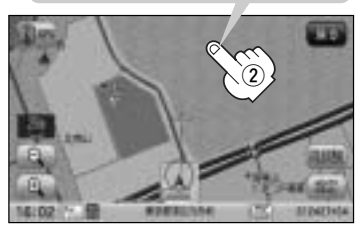

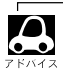

●見たい場所を早く探すには広域な画面で目的地の周辺まで地図を移動させ、それから詳細な地図に変えて 目的地を探します。

●停車中は、地図をタッチし続けている間だけ移動します。

●走行時は、地図をタッチするたびに一定量だけ移動します。

# 見たい地域を探す(2)

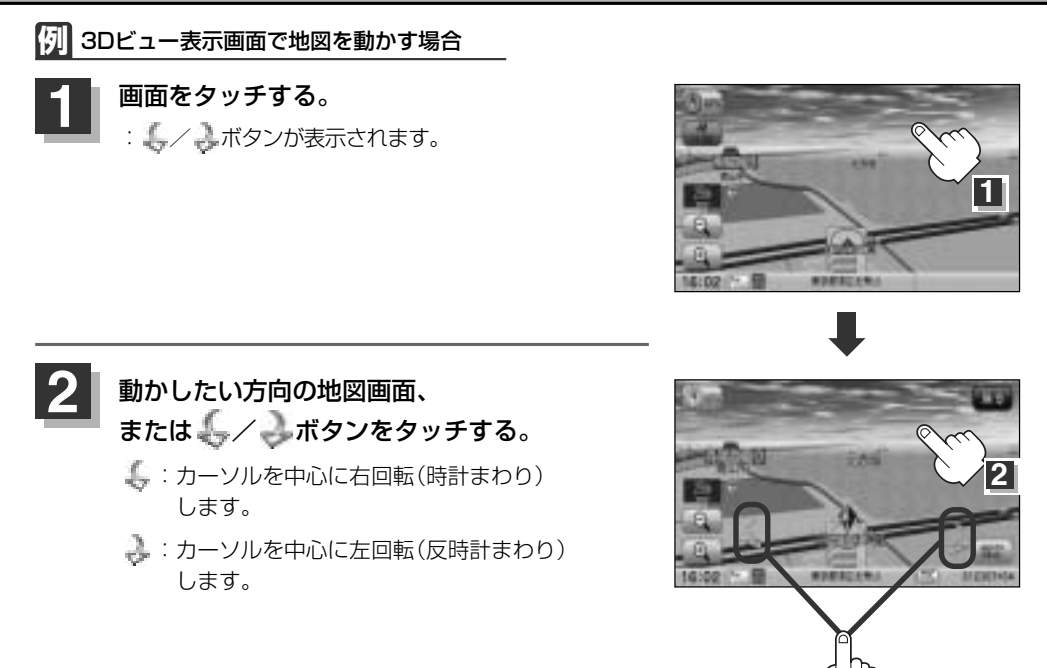

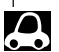

- ・地図はタッチした方向に動かすことができます。
  - ●カーソルに近い部分をタッチすると低速で動き、カーソルより遠くなると高速で動きます。
  - 3Dビュー表示画面で画面をタッチしたときの自車マークは↓↓になります。
  - ●地図画面を平面地図画面、3Dビューと切り替えるには「地図表示(方位)を切り替える」61、62ページ を3Dビュー時の角度調整をするには「3Dビューの角度を調整する」235、236ページをご覧ください。

# スクロールの微調整をする

微調整は、平面地図画面のみ行なうことができます。
 ※3Dビュー画面の場合は、平面地図画面にしてください。
 「空」「地図表示 (方位)を切り替える」61、62ページ
 ※走行中 (微調整) ボタンは選択できません。

画面をタッチし、微調整 ボタンを タッチする。

: 画面に 日日 ボタンが表示されます。

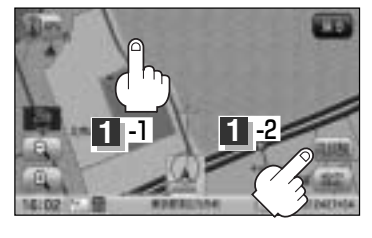

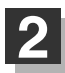

# 動かしたい方向の矢印をタッチする。

:動かしたい方向に一定の速度でスクロールされ ます。

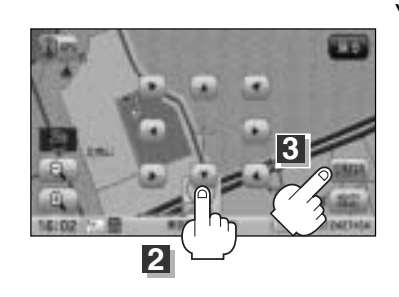

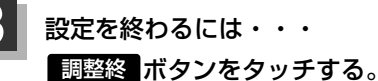

:スクロール画面に戻ります。

7 5/12

●地図はタッチした方向に動かすことができます。

●現在地に戻るときは、(現在地)ボタン( △)を押す、または 戻る ボタンをタッチします。

# メニューの基本操作

ナビゲーションの操作のほとんどは、メニューを使って行ないます。本機をお使いいただく上で、 大切な基本操作ですので、ぜひ、マスターしてください。 本書では、パネルに配置しているボタン(操作説明では"○○ボタンを押す"と説明。)と画面に表 示されるタッチボタン("○○ボタンをタッチする"と説明。)を使って操作説明をしています。

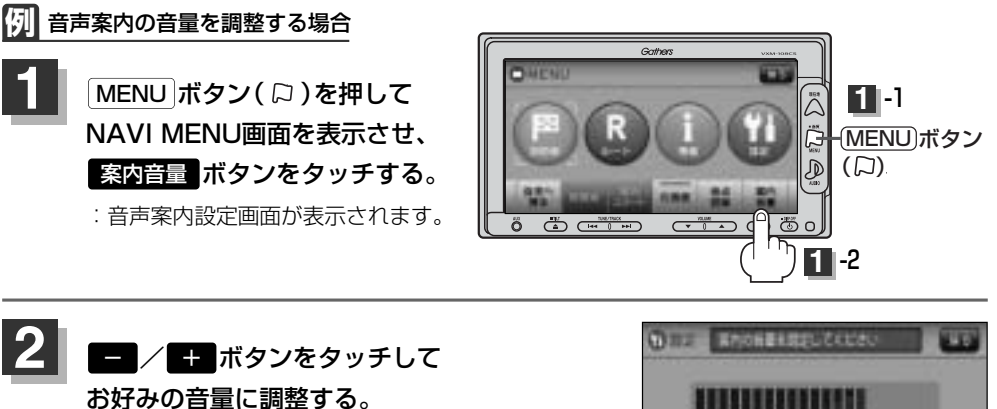

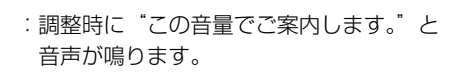

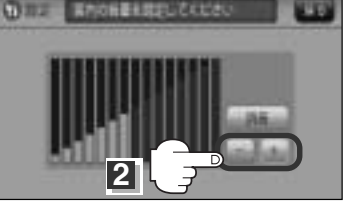

# 設定を終わるには・・・

3

戻る ボタンをタッチ、または 現在地 ( 🎧 ) / MENU ボタン( 🖓 )を押す。

: 設定を保存し、それぞれの画面に戻ります。

**戻る** ボタンをタッチした場合
 : 1つ前の画面に戻ります。

 **現在地** ボタン( △ )を押した場合
 : 現在地の地図画面に戻ります。

 **MENU** ボタン( □ )を押した場合
 : メニュー画面に戻ります。

 ※画面に操作説明が表示された場合は、
 説明にしたがってください。

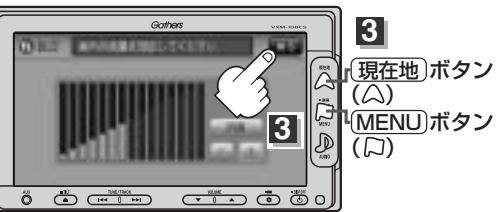

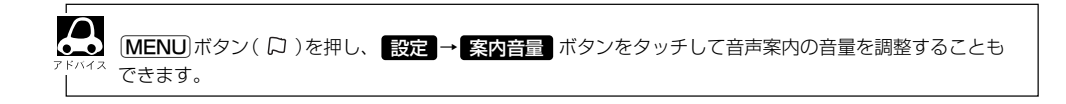

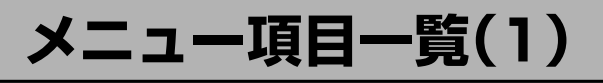

ナビゲーションでは、各項目を選択してさまざまな操作を行ないます。 kボタン(□)を押しトップメニューを表示させお好みのメニューを選び、サブメニューの中から、実行したい項目をタッチして各操作に入ります。

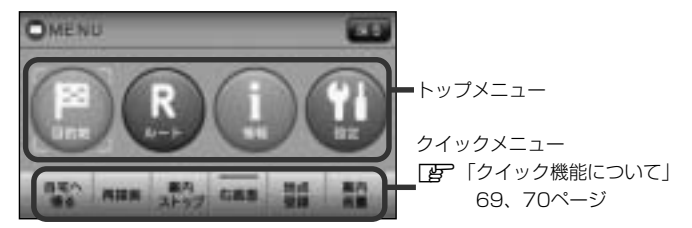

トップメニュー(目的地)

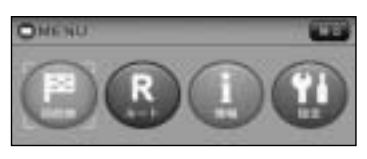

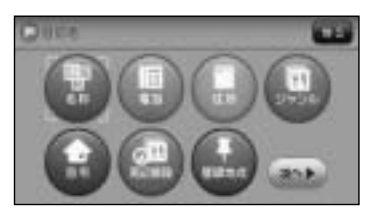

サブメニュー

 日本称86~89ページ

 日本部80、91ページ

 日本部90、91ページ

 日本部92~95ページ

 日本部94-ジ

 日本部94-ジ

 日本部94-ジ

 日本部94-ジ

 日本部94-ジ

 日本部94-ジ

 日本部94-ジ

 日本部94-ジ

 日本部94-ジ

 日本部94-ジ

 日本部94-ジ

 日本部94-ジ

 日本部94-ジ

 日本部94-ジ

 日本部94-ジ

 日本部44 

 日本部44 

### 目的地をいろいろな方法で設定します。

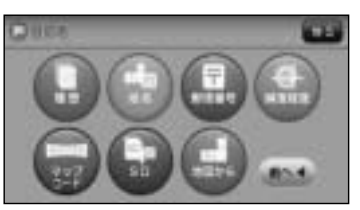

□ 履歴110、111ページ
 □ 御地名112、113ページ
 □ 御便番号114、115ページ
 □ 御便番号116ページ
 □ マップコード117、118ページ
 □ SD119~121ページ
 □ かぬから122ページ

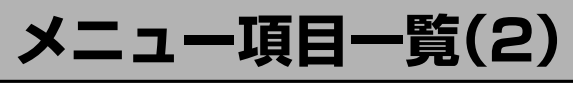

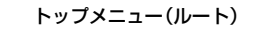

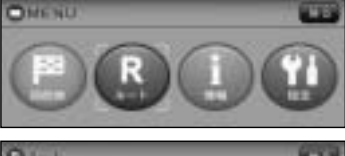

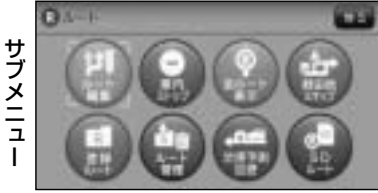

ルートの設定や設定したルートの確認や修正などを行ない ます。

「アルート編集133~140ページ

 「ア案内ストップ/スタート143ページ

 「ア全ルート表示144ページ

 「ア金崩ルート150、151ページ

 「アルート管理148、149ページ

 「ア洗滞予測回避152~154ページ

 「アSDルート156~158ページ

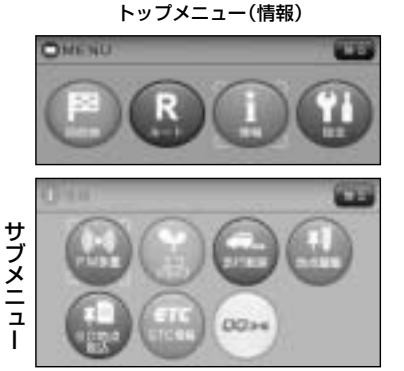

各種情報を見たり自宅登録や登録地点編集などを行ないま す。 「27 FM多重161~186ページ 「27 エコドライブ187~193ページ 「27 正行軌跡194~198ページ 「27 地点編集199~217ページ 「27 SD地点取込218~220ページ 「27 SD地点取込218~220ページ 「27 QQコール224ページ ※ **「17**「情報】ボタンは、別売のETC車載器(ナビ連動タイプ)を接続 している場合に選択できます。

トップメニュー(設定)

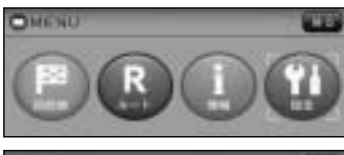

サブメニュー

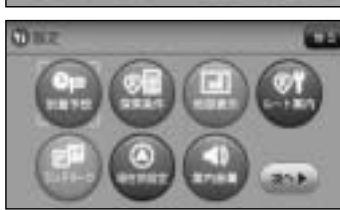

ビア 到着予想226ページ
 ビア 探索条件227~230ページ
 ビア 地図表示231~242ページ
 ビア ルート案内243~257ページ
 ビア ランドマーク258、259ページ
 ビア 現在地設定260~262ページ
 「好 音量案内263、264ページ

### ナビゲーションシステムの各機能を設定します。

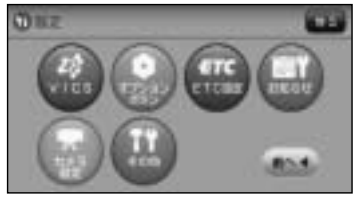

※★印: カメラ設定 ボタンは、本機に別売のフロントカ メラ/コーナーカメラ接続時に表示されます。

# クイック機能について(1)

操作できないボタンは暗く なり選択できません。

本機では、主な操作を簡単にするため、クイック機能を設けています。現在地表示時または地図スク ロール時にクイック機能を表示させるには[MENU]ボタン( <sup>[2]</sup> )を押し、地図スクロール時に設定メ ニューを表示させるには 設定 ボタンをタッチします。( X別 ボタン=クイック機能閉じる)

# 「現在地表示時、地図スクロール時に [MENU] ボタン( □ )を押した場合

| 自宅へ帰る            | 自宅までのルートを探索します。<br>「「現在地から自宅までのルートを探索する場合」」78ページ<br>※この機能を使うにはあらかじめ自宅を登録しておく必要があります。<br>「」「自宅を登録する」71~74ページ                               |
|------------------|----------------------------------------------------------------------------------------------------|
| 再探索              | ルート案内時に設定ルートから外れてしまった場合、探索条件を変えて、再探索することが<br>できます。<br>「ア「ルート探索条件の設定をする」227~230ページ/「ルートから外れてしまったら」141ページ<br>※ルート案内を停止している場合、このボタンは選択できません。 |
| 案内スタート<br>案内ストップ | タッチするたびに、ルート案内スタート⇔案内ストップと表示が切り替わります。<br>「♪」「ルート案内をストップ/スタートする」143ページ<br>※ルートが設定されていない場合、このボタンは選択できません。                                   |
| 右画面              | ・右画面に表示する情報画面を選択します。(選択時表示灯点灯)<br>【査】「2画面表示にする」79~81ページ                                                                                   |
| 地点登録             | ・地点の登録を行ないます。<br>「夏」「地点を登録する」75、76ページ                                                                                                    |
| 案内音量             | 音声案内の音量を調整することができます。<br>【27】「音声案内の音量を調整するには」263~264ページ                                                                                    |

クイック機能について(2)

操作できない項目は暗くなり 選択できません。

# (地図スクロール時に「設定」ボタンをタッチした場合)

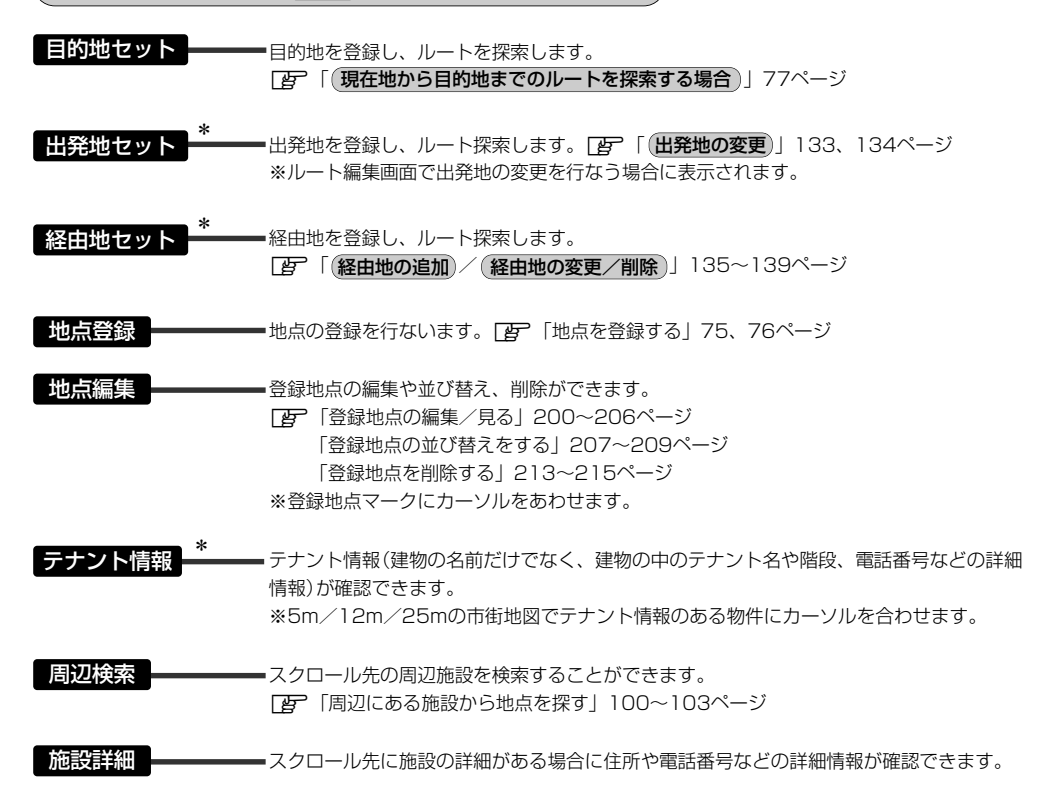

\*印:地図をスクロールしなくても表示される場合もあります。

# 自宅を登録する(1)

### 自宅を登録しておくと、自宅までの参考ルートを探索することができます。

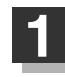

MENU ボタン( 口 )を押し、 情報 ボタンをタッチする。

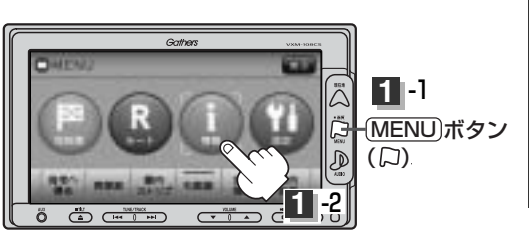

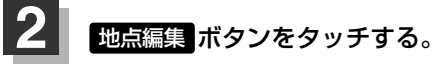

: 登録地点編集画面が表示されます。

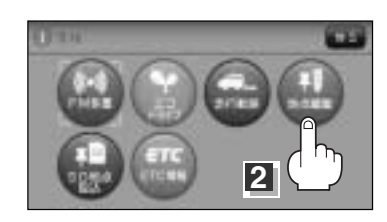

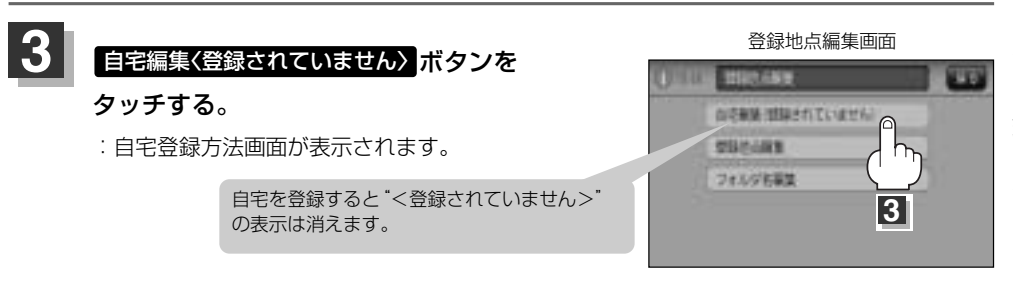

# 自宅を登録する(2)

- 4 登録方法を選び、タッチする。
- 名称 子 86~89ページ
- 電話 ほ 90、91ページ
- 住所 ほ 92~95ページ
- **ジャンル** ほ 96~98ページ
- 周辺施設 ぼ 100~103ページ
- 登録地点 『 107~109ページ
- 履歴 ほ 110、111ページ
- 地名 国 112、113ページ
- 郵便番号 ほ 114、115ページ
- 緯度経度 (ア)116ページ
  マッブコード (ア)117、118ページ
  SD (ア)119~121ページ
  地図から: この画面に入る前の地図を表示
  現在地付近: 現在地付近の地図を表示
  出発地付近: 出発地付近の地図を表示
  目的地付近: 目的地付近の地図を表示
  自宅: すでに自宅が登録されている場合に、 登録済の周辺地図を表示 (ア)99ページ

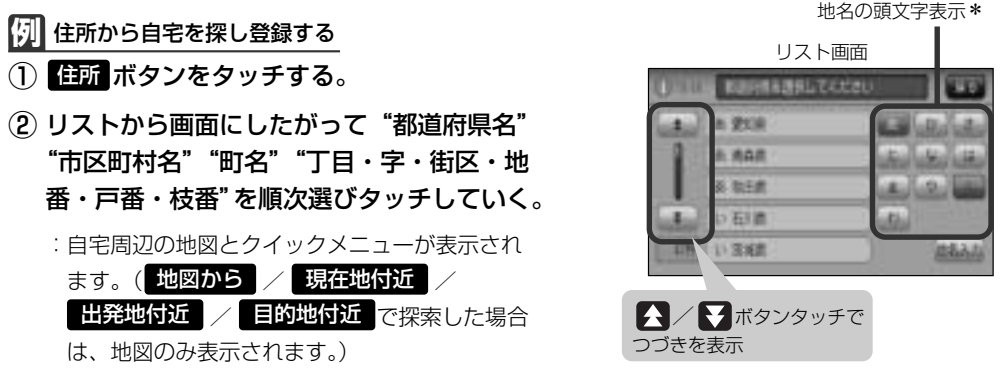

LY 検索方法は「住所で地点を探す」の手順 3、4 (92~94ページ)をご覧ください。

・リスト画面右のひらがなは地名の頭文字です。頭文字をタッチすると、該当する地名が表示され、効率よく地域を絞り込むことができます。(入力できない文字は暗くなります。)
 \*印:頭文字を連続でタッチすると選択している行のリストがくり返し表示されます。
 ・地名入力ボタンをタッチすると地名50検索画面が表示され、地名を入力して効率よく場所を絞り込むことができます。[F]
 ・地名を入力して探す場合 」94ページ
 ・リスト画面右の数字をタッチすると、該当する住所が表示され、効率よく場所を絞り込むことができます。
 ・入力した番地が収録されていない場合は、その付近の地図が表示されます。
 ・入力した住所を訂正したい場合は、「反る」ボタンをタッチして、訂正したいリストまで戻してください。
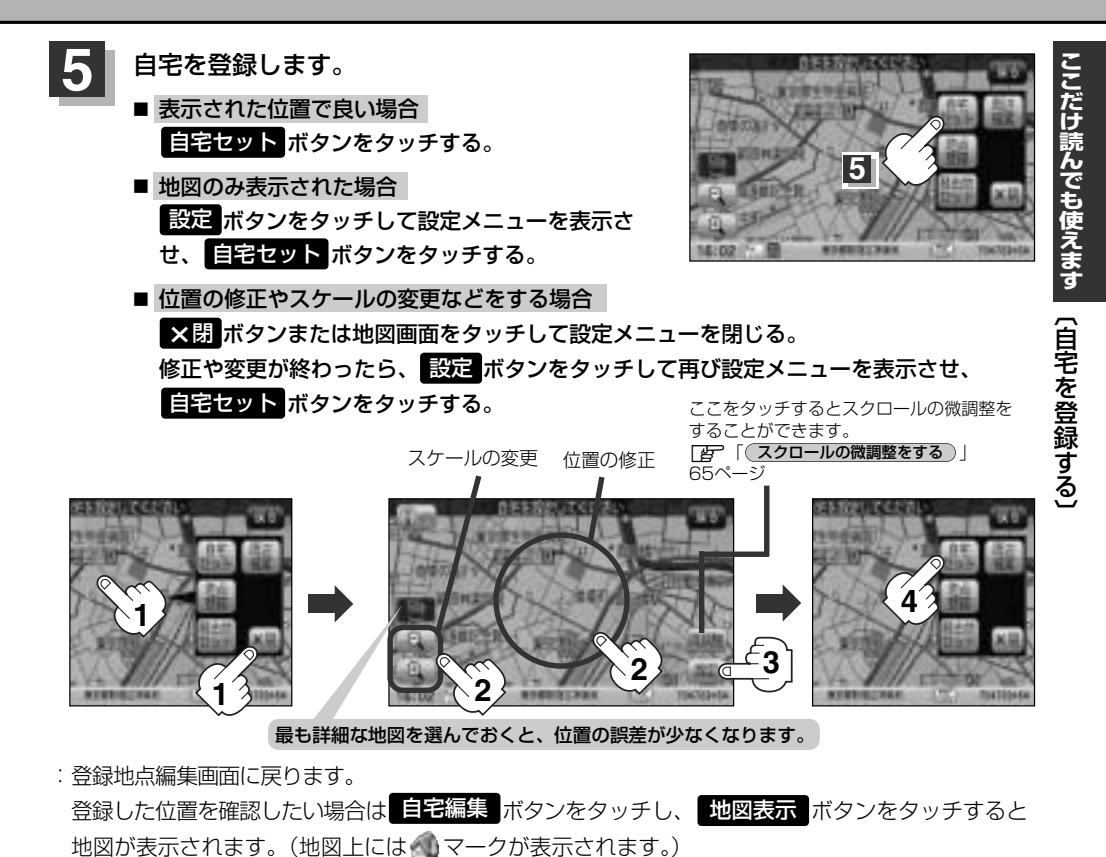

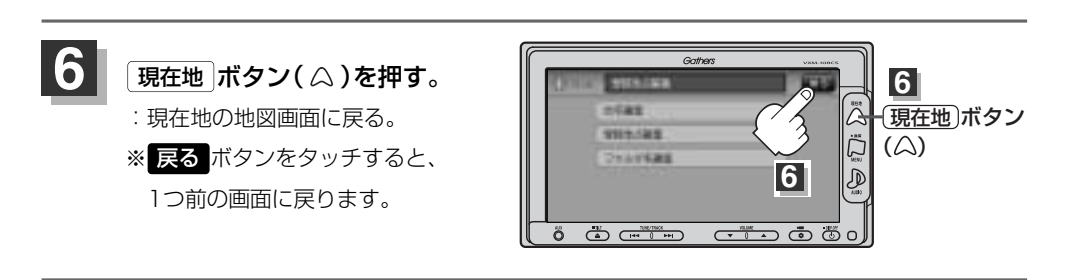

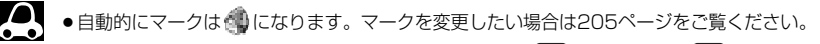

- MENU)ボタン(□)を押し、設定→地図表示→ ▼を6回(または ▲を1回) \*登録地点を表示"でしない
   「とない」に設定している場合は、地点を登録しても、地図上にマークはあらわれません。
   「基本表示の設定を変える」239、240ページ
- ●登録した自宅は削除することができます。 [2] 「登録地点を削除する」 213~215ページ

## 自宅を登録する(3)

### (自宅の位置を変更するには)

登録した自宅の位置を変更するには、登録した自宅を削除してから再登録します。

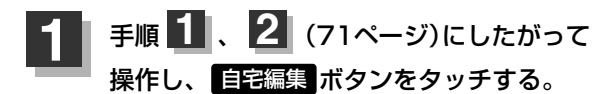

: 自宅編集画面が表示されます。

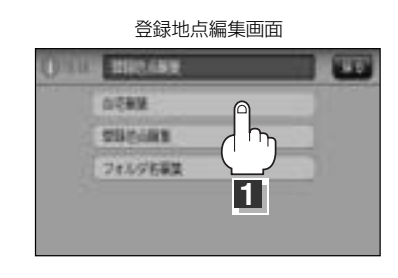

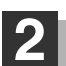

### 削除ボタンをタッチする。

:登録地点を削除してもいいかどうかのメッセージが表示されるので、【はい】ボタンをタッチすると自宅は削除され登録地点編集画面に戻ります。

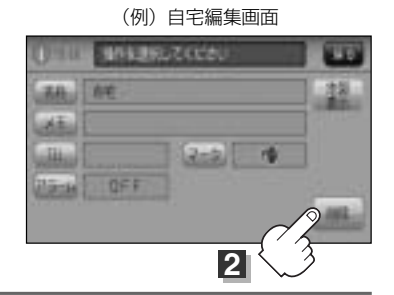

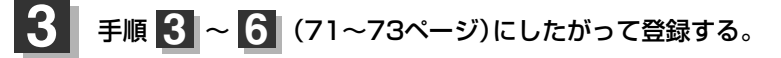

# 地点を登録する(1)

覚えておきたい場所に、マークをつけて登録することができます。 (最大300ヶ所・自宅は含まれません)

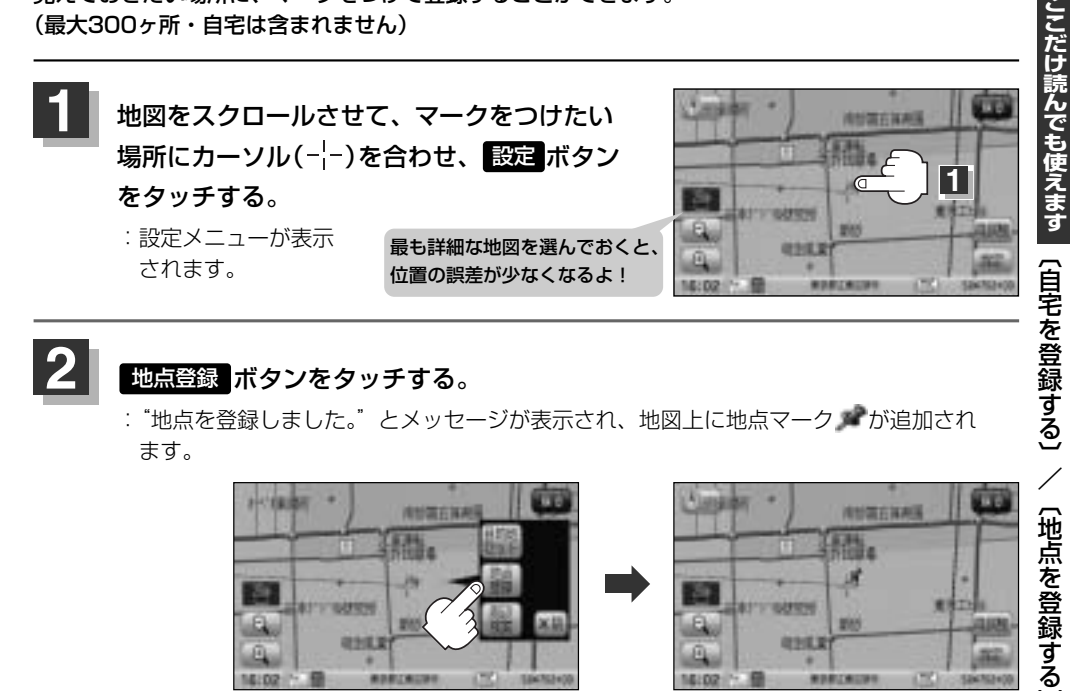

### 地点登録ボタンをタッチする。

2

:"地点を登録しました。"とメッヤージが表示され、地図上に地点マーク が追加され ます。

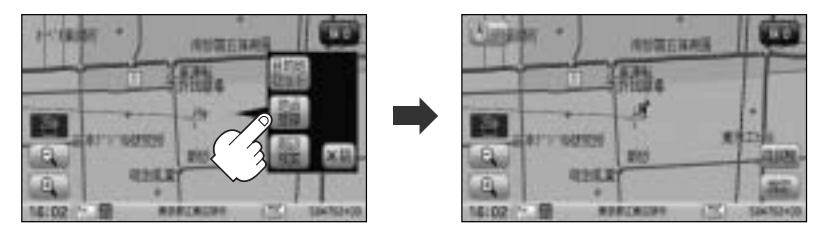

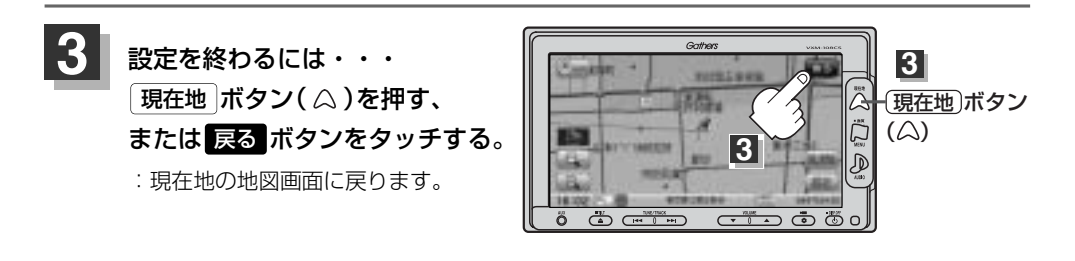

●地図画面をスクロールさせるには「了」「見たい地域を探す」63~65ページをご覧ください。 ● SDカードに保存している地点を本機に登録する場合は、 「EP」「SDカードから地点を登録する」218~220ページをご覧ください。 ●本機に登録できる件数は合計300件までです。(自宅は含まれません。) ●本機に別売のフロントカメラ/コーナーカメラを接続している場合の登録方法は、 **()** 286ページをご覧ください。

## 地点を登録する(2)

登録地点について

登録地点の名称、フォルダ、メモ、TEL、マーク、アラームは変更/登録することができます。 です「登録地点の編集/見る」200~206ページ

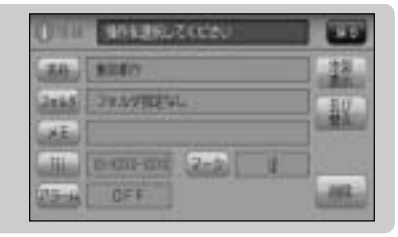

登録地点の地図は、MENUボタン(□)を押し、目的地 → 登録地点 ボタンをタッチして呼び出すことができます。登録地点の表示方法は全表示とフォルダの2種類の表示方法があります。 [27]「登録地点で地点を探す」107~109ページ また、[27]「登録地点の地図を呼び出す」210~212ページでも呼び出せます。

登録地点の地図は、ルート編集で出発地/経由地/ 目的地を設定するときに、すばやく設定できます。 「」ルート探索/複数ルート探索をする」 127~132ページ

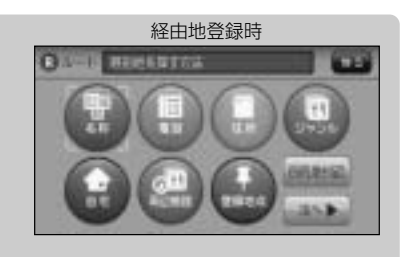

地図上の登録地点マークは、 MENU ボタン( □ )を押し、 設定 → 地図表示 → ▼ を6回 (または ▲を1回) "登録地点を表示"でしない に設定すると、地点を登録しても表示されません。 ぼ 「基本表示の設定を変える」 239、240ページ

 MENU ボタン (□)を押し、 情報 → 地点編集 →
 自宅編集 ボタンをタッチすると、自宅の情報画面が表示 されます。また、自宅を登録しておくと、自宅までのルート 探索(現在地から自宅までの参考ルートを探索すること)が できます。

| 0mu      | WHERE'S COST |       |
|----------|--------------|-------|
| -        | hE .         | - 22  |
| 21<br>11 | (2+2) M      |       |
| (Time    | 0FF          | 2     |
|          |              | All a |

## クイック ルート探索をする(1)

現在地から目的地までの参考ルートを探索し、地図上に表示します。また、自宅が登録してある場合 は、現在地から自宅までの帰り道を探索できます。

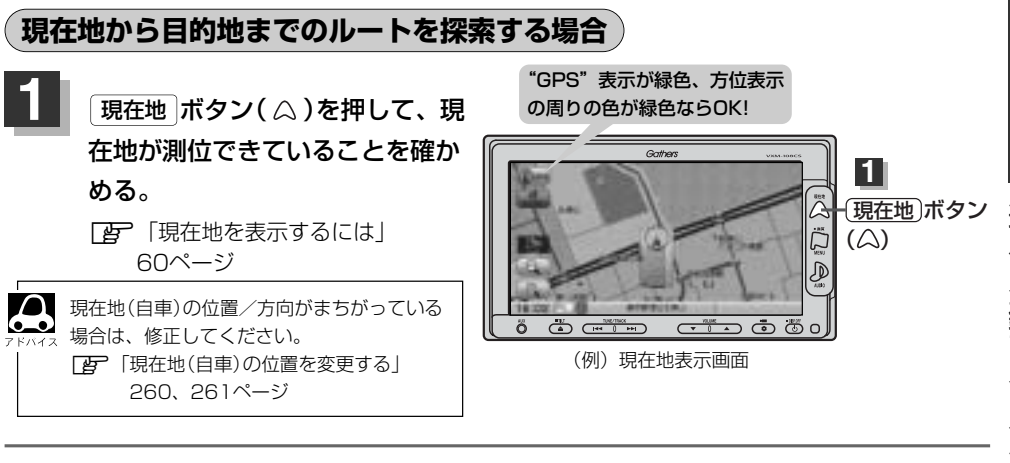

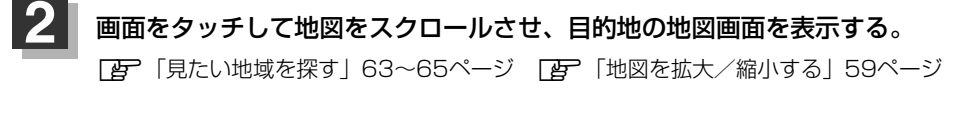

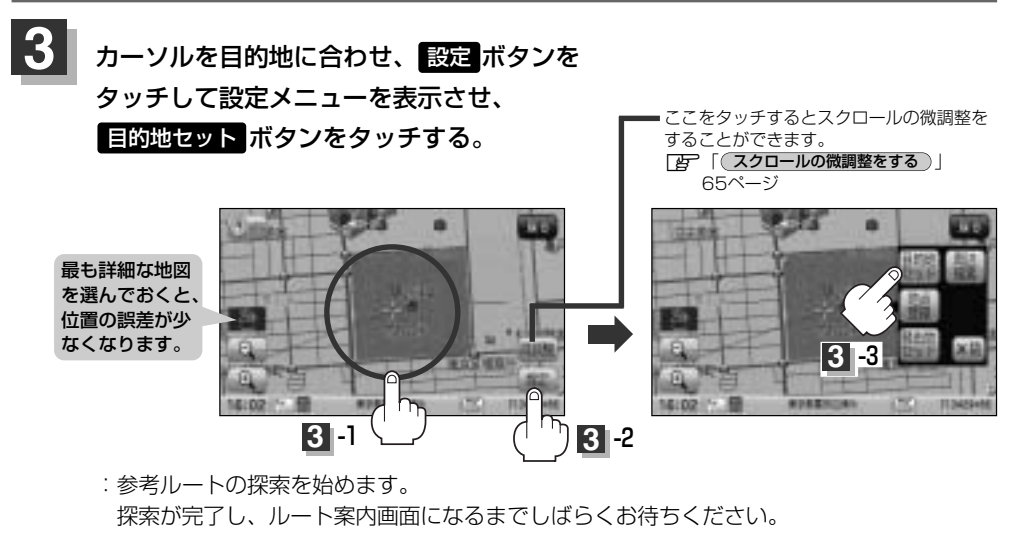

有料道路上に設定するかどうか確認メッセージがでたときは、有料道路(高速道路、都市高速道路を含む)上に登録 する場合は「有料道路」ボタンを、一般道路上に登録する場合は「一般道路」ボタンをタッチしてください。

# クイック ルート探索をする(2)

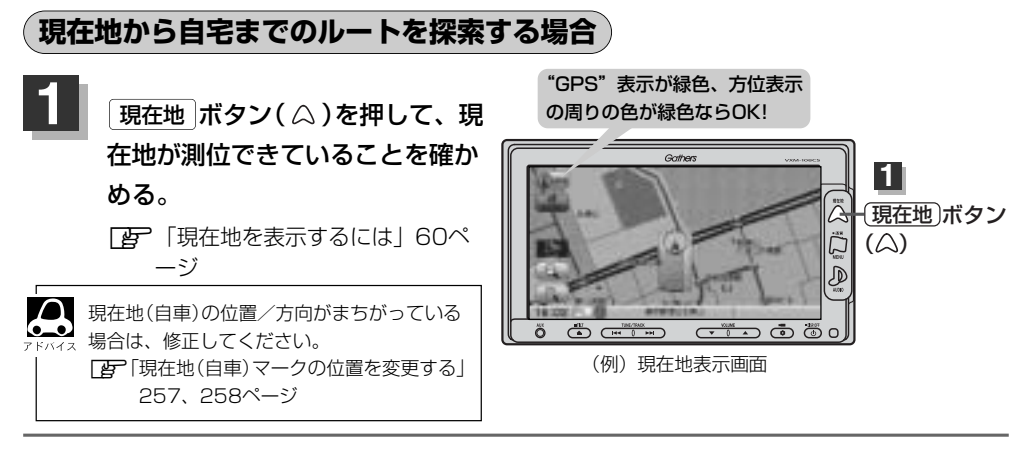

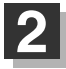

現在地表示中に MENU ボタン( <sup>(</sup>)を押してメニュー画面を表示させ、 クイックメニューの 自宅へ帰る ボタンをタッチする。

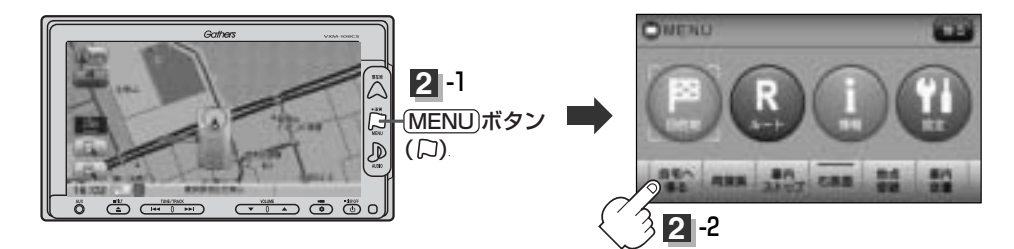

:参考ルートの探索を始めます。 探索が完了し、ルート案内画面になるまでしばらくお待ちください。

| <b>7</b> F/172 | <ul> <li>● OPTION)ボタン(●)に "自宅"機能を設定している場合は、 OPTION)ボタン</li> <li>(●)を押すと自宅までのルート探索をします。</li> </ul> |
|----------------|---------------------------------------------------------------------------------------------------|
|                | [査] 「オプションボタンの設定をする」267、268ページ     [DPTION]ボタン(♥)                                                 |
|                | ●自宅までのルート探索をするには、あらかじめ、自宅を登録しておく必要があります。                                                          |
|                | 上記手順 2 で自宅が登録されていない場合、自宅を登録するかどうかメッセージが表示され、                                                      |
|                | はい ボタンをタッチすると自宅登録方法画面が表示されるので、自宅を登録してください。                                                        |
|                | □ 「自宅を登録する」 71~74ページ                                                                              |
|                | ●新たにルート探索すると、前回探索した参考ルートは消えます。                                                                    |
|                | ●参考ルートは必ずしも、最短ルートが選ばれるわけではありません。                                                                  |
|                | ● MENU)ボタン( □) (クイックメニュー)の詳しい内容は [F]「クイック機能について」 69、70ペー                                          |
|                | ジをご覧ください。                                                                                         |

### - 🖑 お願い –

交通規制の変更などにより、実際には参考ルートが通れない場合があります。 この場合は、実際の交通規制にしたがって走行してください。

# 2画面表示にする(1)

現在地表示時、画面を2つに分けてルート情報やエコドライブ情報などの情報画面を表示させること ができます。

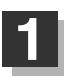

MENU ボタン( 口 )を押し、 右画面 ボタンをタッチする。

: 選択画面が表示されます。

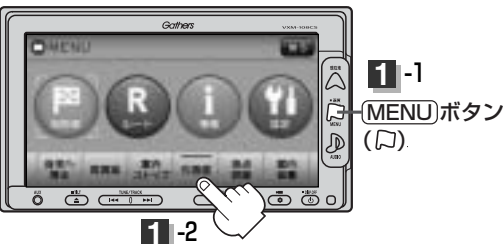

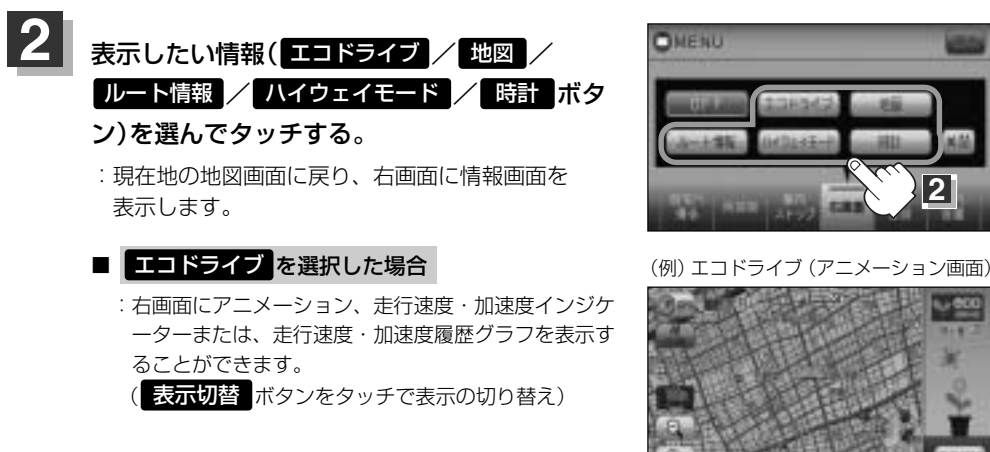

ルート案内中は交差点拡大などを表示する設定にしている場合、交差点拡大などを優先して表示します。
 エコドライブを開始していない場合に エコドライブ ボタンをタッチすると "エコドライブを開始しますか?" というメッセージが表示されるので はい ボタンをタッチしてください。

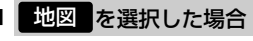

: 右画面にも地図を表示することができます。

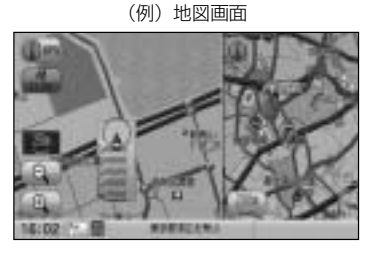

## 2画面表示にする(2)

### ■ ルート情報 を選択した場合

●ルート探索をしてルート案内にしたがって走行してい るとき、道路名称、曲がるべき方向/距離などを表示 します。

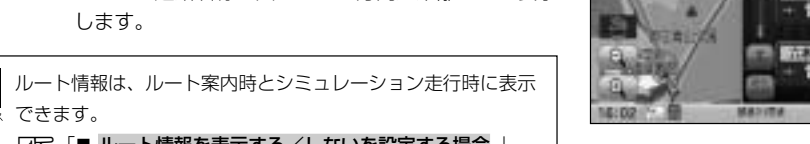

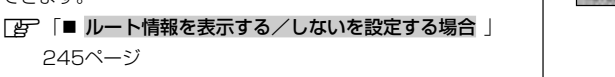

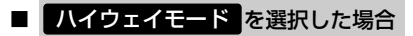

: ルート探索をしてルート案内にしたがって有料道路を 走行時のみ、ルート情報を表示します。

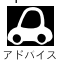

できます。

245ページ

● ハイウェイモードはルート案内時のみ表示されます。 [書] 「■ ルート情報を表示する/しないを設定する場合 | 245ページ

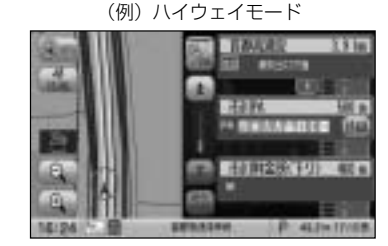

(例) ルート情報画面

40105

HOLES

HI11

(例)時計画面

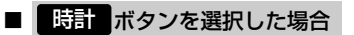

: 右画面に日付けと時間が表示されます。

■ 全画面表示に戻す場合

79ページ手順 2 のとき OFF ボタンをタッチする。

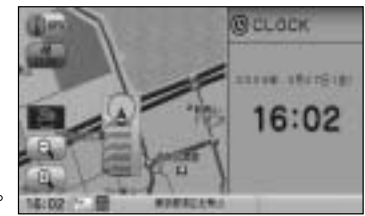

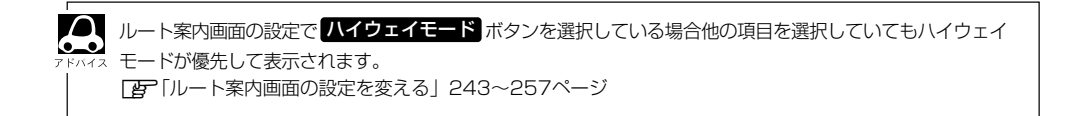

### 右画面の方位/縮尺スケールを変えるには

2画面表示のとき右画面の設定を変えることができます。

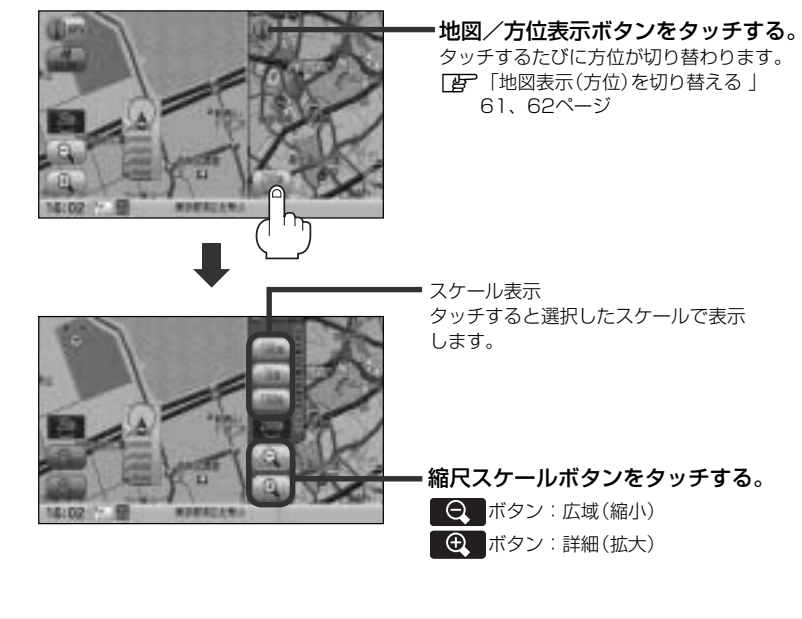

- ・右画面表示時に地図のスクロールをすると全画面表示に切り替わります。
   (現在地)ボタン( △ )を押す、または 戻る ボタンをタッチすると、2画面表示に戻ります。
   「方画面地図表示の内容を設定をする」233、234ページからでもできます。
   ・右画面地図をフリーズームさせたいときは、スケール表示が出ているときに ④ / ⑤ ボタンをタッ
  - イロ面面地図をフラースームとしたいことは、スラールながが出ているとされているとされて、 チレ続けます。お好みの縮尺レベルになったらタッチするのを止めてください。止めたところの縮尺レベルで止まります。縮尺レベルについては「地図の縮尺レベル」(58ページ)をご覧ください。

## 音声案内について

### 音声案内時の注意点

■本システムの音声案内は、あくまでも補助的な機能ですので、実際に運転する際には、地図上の ルート表示を確認の上、実際の交通規制にしたがって走行してください。

■音声案内は、ルート上では方向が変わっていても、音声案内を行なわない場合があります。

■音声の内容は、曲がる方向や他の道路との接続形態などにより、異なった内容になることがあります。
■音声案内のタイミングは、遅れたり早くなったりすることがあります。

- ■音声案内は、設定されたルート上を走行し始めてから行なわれますので、案内が開始されるまでは、 地図上のルート表示を参考に走行してください。
- ■経由地に近づくと"まもなく経由地付近です"と音声案内が行なわれ、次のルート区間の案内に 移ります。このときも案内開始時と同様に、次の音声案内が行なわれるまでは、地図上のルート 表示を参考に走行してください。
- ■目的地に近づくと"目的地に到着しました。ルートガイドを終了します"と音声案内が行なわれ、 音声案内(ルート案内)は終了します。そこから先は、地図を参考に目的地へ向かって走行してくだ さい。

■デモ走行時、細街路の音声案内をしますが、実際の走行では細街路の音声案内はしません。

●音声案内の音量を調整する場合は[』 「音声案内の音量を調整するには」263、264ページをご覧ください。

- ●音声案内は、実際の道路と地図ソフトの道路データの違いにより、異なった案内になることがあります。
- ●音声案内の内容が現場の交通規則と違う場合は、現場の交通規制標識、表示などにしたがってください。

●音声案内をもう一度聞きたい場合や、次の分岐点の情報を聞きたい場合
 (現在地)ボタンを押すと、もう一度音声案内を聞くことができます。
 「■ 音声案内を止める場合」263ページで
 7音ボタンを選択している場合は、(現在地)ボタン(△)を押しても音声案内を聞くことはできません。

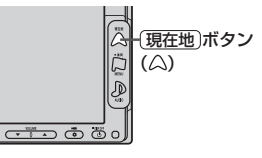

Δ

目的地までのルート案内時に、右方折する交差点などに近づくと自動的に音声で案内が流れます。

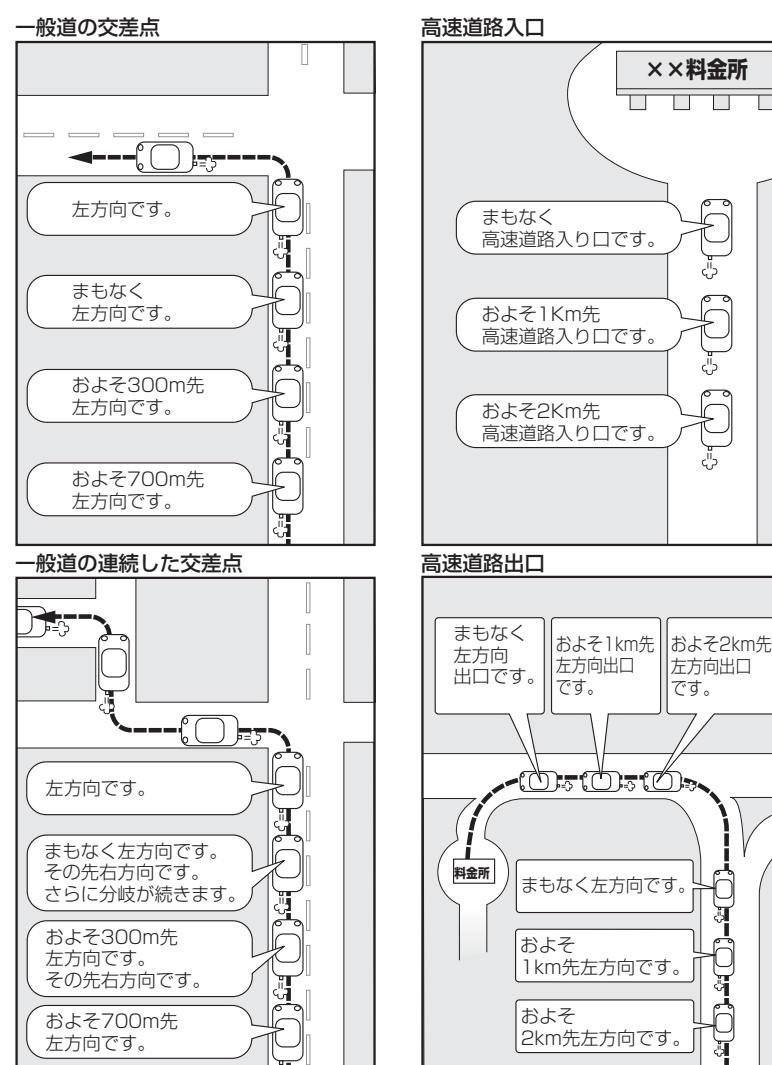

※連続した交差点が三つ以上続く場合に 案内します。

ここだけ読んでも使えます
〔音声案内について〕

J

# 目的地

| 夕むで地占を探す    | [協設60会]  |           | ~ 80 |
|-------------|----------|-----------|------|
| 石がて地点で休り    |          |           | -03  |
| 電話番号で地点を招   | ፠ኇ       |           | , 91 |
| 個人宅の電話番号    | を入力した場合  | 5         | 91   |
| 住所で地点を探す    | •••••    | 92        | ~95  |
| 地名を入力して探    | す場合      |           | 94   |
| 施設のジャンルから   | ら地点を探す   |           | ~98  |
| ジャンル名を入力    | して探す場合・  |           | 98   |
| 自宅周辺の地図を表   | 表示する     |           | 99   |
| 周辺にある施設から   | 5地点を探す・  | 100~      | 103  |
| 表示できる施設・・・・ | ••••••   | 104~      | 106  |
| 登録地点で地点を挑   | 深す       | 107~      | 109  |
| 登録地点の並び替    | えをする     |           | ·109 |
| 目的地履歴の中から   | 地点を探す/   | 削除する…110、 | 111  |
| 地名から地点を探す   | す [50音]… | 112、      | 113  |
| 郵便番号で地点を挑   | 深す       | 114、      | 115  |
| 緯度・経度で地点な   | を探す      |           | 116  |
| マップコードで地点   | 点を探す     | 117、      | 118  |
| SDカードで地点を   | 探す       | 119~      | 121  |
| 地図から地点を探す   | ţ        |           | 122  |
|             |          |           |      |

# 名称で地点を探す(1) [施設50音]

主な施設の名前を入力して探すことができます。行きたい施設の名前がわかっているときに便利です。 また、施設の候補が多い場合に順番を並び替えたり候補を絞り込んだりして探すことができます。 (ハイブリッド検索)

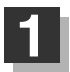

MENU ボタン( 口 )を押し、 目的地 ボタンをタッチする。

: サブメニュー画面が表示されます。

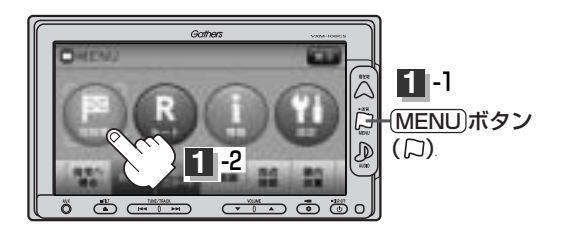

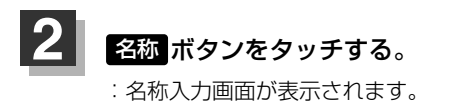

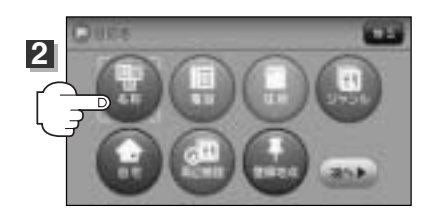

文字をタッチして、施設名をひらがなで入力する。

 入力した文字を1つ訂正する場合
 訂正 ボタンをタッチします。
 全ての文字を訂正する場合
 訂正 ボタンを長めにタッチします。

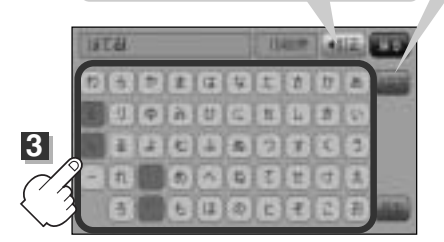

**小文字に変換したい場合** 変換したい文字を入力したあとに<mark>小文字</mark>ボタンを タッチします。

- 入力は、ひらがなのみです。
   滞点 ※滞点の1 カギ にびか
  - 濁点、半濁点の入力および小文字への変換を省いて
     も検索できます。
    - ●入力できない文字は暗くなります。

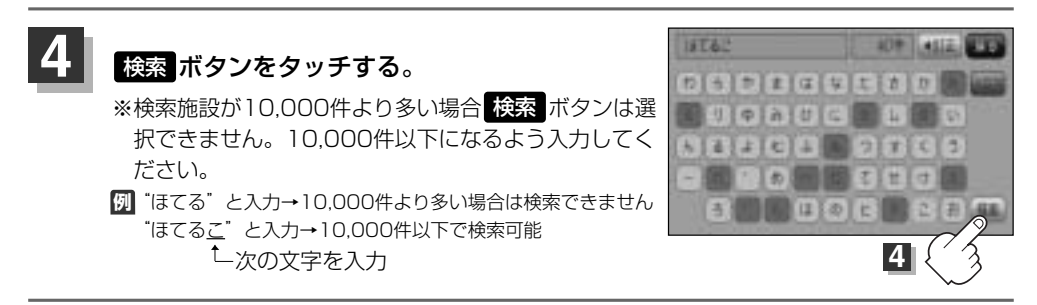

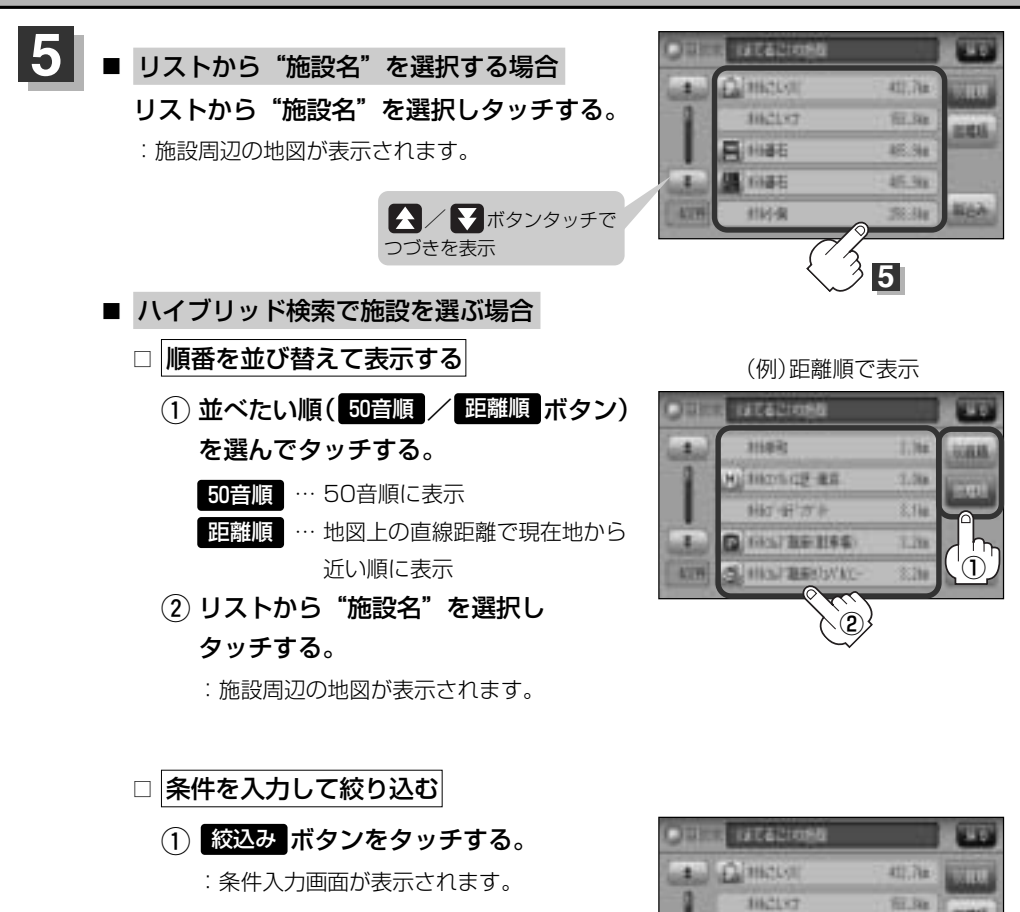

 条件(地域)/ジャンルボタン)を 選んでタッチする。

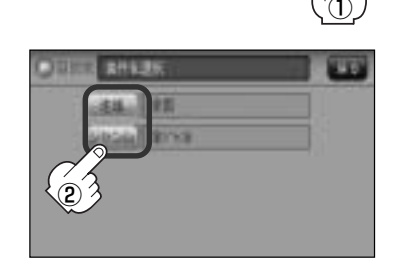

46.5h

机油

35. ike

1144石

前編石

11时-国

# 名称で地点を探す(2) [施設50音]

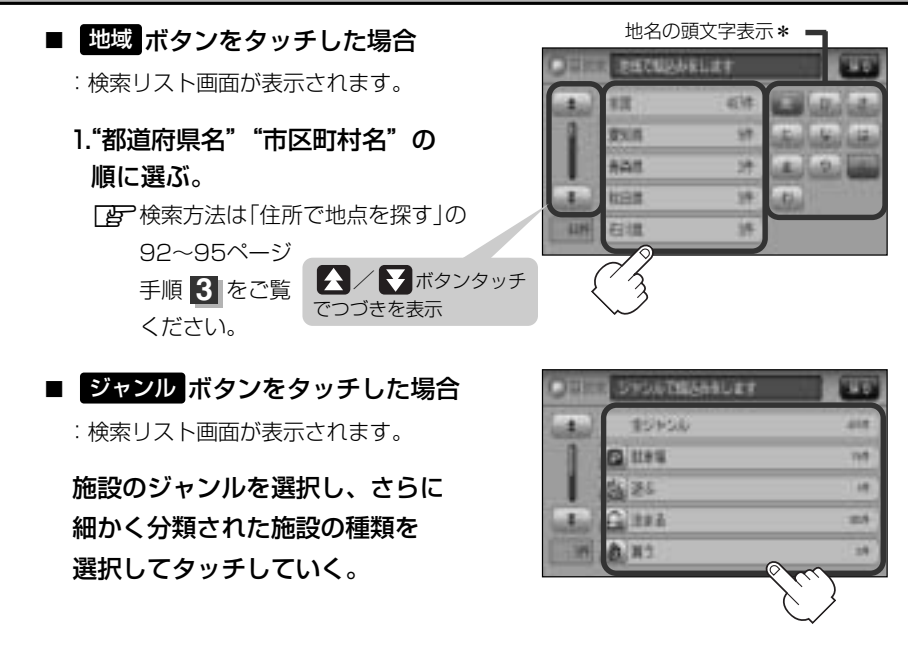

③ リストから"施設名"を選択しタッチする。

:施設周辺の地図が表示されます。

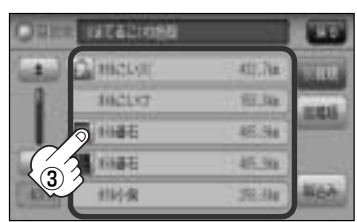

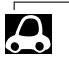

●検索施設の件数が多くなるほど施設のリストが表示されるのに時間がかかります。

□ [条件を入力して絞り込む] の手順②(87ページ)で 地域 ボタンを選択した場合のリスト画面右のひらがなは地名の頭文字です。頭文字をタッチすると該当する地名が表示され、効率よく地域を絞り込むことができます。(入力できない文字は暗くなります。)

- \*印:頭文字を連続でタッチすると選択している行のリストがくり返し表示されます。
- 名称がはっきりわからない場合や、病院・学校などを検索する場合は、周辺施設またはジャンルで検索してください。

「一」「周辺にある施設から地点を探す」100~103ページ 「施設のジャンルから地点を探す」96~98ページ

- ●ハイブリット検索は、最初に地域で絞り込み、さらにジャンルで絞り込むというように条件を組み合わせて絞り込むことができます。
- ●□【条件を入力して絞り込む】の手順(2)(87ページ)でジャンル/ボタンを選択した場合、検索リスト画面には該当するジャンルのみ表示されます。
- ●指定した条件を変更したい場合は、□ [条件を入力して絞り込む]の手順(2)(87ページ)の条件選択画面で 変更したい条件のボタンをタッチして変更してください。

| 6 | ■ 周辺の地図を見る場合                          |
|---|---------------------------------------|
|   | ×閉<br>ボタンまたは地図画面をタッチして<br>設定メニューを閉じる。 |

- 施設の詳細情報を見る場合
   施設詳細 ボタンをタッチする。
- :施設の詳細情報が表示されます。

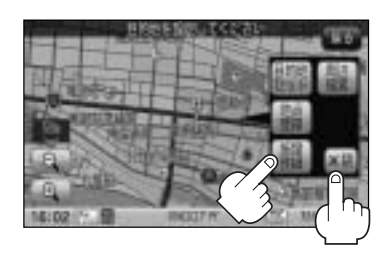

※施設に詳細内容がある場合は 情報 ボタンが表示される場合があります。 情報 ボタンを タッチし、リストを表示させ選択すると、情報画面が表示され情報の確認ができ、 地図 ボタンをタッチすると周辺の地図を表示します。

(例) 詳細情報画面 (例) 情報リスト画面 REGIME 100 HITTPH おりていたのは実施 OCONUM IS 利用コンデー出入口 和金 包括内部十十二部位表 201 2 1412123-0 (例) 情報画面 100 ..... ALF MERCOR DOMENT 宅、100-00-000 利益 2505月 十日月1日み いす З 現在地の地図画面に戻るときは、 Gather 7 現在地 ボタン(△)を押す。 現在地)ボタン (A)

ö

## 電話番号で地点を探す

電話番号から、その地域の地図を表示することができます。電話番号を入力して地点を探すことができます。本機には、NTTタウンページの情報の一部(約1000万件)および(株)ダイケイのテレデータ (個人宅情報約3,000万件)が収録されています。

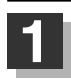

MENU ボタン(口)を押し、 目的地 ボタンをタッチする。 : サブメニュー画面が表示されます。

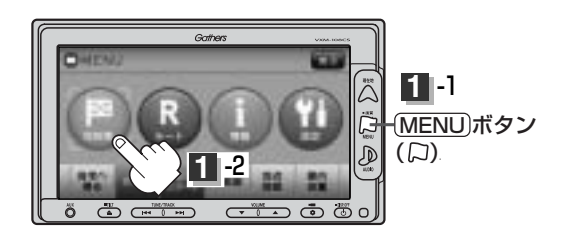

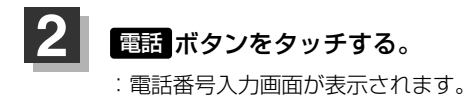

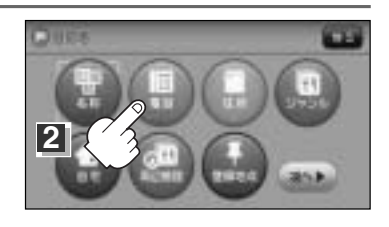

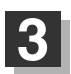

数字をタッチして、電話番号を入力する。

※電話番号は市外・市内局番を含めて全桁(最大10桁)入力してください。

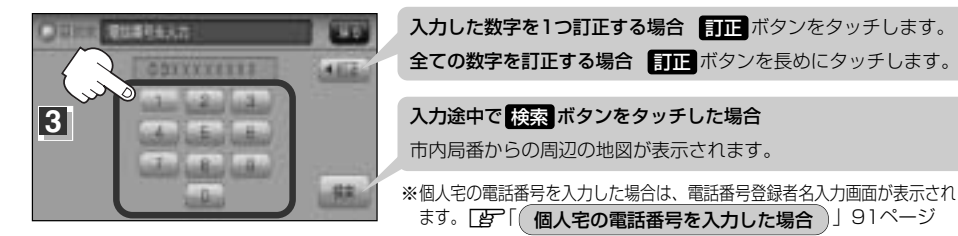

※入力した電話番号に対して複数の施設候補がある場合は、項目を選択すると地図が表示されます。

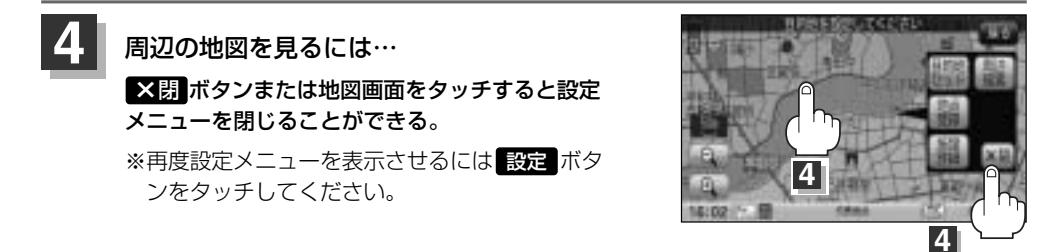

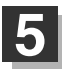

現在地の地図画面に戻るときは、 現在地」ボタン( △ )を押す。

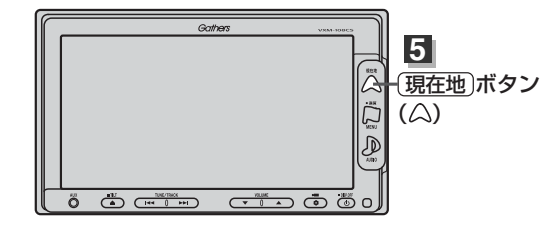

該当する電話番号が収録されていない場合は、「該当する番号は収録されていません。市内局番より代表地点を表示します。」と表示されたあとに、周辺の地図が表示されます。入力し直す場合は、
 「反る「ボタンをタッチし、「訂正」ボタンをタッチして番号を確認のうえ、もう一度入力し直してください。
 また、ピンポイント検索できない場合があります。

## 個人宅の電話番号を入力した場合

プライバシー保護のため、個人宅の電話番号と登録者名の 名字が合致したときに地図が表示されます。

手順 3 (90ページ)で 検索 ボタンをタッチすると、 電話番号登録者名入力画面が表示されます。 登録者名の名字を入力後、 検索 ボタンをタッチして ください。

:入力した名字が正しい場合は、個人宅付近の地図が表示されます。入力した名字が間違っている場合は、 "名字が収録データと一致しません。ご確認の上、再、 度入力してください。"と表示されます。 ※該当するデータが収録されていない場合は地図は表示 されません。入力した名字を確認のうえ、もう一度入 力し直してください。

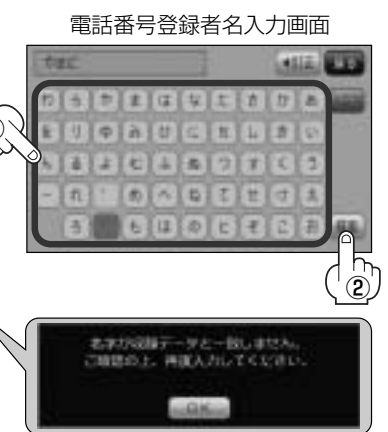

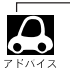

●電話番号登録者入力画面には"名字を入力してください"と表示されていますが、入力したいボタンをタッチすると、タッチしたボタンが表示されます。

- ●登録者名は必ず名字のみ入力してください。濁点、半濁点の入力および小文字への変換を省いても検索できます。文字の入力のしかたについては、「名称で地点を探す[施設50音]」の手順 3 (86ページ)をご覧ください。
- 公開電話番号登録者の名字で複数の読み方が可能なものは、データ上、実際とは異なった読み方で収録さ れている場合があります。
- ●個人宅電話番号検索では、一部検索できない場合または、ピンポイント検索ができない場合があります。
- ●電話番号非公開個人宅のデータは収録されておりません。

# 住所で地点を探す(1)

住所を入力して地点を探すことができます。本機には、約3,500万件のデータが収録されています。

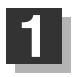

MENU ボタン( 口)を押し、 目的地 ボタンをタッチする。 : サブメニュー画面が表示されます。

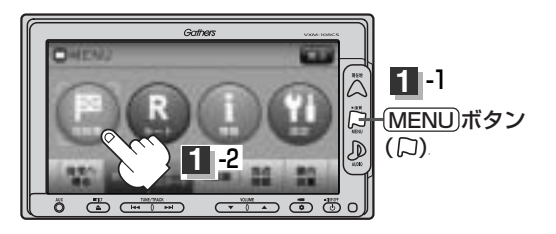

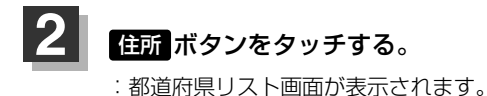

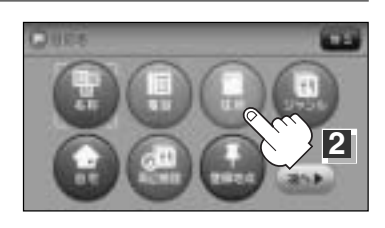

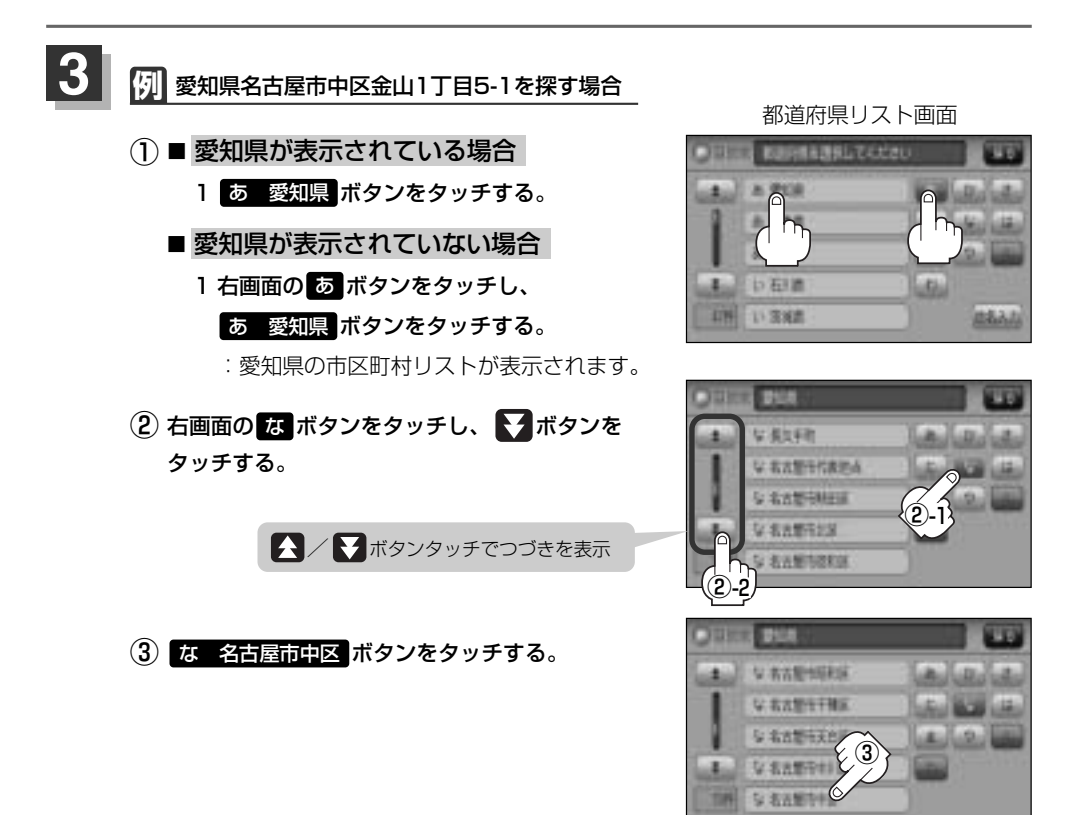

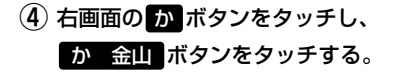

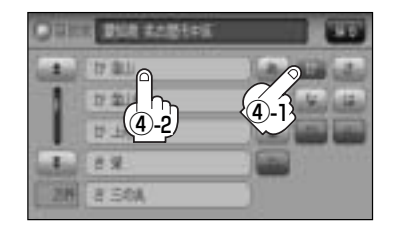

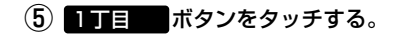

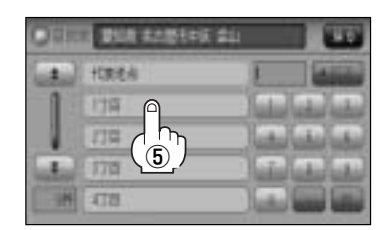

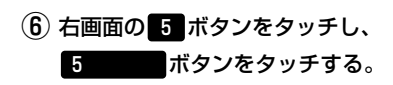

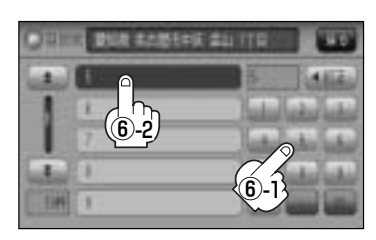

### ⑦ 1 ボタンをタッチする。

:愛知県名古屋市中区金山1丁目5-1の周辺の地図 が表示されます。

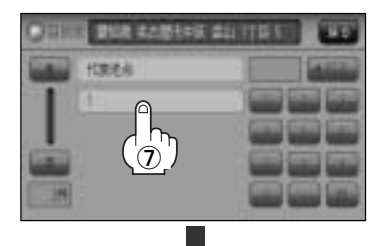

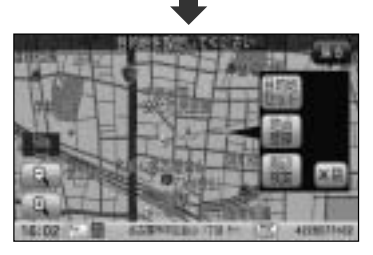

※ ×閉 ボタンまたは地図画面をタッチすると設定メニューを閉じることができます。
 再度設定メニューを表示させるときには 設定 ボタンをタッチしてください。
 「クイック機能について」69、70ページ

# 住所で地点を探す(2)

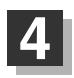

現在地の地図画面に戻るときは、 [現在地]ボタン( ( )を押す。

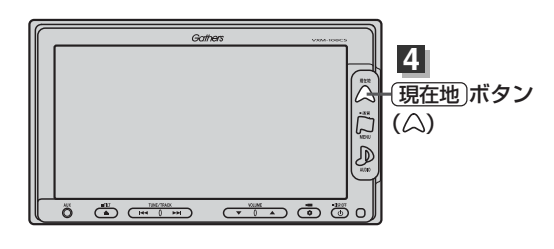

地名を入力して探す場合

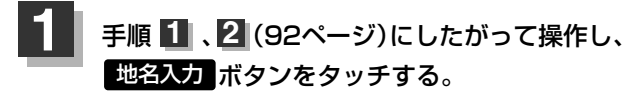

:地名50音検索入力画面が表示されます。

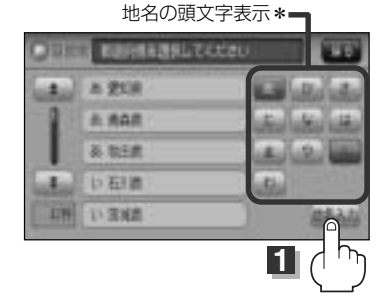

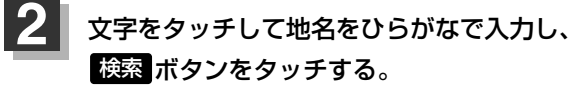

:リスト画面が表示されます。

 へ力方法は「名称で地点を探す [施設50音] 」の
 手順

 (86ページ)をご覧ください。

地名50音検索入力画面には、<sup>"</sup>地名の一部でも検索できま す"と表示されていますが、入力したいボタンをタッチす ると、タッチしたボタンが表示されます。 地名50音検索入力画面

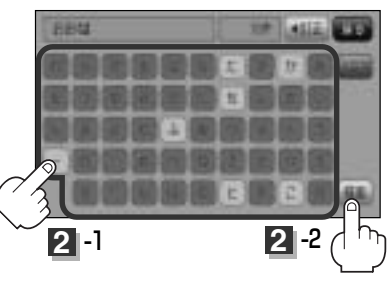

- 3 リストから"地名"を選択し、タッチする。
  - 都道府県に複数の地名がある場合

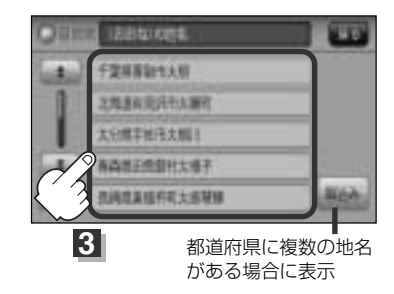

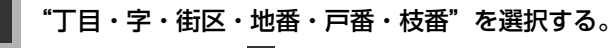

検索方法は手順 3 (92、93ページ)をご覧ください。

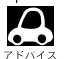

●リスト画面右のひらがなは地名の頭文字です。頭文字をタッチすると、該当する地名が表示され、効率よ く地域を絞り込むことができます。(入力できない文字は暗くなります。)

- ●リスト画面右の数字をタッチすると、該当する住所が表示され、効率よく場所を絞り込むことができます。
- ●\*印:頭文字を連続でタッチすると選択している行のリストがくり返し表示されます。
- ●入力した住所を訂正したい場合は、 戻る ボタンをタッチして、訂正したいリストまで戻ってください。
- ●番地など住所の詳細が分からないときは"都道府県名""市区町村名""町名"を選んだあと 代表地点 ボタンをタッチすると、選んだ場所の代表地点の地図が表示されます。

#### <u>検索リスト画面について</u>

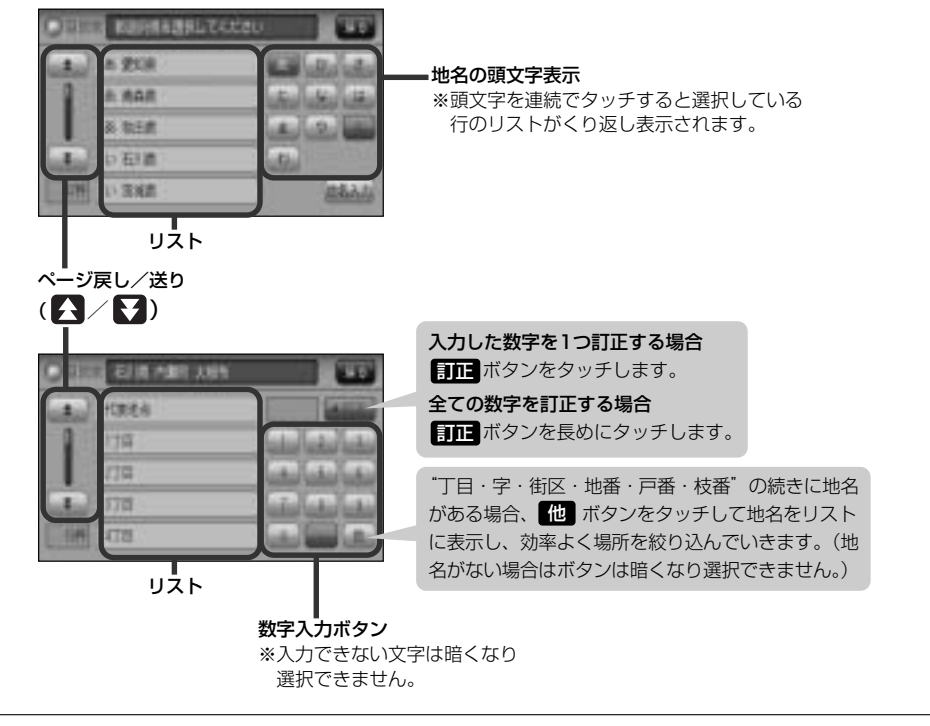

# 施設のジャンルから地点を探す(1)

施設のジャンルや都道府県を指定して、該当する施設の名称リストを表示させ、住所や電話番号などの施設情報を見ることができます。ドライブ先の観光スポットを探すときなどに便利です。検索できる施設の種類については、「表示できる施設」(104~106ページ)をご覧ください。

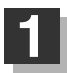

MENUボタン(口)を押し、 目的地ボタンをタッチする。 : サブメニュー画面が表示されます。

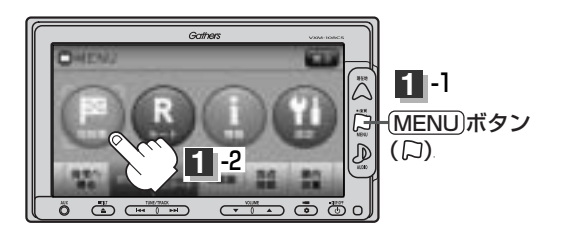

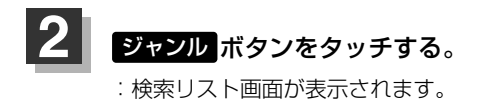

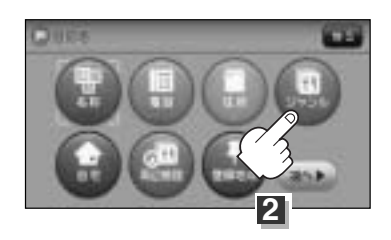

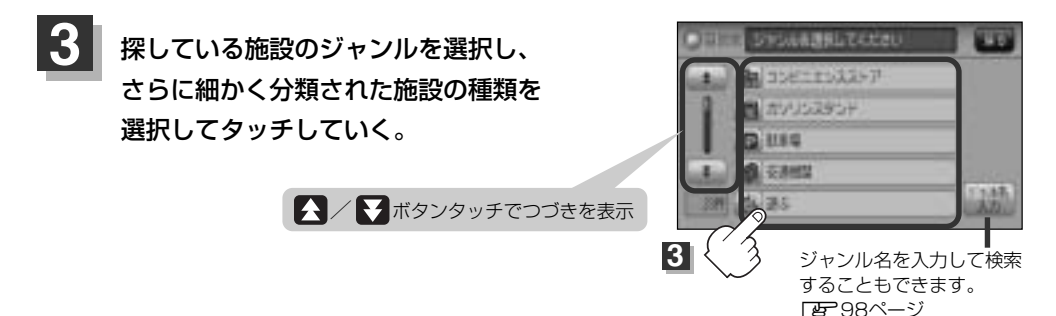

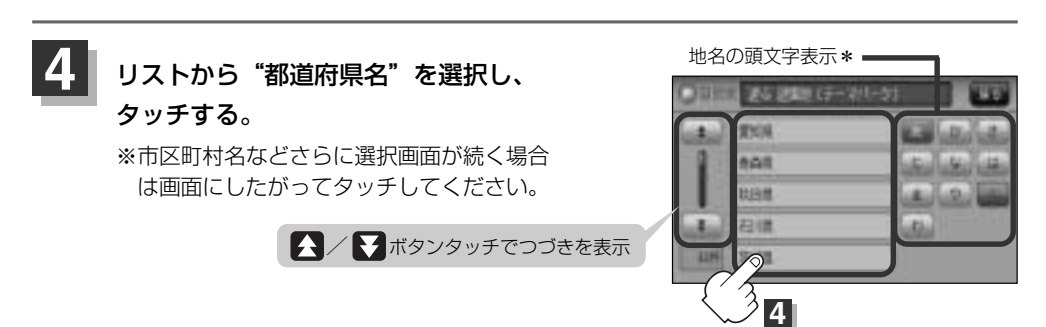

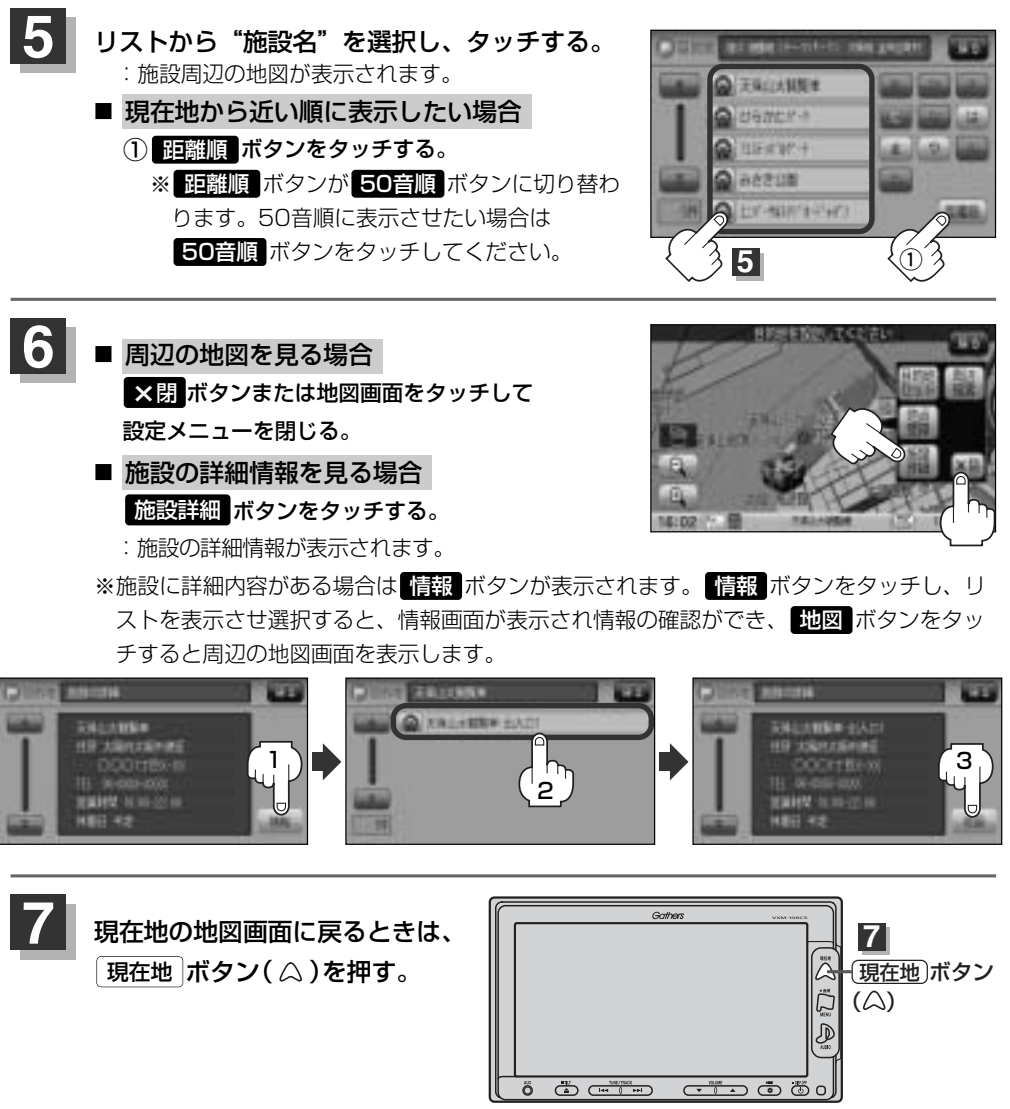

●リスト画面右のひらがなは地名の頭文字です。頭文字をタッチすると、該当する地名が表示され、効率よ

入力したジャンルを訂正したい場合は、 戻る ボタンをタッチして、訂正したいリストまで戻してくださ

● "都道府県名"を選んだあと 全市区町村 ボタンをタッチすると、選んだ場所の全施設名がリストに表示

く地域を絞り込むことができます。(入力できない文字は暗くなります。)

●\*印:頭文字を連続してタッチすると選択している行のリストがくり返し表示されます。

A

1.).

されます。

■〔施設のジャンルから地点を探す

目的批

<sup>97</sup> 

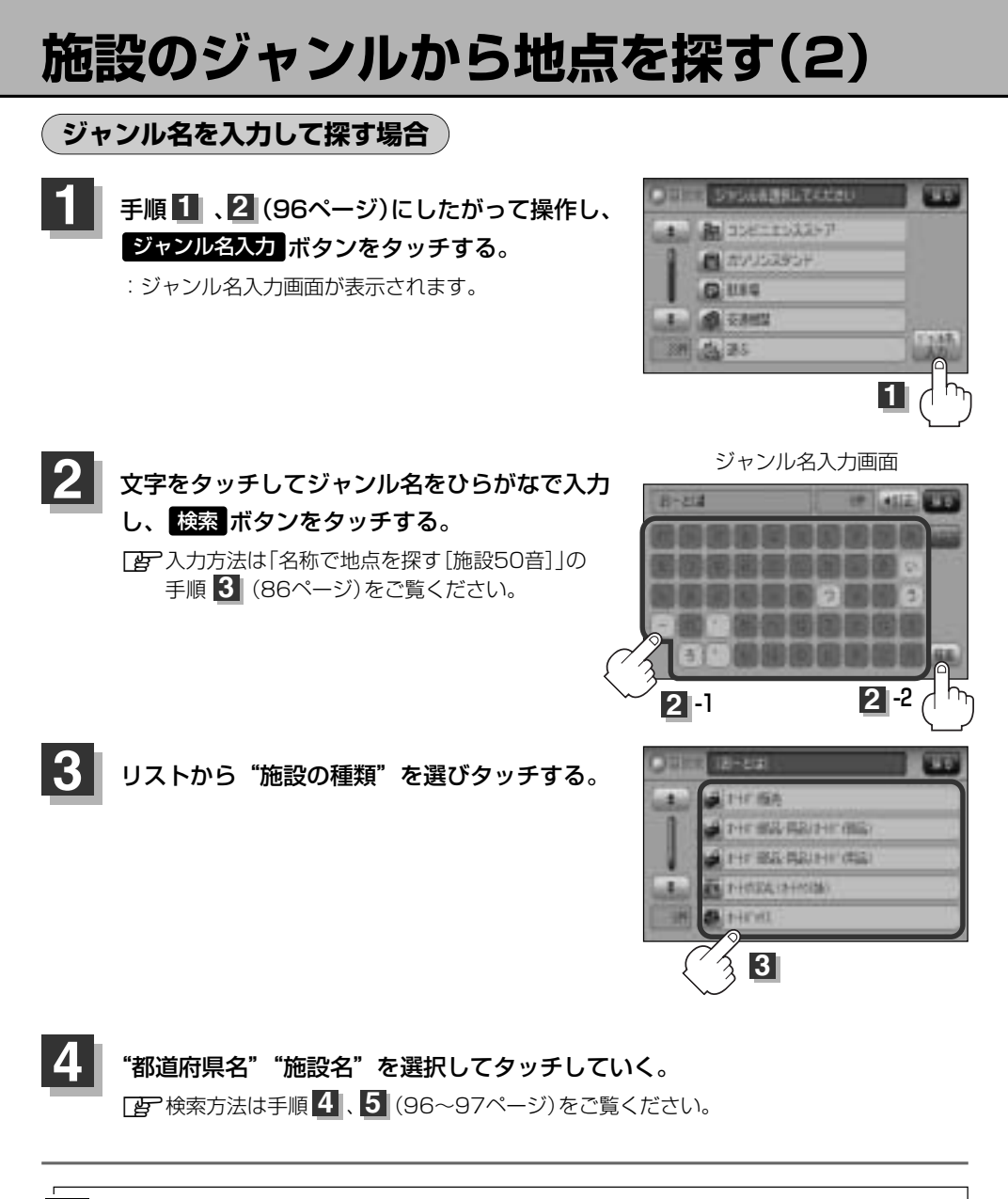

ヘ入力したジャンルを訂正したい場合は、 戻る ボタンをタッチして、訂正したいリストまで戻してください。

• "都道府県名"を選んだあと 全市区町村 ボタンをタッチすると、選んだ場所の全施設名がリストに表示 されます。

## 自宅周辺の地図を表示する

#### 自宅周辺の地図を表示します。

7 5/12

この機能を使うには、あらかじめ自宅を登録しておく必要があります。 この機能を使うには、あらかじめ自宅を登録しておく必要があります。

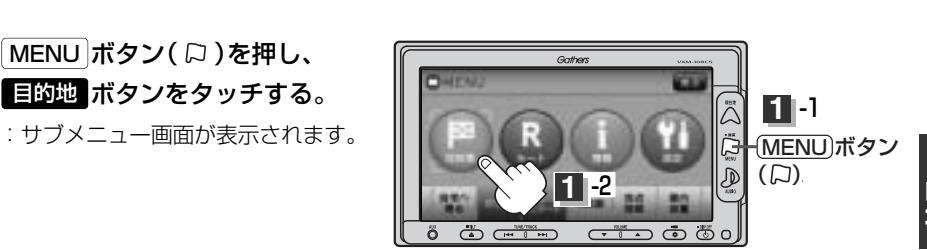

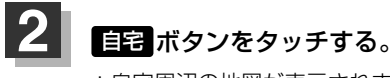

: 自宅周辺の地図が表示されます。

現在地ボタン(△)を押す。

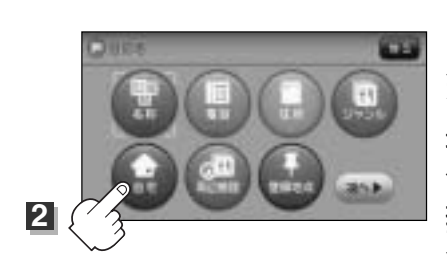

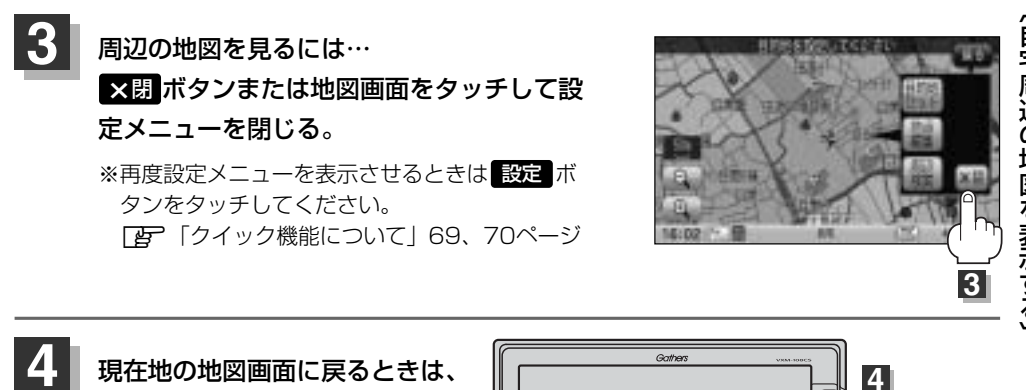

ő 🍈 📼

(現在地)ボタン

 $(\triangle)$ 

# 周辺にある施設から地点を探す(1)

現在地またはスクロール先周辺にある施設の中から地点を探すことができます。施設までの距離と施設の位置も確認でき、近くのコンビニエンスストアなどを探したいときなどに便利です。検索できる施設の種類については、「表示できる施設」(104~106ページ)をご覧ください。

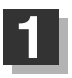

### ■ 現在地周辺の施設を検索する場合

下記手順 2 へ進んでください。

#### ■ スクロール先周辺の施設を検索する場合

地図上のカーソルを検索したい施設の場所に合わせる。 この「見たい地域を探す」63~65ページ

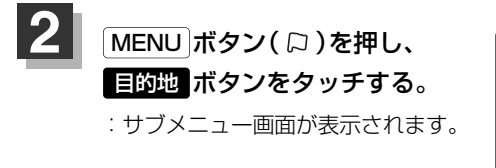

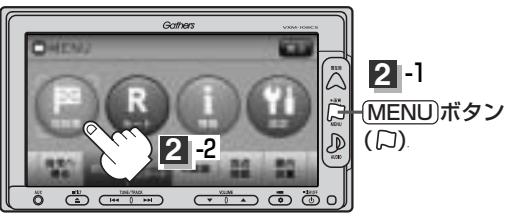

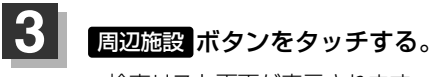

:検索リスト画面が表示されます。

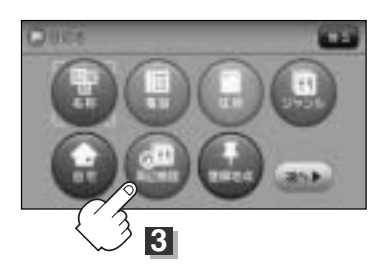

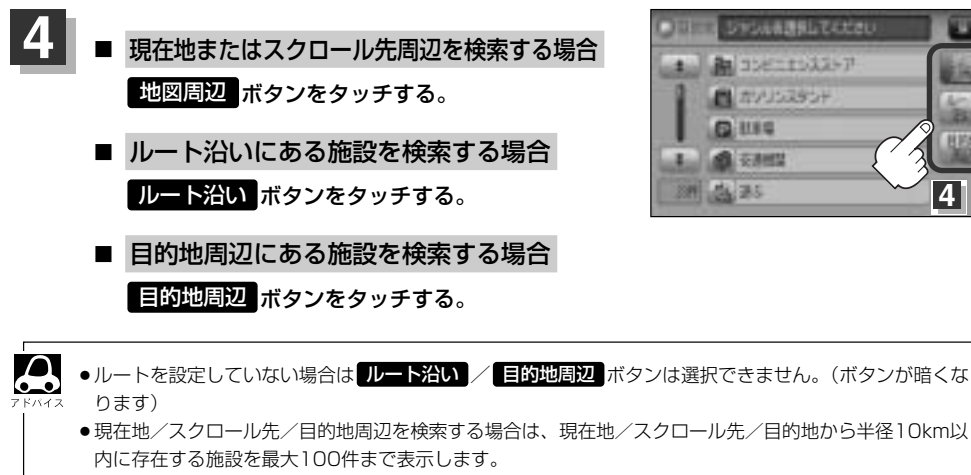

- ●ルート沿いにある施設を検索する場合は現在地からルートの進行方向にそって10km以内で、ルートの左 右約100m以内に存在する施設を最大100件まで表示します。現在地が設定したルートから離れすぎてい る場合は検索できません。
- 地図周辺 / ルート沿い / 目的地周辺 ボタンでは、リストに表示される施設は異なります。

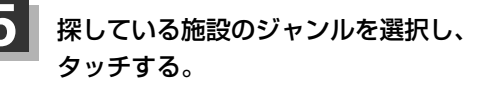

- 施設の種類が表示された場合 下記手順 6 へ進んでください。
- 施設名が表示された場合 手順 8 (102ページ)へ進んでください。

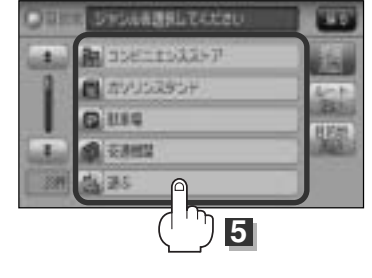

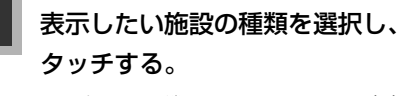

: 選択した種類にチェックマーク(・)が付きます。 全選択 ボタンをタッチすると、全種類にチェ ックマーク()が付きます。

※表示をやめたい場合は再度ボタンをタッチして チェックマーク()を消します。 全解除 ボタ ンをタッチすると、リストに付いているチェッ クマーク(✔)を全て消します。

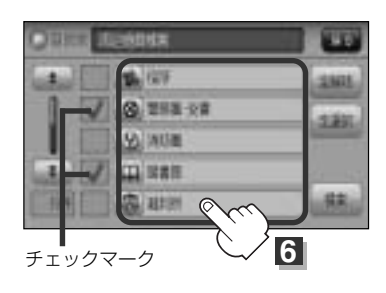

目的地

4

# 周辺にある施設から地点を探す(2)

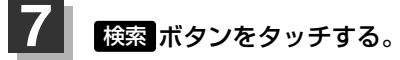

: 右画面には周辺のリストが表示されます。 左画 面にはカーソル(青色)で選択されているリスト の周辺地図が表示されます。

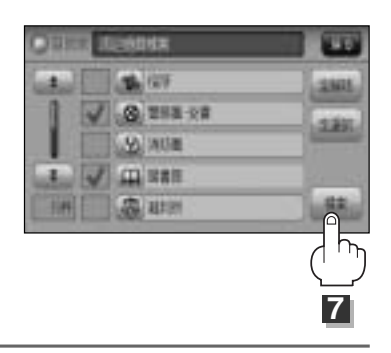

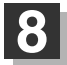

リストから"施設名"を選択し、タッチする。 : 選択したリスト周辺の地図が左画面に表示されます。  $\Delta$ ●右画面リストの 🗛 / 🚼 ボタンをタッチしてページ送り/ 戻しした場合、左画面の地図は右画面のカーソルに反映され るため、周辺地図が変わります。

- ●手順 4 (101ページ)で 地図周辺 ボタンを選択した場合、 施設名の横に現在地またはスクロール先からの距離を表示し ます。
- ●手順 4 (101ページ)で ルート沿い ボタンを選択した場 合、右画面リストには現在地からの距離を表示し、左画面の 周辺地図にはルート沿いの左右どちらに施設があるかを表示 します。 ●手順 4 (101ページ)で 目的地周辺 ボタンを選択した場
- 合、右画面リストは目的地からの距離を表示します。

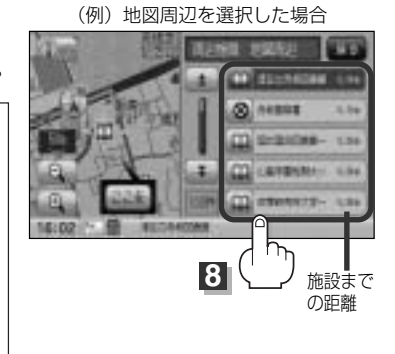

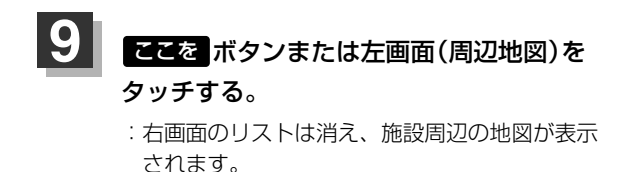

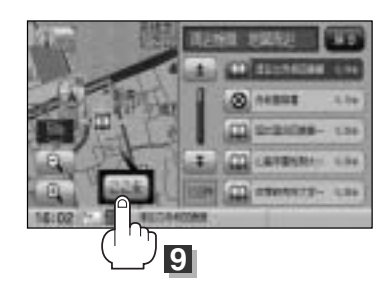

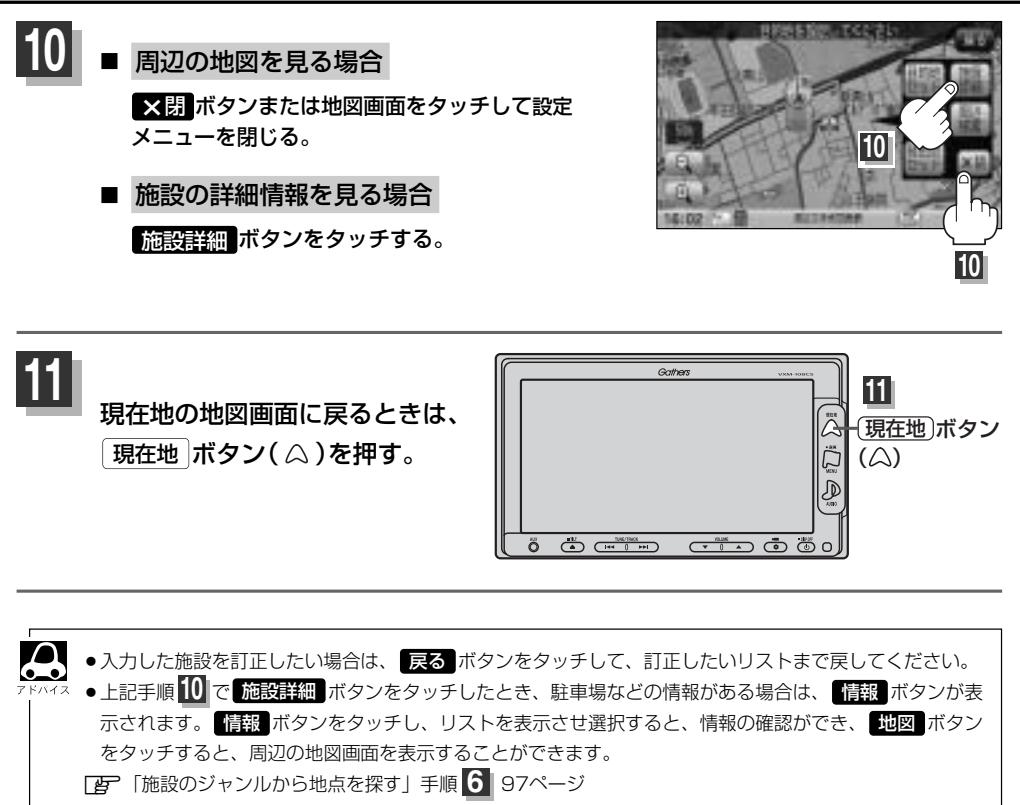

## 表示できる施設(1)

#### 交通機関

駅、高速・都市高速・有料道路施設、道の駅、フェリーターミナル、港、空港、タクシー

#### 公共施設

役所、警察署·交番、消防署、図書館、裁判所、税務署、社会保険事務所、保健所、法務局、 運転免許試験場

#### 銀行

都市銀行、地方銀行、その他銀行

#### 駐車場

一般駐車場

#### 学校・教育施設

大学、高校、中学校、小学校、短大、高専、中等教育学校、幼稚園、保育園、養護・ろう・ 盲学校、自動車学校、各種専門学校、予備校、その他学校・教育施設

#### 病院

病院

#### 冠婚葬祭

冠婚葬祭場、結婚式場、霊園・墓地、造花・装飾・花環

#### スポーツ施設

ゴルフ、スキー・スケート、マリンスポーツ、野球場、競技場、プール、モータースポーツ、 自転車、テニスコート、体育館、武道館、スポーツクラブ、バッティングセンター、 公営スポーツ施設、その他スポーツ施設

#### 神社・仏閣・教会・巡礼

神社、仏閣·寺、教会、全国著名巡礼名所

#### 遊ぶ

遊園地(テーマパーク)、レジャー公園・牧場、その他レジャー施設、海洋・海浜公園、サファリパーク、 海水浴場、川くだり、果物狩り、遊覧船、遊覧飛行機、リフト・ロープウェイ、釣り、キャンプ場、 公営ギャンブル、パチンコ、麻雀、ゲームセンター、ビリヤード、ボウリング場、カラオケボックス、 マンガ喫茶、インターネットカフェ、プラネタリウム、クラブ・ライブハウス、マリーナ、待ち合わせ 場所、趣味・娯楽・教養

#### 観る

動物園、植物園、水族館、美術館、博物館、資料館、文化施設、ホール会館、劇場、映画館、 城・城跡、史跡、名所・観光地等、イベント、ビューポイント、住宅展示場

#### 泊まる

ホテル、ビジネスホテル、旅館、ペンション、公共の宿、ファッションホテル、カプセルホテル、 家族旅行村、国民休暇村、民宿、その他宿泊施設

#### 買う

カー用品、ホームセンター、ディスカウント、スーパー、デパート、本、リサイクルショップ、 おもちゃ屋、ファッション、スポーツ、雑貨、その他日用品・雑貨・文具、ドラッグストア、パ ン・お菓子、チケット売買・プレイガイド、家電、携帯電話ショップ、複合大型商業施設、酒屋、 花屋、園芸店、家具店、インテリア用品店、メガネ・コンタクトレンズ、釣具店、アウトドア用品店、 CDレコード店、中古CDレコード店、レンタルビデオ・CD、食材、衣服・呉服・小物、その他繊 維製品、化粧品・装飾品・民工芸品、靴・バッグ・コート・毛皮、オーディオ・パソコン・OA、 金物店・刃物店、ガラス・陶磁器、その他小売店

#### 食べる

ファミリーレストラン、ファーストフード、ラーメン、うどん・そば、日本料理、中華、 イタリア料理、寿司屋、回転すし、フランス料理、カレーハウス、焼肉・ホルモン、韓国料理、 お好み焼き、とんかつ、持ち帰り弁当、喫茶、酒場、うなぎ料理店、おでん屋、海鮮料理店、懐 石料理、割烹・料亭、スパゲティ専門店、ステーキハウス、てんぷら料理店、鳥料理店、 ピザハウス、アイスクリーム、その他和風飲食店、その他洋風・中華飲食店

#### 生活施設

郵便、理容・美容、クリーニング、温泉、銭湯、サウナ・健康センター、クアハウス・スパ、教 養施設・福祉施設、写真・写真館、組合、人材紹介・代行サービス、録音スタジオ、 クレジット・質屋、宅配便・運輸、リース・レンタル・修理

#### トイレ

トイレ

#### Honda Cars店

Honda Cars店

## 表示できる施設(2)

#### カーディーラー

Honda Cars店、スズキ、スバル、ダイハツ、トヨタ、日産、マツダ、三菱、 レクサス、アウディ、アルファロメオ、クライスラー、シトロエン、ジャガー、GM、現代、BMW、 フィアット、フォルクスワーゲン、フォード、プジョー、ポルシェ、ボルボ、 メルセデス・ベンツ、ヤナセ、ランドローバー、ルノー、その他カーディーラー

#### 自動車関連

自動車整備工場、中古車販売、レッカーサービス、ロードサービス、レンタカー、レンタルバイク、 その他自動車・オートバイ・自転車

#### コンビニエンスストア

コンビニエンスストア

#### ガソリンスタンド

ガソリンスタンド

#### エコステーション

エコステーション

#### その他のジャンル

大使館・領事館、マスメディア、旅行・観光業、ペット、製造・卸売業、農園・果樹園

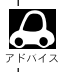

● ジャンル検索と周辺施設検索では、記載内容や記載順は異なります。

## 登録地点で地点を探す(1)

あらかじめ登録しておいた場所の中から地点を探すことができます。よく利用する場所を登録してお くと、簡単に目的地として設定することができます。

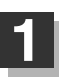

MENU ボタン( 口)を押し、 目的地 ボタンをタッチする。 : サブメニュー画面が表示されます。

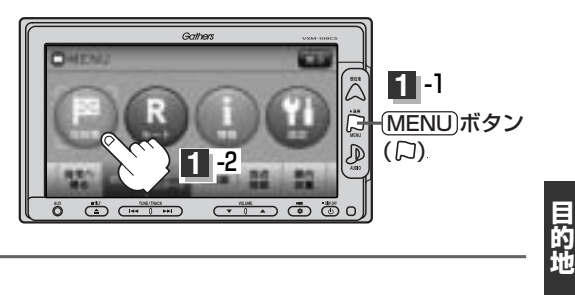

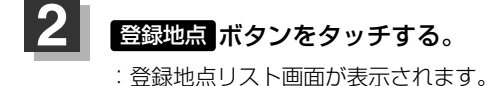

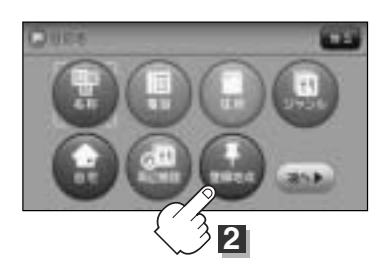

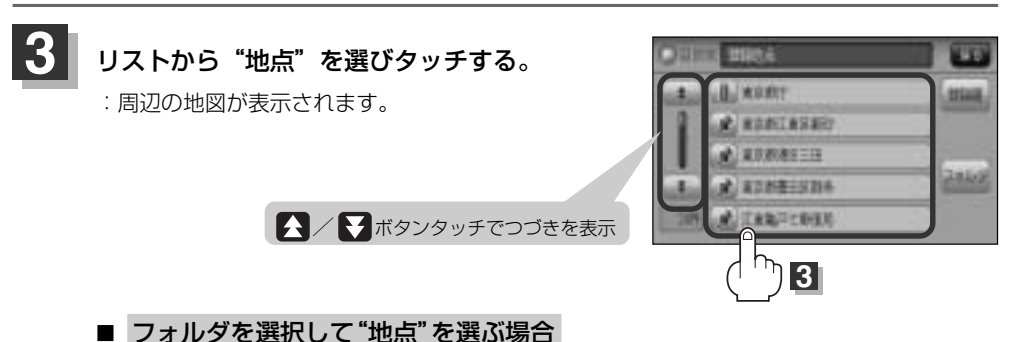

登録地点をフォルダ指定されている場合、下記手順にしたがって操作すると、効率よく 登録地点を絞り込むことができます。

1 フォルダ ボタンをタッチする。

:フォルダ選択画面が表示されます。

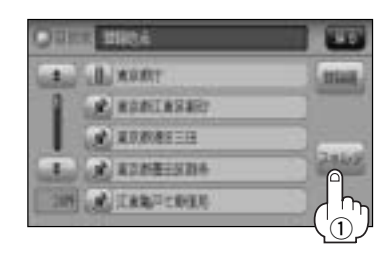

## 登録地点で地点を探す(2)

### ② フォルダ(フォルダ指定なし~フォルダ20 ボタン)を選択し、タッチする。

:フォルダに登録した地点リストが表示されます。

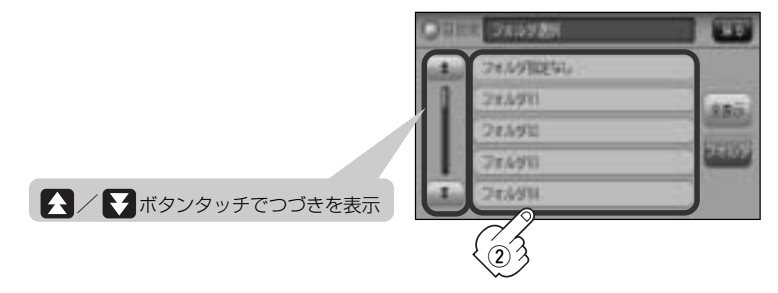

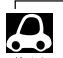

● 登録地点をフォルダ指定していない場合は、フォルダ指定なし ボタンのみ選択できます。 ※登録されているフォルダのみ選択することができます。 登録地点のフォルダ指定につきましては、「好」「登録地点の編集/見る」(204ページ)をご覧ください。

### ③ リストから"地点"を選びタッチする。

: 周辺の地図が表示されます。

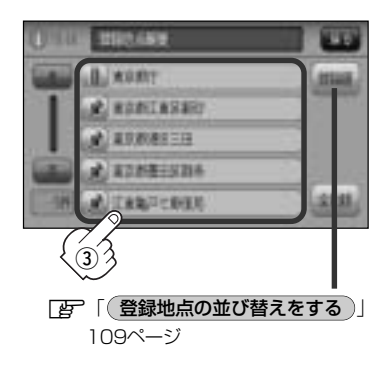

□ 全表示に戻すには・・・・

- 1 上記手順②のとき 全表示 ボタンを タッチする。
  - :本機に登録されている地点が全て表示され ます。(自宅は除く)

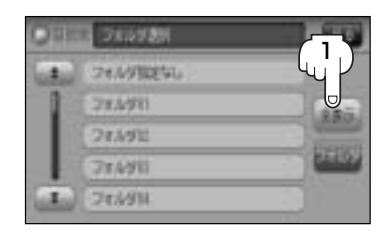

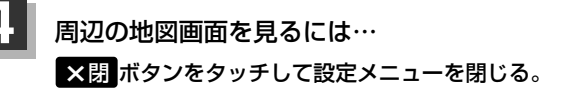
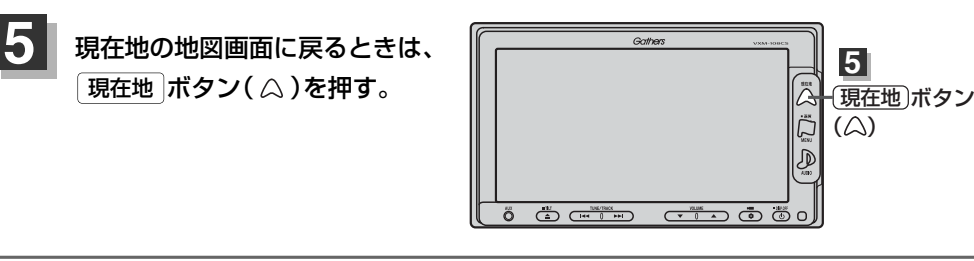

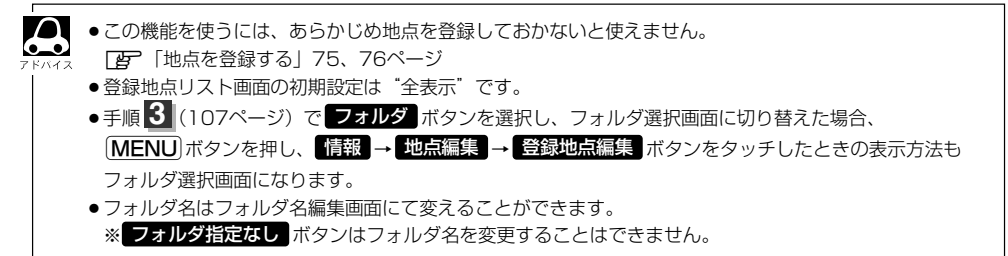

### 登録地点の並び替えをする

登録地点検索リストに表示される地点の並び順を替えることができます。

手順 11、22(107ページ)にしたがって操作し、 登録順 ボタンをタッチする。

:リストに表示されている並び順が替わります。

※タッチするたびに 登録順 → マーク順 と切り替わります。表示したい順を選択してください。 ※表示されているボタン名が現在の並び順を示します。

登録順 ボタン…地点が登録された順(古いものから)に表示します。 マーク順 ボタン…同じマークのもの同士をまとめて表示します。

(例)登録順で表示

|〔登録地点で地点を探す〕

## 目的地履歴の中から地点を探す/削除する

#### 最近設定した目的地周辺の地図を表示することができます。 一度設定した目的地に、また行きたいときに便利です。

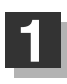

MENU ボタン( 口)を押し、 目的地 ボタンをタッチする。 : サブメニュー画面が表示されます。

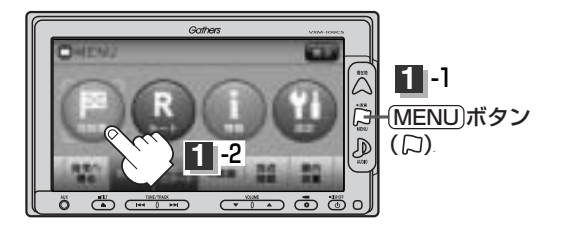

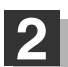

次へ ボタンをタッチし、 履歴 ボタンをタッチする。

:履歴リスト画面が表示されます。

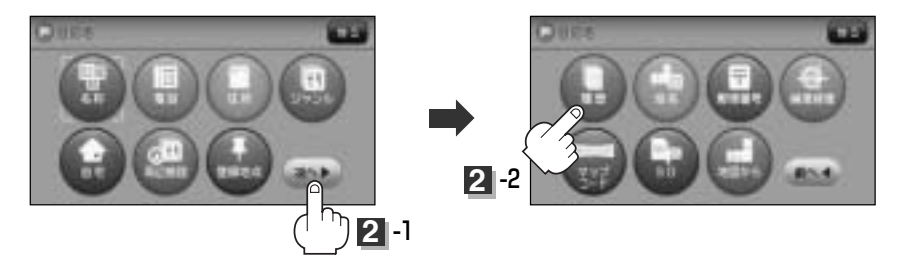

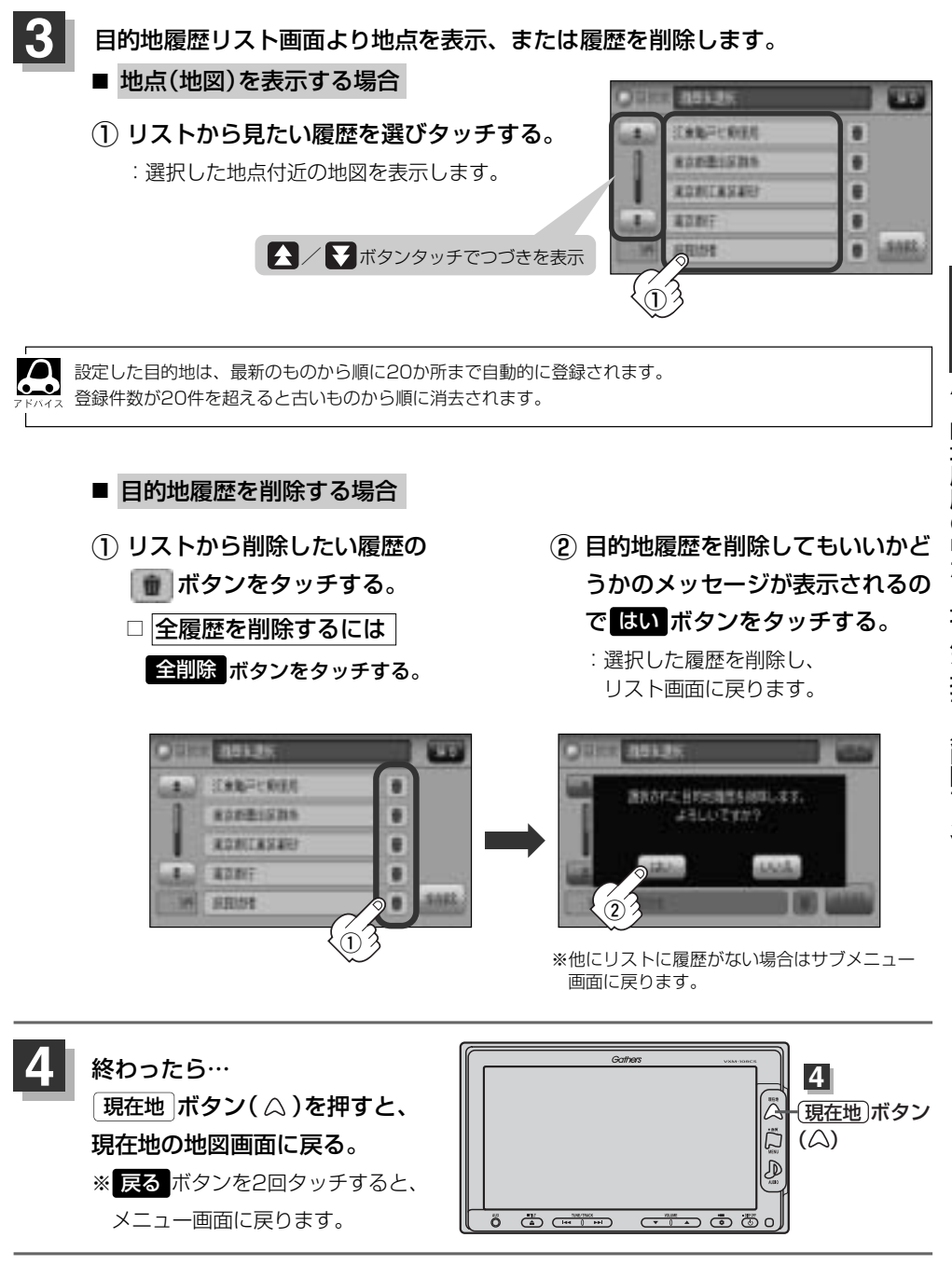

目的地(目的地履歴の中から地点を探す/削除する)

## 地名から地点を探す[50音]

地名を入力して地点を探すことができます。

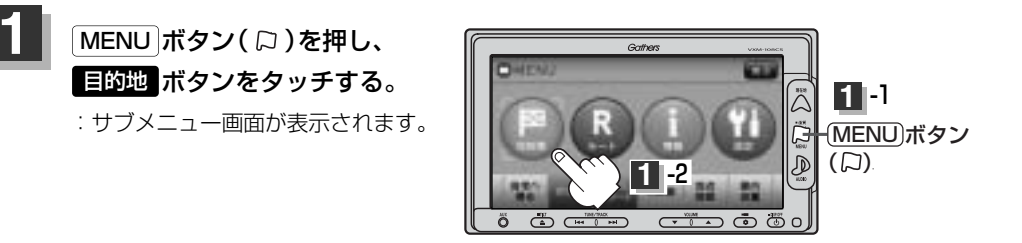

2 次へ ボタンをタッチし、 地名 ボタンをタッチする。

:地名50音入力画面が表示されます。

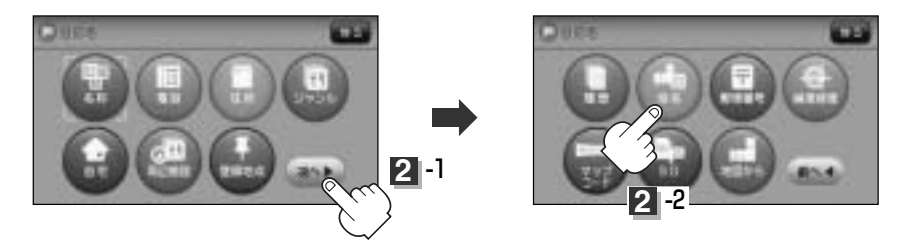

文字をタッチして、地名をひらがなで入力する。

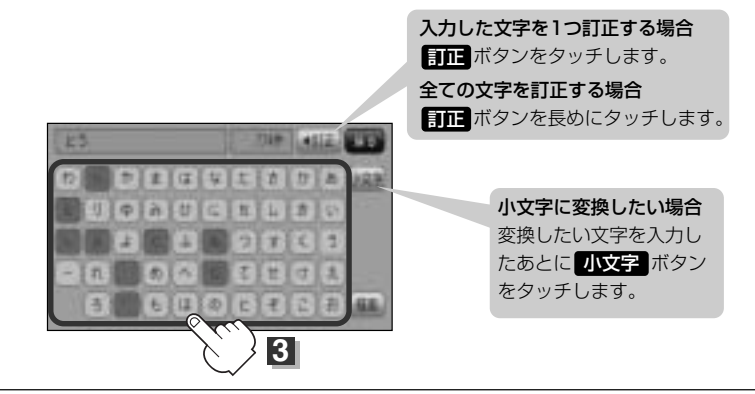

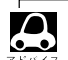

●地名50音入力画面には、"地名の一部でも検索できます"と表示されていますが、入力したいボタンをタッチすると、タッチしたボタンが表示されます。

- 入力は、ひらがなのみです。
- ●濁点、半濁点の入力および小文字への変換を省いても検索できます。例えば「ちゆうおう」や「ちよた」 と入力するだけても検索できますが、名前を正確に入力した方が、リストに表示する地名を絞り込むこと ができます。
- ●入力できない文字は暗くなります。

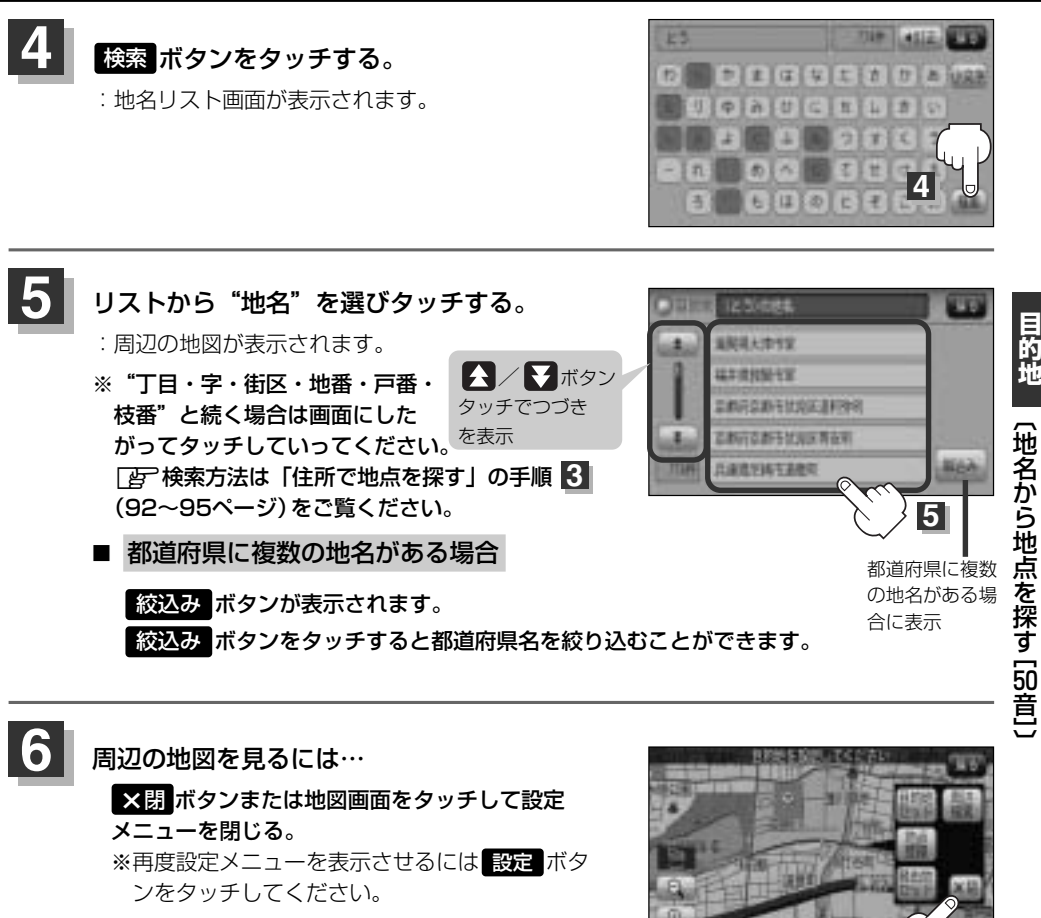

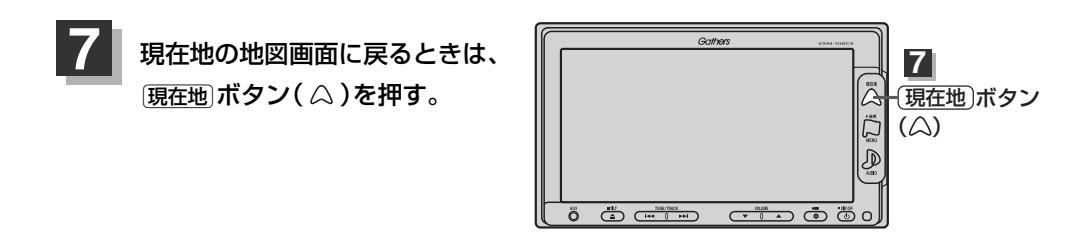

〔地名から地点を探す [印音]

## 郵便番号で地点を探す

ポスタルガイドなどに掲載されている郵便番号から、周辺の地図を表示することができます。

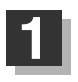

MENU ボタン( 口)を押し、 目的地 ボタンをタッチする。 : サブメニュー画面が表示されます。

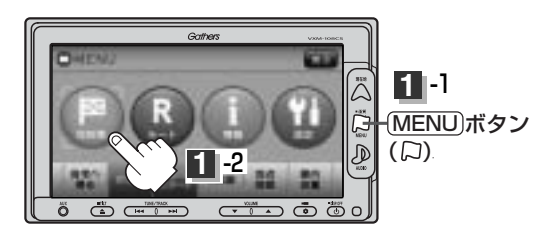

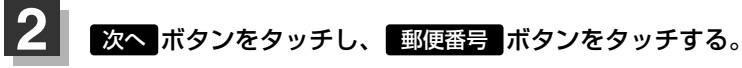

:郵便番号入力画面が表示されます。

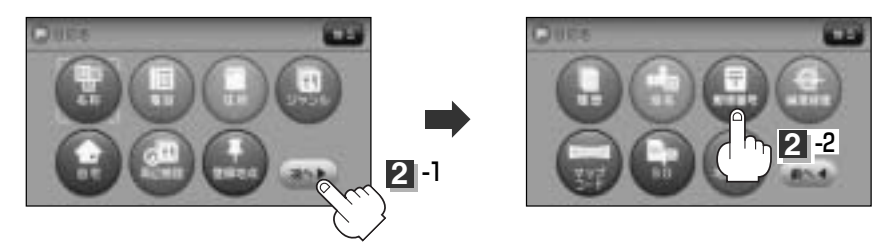

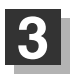

数字をタッチして、郵便番号を入力する。 ※4桁以上の入力が必要です。

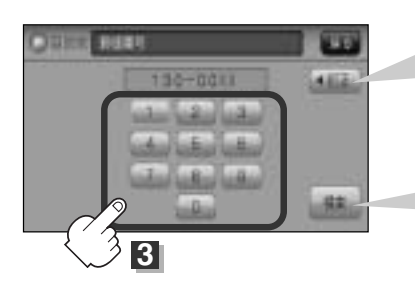

入力した数字を1つ訂正する場合 訂正 ボタンをタッチします。

訂正 ボタンを長めにタッチします。

#### 入力途中で 検索 ボタンをタッチした場合

入力した郵便番号の検索リストが表示されます。該当 する項目を選択して、タッチすると周辺の地図画面が 表示されます。

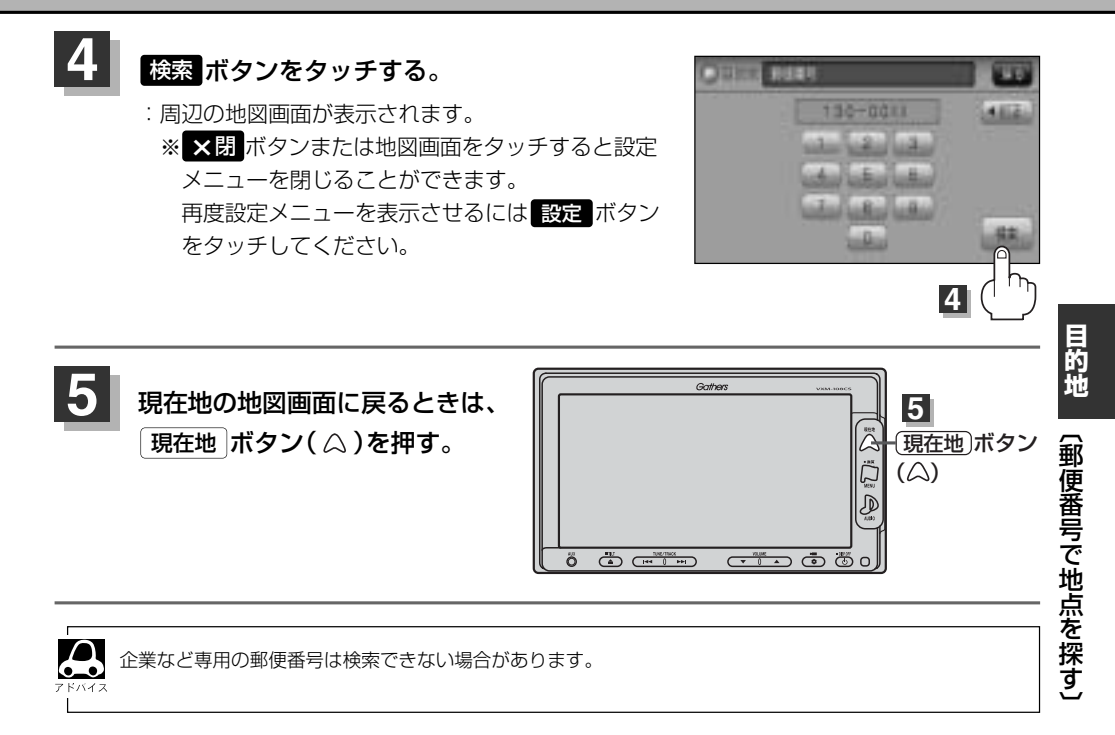

## 緯度・経度で地点を探す

見たい場所の緯度と経度を入力して地点を探すことができます。

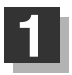

MENU ボタン( 口 )を押し、 目的地 ボタンをタッチする。

: サブメニュー画面が表示されます。

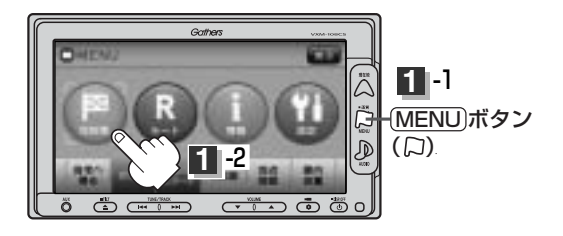

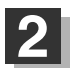

次へボタンをタッチし、緯度経度ボタンをタッチする。

: 緯度・経度入力画面が表示されます。

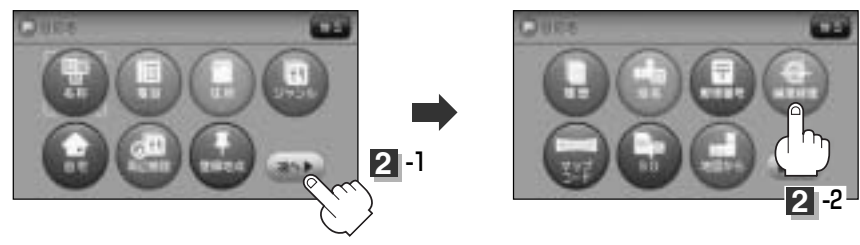

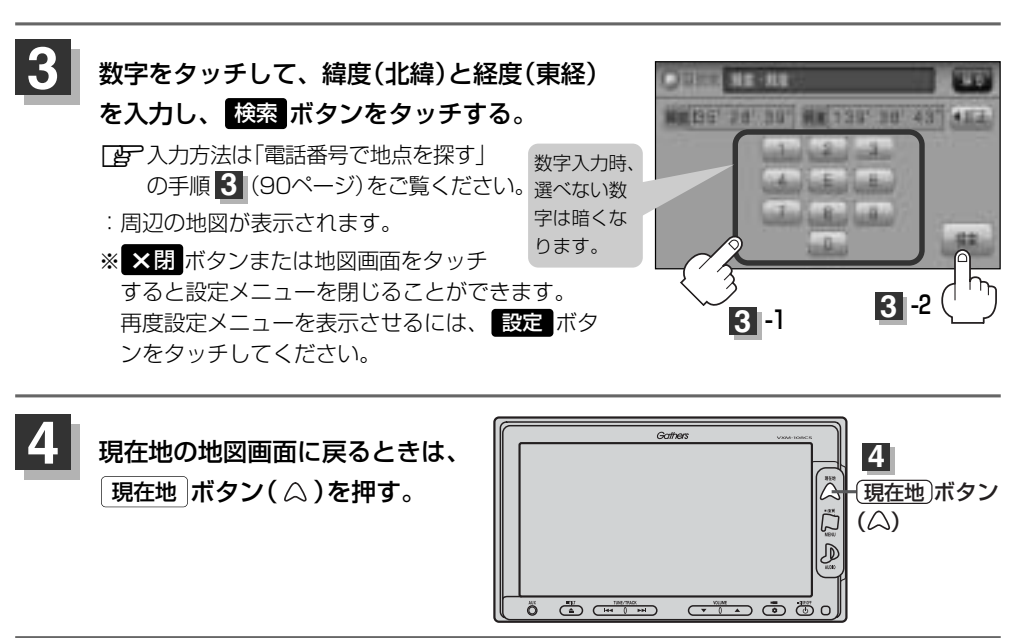

入力した緯度と経度のデータが収録されていない場合は、地図は表示されず、<sup>\*</sup>指定座標の地図が収録されて 4.2 いません<sup>\*</sup>と表示され入力画面に戻ります。 マップコードで地点を探す(1)

ガイドブック等に掲載されているマップコードから、周辺付近の地図を表示することができます。

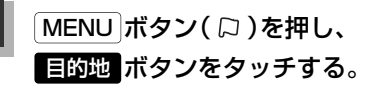

: サブメニュー画面が表示されます。

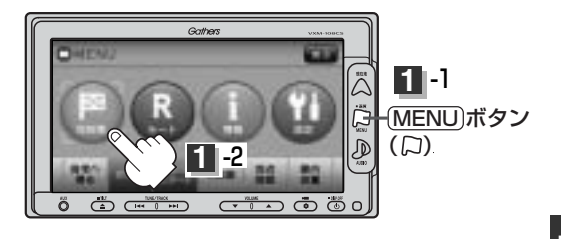

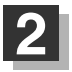

次へ ボタンをタッチし、マップコード ボタンをタッチする。

:マップコード入力画面が表示されます。

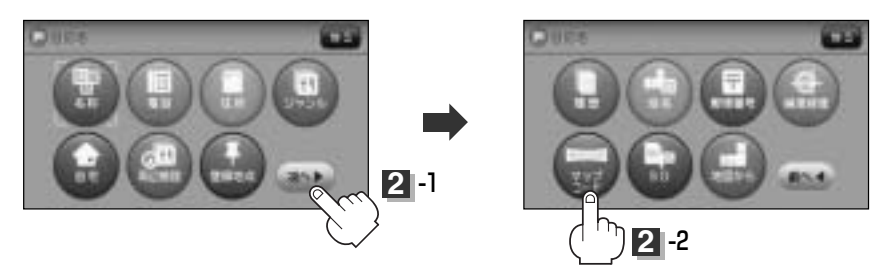

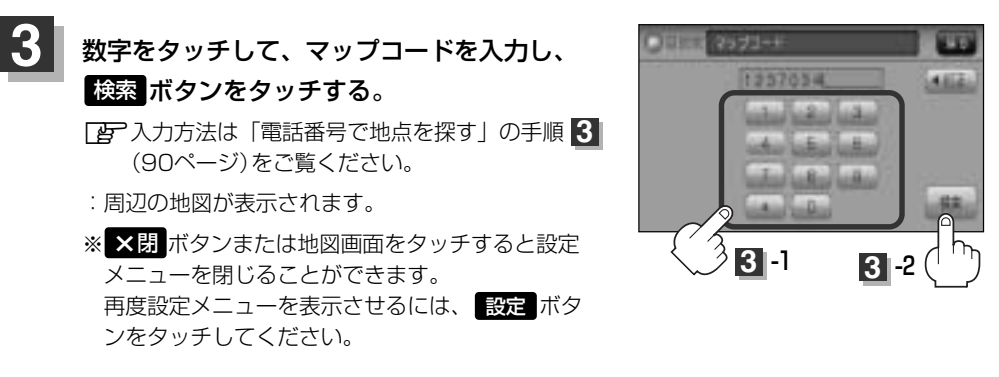

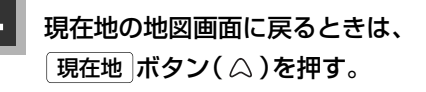

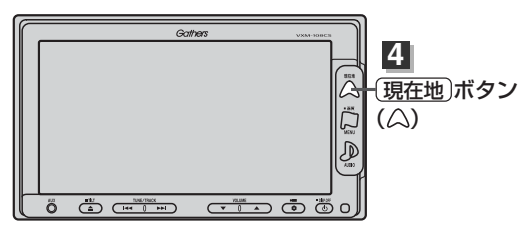

# マップコードで地点を探す(2)

### 

 6~10桁の数字で地図上の位置を表すコードで、施設等の位置を示すためにガイドブック等に 掲載されています。

※マップコードを掲載したガイドブックは、株式会社JTBパブリッシングなどから出版されています。 (平成21年3月現在)

全てのガイドブックにマップコードが掲載されているわけではありませんので、ガイドブックをお買い 上げの際に、ご確認ください。

- ●本機では、地図画面でカーソルを合わせた場所のマップコードを表示します。
- ●入力したマップコードのデータが収録されていない場合は、地図は表示されず、"該当するマップコードは 収録されていません"と表示され入力画面に戻ります。
- \* ボタンについて
   マップコード入力後、\* ボタンをタッチし2ケタの数字を追加(入力)することで、さらに細かく地点を 探すことができます。
   <マップコードはデンソーの登録商標です。>

# SDカードで地点を探す(1)

パソコンを使用してSDカードに保存した地点の周辺地図を表示します。 「ア「パソコン連携(いつもドライブリンク)」52ページ ※SDカードの再生を停止してから操作してください。 「ア「「SDモードを終了する」」388ページ

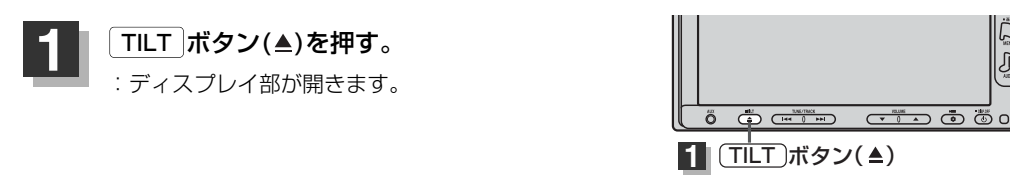

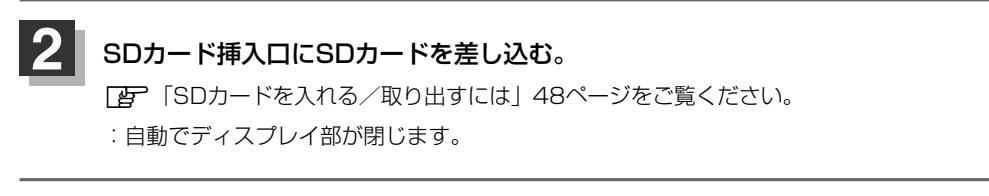

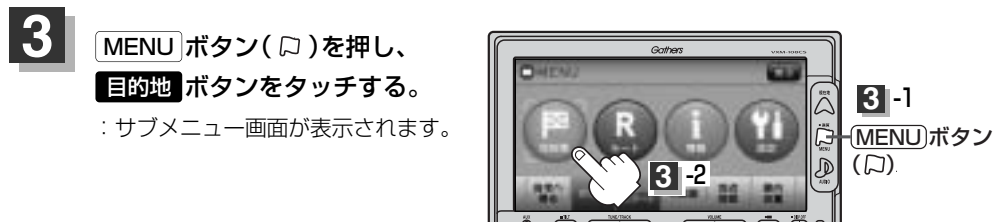

### 次へ ボタンをタッチし、 SD ボタンをタッチする。

:SDカードに保存した地点のファイル画面が表示されます。 ※SDカード内に保存した地点が1つの場合は、手順 5-2 (120ページ(例)フォルダ画面) へ進んでください。

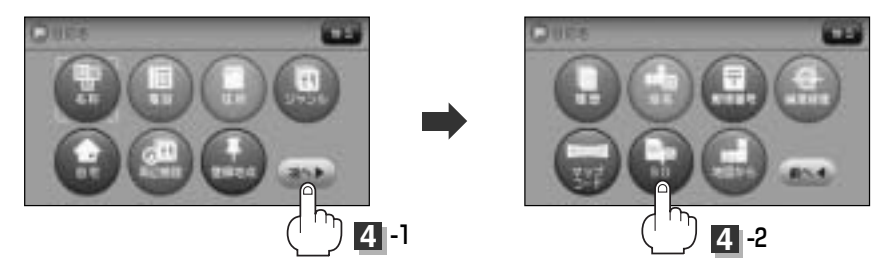

目的地

# SDカードで地点を探す(2)

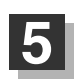

### 確認したい地点が保存されているファイルをタッチし、フォルダをタッチする。

:SDカード内に保存した地点リスト画面が表示されます。

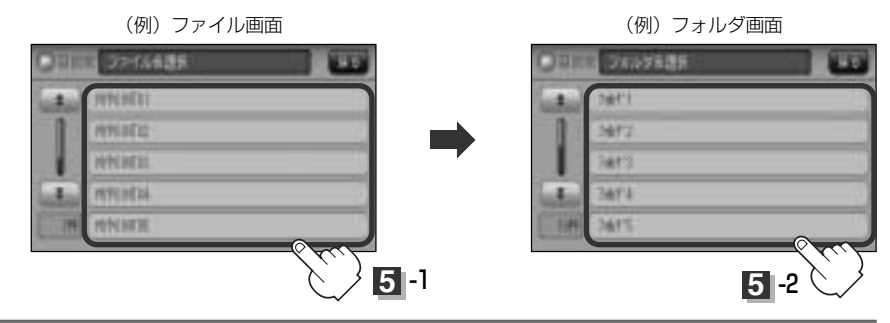

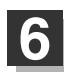

### リストから地点を選択してタッチする。

:施設の詳細情報が表示されます。

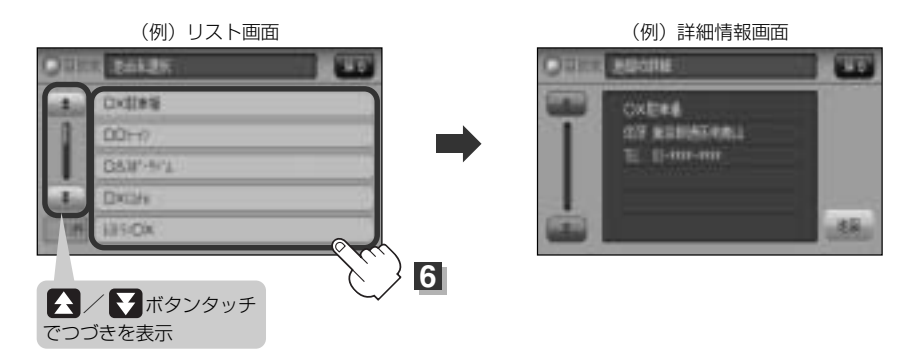

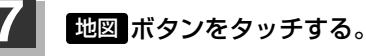

: 周辺の地図が表示されます。

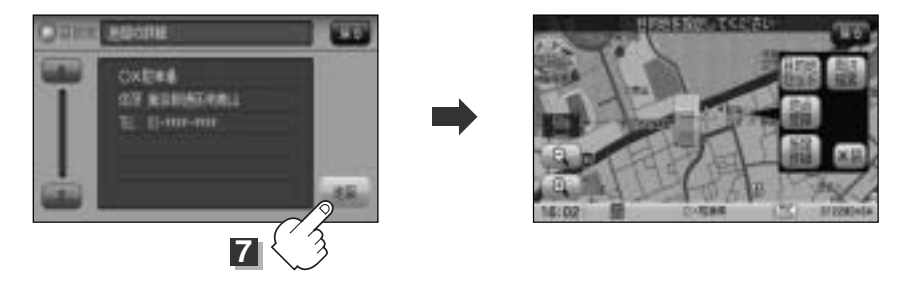

※ ×閉 ボタンまたは地図画面をタッチすると、設定メニューを閉じることができます。再 度設定メニューを表示させるには、 設定 ボタンをタッチしてください。

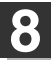

### 現在地の地図画面に戻るときは、 現在地 ボタン( 🎧 )を押す。

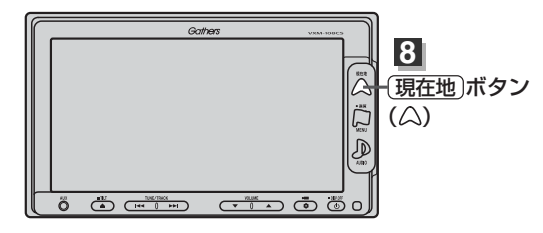

| Δ     | ●指定のWebサイトからダウンロードしたデータ(リスト)はSDカードのDRIVEフォルダ内に入れてくだ        |
|-------|------------------------------------------------------------|
| アドバイス | さい。SDカード内に"DRIVE"という名前のフォルダがない場合は半角で"DRIVE"という名前のフォ        |
|       | ルダを新規作成し、作成したDRIVEフォルダ内にデータ(リスト <u>)</u> を入れてください。SDカードを挿入 |
|       | していない/SDカード内にデータ(リスト)がない場合は手順 4 (119ページ) でSDカードを挿入ま        |
|       | たはSDカードにルートの書き込みをうながすメッセージが表示されます。SDカードが挿入されているか           |
|       | を確認/DRIVEフォルダ内にデータ(リスト)があることを確認してください。                     |
|       | [g] 「SDカードを入れる/取り出すには」48ページ、                               |
|       | 「「パソコン連携(いつもドライブリンク)」 52ページ                                |
|       | ●指定のWebサイトからルート探索したデータを本機で探索する場合は「FF」「SDカードからルート探索を        |
|       | する」156~158ページをご覧ください。                                      |
|       | ●miniSDカード/microSDカードを使用する場合は、必ずminiSDカードアダプター/microSDカードア |
|       | ダプターを使用し、正しい差し込み方向をご確認ください。アダプターが装着されていない状態で本機に            |

- ダブターを使用し、正しい差し込み方向をご確認ください。アダブターが装着されていない状態で本機に 差し込むと、機器に不具合が生じることがあります。また、miniSDカード/microSDカードが取り出せ なくなる可能性があります。必ずアダブターごと抜き差しし、本機にアダプターだけ残さないようにして ください。
- ●SDカードに保存した地点情報は本機に登録することができます。(最大300ヵ所・自宅含まれません) [27] 「SDカードから地点を登録する」218~220ページ

# 地図から地点を探す

#### 表示中の地図から地点を探すことができます。

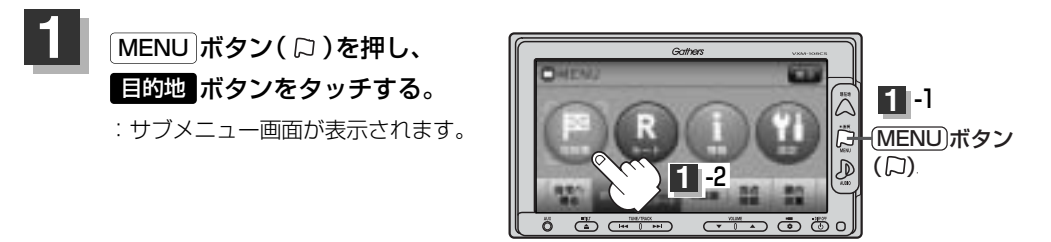

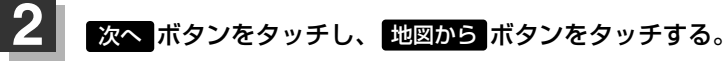

: この画面に入る前の地図を表示します。

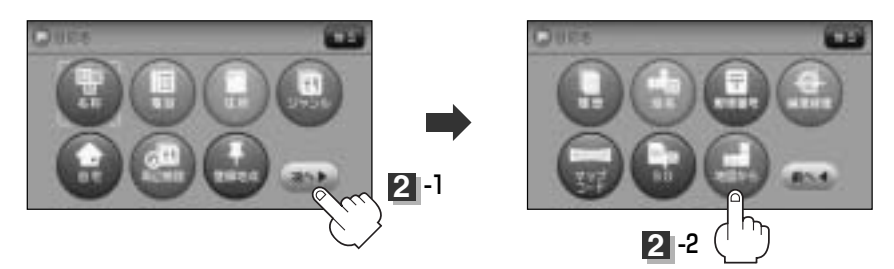

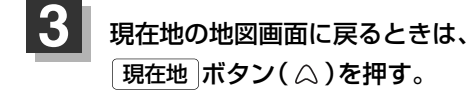

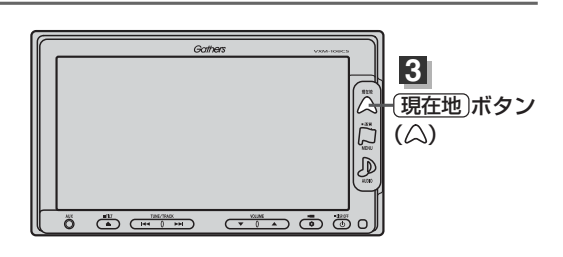

# ルート

| ルート設定について                                   | ~124~ | 126  |
|---------------------------------------------|-------|------|
| ルート探索について                                   |       | ·125 |
| 細街路探索について                                   |       | ·126 |
| 1ルート探索/複数ルート探索をする…                          | 127~  | 132  |
| 1ルート探索をする                                   | 128~  | -130 |
| 複数ルート探索をする                                  | 131、  | 132  |
| ルートを変更する・・・・・                               | ~133~ | 140  |
| 出発地の変更・・・・・                                 | 133、  | 134  |
| 目的地の変更・・・・・・・・・・・・・・・・・・・・・・・・・・・・・・・・・・・・  |       | ·135 |
| 経由地の追加・・・・・・・・・・・・・・・・・・・・・・・・・・・・・・・・・・・・  | 135~  | -138 |
| 経由地の変更/削除                                   |       | ·139 |
| 経由地/目的地など地点の入れ替え                            |       | .139 |
| 探索条件の変更・・・・・・・・・・・・・・・・・・・・・・・・・・・・・・・・・・・・ |       | .140 |
| ルートから外れてしまったら(再探索)                          | ••••• | ·141 |
| 前方の道が通れない(迂回探索)                             | ••••• | 142  |
| ルート案内をストップ/スタートする …                         | ••••• | ·143 |
| 現在のルートを表示する・・・・・・                           | 144、  | 145  |
| ルート詳細情報を表示するには                              |       | .145 |
| デモ走行をする                                     | ••••• | ·146 |
| 経由地をスキップする                                  | ••••• | ·147 |
| 現在のルートを保存する                                 | ••••• | ·148 |
| 現在地のルートを削除する                                | ••••• | ·149 |
| 登録ルート・・・・・                                  | 150、  | 151  |
| 保存したルートの呼び出し                                |       | ·150 |
| 保存したルートの削除                                  |       | .151 |
| 渋滞予想ルート探索をする                                | ~152~ | 154  |
| 渋滞地点を確認する                                   |       | 155  |
| SDカードからルート探索をする                             | 156~  | 158  |
|                                             |       |      |

# ルート設定について(1)

ルート設定をすると、本機は、登録した条件と地図ソフトのデータをもとに、出発地から目的地ま での参考ルートを探索し、地図上に表示します。(この画面をルート案内画面と呼びます。) この参考ルート上を走ることによって、目的地に到着します。

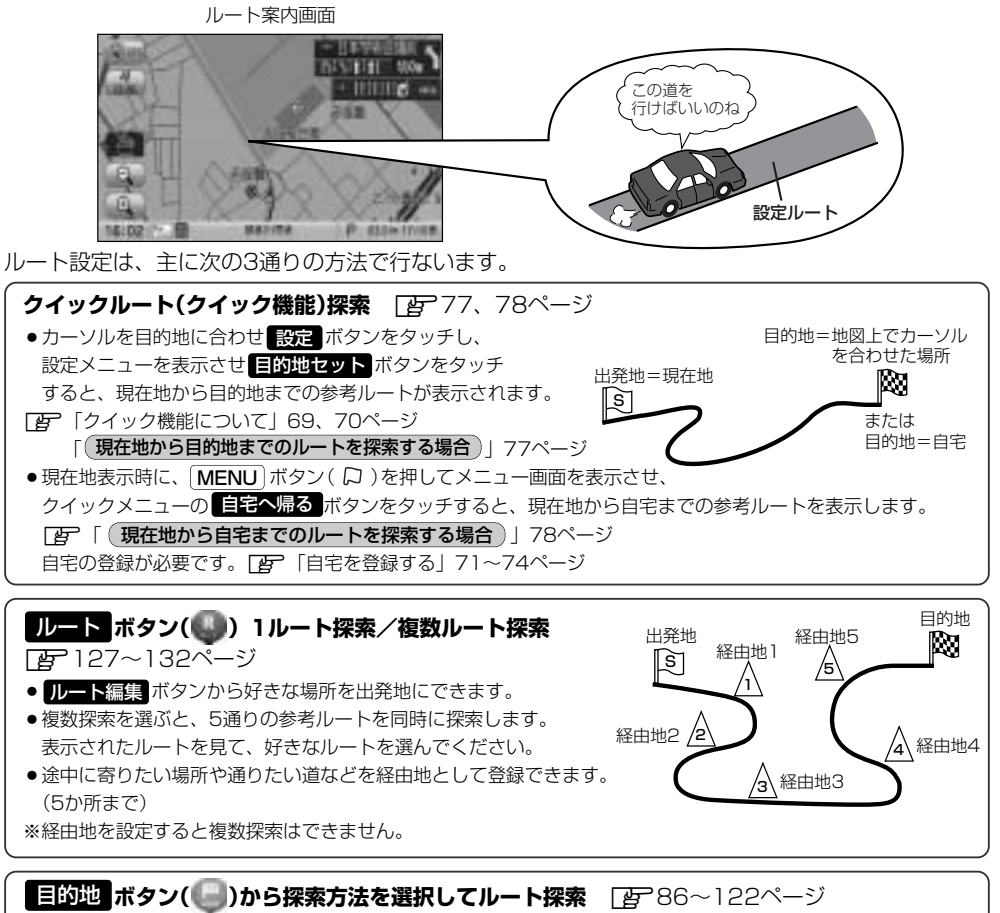

名称/電話/住所/ジャンルなど、お好きな方法で目的地を登録し、現在地から目的地までのルートを探索します。

### 設定 ボタン(🖤)から探索条件を設定

探索条件や有料道路料金表示の車種を設定することができます。 「シート探索条件の設定をする」227~230ページ ※ルート案内中に探索条件を変更した場合、自動で再探索します。

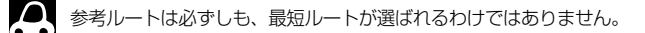

### 🖑 お願い -

交通規制の変更などにより、実際には参考ルートが通れない場合があります。 この場合は、実際の交通規制にしたがって走行してください。

### ルート探索について

画面の流れ

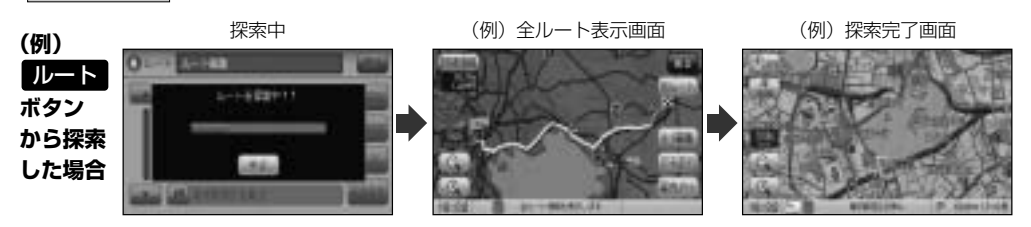

- ●出発地と目的地との距離が長いほど、また、1ルート探索より複数ルート探索の方が、ルート探索 に時間がかかります。
- ●出発地と目的地との距離が長すぎて、ルート探索ができない場合は、"ルート探索できません"などと表示し、探索を中止します。この場合は、設定内容(出発地/経由地/目的地)を変更して、出発地と目的地との距離を短くしてください。

#### 例えば、A地点からC地点に行く場合、

- A地点からB地点までのルートを設定して、 B地点まで行く。
- ② B地点からC地点までのルートを設定して、 C地点まで行く。

というのも、1つの方法です。

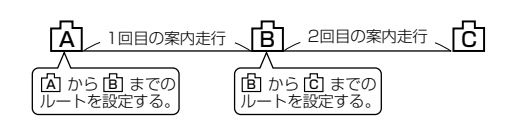

 ●ルート探索は地図ソフトに収められている探索データをもとに行ないますが、地図上の全ての道路 (場所)にこのデータがあるわけではありません。

出発地(回)/経由地(<u>小</u>)/目的地(**网**)を登録した地点から直線距離で一番近い探索データのある 地点がルート探索の実際の出発地/経由地/目的地になります。

ただし規制等があって道路が通れない場合、出発地(図)/経由地(A)/目的地(図)を登録した 道路を通るルートになるとは限りません。

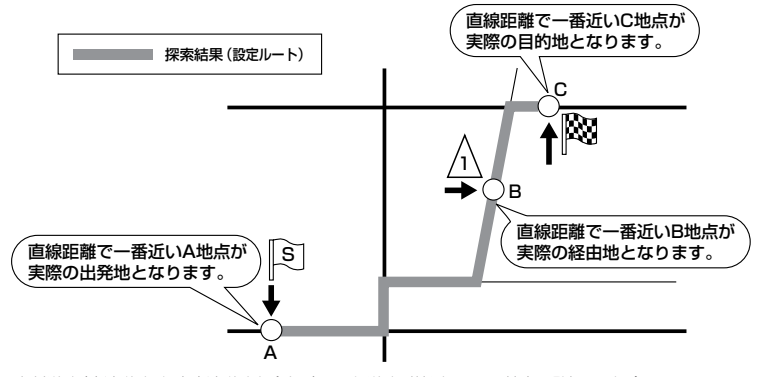

※有料道路(高速道路、都市高速道路を含む。)と一般道路が接近している地点に登録した場合は、 有料道路上に設定するかどうかの確認メッセージが表示されます。

# ルート設定について(2)

- ●地図ソフトの更新によって収められている探索データが異なり、出発地/経由地/目的地や探索条件が同じであっても、参考ルートが異なる場合があります。
- ●ルート探索中に車のエンジンスイッチをO(OFF)に入れると、ルート探索を中断します。

### 細街路探索について

#### 細街路の時間規制は考慮されない場合があります。

※市街地図の収録エリアおよび細街路探索エリアにつきましては、478~481ページをご覧くだ さい。

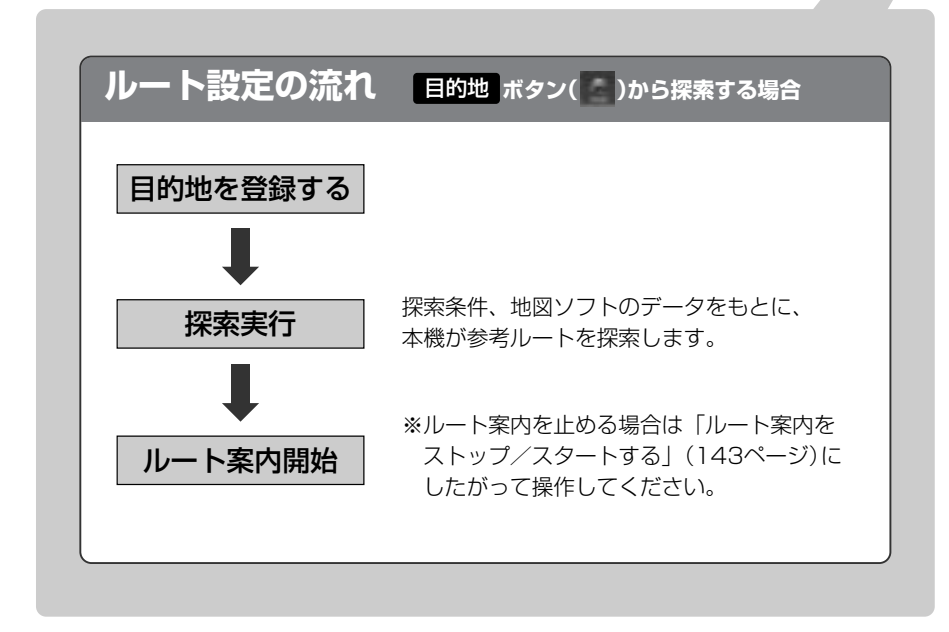

## 1ルート探索/複数ルート探索をする(1)

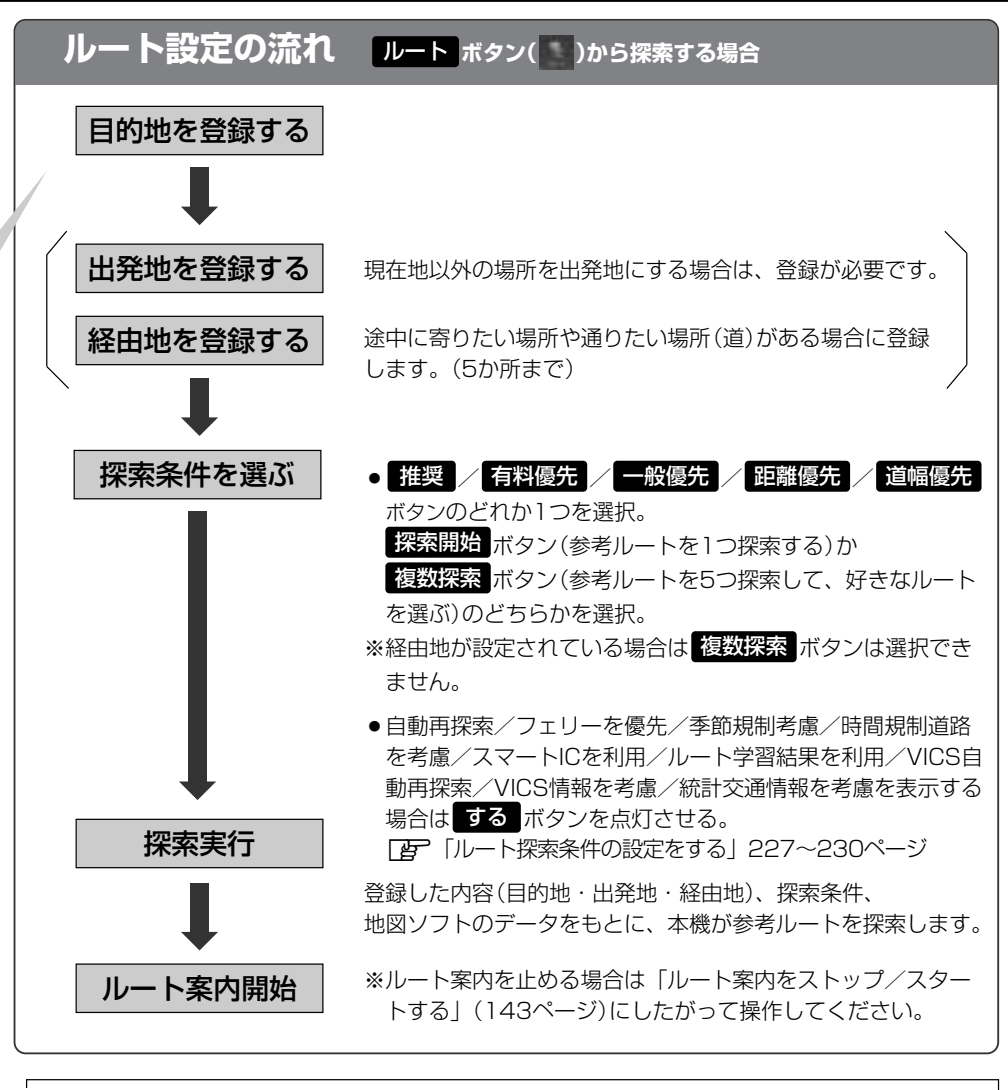

 ・現在地を出発地にする場合は、ルート設定をする前に、実際の現在地を表示していることを確認してください。
 ・有料道路(高速道路、都市高速道路を含む)と一般道路が接近している地点に、出発地/経由地/目的地を登録 すると、有料道路上に設定するかどうかの確認メッセージが表示されます。 有料道路上に登録する場合は「有料道路」ボタンを、一般道路上に登録する場合は「一般道路」ボタンを選び、 タッチしてください。

●参考ルートは、必ずしも最短ルートが選ばれるわけではありません。

### - 🕛 お願い -

交通規制の変更などにより、実際には参考ルートが通れない場合があります。 この場合は、実際の交通規制にしたがって走行してください。

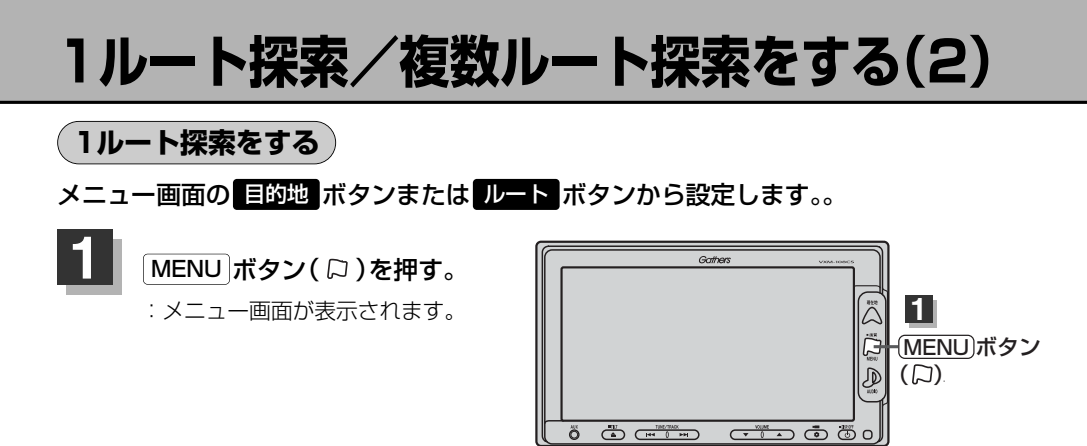

■ 目的地画面から選択する場合

2

① 目的地 ボタンをタッチし、検索方法を選択してタッチする。

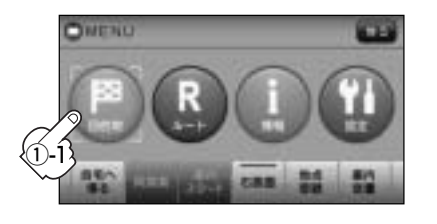

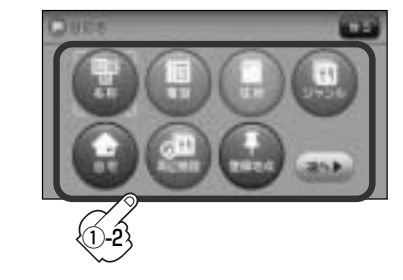

■ ルートから選択する場合

① ルート ボタンをタッチし、 ルート編集 ボタンをタッチする。

: ルート編集画面が表示されます。

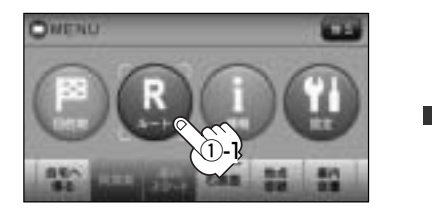

 
 (2) 目的地を登録してください ボタンをタッチ する。

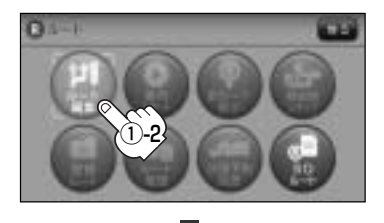

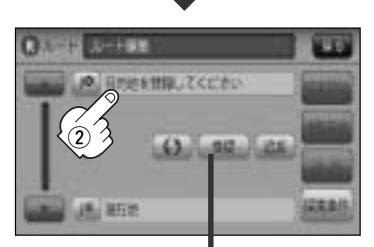

探索条件を変更する場合は ここをタッチ 「25140ページ

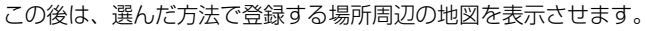

- 名称 译 86~89ページ
- 電話 ぼ 90、91ページ
- 住所 ほ 92~95ページ
- **ジャンル ア**96~98ページ
- 自宅 ほう99ページ
- 周辺施設 ぼ 100~103ページ
- 登録地点 ぼ 107~109ページ
- 履歴 ほ 110、111ページ
- 地名 ほう112、113ページ

- 郵便番号 ほ 114、115ページ
- 緯度経度 ほう116ページ
- **マップコード** 👍 117、118ページ
- SD ┏ 119~121ページ
- 地図から ぼ 122ページ
- 現在地付近 : 現在地付近の地図を表示
- **出発地付近**:出発地付近の地図を表示
- **目的地付近**:目的地付近の地図を表示
- 経由地付近 : 経由地付近の地図を表示

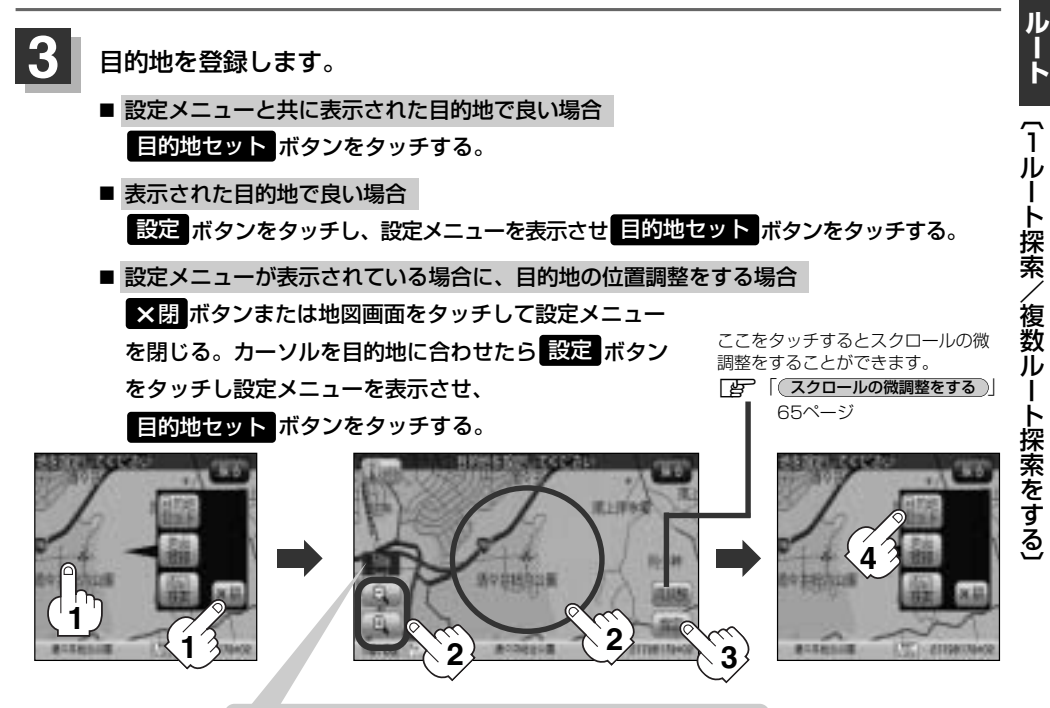

最も詳細な地図を選んでおくと、位置の誤差が少なくなります。

- :● 目的地 ボタンから探索した場合、現在設定されている探索条件でルート探索が開始されます。ルート探索が完了すると全ルートが表示されます。
  ※到着地点情報が表示されたときは、130ページのアドバイス内をご覧ください。
  - ルートボタンから探索した場合、目的地を登録すると、ルート編集画面に戻ります。
     探索開始ボタンをタッチすると、現在設定されている探索条件でルート探索が開始されます。ルート探索が完了すると全ルートが表示されます。

# 1ルート探索/複数ルート探索をする(3)

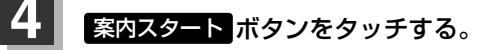

:ルート案内を開始します。

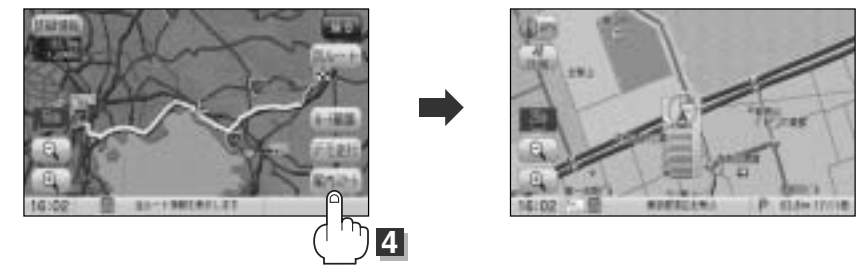

※探索条件を変える場合は、 MENU ボタン(口)を押してメニュー画面を表示させ、 クイックメニューの 再探索 ボタンをタッチし、表示された探索条件の中から選択します。

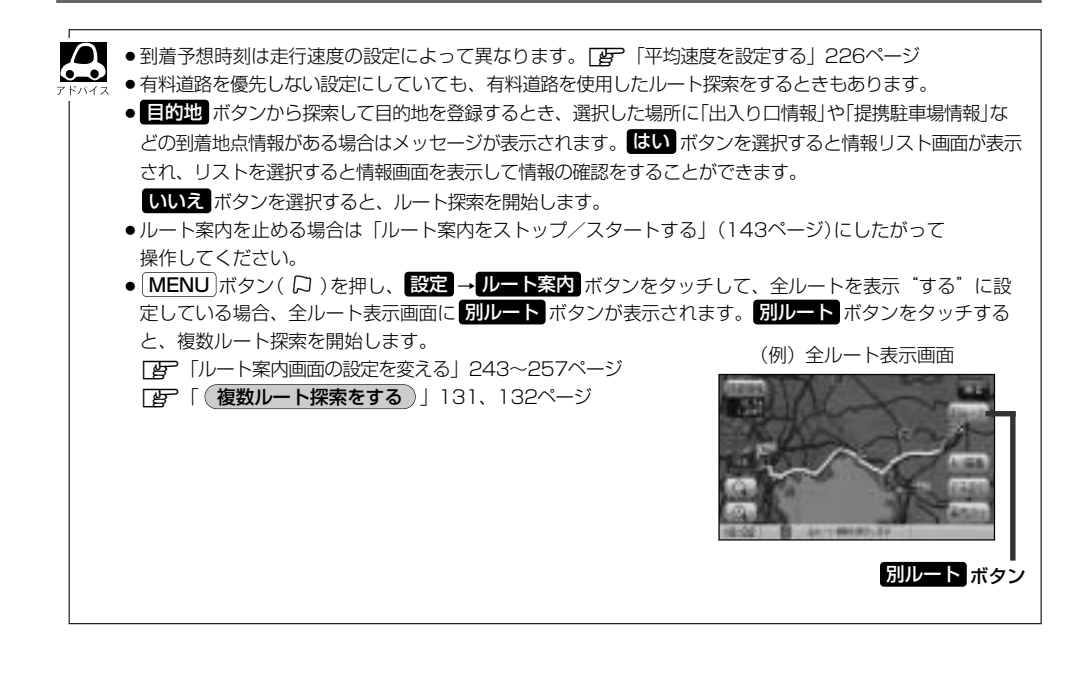

### 複数ルート探索をする

表示された参考ルートの中から("推奨""有料優先""一般優先""距離優先""道幅優先")お好みのル ート案内を開始することができます。

※複数ルート探索はトップメニューのルートボタンより操作します。

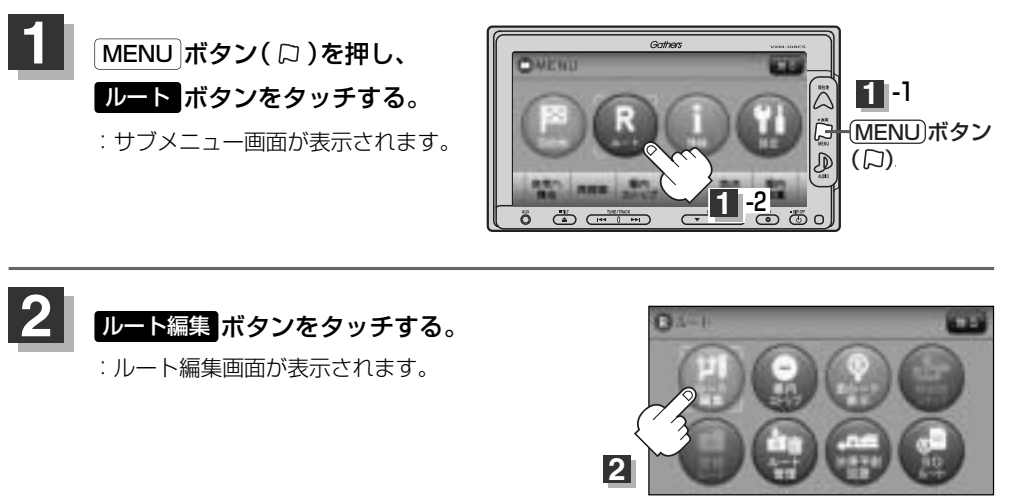

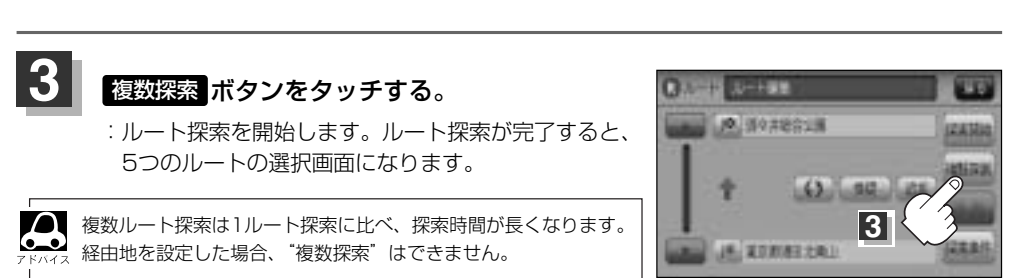

# 1ルート探索/複数ルート探索をする(4)

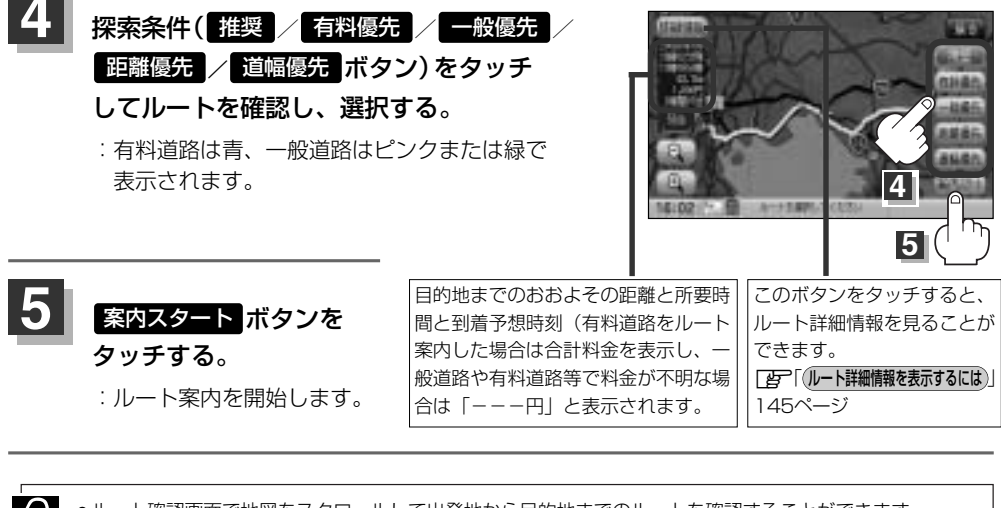

 ・ルート確認画面で地図をスクロールして出発地から目的地までのルートを確認することができます。
 ・アドバス
 ・レート確認画面で地図をスクロール) 」 63、64ページ
 ・アドバス
 ・図「(ユクロールの微調整をする)」 65ページ
 ・到着予想時刻は走行速度の設定によって異なります。
 ・有料道路を優先しない設定にしていても、有料道路を使用したルート探索をすることもあります。
 ・有料道路を優先する設定にしていても、有料道路を使用しないルート探索をすることもあります。
 ・ルート案内を止める場合は「ルート案内をストップ/スタートする」(143ページ)にしたがって 操作してください。
 ・出発地(現在地)または目的地の変更や出発地と目的地の入れ替え、経由地の追加などは手順 3(131ページ) で "複数探索"をタッチする前に設定できます。

# ルートを変更する(1)

設定したルートを修正して、新しいルートを探索することができます。 出発地の変更、目的地の変更、経由地の追加/変更/削除、経由地/目的地の入れ替え、探索条件の 変更ができます。

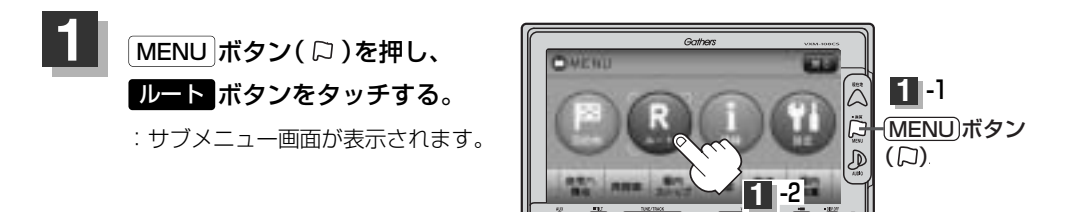

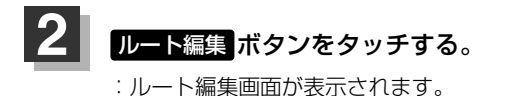

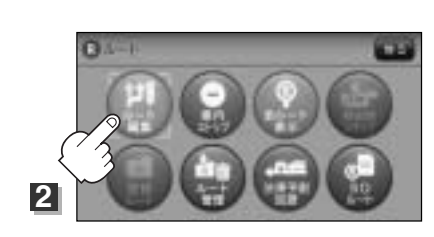

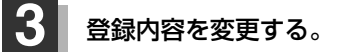

□ 出発地の変更…133、134ページ
 □ 目的地の変更…135ページ
 □ 経由地の追加…135~138ページ

(出発地の変更)(現在地以外を出発地にする)

- ⑤ボタンをタッチする。 (新しい出発地を登録する。)
- ふき出し表示の中から
   変更 ボタンをタッチする。

: 出発地を探す方法画面が表示されます。

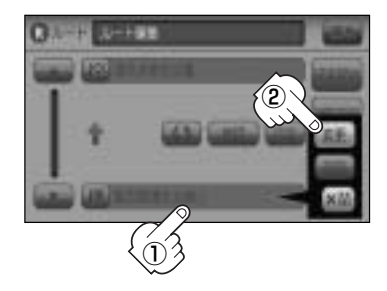

## ルートを変更する(2)

 ③ 表示されたメニューの中から、地図を 探す方法を選択してタッチする。
 (ごず 129ページ)
 : 周辺の地図を表示します。

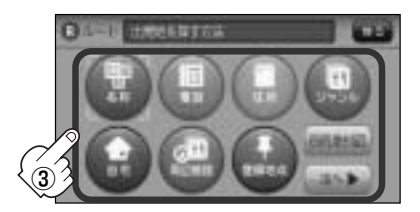

- ④ 出発地を登録する。
  - 設定メニューと共に表示された出発地で良い場合
     出発地セット ボタンをタッチする。
  - 表示された出発地で良い場合
     設定ボタンをタッチし、設定メニューを表示させ出発地セットボタンをタッチする。
  - 設定メニューが表示されている場合に、出発地の位置調整をする場合
     X閉ボタンまたは地図画面をタッチして設定メニューを閉じる。カーソルを出発地に合わせたら
     試定ボタンをタッチし設定メニューを表示させ、出発地セットボタンをタッチする。

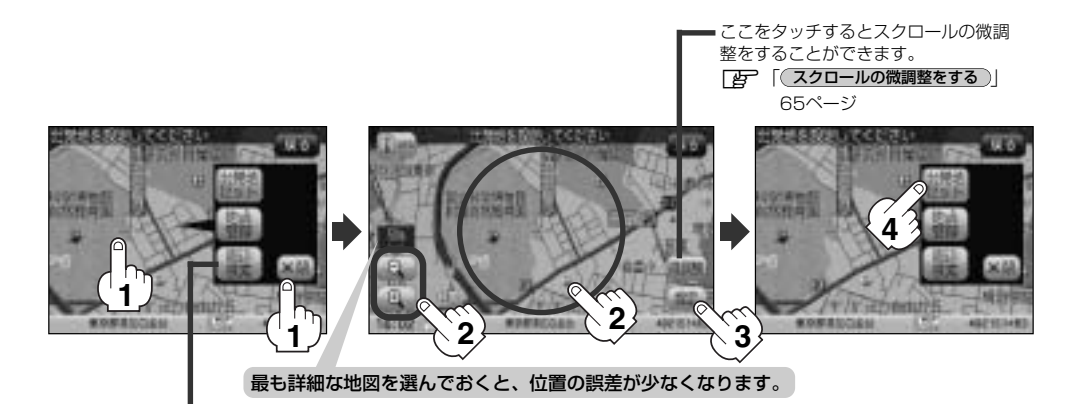

設定メニューの「周辺検索」ボタンを タッチして出発地を探すこともできます。 (「」 101ページ手順 <mark>4</mark> から参考にしてください。) :ルート編集画面に戻ります。 目的地の変更

- ふき出し表示の中から
   変更ボタンをタッチする。
  - :目的地を探す方法画面が表示されます。 \*登録のしかたは、(出発地の変更)(133、134ペー ジ)手順(2)、(3)をご覧ください。
- ③目的地を登録する。
  - 設定メニューと共に表示された目的地で良い場合
     目的地セットボタンをタッチする。
  - 表示された目的地で良い場合
     設定 ボタンをタッチし、設定メニューを表示させ 目的地セット ボタンを タッチする。
  - 設定メニューが表示されている場合に、目的地の位置調整をする場合
     ×閉ボタンまたは地図画面をタッチして設定メニューを閉じる。カーソルを目的地に合わせたら 設定 ボタンをタッチし設定メニューを表示させ、目的地セット ボタンをタッチする。
     ここをタッチするとスクロールの微調 整をすることができます。

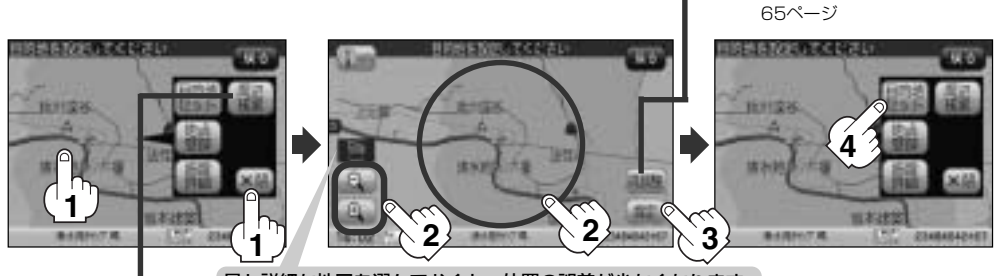

最も詳細な地図を選んでおくと、位置の誤差が少なくなります。

設定メニューの <mark>周辺検索</mark> ボタンを タッチして目的地を探すこともできます。 ( **LF** 101ページ手順 <mark>4</mark> から参考にしてください。)

:ルート編集画面に戻ります。

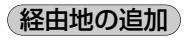

① 追加する場所の追加ボタンをタッチする。

: 経由地を探す方法画面が表示されます。

出発地と目的地の間に追加する場合

「」「「スクロールの微調整をする)」

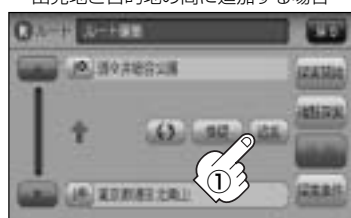

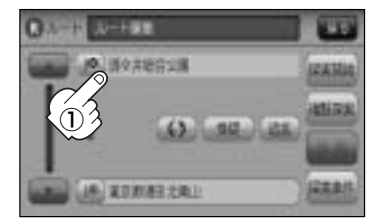

ルート (ルートを変更する)

## ルートを変更する(3)

(2) 表示されたメニューの中から、経由地の 地図を探す方法を選択してタッチする。 (暦129ページ)

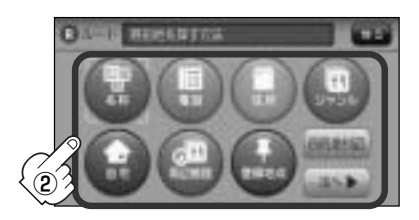

- (3) 経由地を登録する。
  - 設定メニューと共に表示された経由地で良い場合 経由地セットボタンをタッチする。
  - 表示された経由地で良い場合 設定 ボタンをタッチし、設定メニューを表示させ 経由地セット ボタンを タッチする。
  - 設定メニューが表示されている場合に、経由地の位置調整をする場合 ▶ ■ ボタンまたは地図画面をタッチして設定メニューを閉じる。カーソルを経由地 に合わせたら 設定 ボタンをタッチし設定メニューを表示させ、 経由地セット ボタン をタッチする。

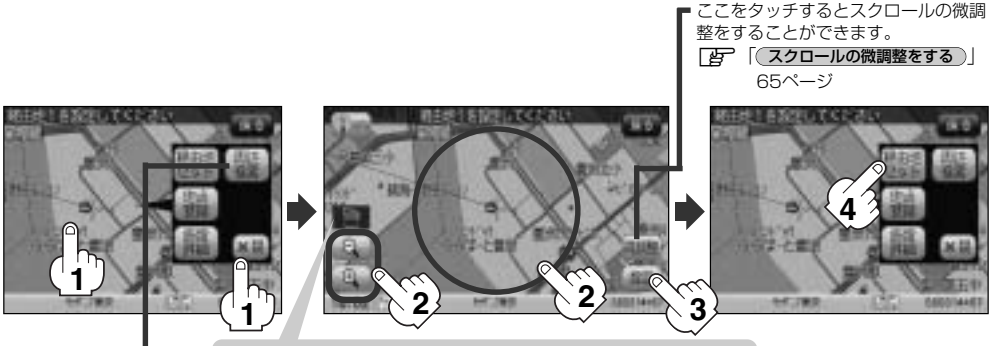

最も詳細な地図を選んでおくと、位置の誤差が少なくなります。

設定メニューの 周辺検索 ボタンを タッチして経由地を探すこともできます。 (「〒101ページ手順4」から参考にしてください。)

: 経由地が追加され、ルート編集 画面に戻ります。

目的地。 追加した経由地・

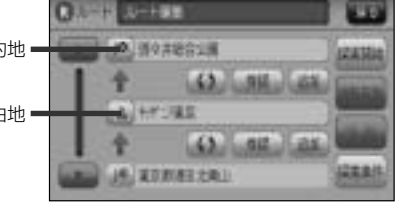

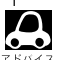

●となりあう経由地間の距離が短すぎると、経路探索機能が正常に働かない場合があります。

経由地は5か所まで登録できます。

経由地の追加は、ルート案内中に目的地画面からでも追加することができます。

MENUボタン(ロ)を押し、
 目的地ボタンをタッチする。
 : サブメニュー画面が表示されます。

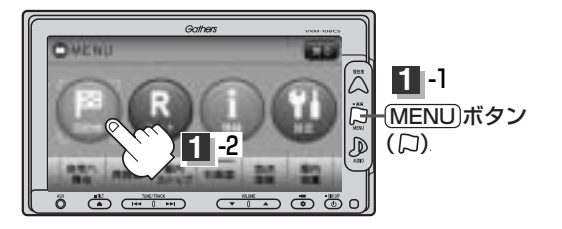

CHIER

② 表示されたメニューの中から検索方法を選択

してタッチする。(ご) 129ページ) ※経由地の位置を調整する場合は、地図を スクロールさせて経由地の地図を表示させる。

③経由地を登録します。

: 経由地追加画面が表示されます。

- 設定メニューと共に表示された経由地で良い場合
   経由地セットボタンをタッチする。
- 表示された経由地で良い場合
   設定 ボタンをタッチし、設定メニューを表示させ 経由地セット ボタンをタッチする。
- 設定メニューが表示されている場合に、経由地の位置調整をする場合
   X閉ボタンまたは地図画面をタッチして設定メニューを閉じる。
   カーソルを経由地に合わせたら 設定 ボタンをタッチし設定メニューを表示させ、
   経由地セット ボタンをタッチする。

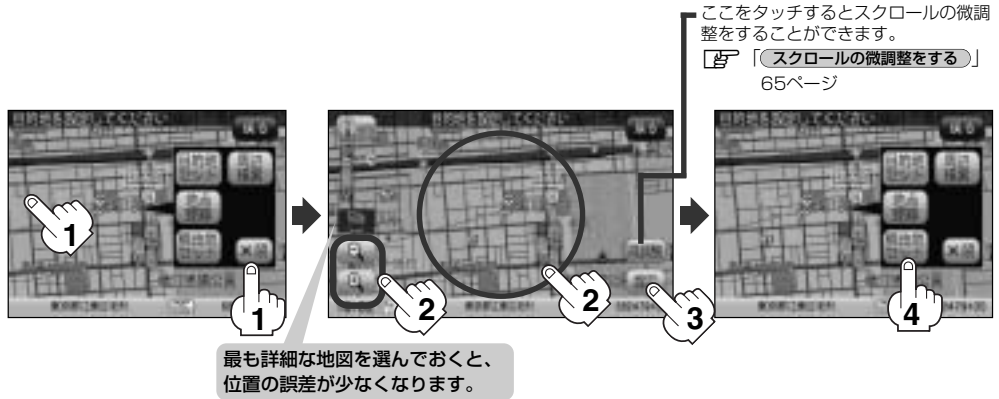

## ルートを変更する(4)

### ④ 追加 ボタンをタッチする。

:ルート探索を開始します。ルート探索終了後、 全ルートが表示されます。

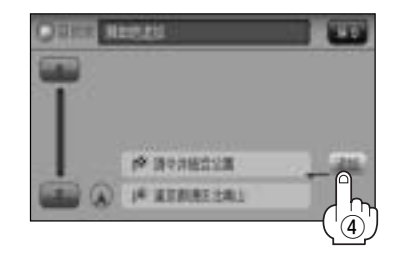

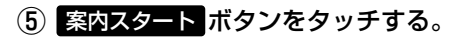

:ルート案内を開始します。

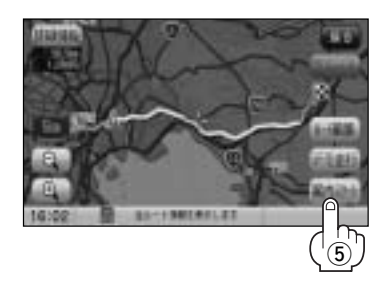

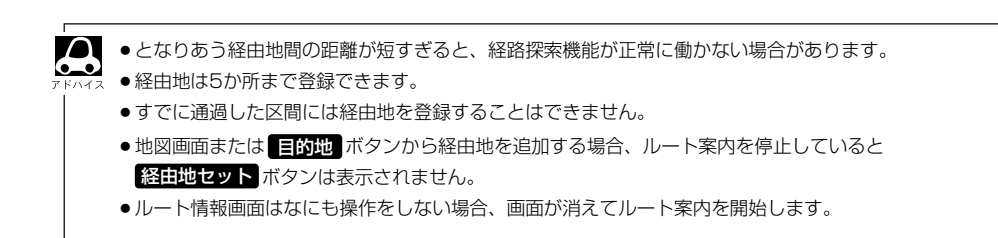

### 経由地の変更/削除

① 変更/削除する経由地をタッチする。

### ② ■ 変更する場合

変更 ボタンをタッチして、新しい経由地 を登録する。

登録のしかたは、 (経由地の追加) (135~138 ページ)をご覧ください。

### ■ 削除する場合

### 削除ボタンをタッチする。

:地点を削除するかどうかのメッセージが表示されるので、 たい ボタンをタッチすると、地点 を削除し、ルート編集画面に戻ります。

※ 変更 / 削除 を中止する場合は、
 ※閉 ボタンをタッチしてください。

経由地/目的地など地点の入れ替え

① 入れ替えしたい場所の

**()** ボタンをタッチする。

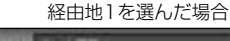

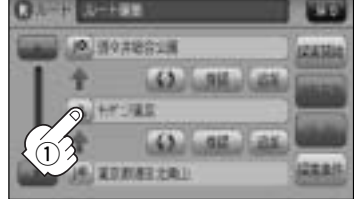

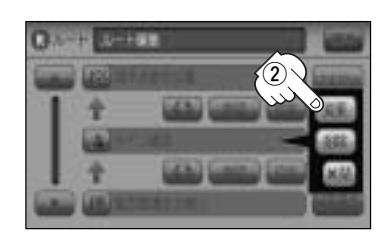

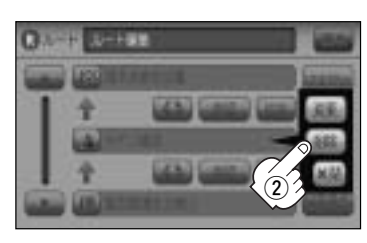

#### 経由地1と目的地を入れ替える場合

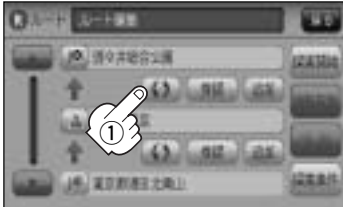

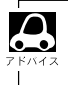

すでに通過した経由地の変更・入れ替えはできません。

## ルートを変更する(5)

### 探索条件の変更

① 変更する場所の探索条件ボタンをタッチする。

② 探索条件( 推奨 / 有料優先 / 一般優先 /

### 距離優先 / 道幅優先 ボタン)選択し、タッチする。

※探索条件の変更を中止する場合は、 ×閉 ボタンを タッチしてください。

#### 設定できる探索条件

#### 推奨

推奨のルートを探索します。

#### 有料優先

高速道路や有料道路を通るルートを優先的に探索します。

#### 一般優先

国道や県道などを通るルートを優先的に探索します。

#### 距離優先

走行距離がなるべく短くなるようなルートを優先的に探索します。

#### 道幅優先

なるべく道幅の広いところを優先的に探索します。

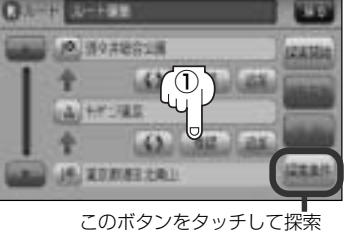

経由地1までの探索条件を変更する場合

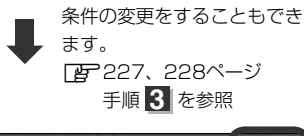

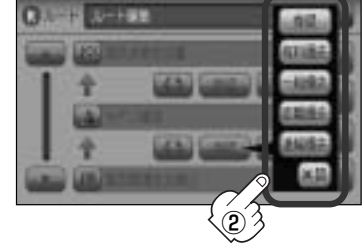

- 距離優先 を表示させると、細い道路ばかり通ったり、有料道路の乗り降りを繰り返すルートになること <sup>KY44</sup> があります。

 ルート探索を開始する場合は、探索開始または 複数探索 ボタンを選択し タッチする。
 探索開始 ボタンを選択した場合 ルート探索が完了し、 案内スタート ボタンをタッチすると、ルート案内を開始します。
 複数探索 ボタンを選択した場合 ルート探索が完了すると、5つのルートの選択画面になります。好きなルートを選択し、 案内スタート ボタンをタッチすると、ルート案内を開始します。

- ●到着予想時刻は走行速度の設定によって異なります。 [2] 「平均速度を設定する」 226ページ
- ●有料道路を優先しない設定にしていても、有料道路を使用したルート探索をすることもあります。

# ルートから外れてしまったら…(再探索)

本機はルート案内走行時に設定ルートから外れると自動的に再探索するように初期設定されています が(「空」227~230ページ)、再探索しない設定にしている場合にルート案内走行時に設定ルートか ら外れてしまった場合、下記の手順(手動)で、現在地から目的地までの参考ルートを再探索すること ができます。再探索が完了すると、古いルートが消えて、新しいルートが表示されます。

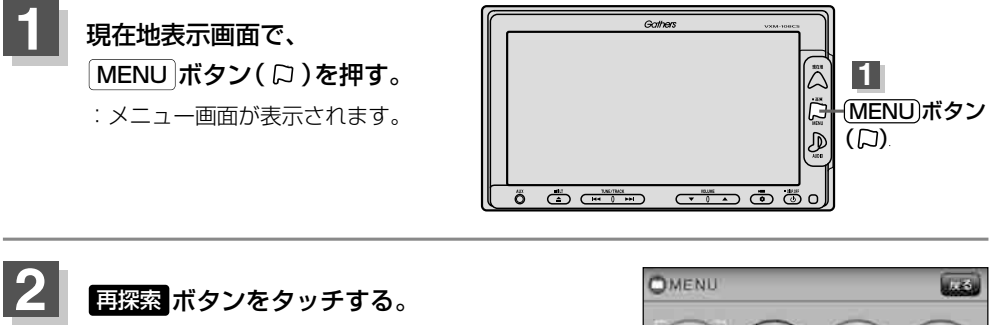

:探索条件選択画面が表示されます。

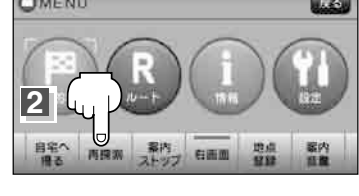

再探索

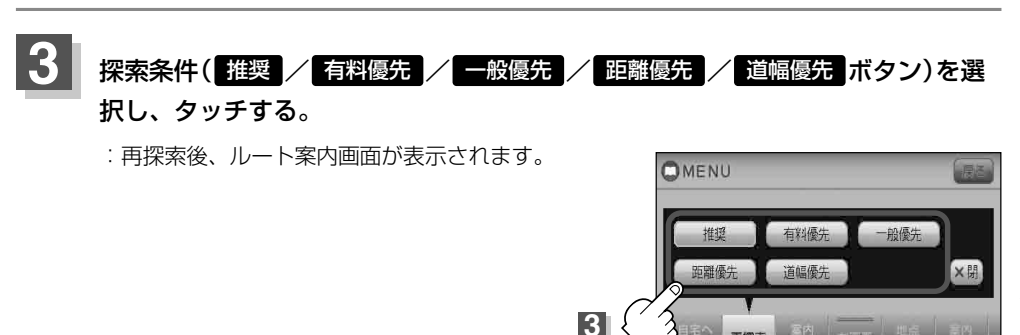

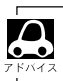

経由地を登録している場合は、経由地を通るルートを探索します。(すでに通過した経由地は除く。)

- ●経由地を登録している場合、選択した探索条件は次の経由地までとなります。
- 再探索は、安全な場所に車を止めて行なってください。ルート探索中に移動すると、設定ルートが表示さ れたときに、すでにそのルートから外れてしまっている可能性があります。
- ●高速道路上にいる場合は、一般道路に移動した後で行なってください。高速道路上で再探索をすると、 GPS衛星電波の誤差により、再探索の出発地(現在地)が反対車線に設定され、進行方向と逆のルートを表 示する場合があります。

登録 音皿

### 前方の道が通れない…(迂回探索)

ルート案内走行時に工事や渋滞などで前方の道が通れない場合、別の道を通るようにルートを一部修 正することができます。

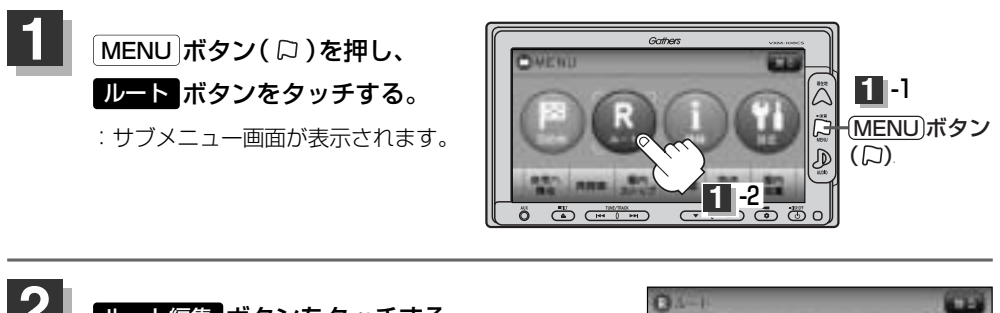

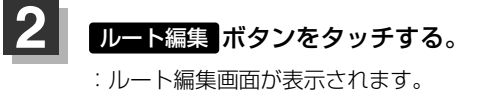

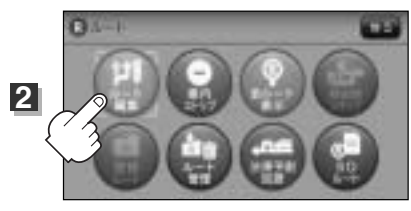

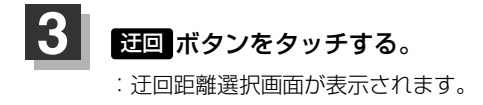

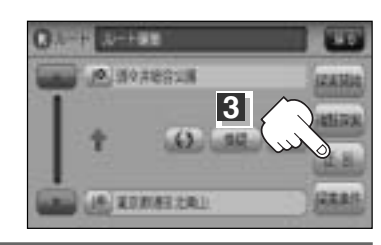

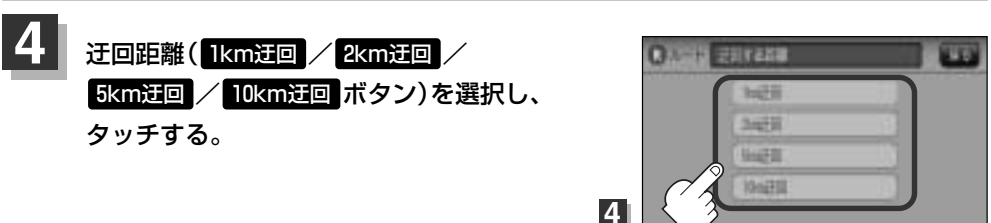

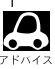

●保存ルートを呼び出してルート案内走行していた場合、保存されているルートは変わりません。

- ●迂回探索は、安全な場所に車を止めて行なってください。迂回探索中に移動すると、迂回ルートが表示されたときに、すでにそのルートから外れてしまっている可能性があります。
- ●他の道がない場合や探索した迂回路が極端に遠回りになる場合は、現在のルートをそのまま表示する場合 があります。
- ●経由地を登録している場合は、経由地を通るルートを探索します。(すでに通過している経由地は 除く。)

# ルート案内をストップ/スタートする

#### よく知っている道など案内が必要ないときは、音声案内と画面表示を一時的に止めたり、設定したル ートの案内を再び開始させることができます。

※一度もルート探索をしていない場合は選択できません。
『ア「1ルート探索/複数ルート探索をする」127~132ページを参考にルート探索をしてください。

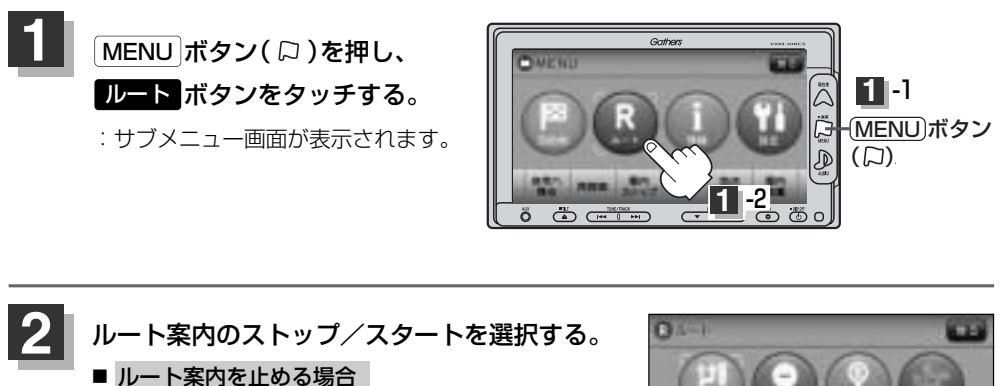

案内ストップ <mark>ボタン</mark>をタッチする。

: ルート案内を停止し、地図画面が表示されます。

ルート案内を開始する場合
 案内スタートボタンをタッチする。
 : 前回ルート探索したルート案内を開始します。

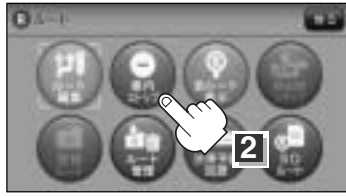

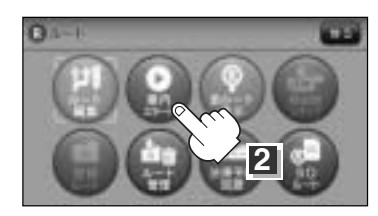

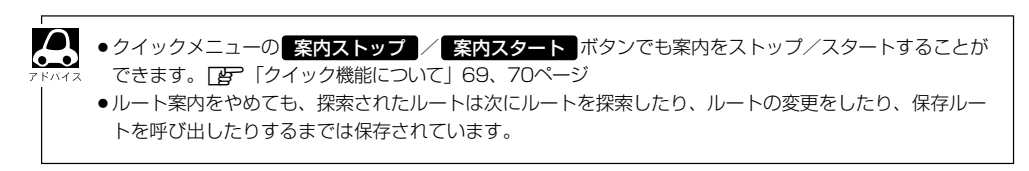

## 現在のルートを表示する

設定したルート(出発地から目的地まで)を全画面に表示させて確認することができます。

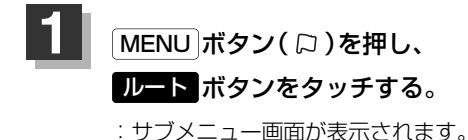

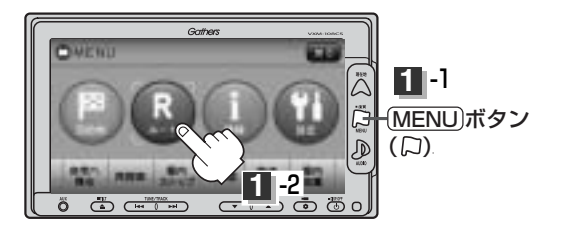

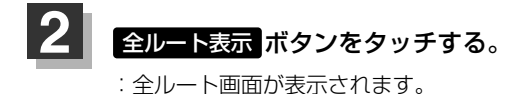

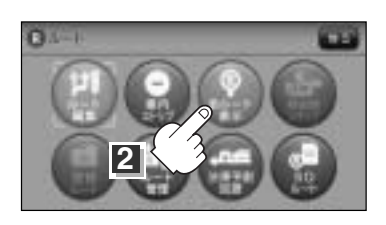

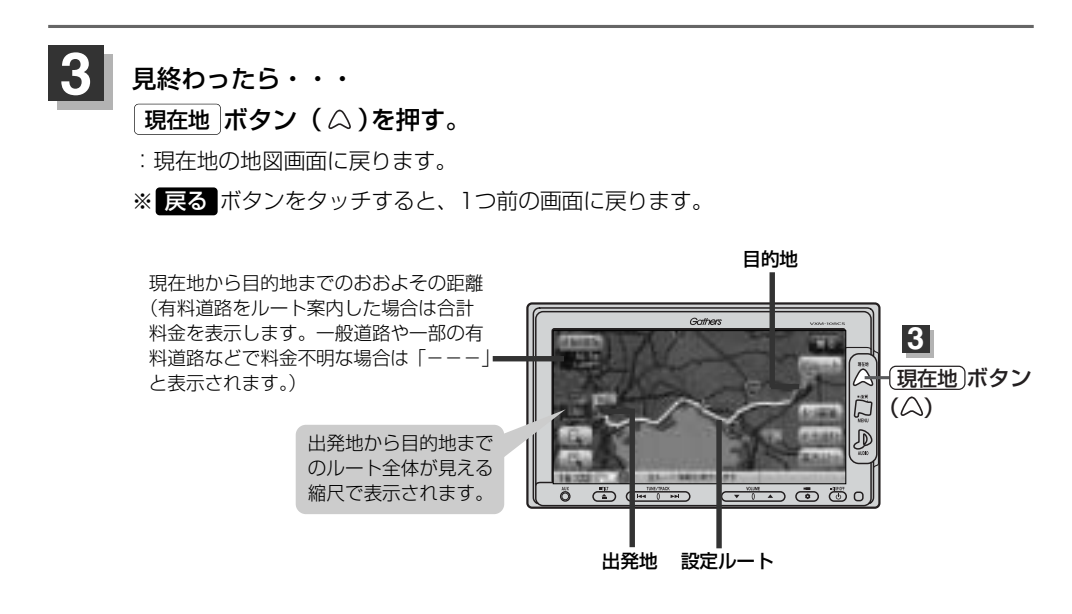
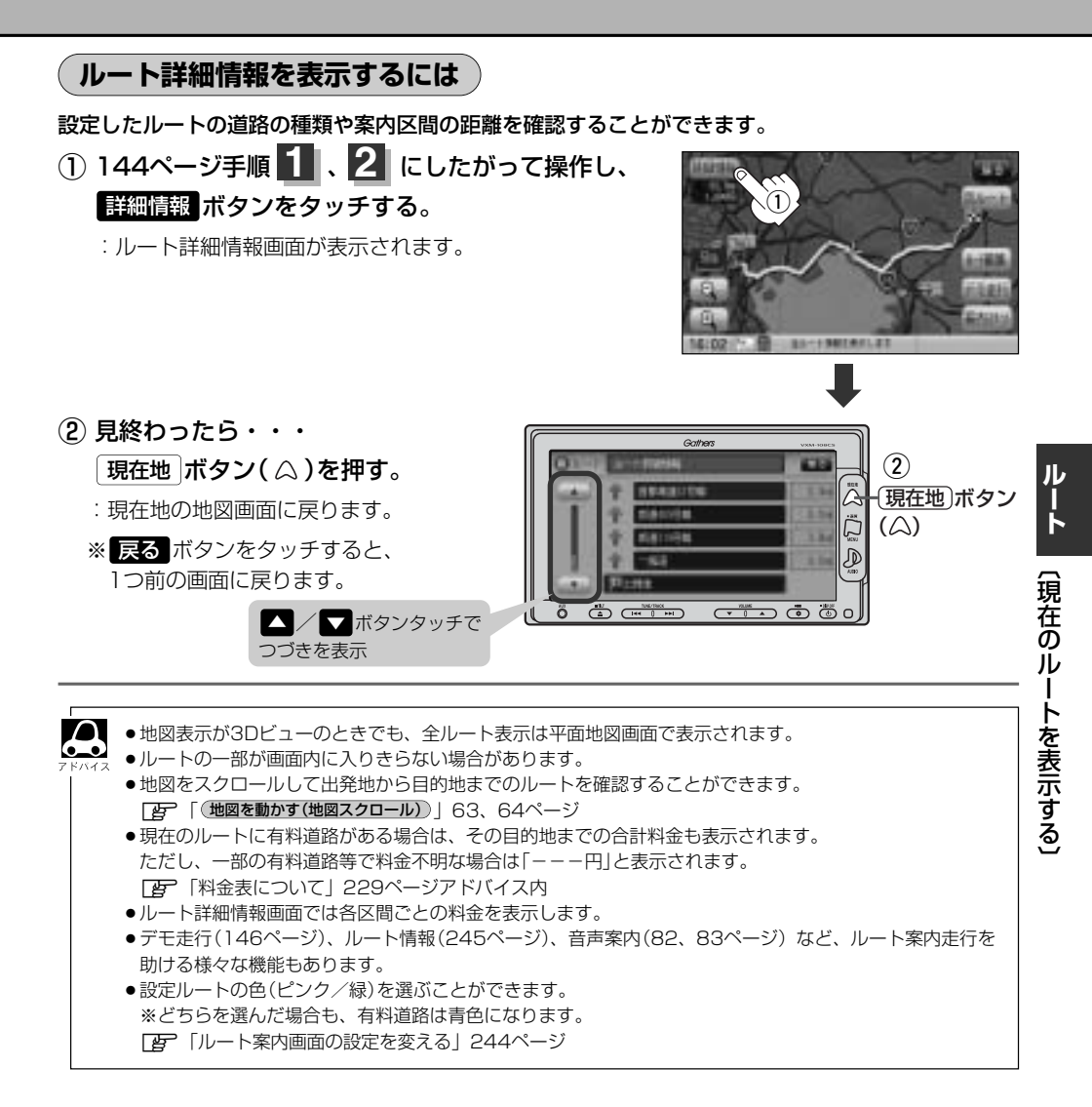

### デモ走行をする

設定したルートを画面に表示し、地図上でそのルートを走ってみることができます。(これをデモ走 行と呼びます。)ルート情報表示(245ページ)、音声案内(82、83ページ)をすることもでき、出発 前に、前もってルートを確認するのに便利です。

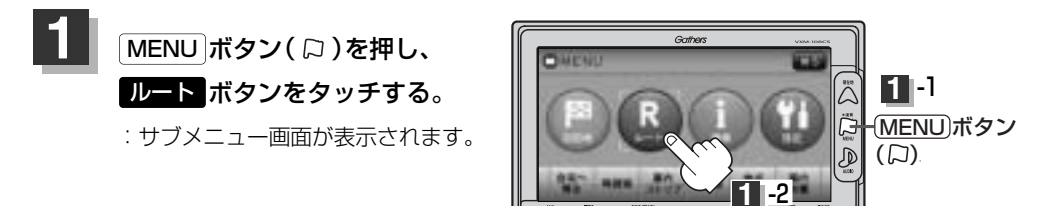

0.1-1

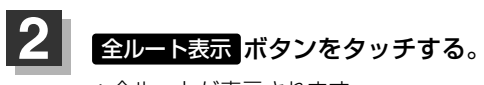

: 全ルートが表示されます。

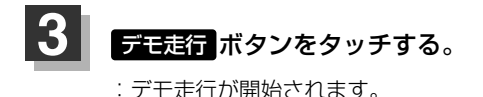

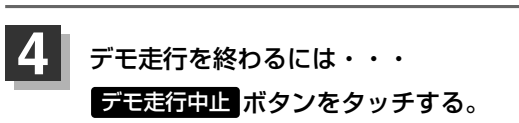

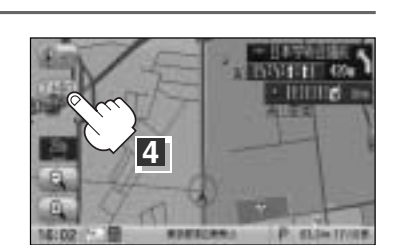

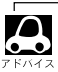

 デモ走行時、交差点拡大をしない/道路名表示をしない/音声案内が遅れる/現在地(自車)マークが大き く移動することがありますが、故障ではありません。

- ●細街路の音声案内はデモ走行時のみとなります。
- ●デモ走行中の動作(操作など)は、実際の操作と異なります。(軌跡の表示はしません)
- デモ走行中に ×閉 ボタンをタッチすると、JCT、交差点拡大表示を一時的に消すことができます。もう 一度、表示したい場合は く 崩 ボタンをタッチしてください。
- 上記手順 3 で 詳細情報 ボタンをタッチすると、ルートの詳細情報を見ることができます。
- B 「ルート詳細情報を表示するには)」 145ページ
- MENU ボタン(□)を押して、デモ走行を終ることもできます。

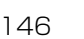

## 経由地をスキップする

ルート案内時、経由地を設定している場合、検索した経由地に立ち寄る必要がなっくなったときなど、 経由地を通過済みとしてルートを再探索することができます。 ※この機能は経由地を設定している場合に選択できます。

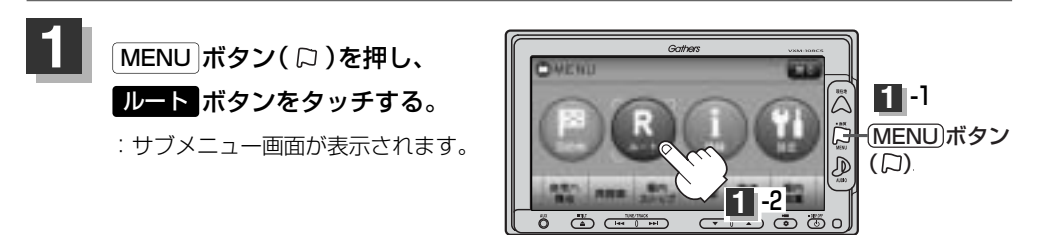

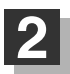

経由地スキップボタンをタッチする。

:経由地を通過済みにしていいかどうかのメッ セージが表示されます。

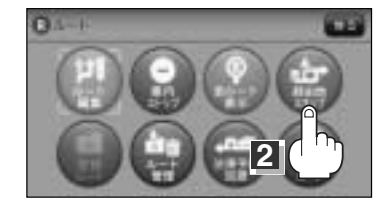

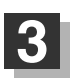

### はいボタンをタッチする。

: ルートが再探索され、ルート案内画面に戻り ます。

※経由地を通過済みにしない場合は、しいえ ボタンをタッチすると、サブメニュー画面に 戻ります。

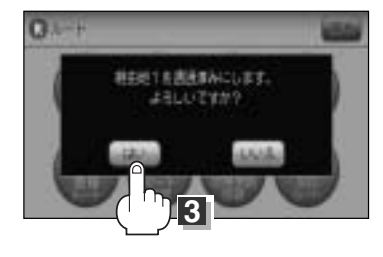

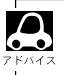

経由地のスキップは、次の経由地がスキップ(通過済み)されます。

ルート

## 現在のルートを保存する

設定したルートの地点と探索条件を20件まで保存することができます。保存したルート(登録ルート) は、再び呼び出すことができます。[音] 「登録ルート」150、151ページ

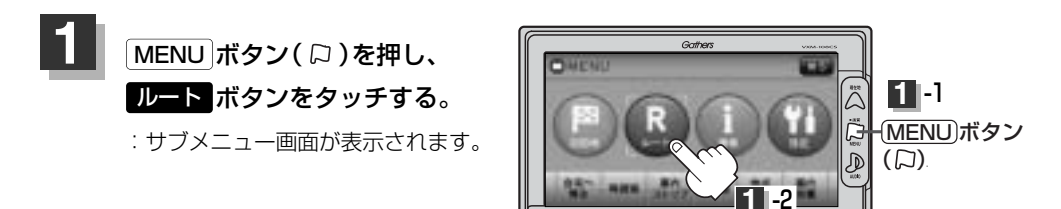

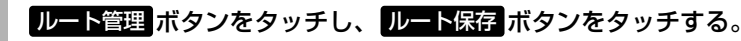

: "このルートを保存しました。"と表示されます。

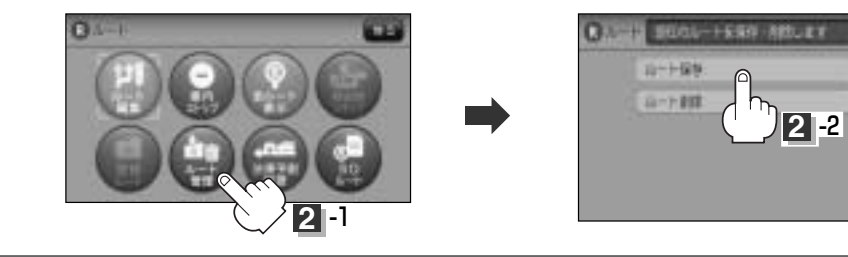

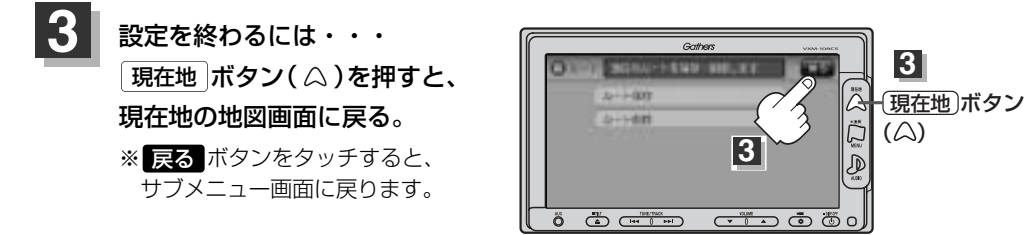

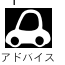

2

●ルート設定後、次のルートを探索したり、ルートの変更後再探索をしたり、保存ルートを呼び出したりすると、そのルートは、自動的に消去されます。残しておきたいルートは、保存しておいてください。

上記手順20で、すでに設定したルートの地点と探索条件が20件保存されている場合は、"登録可能件数を超えました。不要な登録内容を削除してください。"と表示されます。ルートのルート管理ボタンを選択し、不要な登録内容を削除してください。
 「保存したルートの削除」151ページ

# 現在のルートを削除する

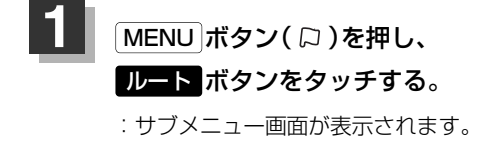

2

3

 $\Delta$ 

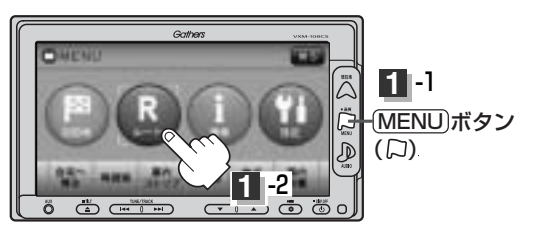

### ルート管理ボタンをタッチし、ルート削除ボタンをタッチする。

:現在のルートを削除するかどうかのメッセージが表示されるのではい ボタンをタッチす るとルートを削除し、サブメニュー画面に戻ります。

※ルート削除しない場合は、**いいえ** ボタンをタッチしてください。

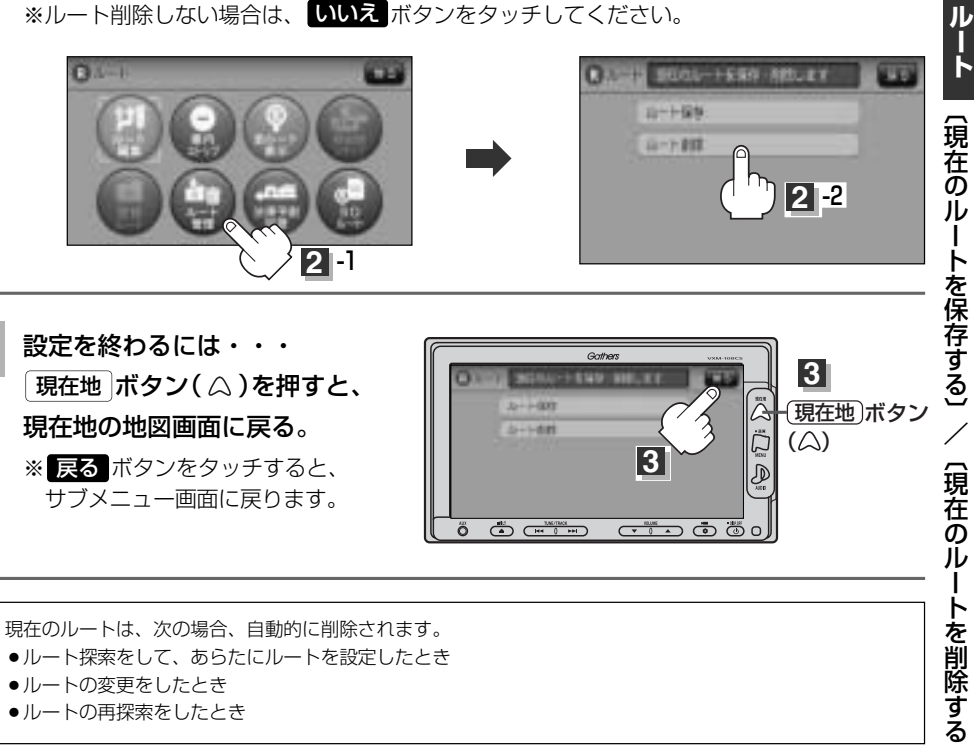

- ルートの変更をしたとき
- ルートの再探索をしたとき

### 登録ルート (保存したルートの呼び出し)

保存したルートを呼び出して、ルート探索をすることができます。 ※現在ルートを表示している場合は、そのルートは削除され、この呼出ししたルートが表示されます。 あらかじめルートを保存しておきます。「査」「現在のルートを保存する」148ページ

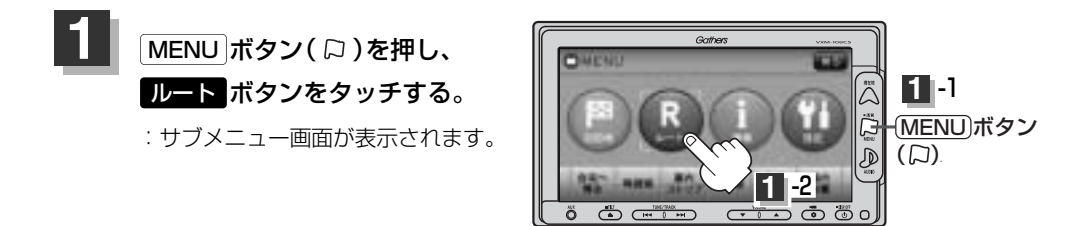

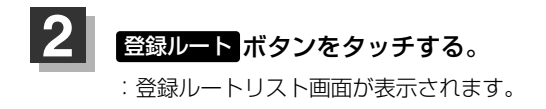

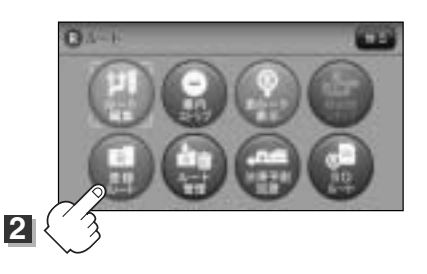

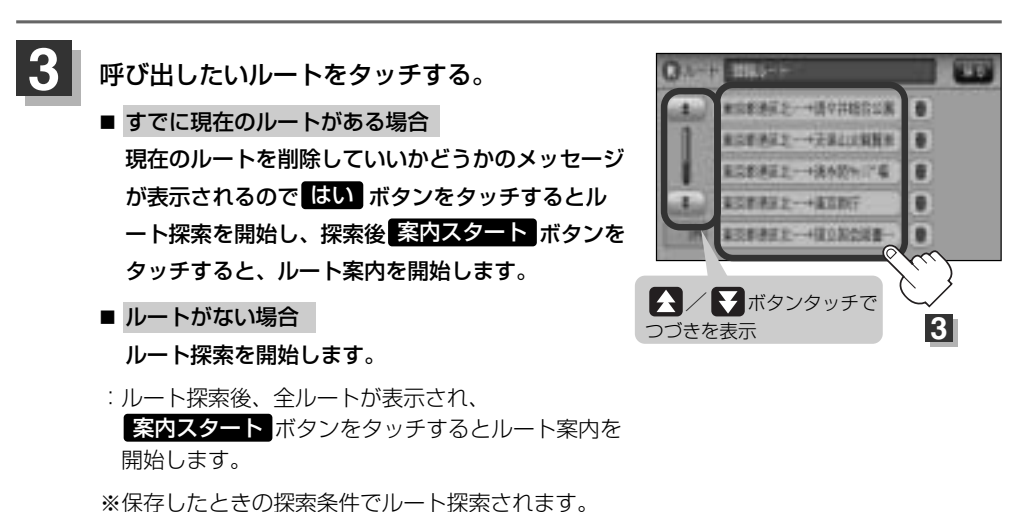

### (保存したルートの削除)

#### 保存したルートを削除することができます。

あらかじめルートを保存しておきます。 [P] 「現在のルートを保存する」148ページ

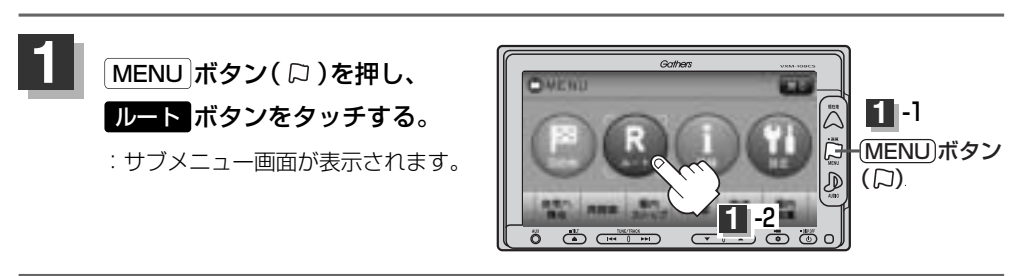

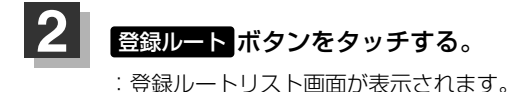

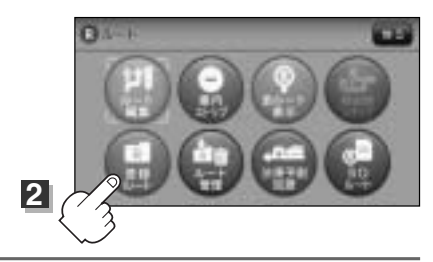

☆新潟菜を一→通常詳認な公案

和常新教育之一+关系自己的复数形

○創業業業 →→通承額分割

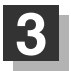

### 削除したいルートの 💼 ボタンをタッチする。

: 登録ルートを削除していいかどうかのメッセージが 表示されるので【はい】ボタンをタッチします。 登録ルートリスト画面に戻ります。

※登録ルートを削除しない場合は、**いいえ** <sub>ボタンを</sub> タッチしてください。

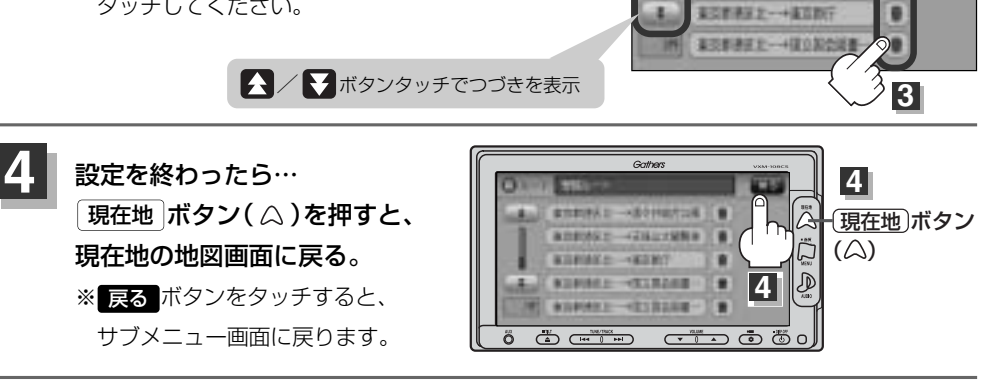

現在のルートは、次の場合、自動的に削除されます。

- ●ルート探索をして、あらたにルートを設定したとき
- ルートの変更をしたとき
- ルートの再探索をしたとき

## 渋滞予測ルート探索をする(1)

本機に収録されている過去の渋滞統計データをもとに、設定したルート上の渋滞を予測して回避する ルート探索をすることができます。表示された参考ルートの中から出発時刻("現在時刻""指定日時" "30分後""1時間後""予測なし")によって、所要時間やルートの違いを確認することができます。

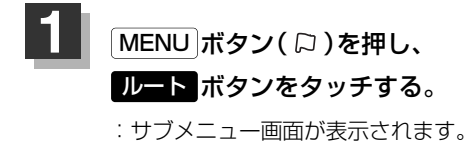

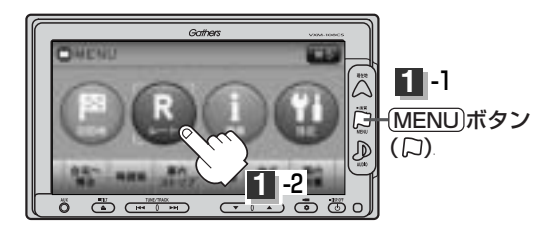

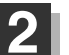

<u>渋滞予測回避</u> ボタンをタッチする。

:予測回避選択画面が表示されます。

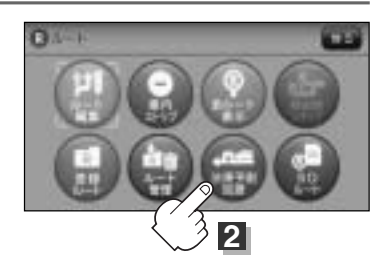

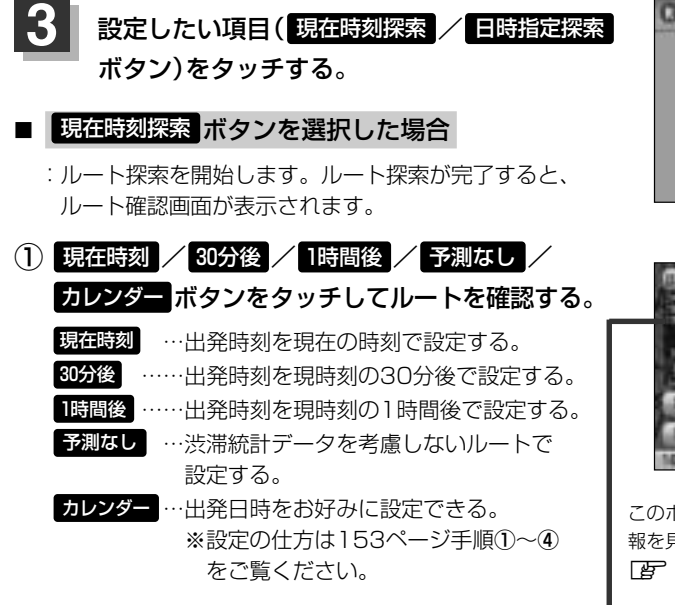

(例) ルート確認画面

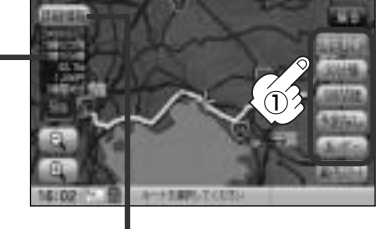

このボタンをタッチすると、ルートの詳細情 報を見ることができます。 [5] 「(ルートの詳細情報を表示するには)」 145ページ

目的地までのおおよその距離と所要時間と到着予想時刻 (有料道路をルート案内した場合は合計料金を 表示し、一般道路や一部の有料道路などで料金不明な場合は「---円」と表示されます。)

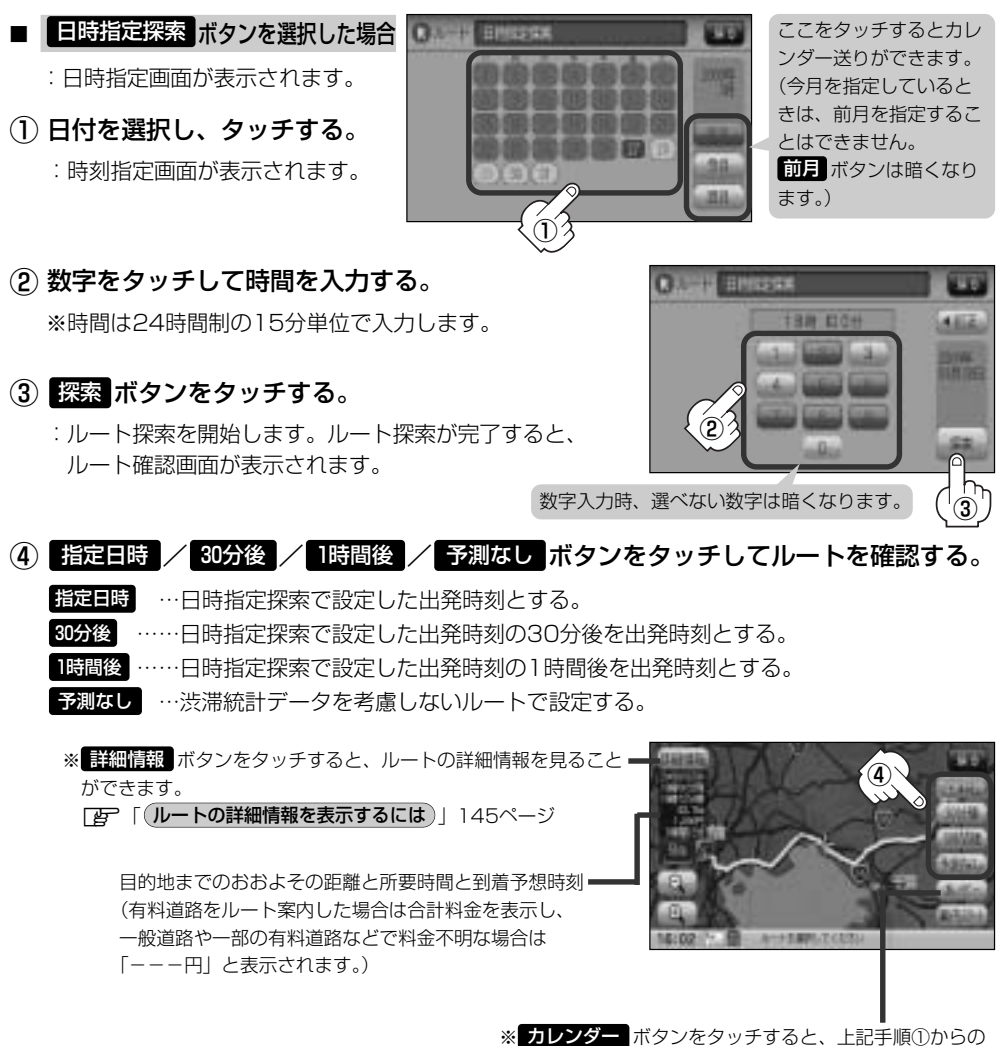

操作となります。

ルート

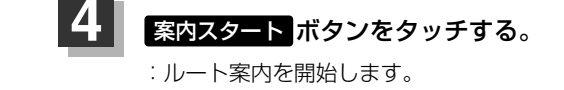

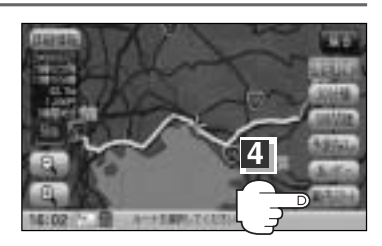

# 渋滞予測ルート探索をする(2)

●到着予想時刻は指定した時刻によって異なります。
 ●日時指定面面と時刻指定面面で過去の日付けと時間

- ●日時指定画面と時刻指定画面で過去の日付けと時間を設定することはできません。
  - ルート確認画面で地図をスクロールして出発地から目的地までのルートを確認することができます。
     「見たい地域を探す」63~65ページ
  - ●過去の渋滞状況をもとに渋滞を予測してルート探索するため、実際の渋滞を避けたルートになるとは限りません。
  - 各道路(一般道路/国道/有料道路)の平均走行速度を設定していても所要時間と到着予想時刻は
     14要でルート探索された表示になります。
     19
     19
     19
     19
     19
     19
     19
     10
     10
     10
     10
     10
     10
     10
     10
     10
     10
     10
     10
     10
     10
     10
     10
     10
     10
     10
     10
     10
     10
     10
     10
     10
     10
     10
     10
     10
     10
     10
     10
     10
     10
     10
     10
     10
     10
     10
     10
     10
     10
     10
     10
     10
     10
     10
     10
     10
     10
     10
     10
     10
     10
     10
     10
     10
     10
     10
     10
     10
     10
     10
     10
     10
     10
     10
     10
     10
     10
     10
     10
     10
     10
     10
     10
     10
     10
     10
     10
     10
     10
     10
     10
     10
     10
     10
     10
     10
     10
     10
     10
     10
     10
     10
     10
     10
     10
     10
     10
     10
     10
     10
     10
     10
     10
     10
     10
     10
     10
     10
     10
     10
     10
     10<
  - ●出発地と目的地との距離が長い、または経由地を多く登録している場合は、ルート探索に時間がかかります。

### 渋滞地点を確認する

設定したルート上に渋滞/規制がある場合、渋滞/規制地点を表示して確認することができます。

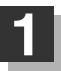

現在地表示画面でVICSタイムスタンプ(

: 音声案内とともに渋滞/規制地点が表示されます。

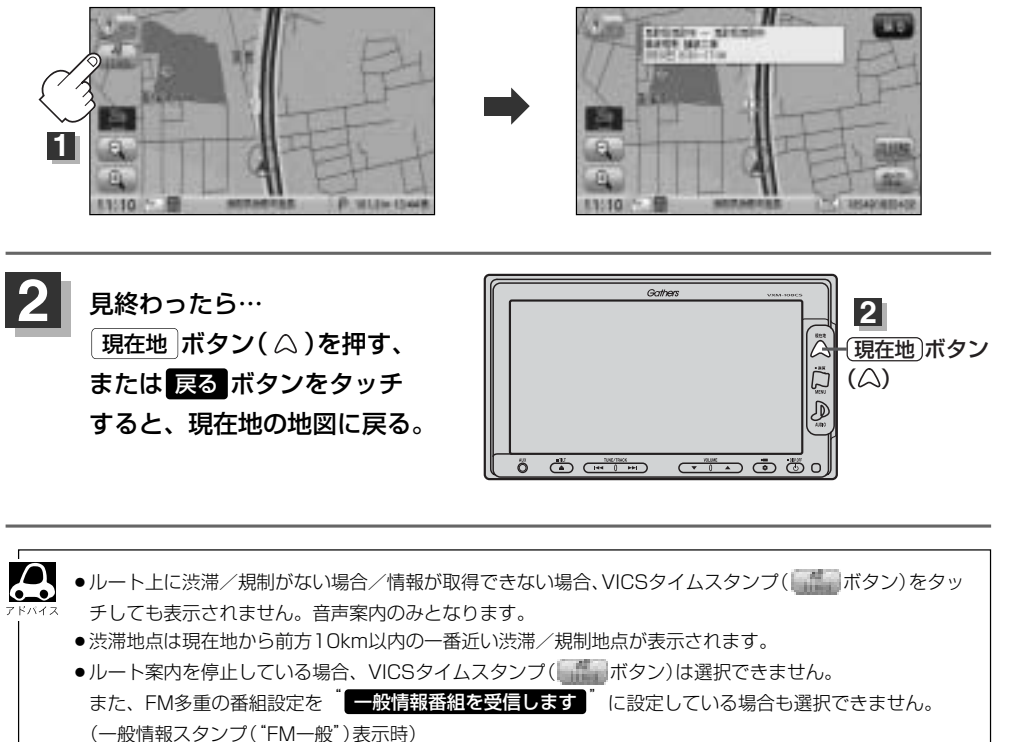

- 「こう」「ルート案内をストップ/スタートする」143ページ
- [●] 「受信する情報(交通情報/一般情報)を選ぶには」170、171ページ

# SDカードからルート探索をする(1)

パソコンを使用してSDカードに保存したルートを本機で再探索することができます。

 「ア「パソコン連携(いつもドライブリンク)」52ページ
 ※SDカードの再生を停止してから操作してください。
 「ご SDモードを終了する)」388ページ

1 TILT ボタン(▲)を押す。

: ディスプレイ部が開きます。

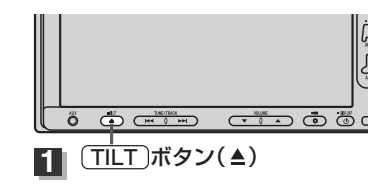

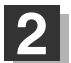

### SDカード挿入口にSDカードを差し込む。

[27]「SDカードを入れる/取り出すには」48ページをご覧ください。 :自動でディスプレイ部が閉じます。

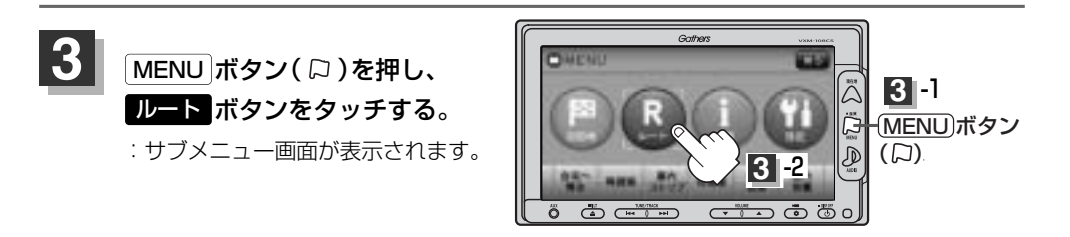

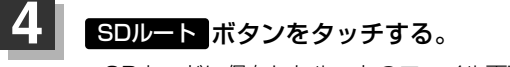

: SDカードに保存したルートのファイル画面が 表示されます。

<sup>\*\*</sup>SDカード内に保存したルートが1つの場合は、 手順 6 (157ページ)へ進んでください。

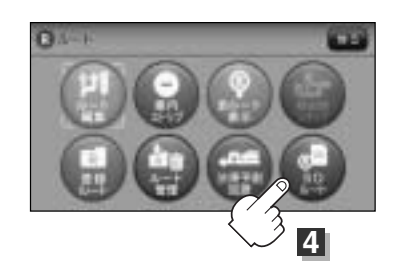

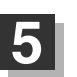

### 確認したいルートが保存されている ファイルをタッチする。

: SDカード内に保存したルートのリストが 表示されます。

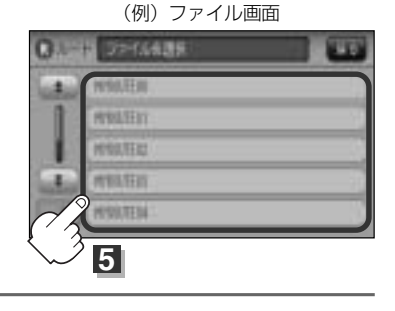

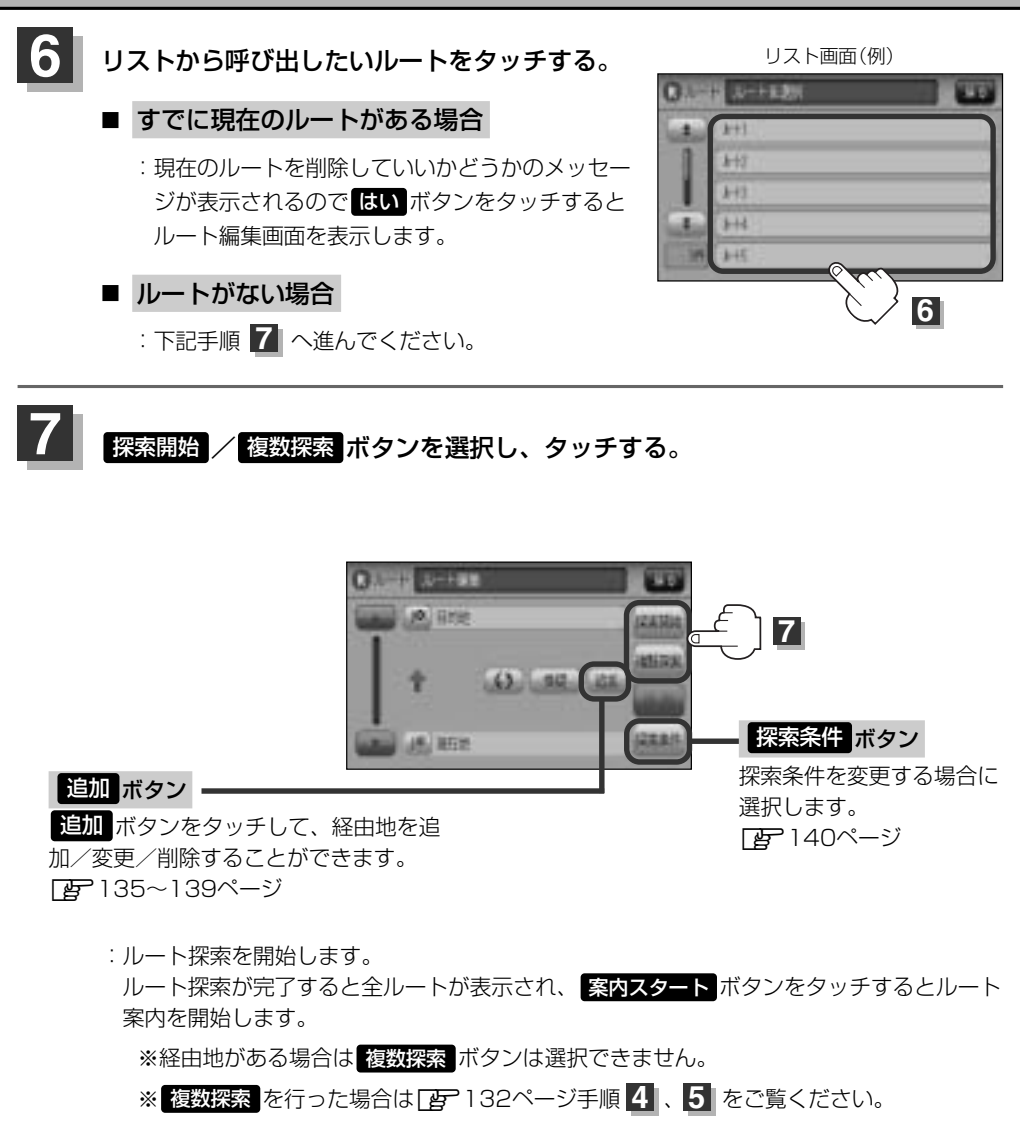

# SDカードからルート探索をする(2)

- 手順 7 (157ページ)でルート探索をする場合、本機に設定している探索条件をもとにルート探索を行な うため、パソコン(指定Webサイト:いつもドライブ)上でのルート探索結果と異なります。 「日」「ルート探索条件の設定をする」227~230ページ
  - 手順 71(157ページ)でルート探索をする場合、指定のWebサイトで出発地を本機と異なる位置に変更し、 ルートをSDカードに保存しても本機でルート探索する場合は、出発地が現在地のままとなります。(指定 のWebサイトで指定した出発地にはなりません)
  - ●到着予想時刻は走行速度によって異なります。「₽ 「平均速度を設定する」226ページ
  - ●いつもドライブからダウンロードしたデータ(リスト)はSDカードのDRIVEフォルダ内に入れてください。 SDカード内に"DRIVE"という名前のフォルダがない場合は、半角で"DRIVE"という名前のフォルダ を新規作成し、作成したDRIVEフォルダ内にデータ(リスト)を入れてください。SDカードを挿入してい ない/SDカード内にデータ(リスト)がない場合は、手順 4 (156ページ)でSDカードを挿入またはSD カードにルートの書き込みをうながすメッヤージが表示されます。SDカードが挿入されているかを確認/ DRIVEフォルダ内にデータ(リスト)があることを確認してください。
  - ●いつもドライブから地点を保存したデータは「┏」「SDカードで地点を探す」119~121ページをご覧く ださい。
  - ●探索したルートは本機に保存することができます。(最大20件) 「夏」「現在のルートを保存する」148ページ
  - ●SDルートから探索した場合、目的地や履歴は残りません。
  - ●miniSDカード/microSDカードを使用する場合は、必ずminiSDカードアダプター/microSDカードア ダプターを使用し、正しい差し込み方向をご確認ください。アダプターが装着されていない状態で本機に 差し込むと、機器に不具合が生じることがあります。また、miniSDカード/microSDカードが取り出せ なくなる可能性があります。必ずアダプターごと抜き差しし、本機にアダプターだけ残さないようにして ください。

•\_•

#### 交通情報(VICS情報)/

| 一般情報の受信について       | •••••    | ·160 |
|-------------------|----------|------|
| 交通情報(VICS情報)について… | 161~     | 165  |
| VICS情報の更新に伴う表示変更に | こついて …   | ·162 |
| 交通情報(VICS情報)とは    |          | ·163 |
| 表示について            | 163、     | 164  |
| マークー覧表            |          | ·165 |
| VICS放送局           |          | ·165 |
| 一般情報について          | 166、     | 167  |
| 一般情報とは            |          | ·166 |
| 表示について            |          | ·166 |
| 一般情報の内容(番組)について   |          | ·166 |
| 一般情報放送局           |          | ·167 |
| 操作の前に             |          | 168  |
| VICSの項目一覧         |          | ·168 |
| 操作画面について          |          | ·168 |
| 交通情報/一般情報を表示するに   | は        | 169  |
| 操作の流れ・・・・・        |          | ·169 |
| 情報の消去について         |          | ·169 |
| 受信する情報(交通情報/一般情報  | 報)を      |      |
| 選ぶには              | 170、     | 171  |
| 交通情報(文字情報)/一般情報を  | 2        |      |
| 見るには              | 172、     | 173  |
| 交通情報(図形情報)を見るには   | …174、    | 175  |
| 緊急情報を見るには         | 176、     | 177  |
| 緊急情報について          |          | ·177 |
| 選局するには            | ····178~ | 183  |
| 自動選局              | 178、     | 179  |
| 自動選局を止めるには        |          | ·179 |
| 手動選局              | 180、     | 181  |

#### 放送局をプリセット(保存) プリセットした放送局を プリセットした放送局に上書きするには……186 エコドライブ情報を設定する ……187~193 評価履歴を見る………………………………………………190 評価履歴を削除するには…………………………191 グラフ表示で見る………………………………………192 軌跡を使う…………………………194~198 軌跡の記録を止めるには……………………195 軌跡を表示するには…………………………195 軌跡の表示を止めるには…………………………196 記録した軌跡を確認するには……………197 軌跡を削除するには…………………………198 登録地点の編集/見る …………200~206 登録地点の並び替えをする ………207~209 登録地点の地図を呼び出す ……210~212 登録地点を削除する ………………213~215 フォルダ名を編集する ……………216、217 SDカードから地点を登録する ……218~220 ETC情報を見るには …………221、222 QQコールを利用する ……………………………………223 QQコールを利用するまでの流れ …………223

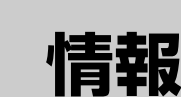

### 交通情報(VICS情報)/一般情報の受信について

- ●電波が強くなければ、これらの情報は受信できません。
   したがって、受信できるエリアも、音声放送に比べ、かなり狭い範囲に 限られます。
  - 解説 VICS情報、一般情報は、デジタルデータにされ、FMラジオ放送局の電波の 一部を使って送られてきます。デジタルデータは、正確に受信する必要があ るため、電波が強い場所でなければ、受信できません。したがって、お手持 ちのラジオで、FMラジオ放送局から送られてくる音声放送が聞けたとして も、その放送局から送られてくるVICS情報、一般情報は受信できない場合 があります。VICS情報、一般情報が受信できるエリアの目安は、音声放送 が受信できる限界の距離の約半分の距離です。

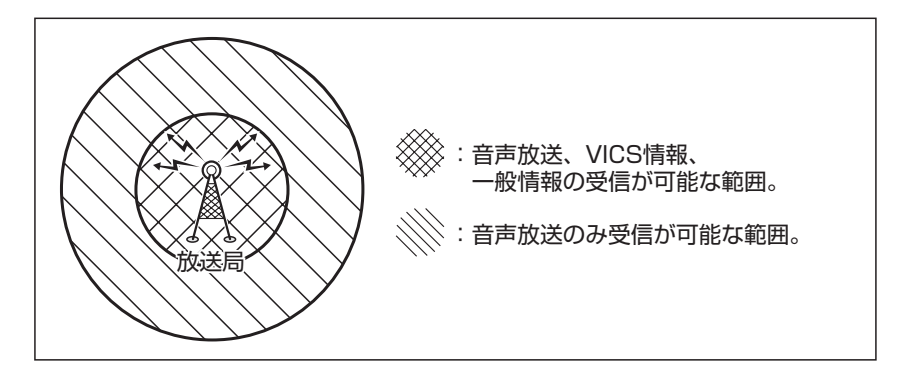

 ●放送局からの距離は、受信可能範囲であっても、山、ビルなどの障害物に よって電波がさえぎられ、受信できない場合があります。

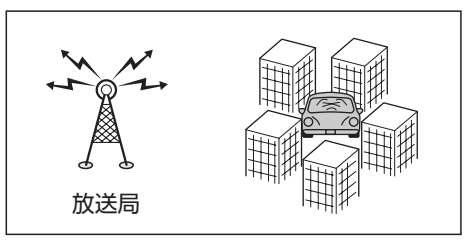

 すべてのFMラジオ放送局でVICS情報、一般情報を放送しているわけでは ありません。情報を放送している放送局については、VICS放送局 (165 ページ) / 一般情報放送局 (167ページ)をご覧ください。

# 交通情報(VICS情報)について(1)

### <一般道路走行中には>

- ●高速道路と交差する道路や、近くを平行して走る道路などでは、高速 道路のVICS情報を受信することがあります。
- ●道路に設置されているVICS光・電波ビーコン発信機との間に大型車 両などがいる場合には、VICS情報を受信できないことがあります。
- VICS光・電波ビーコン受信状況により、VICS情報が受信しにくかったり、対向車線のVICS情報を受信することがあります。

### <高速道路走行中には>

- トンネル内や幅員の広い道路では、VICS情報を受信できない ことがあります。
- ●道路に設置されているVICS光・電波ビーコン発信機との間に 大型車両などがいる場合には、VICS情報を受信できないこと があります。
- ●豪雪や豪雨時などには、VICS情報を受信しにくいことがあり ます。

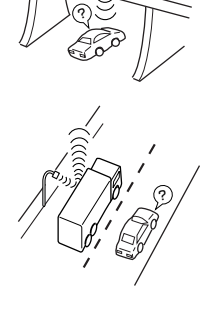

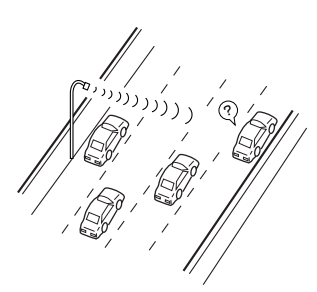

# 交通情報(VICS情報)について(2)

VICS(Vehicle Information and Communication System)とは、日本道路交通情報センターからの情報をもとにした道路情報サービスです。

渋滞情報、所要時間、事故情報、道路工事情報などが数分ごとに更新され、更新された情報が本機に 表示されます。

本機は、内蔵のFM多重受信機でNHK-FMなどのFM文字多重放送を受信し、広域の交通情報を表示します。

表示されるFM VICS情報は、あくまでも参考です。実際の交通規制や道路状況を確認してください。

#### VICS情報の更新に伴う表示変更について

ナビゲーションおよび地図ソフトを購入して3年ほど経過すると、地図画面で渋滞情報が表示されな い場所が出る場合が次第に増えます。この現象が起きるのは、レベル3の地図情報のみで、レベル1 の文字情報・レベル2の図形情報では従来どおり表示されます。

この現象の原因は、VICSセンターの採用するVICSリンク(主要交差点ごとに道路を区切った単位) というデータ方式にあります。道路の新設や改築、信号機の設置などで交通情報が変化する場合は、 適宜VICSリンクの追加や変更が行われます。そのため、新しいVICSリンクによって提供された情報 は、変更前のVICSリンクでは表示されなくなります。ただし、情報提供サービス維持のため、変更 後の3年間は、旧VICSリンクにも従来どおりの情報を提供する仕組みになっています。

VICSリンクは毎年更新されますので、できるだけ新しい地図のご利用をおすすめいたします。現在 お使いのナビゲーションまたは地図ソフトの対応などにつきましては、弊社「お客様相談室」にお問 い合わせください。また詳しくは、「VICSの概要」482、483ページをご覧ください。

### 交通情報(VICS情報)とは

FM多重放送局の中には、VICSセンターから提供されるVICS情報(レベル1~レベル3)を放送している局\*があります。本書および画面表示では、このVICS情報を"交通情報"とも呼んでいます。 \*本書では交通情報を放送しているFM多重放送局を"VICS放送局"と呼んでいます。

### 表示について

交通情報の表示には、3種類(レベル1、レベル2、レベル3)があります。

※表示形式は、放送局によって異なる場合があります。

#### レベル1(文字)表示

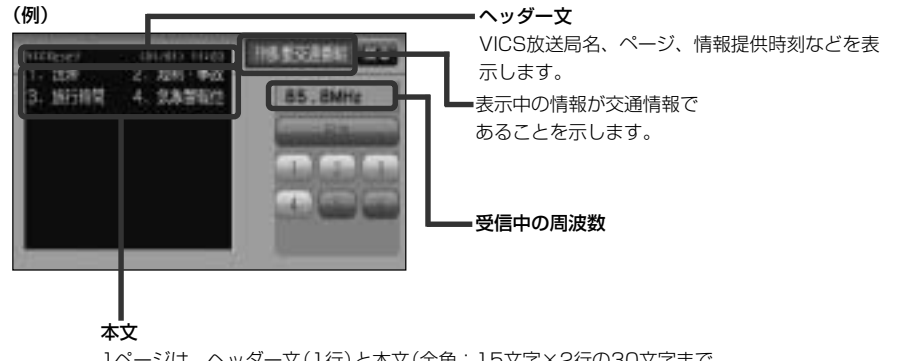

1ページは、ヘッダー文(1行)と本文(全角:15文字×2行の30文字まで。 半角:31文字×2行の62文字まで)で構成されています。

#### レベル2(簡易図形)表示

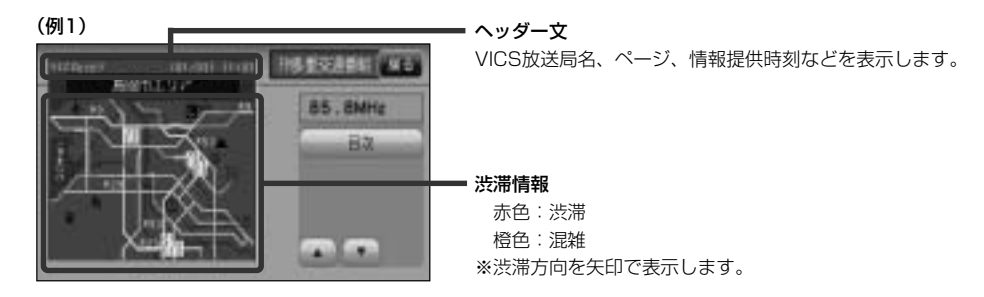

# 交通情報(VICS情報)について(3)

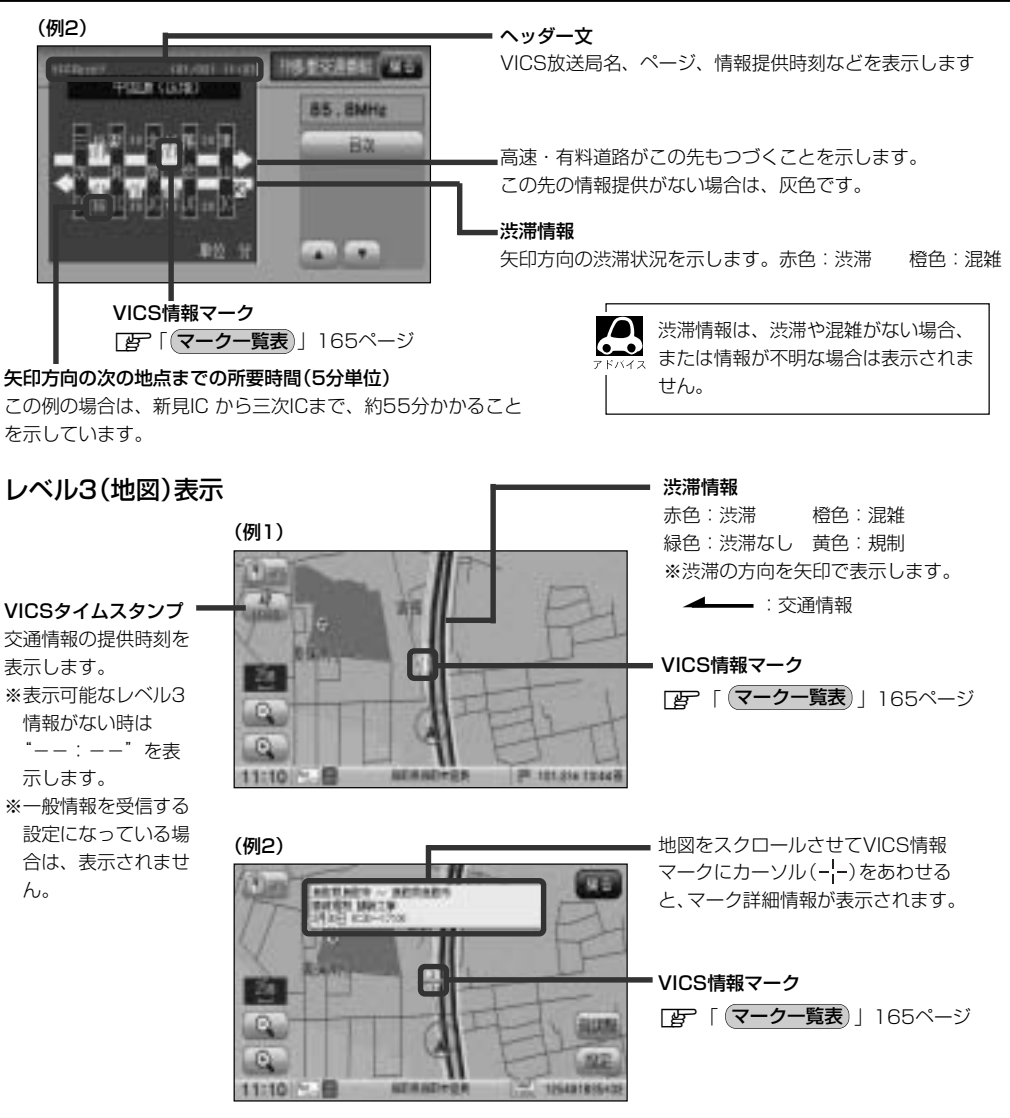

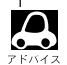

縮尺によってはレベル3表示できない場合があります。

●レベル3表示の情報提供時刻は、レベル1やレベル2表示の情報提供時刻と一致しない場合があります。

- ●情報提供時刻が表示されている時("---"表示ではない時)に、レベル3が表示できます。
- ●受信状況によっては、3種類(レベル)~レベル3)の情報を全て表示することはできない場合があります。

マークー覧表

交通情報によっては、下記のマークが表示されます。

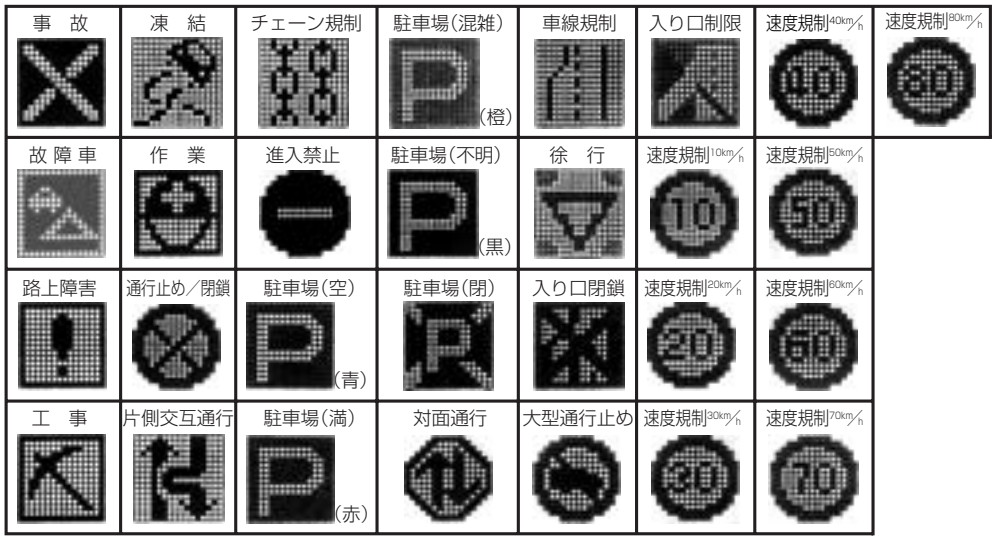

### VICS放送局

●平成21年4月1日現在、開局されている放送局は次のとおりです。

VICS旭川(85.8MHz)、VICS札幌(85.2MHz)、VICS函館(87.0MHz)、VICS北見(86.0MHz)、 VICS宮城(82.5MHz)、VICS福島(85.3MHz)、VICS選馬(81.6MHz)、VICSさいたま(85.1MHz)、 VICS栃木(80.3MHz)、VICS茨城(83.2MHz)、VICS東京(82.5MHz)、VICS亡業(80.7MHz)、 VICS柿奈(81.9MHz)、VICS長野(84.0MHz)、VICS新潟(82.3MHz)、VICS山梨(85.6MHz)、 VICS静岡(88.8MHz)、VICS石川(82.2MHz)、VICS愛知(82.5MHz)、VICS山梨(85.6MHz)、 VICS静岡(88.8MHz)、VICS石川(82.2MHz)、VICS愛知(82.5MHz)、VICS山間(88.8MHz)、 VICS主重(81.8MHz)、VICS石川(82.2MHz)、VICS奈良(87.4MHz)、VICS山間(88.8MHz)、 VICS大阪(88.1MHz)、VICS和歌山(84.7MHz)、VICS奈良(87.4MHz)、VICS同山(88.7MHz)、 VICS大阪(88.1MHz)、VICS山口(85.3MHz)、VICS兵庫(86.5MHz)、VICS岡山(88.7MHz)、 VICS広島(88.3MHz)、VICS山口(85.3MHz)、VICS香川(86.0MHz)、VICS愛媛(87.7MHz)、 VICS広島(83.4MHz)、VICS福岡(84.8MHz)、VICS大分(88.9MHz)、VICS賞(87.7MHz)、 VICS宮崎(86.2MHz)、VICS高知(87.5MHz)、VICS佐賀(81.6MHz)、VICS賞(84.5MHz)、 VICS鹿児島(85.6MHz)、VICS沖縄(88.1MHz)、VICS福井(83.4MHz)、VICS富山(81.5MHz)、 VICS山形(82.1MHz)、VICS沖縄(86.7MHz)、VICS青森(86.0MHz)、VICS島根(84.5MHz)、 VICS鳥取(85.8MHz)、VICS岩手(83.1MHz)、VICS釧路(88.5MHz)

※交通情報は、NHK-FM放送局の電波の一部を使用して放送されています。 上記の周波数は親局のものです。これら親局の中継局でも、交通情報を受信できます。

● VICSのサービスエリア外の地域やトンネルの中など電波の届きにくい場所、電波状況の悪い場合などは、 交通情報の受信が困難になったり、情報がそろうのに時間がかかることがあります。

● VICS放送局の情報提供時間は、24時間です。ただし、メンテナンスのため、午前Ⅰ時~午前5時までは 放送を休止する場合がありますので、この間は、交通情報は受信できません。

### -般情報について

#### ー般情報とは

FM多重放送局の中には、各放送局が製作した文字情報(レベル1)を放送している局\*があります。 本書および画面表示では、この文字情報を"一般情報"と呼んでいます。

\*本書では一般情報を放送しているFM多重放送局を"一般情報放送局"と呼んでいます。

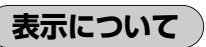

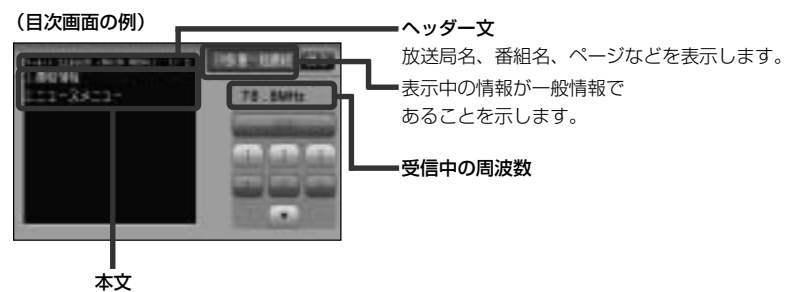

1ページは、ヘッダー文(1行)と本文(全角:15文字×2行の 30文字まで。半角:31文字×2行の62文字まで)で構成され ています。ページ数は番組によって異なり、番組によっては自 動的にページ送りするものもあります。

#### ー般情報の内容(番組)について

1つの放送局から、同時に複数の番組が放送されています。番組の数や内容は、放送局によって異なります。番組は目次画面で選ぶことができます。(「」 表示について)」上記) 番組は大きく次の2つに分けられます。

#### ●連動情報番組(番組情報チャンネル)

FM音声放送と連動した番組です。放送中の曲名、アーティスト名、リクエストの受付電話番号など、音声放送に関連した内容です。音声放送に合わせて、放送局が内容を変えていきます。

●独立情報番組(天気予報、ニュース&スポーツ、交通情報、エンターテイメントチャンネルなど)

FM音声放送とは関連のない、独立した番組です。ページ送りは、放送局が行なう場合もあります。 ※番組の名称、数、内容等は、放送局によって異なります。また、番組の更新情報を受信すると、 自動的に本機内に保存している一般情報が更新されます。

#### 一般情報放送局

平成21年4月1日現在、一般情報を放送している局は次のとおりです。

※下記の周波数は親局のものです。これら親局の中継局でも、一般情報を受信できます。

#### ● JFN系列

FM北海道(80.4MHz)、FM青森(80.0MHz)、FM岩手(76.1MHz)、 FM仙台(77.1MHz)、FM秋田(82.8MHz)、FM山形(80.4MHz)、 ふくしまFM(81.8MHz)、FM板木(76.4MHz)、TOKYO FM(80.0MHz)、 FMぐんま(86.3MHz)、FM栃木(76.4MHz)、TOKYO FM(80.0MHz)、 FMぐんま(86.3MHz)、FM新潟(77.5MHz)、FM長野(79.7MHz)、 静岡FM放送(79.2MHz)、FMなどやま(82.7MHz)、FM石川(80.5MHz)、 FM福井(76.1MHz)、岐阜FM(80.0MHz)、FM AlCHI(80.7MHz)、 FM三重(78.9MHz)、FM滋賀(77.0MHz)、FM AlCHI(80.7MHz)、 FM三重(78.9MHz)、FM滋賀(77.0MHz)、fm osaka(85.1MHz)、 FM山陰(77.4MHz)、FM岡山(76.8MHz)、広島FM放送(78.2MHz)、 FM山口(79.2MHz)、FM香川(78.6MHz)、FM愛媛(79.7MHz)、 FM徳島(80.7MHz)、FM高知(81.6MHz)、FM愛媛(77.9MHz)、 FM福岡(80.7MHz)、FM長崎(79.5MHz)、FM熊本(77.4MHz)、 FM大分(88.0MHz)、FM宮崎(83.2MHz)、FM鹿児島(79.8MHz)、 FM沖縄(87.3MHz)、Kiss-FM KOBE(89.9MHz)

#### ●JFL系列

J-WAVE(81.3MHz)

#### ● 独立局

FM YOKOHAMA(84.7MHz)

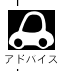

●各放送局の放送休止時間帯は一般情報を受信することはできません。
 ●雪波の状況によっては、EM音声放送け受信できてき、一般情報は受信できない場合が

●電波の状況によっては、FM音声放送は受信できても、一般情報は受信できない場合があります。

## 操作の前に

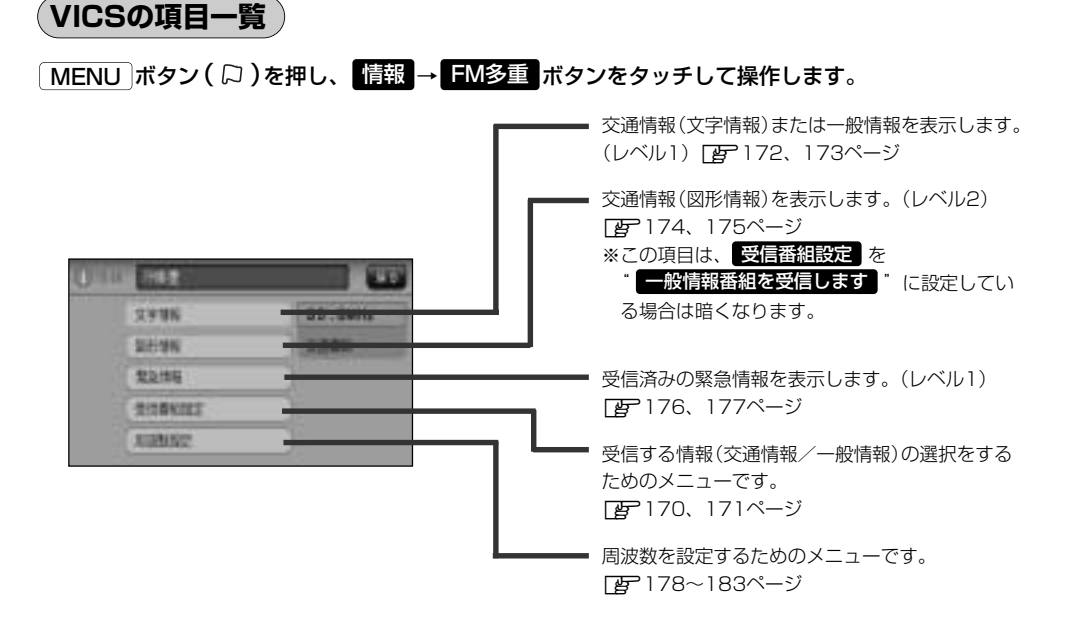

(例)

(操作画面について)

次のような画面が表示された場合は、番号を選んで、タッチしてください。

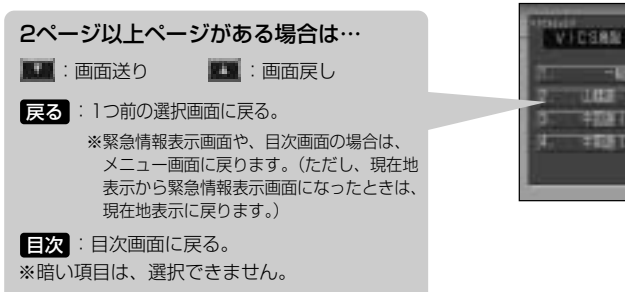

情報を見たいを番号選んでください。

## 交通情報/一般情報を表示するには

本機では、FM多重放送を使って提供される交通情報(VICS)と一般情報(各放送局が独自に製作して 放送している文字情報)を表示することができます。

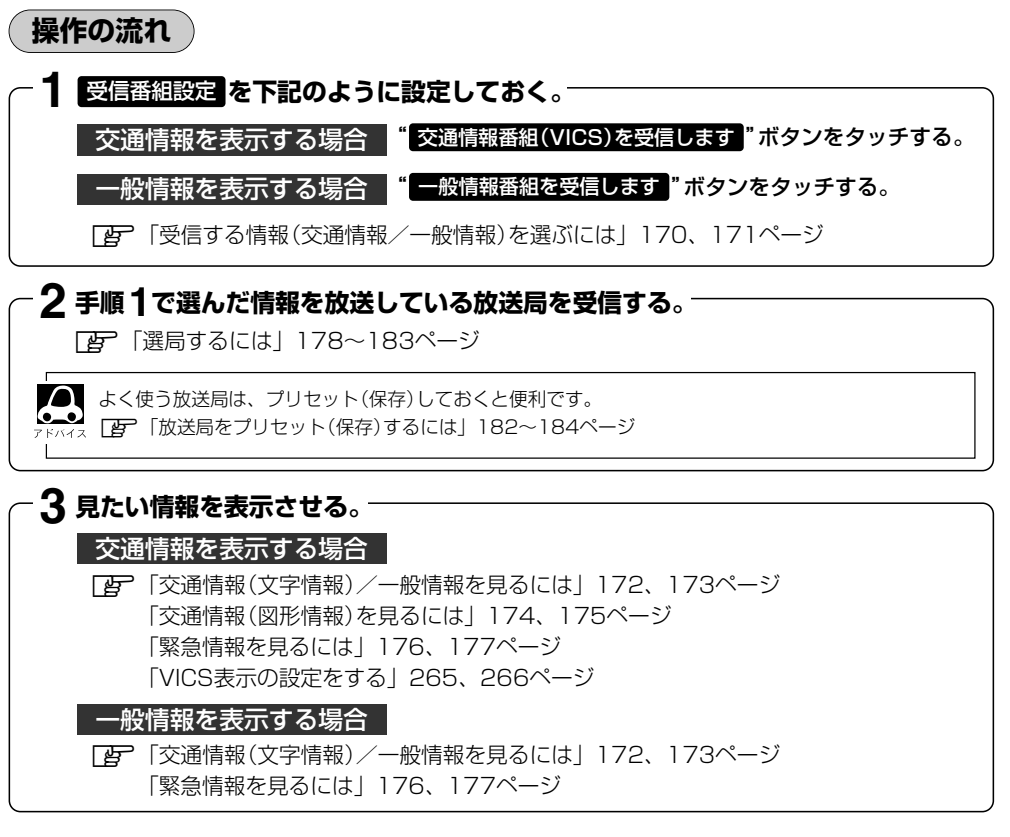

情報の消去について

次の場合は、本機で受信した情報が消去されます。

- ●車のエンジンスイッチをO(OFF)にしたり、受信周波数が変わったり、変えたりした場合に受信 した情報が消去されることがあります。
- ●渋滞情報保存時間を経過した。(交通情報の場合)
- ●受信する情報(交通情報/一般情報)を切り替えた場合、切り替える前の情報は消去されます。 (たとえば、交通情報を受信していて、一般情報に切り替え、再度、交通情報に切り替えた場合、 前回受信していた交通情報は消去されています。ただし、レベル3情報については切り替える直前 のデータが保持されるため、一定時間の表示は可能です。)

受信する情報(交通情報/一般情報)を選ぶには

受信番組設定で交通情報番組(VICS)を受信します。をタッチすると、交通情報を受信する設定になります。また、一般情報番組を受信します。をタッチすると一般情報を受信する設定になります。

例 一般情報を受信する場合

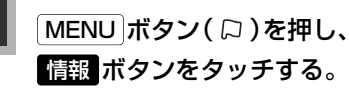

: サブメニュー画面が表示されます。

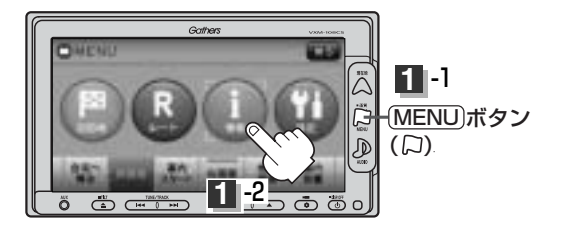

2 FM多重ボタンをタッチし、受信番組設定ボタンをタッチする。

: 受信番組設定画面が表示されます。

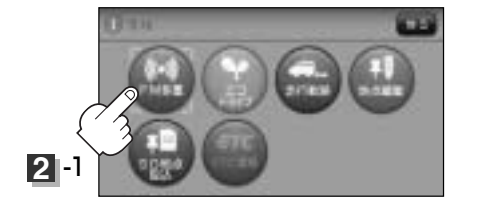

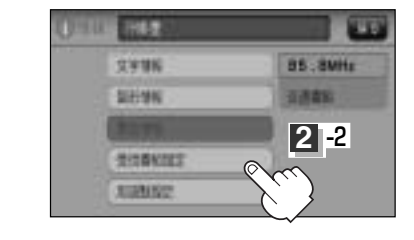

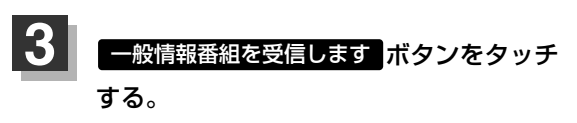

: 一般情報を受信する設定になります。

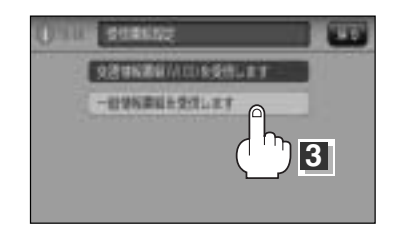

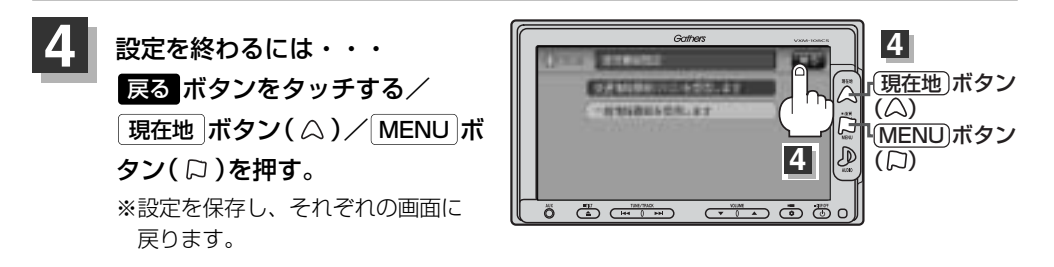

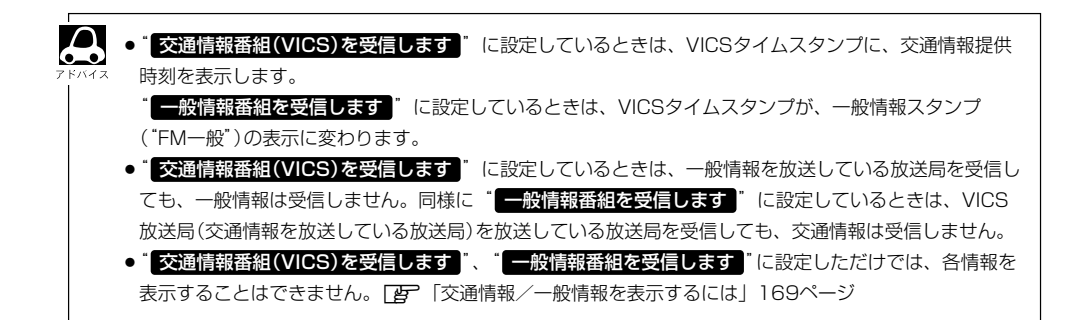

# 交通情報(文字情報)/一般情報を見るには

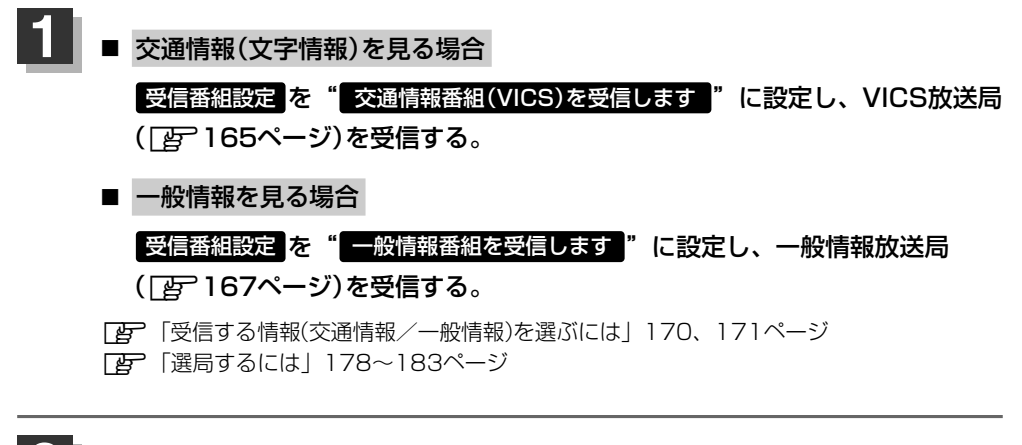

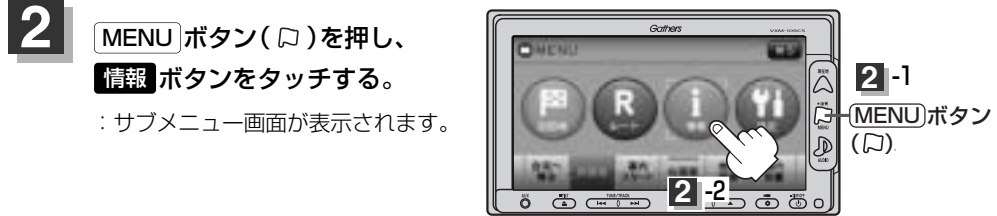

### 3 FM多重 ボタンをタッチし、文字情報 ボタンをタッチする。

:FM多重の目次画面が表示されます。

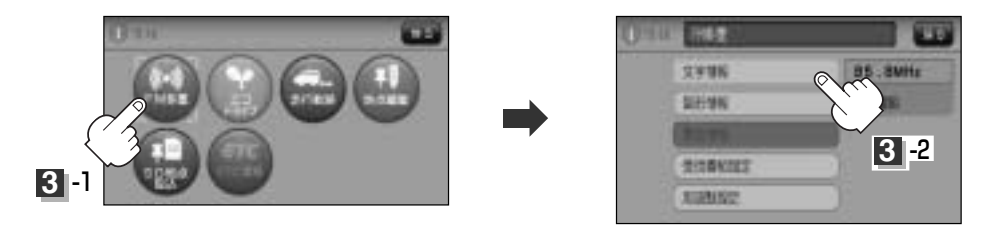

### 見たい情報の番号を、タッチする。

選択画面が続く場合は、▼ボタンをタッチして "見たい情報の番号を、タッチする。"を繰り返して ください。

> 2ページ以上ある場合は、画面を送って、見たい情報 のある画面を表示してください。 ※ページ数が表示されない番組もあります。

(例) 交通情報(文字情報)の目次画面 ("4. 気象警報他"を見る場合)

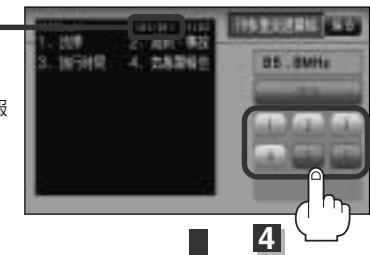

目次に戻るとき、タッチします。 ※一般情報の場合、目次データが 受信できていない場合は"情報 の受信中です。"と表示します。 目次データが受信できると、目 次画面を表示します。

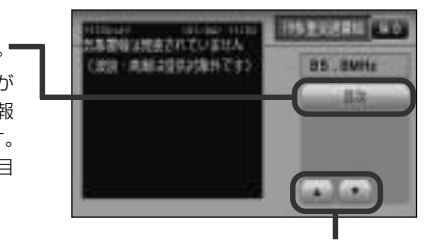

▲ ボタン:前画面に戻る場合にタッチします。(画面戻し) ▼ ボタン:次画面に進む場合にタッチします。(画面送り)

一般情報の場合、放送局がページ送りをする番組もあります。

#### ※情報表示中に新しい情報を受信したら・・・

: 自動的に情報を書きかえます。

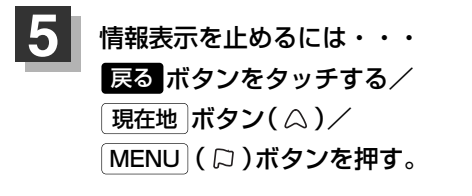

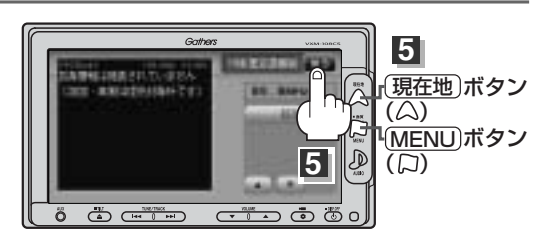

- 一般情報の場合、手順 1 ~ 3 (172ページ)の操作をした後、目次画面ではなく、連動情報番組 (「夏 166ページ)が表示されることがあります。目次データは受信できないが、連動情報番組データを受信 できた場合に表示されます。他の番組を見たい場合は、しばらく待って、
国次
ボタンをタッチしてみてく ださい。

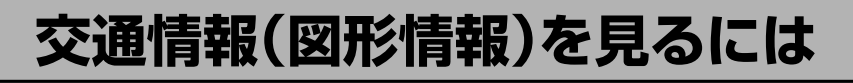

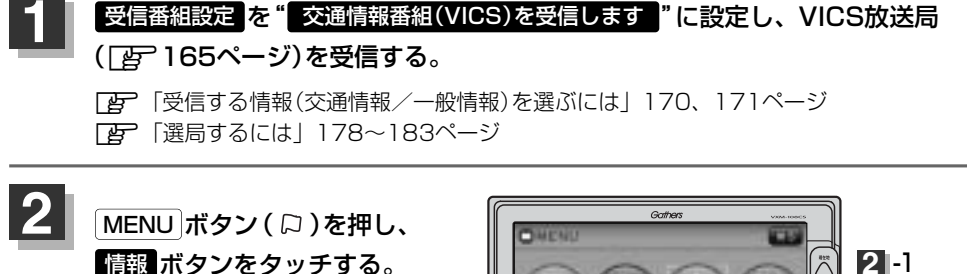

:サブメニュー画面が表示されます。

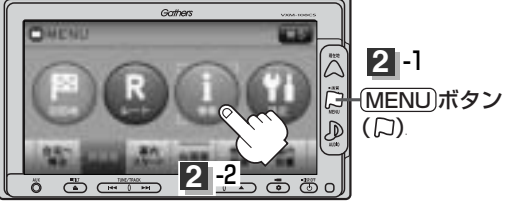

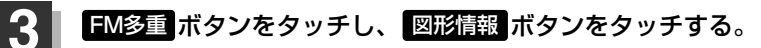

:FM多重情報画面が表示されます。

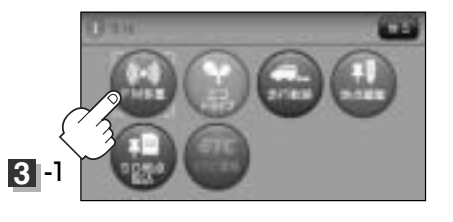

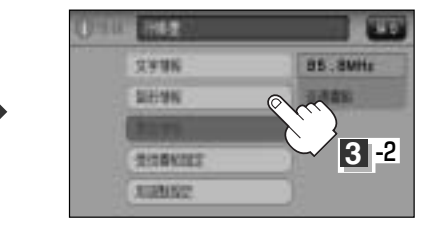

### 4

### 見たい情報の番号をタッチする。

選択画面が続く場合は、"見たい情報の番号を、タッチする"を繰り返してください。

(例)図形情報の目次画面

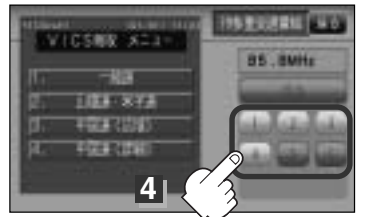

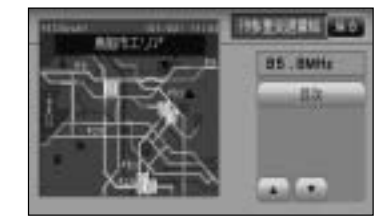

※情報表示中に新しい情報を受信したら・・・ :自動的に情報を書きかえます。

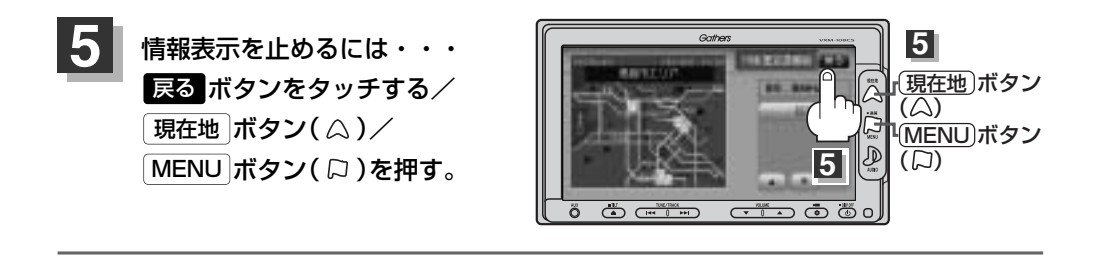

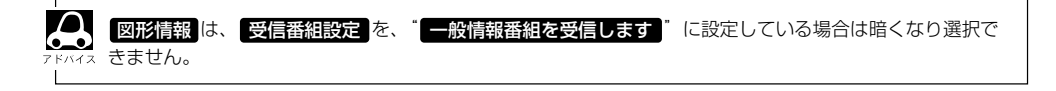

## 緊急情報を見るには

交通情報を受信中は、交通情報の緊急情報番組を受信します。 また、一般情報を受信中は、一般情報の緊急情報番組を受信します。

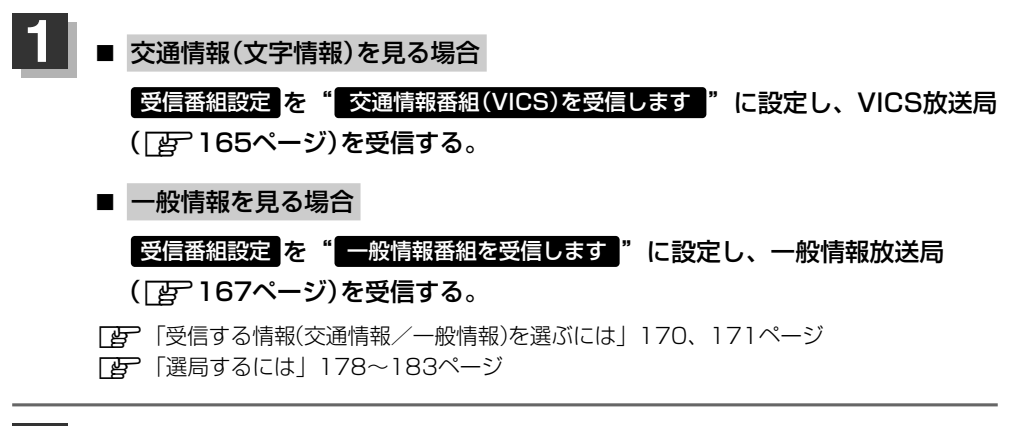

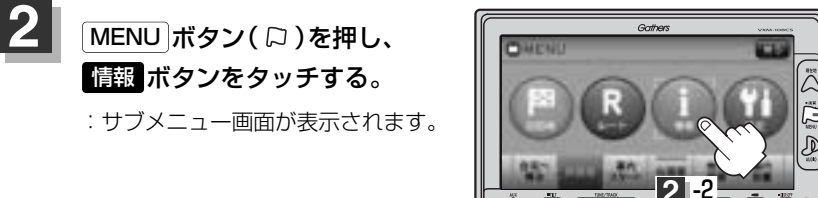

### **3** FM多重 ボタンをタッチし、 緊急情報 ボタンをタッチする。

※情報を受信していないときは、ボタンは暗くなります。

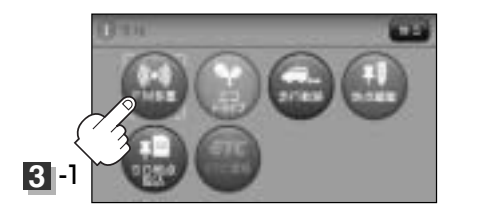

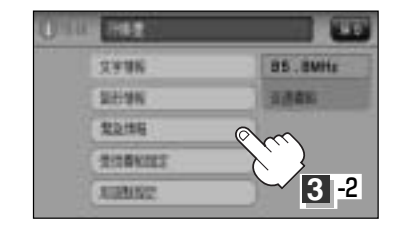

2 -1

(口)

(MENU)ボタン

※情報表示中に新しい情報を受信したら・・・ : 自動的に情報を書きかえます。

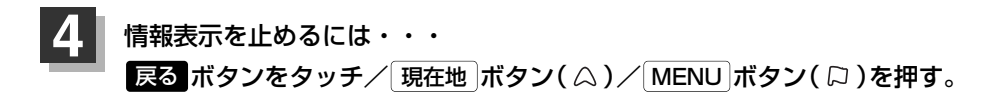

#### 緊急情報について

受信中の放送局の緊急情報番組を受信すると、音声で受信したことを知らせます。

●現在地表示時に受信した場合は、自動的に情報を表示します。ただし、再探索中などは割り込み表示しません。

※約15秒後には、緊急情報画面は消え、自動的に現在地表示に戻りますが、緊急情報表示画面で、 戻るボタンをタッチして、現在地表示に戻すこともできます。

- ●交通情報(文字情報/図形情報)表示中、または一般情報表示中に受信した場合は、他の情報より優先して、受信した緊急情報を表示します。この場合、緊急情報表示画面で、 戻る ボタンをタッチ すると、メニューに戻ります。
- 上記以外のときに受信した場合、緊急情報を見るには、176ページにしたがって、FM多重の
   緊急情報
   ボタンをタッチしてください。

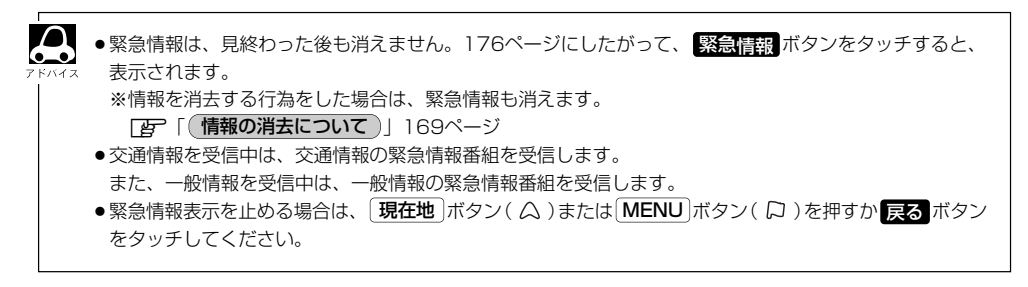

## 選局するには(1)

交通情報を見るには、VICS放送局(「PP 165ページ)を受信してください。 また、一般情報を見るには、一般情報放送局(「を)167ページ)を受信してください。選局には、 (自動選局)、(手動選局)、(エリア選局)の3つの方法があります。

「27 自動選局178、179ページ/手動選局180、181ページ/エリア選局182、183ページ

● 受信した放送局をプリセット(保存)しておくと、後で呼び出すことができます。 ●●● 「おびしん」
●●● 「放送局をプリセット(保存)するには」
184ページ

- 自動選局)……周波数設定画面で自動選局 ボタンをタッチして表示灯を点灯させると、自動選局 をはじめ、放送局\*を受信すると止まります。この後、受信中の電波が弱くなると、 自動的に電波の強い周波数に切り替わるので、引き続き、情報を受信することがで きます。
  - \*: 受信番組設定を"交通情報番組(VICS)を受信します"に設定している場合は、 VICS放送局を受信します。また、"一般情報番組を受信します"に設定してい る場合は、一般情報放送局を受信します。

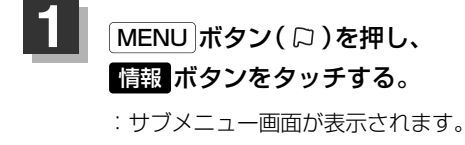

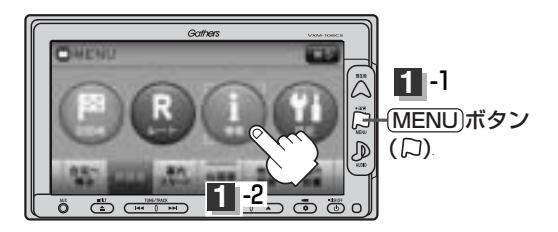

#### 2 FM多重 ボタンをタッチし、 周波数設定 ボタンをタッチする。

: 周波数設定画面が表示されます。

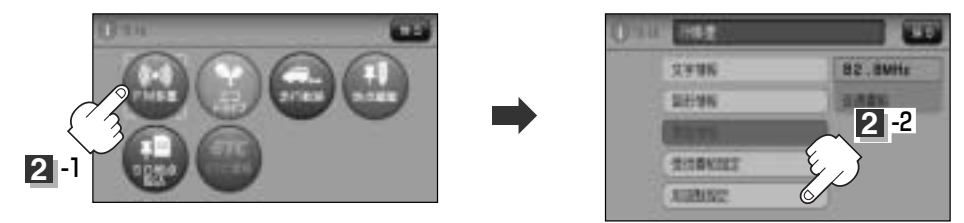

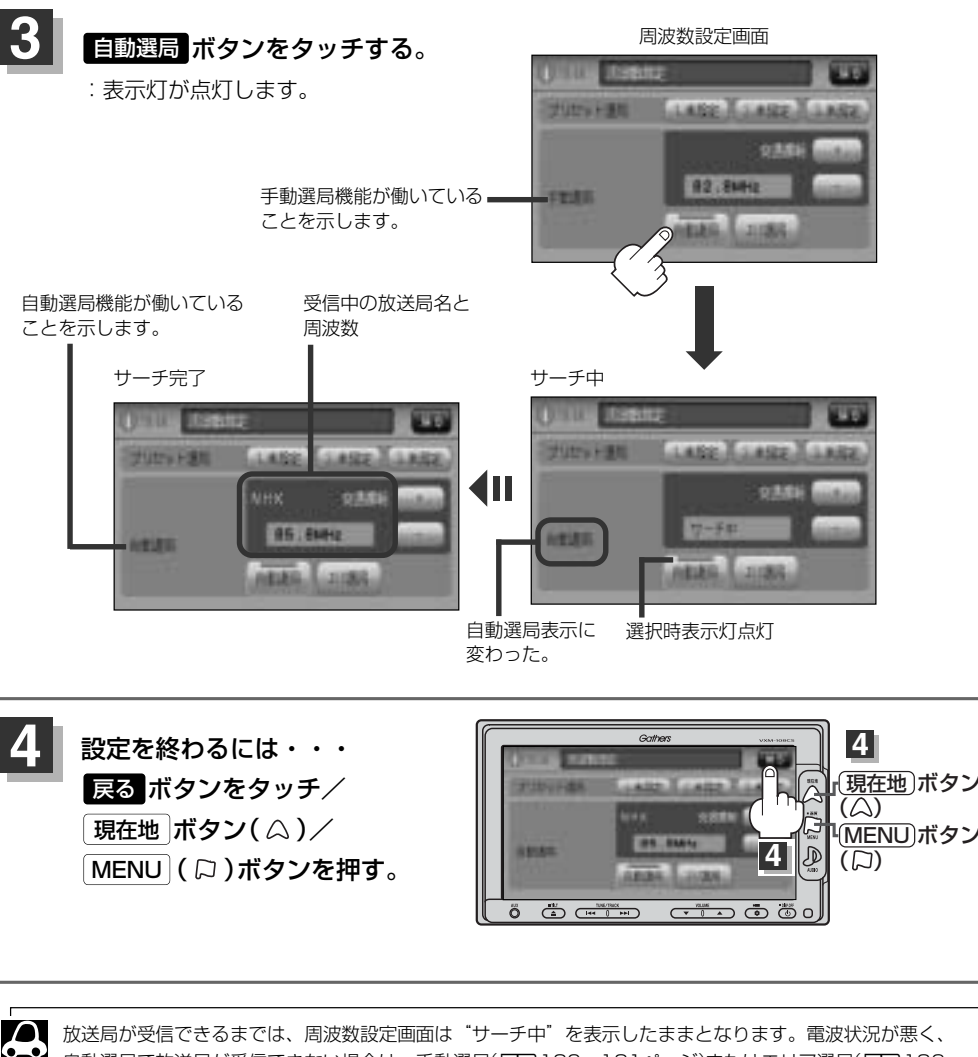

放送局が受信できるまでは、周波数設定画面は"サーチ中"を表示したままとなります。電波状況が悪く、 自動選局で放送局が受信できない場合は、手動選局(「200180、181ページ)またはエリア選局(「200182、 183ページ)をしてみてください。

### 自動選局を止めるには・・・

周波数設定画面が"自動選局"表示になっているときは、自動選局機能が働いて、受信中の電波が弱 くなると、自動的に電波の強い周波数(放送局)に切り替わります。自動選局を止める(周波数が自動 的に切り替わるのを止める)場合は、「自動選局」ボタンをタッチして表示灯を消灯し、表示を"手動 選局"に替えてください。

## 選局するには(2)

(手動選局)……周波数設定画面で、ご自分の好きな周波数に合わせることができます。

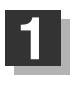

MENU ボタン(口)を押し、 情報 ボタンをタッチする。

:サブメニュー画面が表示されます。

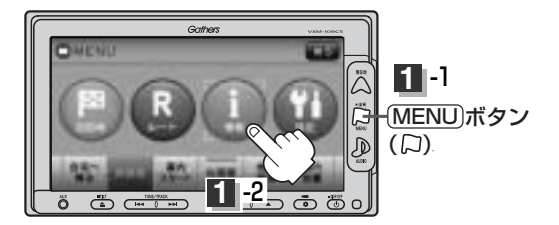

### 2 FM多重 ボタンをタッチし、 固波数設定 ボタンをタッチする。

: 周波数設定画面が表示されます。

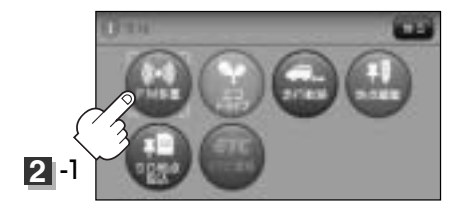

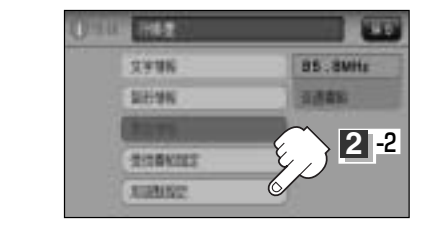

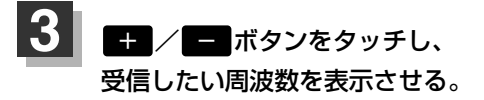

+ ボタンをタッチすると、0.1MHzアップ、 長めにタッチすると始めは0.1MHzアップし、 その後1MHzずつアップする。

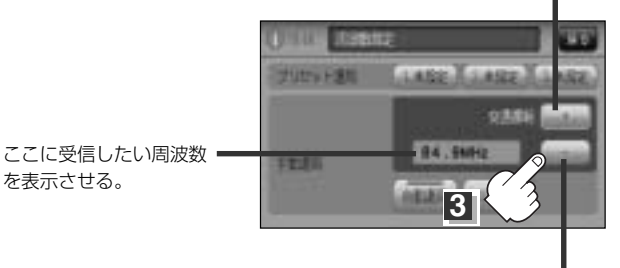

ボタンをタッチすると、0.1MHzダウン、 長めにタッチすると始めは0.1MHzダウン し、その後1MHzずつダウンする。
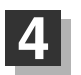

戻る ボタンをタッチしてみると・・・

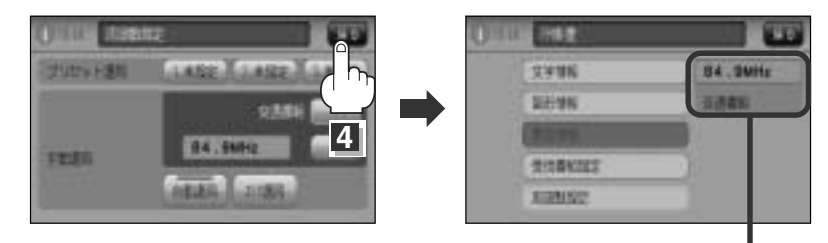

手順 🛃 (178ページ)で表示させた 周波数に変わった。

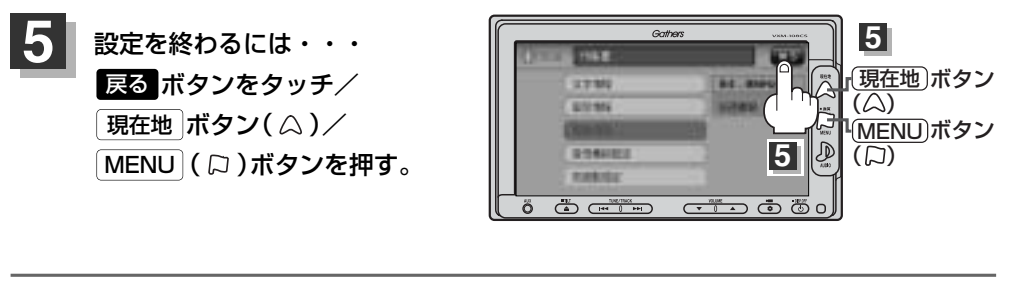

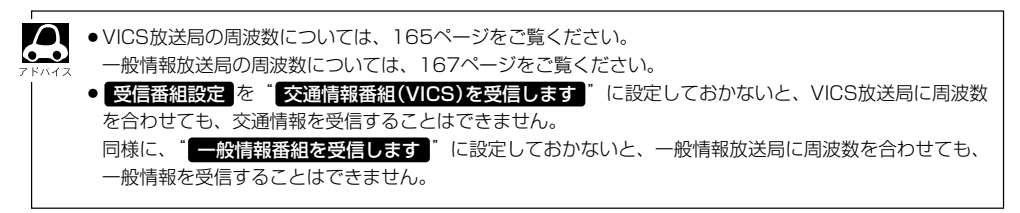

### 選局するには(3)

…… 周波数設定画面で**エリア選局**ボタンをタッチすると、現在地周辺のFM放送 局リストが表示されます。このリストの中からお好きな放送局を選択し、タッ チするとその周波数を受信します。

- 受信番組設定で「交通情報番組(VICS)を受信する」 に設定している場合は、NHK-FM放送局リスト が表示されます。また、「一般情報番組を受信します」 に設定している場合は、民放FM放送局リストが 表示されます。
  - 表示されるリストには、交通情報/一般情報を放送していないFM放送局も含まれています。リストの中から、交通情報/一般情報を放送している放送局を選んでください。
     「好」「VICS放送局)」165ページ、「一般情報放送局)」167ページ
  - ●リスト選局をすると、周波数とともに、放送局名も表示します。
  - ●電波の特性上、建物や山などが障害物となって受信状態が悪くなり、受信できない場合があります。その場合は手動選局で周波数を合わせてください。
     【子】「「手動選局)」180、181ページ

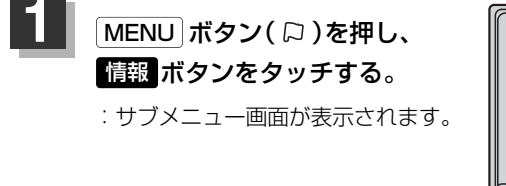

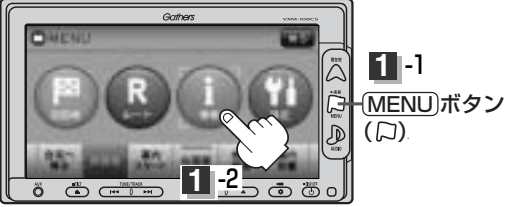

TRANSP.

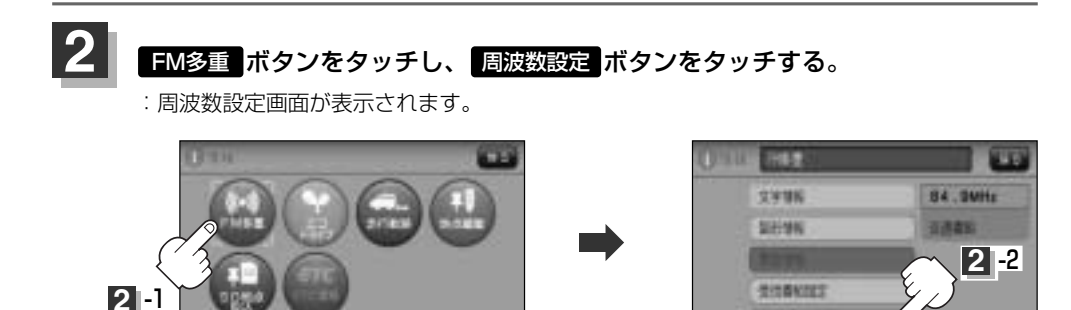

<sup>(</sup>エリア選局)

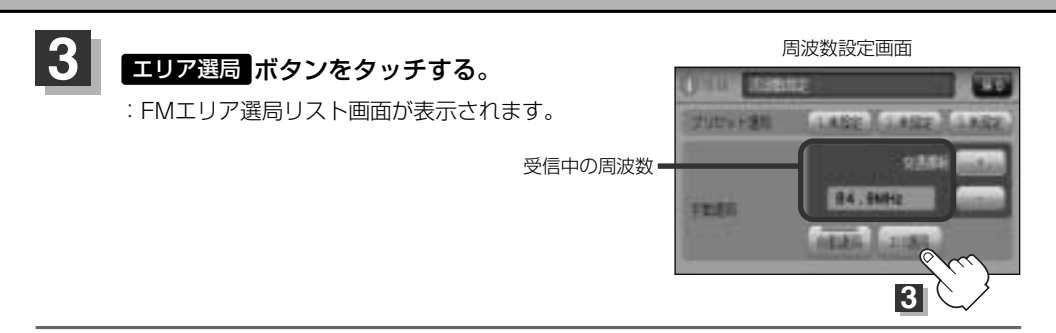

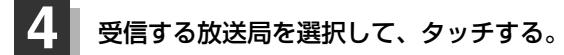

MENU (口)ボタンを押す。

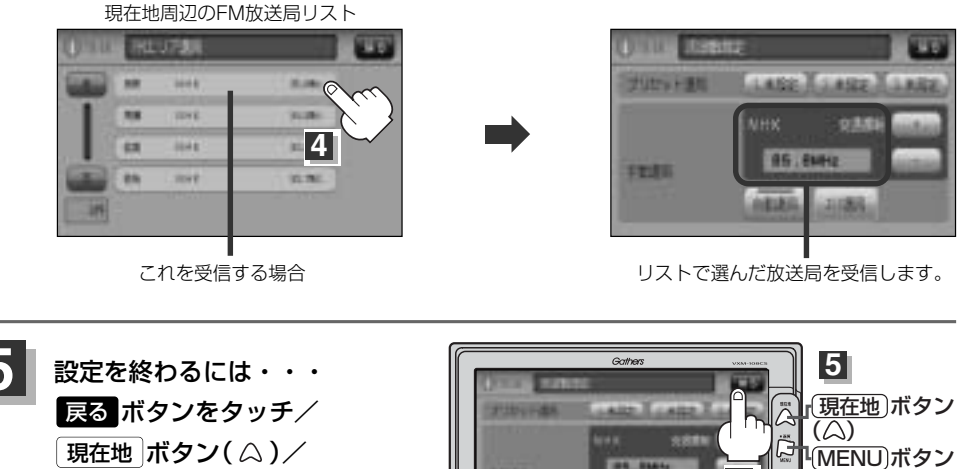

ö

### 放送局をプリセット(保存)するには(1)

放送局を3コまでプリセット(保存)できます。

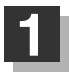

プリセットしたい放送局を受信する。 (画面は、周波数設定画面のままにしておきます。)

[2] [選局するには] 178~183ページ

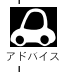

● 自動選局にしている場合は、自動選局を止めてください。自動選局のままにしておくと、受信中の電波が弱 くなった場合に本機はサーチを始めてしまい、周波数が変わってしまいます。 「好」「自動選局を止めるには・・・」」179ページ

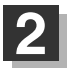

保存する場所(プリセット選局)を選択して、1.5秒以上タッチする。

[1] プリセット選局 1.未設定 ボタンに保存する場合

未設定が85.8MHzにかわった

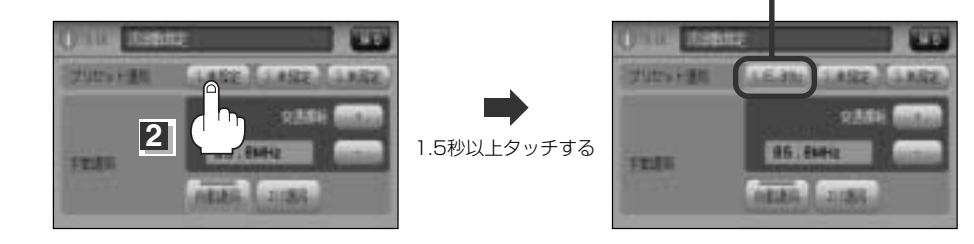

#### 設定を終わるには・・・

戻る ボタンをタッチ/ 現在地 ボタン( △)/ MENU ボタン( □)を押す。

🔎 上記手順 2 で、すでに他の放送局が保存されている場所を選ぶと、保存されている放送局を消去して、新 しい放送局を保存します。「と」「プリセットした放送局に上書きするには」| 186ページ

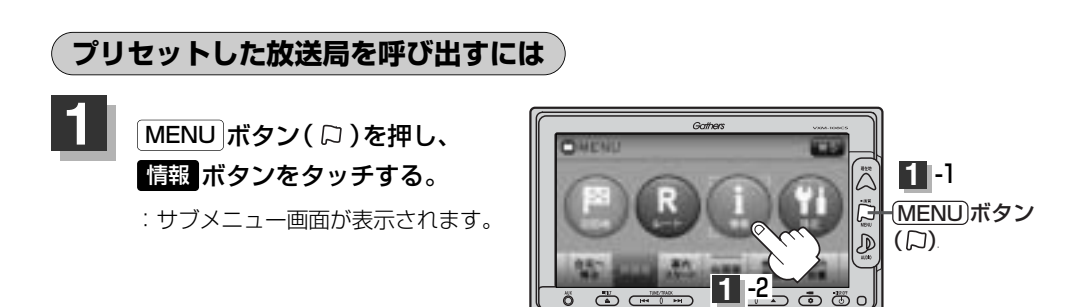

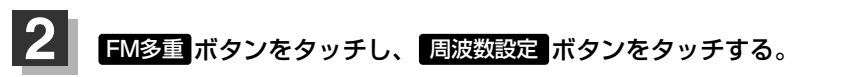

: 周波数設定画面が表示されます。

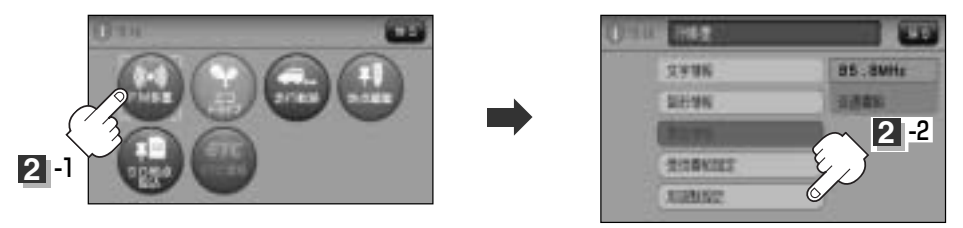

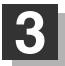

呼び出したい周波数(プリセット選局1、2、3)を選択して、タッチする。

⑦ プリセット選局3を呼び出す場合

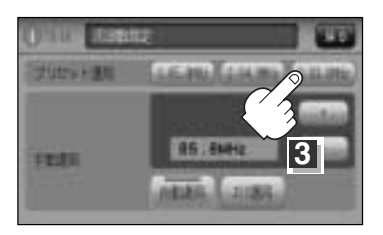

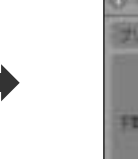

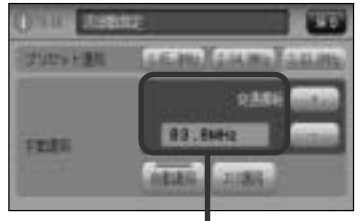

85.8MHzが83.8MHzにかわった

情 報

※プリセットを呼び出したときは、手動選局表示になります。

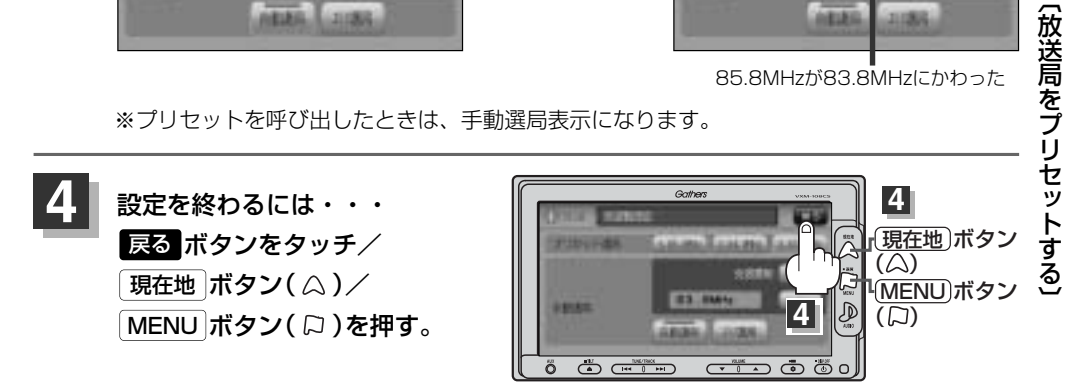

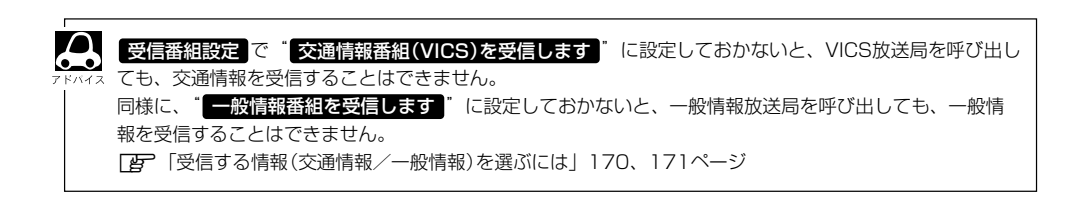

### 放送局をプリセット(保存)するには(2)

#### プリセットした放送局に上書きするには

プリセットした放送局に新しい放送局を上書きすることができます。

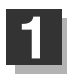

MENU ボタン(口)を押し、 情報ボタンをタッチする。

: サブメニュー画面が表示されます。

: 周波数設定画面が表示されます。

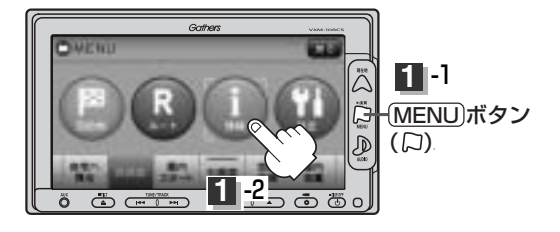

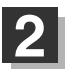

3

FM多重 ボタンをタッチし、 周波数設定 ボタンをタッチする。

88 100 121010 RE-SHITE [[관광하 10.00 2 -2 THE PARTY 2 -100102

#### 新しい放送局を呼び出す。

「夏」「選局するには」(178~183ページ)

上書きしたい周波数(プリセット選局1、2、3)を選択して、1.5秒以上タッチ する。

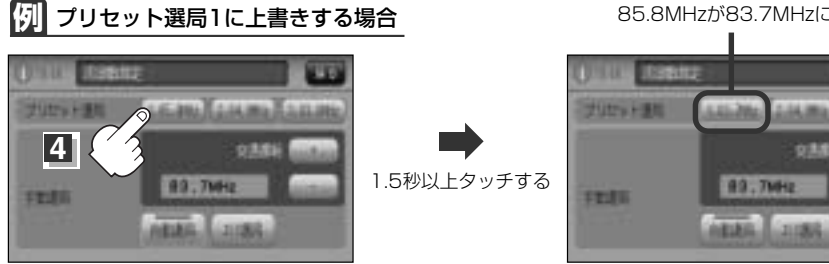

85.8MHzが83.7MHzにかわった

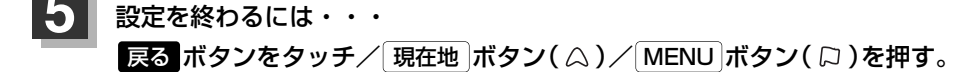

## エコドライブ情報を設定する(1)

走行中の「加速」や「減速」「アイドリング時間」などをGPS衛星の信号をもとに計算し、ドライビング スタイルが環境にやさしく無駄の少ない運転(エコドライブ)ができているか評価して、その情報を 確認することができます。

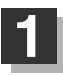

#### MENU ボタン(口)を押し、 情報ボタンをタッチする。

: サブメニュー画面が表示されます。

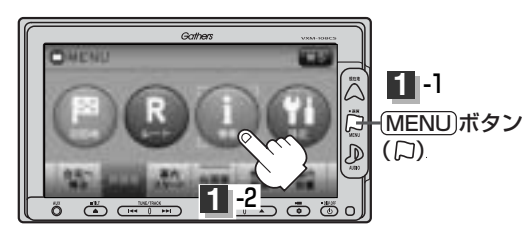

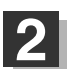

#### エコドライブボタンをタッチする。

:エコドライブ情報画面が表示されます。

- ※1日の評価時間内の結果をグラフで表示します。
  - 評価レベル ………初級で評価した場合、 ♥マーク を表示

**エコ速度** …………規定速度以上で走行した時間 (法定速度とは異なりますのでご 注意ください。)

アイドリング ……… 車両停車時間(一定時間以上の 停車をアイドリングとします。)

総合評価 ………総合評価をA~Eの5段階で判定

※この評価は本機独自の評価です。双葉の数が5つの時 はA、4つの時はB、3つの時はC、2つの時はD、1 つの時はE評価です。双葉の数が多いほど環境にやさ

しく、無駄の少ない運転ができていることを意味しま す。

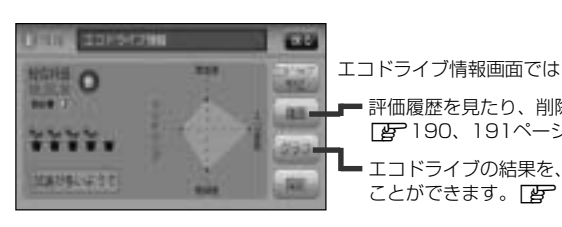

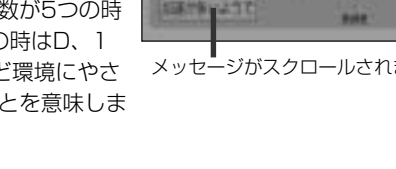

評価履歴を見たり、削除することができます。

エコドライブの結果を、グラフにて確認する ことができます。 [25] 192ページ

191ページ

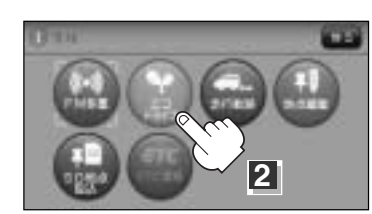

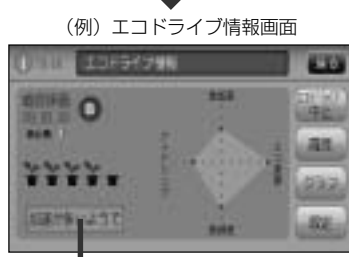

メッセージがスクロールされます。

### エコドライブ情報を設定する(2)

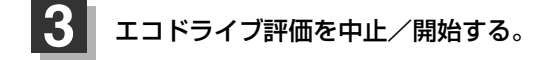

エコドライブ評価を開始する場合
 エコドライブ開始ボタンをタッチする。
 エコドライブ評価を開始します。

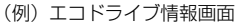

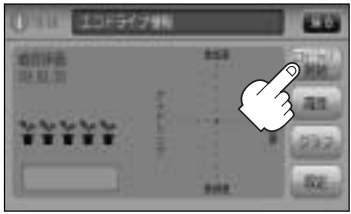

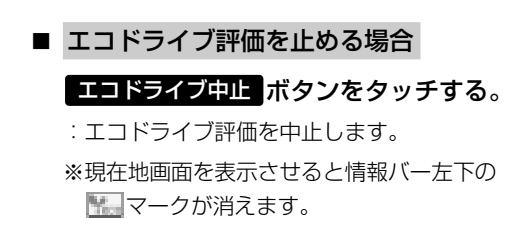

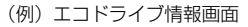

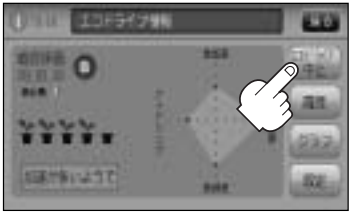

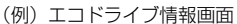

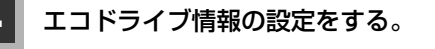

① 設定 ボタンをタッチする。

:エコドライブ設定画面が表示されます。

② 評価履歴を残す/残さない、エコドライ ブ表示をする/しない、評価レベル 初級/上級を選択し、タッチする。
※評価レベルを変更する場合、評価レベルの変更 をしてもいいかどうかのメッセージが表示され るので、はい/いいえボタンを選択しタッ チしてください。

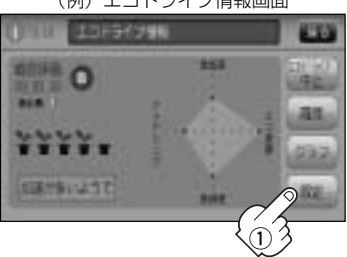

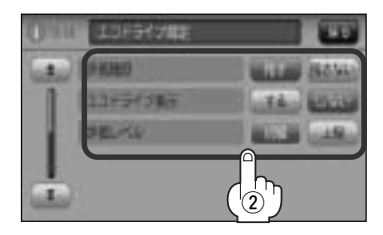

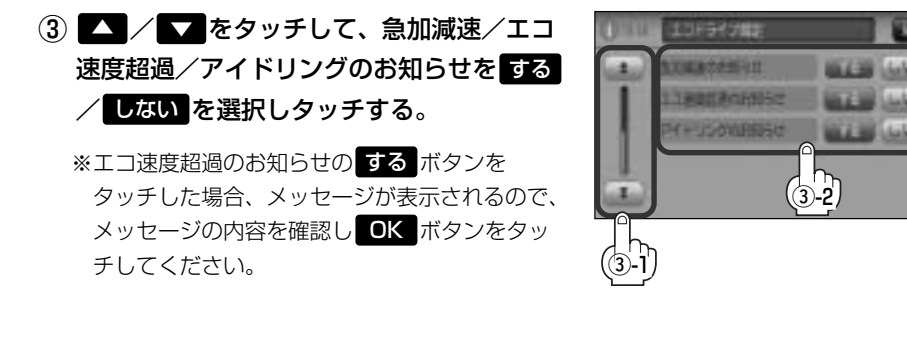

- ④ 設定が終わったら・・・
   現在地ボタン( △ )を押す または 戻る ボタンをタッチ する。
  - :設定を保存し現在地の地図画面 に戻る、または1つ前の画面に 戻ります。

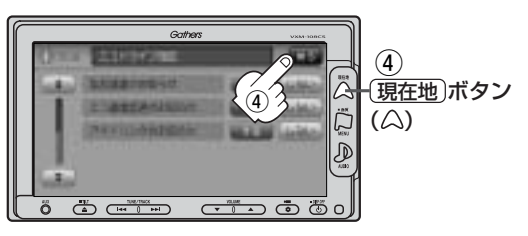

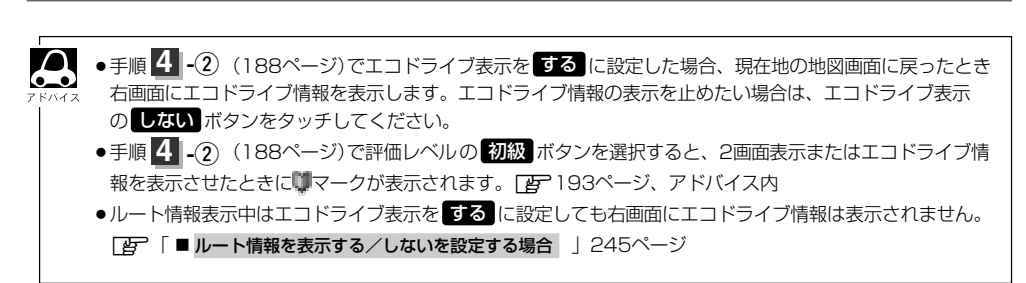

### エコドライブ情報を設定する(3)

#### (評価履歴を見る)

- 187ページ手順
   、2
   にしたがって操作し、履歴ボタンをタッチする。
  - :エコドライブ評価履歴画面が表示されます。 今までの評価履歴が最大50件まで日付の新し い順に表示されます。
- リストから見たい日時の履歴を選んで タッチする。

:エコドライブ評価履歴の詳細画面が表示されます。

3 見終わったら・・・
 現在地ボタン(△)を押すと、
 現在地の地図画面に戻る。

※ 戻る ボタンをタッチすると評価履歴画面に戻ります。

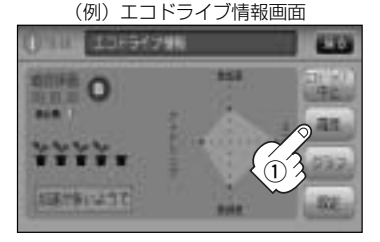

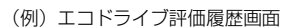

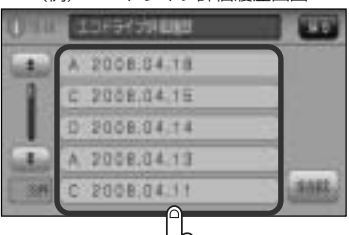

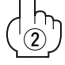

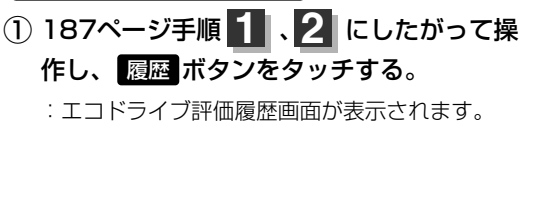

(例)エコドライブ情報画面

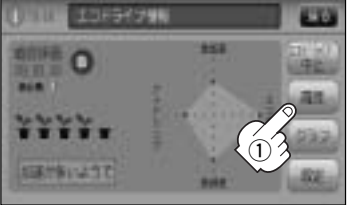

#### ② 削除したい履歴を選び、タッチする。

(評価履歴を削除するには)

:エコドライブ評価履歴の詳細画面が表示されま す。

全履歴を削除したい場合
 全削除ボタンをタッチする。

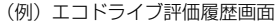

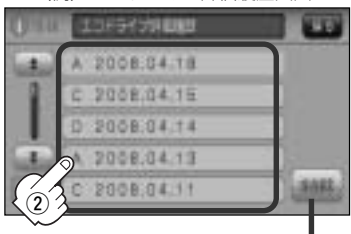

#### 全削除 ボタン

■(エコドライブ情報を設定する)

情

報

#### ③ 削除 ボタンをタッチする。

: 選択した評価履歴を削除してもいいかどうかの 確認メッセージが表示されるのでしていがボタン をタッチすると履歴を削除し、評価履歴画面に 戻ります。

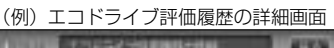

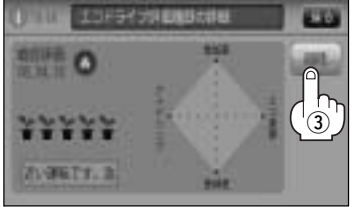

④ 設定を終わるには…

【現在地】ボタン( △ )をタッチすると、現在地の地図画面に戻る。 ※ 戻る ボタンをタッチすると、エコドライブ情報画面に戻ります。

### エコドライブ情報を設定する(4)

#### グラフ表示で見る

① 187ページ手順 1、2 にしたがって操作し、 グラフ ボタンをタッチする。

- : グラフ画面が表示されます。 評価グラフは最大30件まで表示されます。
- (例)エコドライブ情報画面

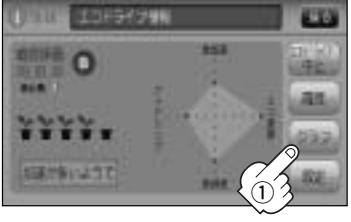

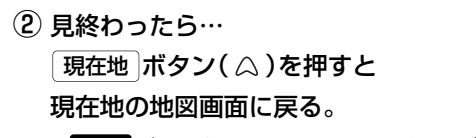

※ 戻る ボタンをタッチするとエコドライブ情報 画面に戻ります。

(例) エコドライブ評価グラフ

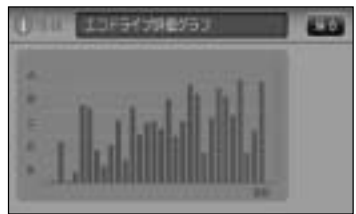

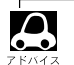

 188ページ手順 3 でエコドライブ評価を開始した場合、 走行中に各評価レベルの設定値を超えたときにチャイムを 鳴らし、メッセージを表示してお知らせします。
 ※エコドライブ情報を表示しているときに、チャイムを鳴 らしてメッセージを表示します。

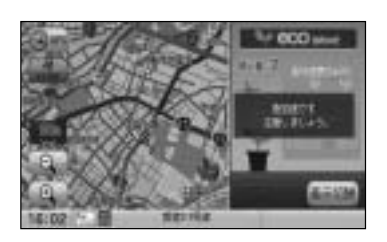

右画面にエコドライブ情報を表示する設定にすると右画面にアニメーション、走行速度・加速度インジケーターまたは、走行速度・加速度履歴グラフを表示することができます。表示されたエコドライブ情報は、
 表示切替ボタンをタッチして、表示の切替えをすることができます。ルート案内中などで交差点拡大などを表示する設定にしている場合は、交差点拡大などを優先して表示します。

[2] 「2画面表示にする」 79~81ページ

「右画面地図表示の内容を設定する」233、234ページ

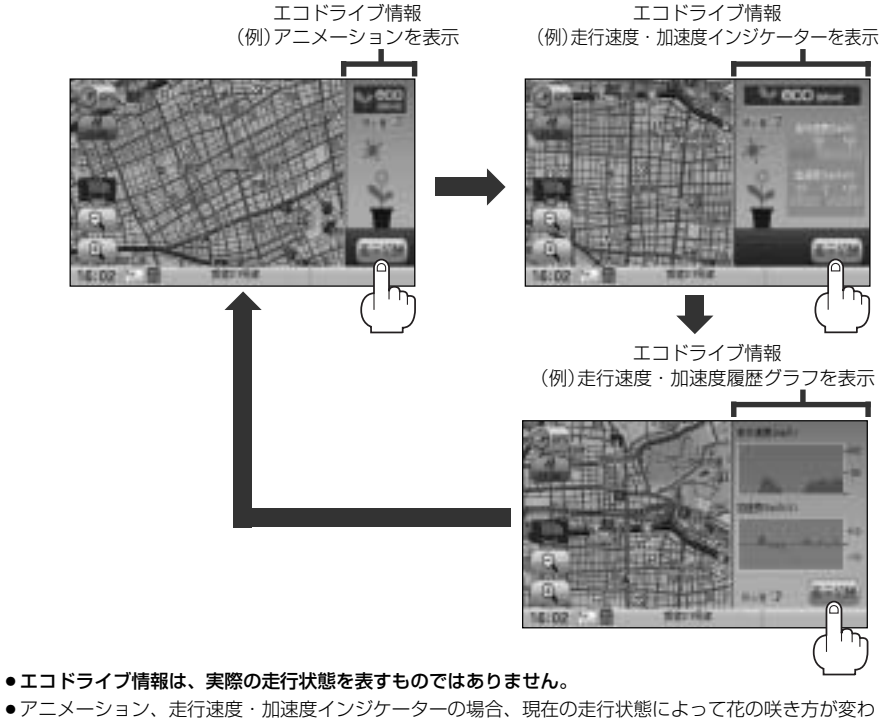

- ●アニメーション、走行速度・加速度インジケーターの場合、現在の走行状態によって花の咲き方が変わります。(花の色がピンク色=優良、花の色が黄色=注意、花の色が灰色=要注意)。
- ●GPSが受信されていない場合は正しい評価をすることができません。
- ●評価は1日単位で保存します。
- ●エコドライブ情報での評価内容は、あくまでも目安です。

情報

(エコドライブ情報を設定する)

### 軌跡を使う(1)

通った道にしるしをつけ、記録(メモリ)することができます。 通った道をあとで確認したり、同じ道を通りたいときなどに便利です。

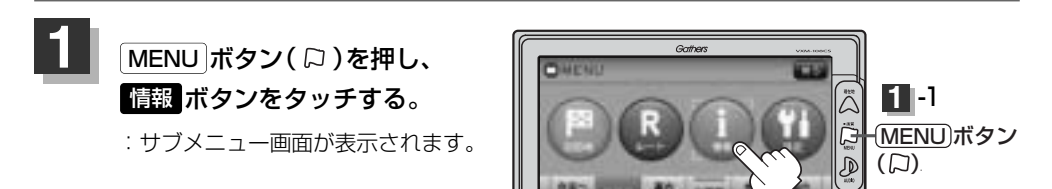

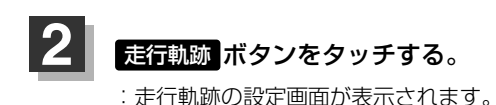

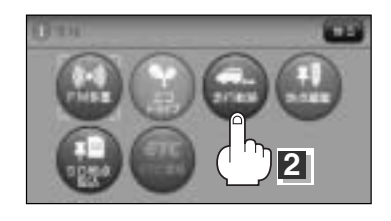

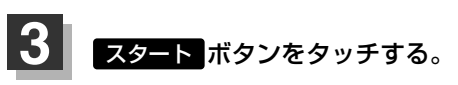

:軌跡の記録を開始します。

#### 軌跡の記録を開始すると・・・

現在地(自車)マークが移動すると、軌跡があらわれます。 また、それら軌跡の登録も開始します。

• 軌跡は、約500kmまで記録できます。容量をこえると、古い 軌跡から順に自動的に消し、新しい軌跡を記録します。

- ●軌跡の色は青です。
- 軌跡の記録を止め、再び軌跡の記録を開始した場合は、前回記録した続きより記録されます。
- ●デモ走行中は軌跡の記録を行ないません。

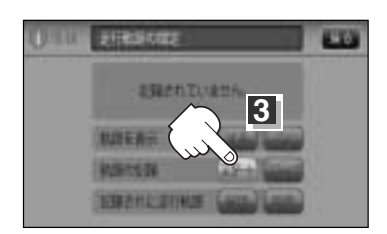

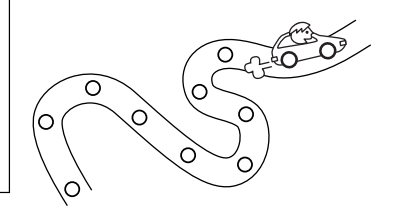

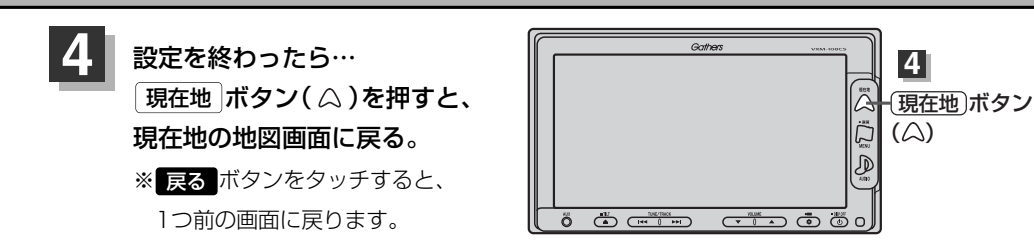

# 軌跡の記録を止めるには ① 手順 1 、2 (194ページ)にしたがって操作し、 ストップ ボタンをタッチする。

:軌跡の記録を止めます。

 ② 現在地 ボタン(△)を押すと、現在地の地図 画面に戻る。

※ 戻る ボタンをタッチすると、サブメニュー画面に戻ります。

軌跡を表示するには

#### 軌跡を地図上に表示します。

※表示するだけで、記録はされません。

- 手順 1、2 (194ページ)にしたがって操作し、
   軌跡を表示のする ボタンをタッチする。
- ② 現在地 ボタン(△)を押すと、現在地の地図 画面に戻る。
  - :軌跡を表示します。
  - ※ 戻る ボタンをタッチすると、サブメニュー画面に戻り ます。

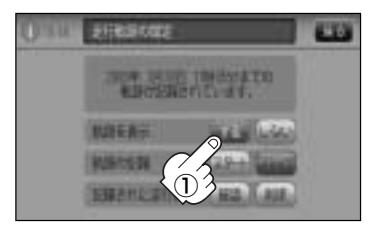

STRUCT

WARD DOM:

秋却を知知さてす。

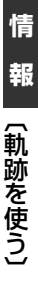

100

### 軌跡を使う(2)

#### 軌跡の表示を止めるには

地図上の軌跡を消します。 ※表示を止めるだけで、メモリから消すわけではありません。

① 手順 1、2 (194ページ)にしたがって操作し、 軌跡を表示の しない ボタンをタッチする。

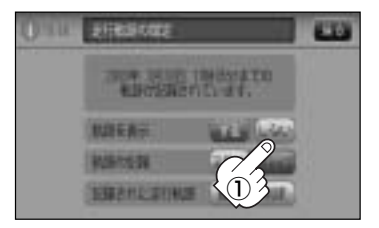

② 現在地 ボタン(△)を押すと、現在地の地図画面に戻る。

:軌跡の表示を止めます ※ 戻る ボタンをタッチすると、サブメニュー画面に戻ります。

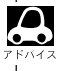

軌跡を記録中は、軌跡の表示を止めることはできません。

#### 記録した軌跡を確認するには

**軌跡を地図上に表示します**。 ※表示するだけで、記録はされません。

① 手順 1、2 (194ページ)にしたがって操作し、 記録された走行軌跡の 確認 ボタンをタッチする。

: 軌跡が記録された地図が表示されます。

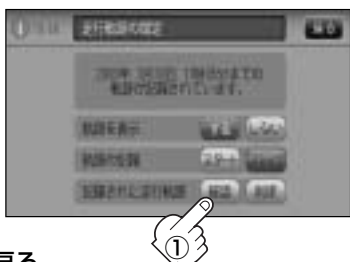

- ② 戻る ボタンをタッチすると、走行軌跡の設定画面に戻る。
- ③ 現在地 ボタン( △)を押すと、現在地の地図画面に戻る。
   ※ 戻る ボタンをタッチすると、サブメニュー画面に戻ります。

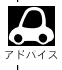

地図をスクロールして、地図上の軌跡を確認することができます。

軌跡を使う(3)

「軌跡を削除するには

手順 1、2 (194ページ)にしたがって操作し、
 記録された走行軌跡の 削除 ボタンをタッチする。

: 軌跡を削除してもいいかどうかの確認メッセージが表示 されるので、 はい ボタンを選択します。

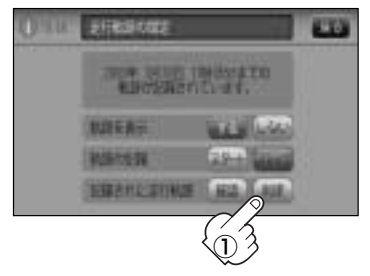

(2) 現在地 ボタン ( △ )を押すと現在地の地図画面に戻る。
 ※ 戻る ボタンをタッチすると、サブメニュー画面に戻ります。

### 自宅を登録する

#### 自宅を登録しておくと、自宅までの参考ルートを探索することができます。

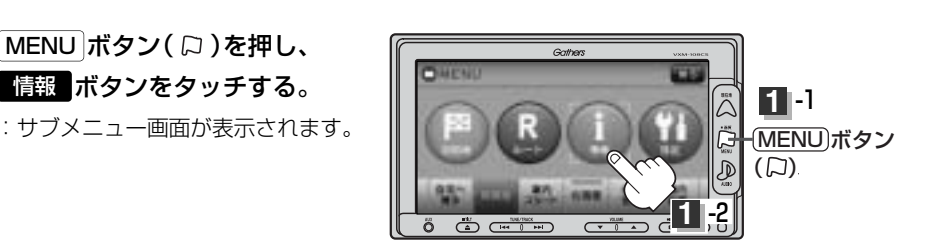

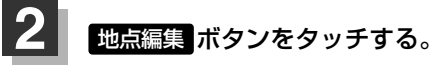

: 登録地点編集画面が表示されます。

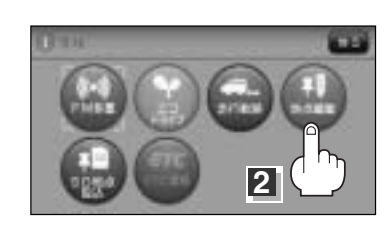

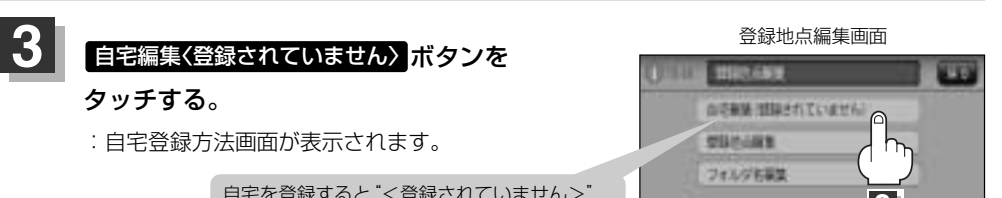

自宅を登録すると"<登録されていません>" の表示は消えます。

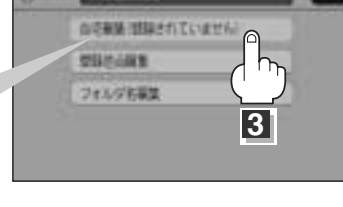

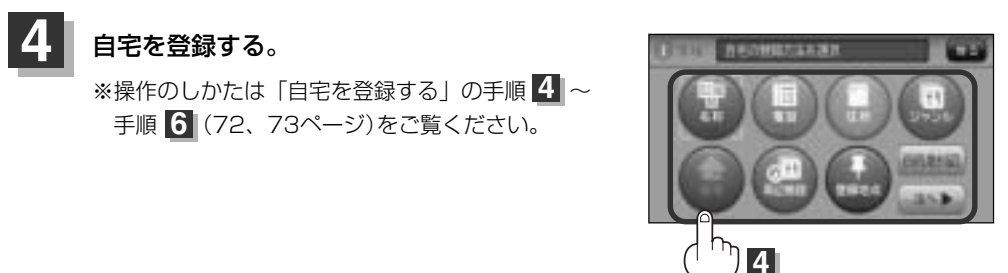

### 登録地点の編集/見る(1)

マークをつけた場所の名称/マークを変更したり、電話番号(TEL)/メモの登録や登録地点に近づいたときのアラーム音の種類/フォルダを指定して登録した地点を探しやすくすることができます。

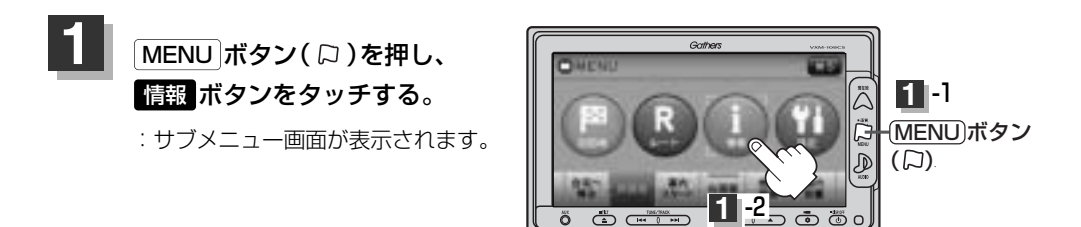

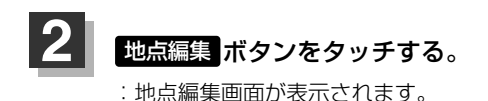

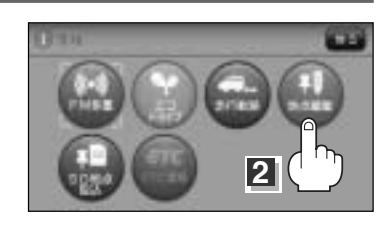

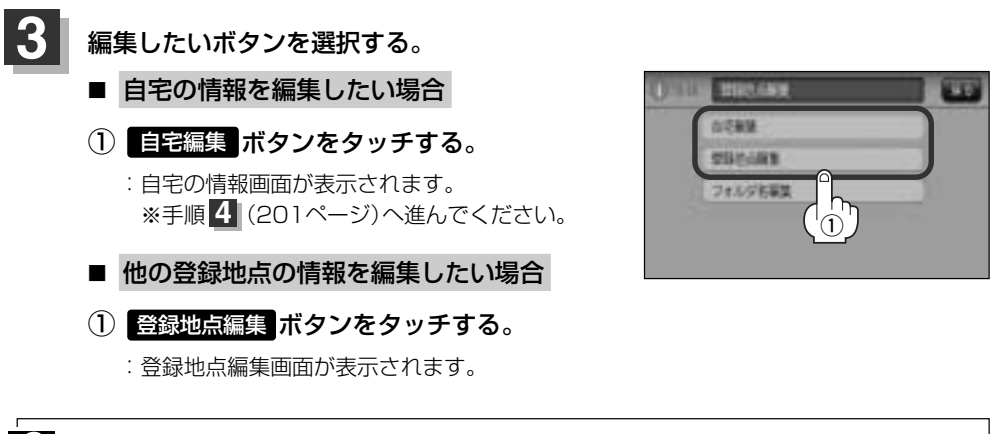

MENU」ボタン(□)を押し、目的地→登録地点をタッチし
 T、フォルダボタンを選択している場合は、フォルダ選択画面が表示されます。登録地点を全て表示させるには全表示ボタンをタッチしてください。

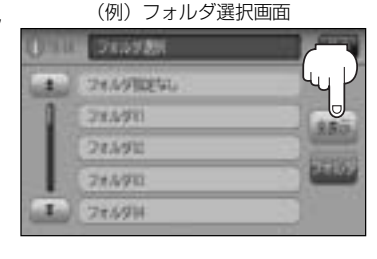

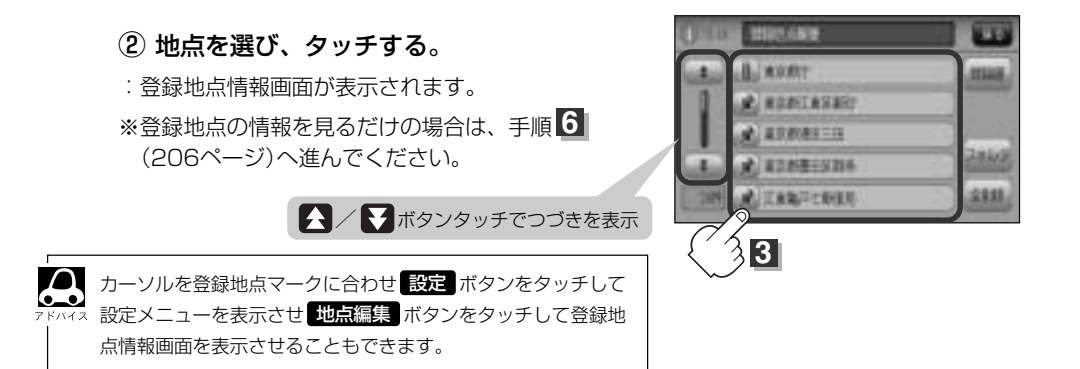

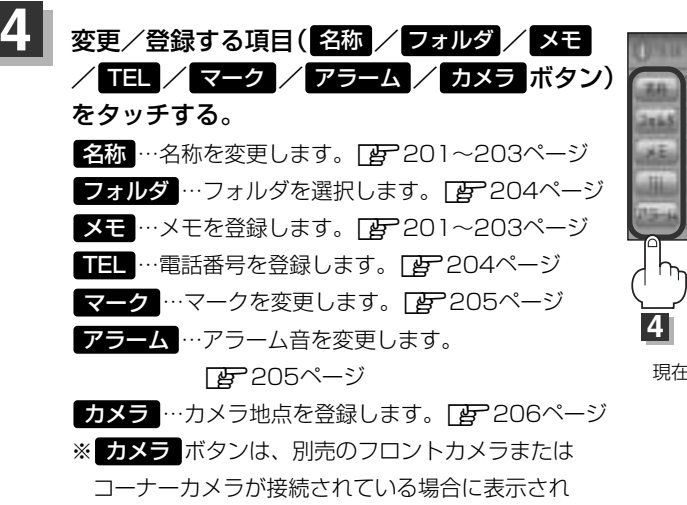

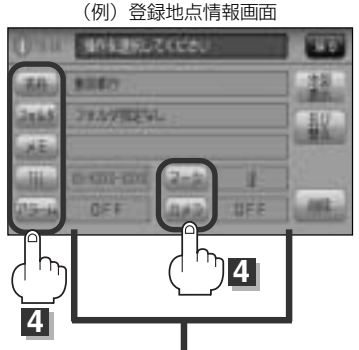

現在登録している情報を表示します。

情

#### ■名称/メモを編集する場合

ます。

① 名称 / メモ ボタンをタッチする。

:名称入力またはメモ入力画面が表示されます。 ※ひらがな(漢字)/カタカナを16文字まで英数字 を32文字まで入力できます。

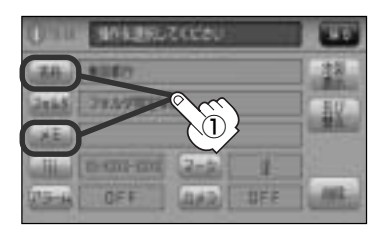

### 登録地点の編集/見る(2)

#### □ ひらがなと漢字を入力するには

例 メモに「友達の家」と入力する場合

#### 1. ともたちのいえと文字を1文字ずつタッチする。

#### 2. 変換 ボタンをタッチする。

:変換候補画面が表示されます。

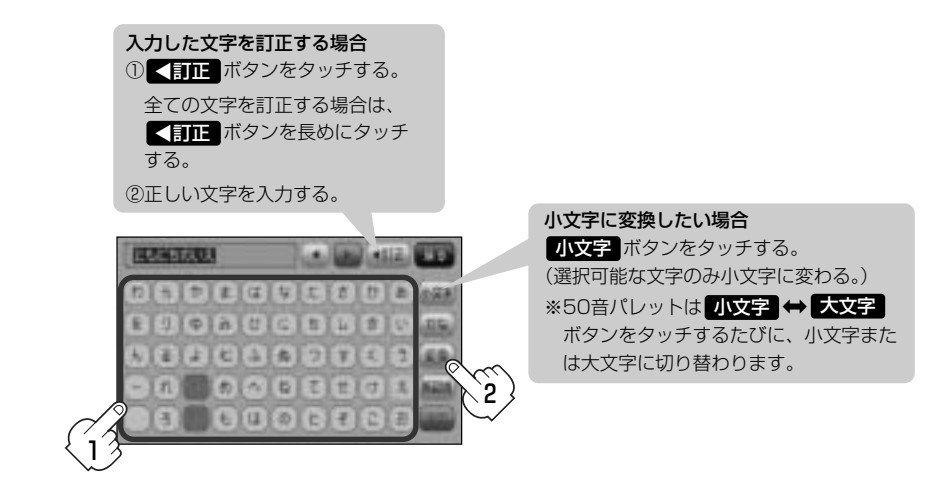

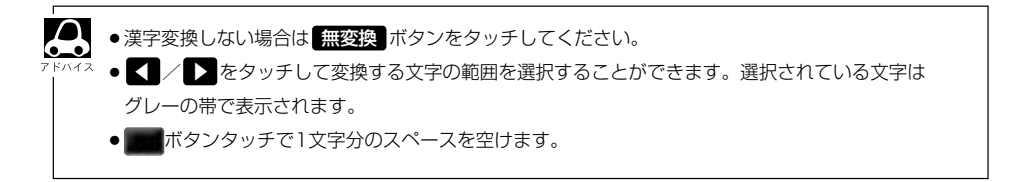

#### 3. 変換したい漢字をタッチする。

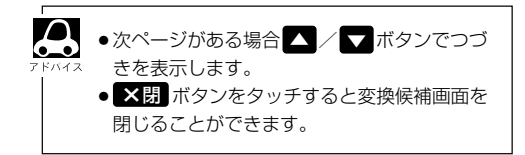

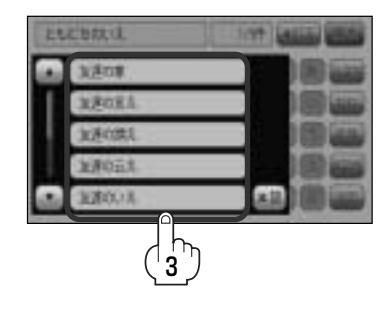

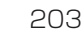

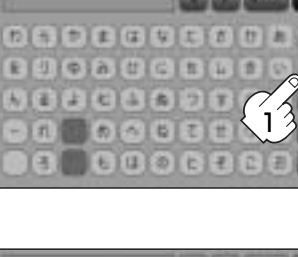

(例) 全カナ ボタンを選択した場合

tr

7 7 N

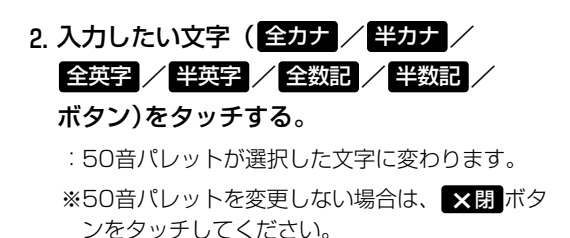

3.入力したい文字を選びタッチする。

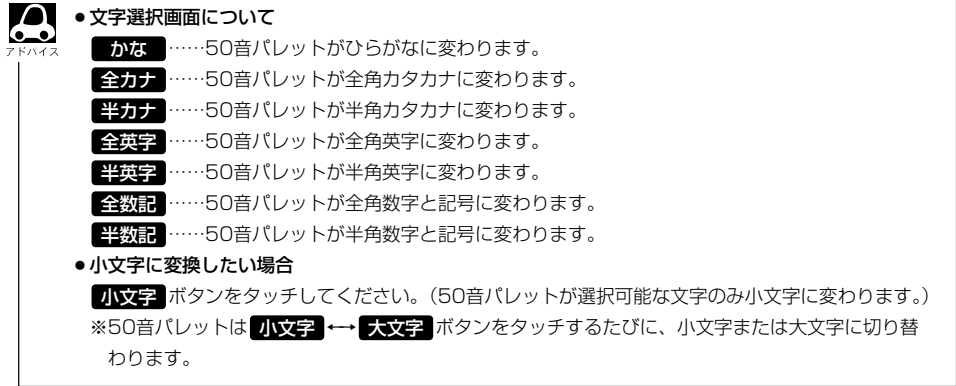

#### □ カタカナ、英字を入力するには

1. かな ボタンをタッチする。

: 文字選択画面が表示されます。

### 登録地点の編集/見る(3)

- フォルダを指定する場合
  - フォルダ ボタンをタッチする。
    - :フォルダ選択画面が表示されます。

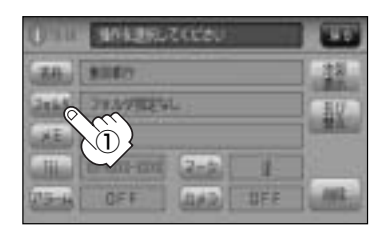

2 指定したいフォルダ
 (フォルダ01 ~ フォルダ20 ボタン)を選択し、タッチする。

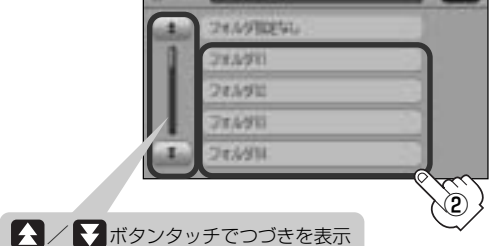

 ● フォルダを指定していない場合は、「MENU」ボタン(口)を押し、「目的地 → 登録地点 → フォルダ ボ タンをタッチしてフォルダ選択画面を表示させたときに「フォルダ指定なし」ボタンをタッチすると登録した地点が表示されます。
 ※フォルダ(フォルダ01)~ フォルダ20 ボタン)を指定した場合は "フォルダ指定なし"には表示されません。
 ● フォルダ指定なし ~ フォルダ20 ボタンに登録した内容は、「登録地点で地点を探す」107~109ページまたは「登録地点の地図を呼び出す」210~212ページでも確認できます。

#### 電話番号を編集する場合

- ① **TEL** ボタンをタッチする。
  - : 電話番号編集画面が表示されます。

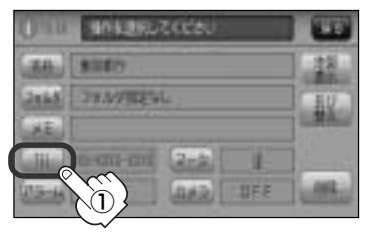

 ② 数字をタッチして電話番号を 入力する。

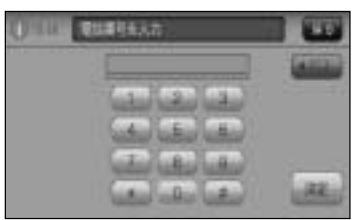

※12文字まで入力できます。

予入力方法は「電話番号で地点を探す」の
 手順 3 90ページをご覧ください。

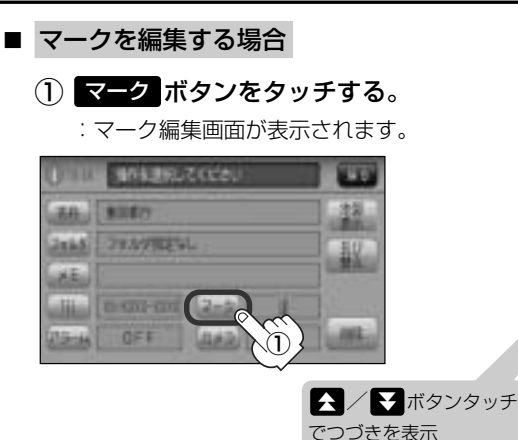

 変更したいマークを選択して タッチする。

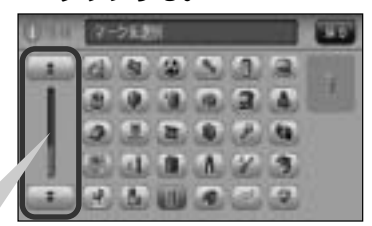

<sup>※</sup>ここで選んだマークが地図上に 表示されます。

- アラームを編集する
  - アラームボタンをタッチする。

: アラーム編集画面が表示されます。

- ② お好みのアラーム音を選んでタッチする。
   ※ OFF を選択した場合、アラーム音は鳴りません。
- ③ 案内距離(50m/100m/300m/
   500m ボタン)を選んでタッチする。
   ※選択した距離まで近付くと、アラーム音が鳴ります。
- ④ 特定の方向から登録地点に近づいたときにアラ ーム音を鳴らす場合は、進入角度を考慮する ボタンをタッチする。

:進入方位編集画面が表示されます。

⑤ 矢印をタッチして、自車マークの方向を修正し、セットボタンをタッチする。

:アラーム編集画面に戻ります。

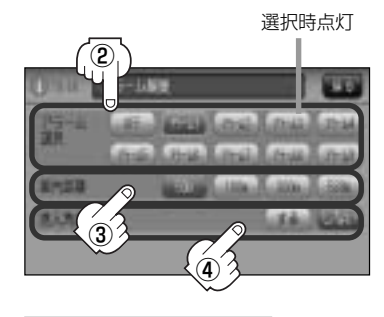

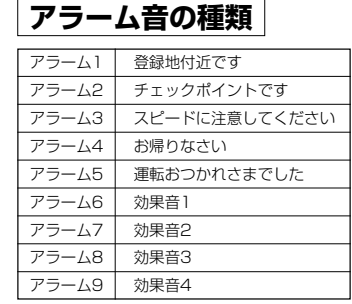

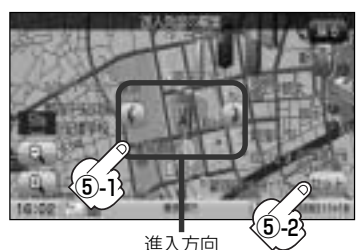

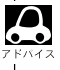

進入角度を考慮する に設定をした場合、左15°右15°の範囲から登録地点に近付いたときに アラーム音を鳴らします。

### 登録地点の編集/見る(4)

#### カメラ地点編集をする場合

※.別売のフロントカメラまたはコーナーカメラが接続されていない場合 カメラ ボタン は表示されません。

#### カメラ ボタンをタッチする。

: カメラ地点編集画面が表示されます。

- カメラ地点 ボタンをタッチする。
- :表示灯を点灯/消灯するたびにカメラ映像を自 動で表示する(ON)/しない(OFF)が切り替わ ります。

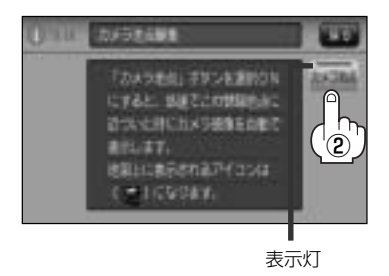

③ 戻る ボタンをタッチする。

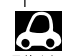

▶ 表示する(ON)に設定した場合、カメラ地点として設定されます。地図上のマークは ■ にな り、他のマークには変更できません。

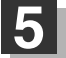

#### 名称/メモ/TELの入力が終わったら・・・ 決定ボタンをタッチする。

設定を変更し、登録地点情報画面に戻ります。 他の項目(フォルダ/マーク/アラーム)を変更/登 録する場合は、手順 4 (201~206ページ)を繰 り返してください。

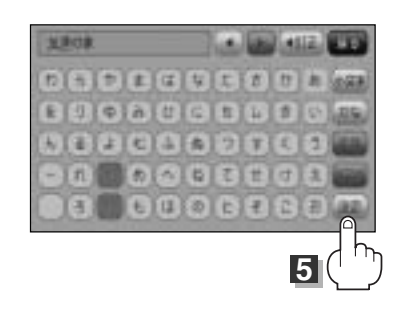

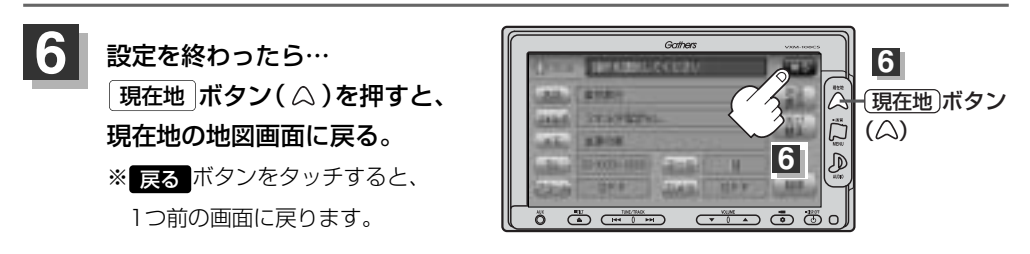

● 上記手順 5 で 決定 ボタンをタッチしないと設定は保持されません。

●本機は"かな"を14文字入力すると文字が選択できなくなるため、14文字までに一度決定ボタンをタ ッチして文字を確定し、再度残りの文字を入力してください。

登録地点の並び替えをする(1)

登録地点編集画面に表示される地点の並び順を替えることができます。

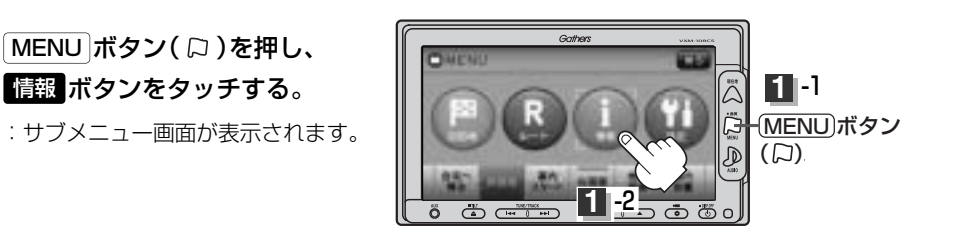

### 2 地点編集 ボタンをタッチし、登録地点編集 ボタンをタッチする。

:登録地点編集画面/フォルダ選択画面が表示されます。

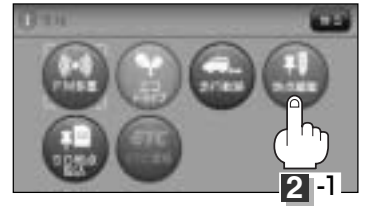

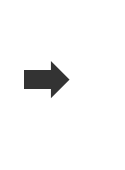

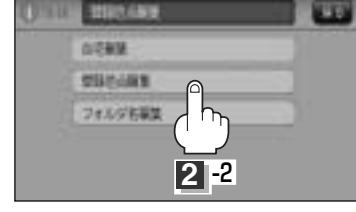

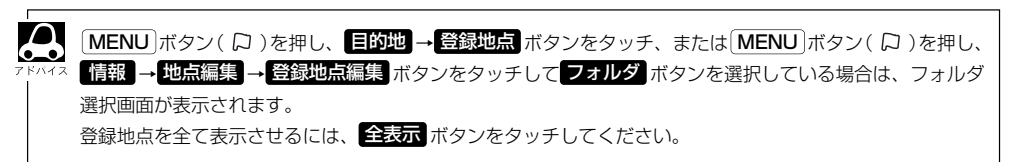

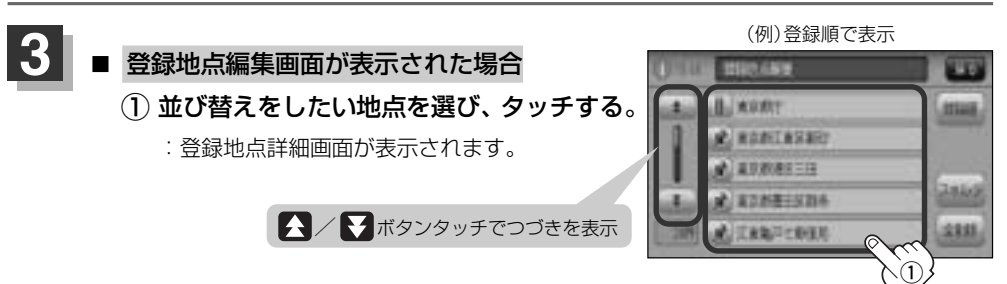

### 登録地点の並び替えをする(2)

#### ■ フォルダ選択画面が表示された場合

 並び替えをしたい地点が登録されている フォルダを選択し、タッチする。

:フォルダ内の登録地点編集画面が表示され ます。

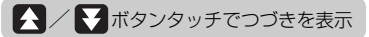

#### 並び替えをしたい地点を選び、タッチする。

: 登録地点情報画面が表示されます。

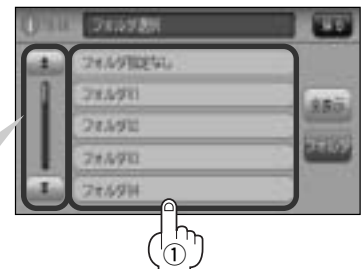

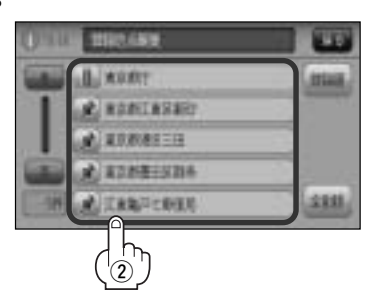

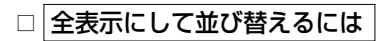

#### 1. 全表示ボタンをタッチする。

:登録地点編集画面が表示されます。 ※本機に登録している全ての地点が表示されます。 (自宅は除く)

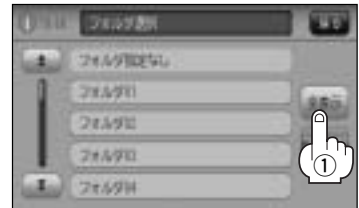

#### 2. 並び替えをしたい地点を選び、タッチする。

: 登録地点情報画面が表示されます。

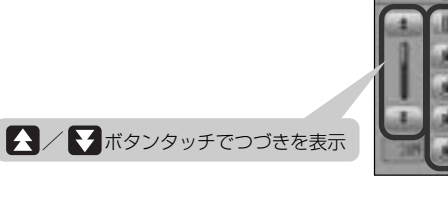

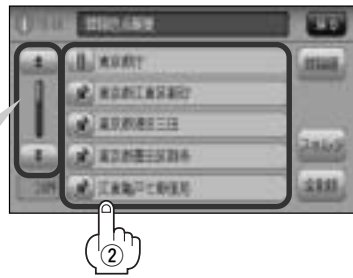

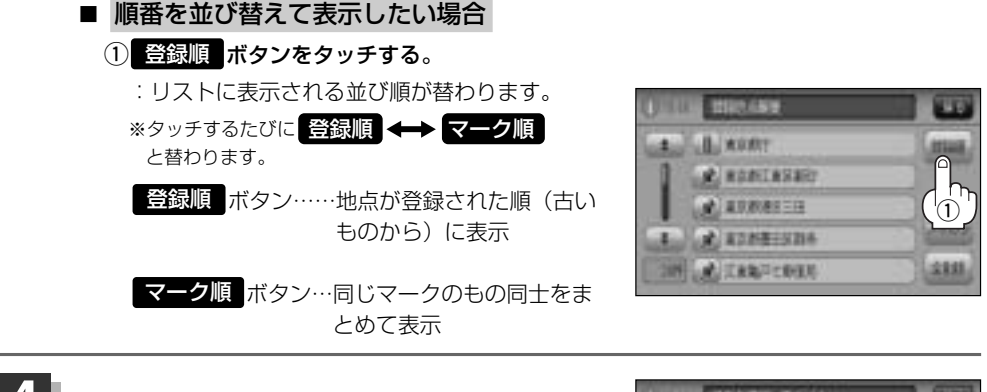

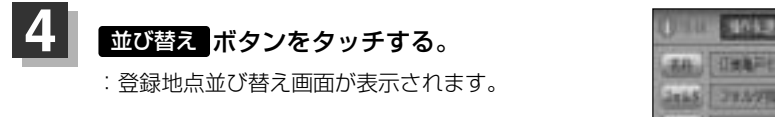

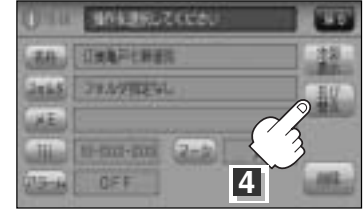

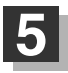

挿入したい場所の挿入ボタンをタッチする。

#### 例 1 東京都庁の下に挿入する場合

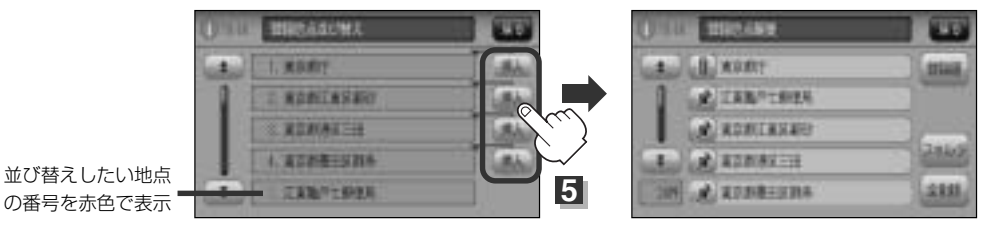

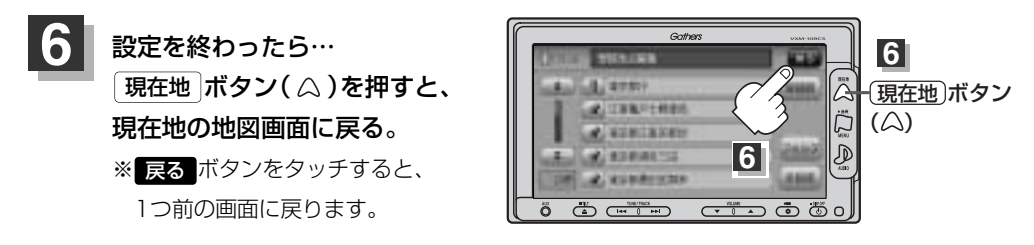

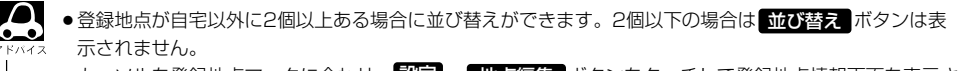

・カーソルを登録地点マークに合わせ、設定 → 地点編集 ボタンをタッチして登録地点情報画面を表示させることもできます。

情

### 登録地点の地図を呼び出す(1)

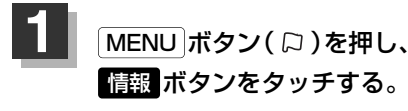

: サブメニュー画面が表示されます。

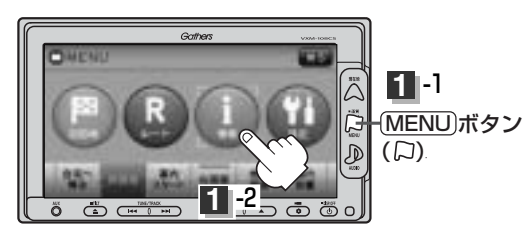

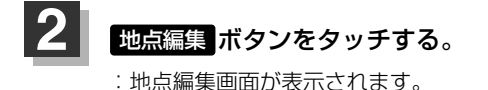

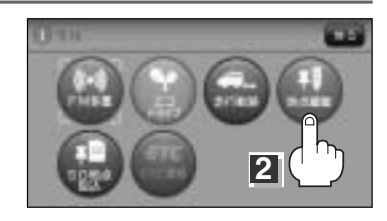

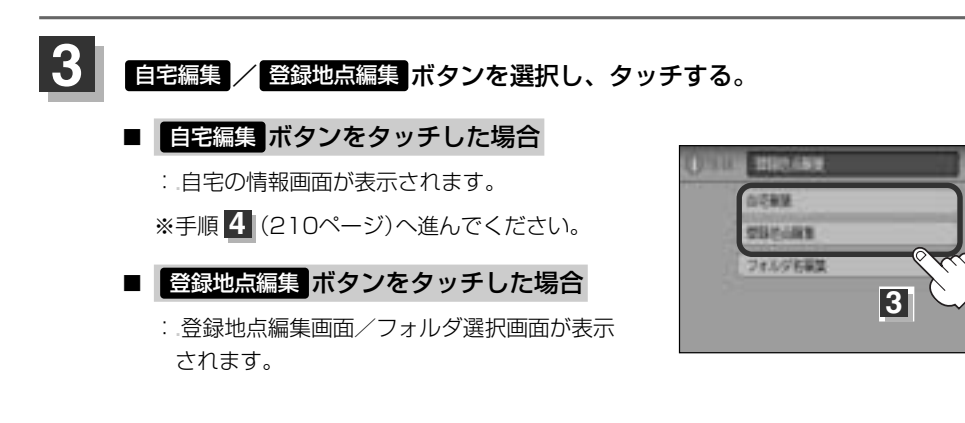

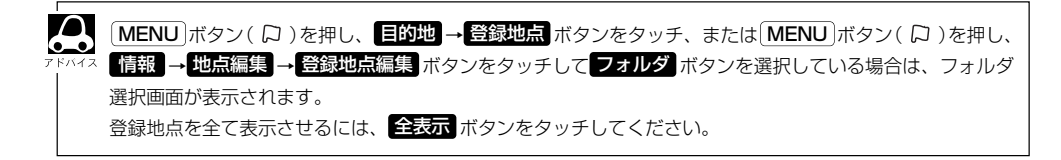

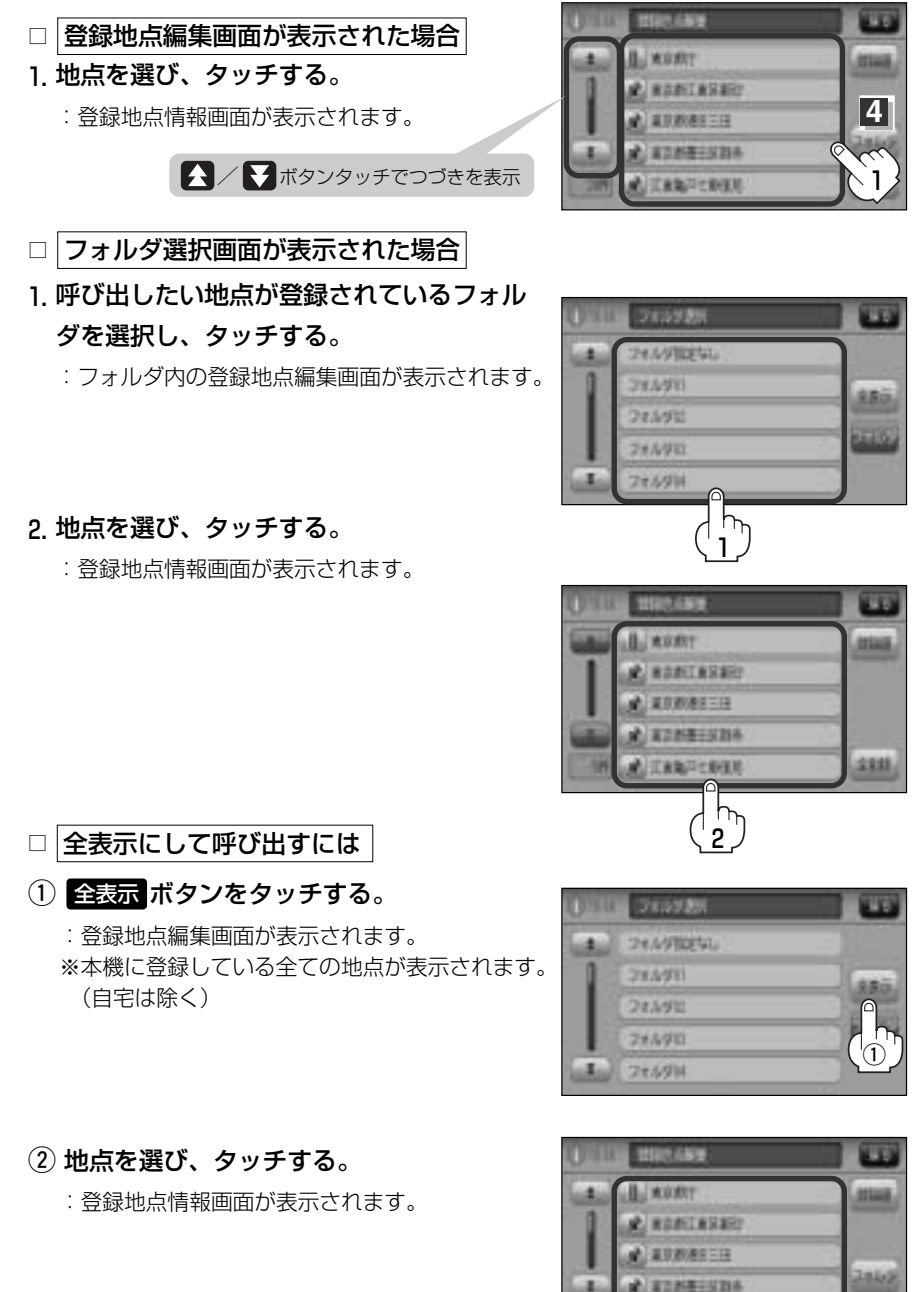

情

288

 $\left\{ \begin{array}{c} \\ \end{array} \right\}$ 

### 登録地点の地図を呼び出す(2)

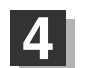

地図表示ボタンをタッチする。

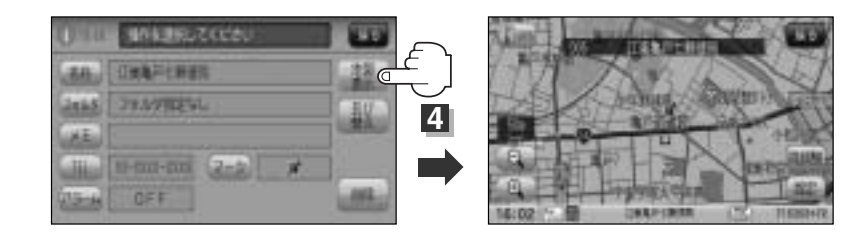

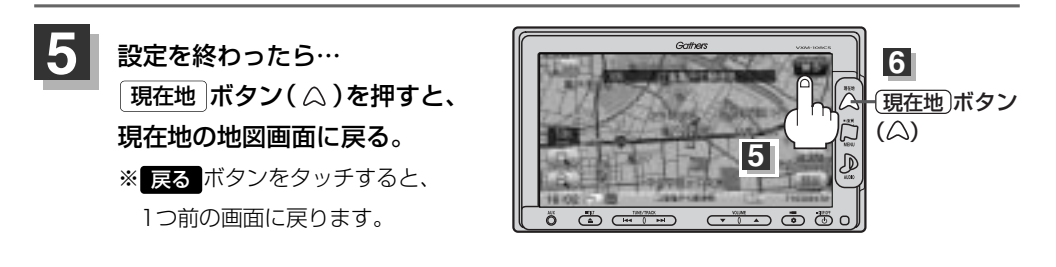

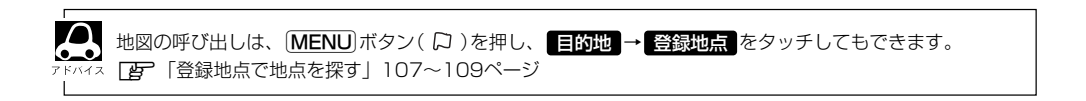

### 登録地点を削除する(1)

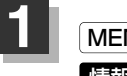

MENU ボタン( 口 )を押し、 情報 ボタンをタッチする。

: サブメニュー画面が表示されます。

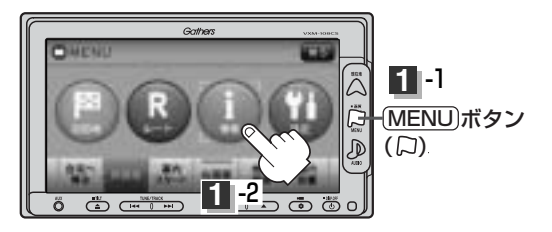

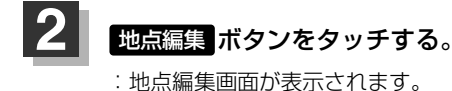

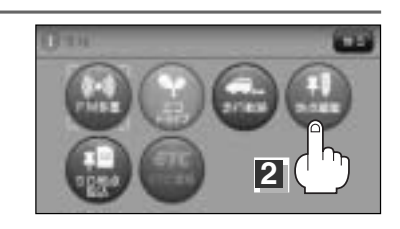

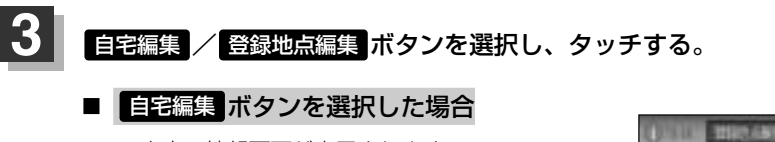

: 自宅の情報画面が表示されます。

※手順4(215ページ)へ進んでください。

登録地点編集ボタンを選択した場合

: 登録地点編集画面/フォルダ選択画面が表示 されます。

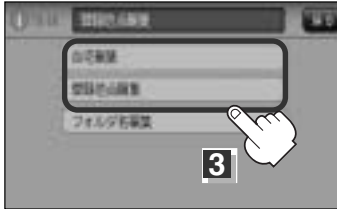

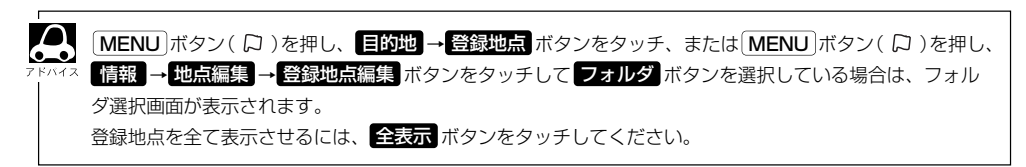

### 登録地点を削除する(2)

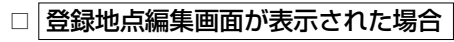

1. 削除したい地点を選び、タッチする。

:登録地点情報画面が表示されます。

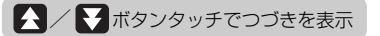

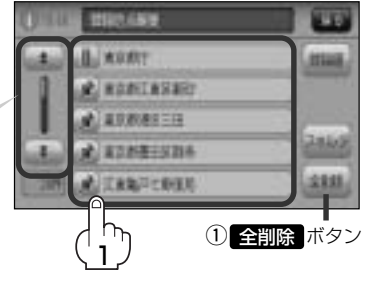

■ 全地点を削除するには

① 全削除 ボタンをタッチする。

□ フォルダ選択画面が表示された場合

 削除したい地点が登録されているフォルダ を選択し、タッチする。

:フォルダ内の登録地点編集画面が表示されます。

#### 2. 削除したい地点を選び、タッチする。

: 登録地点情報画面が表示されます。

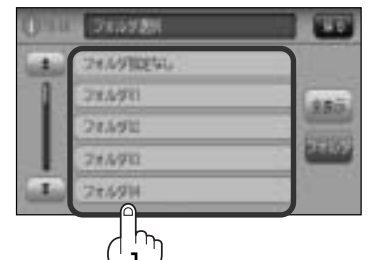

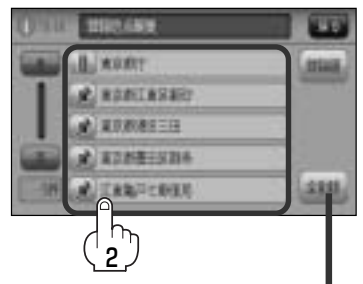

ここをタッチすると、フォルダ内の 地点を全て削除します。

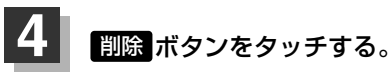

: 登録地点を削除してもいいかどうかの確認メッ セージが表示されるので【はい】ボタンを選択す ると、地点を削除し、登録地点編集画面に戻り ます。

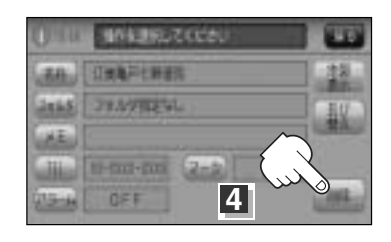

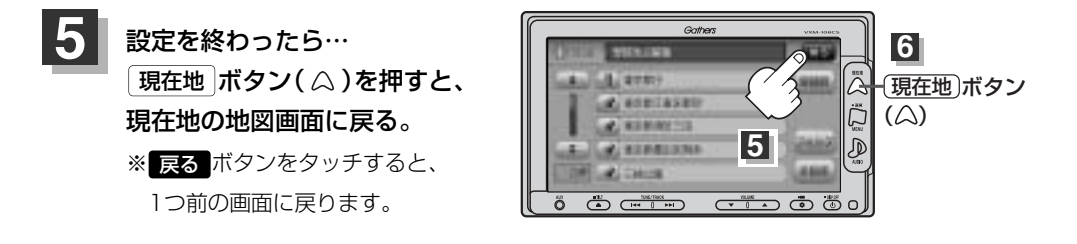

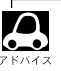

- 地点を削除すると、地図上からマークが消え、登録した名称/TEL/メモも全て消えてしまいます。一時的に、地図上からマークを消したい場合は、「基本表示の設定を変える」239、240ページをご覧ください。(この場合は、全ての登録地点マークが、地図上から消えます。)
- カーソルを登録地点マークに合わせ、設定ボタン→ 地点編集 ボタンをタッチして登録地点情報画面を 表示させることもできます。

### フォルダ名を編集する

登録地点画面または登録地点編集画面に表示されるフォルダ名を編集することができます。

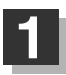

MENU ボタン( 口 )を押し、 情報 ボタンをタッチする。

: サブメニュー画面が表示されます。

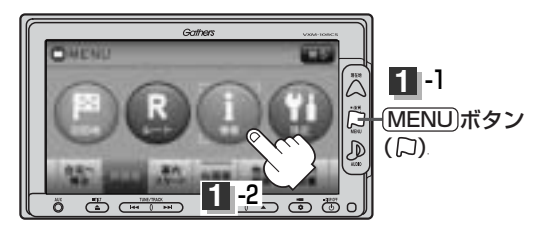

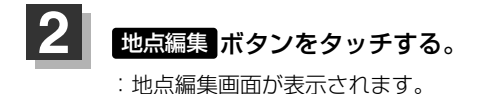

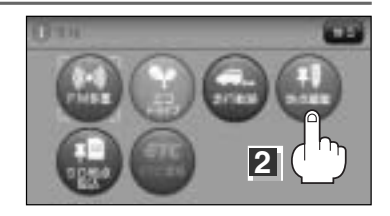

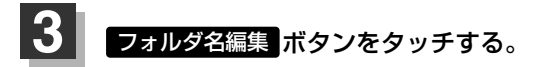

: フォルダ選択画面が表示されます。

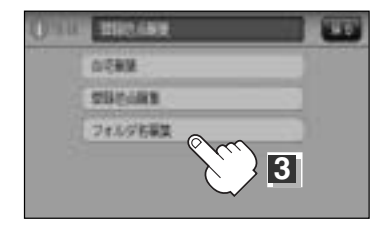

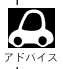

登録地点画面(108ページ)登録地点編集画面(202ページ)に表示されるフォルダ指定なし ボタンは編集 できないため表示されません。
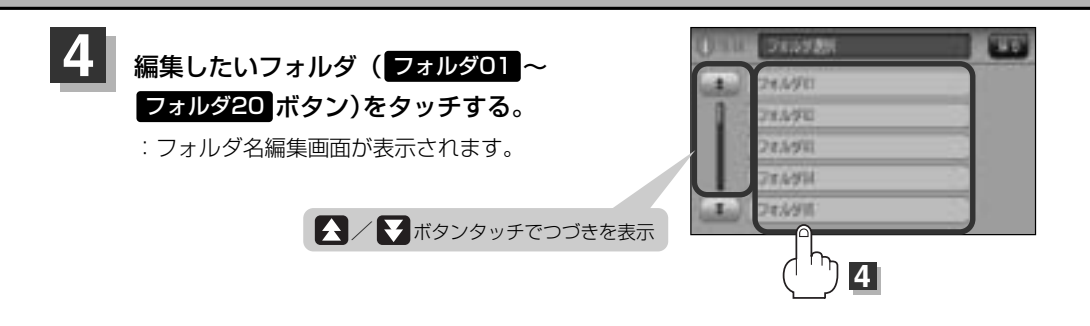

#### 5 <訂正 ボタンをタッチして訂正したい文字を削除する。

※全ての文字を訂正する場合は、 【訂正】ボタンを長めに タッチしてください。

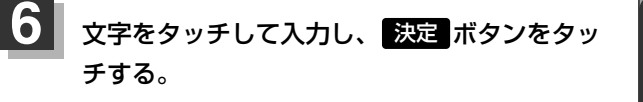

□ ひつううまは「登録地点の編集/見る」の手順 4 (200~206ページ)をご覧ください。

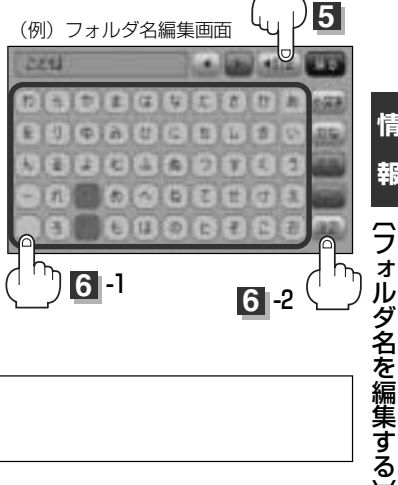

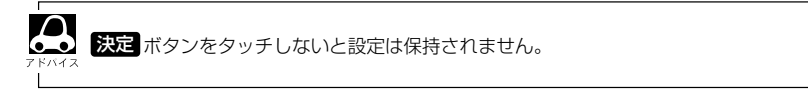

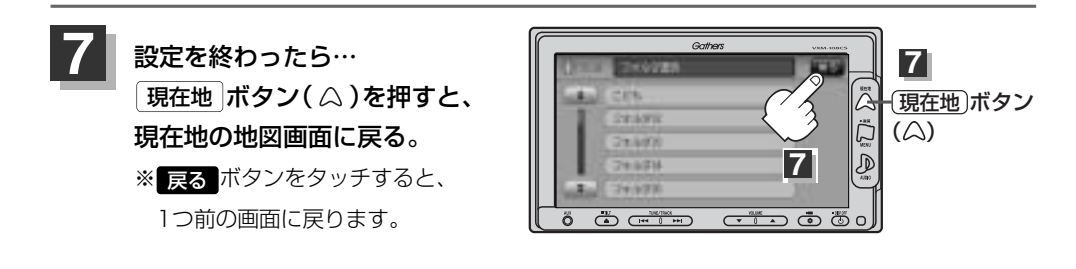

情

報

# SDカードから地点を登録する(1)

パソコンを使用してSDカードに保存した地点を本機に登録することができます。(最大500か所・自宅含む) 「こう「パソコン連携(いつもドライブリンク)」 52ページ ※SDカードの再生を停止してから操作してください。 BF 「SDモードを終了する) | 388ページ

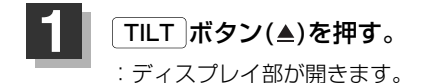

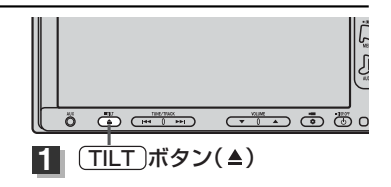

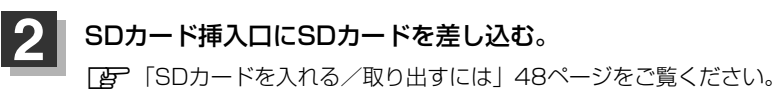

: 自動でディスプレイ部が閉じます。

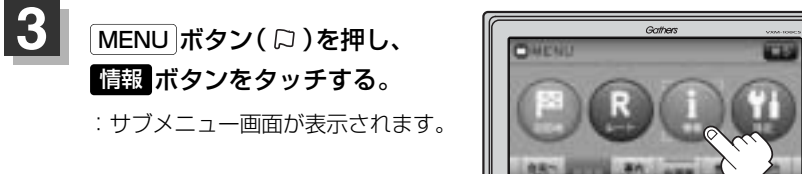

3 -1 ä (MENU)ボタン (□). D

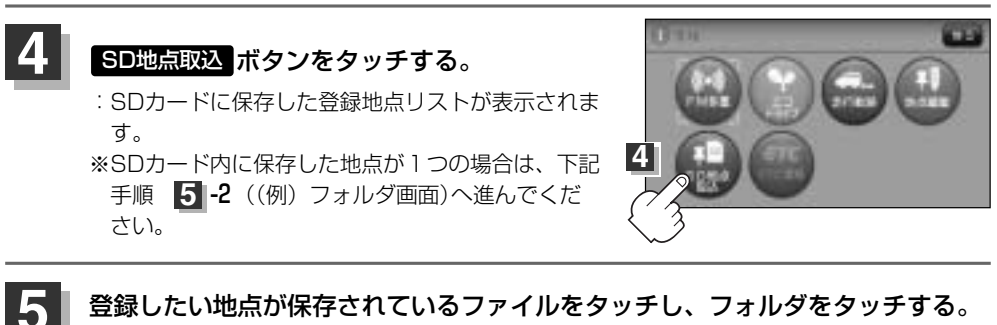

ش ر

### 登録したい地点が保存されているファイルをタッチし、フォルダをタッチする。

:SDカード内に保存した地点リスト画面が表示されます。

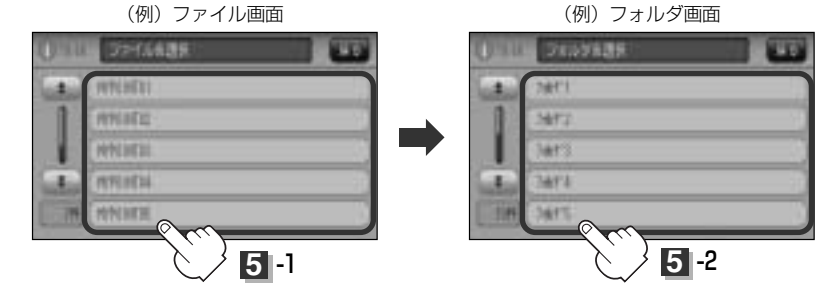

3

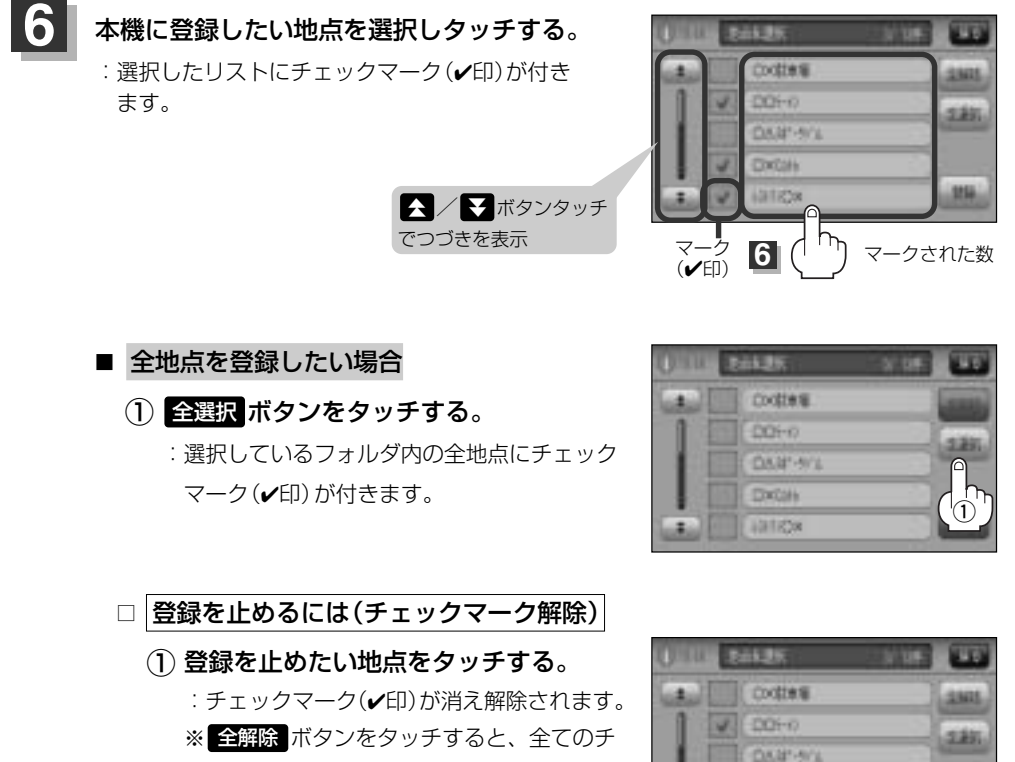

195

全解除 ボタン

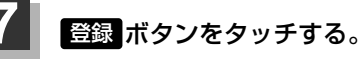

:フォルダ選択画面が表示されます。

エックマークが消え、解除されます。

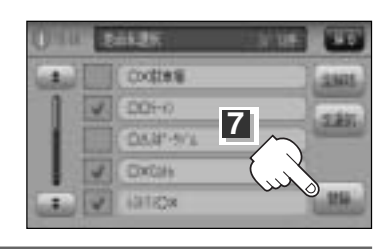

DXOH

01828

'n

# SDカードから地点を登録する(2)

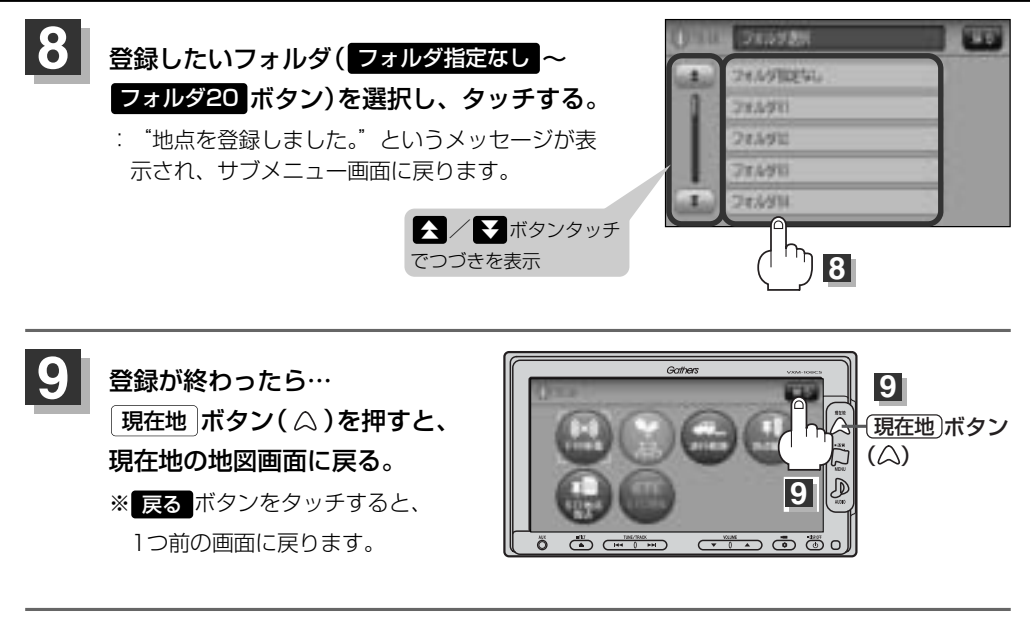

- - 登録した地点を確認するには、(MENU)ボタン(□)を押し、(情報)→ 地点編集)→ 登録地点編集)ボタンをタッチすると、登録地点編集画面に登録した地点()が表示されます。
  - 指定のWebサイトからダウンロードしたデータ(リスト)はSDカードのDRIVEフォルダ内に入れてください。SDカード内に "DRIVE" という名前のフォルダがない場合は、半角で "DRIVE" という名前のフォルダ を新規作成し、作成したDRIVEフォルダ内にデータ(リスト)を入れてください。SDカードを挿入していない/SDカード内にデータ(リスト)がない場合は手順 (218ページ)でSDカードを挿入またはSDカードに地点の書き込みをうながすメッセージが表示されます。SDカードが挿入されているかを確認/DRIVEフォルダ内にデータ(リスト)があることを確認してください。
     「好」「パソコン連携(いつもドライブリンク)」52ページ
  - ●本機に登録しないと、名称/フォルダ/メモ/TEL/マーク/アラームなどの編集を行なうことはできません。
  - SDカードから本機に登録した地点の詳細内容を変更することができます。 ■ 「登録地点の編集/見る」200~206ページ
  - ●本機に登録する地点(施設)によってマークは異なります。また、アラームが設定される場合もあります。
  - miniSDカード/microSDカードを使用する場合は、必ずminiSDカードアダプター/microSDカードア ダプターを使用し、正しい差し込み方向をご確認ください。アダプターが装着されていない状態で本機に 差し込むと、機器に不具合が生じることがあります。また、miniSDカード/microSDカードが取り出せ なくなる可能性があります。必ずアダプターごと抜き差しし、本機にアダプターだけ残さないようにして ください。

# ETC情報を見るには(1)

本機に別売のETC車載器(ナビ連動タイプ)を接続している場合に本機でETCの利用履歴や、ETC管 理情報を表示することができます。

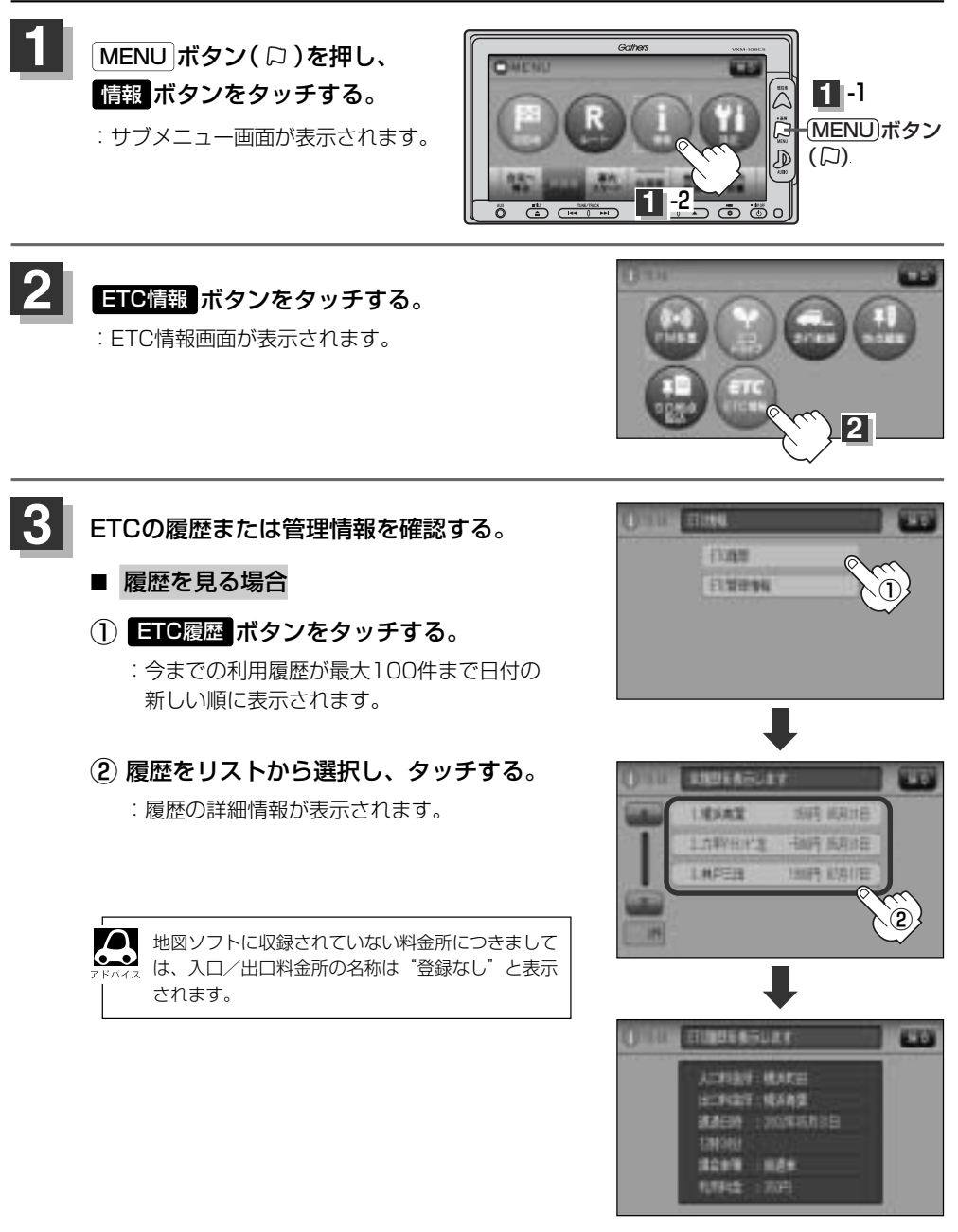

情

別売

### ETC情報を見るには(2)

別売

■ 管理情報を表示する場合

### ① ETC管理情報 ボタンをタッチする。

: ETC本体の登録内容が表示されます。

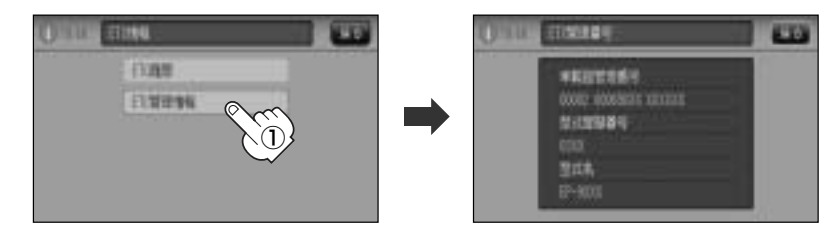

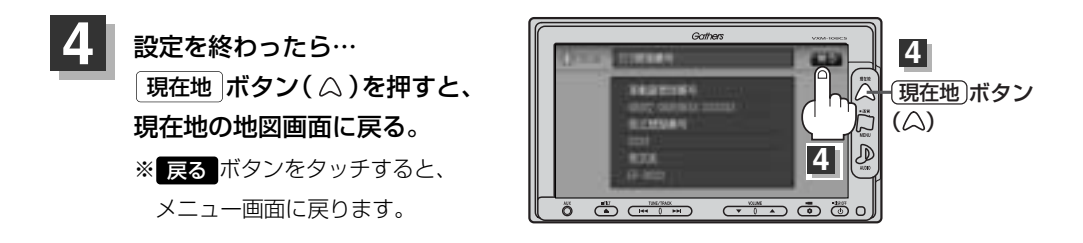

### QQコールを利用する

### **QQコールとは**)

「QQコール」とは、QQコール対応ナビゲーションシステムをご利用のお客様に提供される有料オプションサ ービスの一つで、全国のHondaディーラーやサービス工場など、Hondaネットワークでお客様をサポートす るシステムです。

お車の応急処置はもちろん、レンタカーや飛行機などの代替交通手段、宿泊先までを専門のスタッフがコー ディネート、手配します。

「QQコール」は、Honda販売店での入会手続きが必要です。詳しくは、QQコールの紹介ページをご覧くだ さい。<u>http://premium-club.jp/QQcall</u>

### QQコールを利用するまでの流れ

QQコールを利用するには、販売店での入会登録手続きが必要です。

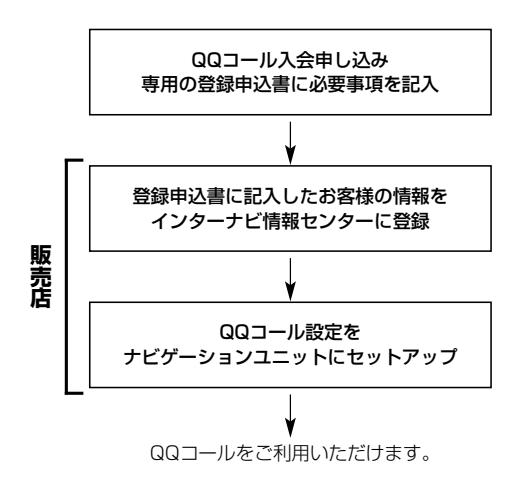

# QQコールを表示する

QQコールセンターの電話番号や現在地のマップコードを表示することができます。 QQコールボタンは販売店にて入会手続きとセットアップが完了した場合に表示されます。

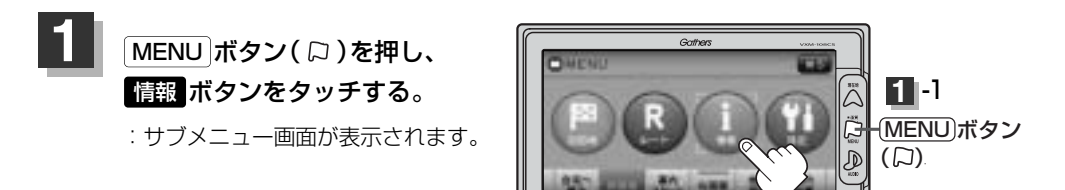

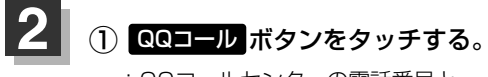

- : QQコールセンターの電話番号と 現在地のマップコードが表示されます。
- お手持ちの携帯電話などで表示されている QQコールセンターへ電話をかける。
  - : オペレータが対応しますので、表示されている 現在地のマップコードを伝えてから用件をお伝 えください。

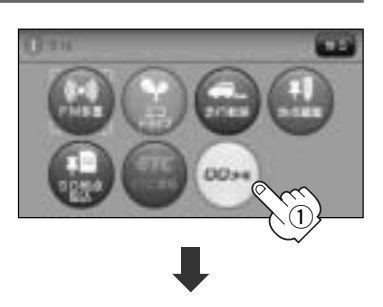

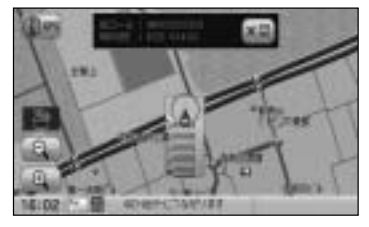

会話が終わったら・・・
×閉ボタンをタッチすると、現在地の地図画面に戻る。

■ QQコールセンターの電話番号と現在地のマップコードを表示中は以下の機能の操作が可能です。

- ●地図表示(方位)の切り替え
- 地図の拡大/縮小
- 地図スクロール
- ●オーディオモードの音量調整
- ●オーディオモードのON/OFF

設定

| 平均速度を設定する          | 226      |
|--------------------|----------|
| ルート探索条件の設定をする2     | 227~230  |
| メイン画面(地図)の設定を変える 2 | 231、232  |
| 右画面地図表示の内容を設定する 2  | 233、234  |
| 3Dビューの角度を調整する2     | 235、236  |
| 地図の色を変える           | 237、238  |
| 基本表示の設定を変える2       | 239、240  |
| マップコードを表示について      | 240      |
| 地図情報を表示について        | 240      |
| AUDIO情報を表示について     | 240      |
| 緯度・経度と地点の設定をする…2   | 241、242  |
| 緯度・経度を表示について       | 242      |
| 登録地点を表示について        | 242      |
| ルート案内画面の設定を変える …2  | 243~257  |
| 全ルートの表示を設定する場合     | 244      |
| ルート色を設定する場合        | 244      |
| ルート情報を表示を設定する場合    | 245      |
| JCTビューの設定をする場合     | 246      |
| 交差点拡大図を表示を設定する場合   | 247      |
| 交差点情報を表示を設定する場合    | 248      |
| リアル3Dを表示を設定する場合    | 249      |
| 方面看板を表示を設定する場合     | 250      |
| VICS案内の設定をする場合     | 251      |
| 合流案内を設定する場合        | 252      |
| 踏み切り案内を設定する場合      | 253      |
| 専用レーン案内を設定する場合     | 254      |
| 盗難多発地点警告を設定する場合…   | 255、256  |
| AV画面中の案内割り込みを      |          |
| 設定する場合             | 256, 257 |
|                    |          |
|                    | 200, 201 |
|                    |          |
| 日戸糸内の百里を調金9つには …さ  | 203、204  |

#### オプションボタンの設定をする …267、268 ETCの各機能を設定するには ……269、270 ETCを起動する ......272 ETCを利用するには …………………273、274 料金所通過表示について………………………273 予告案内/警告表示について…………………………274 メンテナンス情報を設定する ……275~279 データを初期化(消去)する ……281、282 フロントカメラ/コーナーカメラ映像を フロントカメラ/コーナーカメラの フロントカメラ/コーナーカメラ映像を リアカメラとコーナーカメラを組み合わせて フロントカメラ/コーナーカメラ地点を コーナーカメラガイドを表示するには……287

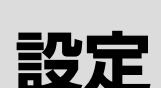

### 平均速度を設定する

ルート案内時に目的地までの到着予想時刻を表示させることができます。 そのとき、平均走行速度を設定しておけばより正確な到着予想時刻を知ることができます。

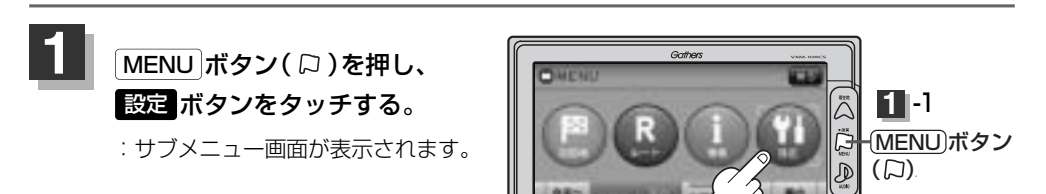

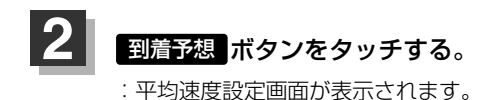

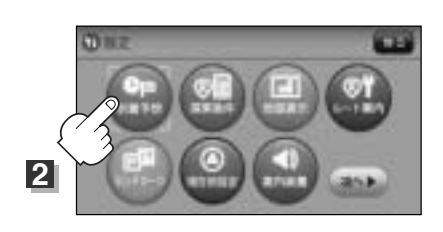

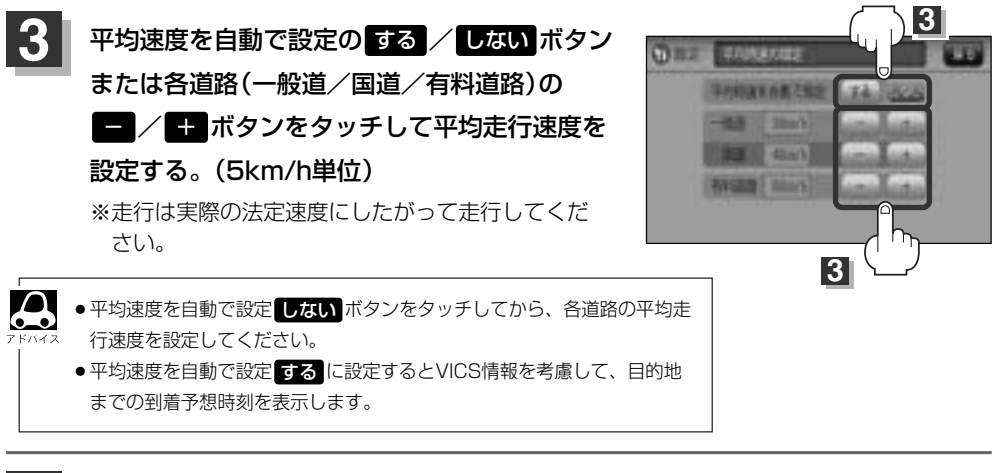

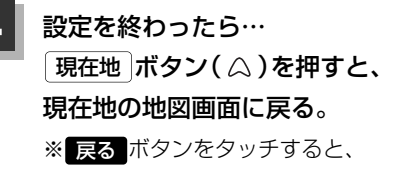

1つ前の画面に戻ります。

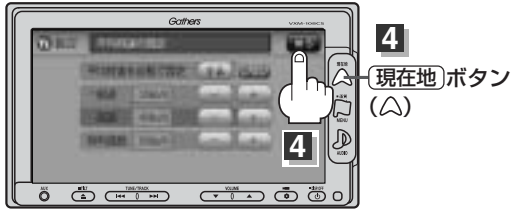

ルートを探索する条件を変更することができます。変更後の条件で探索します。

ルート探索条件の設定をする(1)

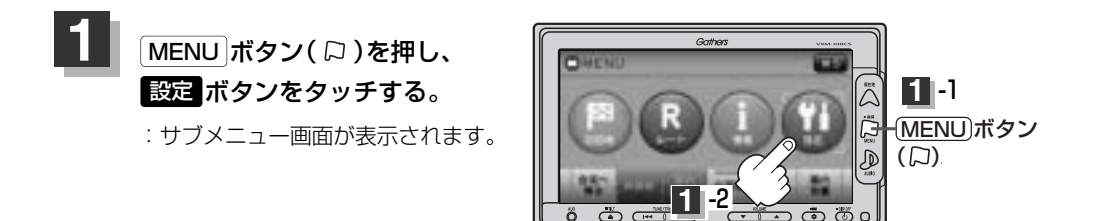

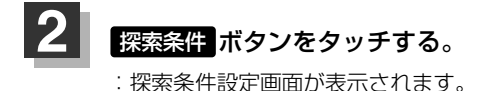

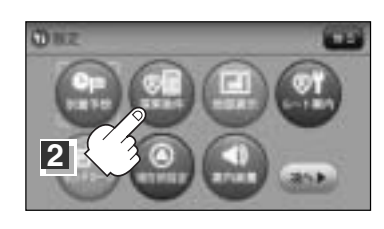

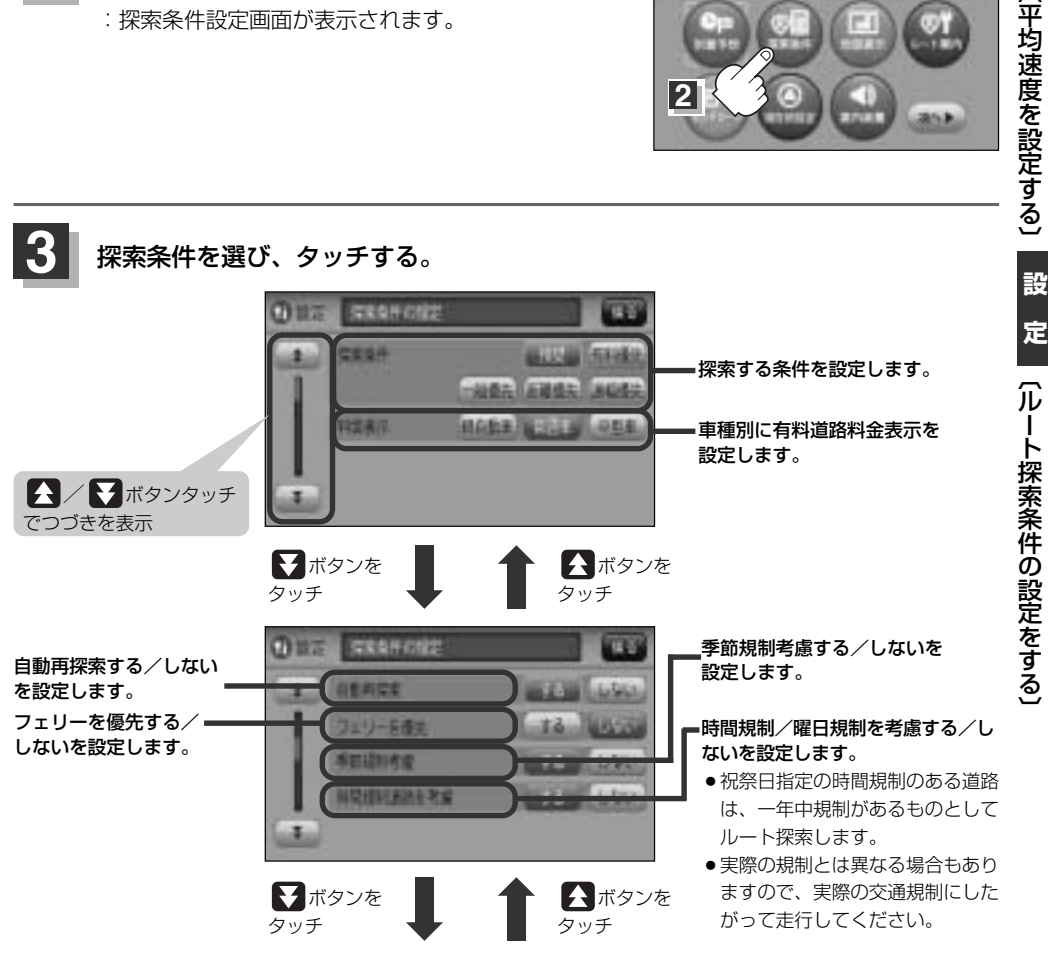

# ルート探索条件の設定をする(2)

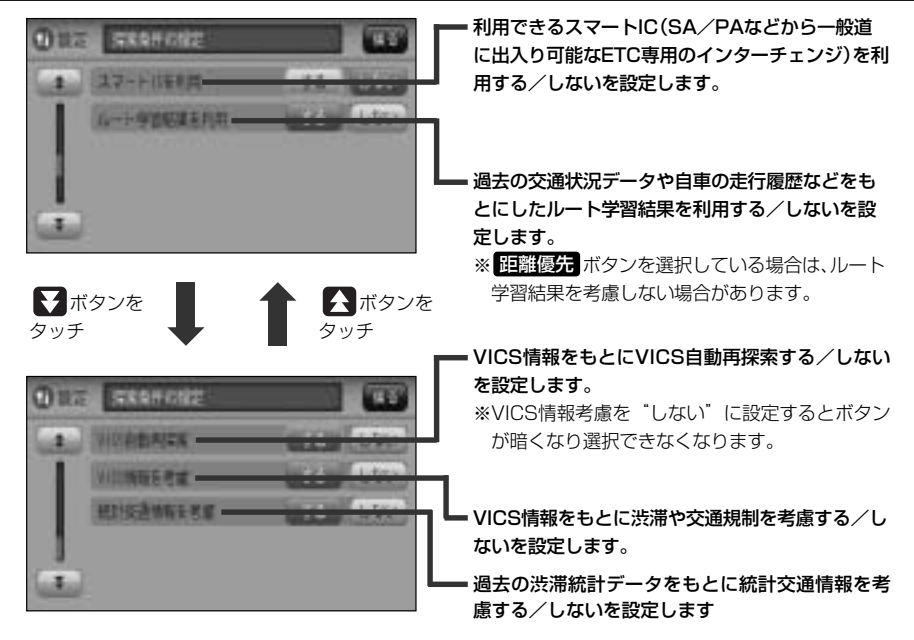

### 設定を終わるには・・・

#### 現在地 ボタン( 〇)を押すと、現在地の地図画面に戻る。

※ 戻る ボタンをタッチすると、1つ前の画面に戻ります。

| 7 КЛАЗ | <ul> <li>手順 3 (227ページ)で自動再探索を する に設定している場合、ルート案内中に探索条件を変更し、</li> <li>現在地 ボタン( △) を押す / 戻る ボタンをタッチすると、変更した探索条件で再探索を開始します。</li> <li>探索条件で 一般優先 または 理離優先 ボタンを選択している場合でも、有料道路を使用したルート探索 をすることもあります。また、 有料優先 ボタンを選択している場合でも、有料道路を使用したルート探索 なしないこともあります。</li> </ul> |
|--------|----------------------------------------------------------------------------------------------------|
|        | <ul> <li>推奨、有料優先、一般優先、距離優先、道幅優先ボタンは、いずれか1つ設定できます。</li> <li>フェリーを優先する設定にしていても、出発地と目的地の間にフェリー航路が存在しない(地図データ上にない)場合は、陸路になります。</li> <li>フェリーを優先する設定にしていても、フェリー航路を使用しない場合もあります。</li> <li>ここで設定した探索条件は、次に行なうルート案内探索の探索条件になります。</li> </ul>                           |
|        | <ul> <li>スマートICについて</li> <li>スマートICとは、高速道路の本線やSA・PAから乗り降りができるように設置されたETC搭載車両専用の<br/>インターチェンジ(IC)のことです。</li> </ul>                                                                                                    |
|        | <ul> <li>社会実験として実施されているスマートICは収録されていません。</li> <li>営業時間、営業期間、出入り方向などを考慮したルート探索は行なっていますが、対象車種を考慮したルート探索は行なっていません。(営業時間、営業期間は変更される場合がありますのでご注意ください。)</li> <li>※ETCを搭載していない車両は通行できません。</li> </ul>                                                                 |

※通行可能車両、通行可能時間等が制限されている場合がありますので、ご利用の際はご注意ください。

### $\mathbf{A}$

#### 料金表示について

- ●料金表示は目安としてお使いください。また、ETC割引きには対応していません。
- 料金表示の対象道路は、都市間高速(東名高速、中央高速、名神高速など)、都市内高速(阪神高速、名古屋 高速、首都高速など)および、一般有料道路がルートに含まれる場合、その通行料金が表示されます。ただ し、一部の一般有料道路には対応していません。
- ●料金表示は、探索されたルート上の料金所へのIN、OUTの情報から計算されます。
- ●首都高速などの単一料金区間では乗り入れたときに精算するため、区間内で再探索を行なっても、料金は 表示されません。
- 料金区間が2つ以上にまたがるとき、1つ目の料金所を通過して次の料金区間を走行していても、料金表示は2つの区間の合計値のままです。1つ目の料金所を通過した時点で、自動再探索が働いたり、手動によるルート探索を行なうと、2つ目の区間だけの料金が表示されます。
- ●高速道路、有料道路上で手動によるルート探索を行なった場合は、料金は表示されず「−−−円」になります。(ルートの出発地/目的地が高速(有料)道路上にある時も、料金の表示は「−−−円」になります。)
- "○○IC"を目的地に設定した場合は、目的地を設定した高速道路/有料道路の料金は表示されない (---円)場合があります。料金を表示したい場合は、料金所を出た一般道に目的地を設定してください。
- ルート探索(手動・自動)を再度行わない限り、料金は最初に計算された表示のままです。
- ●ルート情報画面、全ルート表示画面では出発地点から目的地地点までのルートに含まれる有料道路の合計 料金を表示します。

#### 時間規制道路を考慮について

- 例) 下記斜線部分が朝7時から朝8時まで時間規制がある場合、規制を考慮したルート探索をします。
- ※ルート探索した時間が朝6時のときは、迂回しないルートを探索しますが、実際に運転されていて朝7時 を過ぎると、自動的に再探索され迂回するルートに変わります。

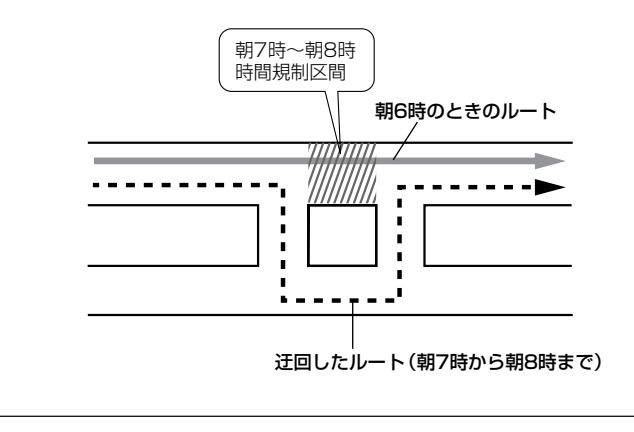

# ルート探索条件の設定をする(3)

#### ● ルート学習結果について

6\_0

- ●ルート案内中に探索したルートを外れて他のルートを何度か走行した場合、そのルートを学習します。
   ※探索したルートが渋滞している場合、ルート学習結果は考慮されません。
- ※ルート学習結果を初期化するにはこう「データを初期化(消去)する」281、282ページをご覧ください。

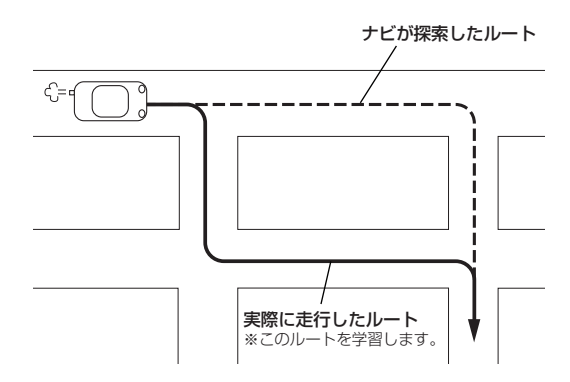

#### VICS自動再探索・VICS情報を考慮・統計交通情報を考慮について

- VICS情報を考慮"する"は通行止めなどを考慮したルート探索となります。
- VICS情報を考慮 "する"、VICS自動再探索 "する" に設定しても、VICS情報を受信できていない場合は渋 滞を考慮するルート探索やVICS自動再探索はされません。
- VICS自動再探索 "する" に設定すると、ルート前方に通行止めなどの規制情報が存在した場合に、自動でル ートを再探索します。
- ●統計交通情報を考慮 "する" に設定すると本機に収録されている季節・曜日・大型連休・時間などをパターン化した過去のVICS渋滞統計データをもとにルート探索を行なうため、突発的な事故・工事・規制などによる交通状況の急な変化には考慮されない場合があります。
- ●探索されたルートは必ずしも渋滞区間を含まないルートになるとは限りません。

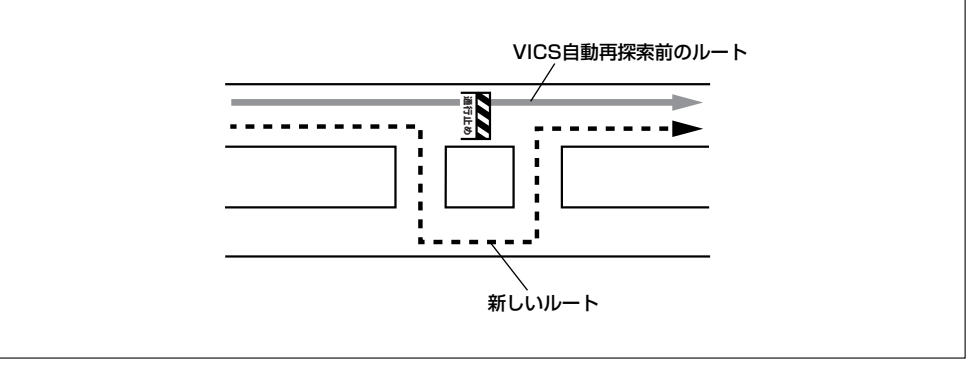

メイン画面(地図)の設定を変える(1)

住所の色分け/吹き出し表示/名称の文字サイズ/地図モードを選ぶことができます。

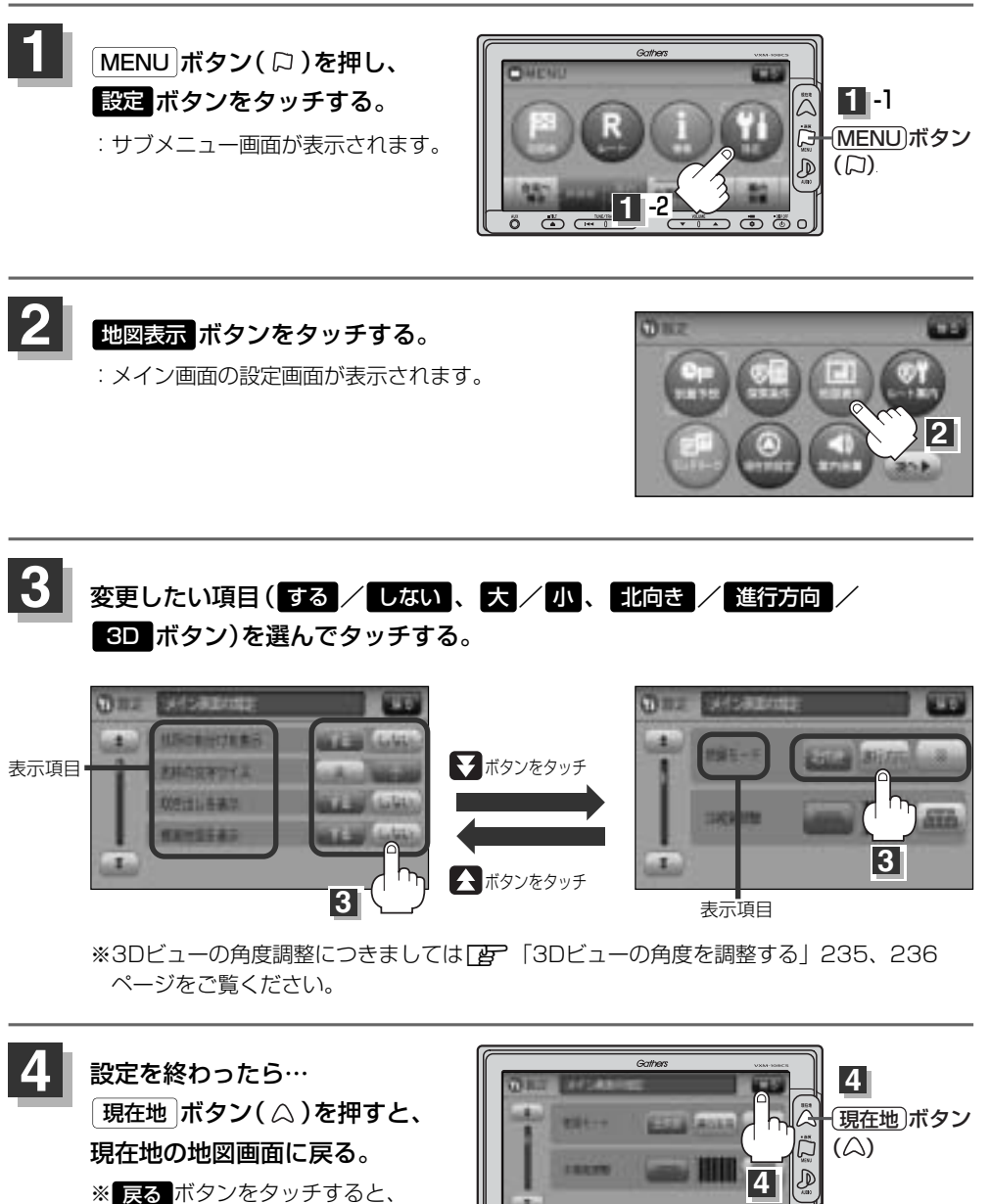

1つ前の画面に戻ります。

・ト探索条件の設定をする〕 設 定 (メイン画面(地図)の設定を変える)

# メイン画面(地図)の設定を変える(2)

### "住所の色分けを表示"について

地図の縮尺レベルが10km以下の画面で都道府県や市区町村などの境ごとに色分けをする/しないの設定がで きます。

#### "名称の文字サイズ"について

地図に表示されている名称の文字サイズを替えることができます。

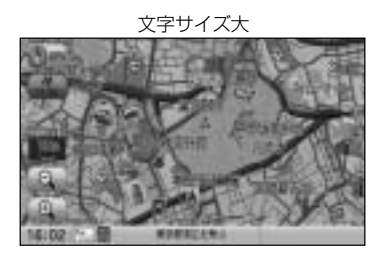

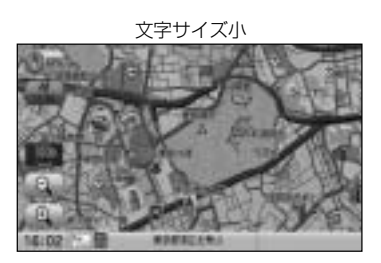

#### "吹き出しを表示"について

高速道路の出入口、主要交差点の交差点名を表示することができます。表示は収録されているデータに基づい て行なうため、収録されていない交差点では表示しません。

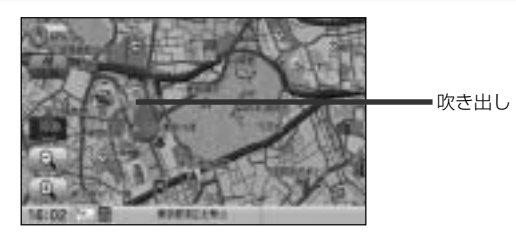

#### "標高地図を表示"について

地図の縮尺が5km以上の画面で、詳細な地形地図にする/しないの設定ができます。

#### "地図モード"について

- ●地図表示(方位)を"北方向を上""進行方向を上""3D"に設定できます。 地図表示(方位)は、地図画面の(1)(方位)ボタンをタッチして切り替えることもできます。 各地図表示の特長については[2]「地図表示(方位)を切り替える」61、62ページをご覧ください。
- 1ルート探索/複数ルート探索やルート変更をするときに、目的地/経由地/出発地を登録する際の地図は "北方向を上"の地図になります。また、自車マークの位置/方位を修正する際の地図も、"北方向を上"の 地図になります。

右画面地図表示の内容を設定する(1)

全画面表示から右画面地図表示にしたり、右画面地図の設定を変えることができます。

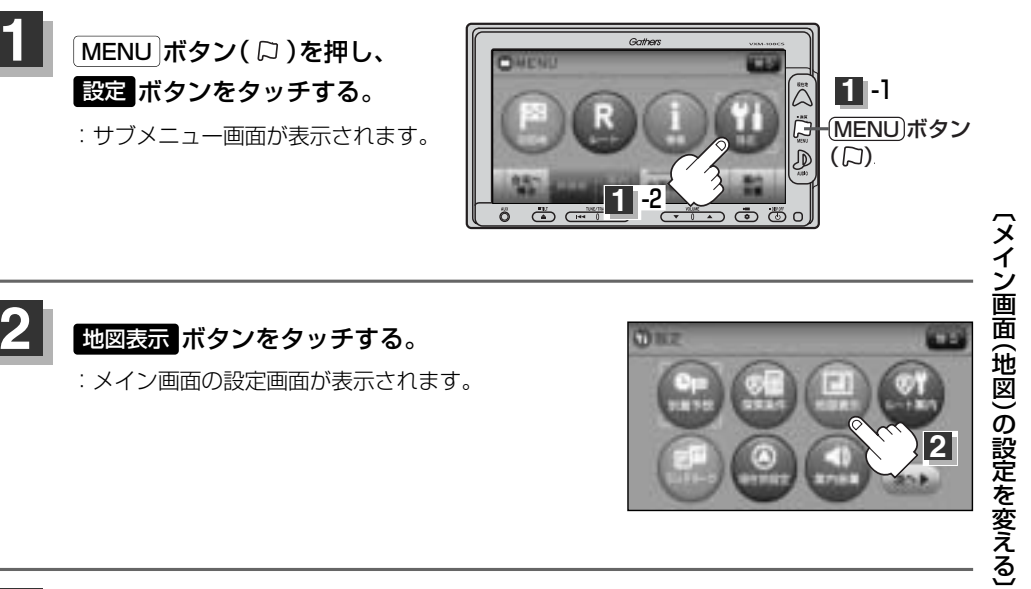

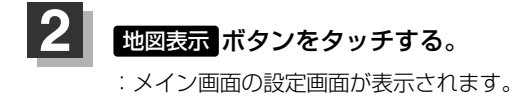

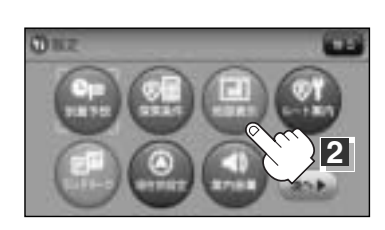

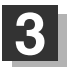

▼ボタンを2回タッチし、右画面の設定画面を表示させる。

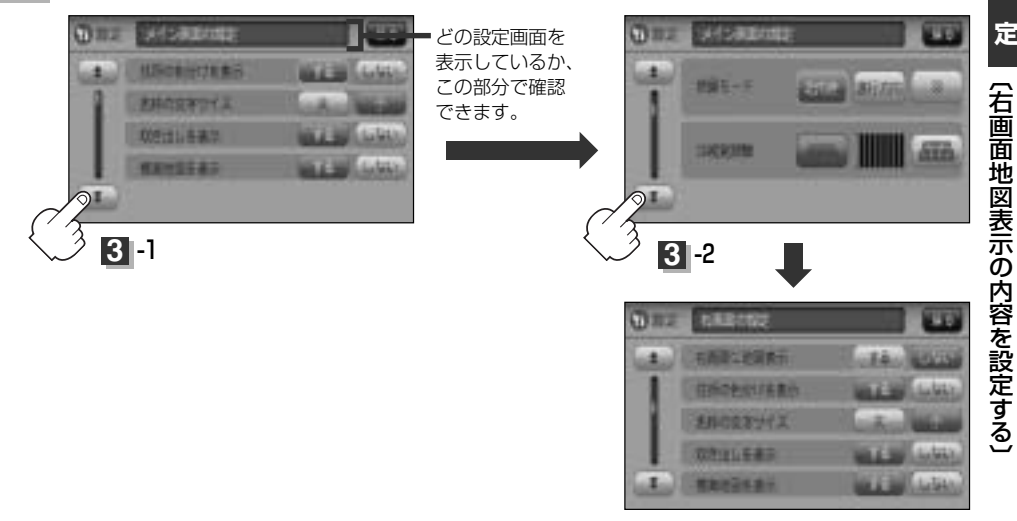

設 定

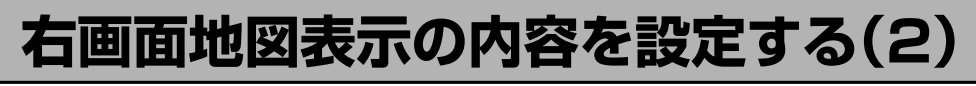

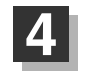

### 変更したい項目(する/しない、大/小、北向き/進行方向/

**3D** ボタン)を選んでタッチする。

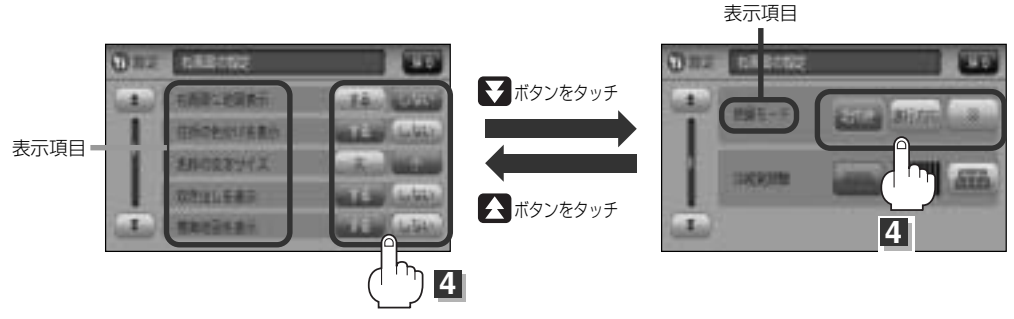

※3Dの角度調整につきましては「と」「3Dの角度を調整する」235、236ページをご覧く ださい。

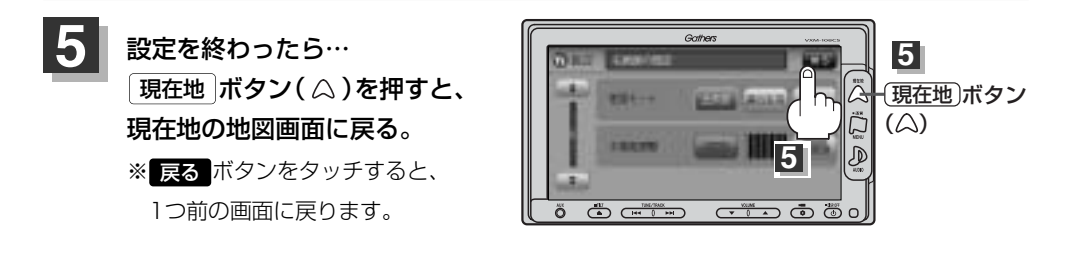

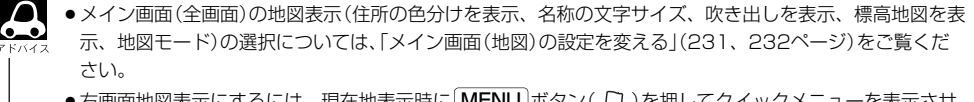

 ・右画面地図表示にするには、現在地表示時に MENU ボタン(□)を押してクイックメニューを表示させ、
 右回面 → 地図 ボタンをタッチして右画面地図表示することもできます。

 ご 「クイック機能について」69、70ページ

# 3Dビューの角度を調整する(1)

メイン画面、2画面で3Dビュー表示時に、地図を見下ろす角度を高く設定すると、道路を上空から見下 ろす感じで地図が表示され、低く設定すると、道路を水平方向から見る感じで地図が表示されます。

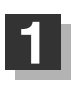

MENU ボタン(口)を押し、 設定 ボタンをタッチする。 : サブメニュー画面が表示されます。

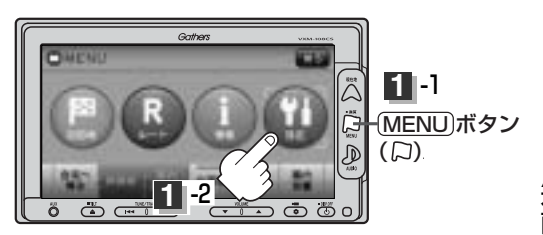

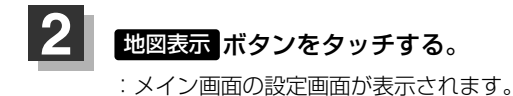

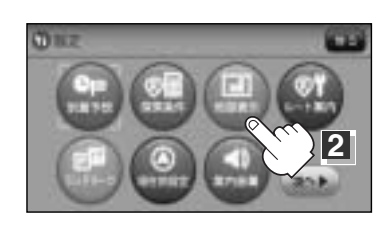

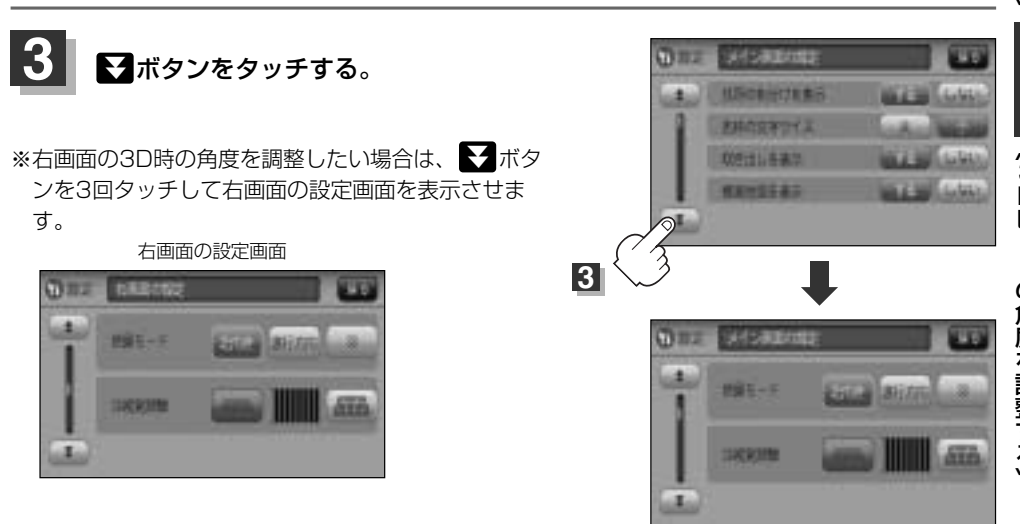

### 3Dビューの角度を調整する(2)

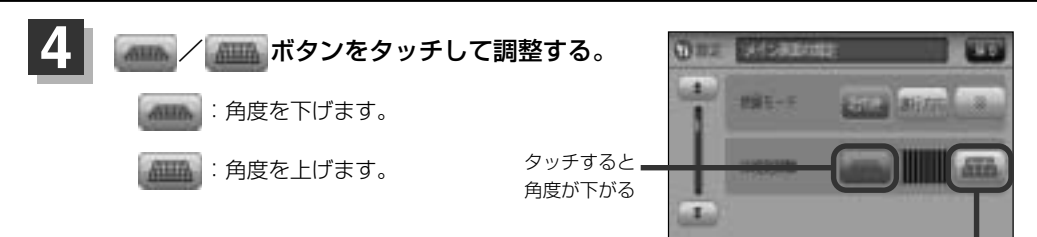

タッチすると **=** 角度が上がる

見下ろし角度が低いとき

見下ろし角度が高いとき

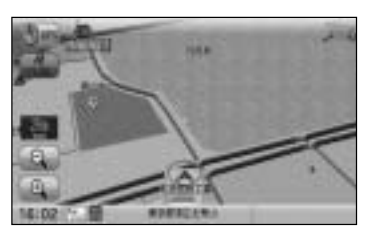

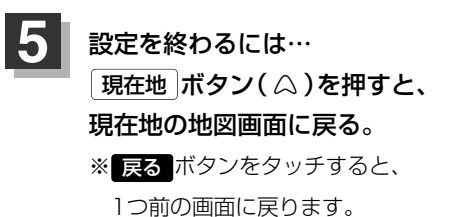

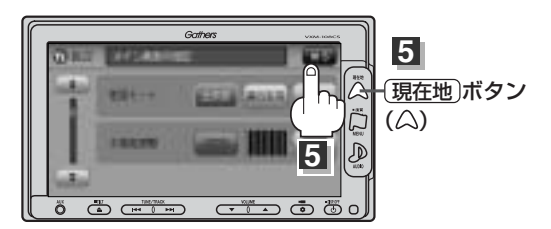

# 地図の色を変える(1)

地図の色(スモール連動/昼/夜/時間連動)と標高地図色(季節連動/標準/春/夏/秋/冬)を選ぶ ことができます。

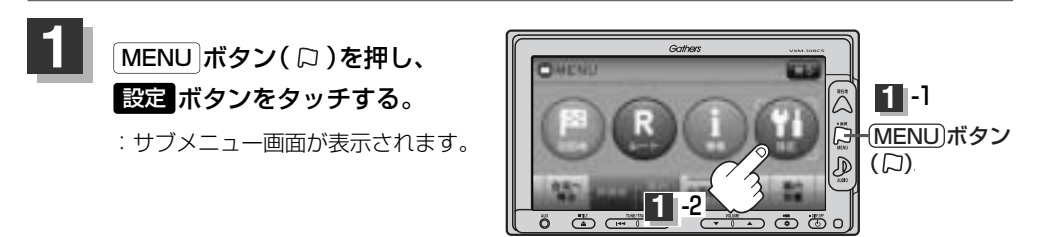

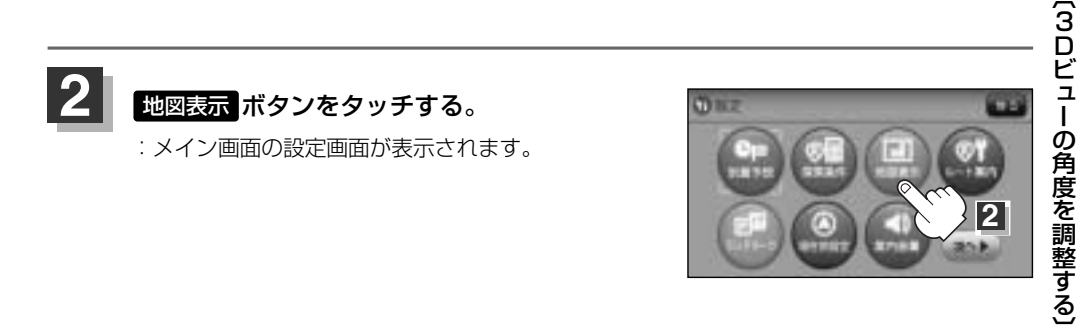

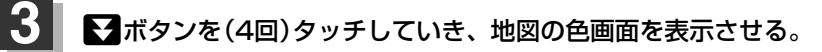

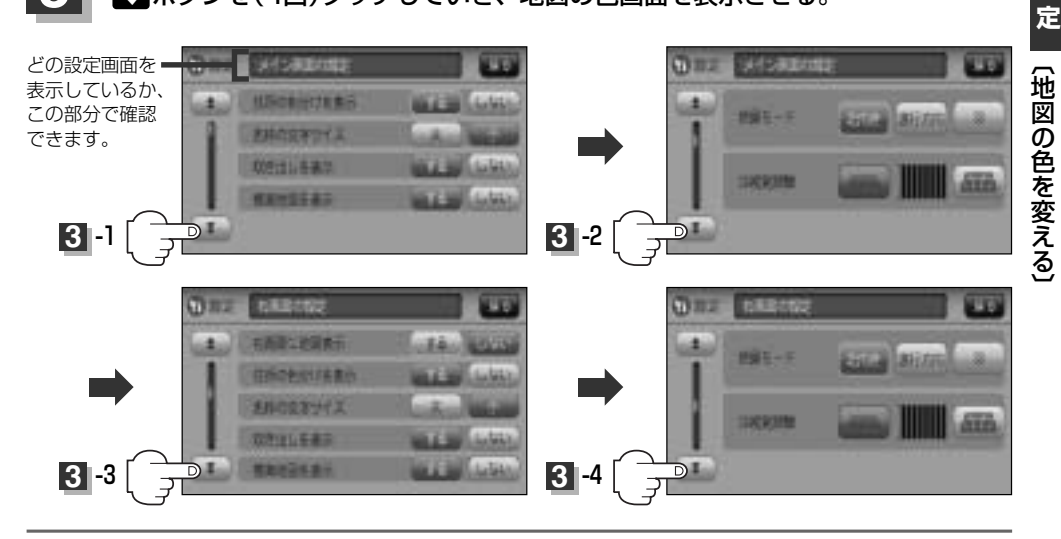

設

### 地図の色を変える(2)

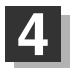

好きな色( スモール連動 / 昼 / 夜 / 時間連動 、 季節連動 / 標準 / 春 / 夏 / 秋 / 冬 ボタン)を選択し、タッチする。

- スモール連動 ボタンを選択した場合は、車のライトをON にすると夜モードの色に、ライトをOFFにすると昼モードの 色に自動的に切り替わります。
   時間運動 ボタンを選択した場合は、日付、時間と自車位置 を考慮し、地図色を切り替えます。
  - 季節運動 ボタンを選択した場合は、GPSからの日付情報を もとに3月~5月は春、6月~8月は夏、9月~11月は秋、 12月~2月は冬と自動的に切り替わります。

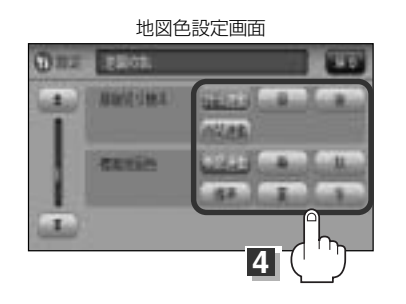

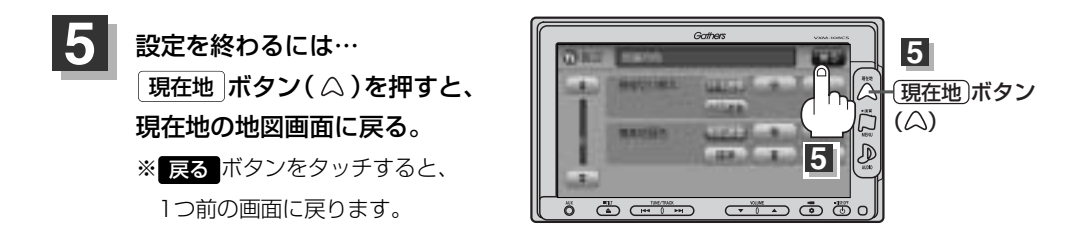

# 基本表示の設定を変える(1) (MAPCODE / 地図情報 / AUDIO情報)

情報バーにMAP CODE、AUDIO情報の表示をする/しない、または地図情報の表示を住所名/道路 名に変えることができます。

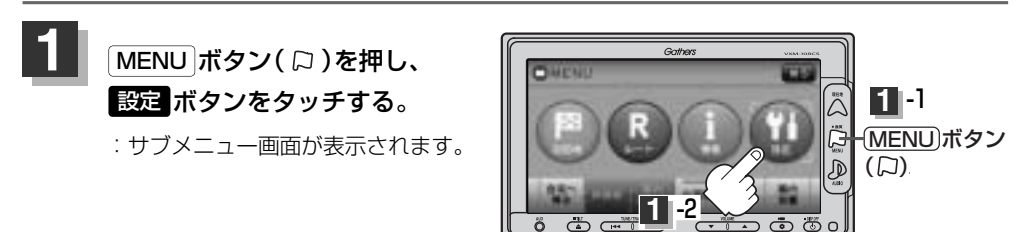

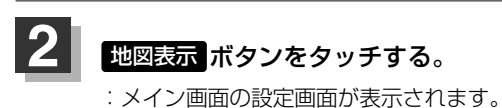

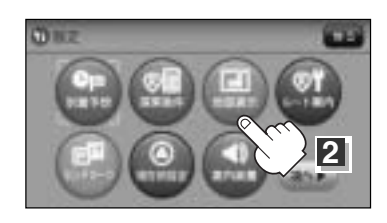

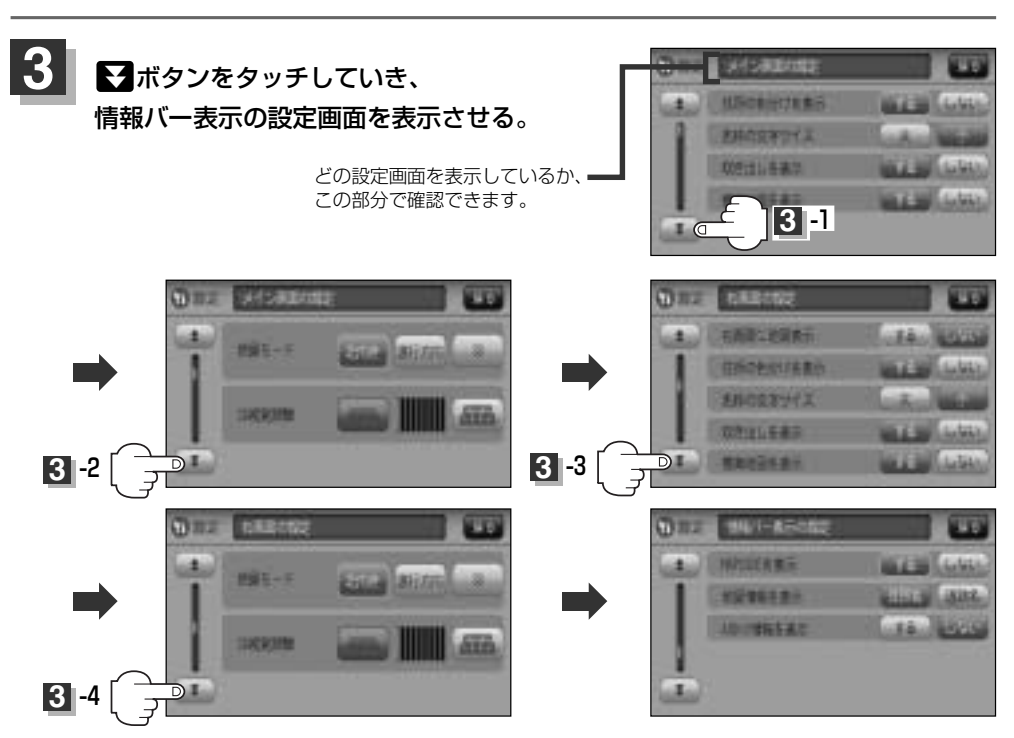

### 基本表示の設定を変える(2) (MAPCODE / 地図情報 / AUDIO情報)

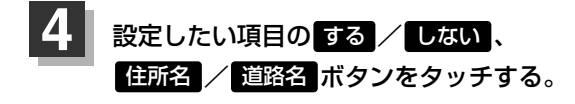

情報バー表示の設定画面

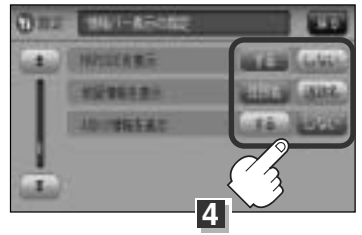

### "MAPCODEを表示"について

情報バー(現在地表示時は除く)に、マップコードを表示することができます。

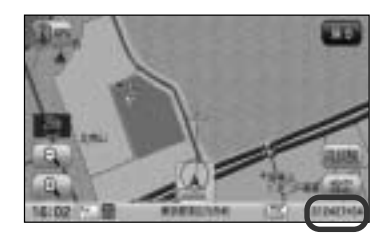

#### "地図情報を表示"について

- ●情報バーの表示を住所名または道路名のどちらを表示させる か選ぶことができます。
- ●道路名表示ができない場合は周辺の住所を表示します。
- GPS衛星電波の誤差により、実際に走行している道路名が 出なかったり、近くの別の道路名が出る場合もあります。

道路名を表示する場合

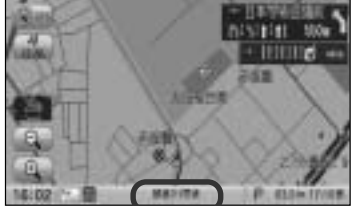

#### "AUDIO情報を表示"について

現在地表示時に、情報バーに再生中の下記内容を表示すること ができます。 \*\*FM/AM/CD/MP3/WMA/SD/USBを再生している 場合は、再生しているモードのアイコンが表示されます。ワ ンセグを選択している場合は、放送局名を表示します。 各アイコンにつきましては[27]「地図画面の見かた」56、 57ページをご覧ください。

曲名を表示する場合

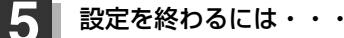

現在地 ボタン( 〇)を押すと、現在地の地図画面に戻る。

※ 戻る ボタンをタッチすると、1つ前の画面に戻ります。

# 緯度・経度と地点の設定をする(1)

(緯度・経度/ 登録地点)

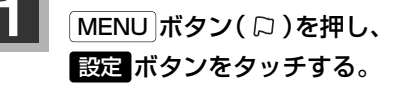

: サブメニュー画面が表示されます。

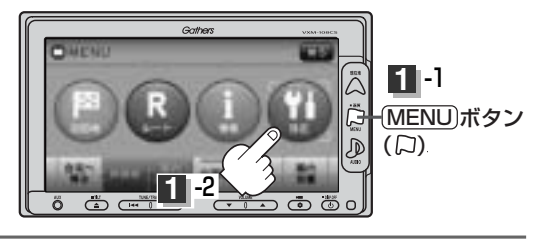

### 2 地図表示 ボタンをタッチする。

:メイン画面の設定画面または右画面の設定画面が表示されます。

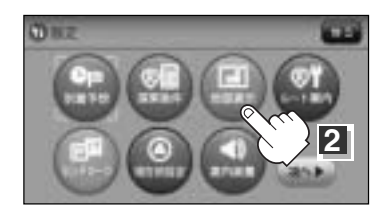

3 ▼ボタンをタッチしていき、その他の設定画面を表示させる。

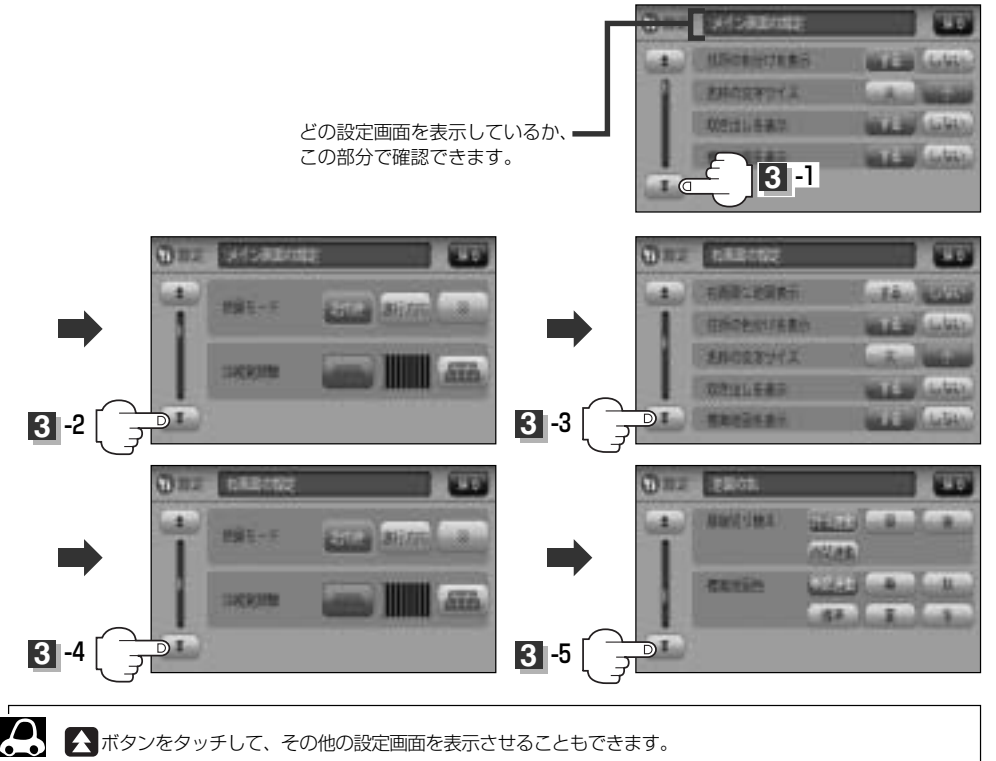

### 緯度・経度と地点の設定をする(2)

### 4 設定したい項目の する / しない ボタン をタッチする。

その他の設定画面

(緯度・経度/

登録地点)

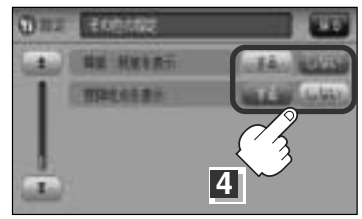

#### "緯度・経度を表示"について

地図画面(現在地表示時は除く)に、緯度・経度を表示 することができます。

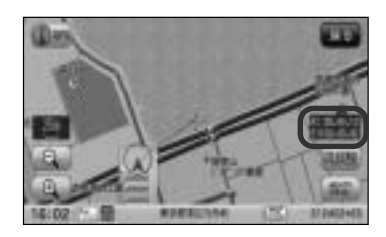

"登録地点を表示"について

しないにすると、一時的に地図上から登録地点マークを消すことができます。

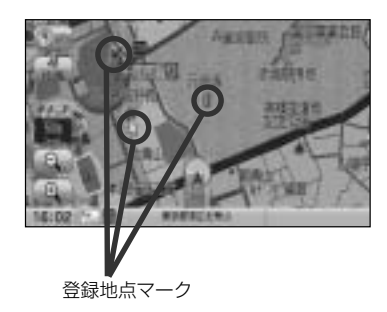

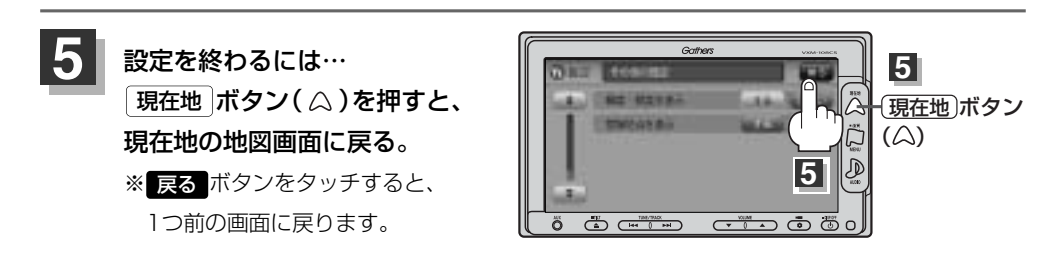

# ルート案内画面の設定を変える(1)

ルート案内時に表示する内容を設定します。

(全ルート/ルート色/ルート情報/JCTビュー/交差点拡大/交差点情報/リアル3D/方面看板/合 流案内/踏み切り案内/専用レーン案内/盗難多発地点/AV画面中の案内割り込み)

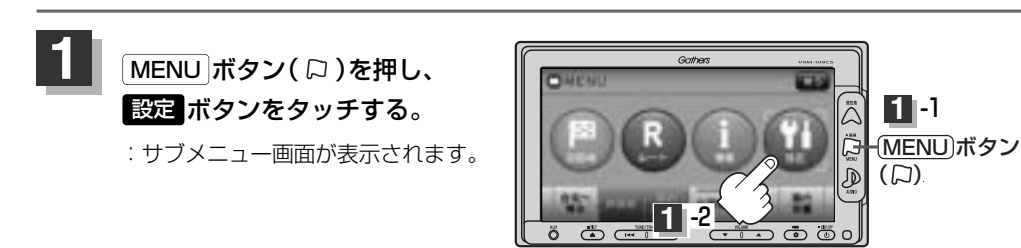

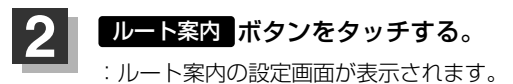

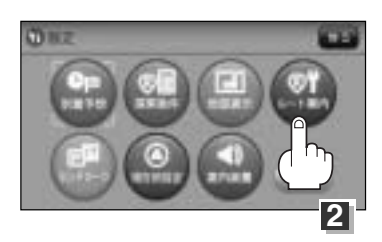

### 3

#### 設定する項目を選択しタッチする。

| 「こう全ルートを表示                 |
|----------------------------|
| 「「アルート色                    |
| 「こ」ルート情報を表示245ページ          |
| [ <b>子</b> ]CTビューを表示246ページ |
| <b>」</b> 交差点拡大図を表示247ページ   |
| [ <b>子</b> 交差点情報を表示248ページ  |
| [ <b>子</b> リアル3Dを表示249ページ  |
|                            |

| [ <b>」</b> 方面看板を表示250ページ |
|--------------------------|
| <b>P</b> VICS案内          |
| ┏ 合流案内                   |
| ┏ 踏み切り案内                 |
| 「夏」 専用レーン案内              |
| 盗難多発地点警告…255、256ページ      |
| ▲V画面中の案内割込み…257、258ページ   |
|                          |

|緯度・経度と地点の設定をする]

設定

(ルート案内画面の設定を変える)

### ルート案内画面の設定を変える(2)

■ 全ルートの表示を設定する場合 ルート探索後に全ルートを表示するかしないかの設定をします。 (1) 全ルートを表示の する / しない ボタンを選択し、タッチする。 □ する ボタンをタッチすると… : ルート探索終了後、全ルートを表示します。 □ しない ボタンをタッチすると… : ルート探索終了後、全ルートを表示しま せん。 ※複数ルート探索終了後は全ルート表示と なります。

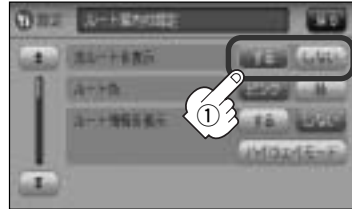

ルート色を設定する場合

設定ルートの色を変えることができます。 ① ルート色のピンク / 緑 ボタン選択し、 タッチする。

: ルート探索終了後、選択した色で表示され ます。

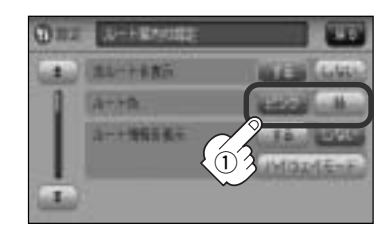

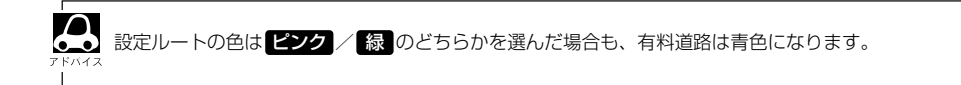

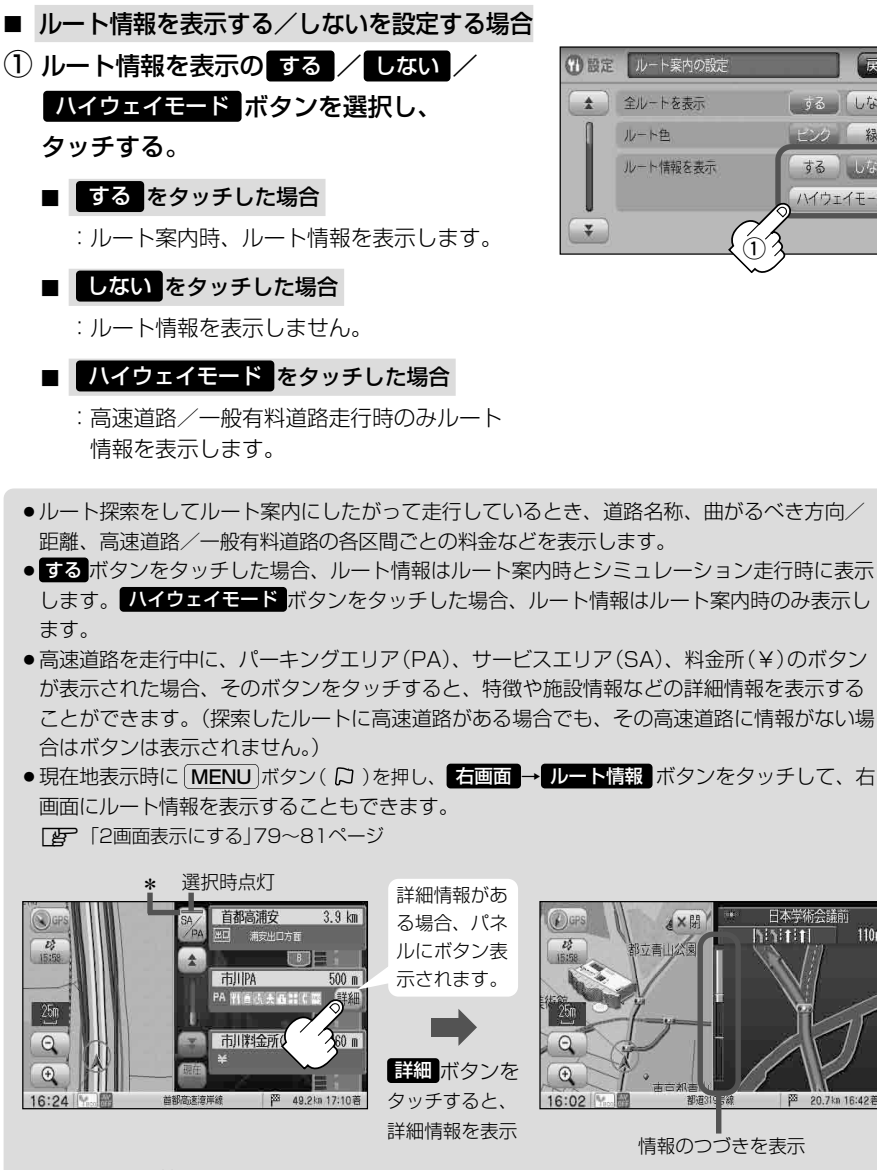

走行中は詳細情報は表示できません。

\*印:ルート案内中に高速道路または有料道路を走行中SA/PA ボタンをタッチすると、サ ービスエリア・パーキングエリアのみルート情報を表示します。

再度 SA/PA ボタンをタッチするともとのルート情報に戻ります。 探索したルートに高速道路または有料道路がある場合でもその高速道路または有料道路に サービスエリアまたはパーキングエリアがないときは選択することができません。

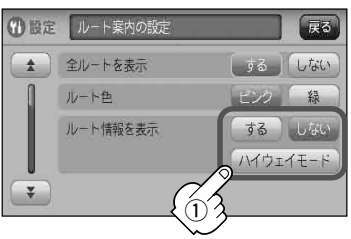

日本学術会議前

histiti

110m

20.7kn 16:42若

### ルート案内画面の設定を変える(3)

■ JCTビューの設定をする場合

JCTビューの表示をするかしないかの設定を します。

(1) 「ボタンをタッチし、"JCTビューを表示"を表示させる。

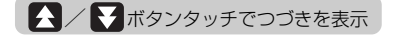

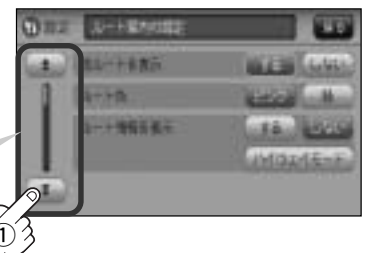

② JCTビューを表示のする/しないボタンを選択しタッチする。
 □ するボタンをタッチすると…
 : JCTビューを表示します。
 □ しないボタンをタッチすると…
 : JCTビューを表示しません。

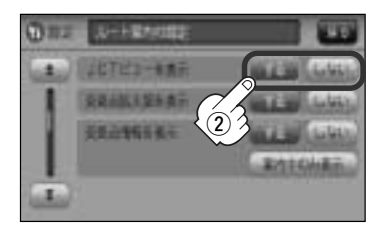

- 高速道路や都市高速道路のJCT(ジャンクション)分岐や都市高速道路の出口(ランブ)が近づくと、その付近の案内図(JCTビュー)を表示します。案内図には、方面案内とともに、曲がるべき方向が表示されます。案内が終わると、もとの画面(画面表示/地図+ルート情報)に戻ります。
- JCTビュー表示のとき×閉ボタンをタッチすると、一時的に消すことができます。もう一度、表示したい場合は
   ✓開ボタンをタッチしてください。

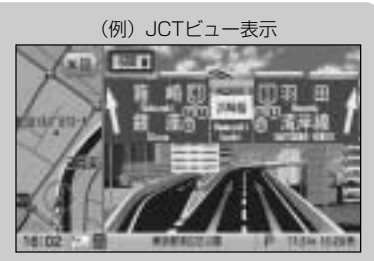

- ●表示は、地図ソフトに収録されているデータに基づいて行なうため、
  - ・データが収録されていない分岐点では、JCTビューはしません。
  - ・データは地図ソフト作成時のものであるため、表示された内容(ランドマークなど)が実際とは異なる 場合がありますので、ご注意ください。
- ●地図ソフトでは、JCTビューは、高速道路や都市高速道路の一部に対応しています。

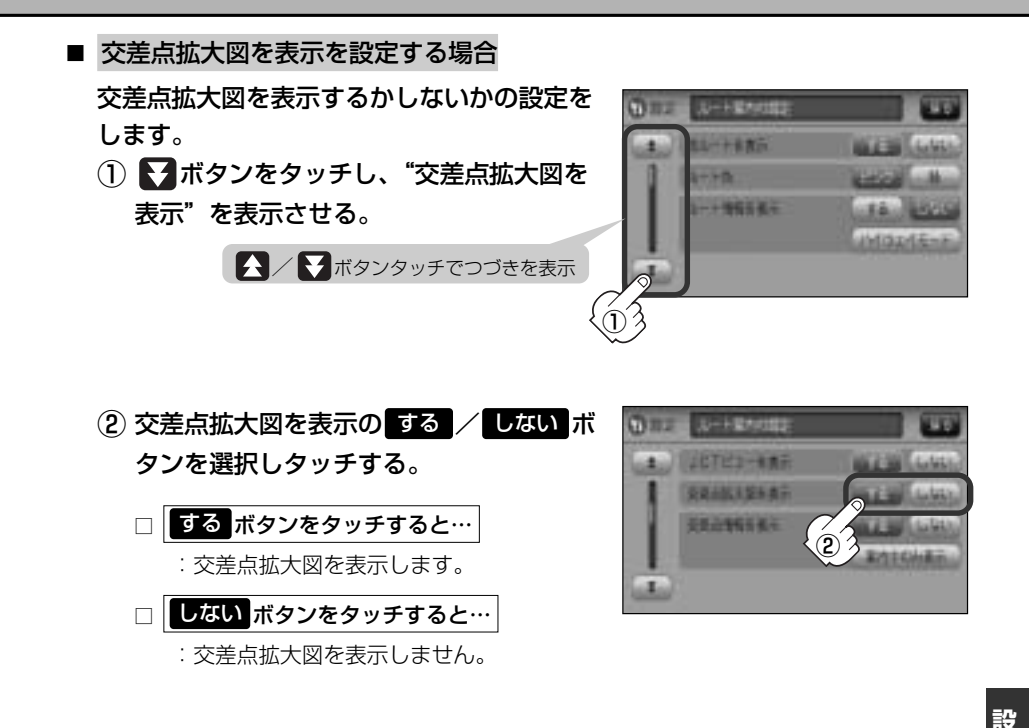

- ●主要な交差点に近づくと、その交差点の拡大図を右画面に 表示します。拡大図には、交差点名やランドマーク(ガソリ ンスタンド、コンビニ、公園など、目印となる施設)ととも に、曲がるべき方向が矢印で表示されます。
- GPS衛星からの電波が受信できず、正しい測位ができない場合や、GPSデータの誤差が大きい場合は、交差点拡大機能は正常に働きません。また、連続する交差点間の距離が短すぎる場合は、この機能は働きません。
- 交差点拡大表示のとき
   対別ボタンをタッチすると、一時
   的に消すことができます。もう一度、表示したい場合は
   ボタンをタッチしてください。

\*バーの長さが短くなることによって交差

(例) 交差点拡大表示

※ハーの長さが短くなることによって父差 点までの残距離の目安を表します。

- ●表示は、地図ソフトに収録されているデータに基づいて行なうため、
  - ・データが収録されていない交差点では、交差点拡大表示はしません。
  - ・交差点によっては、交差点名やランドマークが表示されないものもあります。
  - ·データは地図ソフト作成時のものであるため、表示された内容(ランドマークなど)が実際とは異なる 場合がありますので、ご注意ください。

〔ルート案内画面の設定を変える〕

定

### ルート案内画面の設定を変える(4)

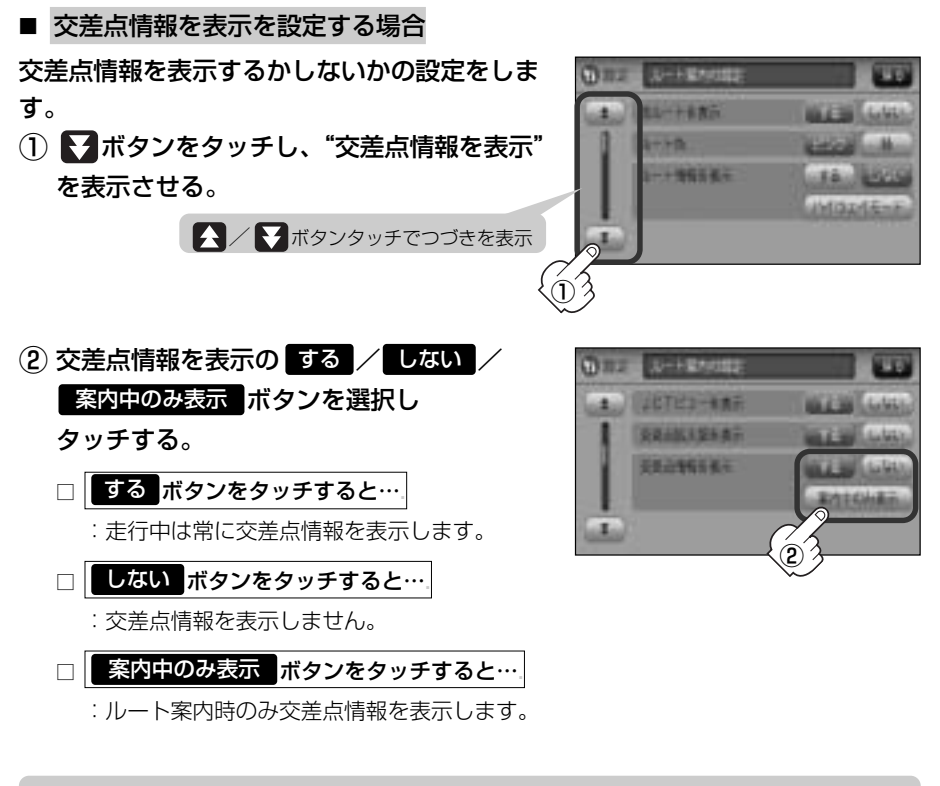

交差点情報は次の案内ポイントまでの距離と曲がる方向、交差点の名称を表示します。(表示される距離は目安です。実際の距離とは異なる場合もあります。)
 ※次の交差点が10km以上の場合は交差点情報マークに "みちなり"と表示されます。

BA786380
 NESTER

- ※次の交差点が10km以上の場合は交差点情報マークに "みちなり" と表示されます。
   する / 案内中のみ表示 に設定している場合、ルート案内時に曲がる方向を橙色の矢印で表示し
- ◆次の案内ポイントまでにレーン情報がある場合、交差点情報の下にその交差点までの距離とレーンガイドを表示します。

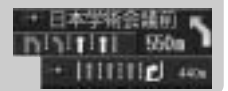

ます。

■ リアル3Dを表示を設定する場合

リアル3D交差点を表示するかしないかの設定を行ないます。

▼ボタンをタッチしていき "リアル3Dを表示"を表示させる。

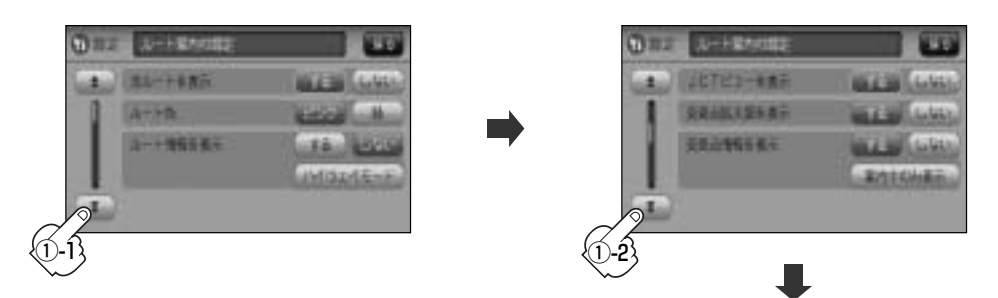

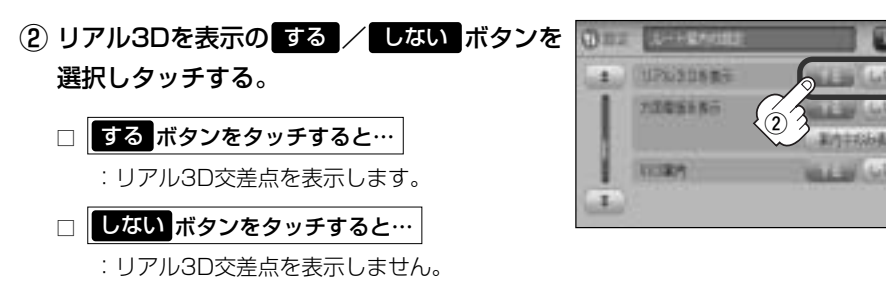

- ルート案内時、札幌市、仙台市、さいたま市、千葉
   市、東京23区、横浜市、川崎市、新潟市、静岡市、浜松市、名古屋市、京都市、大阪市、堺市、神戸市、広島市、北九州市、福岡市の一部交差点でリアル
   3D交差点(立体的デザイン)を表示します。
- ★閉ボタンをタッチすると、リアル3D交差点表示を一時的に消すことができます。もう一度、表示したい場合は
   ↓

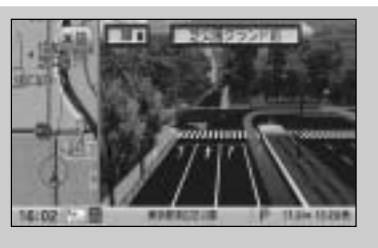

### ルート案内画面の設定を変える(5)

■ 方面看板を表示を設定する場合

方面看板を表示するかしないかの設定をします。

① ▼ボタンをタッチしていき、"方面看板を表示"を表示させる。

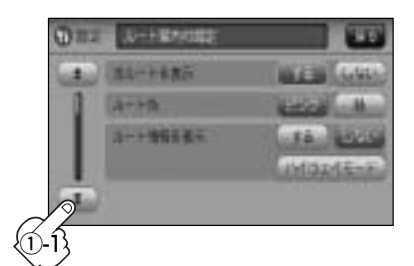

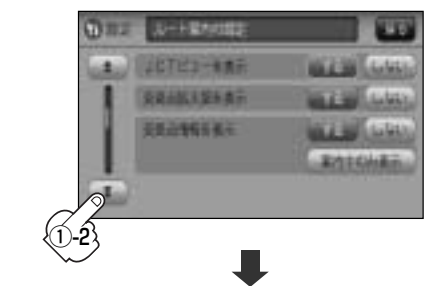

- ② 方面看板を表示の する / しない / 案内中のみ表示 ボタンを選択し タッチする。
   □ する ボタンをタッチすると…
   : 走行中は常に表示します。
   □ しない ボタンをタッチすると…
   : 方面看板を表示しません。
   □ 案内中のみ表示 ボタンをタッチすると…
  - :ルート案内時のみ表示します。
  - 全国の主要交差点の国道をはじめとした一般道 の行き先案内を示す方面看板(案内標識)が表示 されます。看板には方面、方向が表示されます。
  - 方面看板表示は交差点の約1km手前で表示され、 案内ポイントに近付くと約150m手前で交差点 拡大表示に切り替わります。

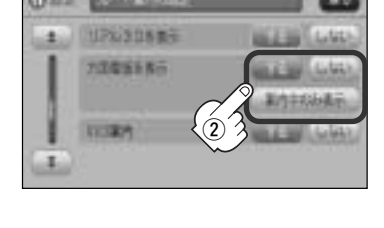

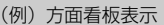

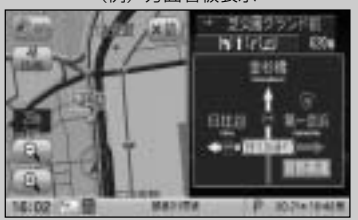

- ●交差点までに距離がない(約150m未満の)場合は方面看板は表示せず、交差点拡大表示となります。
- する / 案内中のみ表示する に設定している場合、ルート案内時に進む方向を橙色の矢印で 表示します。
- ・ × 閉 ボタンをタッチすると、方面看板表示を一時的に消すことができます。

   もう一度、表示したい場合は < 用 ボタンをタッチしてください。
   </li>

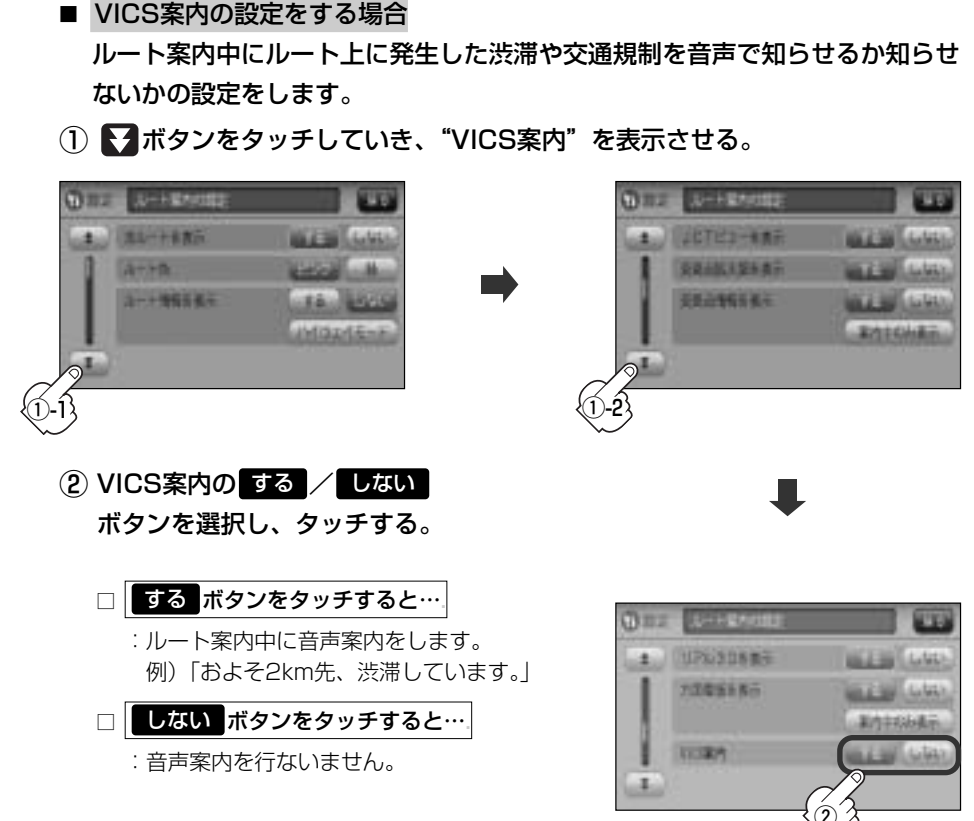

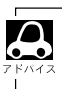

VICS情報を受信できな場合などは、VICS案内のするボタンを選択していても、渋滞/規制情報を音声案内しない場合があります。

### ルート案内画面の設定を変える(6)

- 合流案内を設定する場合
  高速道路の合流地点が近くなると音声でお知らせするかしないかの設定をします。
- ① ▼ボタンをタッチしていき、"合流案内"を表示させる。

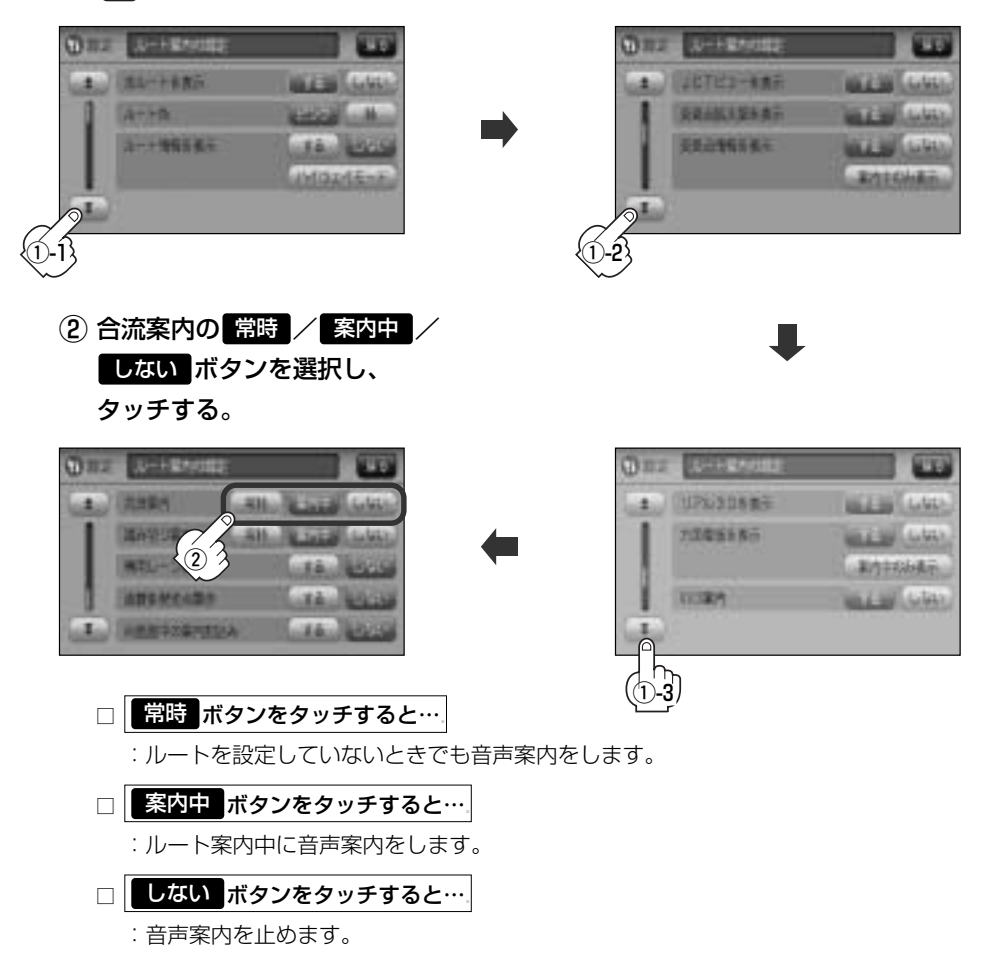
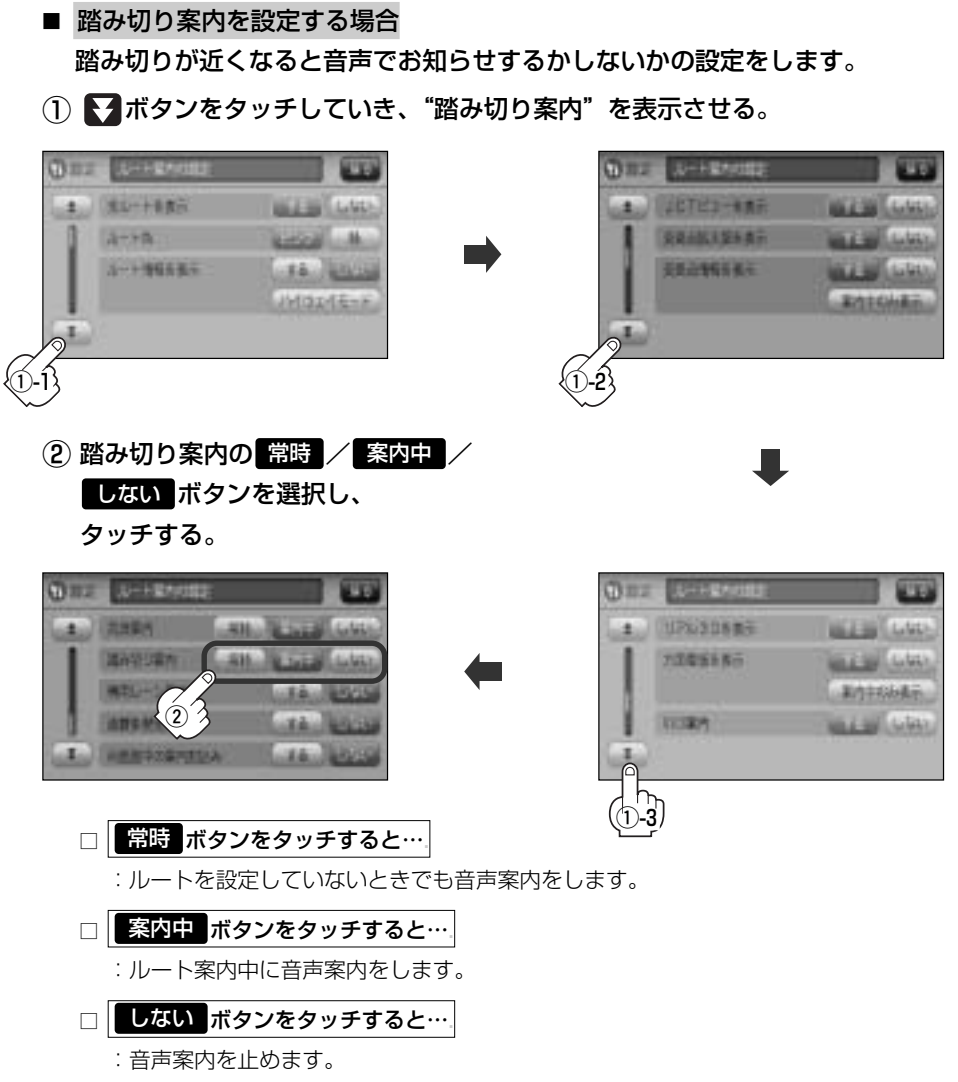

# ルート案内画面の設定を変える(7)

■ 専用レーン案内を設定する場合

ルート案内中に右折専用道路または左折専用道路がある場合、音声でお知ら せするかしないかの設定をします。

① ▼ボタンをタッチしていき、"専用レーン案内"を表示させる。

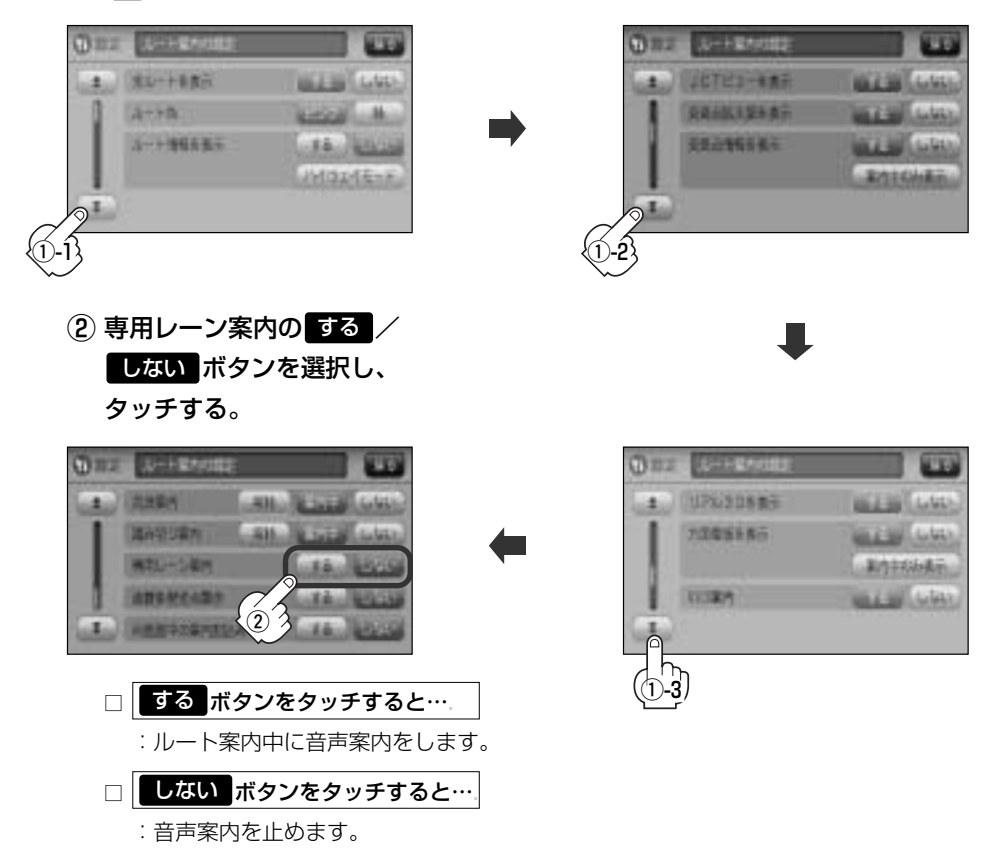

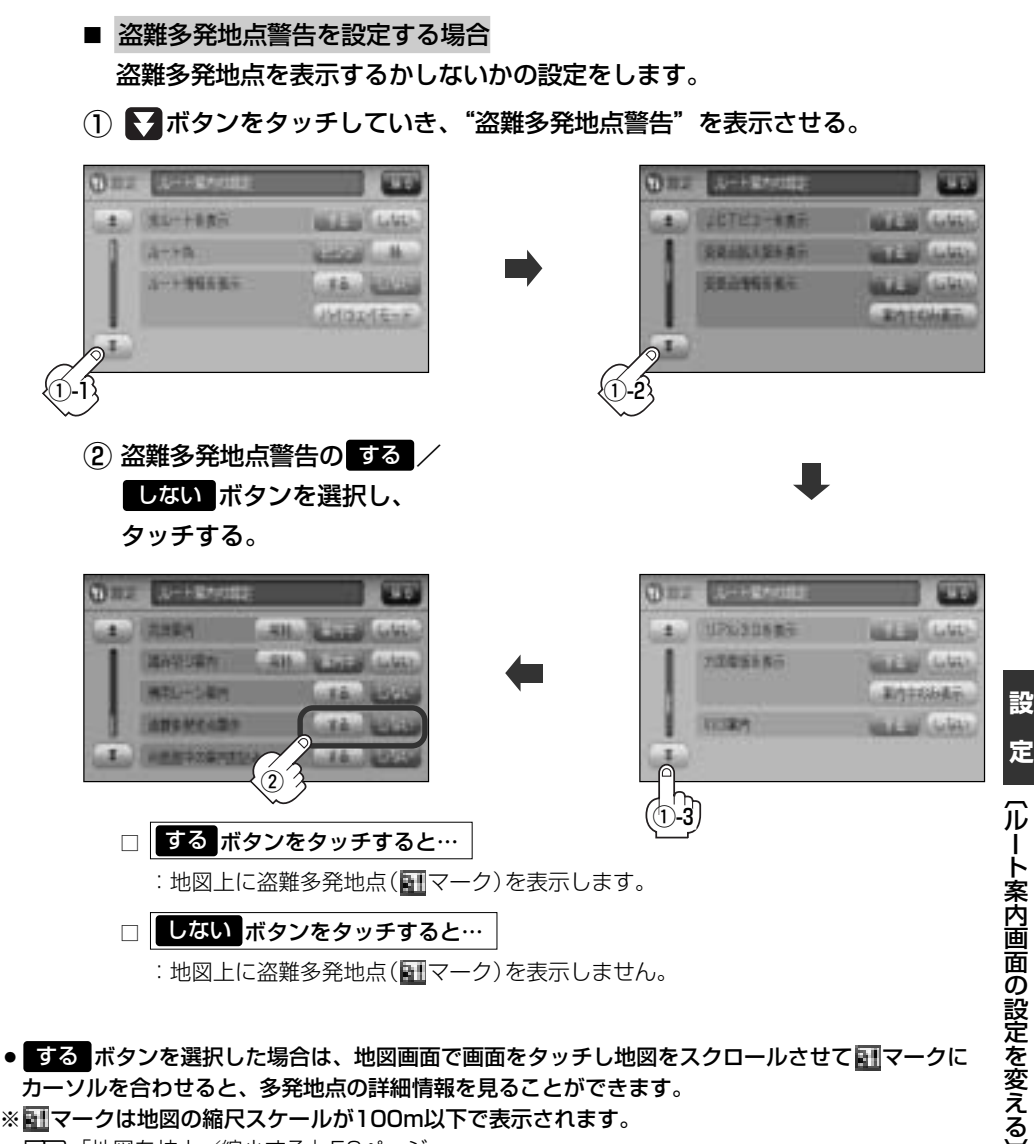

※ IIIマークは地図の縮尺スケールが100m以下で表示されます。

「夏」「地図を拡大/縮小する」59ページ

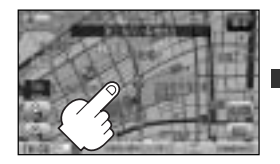

スクロールし、 副マークに合わせる。

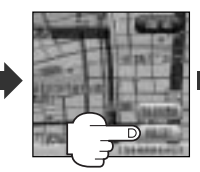

設定 ボタンを \_\_\_\_\_ タッチする。

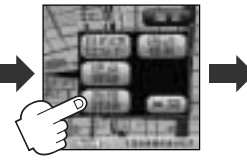

施設詳細 ボタンを タッチする。

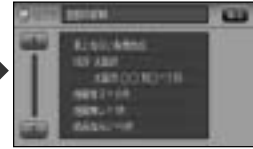

: 過去に盗難があった地点の 情報が表示されます。

# ルート案内画面の設定を変える(8)

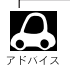

- 盗難多発地点は青森県、宮城県、福島県、群馬県、埼玉県、千葉県、石川県、山梨県、長野県、岐阜県、 静岡県、愛知県、三重県、滋賀県、京都府、大阪府、兵庫県、奈良県、和歌山県、鳥取県、島根県、広島 県、山口県、佐賀県、大分県、鹿児島県、沖縄県に適応しています。
- 盗難多発地点の ■マークの表示は3段階で表示しています。最も盗難の危険が高い場合は赤色、次に盗難の危険が高い場合は黄色、盗難の危険が低い場合は青色で表示しています。(各府県によって基準は異なります。)
- 盗難多発地点を目的地に設定した場合、ルート探索前に "目的地付近で車上ねらい等が多発しています。 ご注意ください。"というメッセージと音声の後にルート探索を開始します。目的地付近を走行すると "目 的地付近で車上ねらい等が多発しています。ご注意ください。"というメッセージと音声でお知らせします。
- 3Dビューでは ■マークの表示はされますが、地図画面上に "車上ねらい多発地点" は表示されません。 また、 設定 ボタンをタッチして詳細情報を確認することもできません。詳細情報を確認したい場合は、地図 表示を切り替えてください。 「好」「地図表示(方位)を切り替える」61、62ページ

AV画面中の案内割り込みを設定する場合 AV画面表示中に右折または左折などの情報がある場合、NAVI画面に切り替 わりルート案内をするかしないかの設定をします。

① ▼ボタンをタッチしていき、"AV画面中の案内割込み"を表示させる。

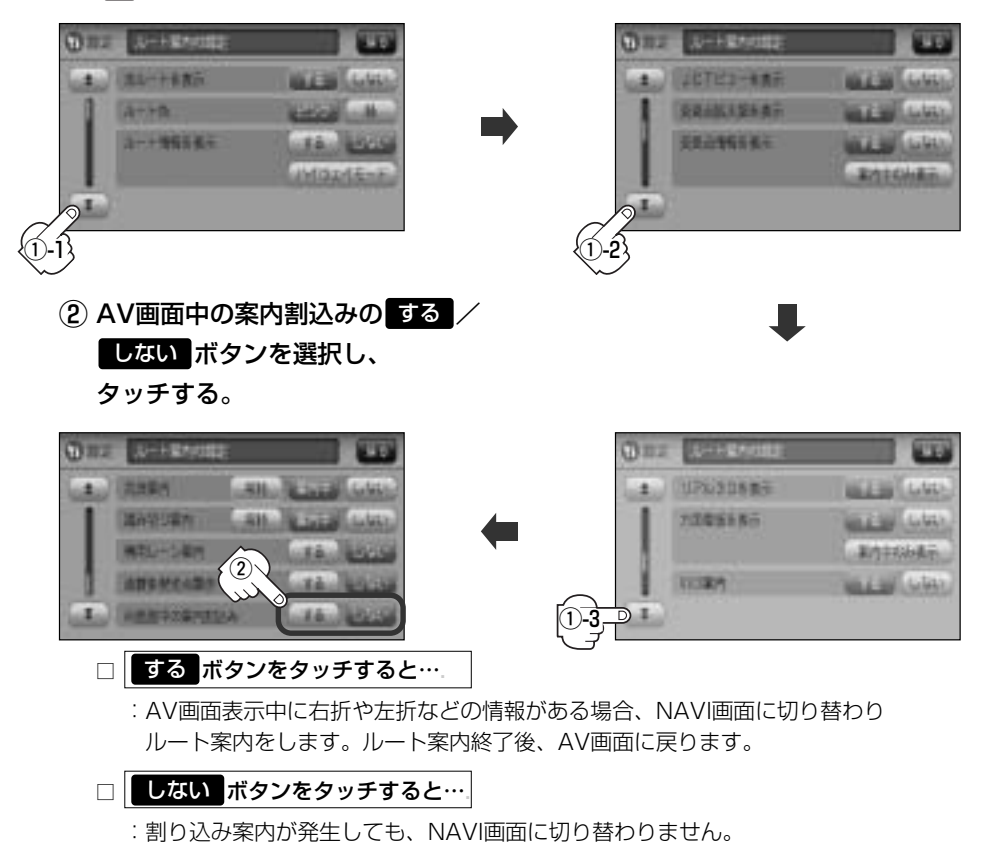

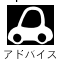

- •AV画面中の案内割り込みを"する"に設定しているとき、AV画面表示中に、右折や左折などの案内割り込み が発生しても、AV画面を操作している場合はNAVI画面に切り替わりません。
- AV画面中の案内割り込みを"する"に設定しているとき、NAVI画面に切り替わった際にNAVI画面を操作すると、AV画面には戻りません。

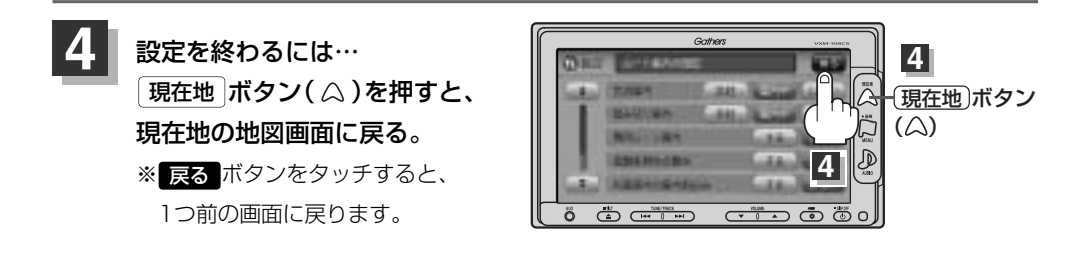

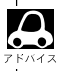

合流案内/踏み切り案内/専用レーン案内/盗難多発地点警告/AV画面中の案内割り込みなどの音量調整につきましては、「了「音声案内の音量を調整するには」(263、264ページ)をご覧ください。

# ランドマーク表示の設定をする

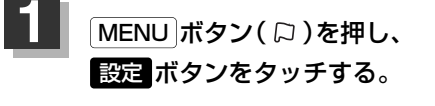

: サブメニュー画面が表示されます。

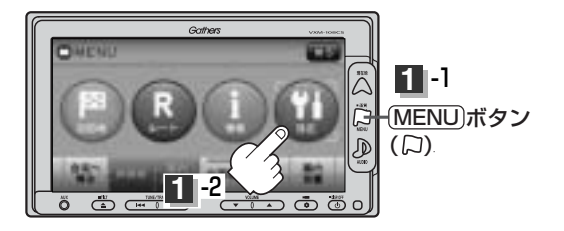

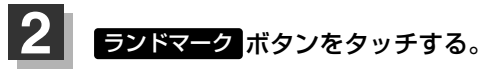

: ランドマーク設定画面が表示されます。

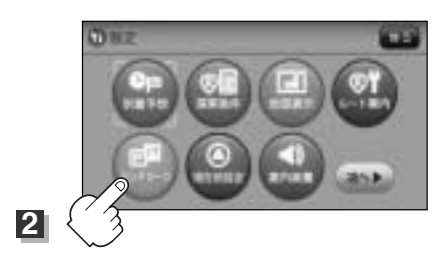

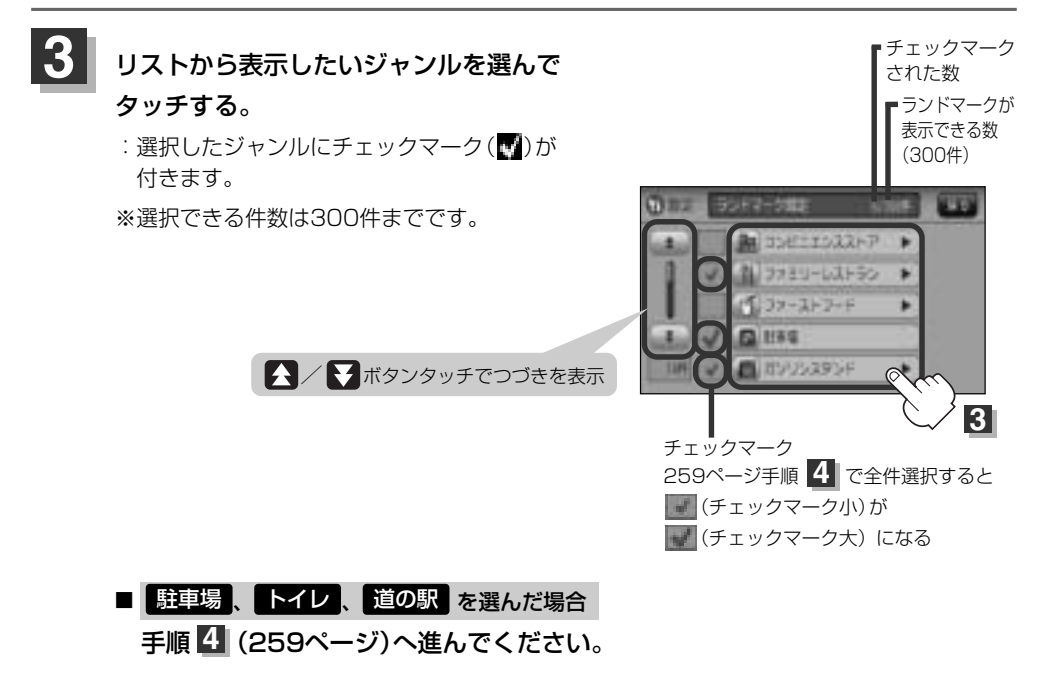

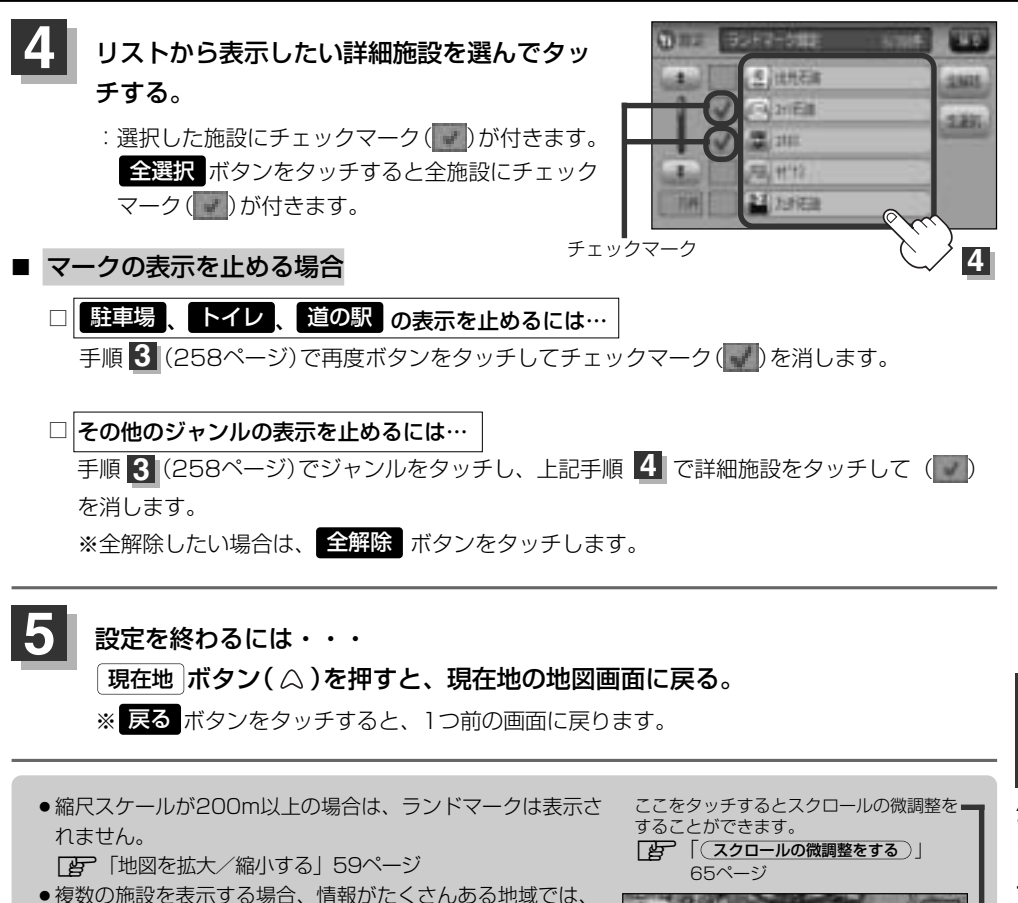

地図がマークだらけになり、マークが重なり合って見づらく なります。不要な施設は表示をやめることをおすすめします。 ● ランドマークにカーソルを合わせると、地図画面上に施設名

が表示されます。 設定ボタンをタッチして設定メニューを表示させ、 施設詳細ボタンをタッチすると施設の詳細情報を見ることが できます。

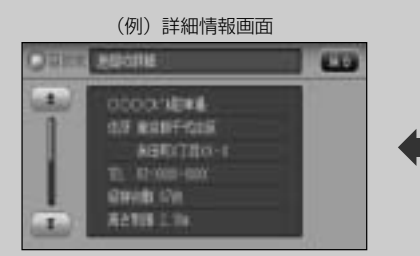

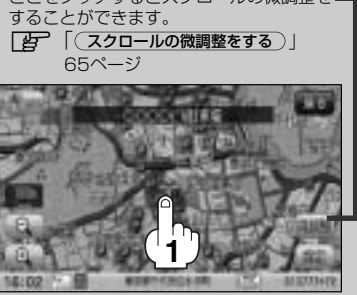

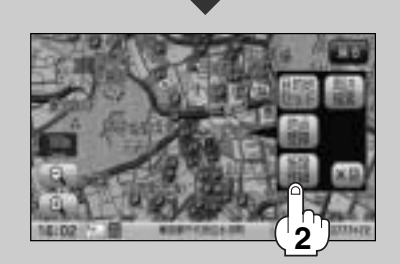

# 現在地(自車)の位置を変更する

走行環境やGPS衛星の状態などにより、現在地(自車)マークの位置/角度が実際の車の位置/角度とず れることがあります。GPS衛星電波をさえぎる障害物のない見晴らしの良い場所を、一定速度でしばら く走行すると、自動的に現在地(自車)マークの位置/角度が修正されますが、下記の手順で、ご自分で 修正することもできます。

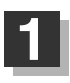

地図をスクロールし、自車マークを表示する場 所にカーソルを合わせる。

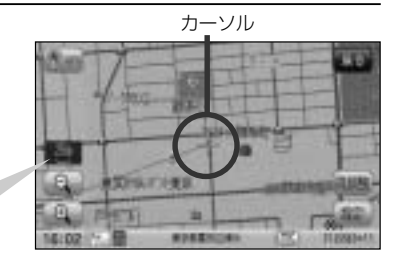

最も詳細な地図を選んでおくと、 より正確な位置の修正ができるよ!

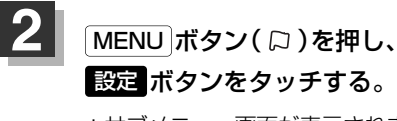

: サブメニュー画面が表示されます。

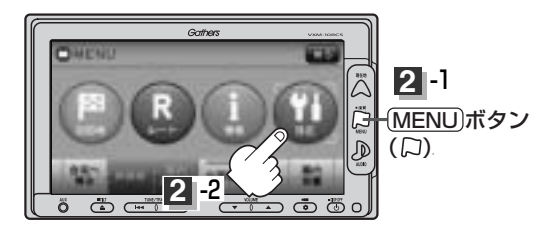

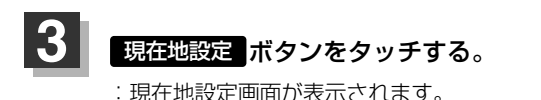

atin

4

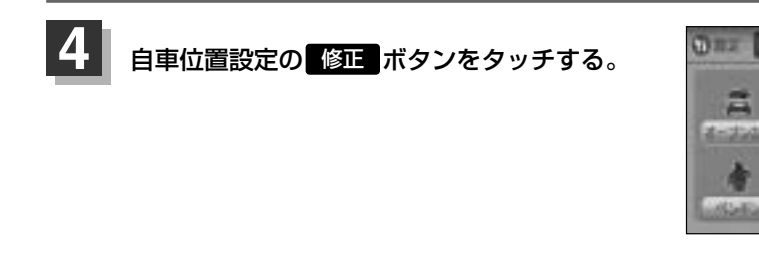

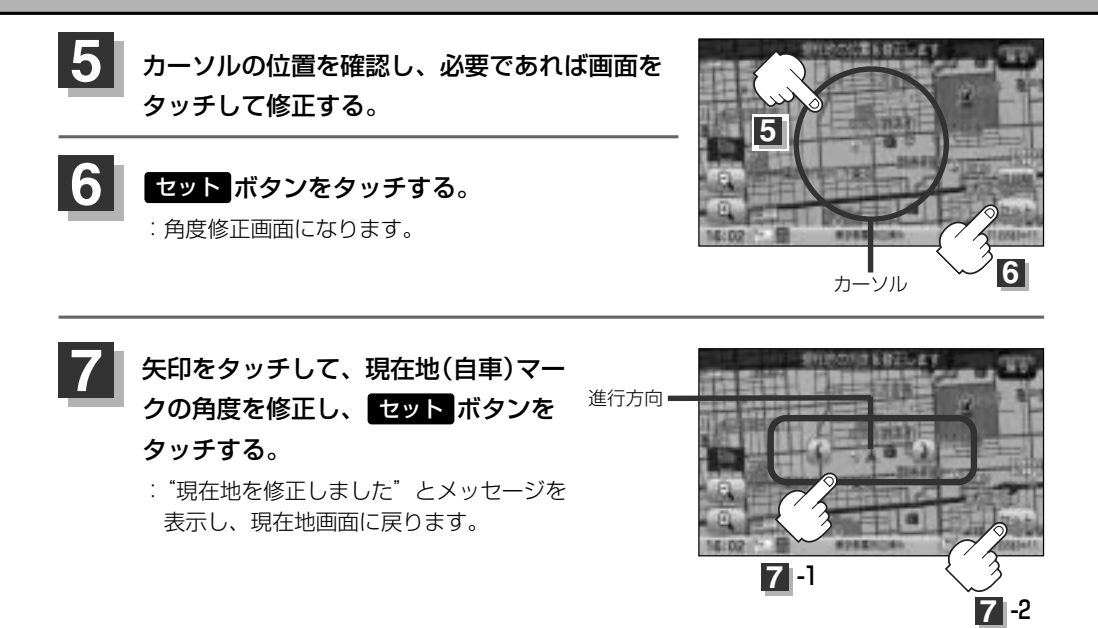

- ●現在地から目的地までのルート探索をする際、現在地(自車)マークの位置/角度がまちがっている場合は、 必ず修正してください。
  - ●現在地(自車)マークの位置/角度を修正する際の地図は"北方向を上"の地図になります。
- ●GPSを受信すると、受信した位置を表示します。

 $\mathcal{A}$ 

●地図画面をスクロールさせるには [2] 「見たい地域を探す」 63~65ページをご覧ください。

# 自車マークの種類を変える

自車マーク種類と色を選ぶことができます。

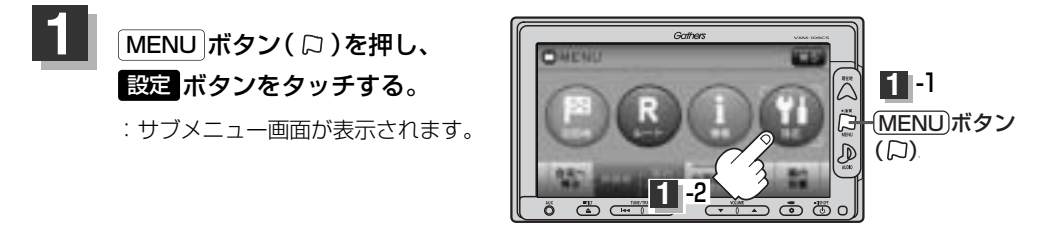

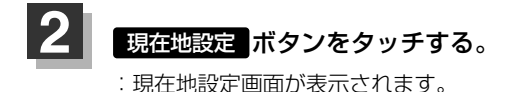

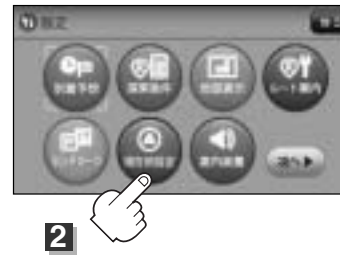

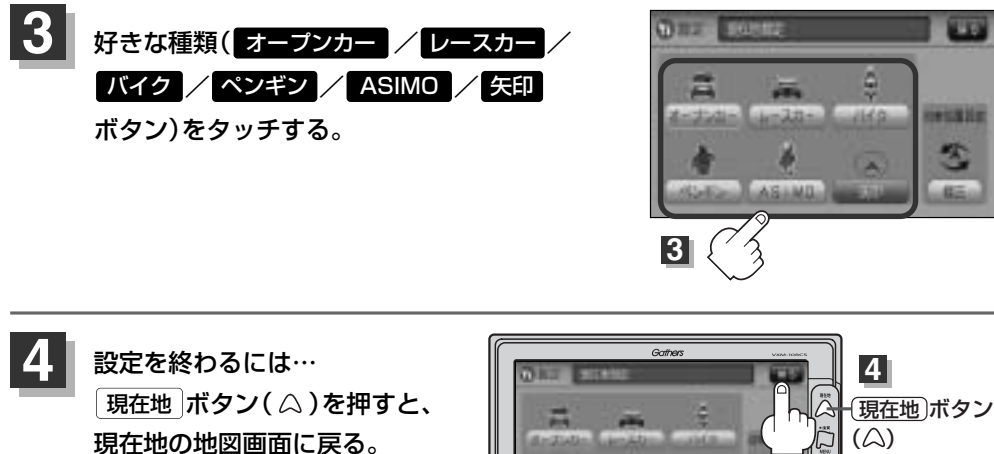

※ 戻る ボタンをタッチすると、 1つ前の画面に戻ります。

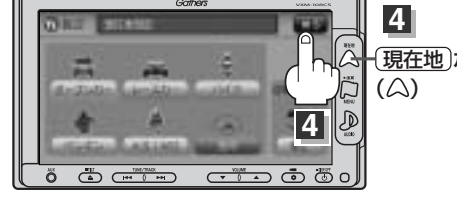

# 音声案内の音量を調整するには(1)

#### ルート案内時の音声案内の音量を調整することができます。

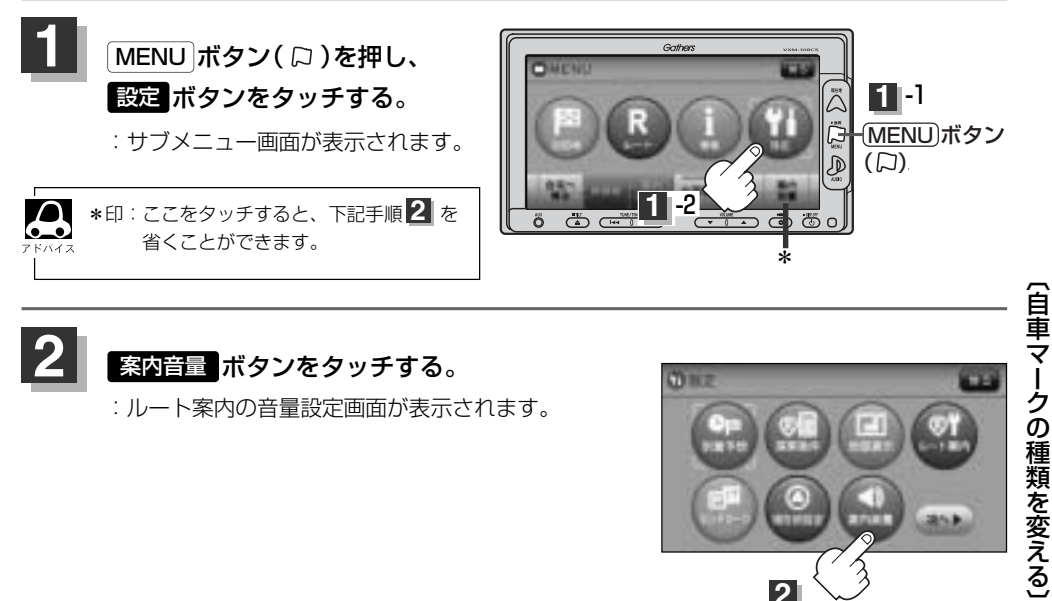

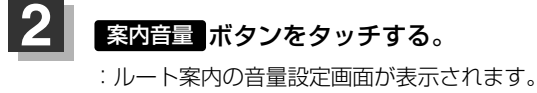

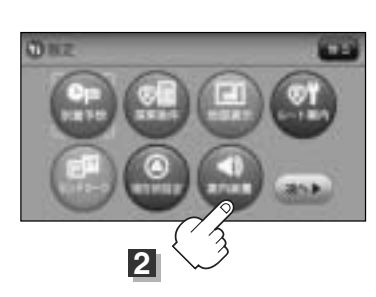

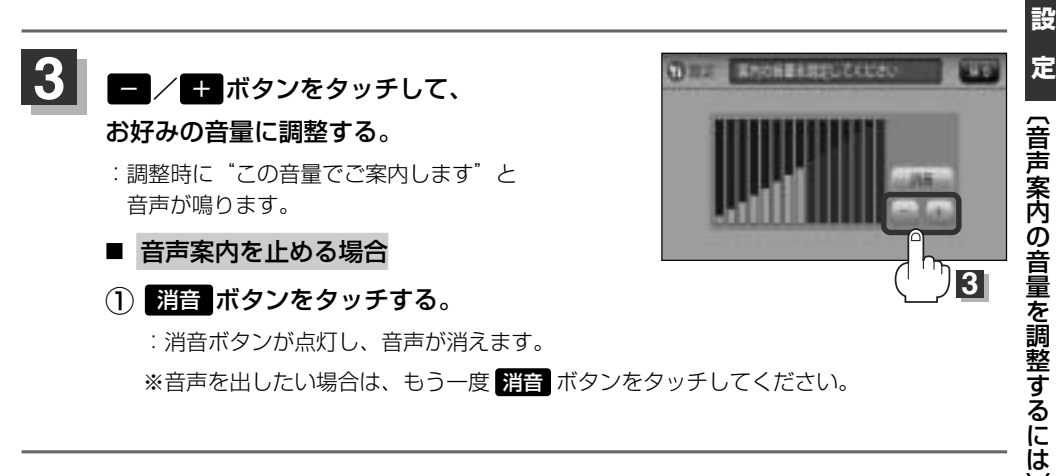

# 音声案内の音量を調整するには(2)

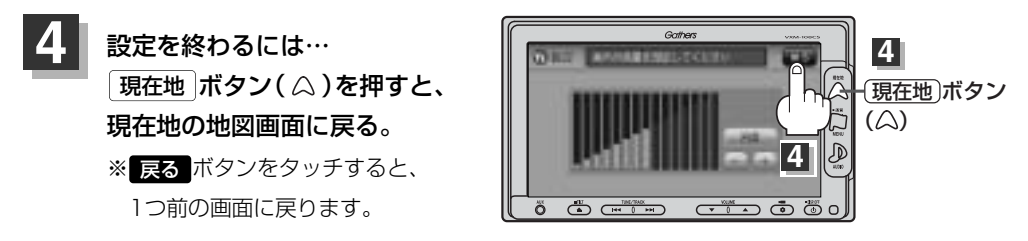

- 音声案内は前側の右スピーカーから出力されます。
  - ●ルート案内時に音声案内をもう一度聞きたい場合や、次の分岐点の情報も聞きたい場合は、 現在地 ボタン
     ( △ )を押すと、音声案内を聞くことができます。
    - 手順 3(263ページ) で 消音 ボタンを選択している場合、現在地 ボタン(△)を押しても音声案内 を聞くことはできません。
    - ●各音声案内(合流案内/踏み切り案内/専用レーン案内/AV画面中の案内割り込み)を設定することができます。各設定につきましては、□ 「ルート案内画面の設定を変える」(252~254ページ、256~257ページ)をご覧ください。

# VICS表示の設定をする(1)

地図画面に交通情報(レベル3)を表示する道路や表示する項目の設定をすることができます。 ② 「交通情報(VICS)について」161~163ページ

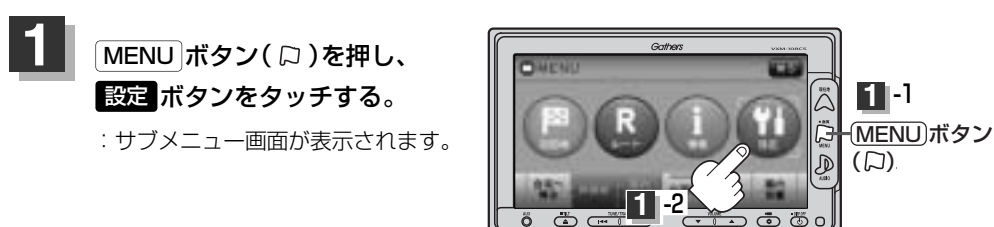

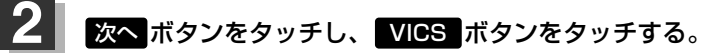

: VICS表示設定画面が表示されます。

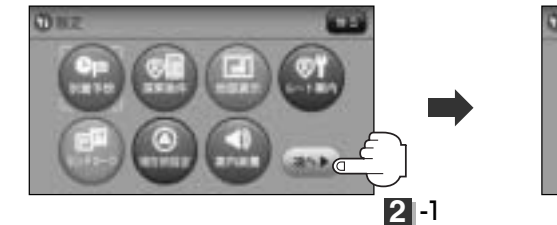

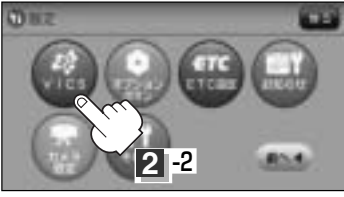

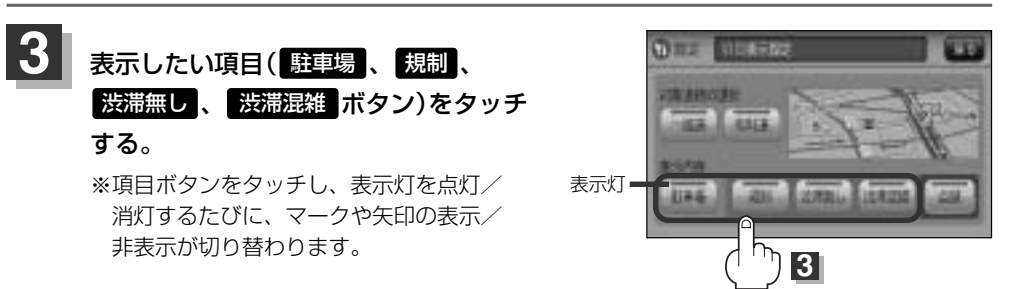

# VICS表示の設定をする(2)

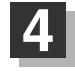

手順 3 (265ページ)で選択した項目をどの道路で 反映させるか選択します。

一般道/有料道ボタンをタッチする。

- 一般道 ボタンをタッチして表示灯が点灯している場合
  - :一般道路に対し交通情報を表示します。

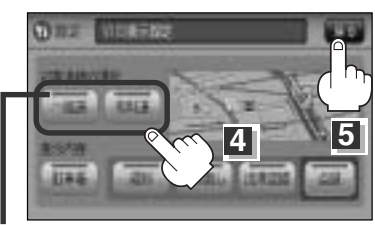

表示灯

## ■ 有料道 ボタンをタッチして表示灯が点灯している場合

:有料道路に対し交通情報を表示します。

## 設定を終わるには・・・

## 

※ 戻る ボタンをタッチすると、1つ前の画面に戻ります。

## 情報表示を止めるには

265ページ手順 3 の設定画面で、表示を止めたい項目( 駐車場 、 規制 、 渋滞無し 、 渋滞混雑 ボタン)、上記手順 4 で表示を止めたい道路( 一般道 、 有料道 ボタン)をタッチ し、表示灯を消灯させます。

- ●表示したい項目の表示灯を点灯させても、レベル3表示されない場合は、表示中の地域に情報がない、または表示中の縮尺がレベル3表示できない縮尺であることが考えられます。
- ●情報が多い場合は、レベル3表示するまでに数秒かかることがあります。
- ●レベル3表示は、地図スクロール中はデータ処理のために消える場合がありますが、スクロールを止める と表示されます。\_\_\_\_\_

・地図画面に交通情報(レベル3)を表示する場合は、170ページ手順 1 ~ 3 にしたがって
 受信番組設定 を 交通情報番組(VICS)を受信します に設定し、VICS放送局(165ページ)を受信してください。
 ご 「受信する情報(交通情報/一般情報)を選ぶには」170、171ページ
 「 運 「 運 局するには | 178~183ページ

# レベル3表示時の"矢印表示の点滅する/しない"について

手順 3 (265ページ)または上記手順 4 で、 点滅 ボタンをタッチして、表示灯を点灯させると、レベル3の矢印表示が点滅します。
 ※もう一度 点滅 ボタンをタッチして表示灯を消灯させると、矢印は点滅しません。

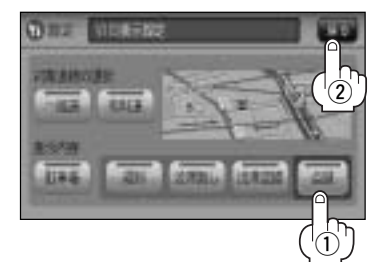

2 戻る ボタンをタッチする。

# オプションボタンの設定をする(1)

## 本機のOPTION ボタン( 🌒)によく使う機能を設定することができます。設定するとOPTION ボタン(●)を押して、操作することができます。

※別売のフロントカメラまたはコーナーカメラを接続している場合は、オプションボタン設定はでき ません。

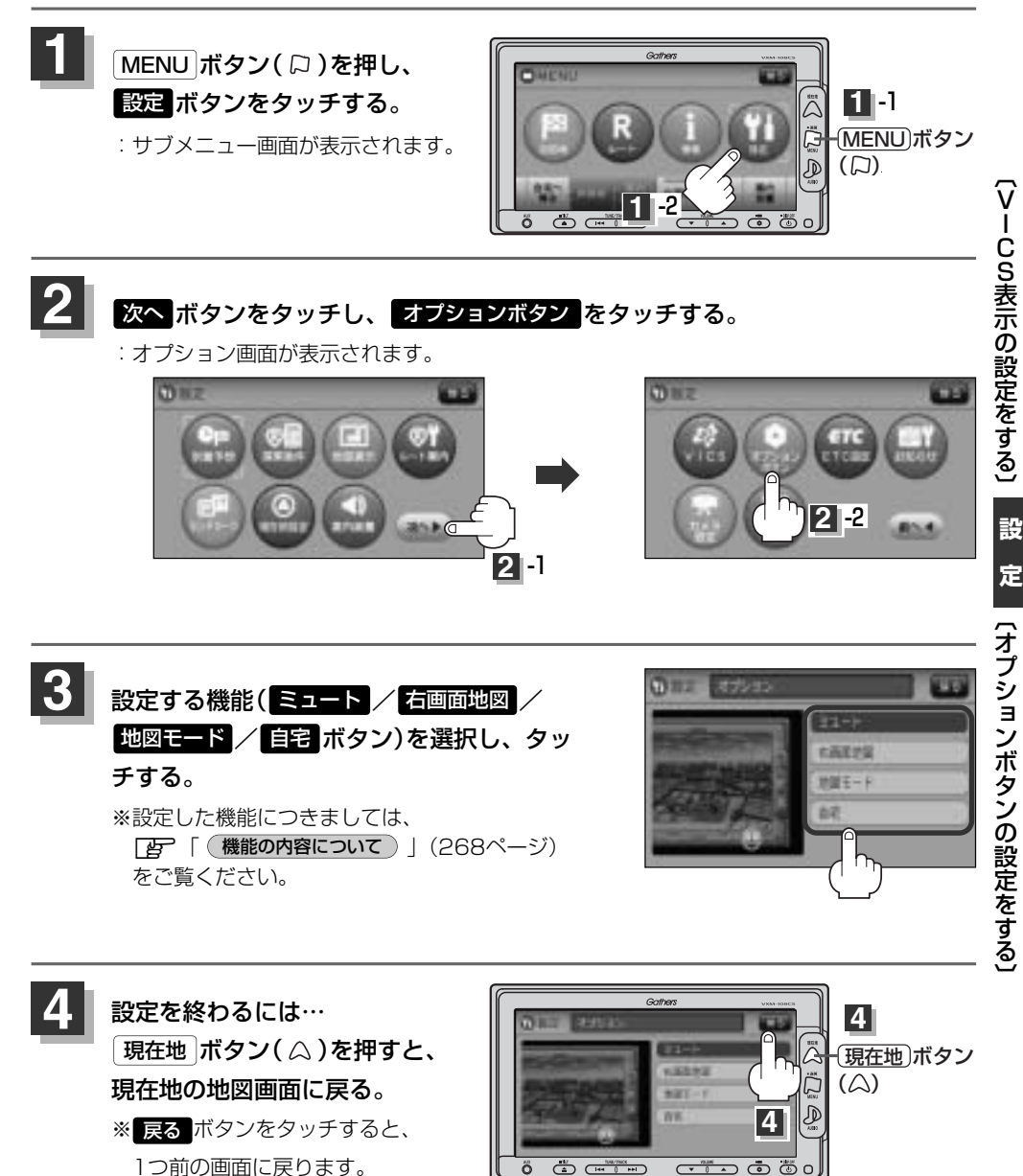

Č C

267

# オプションボタンの設定をする(2)

## 機能の内容について

手順 3 (267ページ)で設定した機能は、 OPTION ボタン(♥)を押すと以下のようになります。

#### ■ ミュート ボタンを設定した場合

: 画面はそのままで、オーディオの音量のみ消します。 もう一度 **OPTION** ボタン(◆)を押すと音量が出ます。

#### ■ 右画面地図 ボタンをタッチした場合

: 右画面にも地図を表示することができます。 もう一度(**OPTION**)ボタン(♥)を押すと、全画面に戻ります。

## ■ 地図モード ボタンをタッチした場合

: OPTION)ボタン(◆)を押すたびに、
 3Dビュー → 北方向を上(平面地図) → 進行方向を上(平面地図)

と切り替わります。

┏ 「地図表示(方位)を切り替える」61、62ページ

#### ■ 自宅 ボタンをタッチした場合

: 自宅までのルート探索をします。 [1] (現在地から自宅までのルートを探索する場合)] 78ページ

# ETCの各機能を設定するには(1)

本機に別売のETC車載器(ナビ連動タイプ)を接続している場合に本機でETCカード挿入アイコンや ETCレーンの非表示/表示、料金所通過確認ブザーやETC音声ガイドの有無の設定をすることができ ます。

詳しくは別売のETC車載器(ナビ連動タイプ)に添付の取扱説明書をご覧ください。

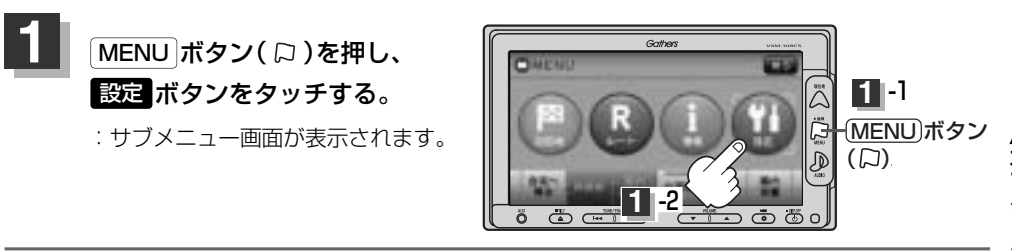

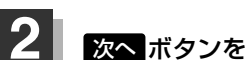

次へ ボタンをタッチし、 ETC設定 ボタンをタッチする。

: ETC設定画面が表示されます。

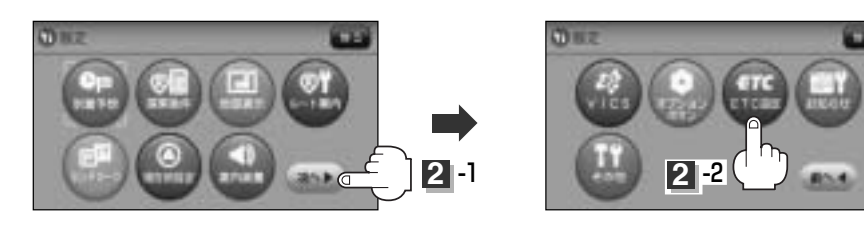

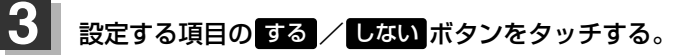

■ カード挿入表示をする場合

#### するボタンをタッチする。

- : ETCカードを挿入すると情報バーに **ロ**アイコンが表示されます。
- 表示を止めるには…
   しないボタンをタッチする。
- ブザーを鳴らす場合

#### するボタンをタッチする。

- : ETCカードを挿入したときや、入口/出口料金所 通過時にETC車載機のブザーを鳴らします。
- ブザーを止めるには…
   しない
   ボタンをタッチする。

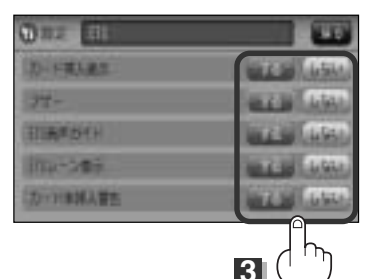

別売

# ETCの各機能を設定するには(2)

## ■ ETC音声ガイドをする場合

## するボタンをタッチする。

- :利用料金をナビゲーション本体から音声ガイドします。
- 音声ガイドを止めるには…

   しないボタンをタッチする。

## ■ ETCレーン表示をする場合

## するボタンをタッチする。

:料金所の手前でETCレーンを表示します。

レーン表示をを止めるには…
 しないボタンをタッチする。

■ カード未挿入警告をする場合

## するボタンをタッチする。

: 車のエンジンスイッチを I (ACC) または II (ON) にしたときにETCカードが挿入され ていない場合、ナビゲーション本体から音声で警告します。

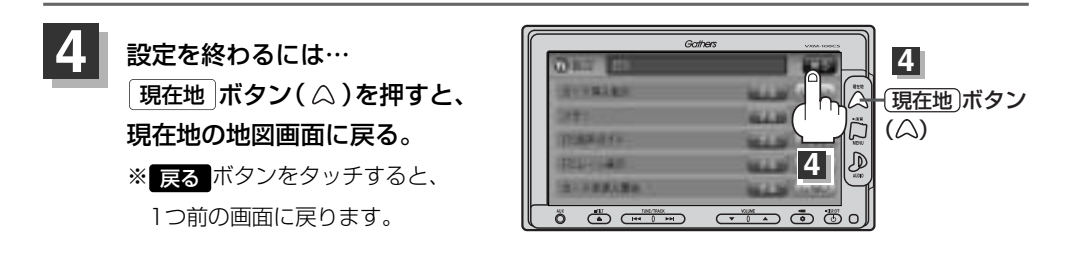

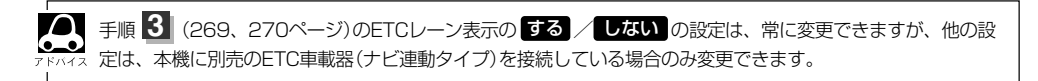

別売

# ETCについて

**ETC**は財団法人道路システム高度化推進機構の登録商標です。

## <ETCとは>

インターチェンジランプなどの料金所では、いったん、停車して通行料金を支払います。これは、現 在の有料道路利用において、一般的な通行料金の支払い方法となっています。

しかし、このような料金所通過時における一時停止は、交通の流れを妨げ、渋滞発生の一因ともなっています。実際、料金所を通過する際に、渋滞で待たされることは少なくありません。

ETC(ノンストップ自動料金支払いシステム)ユニットは、ETC対応車線に設置されたアンテナと ETC車載器(ナビ連動タイプ)間の無線通信により、現金、クレジットカードなどの受け渡しを行なわ ずに、自動的に料金支払いができるシステムです。

ETCによって、料金支払いにかかる時間が短縮されるため、料金所通過時における渋滞の軽減が期待 されています。

通行料金は、有料道路利用時の記録をもとに請求され、後日、金融機関などから引き落とされます。 ※ETCに対応した料金所は、今後、順次拡大していく予定です。

## <ETCを利用するには>

ETCをご利用になるには、ETC車載器(ナビ連動タイプ)のほかに、クレジット会社が発行するETC 専用のカードが必要になります。

カードの発行は、カード会社の審査・条件を満たしている必要があります。詳しくは、各カード会社 へお問い合わせください。

また、ETCをご利用になるときの事前準備、ご利用時の諸注意、および取扱い方法につきましては、 ETC車載器(ナビ連動タイプ)に添付の取扱説明書をご覧ください。

# – 🕛 お願い -

- ●ご利用時はETCカードが挿入されているかどうか確認してください。
- ●カード挿入表示を する に設定している場合、有効期限の切れたETCカードを別売のETC車載器(ナビ連動タイ プ)に挿入すると、地図画面に ■TT アイコンは表示されますが、ETCゲートは通過できませんのでご注意してく ださい。

[F] [ETCの各機能を設定するには] 269ページ

別売

# ETCの基本操作

■取り扱いについての詳細は、別売のETC車載器(ナビ連動タイプ)に添付の取扱説明書をご覧くださ

## ETCを起動する

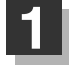

車のエンジンスイッチを I (ACC)または II (ON)にしてナビゲーションの電源を 入れる。

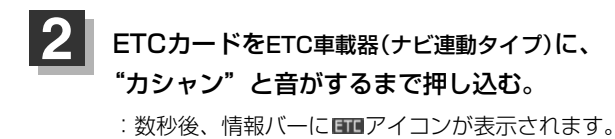

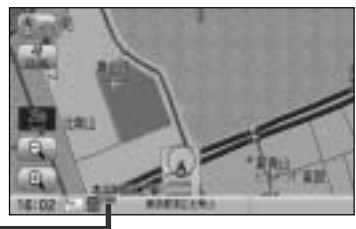

アイコン 🗕

- ナビゲーションシステムを起動すると、自動的にETCの機能チェックが行なわれます。
  - ●ETCカードの挿入後は、情報バーに■T■アイコンが表示されるまで、カードの排出などの操作を行なわないでください。
  - ※カード挿入表示をするに設定していない場合は エアイコンは表示されません。

     ア

     「ETCの各機能を設定するには」269ページ
  - ETC車載器(ナビ連動タイプ)やETCカードに異常があったときは、ETCを利用できません。
  - ETCカードの読み込みなどが正常に行なえなかったときは、警告音とともに、画面にエラーメッセージが 表示されます。

ETCカードを取り出す

車を停車し、車のエンジンスイッチをO(OFF)にして、ナビゲーションの電源を 切る。

2 ETC車載器(ナビ連動タイプ)の取り出しボタンを押して、ETCカードを取り 出す。

# ETCを利用するには(1)

# 料金所通過表示について

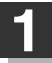

**料金所手前でETCレーンが表示されます。** ※269、270ページ手順 3 でETCレーン表示

"する"に設定している。

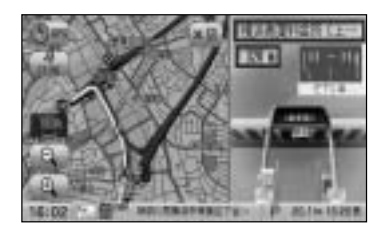

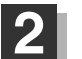

ETCゲートを通過すると「利用料金は〇〇円 でした」という音声ガイドが流れ、利用金額と 利用時刻が画面に表示されます。

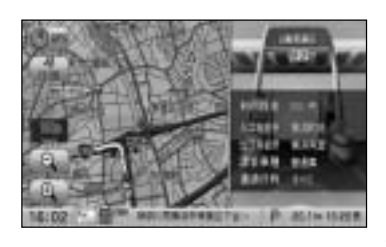

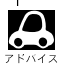

●この機能を利用するには、別売のETC車載器(ナビ連動タイプ)が必要となります。

- 「了」「別売品(システムアップ)について」 510、 511ページ
- ●ETCゲートでは、何らかの理由で先行車両が停車することがあります。ゲート通過時は速度を落として、 開閉バーが開いたことを確認し、<u>周囲</u>の状況を確認しながら安全に走行してください。
- ETCレーン表示(270ページ手順 3)をしない に設定している場合は、ETCレーンは表示されません。 また、ETCレーンは何らかの理由で変更されることがあります。ETCレーンを確認し、周囲の状況を確認 しながら安全に走行してください。
- ●ETCカード未挿入でETCカード未挿入をお知らせアンテナ付近を通過すると、音声でお知らせと、"ETC がご利用できません。"と画面にメッセージが表示されます。

# ETCを利用するには(2)

## (予告案内/警告表示について)

ETC車載器からの予告案内、警告情報を受信すると、予告案内または警告情報が表示、一部音声での お知らせをします。

内容は以下のとおりです。

#### <予告案内>

料金所に予告アンテナ/ETCカード未挿入お知らせアンテナが設置されている場合のみ表示されます。

"ETCがご利用できません"

"ETCがご利用可能です"

#### <警告>

#### "ETCカードを確認してください"

ETCカードが故障、またはカードがETCでないときに表示されます。

#### "ETCに異常が検出されました 販売店に連絡してください"

ETC車載器(ナビ連動タイプ)の異常により、本機との接続ができないときに表示されます。

#### "ETCカードを挿入してください"

ETCカードを挿入しないで、■ **カード未挿入警告をする場合** で**する** に設定している場合、本機起動時に表示されます。

#### "ETCユニットがセットアップできていません"

ETC車載器本体がセットアップされていないときに表示されます。

# メンテナンス情報を設定する(1)

GPSからの日付情報と車速信号を使用して車のオイルや消耗部品の交換・イベント時期などがきたことを音と画面でお知らせします。

■日付の設定:オイル交換/クリーンフィルター交換/車検・点検/タイヤローテーション/ 結婚記念日/誕生日1/誕生日2/お好み

■距離の設定:オイル交換/クリーンフィルター交換/タイヤローテーション

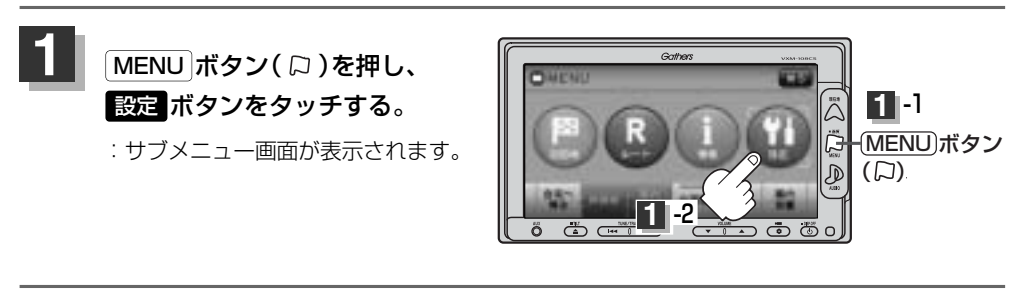

次へボタンをタッチし、お知らせボタンをタッチする。

:お知らせ設定画面が表示されます。

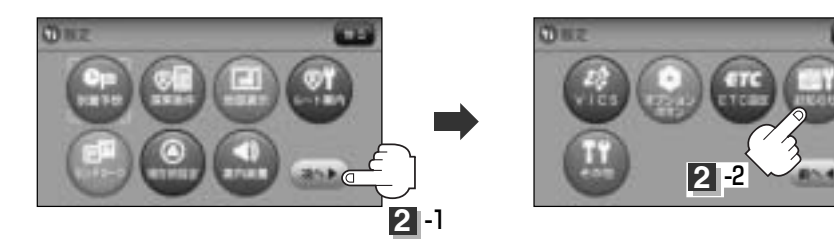

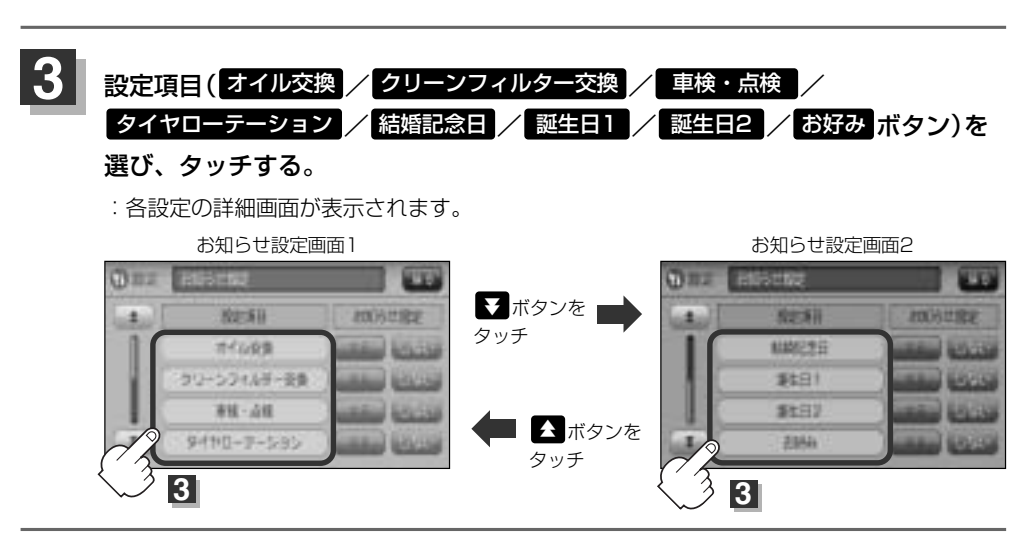

# メンテナンス情報を設定する(2)

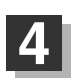

- 交換時期や記念日の設定をします。
- 日付の設定をする場合
  - (1) 年月日の 設定 ボタンをタッチする。
    - :年月日入力画面が表示されます。

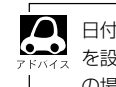

日付・距離の両方、または日付のみ・距離のみ を設定してください。項目によっては日付のみ の場合があります。

#### (例) オイル交換設定詳細画面

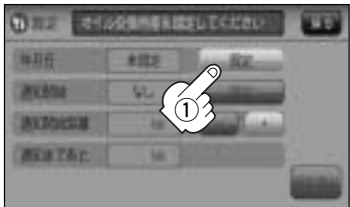

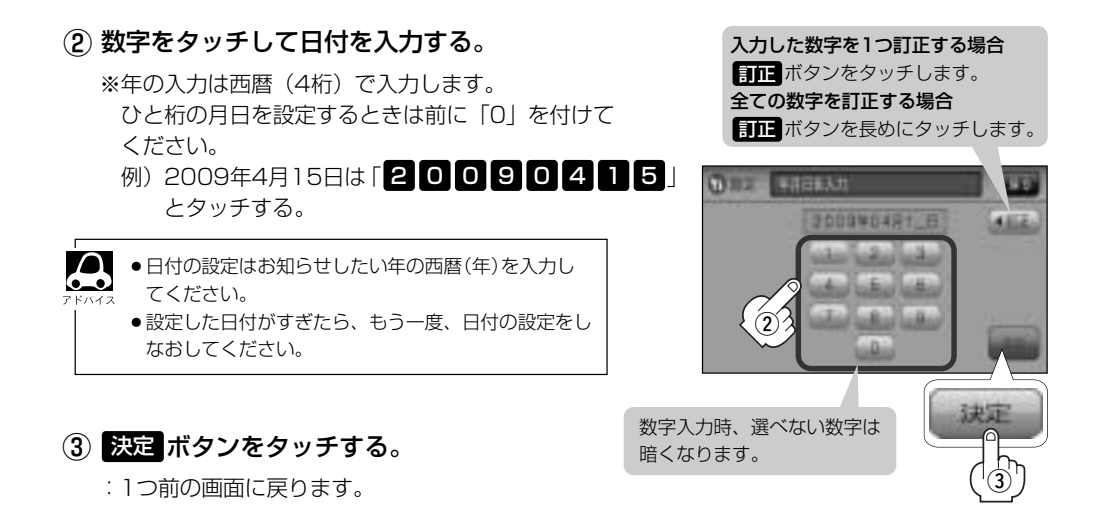

- 通知開始日の設定をする場合
- (1) 通知開始の 設定 ボタンをタッチする。
  - : タッチするたびに

┌→ 3日前から →→ 7日前から →→ なし・ (当日)

と切り替わります。

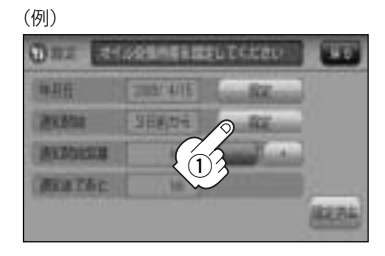

■ 距離の設定をする場合(オイル交換・クリーンフィルター交換・タイヤローテーション選択時)

 通知開始距離の / + ボタンをタッチして距 離を設定する。

※設定距離は500~3万kmの範囲で、500km単位で 設定できます。

 設定した距離がすぎたら、手順 1 ~ 3 (275ページ)にしたがって操作し、詳細画面を表示させ情報の消去(278ページ)を行なってからもう一度、 距離の設定をしなおしてください。

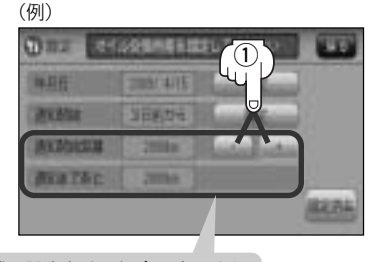

距離の設定をする場合に表示され ます。

名称の編集をする場合 (お好み選択時)

① 項目名称の 名称編集 ボタンをタッチする。

:名称編集画面が表示されます。

【訂正ボタンをタッチして訂正したい文字を削除する。

※全ての文字を訂正する場合は、 **【訂正】**ボタン を長めにタッチしてください。

③ 入力する。

※かな、全カナ、全英字、全数記を5文字まで、 半カナ、半英字、半数記を10文字まで入力で きます。

■ 入力方法は「登録地点の編集/見る」の 手順 4 (201~203ページ)を ご覧ください。

④ 入力が終わったら・・・
 決定ボタンをタッチする。
 ニお好み設定詳細画面に戻ります。

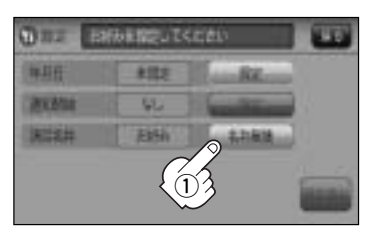

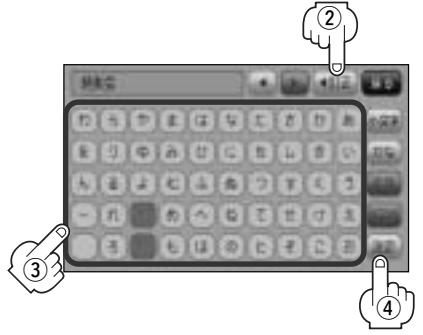

# メンテナンス情報を設定する(3)

# 5 戻る ボタンをタッチすると・・・

:お知らせ設定画面が表示され、設定した項目のお知らせ設定は する ボタンが選択されま す。(ボタン点灯)

- メンテナンス情報のお知らせを止める場合
  - ① 各設定項目のしない ボタンをタッチする。

※お知らせしたいときには、再度 するボタンをタッチしてください。

② 戻る ボタンをタッチする。

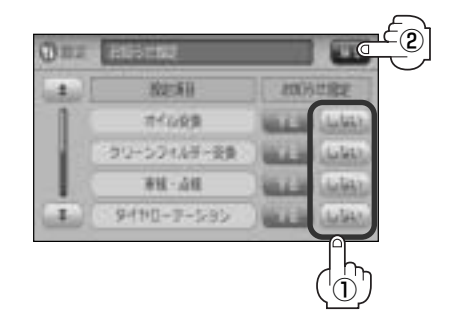

■ メンテナンス情報の設定を消去する場合

① 設定を消去する項目を選びタッチする。

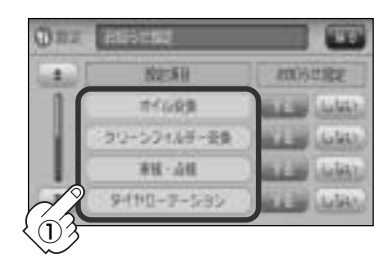

(2) 設定消去 ボタンをタッチする。

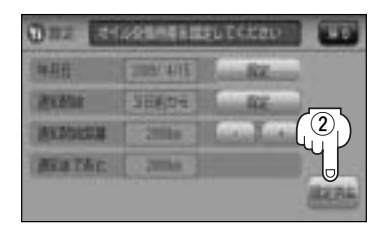

: 設定を消去してもいいかどうかの確認 メッセージが表示されるのでしたが ボ タンをタッチします。

6 設定を終わるには・・・ 現在地」ボタン( (△)を押すと、現在地の地図画面に戻る。 ※ 戻る ボタンをタッチすると、1つ前の画面に戻ります。

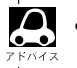

●通知開始設定の日になった/設定日当日になった/設定日を すぎた、または設定をした距離を走行すると、ナビゲーショ ンを立ち上げた(起動した)ときにそれぞれの画面でお知らせ します。

> ※ お知らせ不要 ボタンをタッチすると現在地表示画 面に切り替わり、次回起動時からは案内されません。

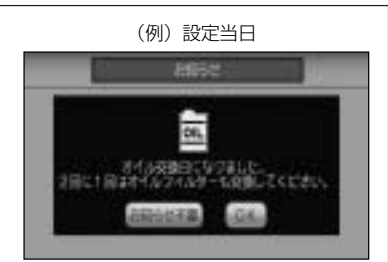

- メンテナンス内容および時期の設定はお買い上げいただきました販売店へご相談ください。
- メンテナンス情報の設定をしていても、お知らせ設定をしないにしているときは案内されません。

   「■ メンテナンス情報のお知らせを止める場合 」 278ページ
- ●お知らせするメンテナンス時期と実際にメンテナンスが必要な時期はお車の使用状況によって異なる場合があ ります。
- ●メンテナンス情報で計測される走行距離と実際の走行距離が異なる場合があります。

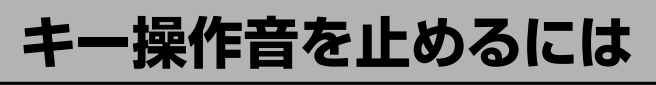

ナビゲーション操作時、キー操作音(ピッ)を出す/出さないを選べます。

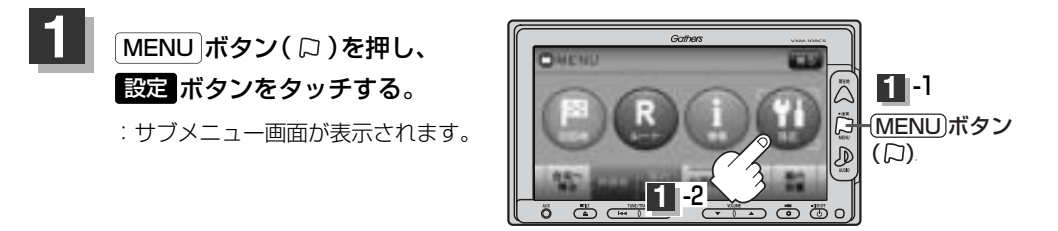

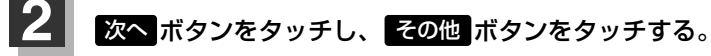

:その他画面が表示されます。

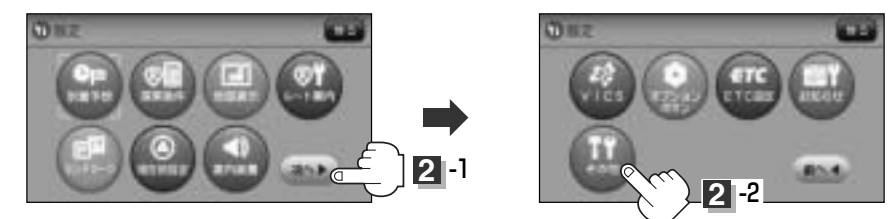

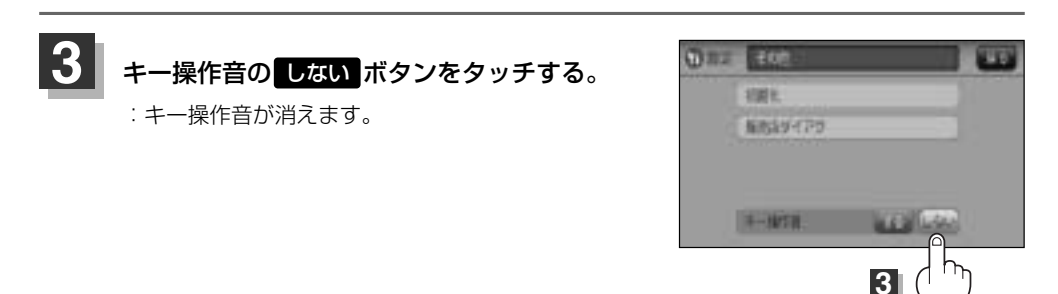

4 設定を終わるには・・・ 現在地 ボタン( △)を押すと、現在地の地図画面に戻る。 ※ 戻る ボタンをタッチすると、1つ前の画面に戻ります。

# (キー操作音を鳴らすには)

- ① 上記手順 3 で、キー操作音の する ボタンをタッチする。
- ② 現在地 ボタン(△)を押す、または 戻る ボタンをタッチする。

データを初期化(消去)する(1)

本機に登録・設定された内容(登録地点、登録ルートなど)やSDカードにあるデータ、センサー学習 結果、ルート学習結果を初期化することができます。

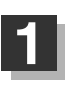

MENU ボタン(口)を押し、 設定ボタンをタッチする。

: サブメニュー画面が表示されます。

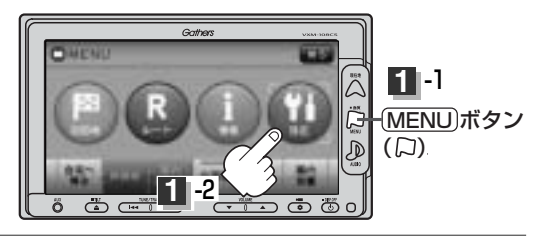

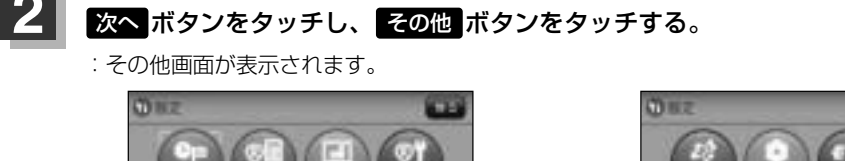

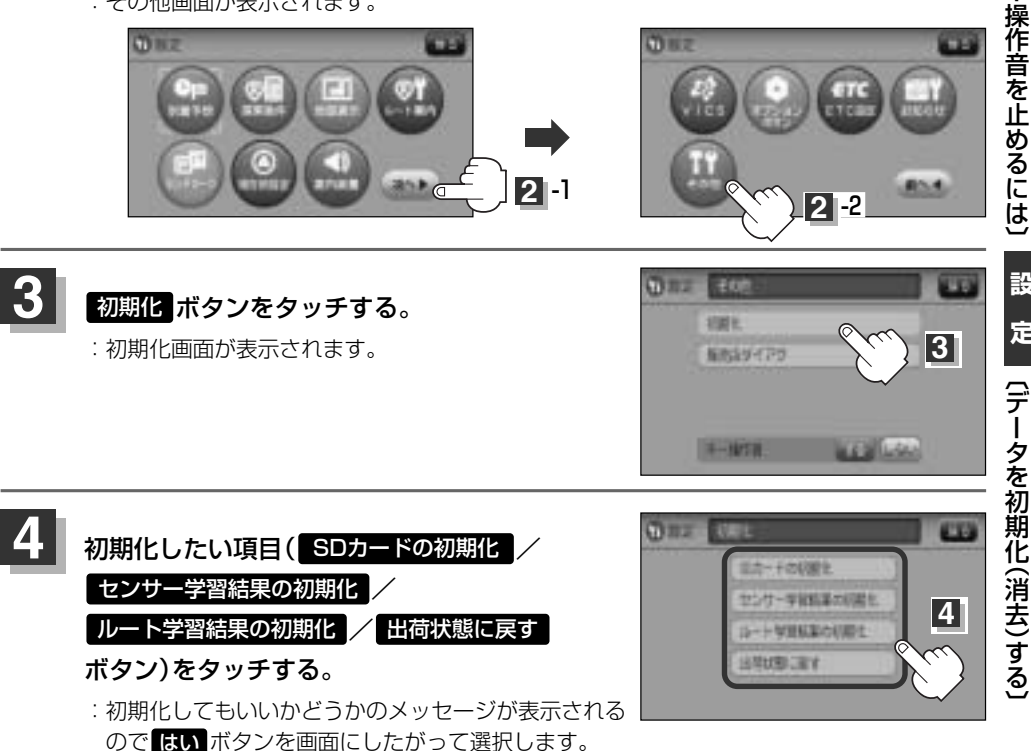

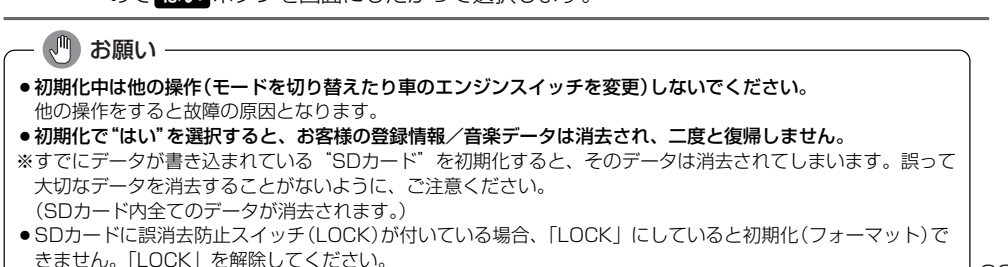

281

設

定

# データを初期化(消去)する(2)

- ●初期化が終了したら、車のエンジンスイッチ(電源)を0(OFF)にしてください。
  - 他人に譲渡または処分などされる際は、お客様が入力された個人情報(登録地点の住所や電話番号など)、 登録ルートなどの登録情報を必ず消去してください。
    - ●手順 4 (281ページ)で選択する項目によって初期化される内容が異なります。

**SDカードの初期化**ボタン ………SDカードにあるデータを初期化します。

センサー学習結果の初期化 ボタン 車の走行状況を初期化します。

ルート学習結果の初期化 ボタン …本機の学習機能を初期化します。

出荷状態に戻す ボタン …………個人情報に関する設定を工場出荷時の状態に戻します。

- 本機は、走行するたびに車の走行状況(距離・方位・傾斜(3D))を学習し、記録しています。(センサー学 習度)走行を重ねることで測位の精度が高くなります。
   測位の誤差が大きくなったり、タイヤ交換やチェーンの装着、他車への載せ替えなどされたり、他人に譲渡または処分などされる場合は、センサー学習度の初期化を行なってください。
- 本機はルート案内中に通った道を学習しており、ルート設定では学習した道を探索しやすくなります。したがって、他の効率の良い道が見つかっても、ルート設定に反映されないことがあります。このようなときはルート学習結果をいったん消去し、学習し直すことをおすすめします。
- 出荷状態に戻す を行なったときは、オーディオモードがOFFになります。

# フロントカメラ/コーナーカメラ映像を表示するには(1) 別売

本機に別売のフロントカメラ/コーナーカメラを接続している場合、走行速度が低速になると自動的 にフロントカメラ/コーナーカメラの映像に切り替わるように設定できます。左右の見通しがよくな い場所や道路端への幅寄せ・細い道路でのすれ違いなどで車のフロント付近/左サイド前輪付近から 前方をモニター画面で確認することができます。

(フロントカメラ/コーナーカメラの映像を調整するには「映像の調整のしかた|444~446ページを ご覧ください。) カメラ設定 ボタンは別売のフロントカメラ/コーナーカメラ接続時に表示されます。

# フロントカメラ/コーナーカメラの設定をする

走行速度に連動してカメラ映像を自動で表示できるようにしたり、 🚥 アイコンを情報バーに表示する ように設定することができます。

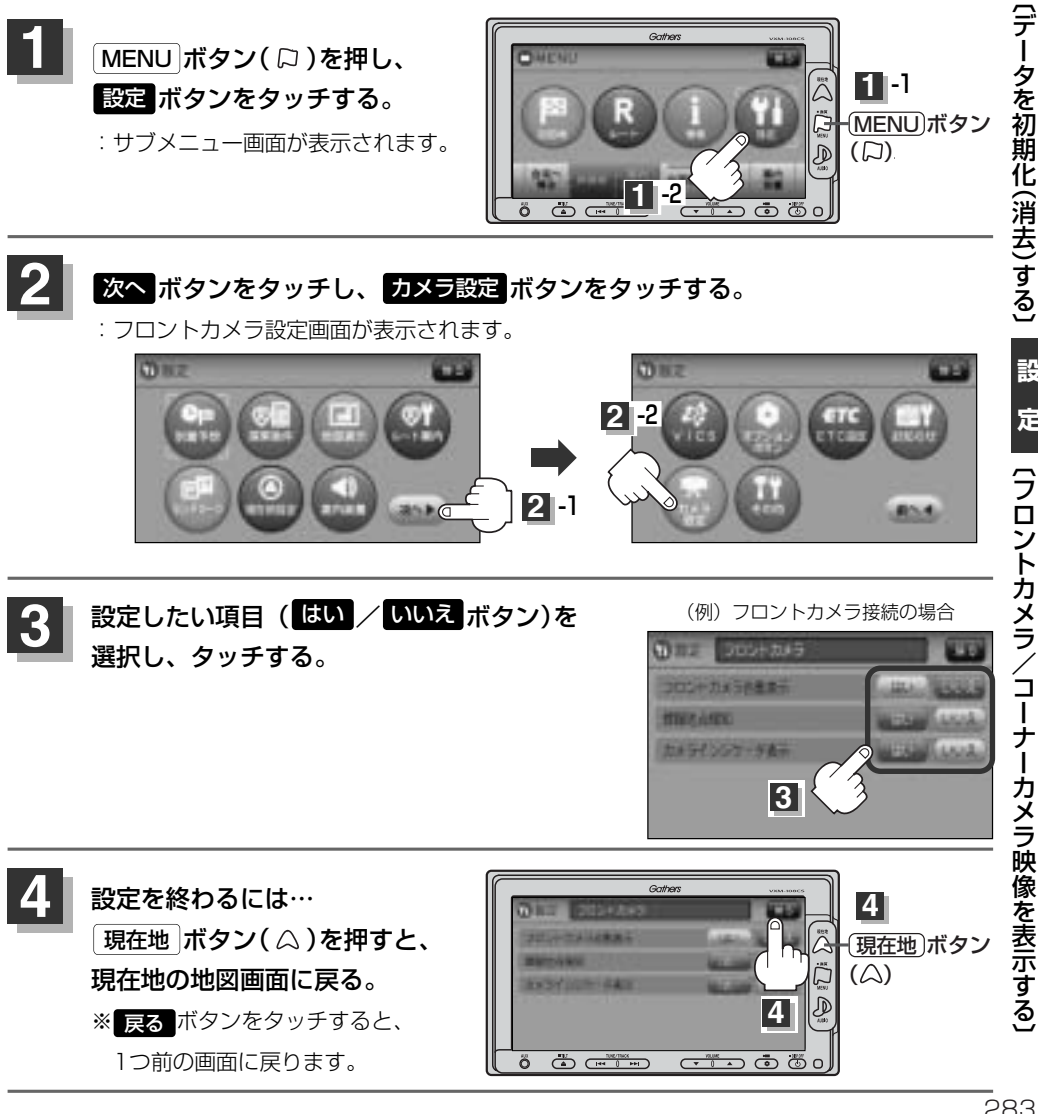

設

定

# フロントカメラ/コーナーカメラ映像を表示するには(2) 別売

## "フロント/コーナーカメラ自動表示"について

車の走行速度が低速になったとき、自動的にカメラ映像を表示する/しないの設定ができます。

#### "登録地点検知"について

- 登録してあるカメラ地点に低速で近づいたとき、自動的にカメラ映像を表示する/しないの設定ができます。
- ●この機能を使うには、あらかじめカメラ地点を登録しておかないと使えません。
   「好」「フロントカメラ/コーナーカメラ地点を登録する)」286、287ページ
- ●カメラ地点編集画面で カメラ地点ボタンの表示灯を消灯にしている場合は、自動的にカメラ映像は表示されません。「ビー「登録地点の編集/見る」206ページ

## "カメラインジケータ表示"について

フロントカメラ/コーナーカメラを接続すると情報バーに アイコン(回転)を表示する/しないの設定ができます。

#### アイコンの色について

\*フロント/コーナーカメラ自動表示"ではい/ いいえ ボ タンの設定によってアイコンの色が変わり、自動表示できるか どうか区別できます。

- 緑色(はい) : 低速走行になると自動的にカメラ映像を表示 できます。
- 灰色(しいえ):低速走行になっても自動的にカメラ映像を表示できません。

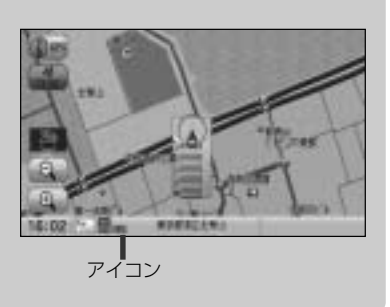

## フロントカメラ/コーナーカメラ映像を表示するには

フロントカメラ/コーナーカメラの設定をする)(283ページ)で"フロント/コーナーカメラ自動表示"や"登録 地点検知"でしい デタンに設定すると、車速判定機能により、車の走行速度が低速になると自動的にカメ ラ映像が表示されます。

低速で走行すると・・・

前方または左前コーナーのカメラ映像を表示します。

走行速度があがると・・・

もとの画面に戻ります。

(例)コーナーカメラ映像

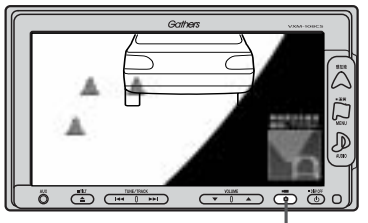

(OPTION)ボタン(■)

- ●低速走行または停車時に(OPTION)ボタン(■■)を押して、フロントカメラ/コーナーカメラ映像を表示 することができます。
- もとの画面に戻したいときは、もう一度OPTIONボタン( 🖿 )を押してください。
- 高速走行時に [OPTION]ボタン( ■■■ )を押しても、メッセージが表示されフロントカメラ/コーナーカメ ラ映像を表示できません。その状態のまま低速走行すると、1回だけカメラ映像を表示します。
- 283ページ手順3で、フロント/コーナーカメラ自動表示をはいボタンに設定すると、267、268ページ「オプションボタンの設定をする」で設定した機能は使用できません。

## リアカメラとコーナーカメラを組み合わせて使用する場合

リアカメラとコーナーカメラを組み合わせて使う場合、車のシフトレバーをリバースに入れていると きに、リアカメラとコーナーカメラの映像を切り替えることができます。縦列駐車をする場合などに、 映像画面を切り替えて後方と左側面を確認することができます。

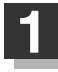

Д

## 車のシフトレバーをリバースに入れる。

※パネルの OPTION ボタン(■■)を押すたびに、映像画面が切り替わります。

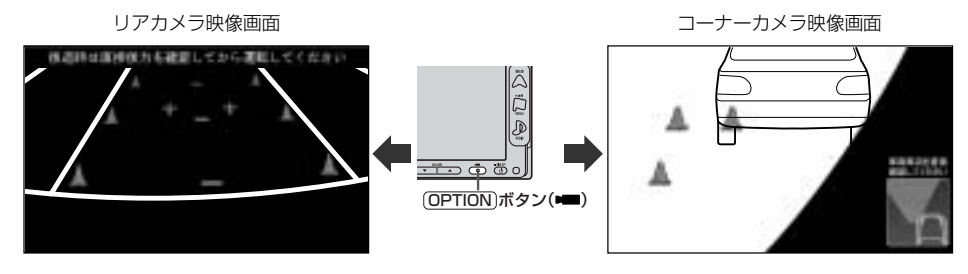

車のシフトレバーをリバース以外に入れている場合は、コーナーカメラ映像のみ表示します。リアカメラ映像 画面への切り替えはできません。

フロントカメラ/コーナーカメラ映像を表示するには(3) 別売

# (フロントカメラ/コーナーカメラ地点を登録する)

フロントカメラ/コーナーカメラ映像を自動的に表示する地点を登録します。

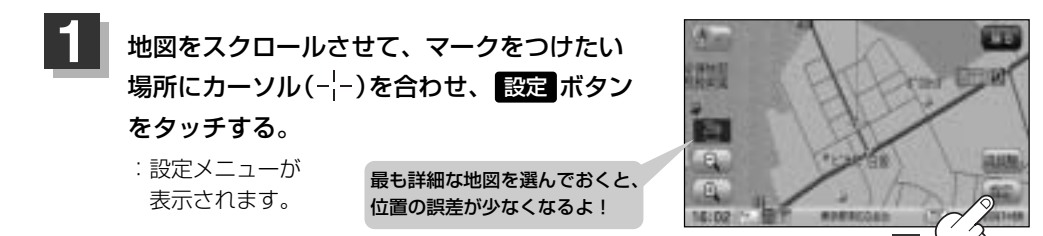

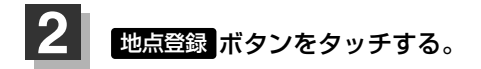

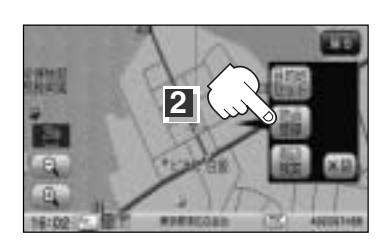

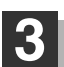

## カメラ地点ボタンをタッチする。

: "地点を登録しました。"とメッセージが表示され、地図上にカメラ地点マークが追加されます。

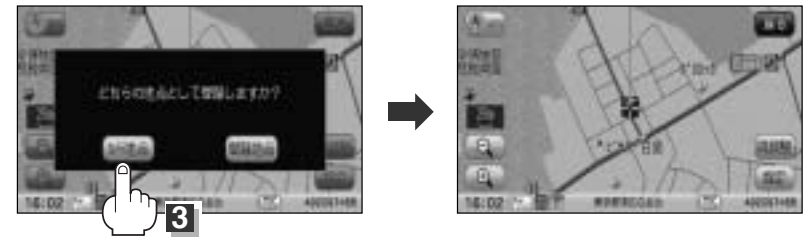

- ●フロントカメラまたはコーナーカメラを接続していない場合は、どちらの地点として登録するかのメッセ
   □ジは表示されません。
  - カメラ地点で登録すると地図上には マークが表示されます。

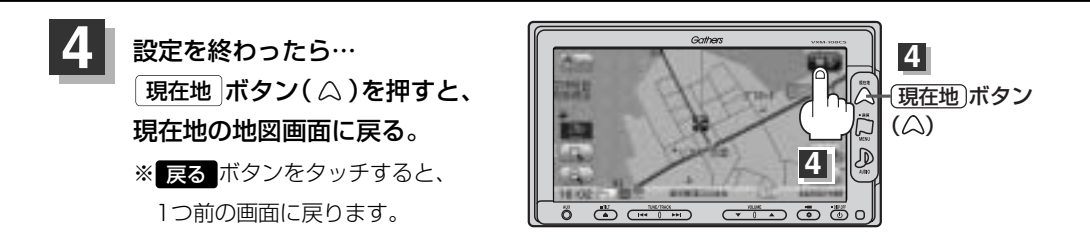

# ●手順 3 (286ページ)で カメラ地点 ボタンで登録した場合、登録地点の地図は MENU)ボタン(□) を押し、 目的地 → 登録地点 をタッチして呼び出すことができます。 「登録地点で地点を探す」107~109ページ 「登録地点地図を呼び出す」210~212ページ ● 登録した地点を編集したり、地点の並び替えや削除をすることができます。 「ご 登録地点の編集/見る」200~206ページ 「ご 登録地点の並び替えをする」207~209ページ 「ご 登録地点の並び替えをする」207~209ページ 「ご 登録地点を削除する」213~215ページ

# コーナーカメラガイドを表示するには

必要な距離は各販売店で設定されます。
 設定の変更等については、各販売店にご相談ください。
 フロントカメラではガイド表示はしません。

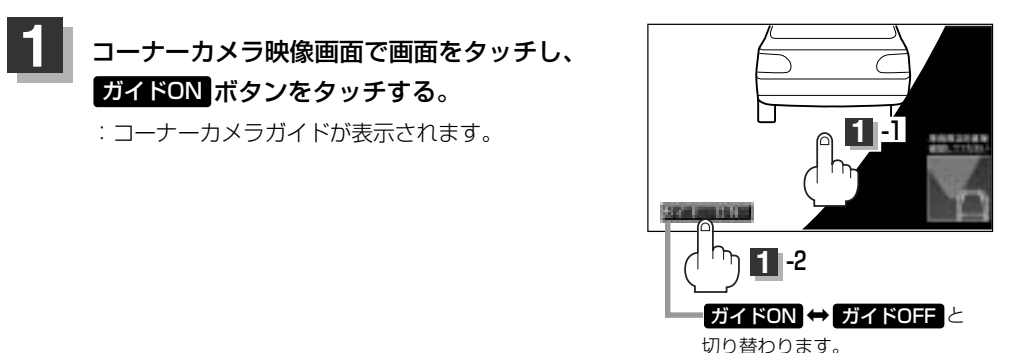

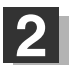

表示を止めるには・・・

ガイドOFF ボタンをタッチする。

定(フロントカメラ/コーナーカメラ映像を表示する)

設

# フロントカメラ/コーナーカメラ映像を表示するには(4) 別売

## コーナーカメラガイドの見かた

画面上に車両の前側バンパー左コーナーと路肩の距離の目安が表示されます。

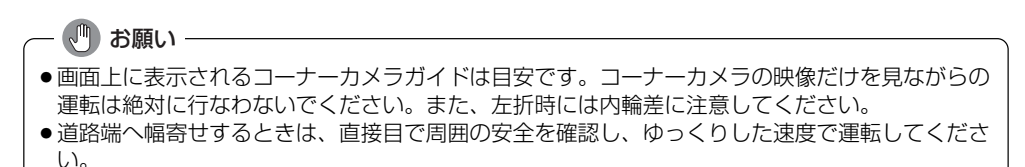

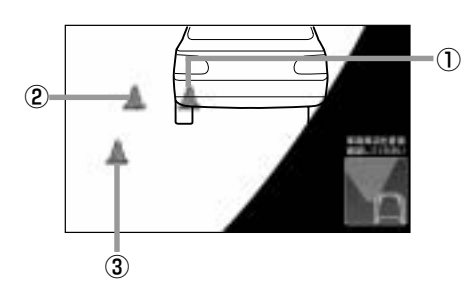

①フロントバンパーより約40cmの位置を示します。

 ②フロントバンパーより約40cm、左ドアミラー先 端より約30cmの位置を示します。

③左ドアミラー先端より約30cmの位置を示します。

#### <自車の状況>

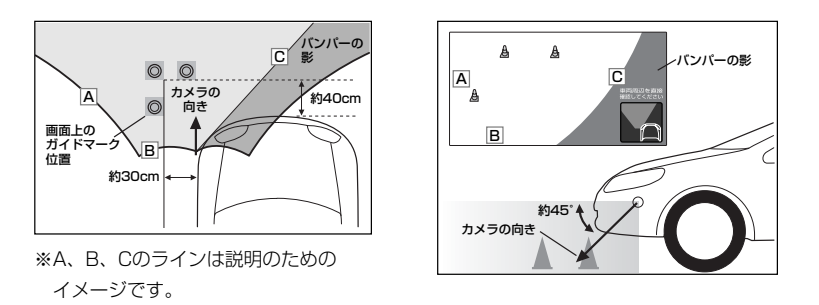

●ガイド表示は、車幅や距離感覚を補うための目安です。

- 図に示すガイド表示の距離は、車種によって異なります。
  - 次のようなときはガイド表示と実際の路面上の距離・障害物との距離に誤差が生じます。
     ・勾配の急な坂道などが後方にあり、路面に対して車両が傾いているとき。
     ・搭乗人数や積載量などにより、車両が傾いているとき。
- ●ガイド表示は路面上の距離を示す目安となりますので、画面に立体物が映し出された場合は実際の距離感 とは異なります。
### カメラの映像について

- ●カメラの映像は広角レンズを使用しているため、実際の距離と感覚が異なります。
- 夜間または暗所ではカメラの映像が見えない、または見えにくいことがあります。
- コーナーカメラシステムは、レンズの結露防止のため防滴密閉構造となっています。カメラ本体の ネジを緩めたり、分解することは絶対にやめてください。防滴性能の劣化をまねき、故障などの原 因となります。
- ●レンズ前面のカバーが汚れていると鮮明な映像が得られません。水滴、雪、泥などが付着したときは、水を含ませた柔らかい布などで拭き取ってください。ゴミ等が付いた状態で、乾いた布等で強くこするとレンズカバーにキズが付くことがあります。

🖑 お願い

- 雨滴などがカメラ部に付着すると、映りが悪くなるおそれがあります。
- ●高圧洗車をする場合は、カメラの周囲部に直接水をかけないでください。水が入り、カメラレンズに 結露などが発生したり、故障の原因となったり、火災、感電の原因となります。
- ●カメラ部は精密機械のため、強い衝撃は与えないでください。故障の原因となったり、破損して火災、 感電の原因となります。
- ●車両の乗車人数や燃料の容量、車両姿勢などによってコーナーカメラガイドの示す位置がずれます。
   実際の周りの状況を直接目で確認してご使用ください。
- フロントカメラ/コーナーカメラの映像は、あくまで運転の補助手段としてご使用ください。安全のためカメラ使用時も直接目で安全確認しながら運転してください。
- ●フロントカメラ/コーナーカメラの映像調整や警告文位置の調整などをするときは、必ず車を安全な 場所に停車してから行なってください。

### リアカメラ映像を表示するには(1) 155

本機に別売のリアカメラを接続している場合、車のシフトレバーをリバースに入れると、自動的に画面がリアカメラの映像に切り替わります。 (リアカメラの映像を調整するには「映像の調整のしかた」444~446ページをご覧ください。)

リアカメラ映像を表示するには

■ 車のシフトレバーをリバースに入れた場合

: リバースに入れている間は、リアカメラの映像を表示します。 その間、後方確認のメッセージが表示されます。

- 車のシフトレバーをリバース以外に入れた場合
  - :もとの画面に戻ります。

リアカメラガイドを表示するには

パーキングブレーキを引いて車のシフトレバー をリバースに入れ、リアカメラ映像画面を表示 し、画面をタッチしてガイドON ボタンをタッ チする。

:リアカメラガイドが表示されます。

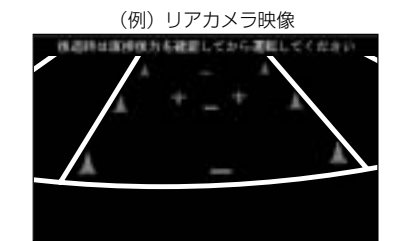

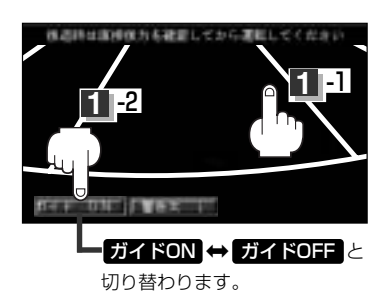

ガイドON ↔ ガイドON はパーキングブレーキをかけなくても(低速で走行中を含む)ボタンをタッチする
 ドバイネ ことができますが、周囲の安全を確認してから行なってください。

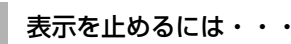

画面をタッチして ガイドOFF ボタンをタッチする。

# ・ ジアカメラが映し出す範囲には限界があります。またリアカメラの画面上に表示されるリアカメラガイドは、実際の車幅・距離間隔と異なる場合があります。

- ●夜間や暗い場所など、使用状況により画質が低下する場合があります。
- ●後退するときには、直接目で後方を確認しながら後退を開始してください。リアカメラの映像は後 方確認の補助手段としてご使用ください。
- リアカメラの映像だけを見ての後退は絶対行なわないでください。
- 雨滴などがカメラ部に付着すると、映りが悪くなるおそれがあります。
- ●リアカメラの映像調整や警告文位置の調整などをするときは、必ず車を安全な場所に停車して行なってください。

### リアカメラガイドの見かた

画面上に車両の後方と車幅や距離感覚を補う日安が表示されます。

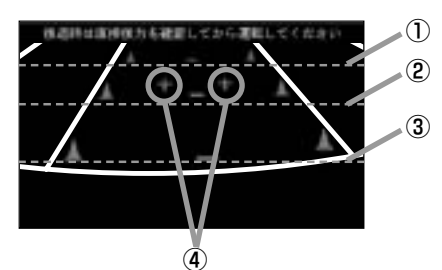

- ①バンパー後端より約2mの位置を示します。
- (2)バンパー後端より約1mの位置を示します。
- ③バンパー後端より約0.5mまたは0.25mの位置を 示します。

※車種により位置は異なります。

さい。

④テールゲートなどの開閉に必要な距離を示します。

 テールゲートなどの開閉に必要な距離は、各販売店 で設定されます。 ●設定の変更などについては、各販売店にご相談くだ

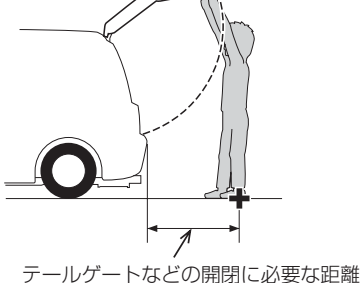

### <自車の状況>

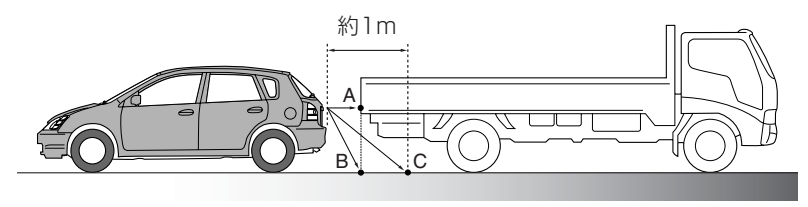

### <画面の状況>

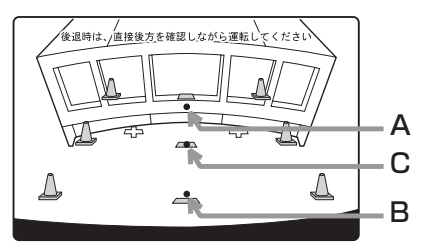

画面上では、自車から約1m先のCの位置にトラック が駐車してあるように見えますが、実際にはBの位 置まで後退するとトラックに接触してしまいます。

画面上では手前よりB、C、Aの順に見えますが、実 際にはAとBは自車から同じ距離で、CはAとBより 遠い距離にあります。

## リアカメラ映像を表示するには(2) 腸

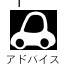

- ●ガイド表示は、車幅や距離感覚を補うための目安です。
- ・図(272ページ)に示すガイド表示の距離は、車種によって異なります。
- 次のようなときはガイド表示と実際の路面上の距離・障害物との距離に誤差が生じます。
   ・勾配の急な坂道などが後方にあり、路面に対して車両が傾いているとき。
   ・搭乗人数や積載量などにより、車両が傾いているとき。
- ガイド表示は路面上の距離を示す目安となりますので、画面に立体物が映し出された場合は実際の距離感とは異なります。

警告文の位置を下げるには

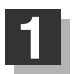

リアカメラ映像画面表示中に画面をタッチして警告文↓ボタンをタッチする。

: 画面上部の警告文が画面下部に表示されます。

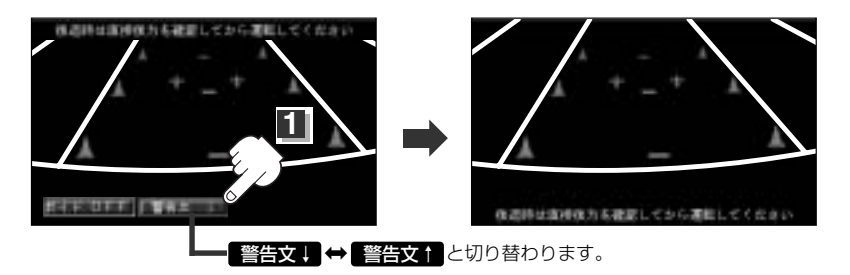

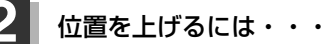

画面をタッチして<br />
警告文<br />
ボタンをタッチする。

車種によっては、警告文を画面下側にすると車両後端が見えなくなり、危険な場合があります。 F747 その場合は警告文を画面上側にするなどしてください。

### カメラの映像について

- ●カメラの映像は広角レンズを使用しているため、実際の距離と感覚が異なります。
- ●リアカメラの映像は鏡像です。鏡像とは映し出される画像が車両のバックミラーやサイドミラーで 見るのと同じ左右反転させた画像です。
- ●夜間または暗所ではリアカメラの映像が見えない、または見えにくいことがあります。
- ●リアカメラは、レンズの結露防止のため防滴密閉構造となっています。カメラ本体のネジを緩めた り、分解することは絶対にやめてください。防滴性能の劣化をまねき、故障などの原因となります。
- ●レンズ前面のカバーが汚れていると鮮明な映像が得られません。水滴、雪、泥などが付着したときは、水を含ませた柔らかい布などで拭き取ってください。ゴミなどが付いた状態で乾いた布などで強くこするとレンズカバーにキズが付くことがあります。

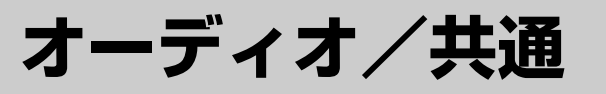

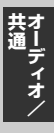

| はじめに                   | -296 |
|------------------------|------|
| 操作したいモードに替えるには294、     | 295  |
| オーディオモードを終了するには        | 296  |
| 音量を調整する                | ·297 |
| AV SOURCE画面のモードボタンについて | ·298 |
| 音質/音量バランスの調整をする299、    | 300  |
| 車速連動音量を設定する            | 302  |

## はじめに(1)

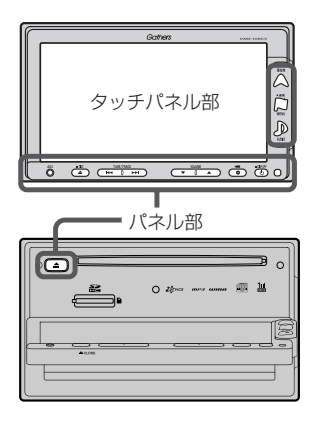

- パネル部の詳細につきましては「」「各部の名称とはたらき」
   50、51ページをご覧ください。
- ナビゲーション画面とはナビゲーションモード時を示します。
- ●オーディオ画面(オーディオモード画面)とはラジオ(FM/AM)/ ワンセグ/CD/MP3/WMA/SD/AUX/VTR★/USB/ iPod/PHOTOモード時を示します。(モード指定がある場合は明 記しています。)
- ★印:本機に別売のVTRコードを接続している場合に選択できます。

### 操作したいモードに替えるには

すでに液晶ディスプレイが表示状態になっている場合は、手順 2 (295ページ)へ進んでください。

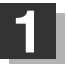

車のエンジン スイッチを I (ACC)または II (ON)に入れる。

: 起動初期画面を表示した後、前回電源を切る前に表示していたモードの 画面になります。

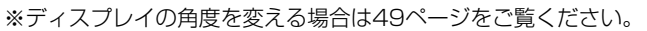

起動初期画面

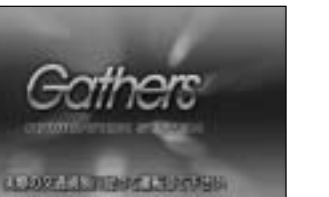

モード表示画面((例)CDモード画面)

| 00  | Contraction (1992) |       |
|-----|--------------------|-------|
| 1   | No Tritle          | PH.   |
| (D) | No Tinte           | utint |
|     | Ma Tiela           | Goode |
|     |                    | 1492  |
| 010 | 50                 | 120   |

▲ 注意 車のエンジンスイッチを I (ACC) (エンジンを停止したまま)のままで長時間使用しないでください。 車のバッテリーがあがる恐れがあります。

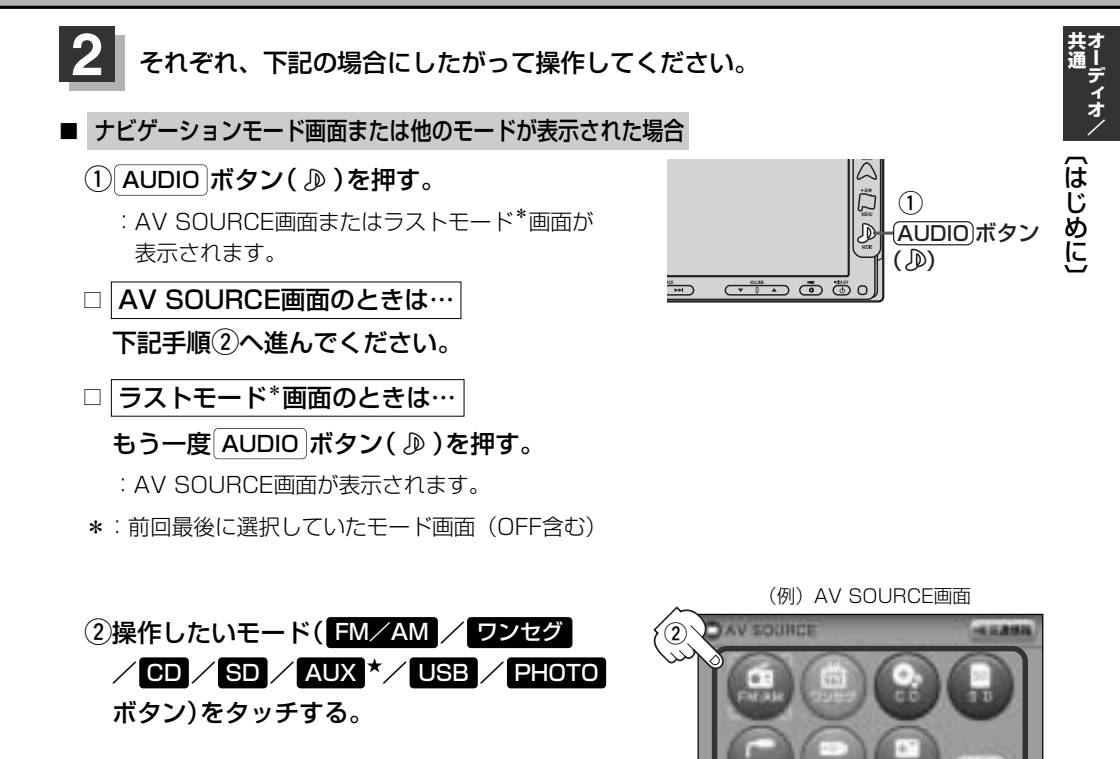

### ■ 操作したいモード画面が表示された場合

303~441ページにしたがって、ご希望の操作をしてください。

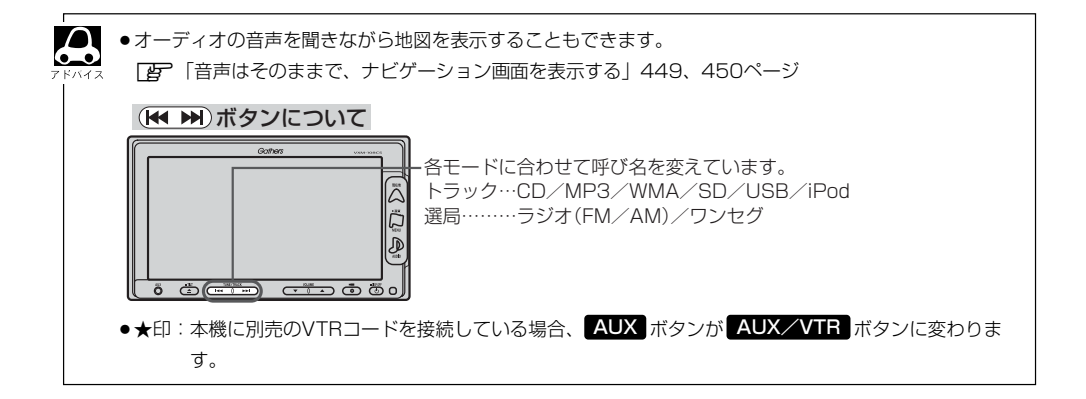

### はじめに(2)

### オーディオモードを終了するには

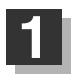

### 電源 ボタン(心)を押す。

:オーディオモードを終了します。

※もう一度 (電源)ボタン(()を押すと、オーディオモードのラストモード画面が表示されます。

| (例)CDモード画面       |           |      |
|------------------|-----------|------|
| Gathers von IDEC | OOFF      | -SM- |
|                  | →         |      |
|                  | (0 10:50) |      |
| 1 電源ボタン(心)       |           |      |

### 音量を調整する

VOLUME ボタン(▼/▲)を押す。 ▲側:音量が大きくなります。

▼側:音量が小さくなります。

※押しつづけて調整することもできます。

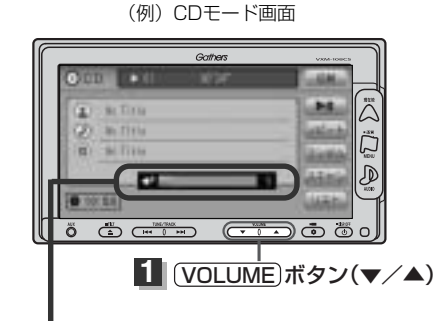

音量を調整すると画面に現在の音の大きさ (0~40)を示すVOLUME表示が表示されます。 VOLUME表示は約2秒間表示されます。

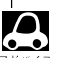

●ナビゲーションの音声案内の音量調整は画面をタッチして調整します。

- ▶ 「音声案内の音量を調整する」263、264ページ
- OPTION ボタン(●)にミュート機能を設定している場合は、このボタンを押して音を消すことができます。
   「オプションボタンの設定をする」267、268ページ
- AUXモードの場合、音量は個別に設定できます。
   ※CDモードで音の大きさを \*13" にした場合、MP3 / WMA / SD / ワンセグ / ラジオ (FM / AM) モード も音の大きさは \*13" となります。AUXモード時は \*13" 以外の大きさも保持します。

オーディオ/

## AV SOURCE画面のモードボタンについて

選択可能モードはボタンがカラー表示、 モードの文字白色表示\*<sup>1</sup>

C D

選択不可能モードはボタンが 灰色表示 ┃

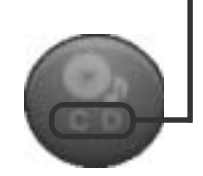

- \*1印:SDカード未挿入/USB 未接続の場合でもモード ボタンは選択できます が、それぞれのモードで メッセージが表示されま す。
- \*2印:\*3のとき、一度他のモ ードにすると選択不可と なります。
- ◆ CD表示について
   CD モードボタンは使用状態によって表示が異なります。

CD未挿入時\*2

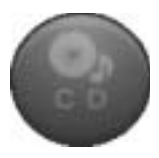

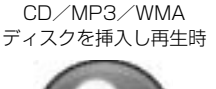

CD/MP3/WMA再生後に ディスクを抜いたとき\*<sup>3</sup>

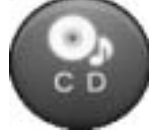

 ●各モードボタンをタッチすることによってそれぞれのモードへと切り替わります。
 FM/AM = ラジオモード(FMモード/AMモード)
 ワンセグ = ワンセグモード(地上デジタルテレビ放送)
 CD = CD / MP3 / WMAモード
 SD = SDモード
 AUX / VTR ★ = AUXモード / VTRモード
 USB = USBモード
 PHOTO = PHOTOモード
 ※SD を操作するにはSDカードを本機に挿入しておく必要があります。
 ★印:別売のAUX 接続コードやVTRコードなどを使用して、本機と市販のポータブルオーディオ機器や VTR機器を接続するとAV SOURCE画面の AUX ボタンが AUX / VTR ボタンに変わります。

## 音質/音量バランスの調整をする(1)

### 低音、高音の調整や前後左右のスピーカーの音量バランスを調整することができます。

- BÁSS: 低音域の調整 TRÉBLE: 高音域の調整
- BALANCE: 左または右スピーカーの音量調整
- FADE:前または後ろスピーカー音量調整
- ※オーディオモード終了(AV OFF状態)またはPHOTOモードの場合は、音質/音量バランスの調整を することはできません。

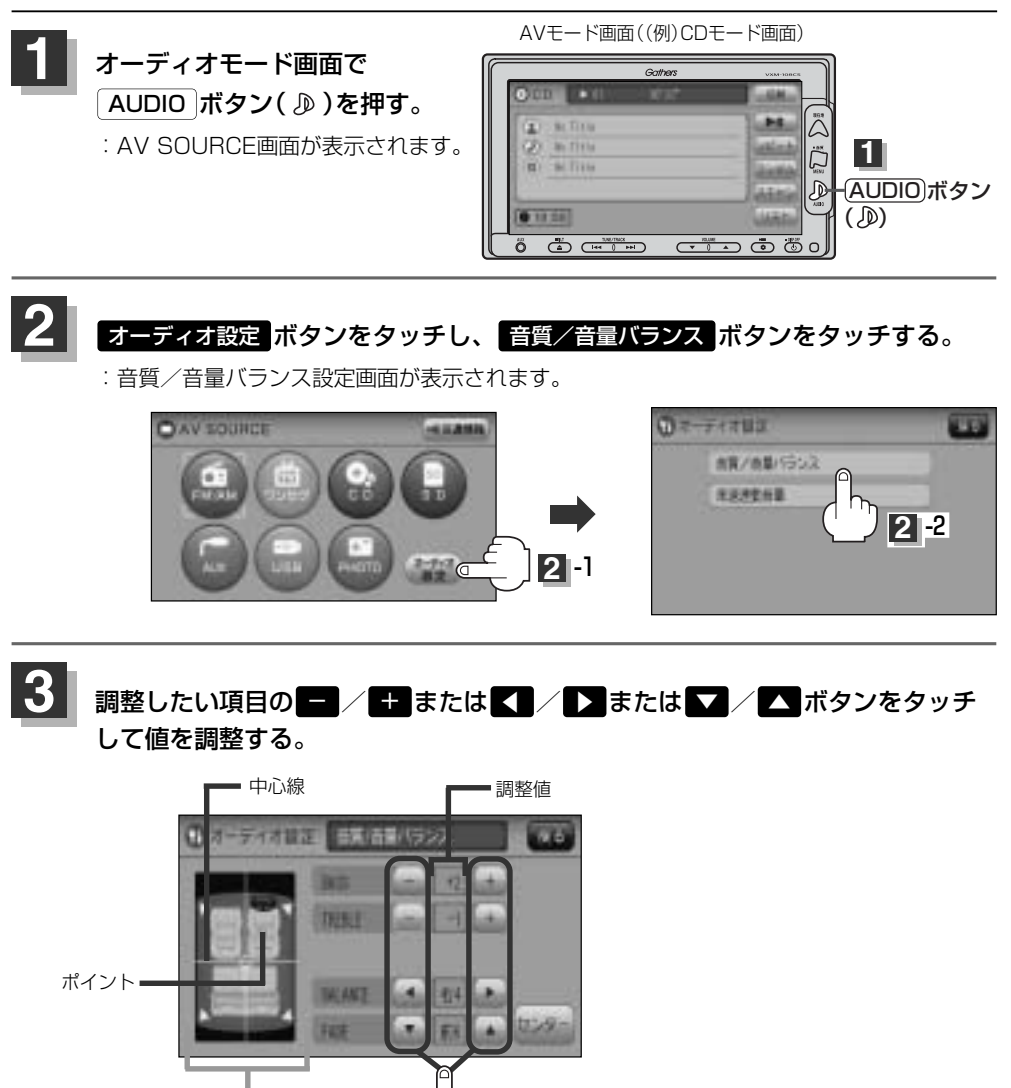

● BALANCEとFADEの場合、車内イラストを直接タッチし、ポイント(値)を移動させて調整することもできます。

車内イラスト

3

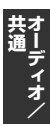

Â

### 音質/音量バランスの調整をする(2)

BASS(-5~+5)

**一ボタンをタッチする**。 :低音が弱まります。

TREBLE (-5~+5)

ボタンをタッチする。

:高音が弱まります。

BALANCE (左9~右9)

ボタンをタッチする。

:右スピーカーの音量が下がります。

<sup>フェード</sup> FADE(前9~後9)

▼ ボタンをタッチする。

: 前スピーカーの音量が下がります。

+ ボタンをタッチする。 :低音が強まります。

**+** ボタンをタッチする。

:高音が強まります。

▶ボタンをタッチする。
: 左スピーカーの音量が下がります。

ボタンをタッチする。:後ろスピーカーの音量が下がります。

設定を終わるには… 戻るボタンをタッチして表示させたい画面まで戻ってください。

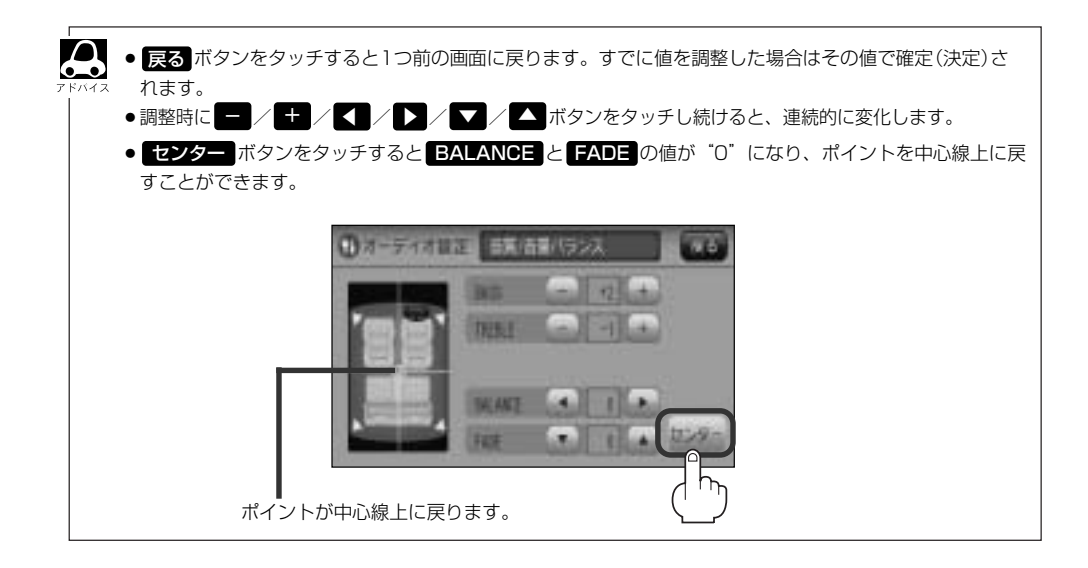

## 車速連動音量を設定する(1)

車の走行速度によって発生する走行ノイズの大きさに反応し、オーディオの音量を自動で調整します。 ※オーディオモード終了(AV OFF状態)の場合は、車速連動音量の設定をすることはできません。

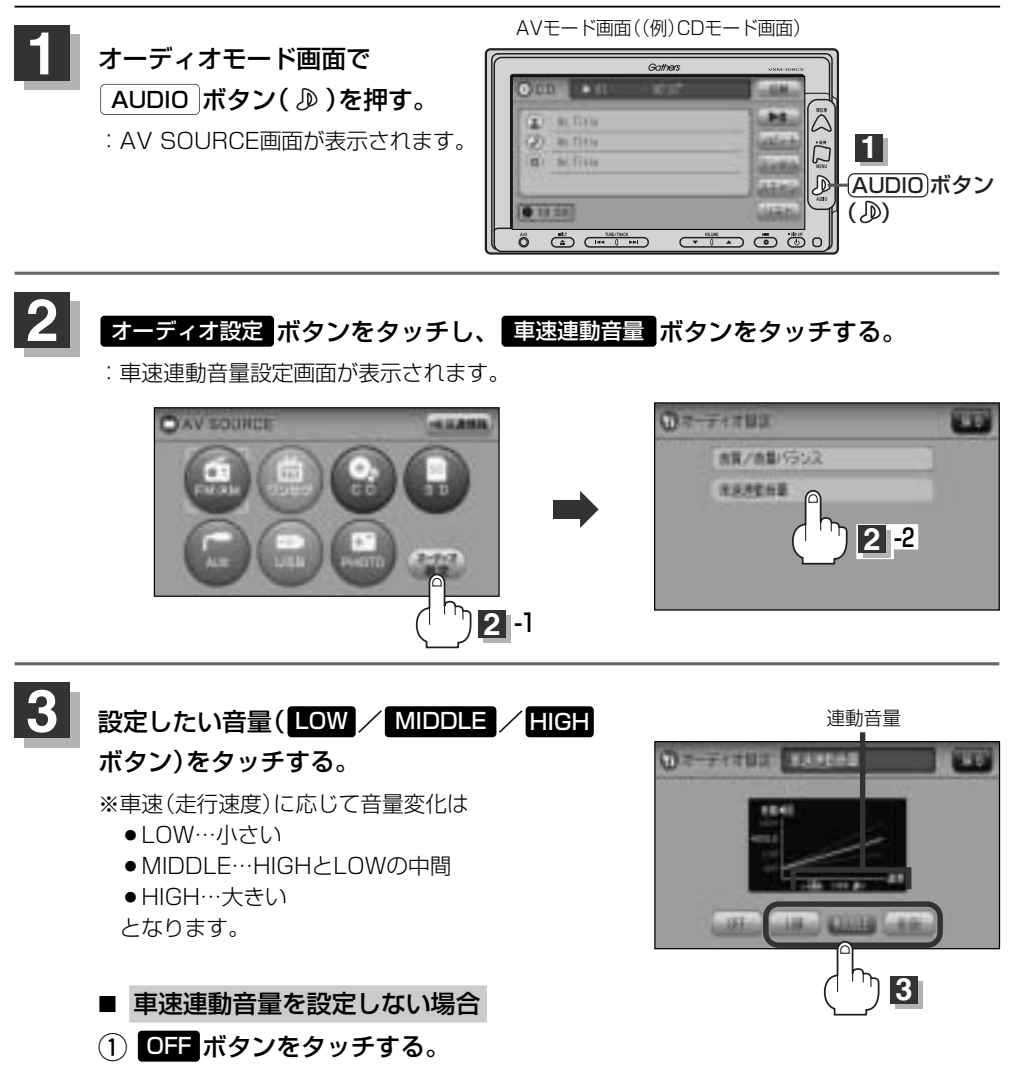

**オーディオ**/

### 車速連動音量を設定する(2)

### 設定を終わるには…

画面の 戻る ボタンをタッチして表示させたい画面まで戻ってください。

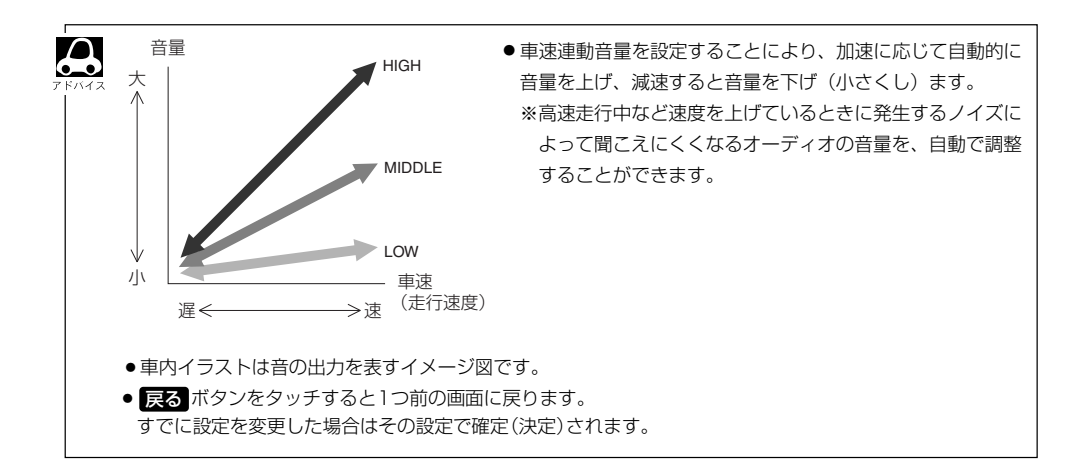

## ラジオ

| ラジオを使う・・・・・   |  |
|---------------|--|
| 各部の名称とはたらき    |  |
| 表示部について       |  |
| ラジオを聞く        |  |
| ラジオモードを終了する   |  |
| FM/AM放送を切り替える |  |
| エリア/プリセット1/   |  |
| プリセット2を選ぶ     |  |
| 選局する          |  |
| プリセット(メモリー)する |  |
| 交通情報を受信する     |  |
| 時計を表示する       |  |

## ラジオを使う(1)

### 各部の名称とはたらき

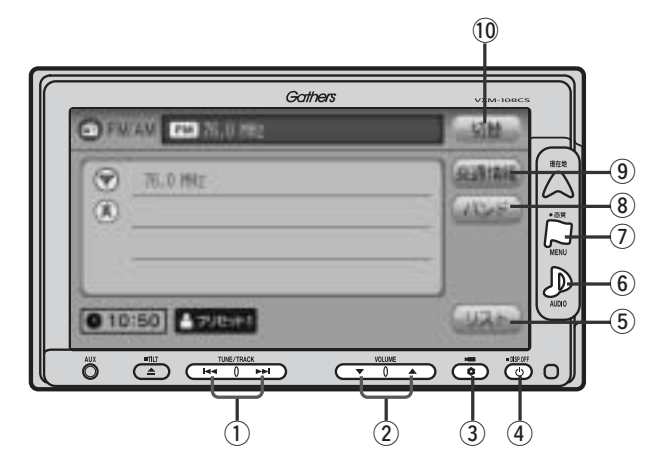

### ① 選局 ボタン( ₩4 / ▶>)

手動/自動選局に使用します。(311ページ)

#### ② VOLUME ボタン(▼/▲)

音量の増減を調整します。(297ページ) ▼:音量減 ▲:音量増

### ③ OPTION ボタン( 🌒)

オプションボタン設定画面で選択した機能の操作をします。(267、268ページ)

### ④ 電源 ボタン( 也 )

- ●オーディオ操作をON/OFFするときに使用します。
- ●2秒以上長押しで画面を消します。(447ページ)

### ⑤ リスト ボタン

現在車の位置周辺で放送されている放送局をリスト表示します。(305、311~313ページ)

### ⑥ AUDIO ボタン( 🔊 )

AV SOURCE画面を表示します。 ※ナビゲーション/ワンセグ/CD/MP3/WMA/ SD/AUX/VTR★/USB/PHOTOモードからラジ オ (FM/AM) モードに切り替えるときに使用しま す。(295ページ)

★印:本機に別売のVTRコードを接続している場合 に選択できます。

### ⑦ 画質 ボタン( 🏳 )

- ●2秒以上長押しで画質調整画面が表示されます。 (444~446ページ)
- ●短押しでナビゲーションモードのメニュー画面が表示されます。(67、68ページ)

### ⑧ バンド ボタン

タッチするたびにAM↔→FMと切り替わります。 (308ページ)

#### 9 交通情報 ボタン

道路交通情報を受信します。(316、317ページ)

### 10 切替 ボタン

時計表示に切り替わります。

※時計表示画面で切替 ボタンをタッチするとラジオ モード画面に戻ります。(318ページ)

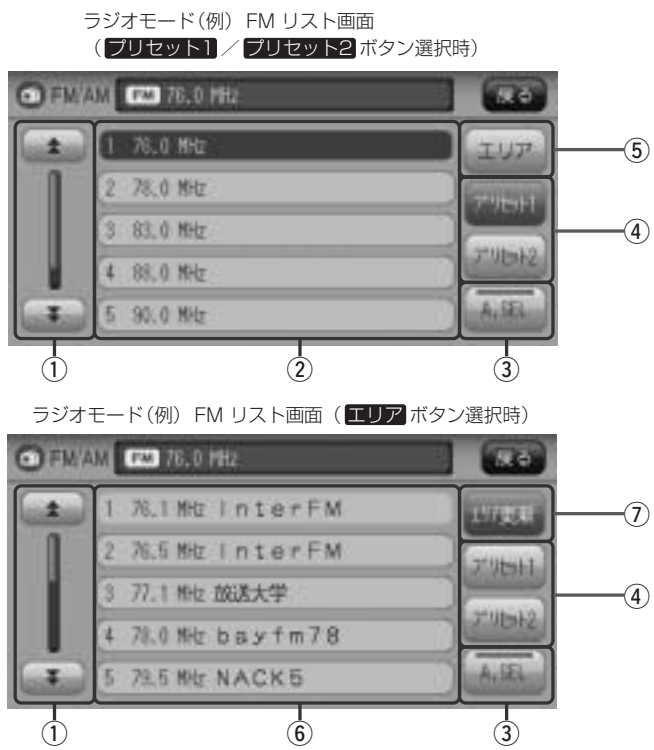

### ① ★ / ▼ボタン

ページ戻し/ページ送り表示します。

### ② プリセット ボタン(1~6)

1.5秒以上タッチで好きな放送局をメモリーします。
 (314、315ページ)(エリアボタン選択時は除く)
 ※呼び出しは、メモリーしたボタンを軽く(1.5秒未満)タッチします。

### ③ A.SEL ボタン

1秒以上タッチでオートセレクトを開始します。 (表示灯点灯)(315ページ)

※セレクトされた放送局は プリセット ボタン (1~
6) に表示されます。

短タッチでオートセレクト画面とユーザブリセット 画面の切り替えとなります。(312、313ページ)

### ④ プリセット1 / プリセット2 ボタン\*

ユーザープリセット1(プリセット1)/ユーザープリ セット2(プリセット2)を表示します。(309、310 ページ)

### ⑤ エリア ボタン

現在の車の位置周辺で放送されている放送局を **エリア表示** ボタン(1~12)に表示します。 (311ページ)

### ⑥ エリア表示 ボタン (1~12)

エリア選局画面でエリアが **エリア表示** ボタン(1~ 12)に表示されます。(311ページ) ※呼び出しは、メモリーしたボタンを軽く(1.5秒未 満)タッチします。

### ⑦ エリア更新 ボタン(1~12)

**エリア**ボタンタッチで表示させた放送局を最新の 情報(放送局)で表示します。(312ページ、アドバイ ス内)

7 F/17

\*印:オートセレクト画面(A.SEL ボタンの表示灯点灯)のとき、プリセット1 / プリセット2 / エリア ボタンは表示されません。 ラジオ (各部の名称とはたらき))

## ラジオを使う(2)

### 表示部について

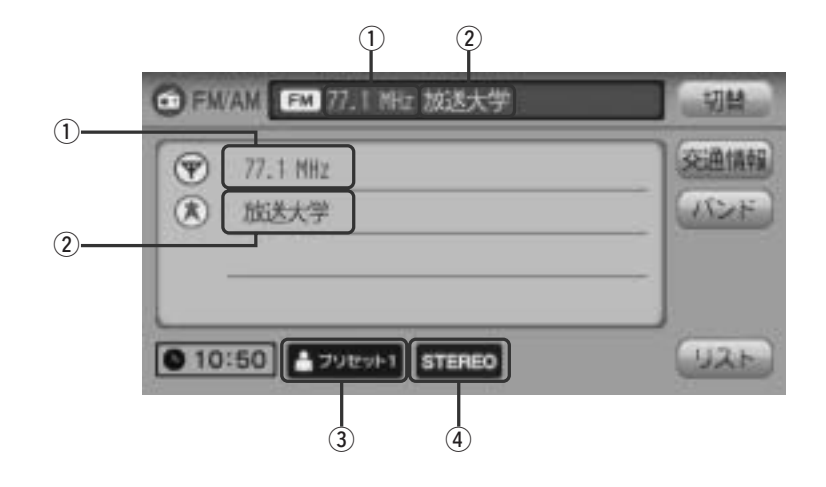

#### ① 周波数

### ② 放送局

※放送局名は、現在の車の位置周辺の放送局名を表示 しますが、全ての放送局の名称が表示されるわけで はありません。 ③ プリセット表示/エリア表示/オートセレクト表示

| ※リストから選択したボタン( <b>エリア</b> / |
|-----------------------------|
| プリセット1 / プリセット2 / A.SEL ボタ  |
| ン)によって表示は異なります。             |
| ☆ プリセット1 : プリセット ボタン選択時に表   |
| 示                           |
| エリア選局 : エリア ボタン選択時に表示       |
| オートセレクト : A.SEL ボタン選択時に表示   |

#### ④ ステレオ放送表示

ステレオ放送受信時のみ表示されます。

### ラジオを聞く

- 他のモード画面を表示している場合
  - □ 前回ラジオ(FM / AM)モード画面でOFF (オーディオモードを終了)していた場合
    - ① 電源 ボタン(0)を押す。
      - : ラジオ放送を受信します。
    - ※ AUDIO ボタン( D) を押し、 FM/AM ボタン をタッチしてもラジオ放送を受信します。
  - □ ナビゲーションモードまたは前回ラジオ(FM/ AM)モード以外のオーディオモード画面の場合
    - AUDIO ボタン(
       トット
       トット
       トット
       ハット
       ハット
       ハット
       ハット
       ハット
       ハット
       ハット
       ハット
       ハット
       ハット
       ハット
       ハット
       ハット
       ハット
       ハット
       ハット
       ハット
       ハット
       ハット
       ハット
       ハット
       ハット
       ハット
       ハット
       ハット
       ハット
       ハット
       ハット
       ハット
       ハット
       ハット
       ハット
       ハット
       ハット
       ハット
       ハット
       ハット
       ハット
       ハット
       ハット
       ハット
       ハット
       ハット
       ハット
       ハット
       ハット
       ハット
       ハット
       ハット
       ハット
       ハット
       ハット
       ハット
       ハット
       ハット
       ハット
       ハット
       ハット
       ハット
       ハット
       ハット
       ハット
       ハット
       ハット
       ハット
       ハット
       ハット
       ハット
       ハット
       ハット
       ハット
       ハット
       ハット
       ハット
       ハット
       ハット
       ハット
       ハット
       ハット
       ハット
       ハット
       ハット
       ハット
       ハット
       ハット
       ハット
       ハット
       ハット
       ハット
       ハット
       ハット
       ハット
       ハット
       ハット
       ハット
       ハット
       ハット
       ハット
       ハット
       ハット
       ハット
       ハット
       ハット
       ハット
       ハット
       ハット
       ハット
       ハット
       ハット
       ハット
       ハット
       ハット
       ハット
       ハット
       ハット
       ハ
      - : AV SOURCE画面またはラストモード\*画面 が表示されます。
    - AV SOURCE画面のときは… 下記②へ進んでください。
    - ラストモード\*画面のときは…
      - もう一度 AUDIO ボタン( D)を押す。
      - : AV SOURCE画面が表示されます。
    - \*:前回最後に選択していたモード画面 (OFF含む)
    - (2) FM/AM ボタンをタッチする。
      - : ラジオ放送を受信します。
- 音量や映像、オーディオの調整をする場合
  - [2] 「音量を調整する」 297ページ 「音質/音量バランスの調整をする」 299、300ページ 「映像の調整のしかた| 444~446ページ

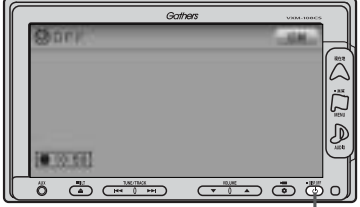

ラジオ

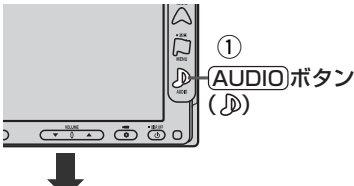

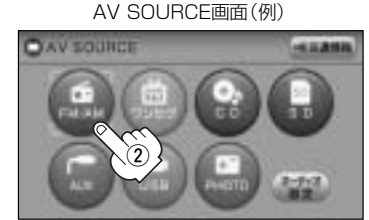

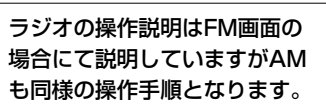

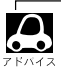

● ラジオ (FM / AM)の音声を聞きながら地図を見たりナビゲーションの操作をすることができます。 「夏」「音声はそのままで、ナビゲーション画面を表示する」449、450ページ

## ラジオを使う(3)

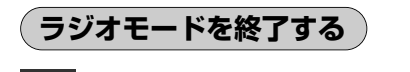

1

### (電源)ボタン(心)を押す。

: 画面に "OFF" と表示されラジオ放送を終了します。(オーディオモード終了)

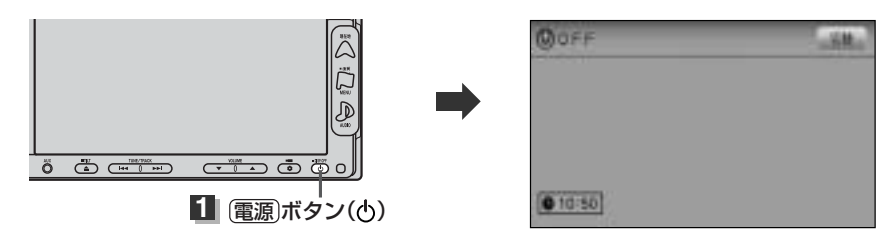

FM/AM放送を切り替える

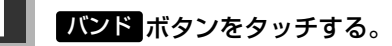

: タッチするたびにAMモード↔FMモードと切り替わります。

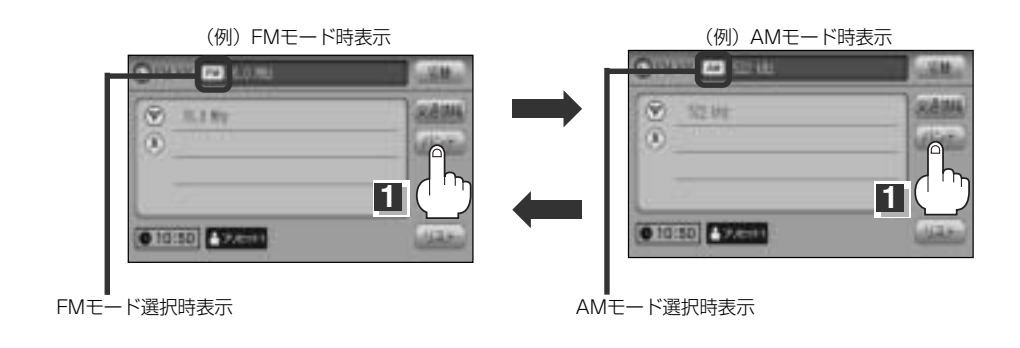

### エリア/プリセット1/プリセット2を選ぶ

エリア/プリセット1/プリセット2の中から聞きたいプリセットを選択することができます。 ※エリア/プリセット1/プリセット2を呼び出す前にあらかじめプリセットボタンにメモリーして おく必要があります。

**ア**「プリセット(メモリー)する)」314、315ページ

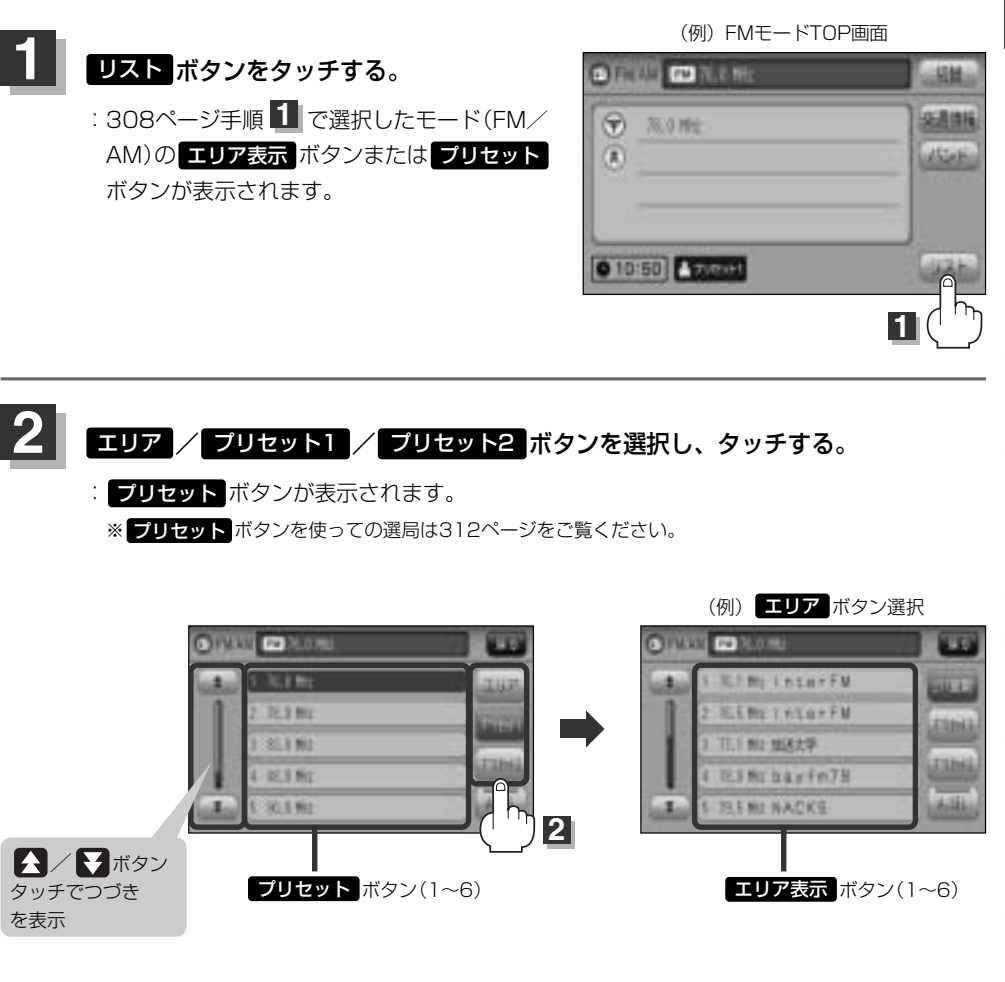

ラジオ 〔ラジオモードを終了する〕/〔FM/AMモードを切り替える〕/〔プリセットー/プリセット2を選ぶ〕

## ラジオを使う(4)

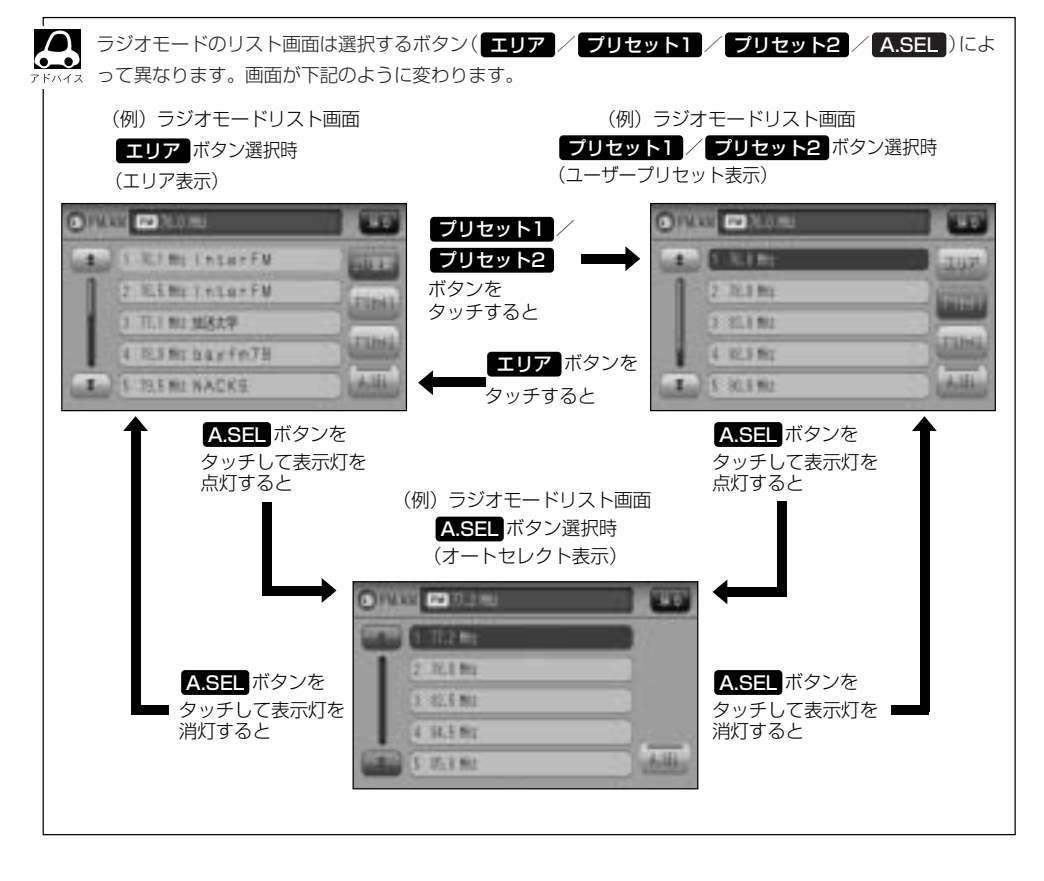

選局する

手動選局/自動選局/エリア選局/ユーザープリセット選局/オートセレクト選局があります。

### ■ 手動選局で放送局を選ぶ場合

- ①(選局)ボタン(┣◀/▶▶)を押す。
  - :ボタンを押すたびに、FMはO.1MHz、AMは9kHz ずつ変わります。

### ■ 自動選局で放送局を選ぶ場合

① 選局 ボタン(◀◀ / ▶▶)を1秒以上押す。

: 自動選局を始め、放送局を受信すると、自動的に止まります。
 希望の放送局が見つかるまで、この操作を繰り返してください。
 ※自動選局中に[選局]ボタン(◄< / ▶)を押すと、自動選局は止まります。</li>

●選局中は表示部に"サーチ中…"と表示されます。

●FMステレオ放送を受信すると

●受信電波の弱い地域では、自動選局ができないことがあります。

### ■ エリア選局で放送局を選ぶ場合

現在の車の位置周辺で放送されている放送局を呼び出すことができます。

### リスト ボタンをタッチし、エリア ボタンをタッチする。

:現在地周辺のエリアで放送されている放送局がエリア表示ボタン(1~12)に表示されます。

★印:タッチするたびに エリア更新 → エリア ボタンと切り替わります。

| O MAR PO MORE | -Million | Oliver Store                             |        |
|---------------|----------|------------------------------------------|--------|
| ( ILINY       | and the  | (a) ENDER                                |        |
| (1)           | (diam)   | 2 76.8 Mg                                | d'à    |
|               |          | 0.811 NO                                 | (1-2)  |
| U. Cr.        |          | 4 12.3 Mg                                | - Line |
| 0 10:50       | (Jar)    | 1 10 10 10 10 10 10 10 10 10 10 10 10 10 | A HA   |

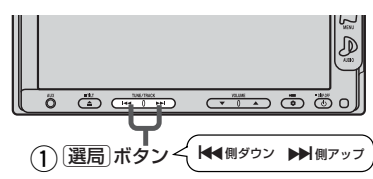

## ラジオを使う(5)

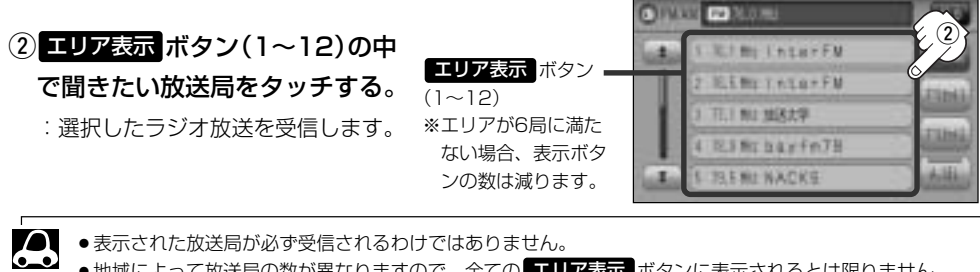

- ●地域によって放送局の数が異なりますので、全てのエリア表示ボタンに表示されるとは限りません。
  - ●エリア表示のまま放置(走行)していた場合に エリア更新 ボタンをタッチするとエリアが更新され、現在地周 辺の最新エリアの放送局が表示されます。
  - ●放送局名を表示したとき、同じ周波数の放送局の放送地域が重複している地域では、重複した放送局が表 示されることがあります。
  - ラジオモードのTOP画面は選択するボタン(エリア または プリセット1 / プリセット2 、 A.SEL ) によって異なります。 22310ページアドバイス参照

■ ユーザープリセット選局で放送局を選ぶ場合

プリセット ボタン(1~6)にメモリーした放送局を呼び出すことができます。

※あらかじめ プリセット ボタン(1~6)に放送局をメモリーしておく必要があります。

**と**「プリセット(メモリー)する) | 314、315ページ

① リスト ボタンをタッチし、プリセット(プリセット1 / プリセット2)を選ぶ。

[日] 「プリセット1/プリセット2を選ぶ)」309、310ページ

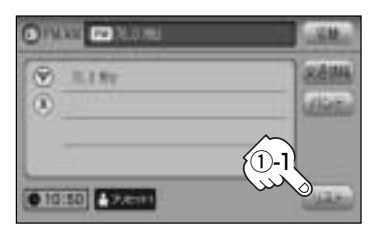

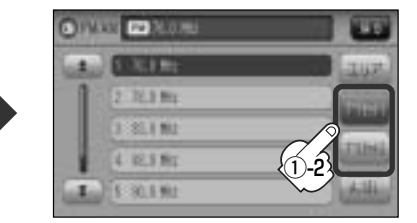

ラジオ(FM)モード TOP画面(例)

②呼び出したい プリセット ボタン(1~6)を

### タッチする。

: 選択したラジオ放送を受信します。

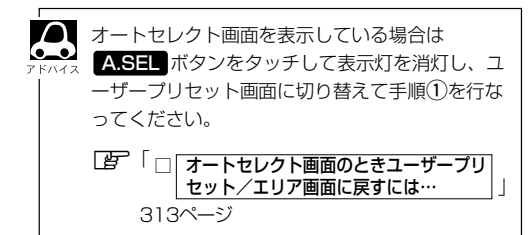

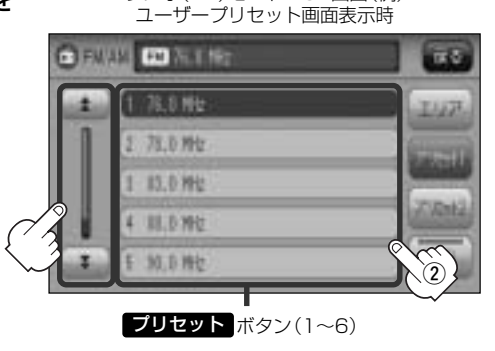

ラジオ

いているとき表示灯点灯

### ■ オートセレクト選局で放送局を選ぶ場合

### オートセレクト(自動で12局までメモリー)した放送局をプリセットボタン(1~6)に表示し、 呼び出すことができます。

※あらかじめオートヤレクトをしておく必要があります。

### 【2 「 ■ オートセレクトプリセット(自動メモリー)をする場合 」315ページ

### (1) リスト ボタンをタッチし、 A.SEL ボタンをタッチする。

:オートセレクトでメモリーした放送局をプリセットボタンに表示します。

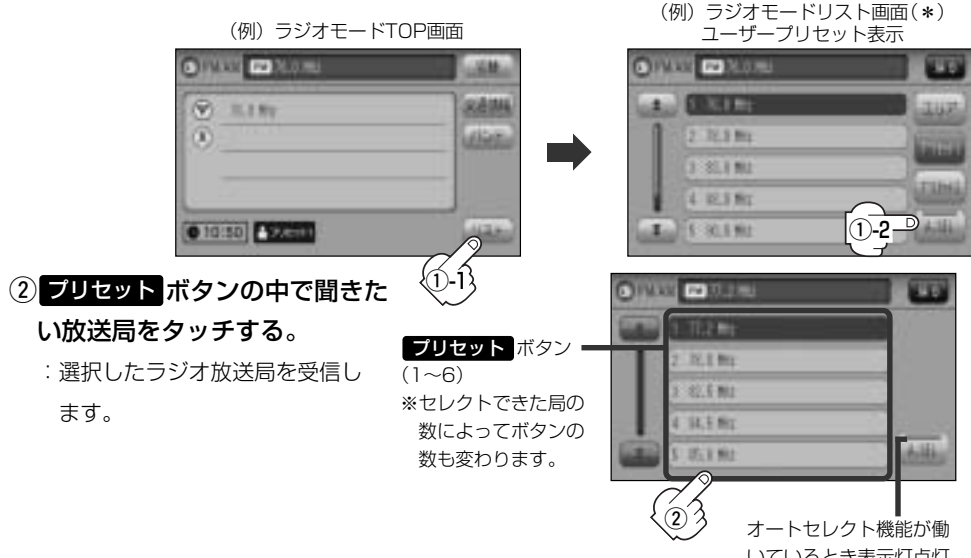

□ オートセレクト画面のときユーザープリセット/エリア画面に戻すには…

### ① A.SEL ボタンをタッチする。

- :表示灯が消灯し、ユーザープリセットまたは エリア画面に戻ります。
- ※ A.SEL ボタンをタッチするたびにオートセレ クト/エリア画面⇔ユーザープリセットと切 り替わります。

オートヤレクト画面 PMAR PRINTER 12.1 81 3 42.5 MI 4 14.5 81

5 IS 1 MI

- A.SEL ボタンを1秒以上タッチした場合はオートセレクトサーチの開始となります。「好 315ページ」
- ●表示された放送局が必ず受信されるわけではありません。
- ●放送局名を表示したとき、同じ周波数の放送局の放送地域が重複している地域では、重複した放送局が表 示されることがあります。
- ●\*印:ラジオモードのリスト画面は選択するボタン(エリアまたはプリセット1 / プリセット2、 A.SEL)によって異なります。 PP310ページアドバイス参照

表示灯

## ラジオを使う(6)

### (プリセット(メモリー)する

プリセットボタンにメモリーする方法としてユーザープリセット(手動メモリー)選局とオートセレク トプリセット(自動メモリー)選局があります。

バンドボタンをタッチする。

FM/AM放送を切り替える」308ページ

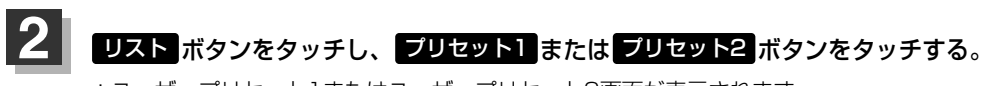

:ユーザープリセット1またはユーザープリセット2画面が表示されます。

「プリセット1/プリセット2を選ぶ)」309、310ページ

| (例)ラジオモードTOP画面  |          | (例)ラジオモードリスト画面      |     |  |
|-----------------|----------|---------------------|-----|--|
| O INCO CO NO.00 |          | O MARK CO M. CO. H. |     |  |
| (*) 8.18y       | (Referen | a. Done             | 347 |  |
| 0               | dieta    | 2 32.3 Mg           |     |  |
| 0               |          | (1 81.) NJ          |     |  |
| 2               |          |                     |     |  |
| @ 10:50 \$22600 |          | <b>I</b> [ 30.1 92  |     |  |

3 プリセットする方法を選択します。 (ユーザープリセット/オートセレクトプリセット)

### ■ ユーザープリセット(手動メモリー)をする場合

メモリーしたい局を選び、プリセットボタン(1~6)にメモリーします。

※ プリセット ボタンには、FM・AMの各モードでプリセット1/プリセット2画面に6局ずつ、計24局 メモリーすることができます。

 パネルの(選局)ボタン((◄< / ▶►))を 押して、メモリーしたい局を選ぶ。
 (単) 「■ 手動選局で放送局を選ぶ場合 /

■ 自動選局で放送局を選ぶ場合

311ページ

| (例) ユーザープリセット画 | 甶 |
|----------------|---|
|----------------|---|

|                                       | Gather   | 5                |            | VXM-10HCS | $\neg$    |
|---------------------------------------|----------|------------------|------------|-----------|-----------|
| DISK BEAM                             |          |                  |            |           |           |
| 1 1 1 1 1 1 1 1 1 1 1 1 1 1 1 1 1 1 1 |          |                  | 14         | uz.       |           |
| 7. N.I. Mr                            |          |                  | )E         | -         | 7: 2      |
| 12 A . 81.2 Mg                        |          |                  |            |           | L<br>HENU |
| 4.01.0 %2                             |          |                  | -)4        | 24        | D         |
| 5 812 Hz                              |          |                  | <u></u> ]u | 154.0     | q         |
|                                       | <u>)</u> | veume<br>• 0     |            | 0         |           |
|                                       |          |                  |            |           |           |
| (1) (選局)ボタン(                          | <b>H</b> | <b>&gt;&gt;)</b> |            |           |           |

 プリセットボタン(1~6)のうち、メ モリーしたいボタンを1秒以上(プリ セットボタンの表示がメモリーしたい 局の表示に変わるまで)タッチする。

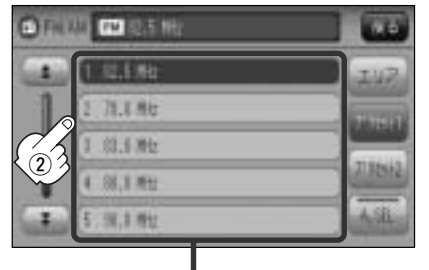

**プリセット** ボタン(1~6)

- ・すでにプリセットされているボタンに新たにプリセットすると、それまでの放送局は上書き(消去)されます。
  - メモリーした放送局を呼び出すには、プリセット1またはプリセット2をタッチし、呼び出したいプリセットボタン(1~6)を軽く(1秒未満)タッチします。

□ コーザープリセット選局で放送局を選ぶ場合 」312ページ

### ■ オートセレクトプリセット(自動メモリー)をする場合

現在の車の位置で受信できる放送局を自動で12局までプリセットポタンにメモリーします。

### ① A.SEL ボタンを1秒以上タッチする。

: A.SEL ボタンの表示灯点灯し、受信した放送局をプリセットボタンにメモリー(表示)します。

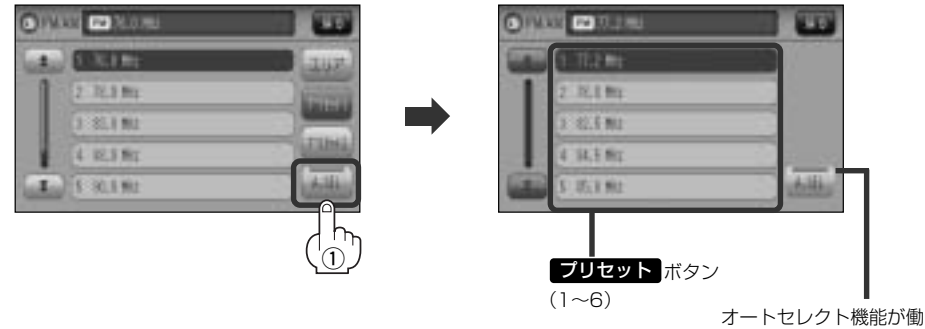

いているとき表示灯点灯

●メモリーした放送局を呼び出すには、呼び出したい<mark>ブリセット</mark>ボタン(1~6)を軽く(1秒未満)タッチし <sub>アF/イス</sub>ます。

[J] オートセレクト選局で放送局を選ぶ場合 ]313ページ

- ●1局も放送局をメモリーできなかった場合、表示部に"受信できません"と表示し、メモリーする前の放送局に戻ります。
- ●オートセレクト画面からユーザープリセット画面に戻すには、A.SEL ボタンをタッチし、表示灯を消灯 させてください。

## 交通情報を受信する

### AMラジオ局の道路交通情報を受信することができます。

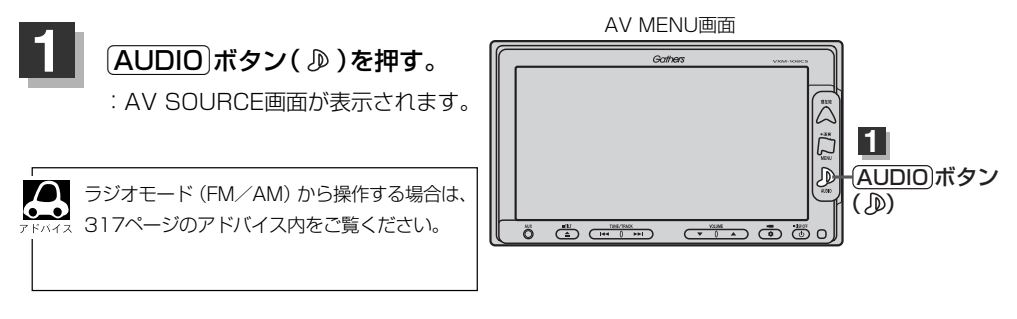

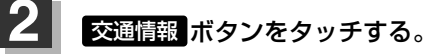

: 交通情報設定画面が表示され、AMラジオ局の道路交通情報を受信します。

※初期状態は1620kHzに設定されています。

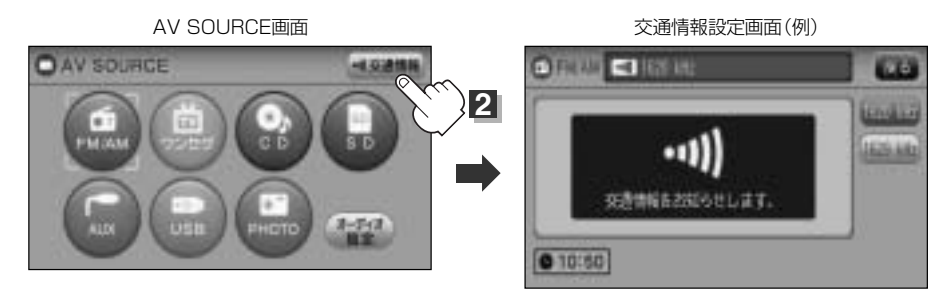

### ■ 周波数の設定を変える場合

①交通情報設定画面のとき 1629kHz ボタンをタッチする。

: 1629kHzの交通情報を受信します。 ※1620kHzに戻したい場合は 1620kHz ボタンをタッチしてください。

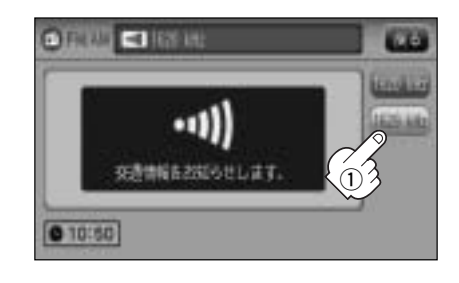

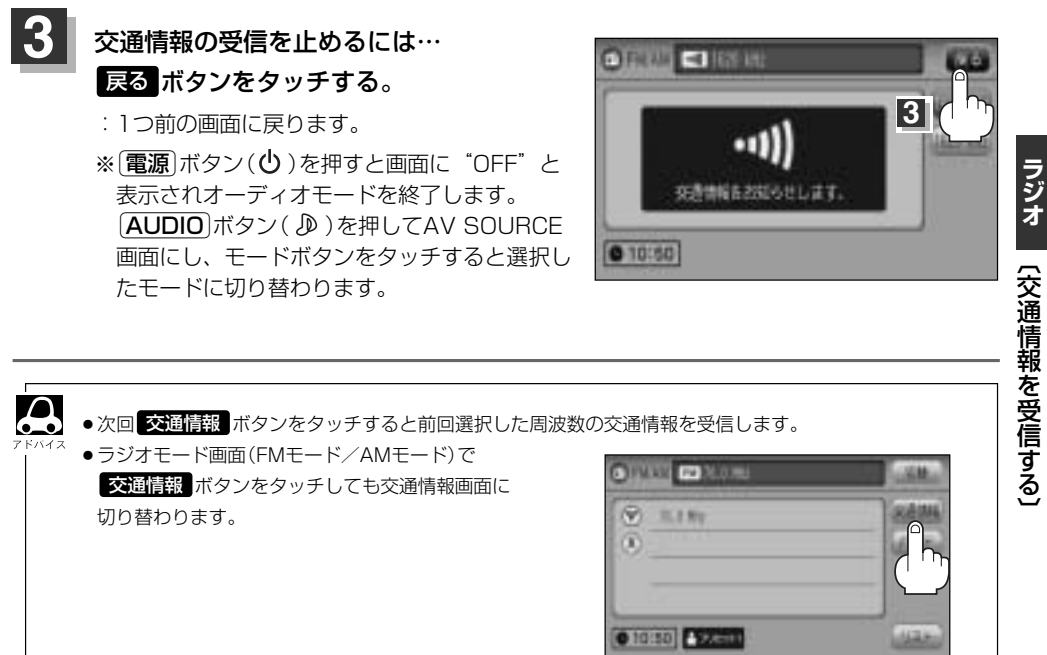

## 時計を表示する

画面全体に時計を表示することができます。

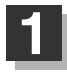

### FMモード/AMモードTOP画面で切替ボタンをタッチする。

: 画面全体に時計を表示します。

※もう一度切替ボタンをタッチすると、もとの画面に戻ります。

(例) FMモードTOP画面 (例)時計表示画面 CIPANE CO MICHIE CLOCK 154 切替 ボタン タッチ 31.1 81 6 10:50 1 切替 ボタン 0 10:50 Steeld 100 タッチ

### ■ リスト画面が表示されている場合

① 戻る ボタンをタッチして各TOP画面を表示させ、切替 ボタンをタッチする。

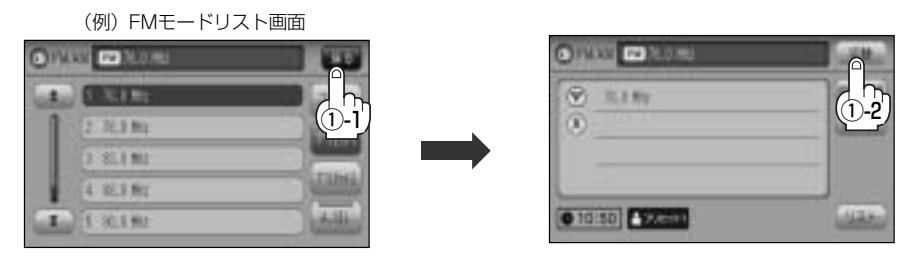

## ワンセグを使う

| フンセグを使う・・・・・        | ··320~ | ·353 |
|---------------------|--------|------|
| 「ワンセグ」について          |        | .320 |
| 「ワンセグ」の番組受信について     |        | .321 |
| 「ワンセグ」の画像について       |        | .322 |
| テレビのアナログ放送からデジタル放送へ | の      |      |
| 移行についてお知らせ          |        | .322 |
| 各部の名称とはたらき          | 323~   | -325 |
| 基本的な操作のながれ          |        | .326 |
| ワンセグモードにする          | 327、   | 328  |
| ワンセグモードを終了する        |        | .328 |
| 視聴エリアの変更(地方/県域の設定)  |        |      |
| をする                 | 329、   | 330  |
| エリア変更を 自動 に戻すには     |        | .331 |
| エリアスキャンをする          |        | .332 |
| スキャンについて            |        | .333 |
| 選局する・・・・・           | 334~   | -338 |
| チャンネルリスト/プリセットリストを  |        |      |
| 初期化する               | 339、   | 340  |
| プリセットメモリーをする        | 341、   | 342  |
| 番組表を見る              | 343、   | 344  |
| 中継・系列局サーチをする        |        | .345 |
| 音声や字幕を切り替える         |        | .346 |
| 時計表示設定/中継・系列局サーチ設定… | 347、   | 348  |
| 受信可能な放送局(チャンネル)および  |        |      |
| 受信レベルを確認する          | 349、   | 350  |
| アンテナ電源の設定をする        |        | .351 |
| 設定を初期化する・・・・・       | 352、   | 353  |

## ワンセグを使う(1)

### 「ワンセグ」について

地上デジタルテレビ放送は、現行の地上アナログ放送がデジタル化された放送で、2003年12月から 東京・名古屋・大阪を中心とする関東・中京・近畿の一部で開始された放送です(その他の地域では 2006年末までに放送が開始されました)。データ放送を利用することもできます。また、地上デジタ ルテレビ放送の電波の一部を使用して携帯電話などの小型機器でもご家庭と同じようにテレビやデー タ放送を見ることができる地上デジタルテレビ放送の携帯・移動体向けサービス「ワンセグ」があり ます。地上デジタルテレビ放送の携帯・移動体向けサービス「ワンセグ」とは地上デジタルテレビ放 送の電波の約6MHzの帯域を13個のセグメントに分割し、その1つのセグメントを利用して放送され ることから、ワンセグと呼ばれるようになりました。

本機では地上デジタルテレビ放送の携帯・移動体向けサービス「ワンセグ」を見ることができます。 なお、地上デジタルテレビ放送や地上デジタルテレビ放送の携帯・移動体向けサービス「ワンセグ」 は、地上アナログ放送のUHF帯の電波を使用して放送されています。

※本機はワンセグ受信中に緊急警報放送を受信した際、自動的に電源をONにする機能は持ちません。

●上デジタルテレビ放送の携帯・移動体向けサービス「ワンセグ」は、2006年4月1
 □「ワンセグ」サービスの他一部地域より順次開始されている放送サービスです。
 「ワンセグ」サービスの詳細については、下記ホームページなどでご確認ください。
 社団法人 デジタル放送推進協会 <u>http://www.dpa.or.jp/</u>

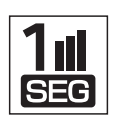

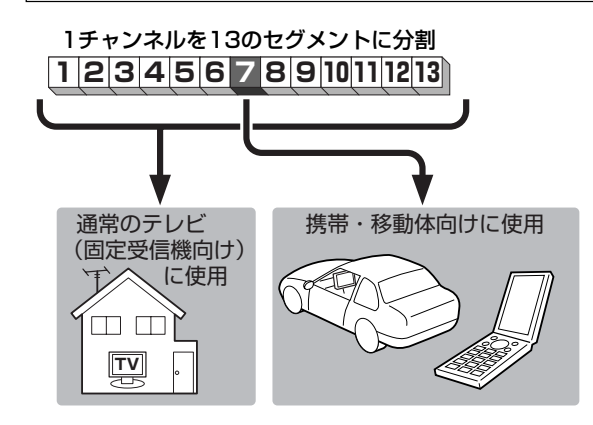

ワンセグは13個のセグメントのうち の1つを使って、携帯電話などの小型 機器に向けた地上デジタルテレビ放送 です。

ワンセグの番組内容は、12セグメン トを使っている通常のテレビ(固定受 信機向け)の番組内容と異なる場合が あります。

### 「ワンセグ」の番組受信について

- ●地上デジタルテレビ放送「ワンセグ」では受信状態が悪くなると、映像にブロックノイズが出たり、 音がとぎれたり、静止画面、黒画面となり音声が出なくなることがあります。
- ●車で移動して受信するため、家庭用デジタルチューナーに比べて受信エリアが狭くなります。また、
   車の周辺の環境などにより受信状態が変化します。
- •本機の受信周波数帯域に妨害を与える電子機器や無線利用機器など(パソコンや携帯電話など)を車 内で使用したり、本機や地上デジタルテレビ放送用アンテナやアンテナコードに近づけると、映像 にブロックノイズが出たり、音がとぎれたり、静止画面、黒画面となり音声が出なくなる場合があ ります。それらの機器の使用を中止するか、本機から離してご使用ください。
- ●電車の架線、高圧線、ラジオ・テレビ放送の送信所、無線送信所、ネオンサインなどの放電機器の 近くで受信すると、映像・音声が乱れたり雑音がはいる場合があります。
- ●車の走行速度によっては映像・音声が乱れたり、受信できなくなる場合があります。また、停車中でも周囲の車の動き等により受信状態が悪くなり、映像・音声が乱れる場合があります。
- ●地域、天候により電波・受信状況が変わる場合があります。
- ●受信状態が弱い場合、パワーウィンドウ、ワイパー、電動ミラー、エアコン、ファンなどの車両電装品を作動させると映像にブロックノイズが出たり、音がとぎれたり、静止画面、黒画面となり音声が出なくなることがあります。

#### 以下の点にご注意ください。

- ■本機はARIB(電波産業会)規格に基いた商品仕様になっております。将来規格変更があった場合は、 商品仕様を変更する場合があります。
- ■各社の商標および製品商標に対しては特に注記のない場合でも、これを十分尊重いたします。
- ■本機に搭載されているソフトウェアまたはその一部につき、改変、翻訳、翻案、リバースエンジニ アリング、逆コンパイル、逆アセンブルを行なったり、それに関与してはいけません。

## ワンセグを使う(2)

### 「ワンセグ」の画像について

地上デジタルテレビ放送「ワンセグ」は、各放送局から送られてくるデータをそのまま表示しています。 データによって画像の大きさ(比率)が異なります。チャンネルを変えたり、CMや次の番組に変わっ たときなど、下記のように画像の周りや上下、左右が黒く表示されるなど、不自然な画像になる場合 があります。

(例) 周りが黒く表示される

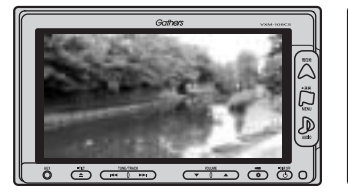

(例) 左右が黒く表示される

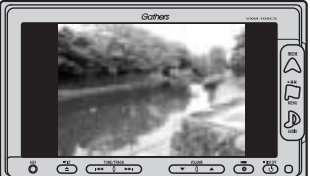

(例) 上下が黒く表示される

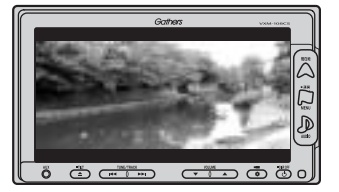

### テレビの アナログ放送 から デジタル放送 への移行についてお知らせ

#### (デジタル放送への移行スケジュール )

地上デジタルテレビ放送は、関東、中京、近畿の三大広域圏の一部で 2003年12月から開始され、その他の都道府県の県庁所在地は2006年 末までに放送が開始されました。今後も受信可能エリアは、順次拡大さ れます。この放送のデジタル化に伴い、地上アナログ放送は2011年7月 までに終了することが、国の法令によって定められています。

| <b>2000</b> 年 | <b>2003</b> 年        | <b>2006</b> 年 | 2011年    |
|---------------|----------------------|---------------|----------|
|               | <b>2003</b> 年<br>12月 | 地上デジ          | タル放送     |
| 地上アナログ放       | 送                    | 20            | 011年7月終了 |
|               |                      |               |          |

※地上デジタルテレビ放送開始エリア内でも、各県庁所在地における先行局のみの 開局があり全県下で受信可能とは限りません。 車載(車での使用)の場合は周囲の環境の影響を受けやすい為、受信エリア内でも 映らない場合があります。

※本機で地上アナログ放送を受信することはできません。

### 各部の名称とはたらき

パネル部について

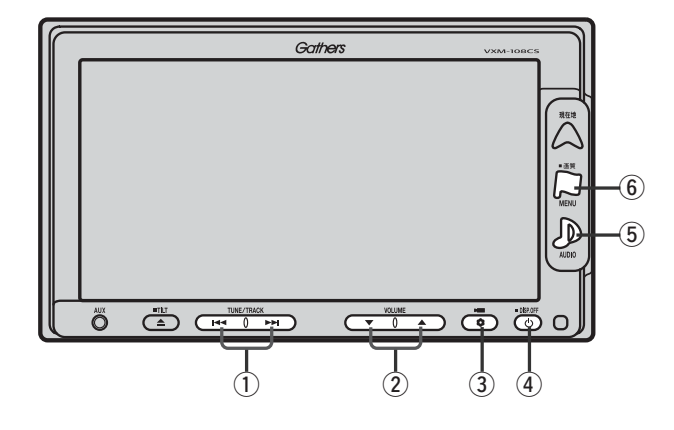

### ① 選局 ボタン( ₩4 / ▶>)

プリセットされている放送局を呼び出します。(手動 選局)また、ボタンを押し続けると受信可能な放送局 を探します。(自動選局)(334ページ)

### ② **VOLUME** ボタン(▼/▲)

音量の増減を調整します。(297ページ) ▼:音量減 ▲:音量増

### ③ OPTION ボタン(●)

オプションボタン設定画面で選択した機能の操作をします。(267、268ページ)

### ④ 電源 ボタン( 👌 )

- ●オーディオ操作をON/OFFするときに使用します。
- ●2秒以上長押しで画面を消します。(447ページ)

### ⑤ AUDIO ボタン( 🔊 )

AV SOURCE画面を表示します。

- ※ナビゲーション/ラジオ(FM/AM)/CD/ MP3/WMA/SD/AUX/VTR★/USB/ PHOTOモードからワンセグモードに切り替えると きに使用します。(295ページ)
  - ★印:本機に別売のVTRコードを接続している場 合に選択できます。

### ⑥ 画質 ボタン( 🏳 )

- ●2秒以上長押しで画質調整画面が表示されます。 (442~446ページ)
- ●短押しでナビゲーションモードのメニュー画面が表示されます。(67、68ページ)

### (バナー表示について)

地上デジタル放送(ワンセグ)を選局したときや受信中に画面をタッチすると、画面に下のような表示 が現われます。これをバナー表示と呼びます。バナー表示には、番組に関するさまざまな情報が表示 されます。

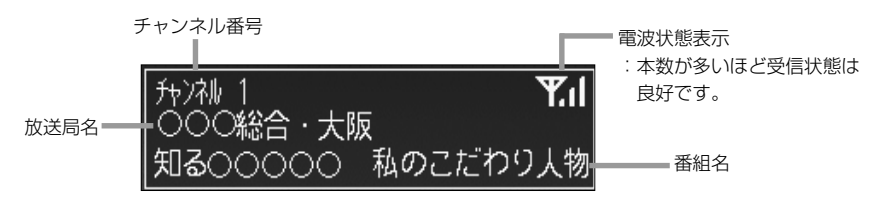

## ワンセグを使う(3)

(タッチパネル部のボタンについて)

●画面をタッチすると操作ボタン(タッチパネルボタン)が約5秒間表示されます。(下記) ※操作ボタンの表示を止めるには、もう一度画面をタッチするか表示が消えるまで待ちます。

操作ボタン

■ エリア呼出 ボタンを選択した場合

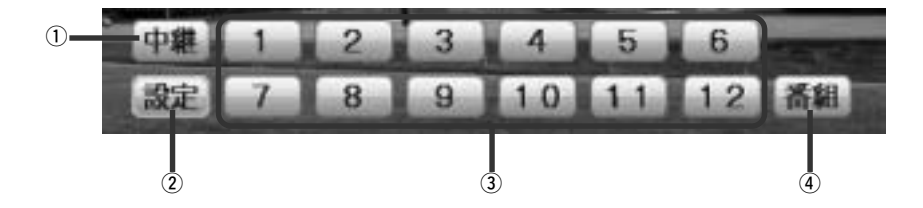

プリセット呼出 ボタンを選択した場合

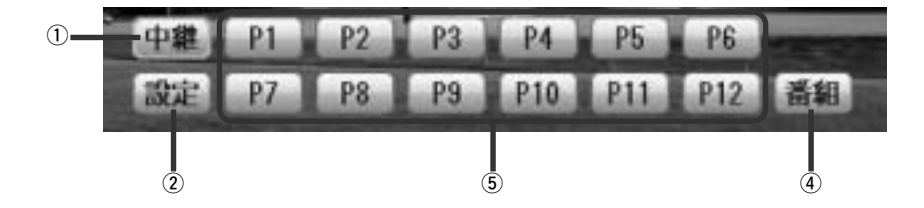

① 中継 ボタン

中継・系列局をサーチします。(345ページ)

② 設定 ボタン

ワンセグメニュー画面を表示します。(325ページ)

- ③ **12ボタン(エリア呼出)** あらかじめメモリーされている放送局を呼び出すことができます。(335ページ)
- ④ 番組 ボタン

番組表を表示します。(344ページ、アドバイス内)

#### ⑤ P1 ~ P12 ボタン(プリセット呼び出し)

1秒以上タッチで好きな放送局をメモリーします。(341、342ページ) メモリーしたボタンはP1~P12の表示から物理チャンネル(13~62ch)表示となります。 ※呼び出しは、メモリーしたボタンを軽く(約1秒未満)タッチします。(335ページ)

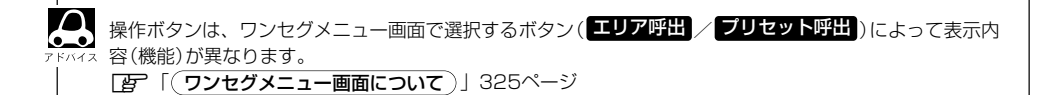
画面をタッチして操作ボタンを表示させているとき、設定ボタンをタッチするとワンセグメニュー 画面を表示させることができます。ワンセグの各機能や設定はこのワンセグメニューを使って行ない ます。

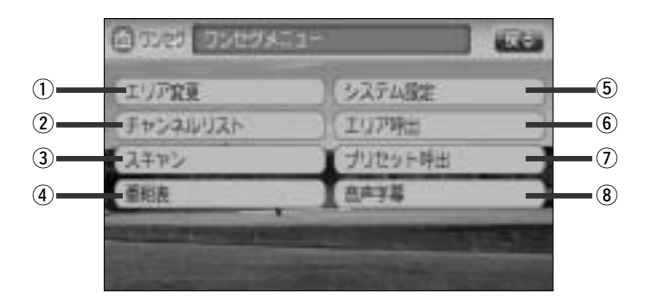

ワンセグ(ワンセグを使う)

① エリア変更 ボタン

視聴エリアを変更します。 (329~331ページ)

② チャンネルリスト ボタン

チャンネルリストを表示します。 (339、340ページ)

③ スキャン ボタン

初期スキャン/再スキャンをすることができます。 (332、333ページ)

番組表 ボタン

番組表を表示します。 (343、344ページ)

⑤ システム設定 ボタン

各種設定(時計表示設定、中継・系列局サーチ設定)、
受信レベル確認、アンテナ電源、システム情報の確認をすることができます。
ア 時計表示設定(347、348ページ)
ア 中継・系列局サーチ設定 (347、348ページ)
ア 一般・系列局サーチ設定 (347、348ページ)
ア 一般していル確認(349、350ページ)
ア アンテナ電源設定(351ページ)
ア システム設定(352、353ページ) ⑥ エリア呼出 ボタン

【操作ボタン】を表示します。 表示された ●1● ~ 12 ボタンをタッチして視聴 エリアの変更やスキャンによってプリセット(メモ リー)されている放送局を呼び出すことができます。 (335、342ページ)

## ⑦ プリセット呼出 ボタン

「操作ボタン1」を表示します。
 表示された P1 ~ P12 ボタンをタッチして手動
 でブリセット(メモリー)した放送局を呼び出すことができます。
 (335、341、342ページ)

8 音声字幕
 ボタン

音声や字幕を切り替えます。 (346ページ)

ワンセグを使う(4)

## (基本的な操作のながれ)

## ■ はじめて使うとき

□ 「ワンセグにする」327、328ページ
 □ 「視聴エリア変更をする」329、330ページ
 □ 「放送局を選局をする」334~338ページ

## ■ ふだん使うとき

[27] 「ワンセグにする」327、328ページ [27] 「放送局を選局をする」334~338ページ

#### 受信状態が変わったら…

[] 「再スキャンをする」 333ページ

## ■ 旅行先などで使うとき

□ 「ワンセグにする」327、328ページ
 □ 「視聴エリア変更をする」329、330ページ
 □ 「放送局を選局する」334~338ページ

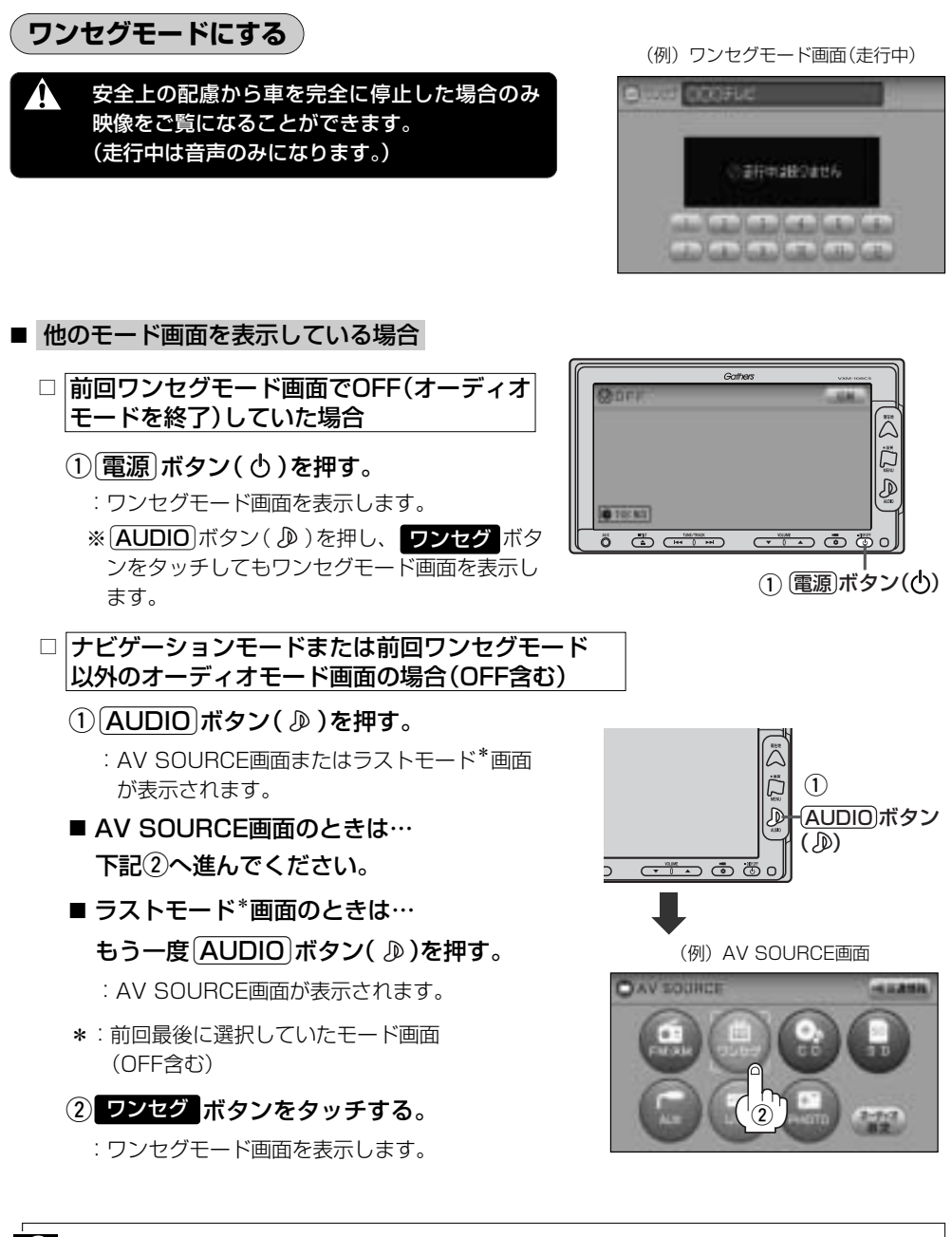

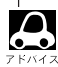

初めてワンセグを利用する場合は、最初に視聴エリアの設定をして放送局を検索し、チャンネルリストを登 録します。次回からはすぐにワンセグを見ることができます。 [Je] 「(視聴エリアの変更(地方/県域の設定)をする) | 329、330ページ

ワンセグを使う(5)

### ■ 音量や映像、オーディオの調整をする場合

[2] 「音量を調整する」 297ページ 「音質/音量バランスの調整をする| 299、300ページ 「映像の調整のしかた」 444~446ページ

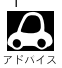

● ワンセグの音声を聞きながら地図を見たりナビゲーションの操作をすることができます。 

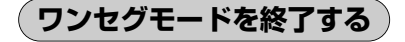

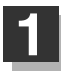

電源 ボタン(0)を押す。

: 画面に"OFF"と表示されワンセグモード 画面を終了します。(オーディオモード終了)

| Gan     | hers vxxx-roscs |
|---------|-----------------|
|         |                 |
| ₽       | 1 電源ボタン(也)      |
| 00FF    |                 |
| 0 10:50 |                 |

## 視聴エリアの変更(地方/県域の設定)をする

初期設定のエリア変更は「自動」動作が設定されています。 エリア変更を「手動」動作を選択する場合は下記にしたがって操作してください。

現在地によって受信できる放送局(1)~12ボタン(プリセット呼出)に割り当てられる放送局)が異なるため、現在のお車の走行地域で初めて地上デジタルテレビ放送をご覧になる場合は、現在地の視聴エリアの設定(変更)を行なってください。地上デジタルテレビ放送は、東京・名古屋・大阪を中心とする関東・中京・近畿の3大広域圏をはじめ2006年末までに全国で放送が開始されました。
 視聴エリアの設定(変更)をする前に、お車の走行地域で地上デジタルテレビ放送が開始されているかお確かめください。(地上デジタルテレビ放送の電波が受信できない状態では放送を受信することはできません。)

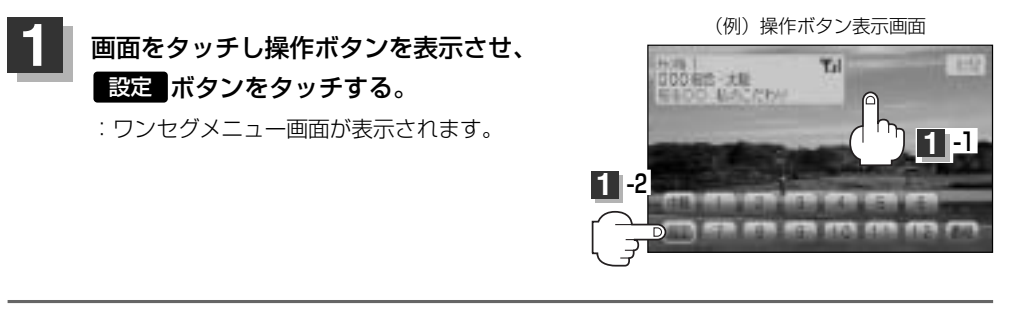

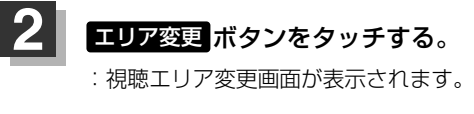

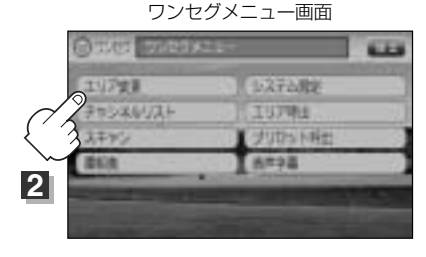

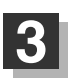

## エリア変更 手動 ボタンをタッチする。

: 視聴エリア(地方)が選択可能となります。

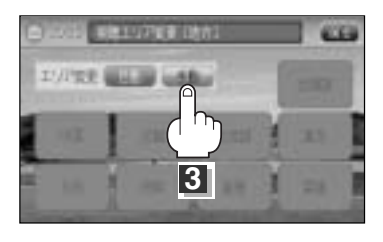

# ワンセグを使う(6)

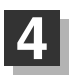

## 現在地の地方と県域をタッチする。

: 初期スキャンを行なうかどうかのメッセージが表示されます。

視聴エリア変更画面(地方選択時)

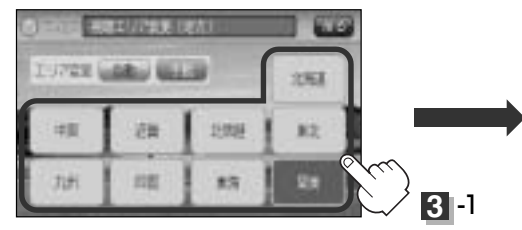

視聴エリア変更画面(県域選択時)

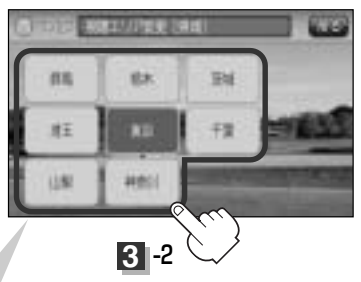

選択した地域(エリア)のチャンネルリストを作成し、地域(県域)で放送 されている放送局がすべて 1 ~12 ボタン(プリセット呼出)にプリ セット(メモリー)されます。 ※選択している地域で放送されている放送局をすべて ブリセット(メモ

リー)するため、受信できない放送局が含まれている場合もあります。

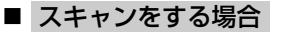

はい ボタンをタッチする。

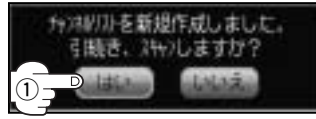

: 初期スキャンを開始します。

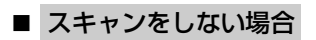

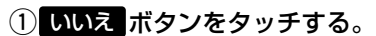

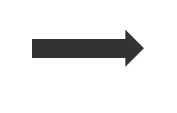

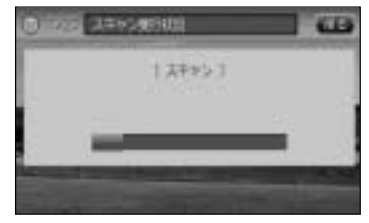

:スキャンが終了すると受信画面を 表示します。

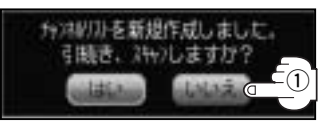

:初期スキャンをしないで受信画面 を表示します。

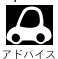

- 初期スキャンをすると視聴エリア(チャンネルリスト、12~12ボタン(エリア呼出)にメモリーされる エリア)が最新の状態となります。視聴エリアを変更した場合ははいボタンをタッチし初期スキャンする ことをおすすめします。
- ●初期スキャンは、チャンネルリストに追加された局の支局を探索する機能で、チャンネルリストに新しく放送局を追加する機能ではありません。したがって現在地付近に新しく開局された放送局や現在地に隣接した地域で受信できる放送局を追加したいときには、333ページの
  - 「■ **再スキャンをする場合**」」を行なってください。

## エリア変更を自動にするには

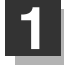

329ページ手順 1、2 にしたがって操作 し、エリア変更の 自動 ボタンをタッチする。 : 視聴エリア変更(地方)が選択できなくなります。

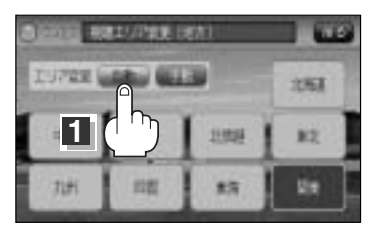

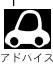

エリア変更を 自動 に設定した場合、視聴エリア(現在地)が変わると自動でその地域のチャンネルリストを 作成します。その際には、ワンセグ画面にて「設定された地域外に移動しました。エリア変更をおこないま す。」というメッセージが一定時間表示されます。

# ワンセグを使う(7)

## エリアスキャンをする

現在の車のある地域のチャンネルリストを作成し、初期スキャンを行なうかどうかのメッセージが表示 されます。

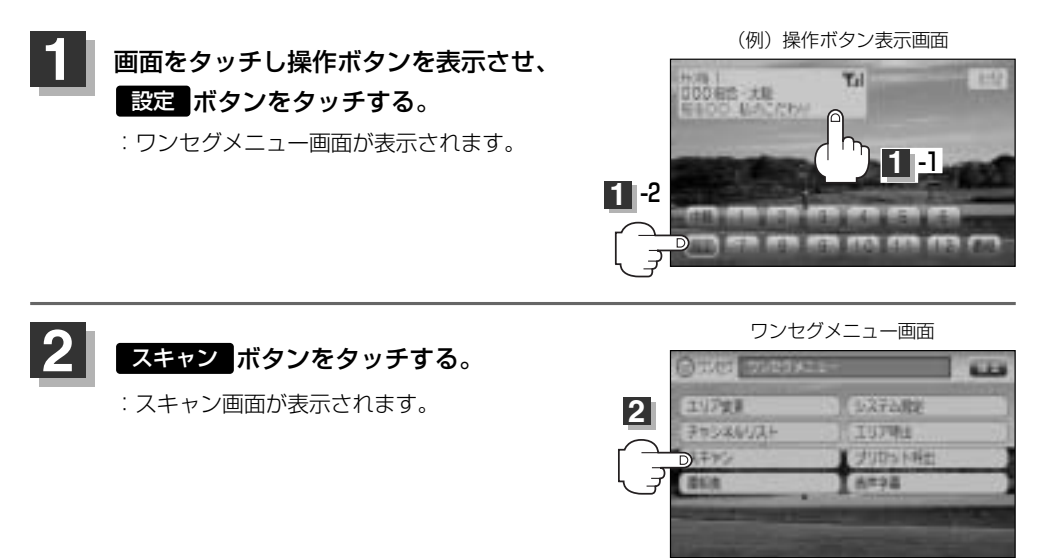

## 3 エリアスキャンボタンをタッチする。

: 現在地のエリアのチャンネルに変更されます。

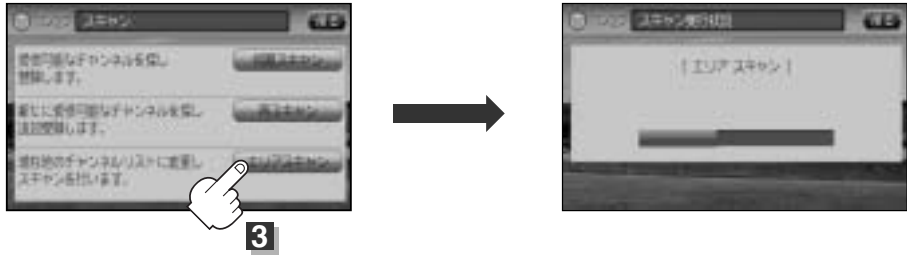

エリアスキャンが開始されます。

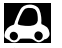

●スキャンが終了するまでには数十秒~数分かかります。 ●エリア変更を 言動 にしている場合、現在地エリアが変わると、エリアスキャンを実行しなくてもチャンネ

- ルリストが変わります。ただし、その場合初期スキャンは実行されません。
- エリアスキャンは、チャンネルリストに追加された局の中継局を探索する機能で、チャンネルリストに新しく放送局を追加する機能ではありません。したがって現在地付近に新しく開局された放送局や現在地に隣接した地域で受信できる放送局を追加したいときには、333ページの「■ (再スキャンをする場合)」を行なってください。

## スキャンについて

現在地付近に新しく開設された放送局や、現在地に隣接した地域で受信できる放送局を追加したいと きなどに行ないます。※すでに設定されているチャンネルはそのまま残し、新たに追加となります。

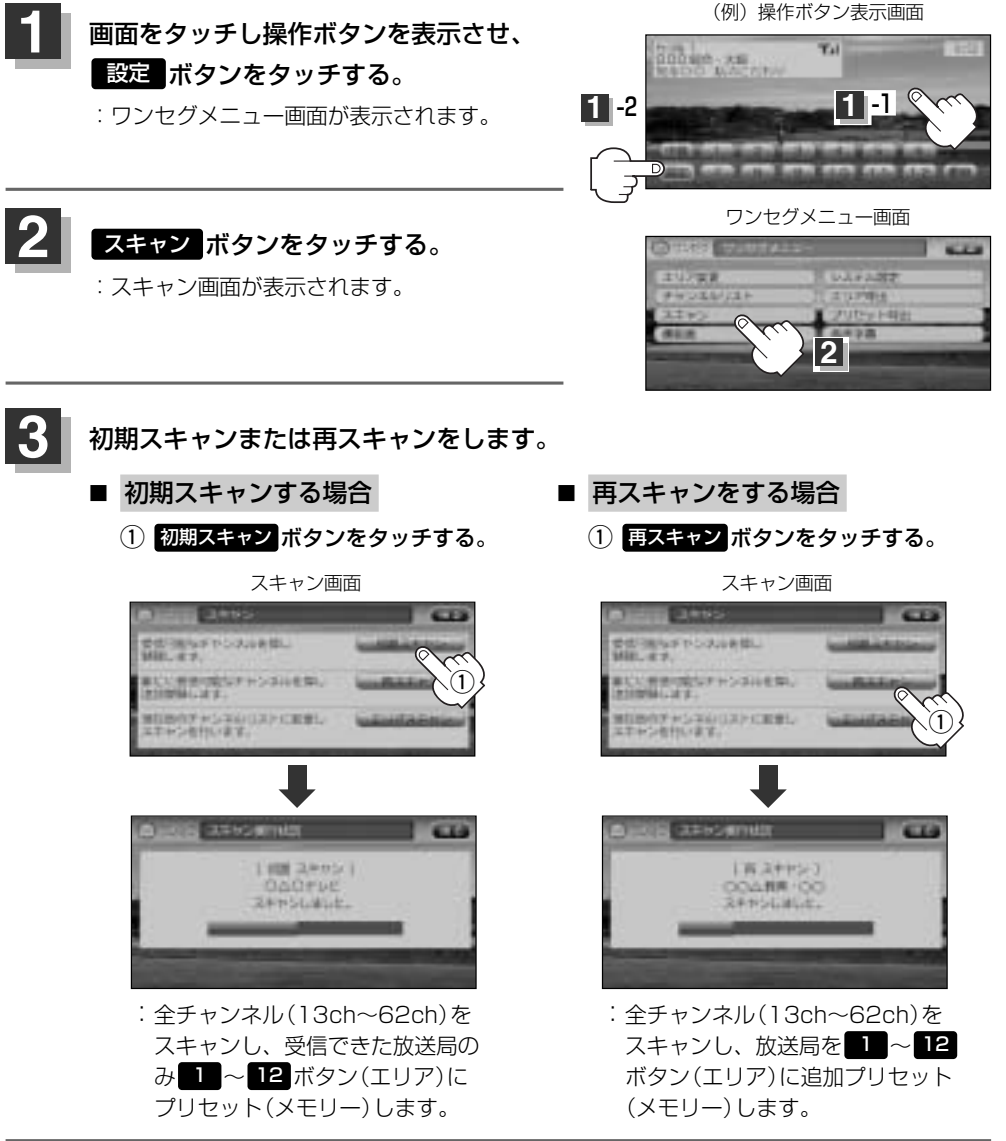

設定を終わるには、戻るボタンをタッチして表示させたい画面まで戻る。

# ワンセグを使う(8)

## 選局する

チャンネルを選びます。(手動選局/自動選局/プリセット選局/リスト選局)

#### ■ 手動選局で放送局を選ぶ場合

- ① 選局 ボタン( ◄< / ▶▶ )を押す。
  - :ボタンを押すたびに、次のプリセットチャンネルに 変わります。

地域によっては同じチャンネル番号に複数の放送局が登録 される場合があります。その場合、タッチするたびに放送 局が登録されている順に変わります。

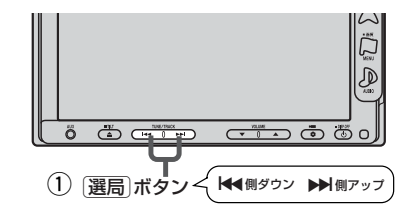

### ■ 自動選局で放送局を選ぶ場合

① 選局 ボタン(◀◀/▶▶)を長押しする。

: 自動選局を始め、放送局を受信すると、自動的に止まります。 希望の放送局が見つかるまで、この操作を繰り返してください。 ※自動選局中に(選局)ボタン(I◀✓/▶)を押すと、自動選局は止まり、チャンネルリストの 中でチャンネル番号の一番若い放送局を選局します。

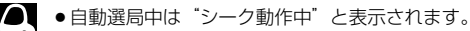

●受信電波の弱い地域では、自動選局ができないことがあります。この場合全チャンネルを一通り選局後、 自動選局は止まります。

### ■ プリセット選局で放送局を選ぶ場合

プリセット選局は、視聴エリアの変更やスキャンによってエリアボタン(1)~12)にメモリー された放送局を呼び出す"エリア呼び出し"と、お好きな放送局をお客様ご自身がプリセットボタン(P1~P12)にメモリーし呼び出す"プリセット呼び出し"があります。

※あらかじめエリアボタン(12\*1)/ブリセットボタン(P1~P12\*1)に放送局をメ モリーしておく必要があります。

 「

 根聴エリアの変更(地方/県域の設定)をする
 」329、330ページ
 「

 エリアスキャンをする
 」332ページ
 「

 スキャンについて
 」333ページ
 「

 プリセットメモリーをする
 」341、342ページ

①画面をタッチし操作ボタンを表示させ、エリアボタン(1)~12\*1)または
 ブリセットボタン(P)~P12\*2)の中で呼び出したいボタンをタッチする。
 : エリアボタン(1)~12\*1)またはブリセットボタン(P)~P12\*2)に放送局が割り当

てられていない場合、"このキーには、プリセットの設定がされていません。"と表示されます。

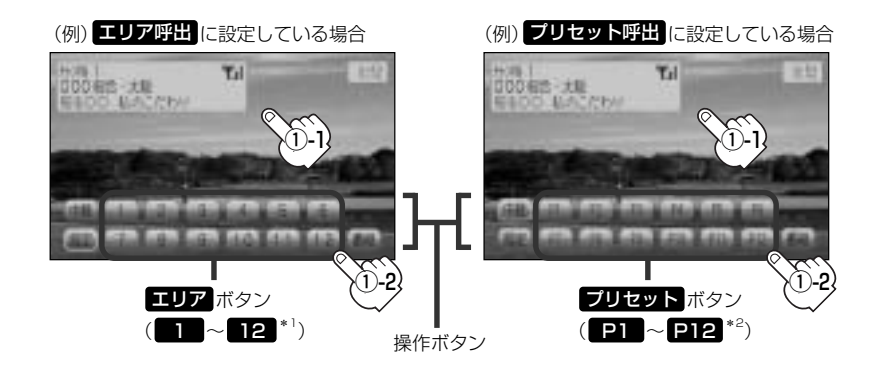

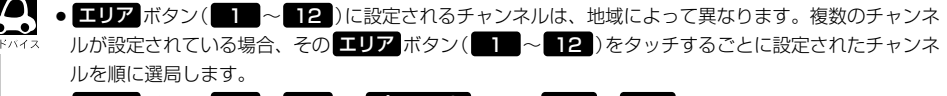

 ・ エリア ボタン(11) ~ 12)/ブリセット ボタン(P1) ~ P12)に、どの放送局がメモリーされているのかチャンネルリスト画面/ブリセットリスト画面(27336~338ページ)より確認できます。
 また、エリア番号と放送局の組み合わせは「チャンネルー覧」(27502、503ページ)より確認できます。
 す。

- \* 1印:放送局が割り当てられていないボタンは選択できません。
- \*2印: P1 ~ P12 は放送局をメモリーすると、メモリーした放送局の物理チャンネル表示 (13ch~ 62ch)となります。

## ワンセグを使う(9)

### ■ リストにて放送局を選ぶ場合

リスト選局にはチャンネルリスト選局とプリセットリスト選局があります。チャンネルリストに設 定されている放送局を確認/選局することができます。

チャンネルリスト…視聴エリアの変更やスキャンによって自動でプリセット(メモリー)された放送局の 一覧

プリセットリスト…お客様ご自身がお好きな放送局を手動でプリセット(メモリー)した放送局の一覧 ※あらかじめ放送局をメモリーしておく必要があります。

「正」「(視聴エリアの変更(地方/県域の設定)をする)|329、330ページ

「エリアスキャンをする)|332ページ/「スキャンについて)|333ページ

「**プリセットメモリーをする**)」341、342ページ

①画面をタッチし操作ボタンを表示させ、

## 設定ボタンをタッチする。

: ワンセグメニュー画面が表示されます。

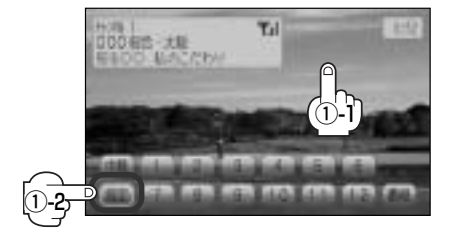

(例) 操作ボタン表示画面

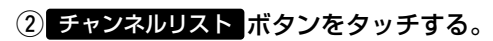

: チャンネルリスト画面が表示されます。

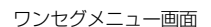

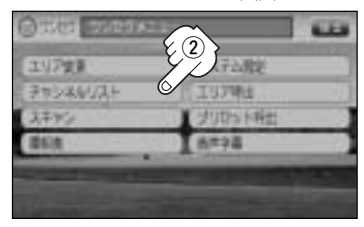

③チャンネルリストまたはプリセットリストより放送局を呼び出します。

□ チャンネルリストより放送局を呼び出すには…

1. チャンネルリスト ボタンをタッチする。

:チャンネルリスト画面が表示されます。 ※すでにチャンネルリストが表示されている場

合は手順2(337ページ)へ進んでください。

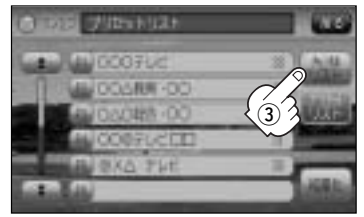

## 2. リストより呼び出したい放送局をタッチする。

:その時点のチャンネルリストが表示されます。

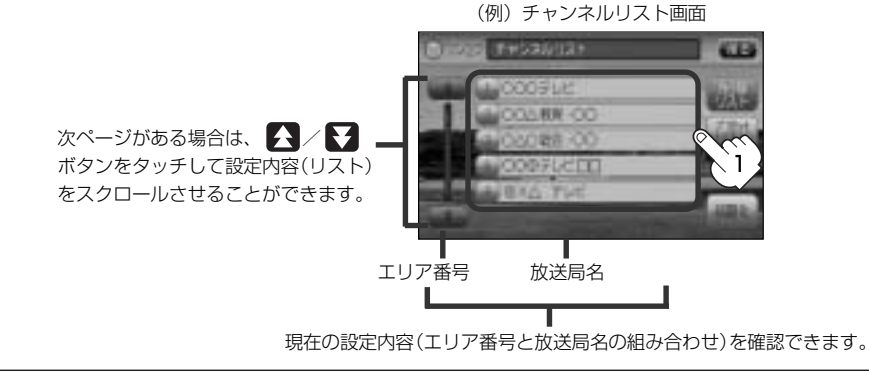

- チャンネルリストに表示されるエリア番号と放送局の組み合わせは「チャンネル一覧」(27512、 513ページ)より確認できます。
   エリア変更を ・エリア変更を ・エリア変更を ・
  - ▲エリア変更を
     ■エリア変更の自動または手動の確認は
     (視聴エリアの変更(地方/県域の設定)をする

(329ページ)の手順 1、2 にしたがって操作してください。

## □ プリセットリストより放送局を呼び出すには…

## 1. プリセットリスト ボタンをタッチする。

: プリセットリスト画面が表示されます。

(例) チャンネルリスト画面

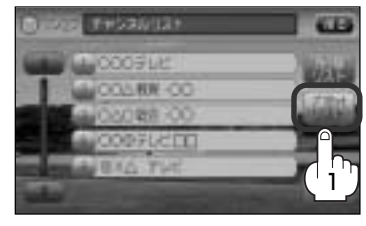

- リストより呼び出したい放送局をタッチ する。
  - : 選択した放送局を受信します。
- ・手順2のとき チャンネルリスト ボタンをタッチする パパイネ とチャンネルリスト画面に戻ります。
  - 次ページがある場合は、 人 ブボタンをタッチ して設定内容(リスト)をスクロールすることができます。

(例)プリセットリストリスト画面

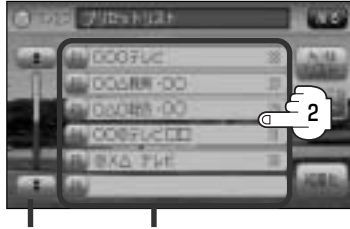

プリセット番号 放送局名と物理チャンネル番号

現在の設定内容(プリセット番号と 放送局名の組み合わせ)を確認できます。

# ワンセグを使う(10)

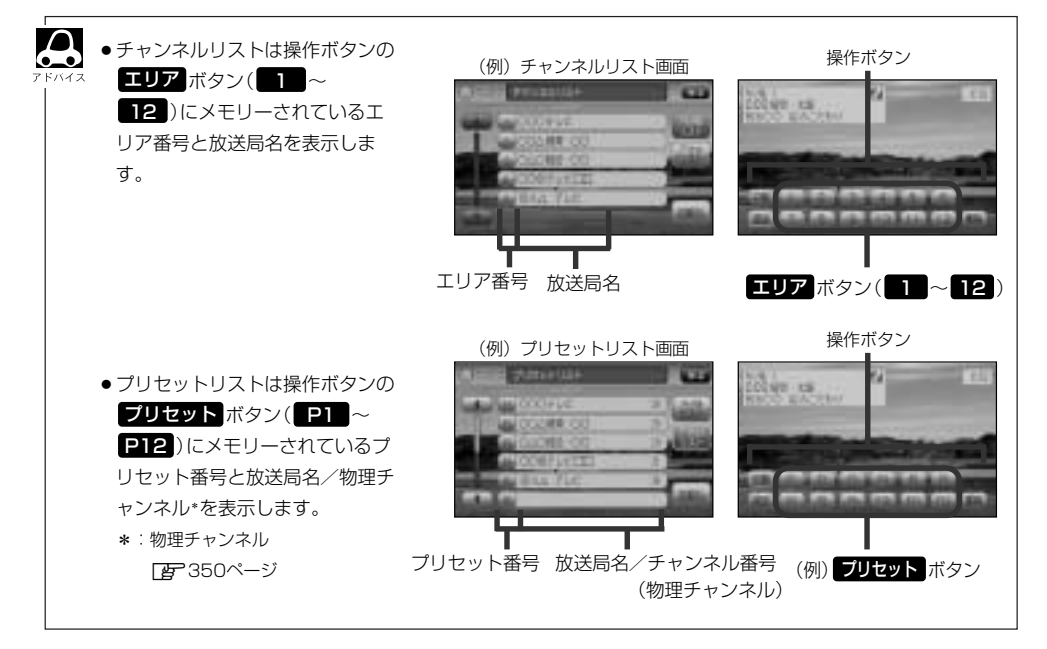

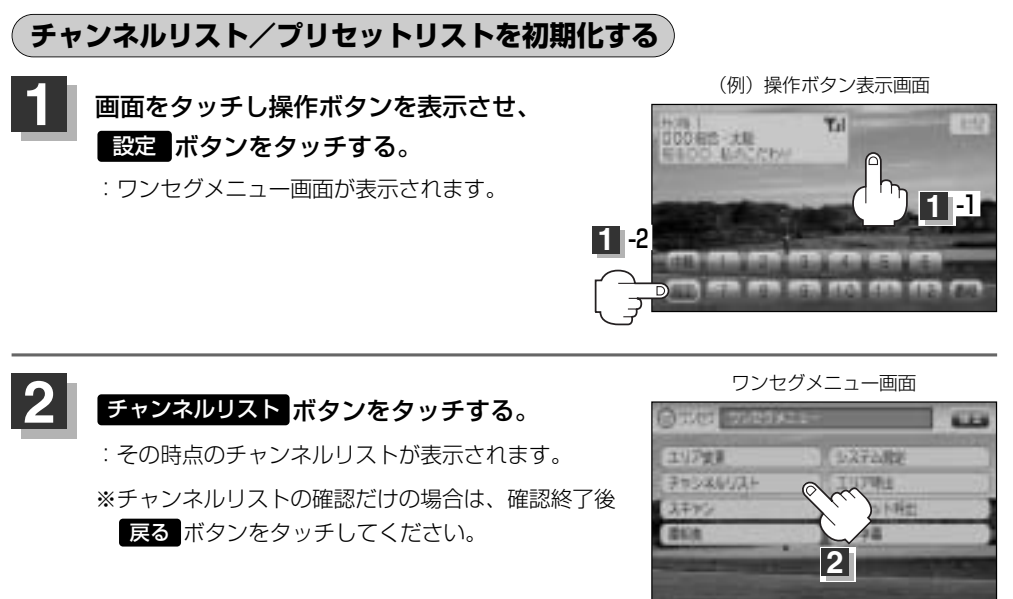

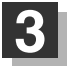

チャンネルリストまたはプリセットリストを初期化します。

チャンネルリストを初期化する場合

(1) 初期化 ボタンをタッチする。

: チャンネルリストを初期化してもいいかどうかのメッセージが表示されるので はいボタンをタッチするとチャンネルリストが初期化されます。

(例) チャンネルリスト画面

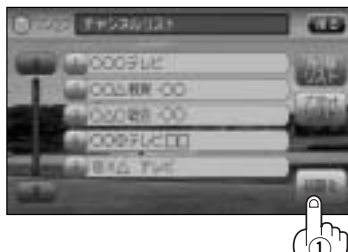

プリセットリスト ボタンが選択されている場合は、手順 3 の前に チャンネルリスト ボタンをタッチして バイス チャンネルリスト画面に切り替えてください。

## ワンセグを使う(11)

■ プリセットリストを初期化する場合

## 1 プリセット ボタンをタッチする。

:プリセットリスト画面が表示されます。

(例) チャンネルリスト画面

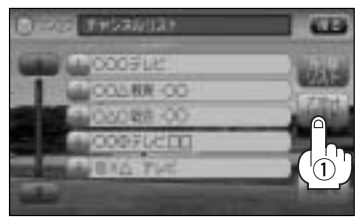

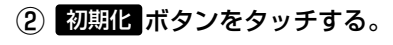

: プリセットリストを初期化してもいいか どうかのメッセージが表示されるので はい ボタンをタッチすると、プリセッ トリストが初期化されます。 (例) プリセットリスト画面

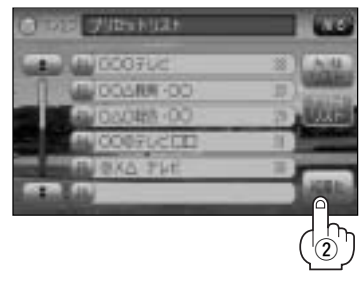

設定を終わるには…

戻るボタンをタッチして表示させたい画面まで戻る。

## プリセットメモリーをする

プリセット選局(「皆 335ページ)やリスト選局(「皆 336、337ページ)をするために、あらかじめ 放送局をメモリーしておく必要があります。

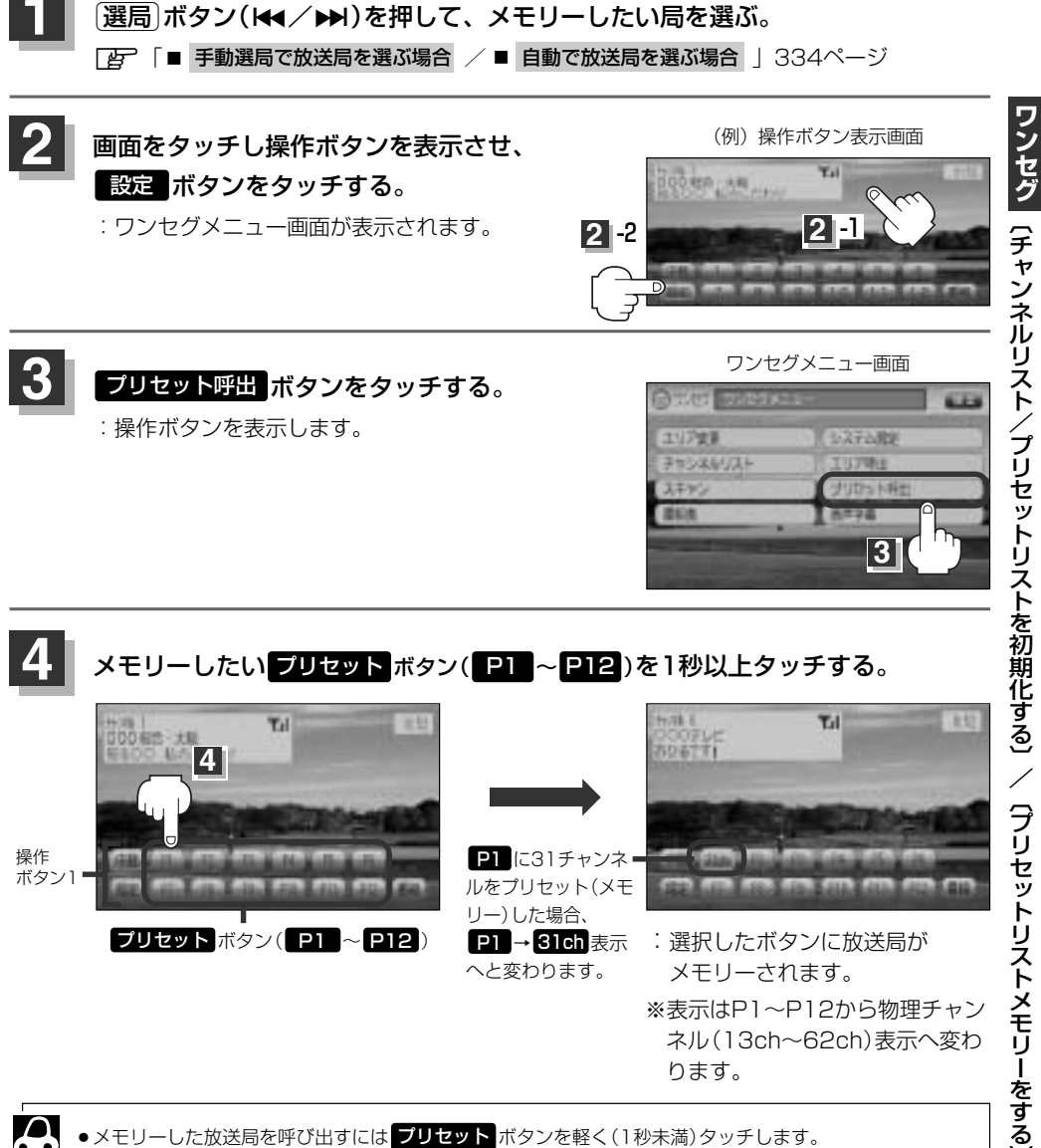

- リー)した場合、 P1 → 31ch 表示 : 選択したボタンに放送局が へと変わります。 メモリーされます。 ※表示はP1~P12から物理チャン
  - ネル(13ch~62ch)表示へ変わ ります。
- メモリーした放送局を呼び出すにはプリセット ボタンを軽く(1秒未満)タッチします。 **ほ**335ページ

**プリセット** ボタン(P1 ~ P12)

Д

●すでにメモリーされているボタンに新たにプリセットすると、それまでの放送局は上書き(消去)されます。

# ワンセグを使う(12)

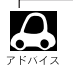

● 画面をタッチしたときに表示される操作ボタンは **エリア呼出** ボタン / プリセット呼出 ボタンのどちら を選択しているかによって異なります。

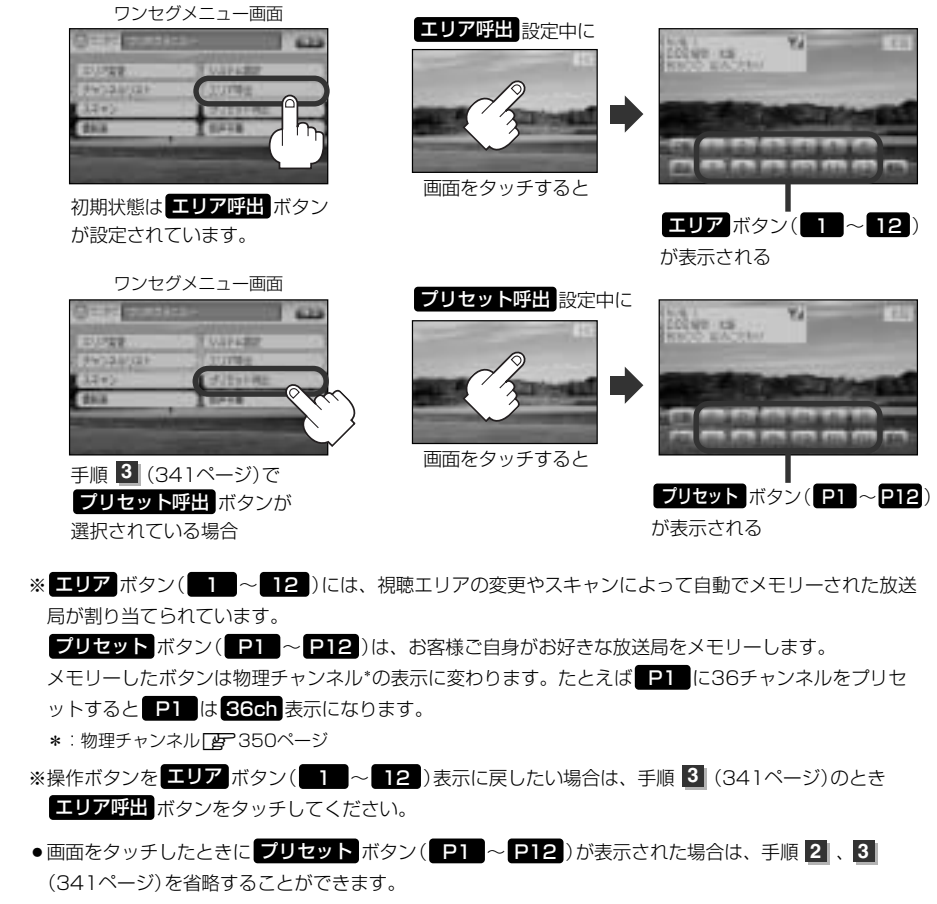

## 番組表を見る

受信中のチャンネルの電子番組表(EPG)を表示し、現在放送中の番組や今後放送される番組を確認したり、番組の詳細情報を見ることができます。

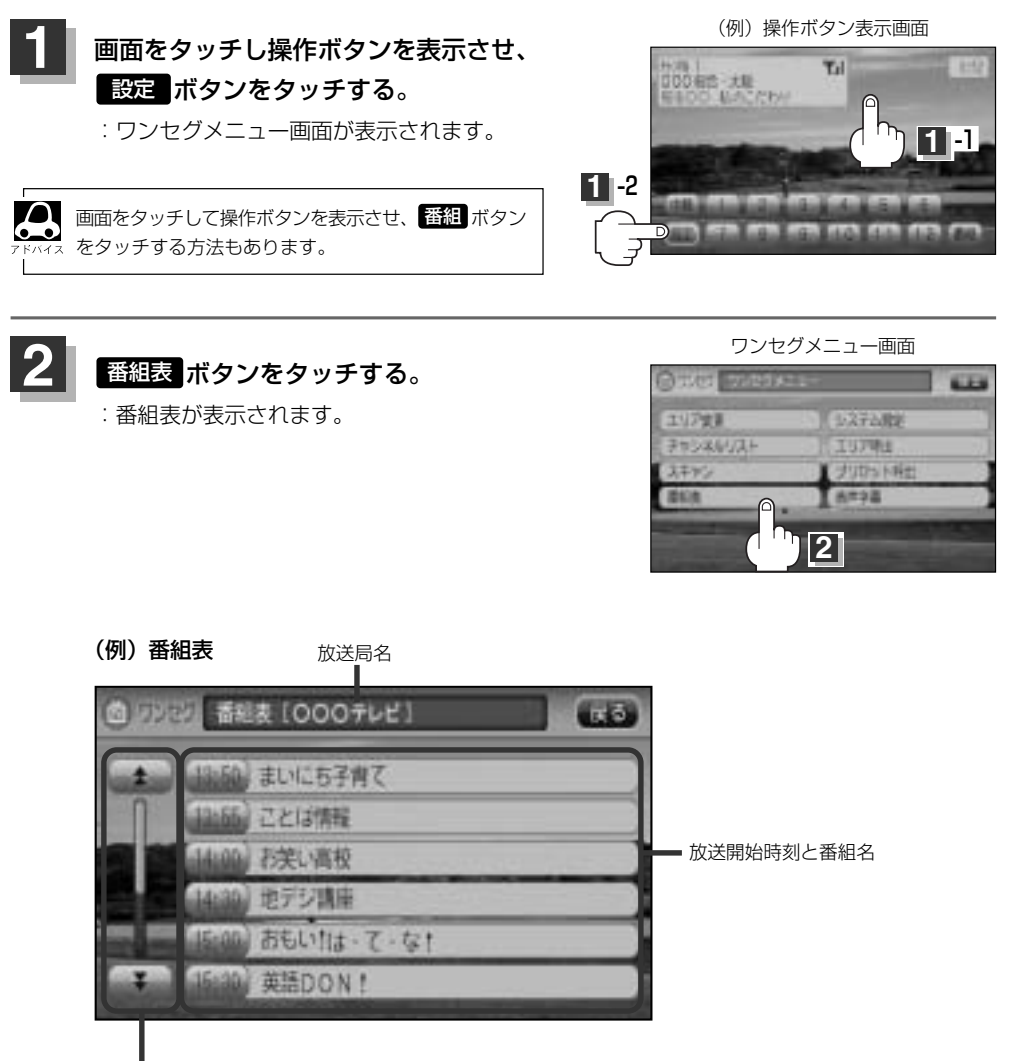

番組をページ戻し/ページ送り することができます。

## ワンセグを使う(13)

## さらに番組の詳細情報を見ることができます。

## ■ 番組表から詳細内容を見る場合

①番組表の中から詳細内容を確認したい番組をタッチする。

: 番組詳細画面が表示され、内容確認ができます。

| (191)番組衣                              |  |
|---------------------------------------|--|
| 8289 #64 (DOD+Let)                    |  |
| ALL MARK MICHER                       |  |
| T HAR CENTRE                          |  |
| 12 (AAR) 2(2) 8/2                     |  |
| · · · · · · · · · · · · · · · · · · · |  |
| ULAN BEATA - 2-91                     |  |
|                                       |  |
|                                       |  |
| $\sim$                                |  |

(例)番組詳細画面

| THEN IN 18 19 HILDER - HILDER | 力実い責忙        |        |          |    |  |
|-------------------------------|--------------|--------|----------|----|--|
|                               | 9174 - 49 YE | 140002 | ~ 144300 | £0 |  |

確認できたら…

戻るボタンをタッチすると、番組表に戻る。

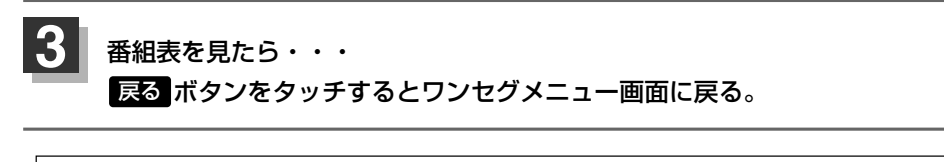

●番組表を表示するには、画面をタッチして 番組 ボタンをタッチして表示させることもできます。

▲ ●他の放送局の番組表を表示したい場合は、受信画面で表示したい放送局に選局し直す必要があります。

## 中継・系列局サーチをする

中継・系列局サーチとは、走行地域が変わって放送局が受信できなくなった場合、受信していた放送 局の中継局またはその系列局が受信可能になるまで選局し続ける機能です。

もとの放送局に中継局がある場合、その中継局の選局をしたり、エリア内に同じ系列に属する放送局 があった場合、これを選局したりしてサーチ動作を続けます。

「中継局」とは、放送局が周波数を変えて(あるいは同じ周波数で)、サービス地域の受信を補償するため、同じ放送内容を再送信する施設のことです。これに対して「系列局」とは、いわゆる同じ「ネット

ワーク系列」に属する別の放送局です。したがって放送内容が必ずしも同じであるとは限りません。 「ネットワーク系列」として、次のものを定義しています。

NHK総合系列、NHK教育系列、TBS系列、NTV(日本テレビ)系列、CX(フジ)系列、テレビ朝日系 列、テレビ東京系列、独立UHF局系列(2009年3月現在)

※中継・系列局サーチの自動/手動の設定につきましては、

[27] 「 時計表示設定/中継・系列局サーチ設定 )」(347、348ページ)をご覧ください。

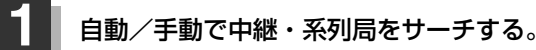

### ■ 中継・系列局サーチが自動の場合

:受信できなくなると、自動で中継 · 系列局をサーチします。

#### ■ 中継・系列局サーチが手動の場合

### 1画面をタッチし、中継 ボタンをタッチする。

:受信状態にかかわらず直ちに中継 · 系列局をサーチします。

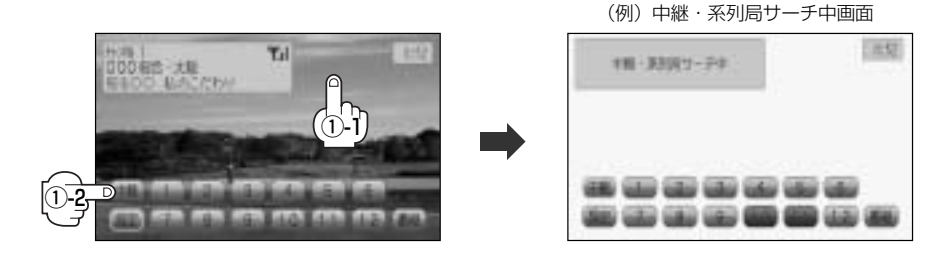

# ワンセグを使う(14)

## 音声や字幕を切り替える

番組に複数の音声があるときや、字幕があるときに切り替えることができます。

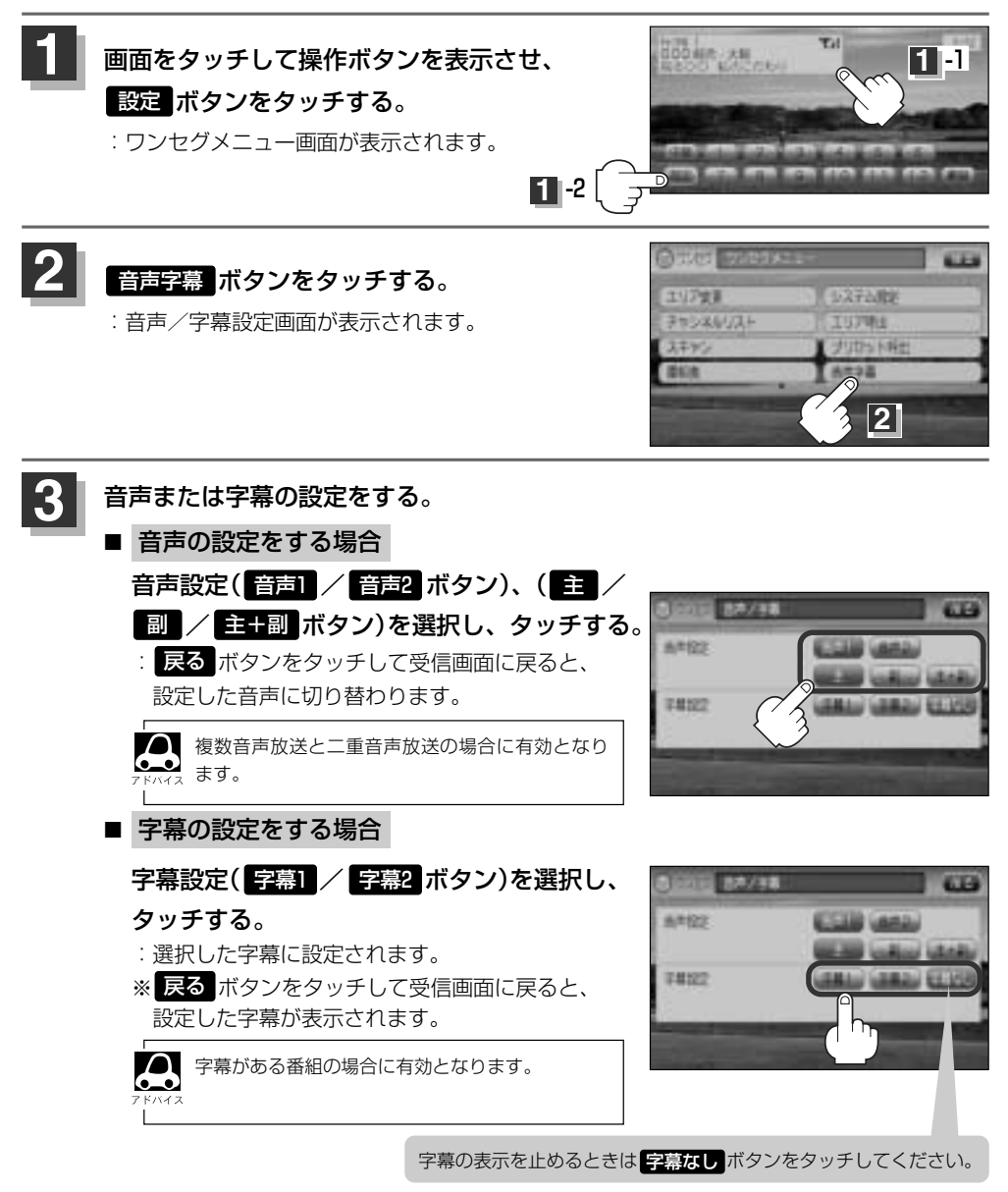

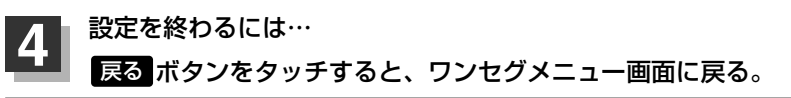

## 時計表示設定/中継・系列局サーチ設定

お車の走行地域が変わって、放送局が受信できなくなった場合、「自動で中継・系列局サーチを起動」 するかどうかの設定をすることができます。

また、ワンセグ受信中に時計を表示させるかどうかの設定をすることもできます。

**()** 「**(中継・系列局をサーチをする**)」(345ページ)をご覧ください。

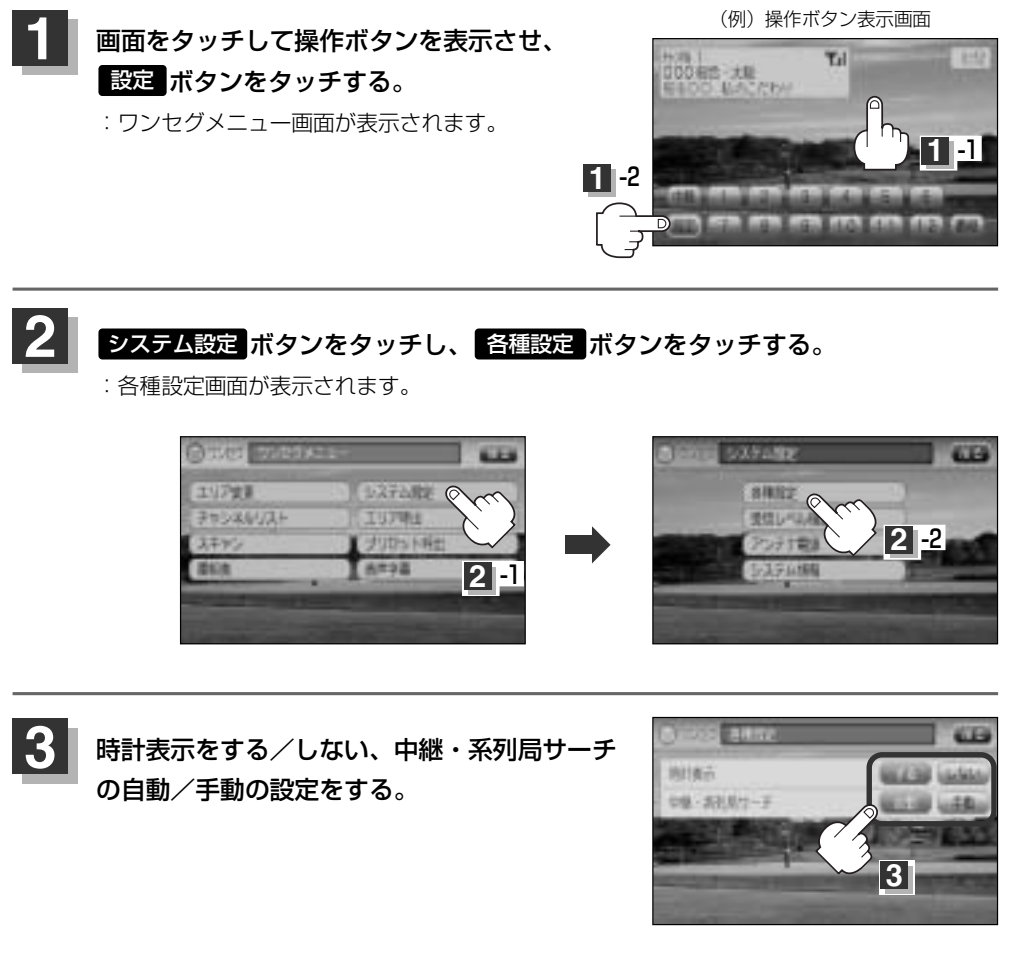

**ワンセグ**〔音声や字幕を切り替える〕/〔時計表示設定/中継・系列局サーチ設定〕

ワンセグを使う(15)

### ■ 時計を表示する/しないを選択する場合

- □ 時計を表示する場合
- 1. 時計表示のする ボタンをタッチする。

: 受信画面で常に表示されます。

□ 時計を表示しない場合

1.時計表示のしない ボタンをタッチする。

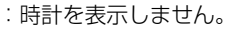

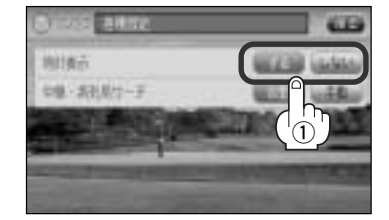

## ■ 中継・系列局サーチを設定する場合

 ①中継・系列局サーチ(自動/手動ボタン)を選 択し、タッチする。

□ 自動 ボタンをタッチした場合

:受信できな状態が一定時間以上続くと、自動で中継・ 系列局サーチ起動します。

## □ 手動 ボタンをタッチした場合

: 中継・系列局サーチは手動でしか起動できません。

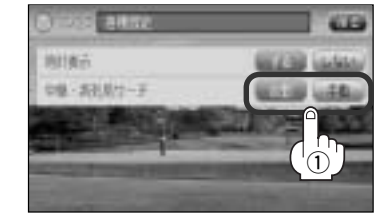

設定を終わるには…

戻るボタンをタッチして表示させたい画面まで戻る。

## 受信可能な放送局(チャンネル)および受信レベルを確認する

チャンネルを入力して受信可能な放送局かどうかを確認することができます。また、受信状態を確認 することもできます。

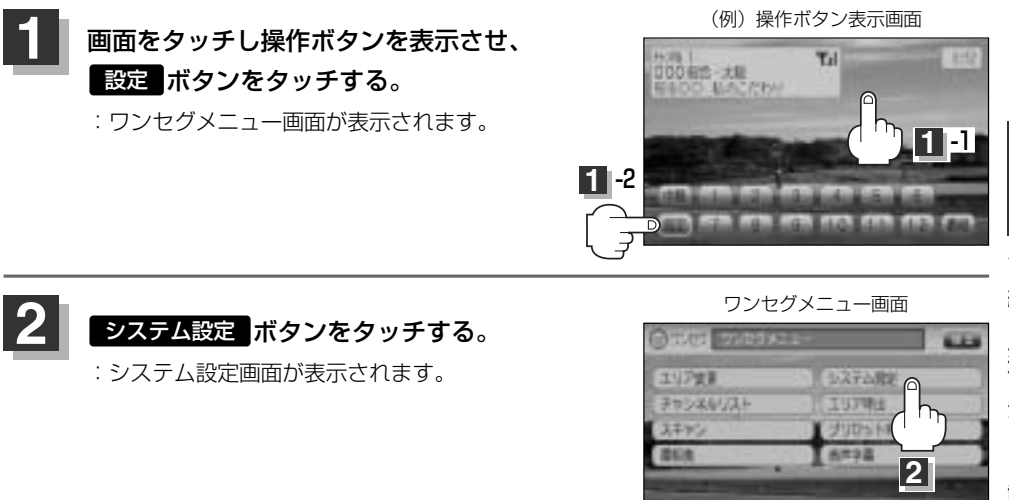

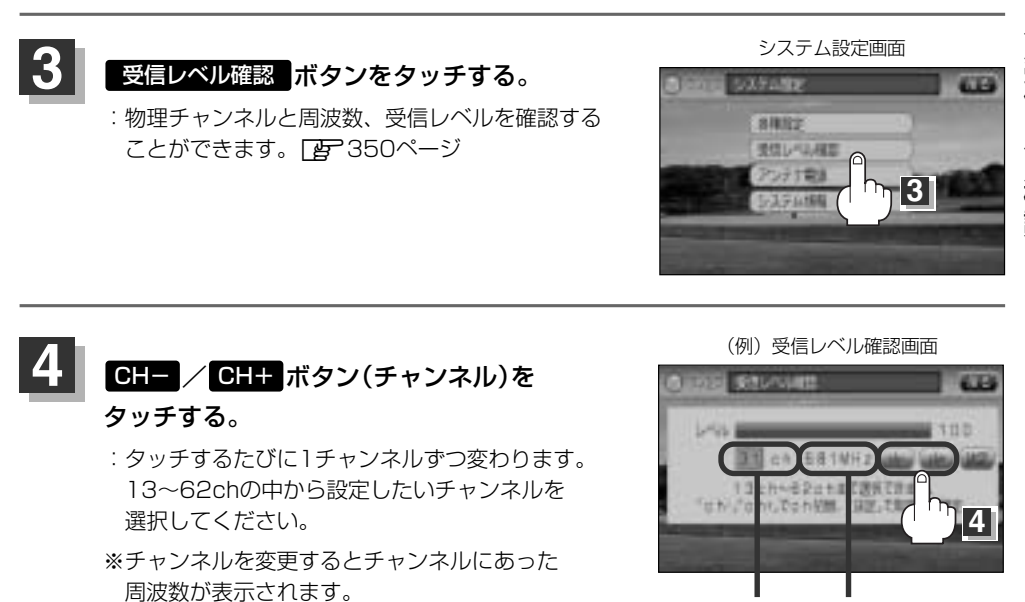

物理チャンネル 周波数表示

# ワンセグを使う(16)

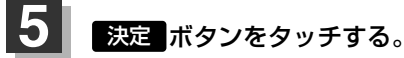

: チャンネル(周波数)を確定し、レベルを確認す ることができます。また、確定したチャンネル (周波数)の放送局が存在すれば、その放送局を 受信することができます。(放送局が存在しない 場合は受信できなくなります。)

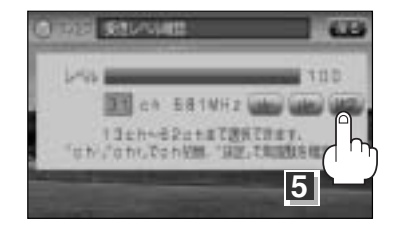

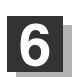

## 設定を終わるには… 戻る ボタンをタッチして表示させたい画面まで戻る。

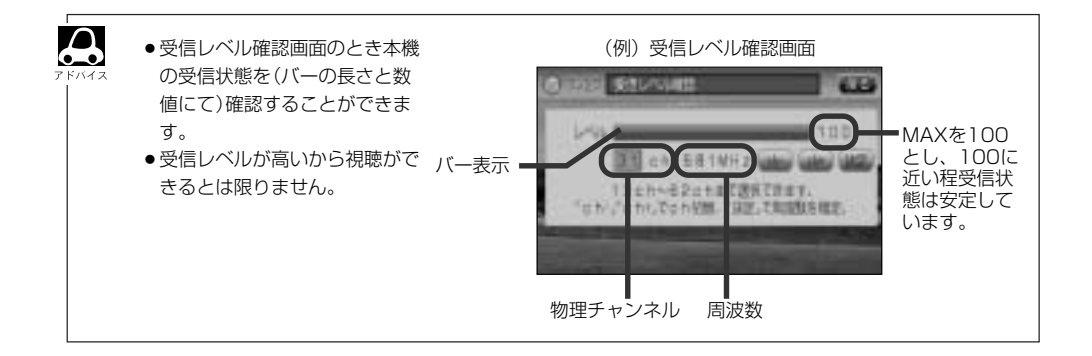

## アンテナ電源の設定をする

アンテナ電源設定をすることができますが、通常は<mark>電源入</mark>に設定してください。 電源切に設定すると正常に受信できません。

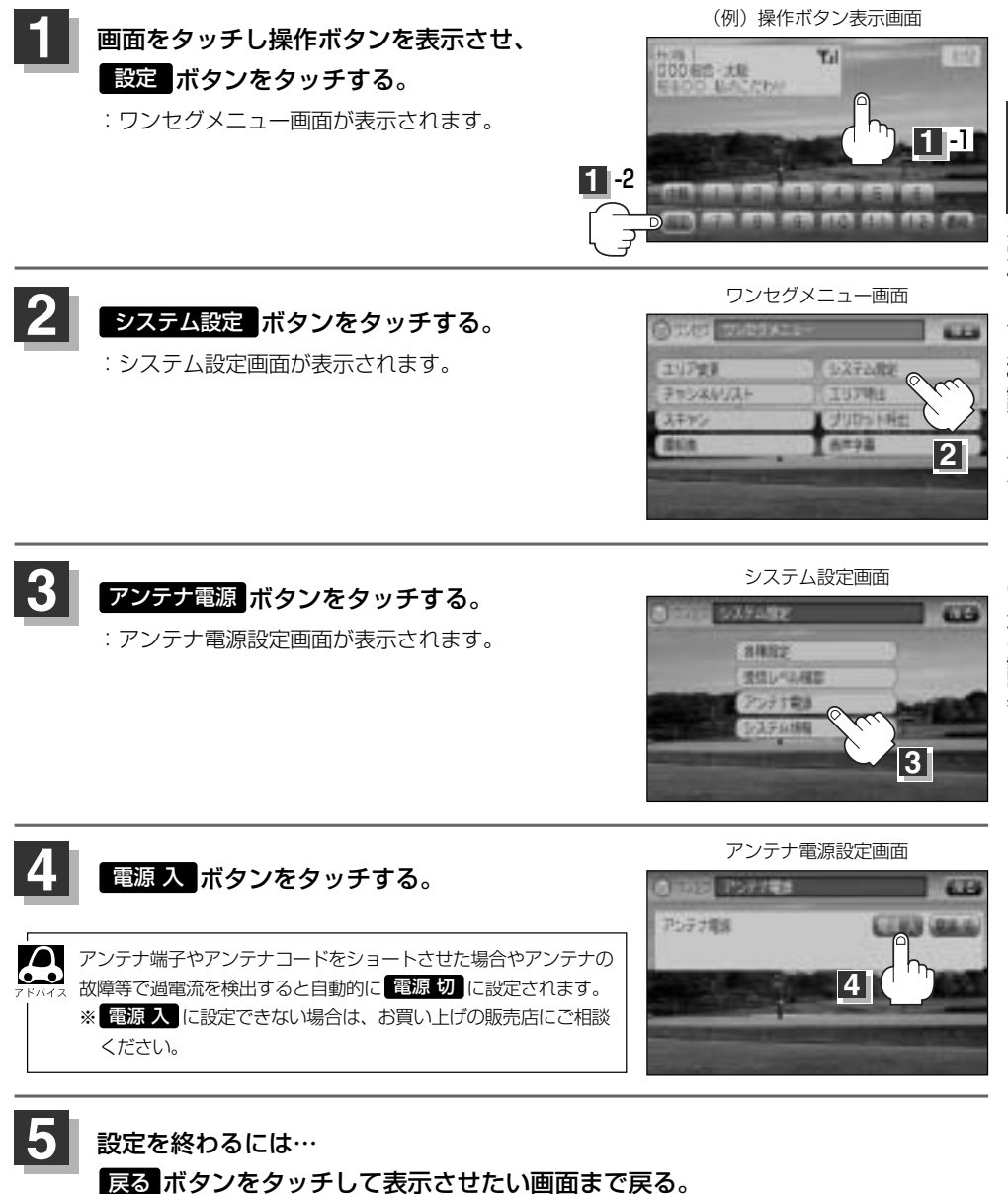

ワンセグを使う(17)

## 設定を初期化する

ワンセグメニューで変更した各種設定内容を初期化することができます。

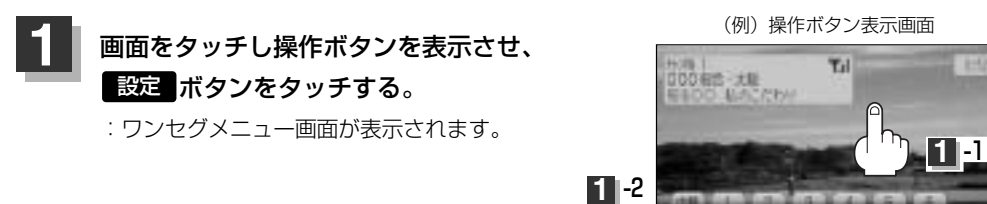

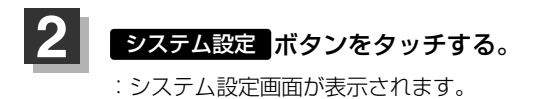

システム情報ポタンをタッチする。

現在のバージョン情報が表示されます。

:システム情報画面が表示され

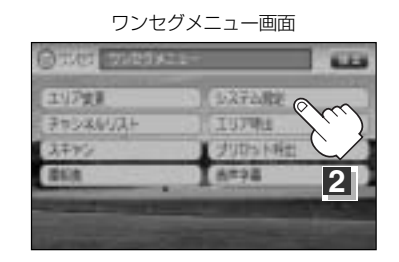

システム設定画面

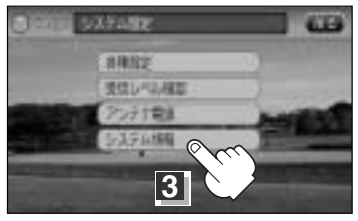

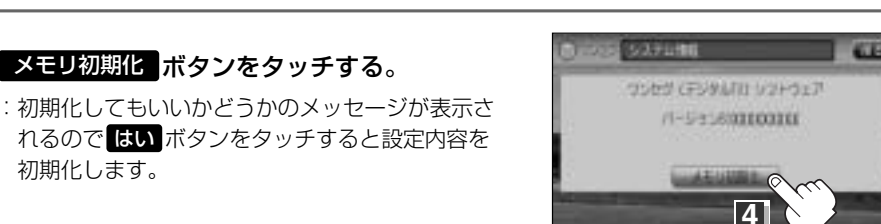

## 初期化が終わったら…

初期化します。

### 車のエンジンスイッチをO(OFF)にし、電源を切る。

※他の操作をする場合は10秒過ぎてからエンジンスイッチをⅡ(ON)にし、電源を入れてく ださい。

3

4

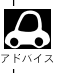

他人に譲渡または処分などされる際は、**メモリ初期化**を行ない、お客様が設定された内容や情報などを必ず消去してください。

初期化中は車のキースイッチを操作しないでください。

故障の原因となります。

●初期化を行なうと設定やデータは消去され、二度と復帰しません。

# CD

| C | ロプレーヤーを使う356~        | -363 |
|---|----------------------|------|
|   | 各部の名称とはたらき           | .356 |
|   | 表示部(再生画面)について        | .357 |
|   | CDを聞く358、            | 359  |
|   | CDモードを終了する           | .359 |
|   | CDを取り出す              | .360 |
|   | 操作パネル上のボタンにて1曲ずつ選曲する |      |
|   | (トラックを戻す/進める)        | .360 |
|   | 早戻し/早送りをする           | .361 |
|   | 再生を一時停止する            | .361 |
|   | リピート(繰り返し)再生をする      | .362 |
|   | ランダム(順序不同)再生をする      | .362 |
|   | スキャン(イントロ)再生をする      | .362 |
|   | トラックリストより好きなトラックを選び  |      |
|   | 再生させる                | .363 |
| B | 詩計を表示する              | ·364 |
|   |                      |      |

# CDプレーヤーを使う(1)

## 各部の名称とはたらき

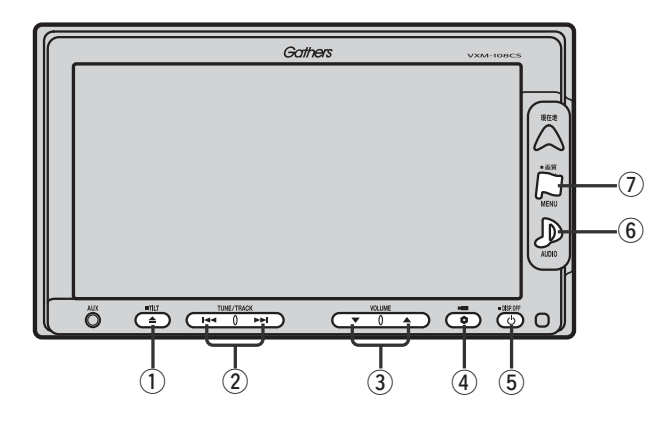

## ① TILT ボタン(▲)

パネルをオーブンさせて、ディスクを入れる/ 取り出すときに使用します。 (358、360ページ)

### ② トラック ボタン( ₩ / ▶ )

好きな曲を選びます。また、このボタンを 押し続けると早戻し(◀◀)/早送り(▶Ħ)します。 (360ページ)

## ③ VOLUME ボタン(▼/▲)

音量の増減を調整します。

▼:音量減 ▲:音量増

### 

オプションボタン設定画面で選択した機能の操作をします。(267、268ページ)

### ⑤ 電源 ボタン(心)

- ●オーディオ操作をON/OFFするときに使用します。
- ●2秒以上長押しで画面を消します。(447ページ)

## ⑥ AUDIO ボタン( ))

AV SOURCE画面を表示します。

※ナビゲーション/ラジオ (FM/AM)/ワンセグ/ SD/AUX/VTR★/USB/PHOTOモードから CDモードに切り替えるときに使用します。 ★印:本機に別売のVTRコードを接続している場 合に選択できます。

## ⑦ 画質 ボタン(口)

- ●2秒以上長押しで画質調整画面が表示されます。 (444~446ページ)
- 短押しでナビゲーションモードのメニュー画面が表示されます。(67、68ページ)

1枚のディスクに音楽データとMP3/WMAデータが混在する場合はMP3/WMAデータは再生しません。

## 表示部(再生画面)について

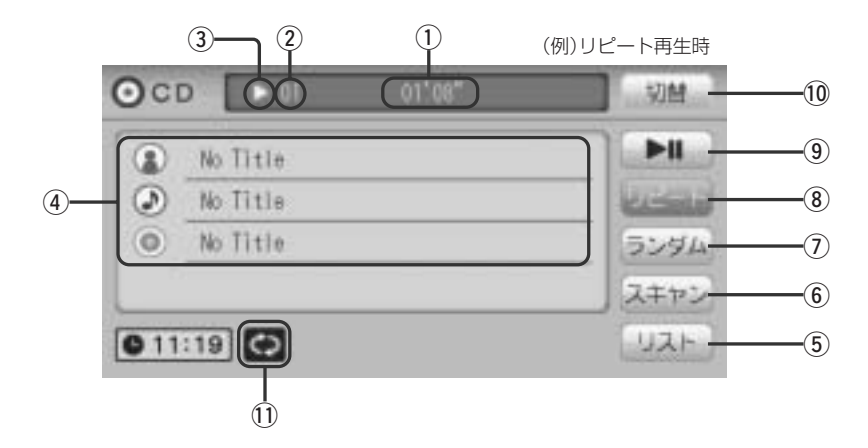

### ①再生時間表示

②トラック番号

### ③再生状態表示

- ▶ :通常再生
- ▶ : 早送り
- ◀:早戻し
- ∎ :一時停止

### ④アーティスト名/トラック名/アルバム名表示

**⑤** リスト ボタン

リストを表示させて選曲することができます。 (363ページ)

## ⑥ スキャン ボタン

曲の頭(イントロ)を約10秒間再生します。 (362ページ)

## ⑦ ランダム ボタン

曲を順序不同で再生します。(362ページ)

### ⑧ リピート ボタン

現在再生中の曲を繰り返し再生します。(362ページ)

### ⑨ 再生/一時停止 ボタン

再生中にタッチすると音声が一時的に止まり、 もう一度タッチすると再び再生が始まります。 (361ページ)

### 10 切替 ボタン

時計表示に切り替わります。 ※時計表示画面で「切替」ボタンをタッチすると、 もとの画面に戻ります。(364ページ)

## 11リピート/ランダム/スキャン選択時に表示

※表示内容につきましては362ページをご覧ください。

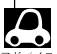

DISCにCD-TEXT情報があれば、トラック名/アーティスト名/アルバム名が表示されます。

## DISCにCD-TEXT情報がなければ、トラック名/アーティスト名/アルバム名は全て"No Title"と表示されます。

(市販されている音楽CDの大多数にはCD-TEXT情報は入っていません。)

- トラック名/アーティスト名/アルバム名の最大表示文字数は全角32(半角64)文字です。(本機は漢字・ひらがな対応しています。)
- ●タイトル名が表示しきれない場合、タイトル名(トラック名/アーティスト名/アルバム名)をタッチして スクロールさせ、つづきを確認することができます。 (タイトル名が一巡します。また、スクロール中にタッチするとスクロールを止めます)。

# CDプレーヤーを使う(2)

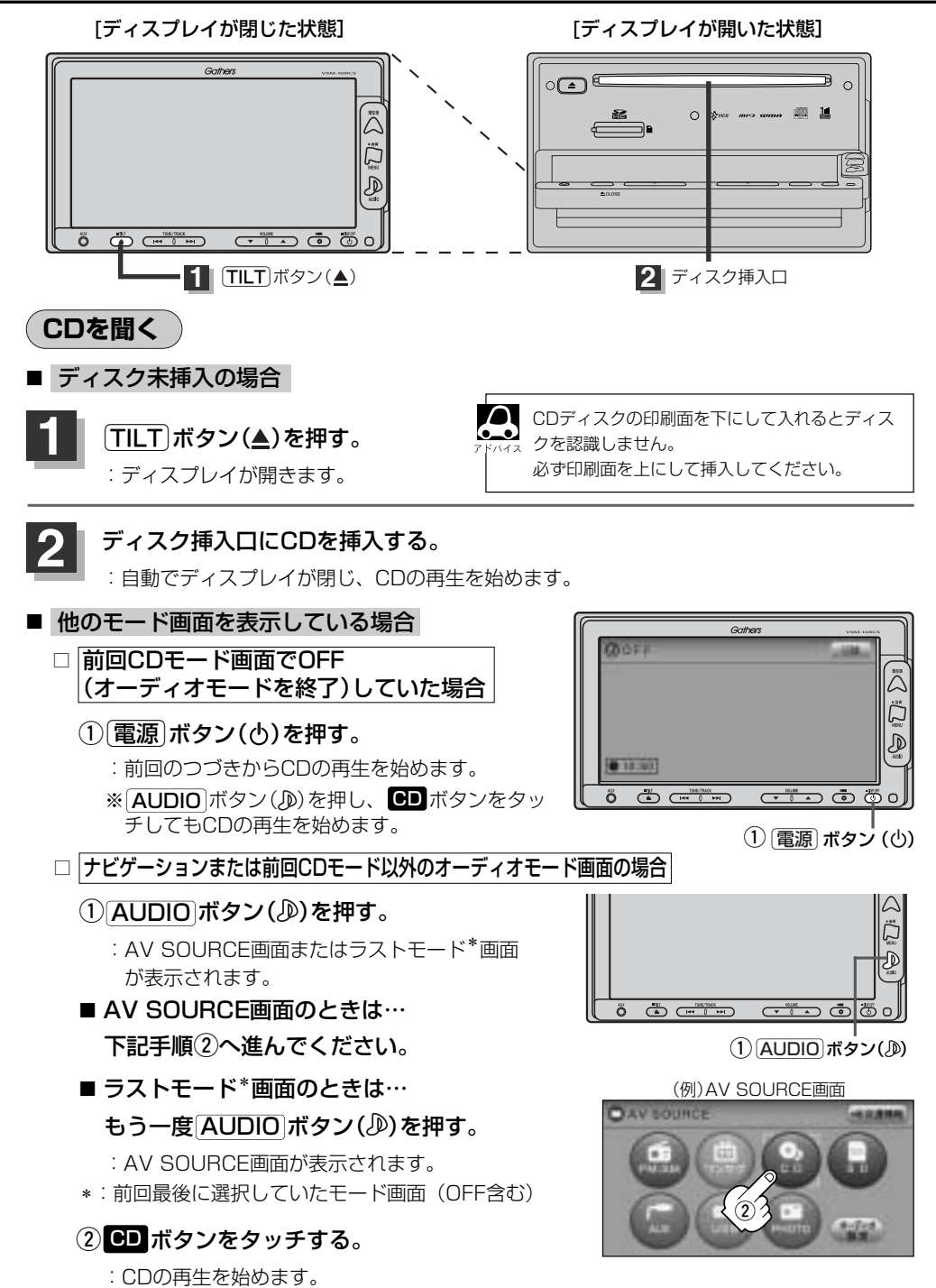

### ■ 音量や映像の調整をする場合

「音量を調整する」297ページ 「音質/音量バランスの調整をする」299、300ページ 「映像の調整のしかた」444~446ページ

**8** 7 F/17

CDの音声を聞きながら地図を見たりナビゲーションの操作をすることができます。

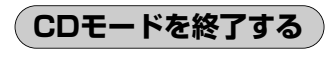

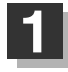

## 電源 ボタン(心)を押す。

: 画面に"OFF"と表示されCDの再生を止めます。(オーディオモード終了)

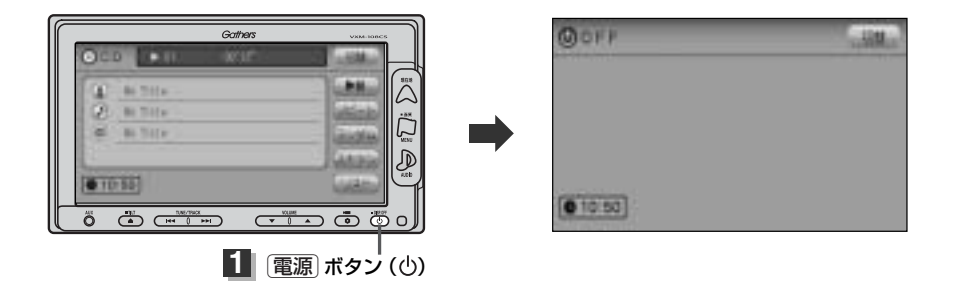

# CDプレーヤーを使う(3)

## CDを取り出す

[ディスプレイが閉じた状態]

[ディスプレイが開いた状態]

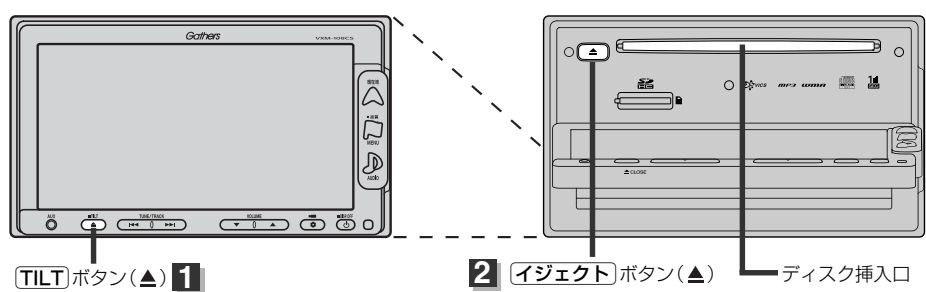

## TILT ボタン(▲)を押す。

:ディスプレイが自動で開きます。

## イジェクト ボタン(▲)を押す。

:CDがディスク挿入口より出てきます。

CDを取り出して再度再生を始めると、ディスクの最初の曲の頭から再生が始まります。

 $\mathbf{A}$ ※再生中に車のエンジンスイッチをQ(QFF)にした場合は、次に車のエンジンスイッチをI(ACC)または Ⅱ (ON)にすると、前に再生していたつづきから再生を始めます。

※イジェクト「ボタン(▲)を押した後、ディスクをそのままにしておくと、ディスク保護のため約10秒後 に自動的にディスクが入り本機にセットされ、再生が開始されます。

## 操作パネル上のボタンにて1曲ずつ選曲する(トラックを戻す/進める)

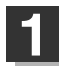

## トラック ボタン(◀◀/▶▶)を押す。

: 前のトラックに戻る、または次のトラックに 進みます。

※再生している曲のトラック番号を表示させます。

## ■ 前のトラックに戻る場合

### |◀◀側を2回押す。\*

※1回押した場合は再生中の曲(トラック)の頭に戻ります。

|                           | Gathers |              |
|---------------------------|---------|--------------|
| OCD TIC                   | 0 krit- | 1.580        |
| TE BITTE                  | 1       |              |
| 08 Bi Tita                |         |              |
| Contraction of the second |         |              |
| 010.00                    |         |              |
| ŐÖ                        |         |              |
|                           |         |              |
| 115                       |         | <b>∢∕</b> ₩) |

## ■ 次のトラックに進む場合

▶●側を押す。

●\*印:曲が再生されてから1秒以内に◄< 側を1回押した場合も前のトラックに戻ります。</p> リスト ボタンをタッチしてリスト画面より選択することもできます。 [存] 「(トラックリストより好きなトラックを選び再生させる)」363ページ
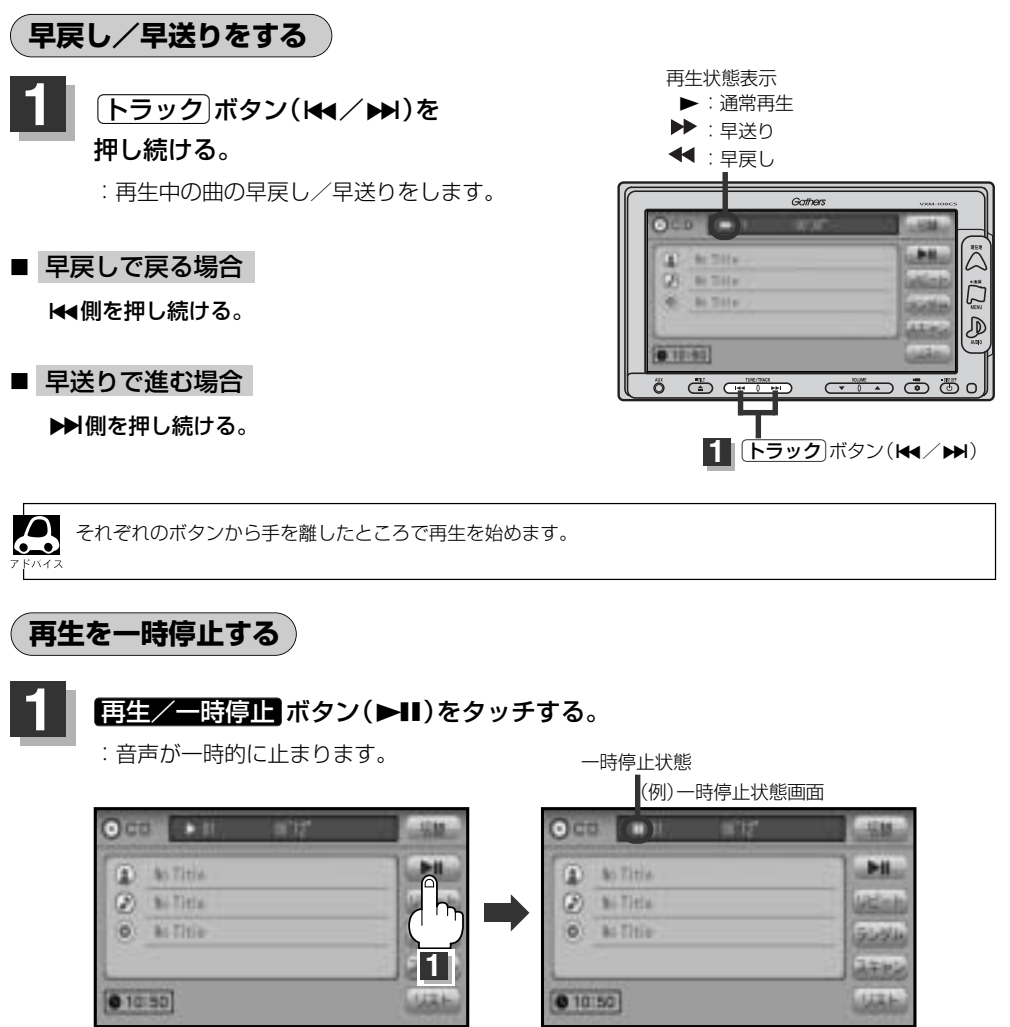

## ■ 再び再生を始める場合

①一時停止中に再生/一時停止ボタン(▶Ⅱ)をタッチする。

: 画面に▶を表示し、再生を止めたつづきから再生を始めます。

# CDプレーヤーを使う(4)

# (リピート(繰り返し)再生をする

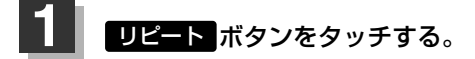

- :ボタンが点灯し、リピート機能が働き、 再生中の曲を繰り返し再生します。
- ※もう一度 リピート ボタンをタッチすると ボタンが消灯し、通常再生に戻ります。

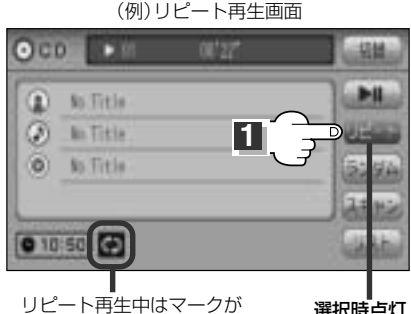

表示されます。

選択時点灯

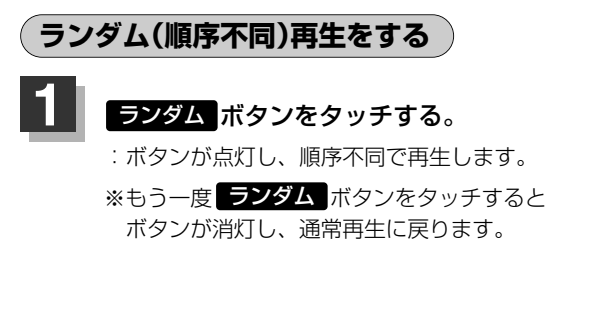

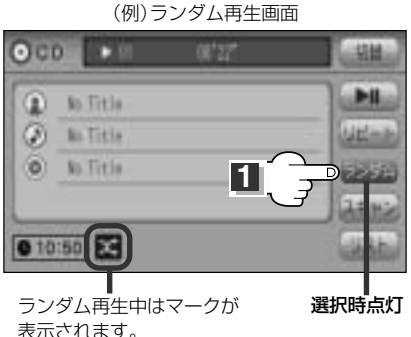

A ランダム再生は、次に再生する曲が任意に決められるため同じ曲が連続で再生されることがあります。

# スキャン(イントロ)再生をする

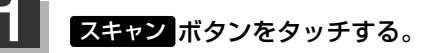

:ボタンが点灯し、曲の頭(イントロ)を約10秒 再生し、次の曲へ移る動作を繰り返します。

※もう一度 スキャン ボタンをタッチすると ボタンが消灯し、通常再生に戻ります。

(例)スキャン再生画面

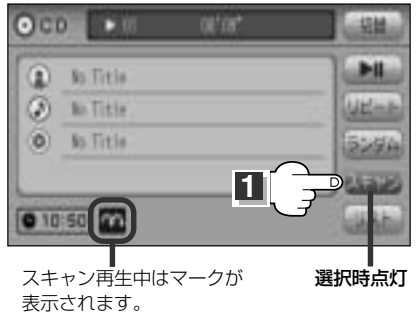

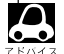

スキャンを解除すると再生中の曲で通常再生をつづけます。

# トラックリストより好きなトラックを選び再生させる

トラックを一覧表示させ、再生させることができます。

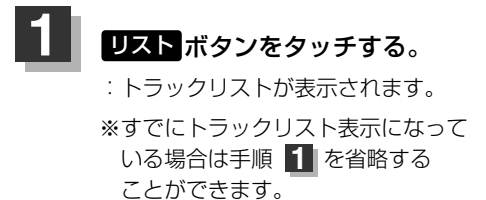

CDモード TOP画面((例)詳細表示)

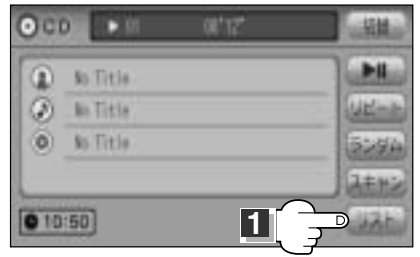

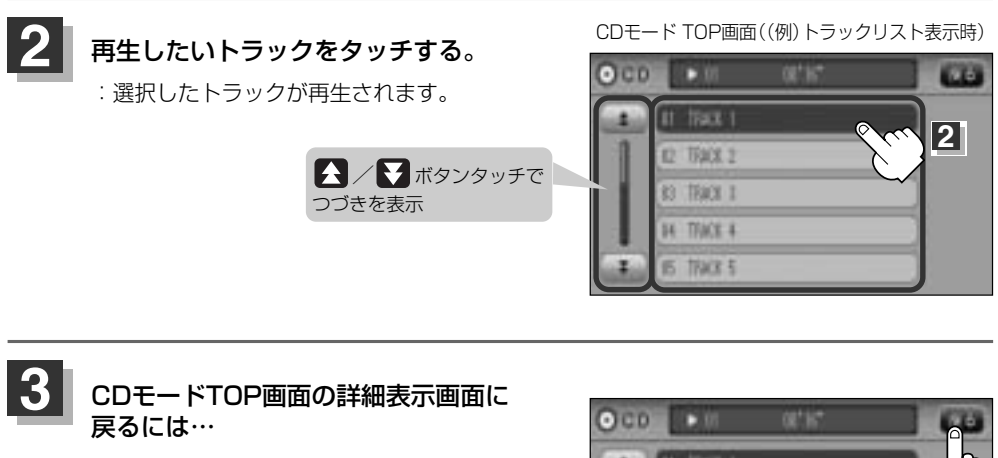

戻る ボタンをタッチする。

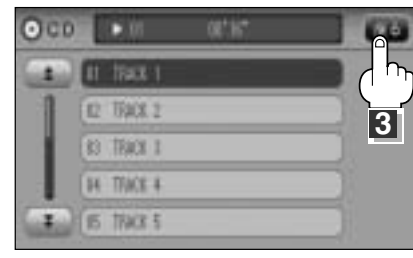

# 時計を表示する

# 画面全体に時計を表示することができます。

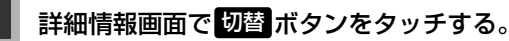

: 画面全体に時計を表示します。

※もう一度切替ボタンをタッチすると、もとの画面に戻ります。

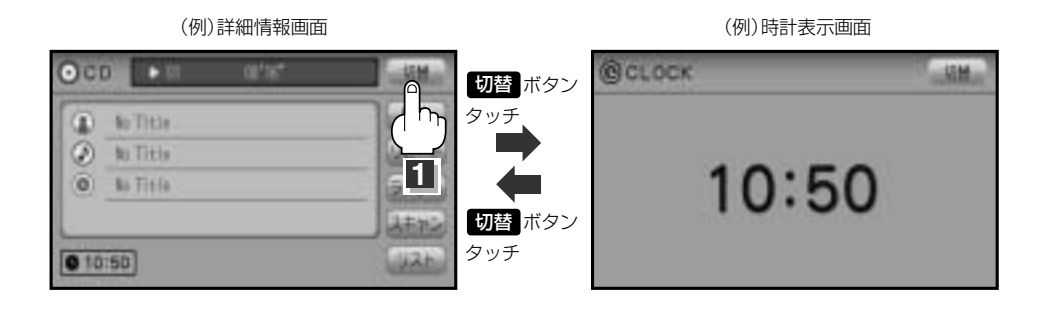

■ トラックリスト画面が表示されている場合

① 戻る ボタンをタッチして詳細情報画面を表示させ、 切替 ボタンをタッチする。

(例)トラックリスト

| OCD | ► 01 00'16" |           |
|-----|-------------|-----------|
| 1   | ULTRACK 1   |           |
| 1   | E2 TRACK 2  | <u></u> _ |
|     | (1) TRAN 1  | 18        |
|     | B4 TRACK 4  |           |
| 1   | 15 TRAX 1   |           |

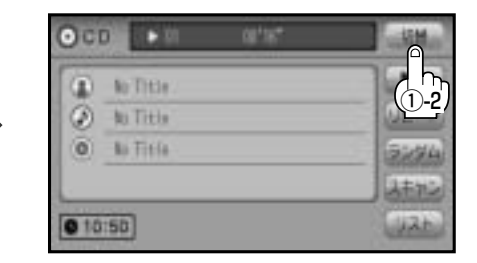

# MP3/WMA (CD-R/RW)

| MP3/WMAについて         | ~366~371  |
|---------------------|-----------|
| MP3/WMAを使う          | ··372~379 |
| 各部の名称とはたらき          |           |
| 表示部(再生画面)について       |           |
| MP3/WMAを聞く          | 374、375   |
| MP3/WMAモードを終了する     |           |
| MP3/WMAディスクを取り出す    |           |
| 1ファイルずつ選曲する         |           |
| (トラックを戻す/進める)       |           |
| 早戻し/早送りをする          |           |
| 再生を一時停止する           |           |
| トラックリストより好きなトラックを選び |           |
| 再生させる・・・・・          | 377、378   |
| 好きなフォルダを選ぶ          |           |
| リピート(繰り返し)再生する      |           |
| ランダム(順序不同)再生をする     |           |
| スキャン(イントロ)再生をする     |           |
|                     |           |

# MP3/WMAについて(1)

# ■MP3とは?

MP3 (MPEG Audio Layer 3) は音声圧縮技術に関する標準フォーマットです。MP3を使用すれば、元のファイルを最大約1/10のサイズに圧縮することができます。

### ■WMAとは?

WMA(Windows Media<sup>™</sup> Audio)は米国Microsoft Corporationによって開発された音声圧縮技術です。WMAデータは、Windows Media Playerを使用してエンコードしたWMAファイルを再生することができます。WMAは音声データをMP3よりも高い圧縮率(約2倍)で音楽ファイルを作成・保存することができます。さらにデジタルならではの高音質を得ることができます。

## ■再生可能なMP3/WMAファイルの規格について

|             | MP3                | WMA                   |  |
|-------------|--------------------|-----------------------|--|
| 対応規格        | MPEG Audio Layer 3 | Windows Media Audio*1 |  |
| 対応サンプリング周波数 | 「〒270ページ会昭         | 「〒271ページ参昭            |  |
| 対応ビットレート*2  |                    |                       |  |

\*1印:●DRM(デジタル著作権管理)には対応していません。

• Windows Media Audio Standardフォーマット以外のフォーマットには対応しておりません。

- \*2印: ●一般的にビットレートが高くなるほど音質はよくなります。一定の音質で音楽を楽しんでいただくため にはMP3では128 kbps、WMAではできるだけ高いビットレートで記録されたディスクの使用をおす すめします。
  - ●VBRに対応しています。
  - ●フリーフォーマット・可逆圧縮フォーマットには対応していません。

※極端にサイズの大きいファイル、極端にサイズの小さいファイルは正常に再生できないことがあります。

# ■使用できるメディアについて

● MP3/WMAの再生に使用できるメディアはCD-RおよびCD-RWです。

- \*CD-R、CD-RWは通常の音楽CDに使用されているディスクに比べ高温多湿環境に弱く、一部 のCD-R、CD-RWは再生できない場合があります。また、ディスクに指紋やキズがつくと再生 できない場合や音飛びする場合があります。
- ●一部のCD-R、CD-RWは長時間の車内環境において劣化するものがあります。 ※CD-R、CD-RWは紫外線に弱いため、光を通さないケースに保管することをおすすめします。

# ■ファイル名について

- MP3/WMAと認識し再生するファイルはMP3の拡張子 "MP3"/WMAの拡張子 "WMA" が 付いたものだけです。
- MP3ファイルには "MP3"、WMAのファイルには "WMA"の拡張子を付けて保存してください。
  ※拡張子名 "MP3" / WMAは大文字でも小文字でもかまいません。

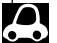

MP3以外のファイルに"MP3"の拡張子またはWMA以外のファイルに"WMA"の拡張子を付けると、 MP3ファイル/WMAファイルと誤認識して再生してしまい、大きな雑音が出てスピーカーを破損する場合 があります。MP3/WMAファイル以外に、"MP3"/"WMA"の拡張子を付けないでください。 MP3/WMA以外の形式のファイルは動作を保証しておりません。

## ■ID3タグについて

MP3ファイルにはID3タグと呼ばれる付属文字情報を入力することができ、曲のタイトル、アーティスト名などを保存することができます。

- ●ID3タグバージョン1.xの表示可能文字数は半角30文字、2.xは半角64文字です。
- ●ID3タグバージョン1、バージョン2が混在するMP3ファイルの場合、バージョン2のタグを優 先します。
- ●本機は日本語に対応していますが、文字コードはシフトJISで書き込んでください。それ以外の 文字コードで書き込むと文字化けすることがあります。

※本機が対応しているID3タグはアーティスト名/トラック名/アルバム名/フォルダ名です。 ※WMAタグの表示可能文字数は半角32文字です。

※対応バージョンはVer 1.0/1.1/2.2/2.3となります。

# ■マルチセッションについて

マルチセッションに対応しており、MP3/WMAファイルを追記したCD-R、CD-RWの再生が可 能です。ただし、"Track at once"で書き込んだ場合、セッションクローズや追記禁止のファイ ナライズ処理をしてください。

## ■MP3/WMAの再生について

MP3/WMAファイルが収録されているディスクを挿入すると、最初にディスク内のすべてのファイルをチェックしますので、通常の音楽CDより時間がかかります。

- ディスク内のファイルをチェックしている間、音はでません。
  - ▲ ●ファイルのチェックを早く終わらせるためにMP3/WMAファイル以外のファイルや必要のないフォルダ などを書き込まないことをおすすめします。
    - ●再生不可能なファイルがある場合、そのファイルはスキップします。(飛ばします。)

## ■MP3/WMAの演奏時間表示について

MP3/WMAファイルの書き込み状況により、演奏時間が一致しないことがあります。

# ■使用できるディスクのフォーマットについて

## 使用できるディスクのフォーマットは拡張フォーマットを除いたISO9660レベル1(\*)および レベル2(\*)です。

\*\*UDF形式のディスクでの動作保証はしていません。 上記フォーマット(\*)以外で書き込まれたMP3ファイルは正常に再生できなかったり、ファイル 名やフォルダ名などが正しく表示されない場合があります。 規格ならびに制限事項は次のとおりです。

- ●最大フォルダ階層
- ●最大フォルダ名/ファイル名文字数 : 全角、半角ともに32文字
- ●フォルダ名/ファイル名使用可能文字:A~Z、O~9、\_(アンダースコア)、JIS第一水準

:8階層

- ●1メディア内の最大ファイル数 : 255
- ●最大フォルダ数 :100
- マルチセッション方式で記録したディスクの再生に対応しています。
- ●パケットライト/m3u/MP3iフォーマット/MP3 PROフォーマット/ディエンファシスには 対応していません。

# MP3/WMAについて(2)

## 階層と再生順序のイメージ

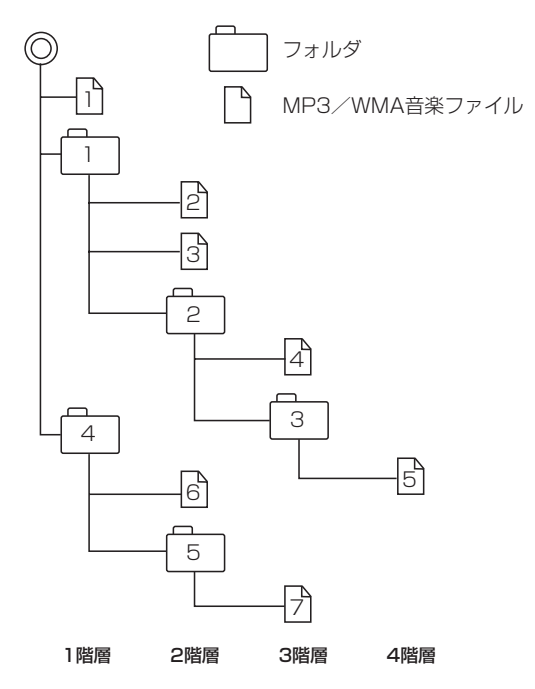

- パソコンからのコピーの際に意図しない並べ替えが発生することがあるため、希望の再生順序にならない場合があります。
- 再生の順序は、同一のSDカードでも、使用 する機器(プレーヤー)によって異なる場合 があります。
- 通常は、1→2→3→4→5→6→7の順に再生します。
- ●8階層までのMP3およびWMAファイルの再 生に対応しています。

- ルートフォルダは一つのフォルダとして数えられます。
- ●本機では、フォルダの中にMP3およびWMAファイルがなくても、一つのフォルダとして数えます。
  選択した場合には、再生順で一番近いフォルダを検索して再生します。
- ライティングソフトがフォルダやファイルの位置を並べ替えることがあるため、希望の再生順序に ならない場合があります。
- ●再生の順序は、同一のディスクでも、使用する機器(プレーヤー)によって異なる場合があります。
- ●使用したライティングソフトやドライブ、またはその組み合わせによって正常に再生されなかった り、文字などが正しく表示されない場合があります。
- ●通常は、1→2→3→4→5→6→7の順に再生します。
- ●同じ階層に複数のMP3/WMA音楽ファイルやフォルダが存在する場合、ファイル名、フォルダ名の昇順に再生します。
- 8階層までのMP3および、WMAファイルの再生に対応していますが、多くの階層またはファイル を多く持つディスクは再生が始まるまでに時間がかかります。ディスク作成時には階層をなるべく 少なくすることをおすすめします。

# ■著作権保護がある音楽ファイルについて

### 本機では著作権保護された音楽ファイルは再生できません。

※著作権保護とは著作者の財産的利益を保護するための権利です。著作権の内容については、著作権 法で具体的に定められています。著作権を侵害した場合は、損害賠償の責任が生じるほか、著作権 法に定める刑事罰が適用されることもあります。

## ■MP3/WMAファイルの作り方について

MP3/WMAファイルを作成する場合、放送やレコード、録音物、録画物、実演などを録音したものは、個人として楽しむほかは、著作権法上、権利者に無断では使用できません。

### □インターネットの配信サイトより入手する場合

インターネット上には有料でダウンロードするオンラインショップのサイト、試聴専門のサイト や無料ダウンロードサイトなど、様々な音楽配信サイトがあります。

音楽配信サイトで入手できる楽曲は著作権保護がかけてあるものがあります。著作権保護された 楽曲は本機では再生できません。

### □音楽CDをMP3またはWMAファイルに変換する

パソコンと市販のMP3/WMAエンコーダ(変換)ソフトを用意します(インターネット上で無料 配信されているエンコーダソフトもあります)。エンコーダソフトを使って音楽CDをMP3/ WMA形式のファイルに変換することで、12cmの音楽CD1枚(最大74分収録/データ容量 650MB)が約65MBのデータ量(約10分の1)になります。(詳しくはエンコーダソフト等の説明 を参照してください。)

本機はWMAのDRM(デジタル著作権管理)に対応していないため、Windows Media Playerを 使用してWMAを作成するときは "取り込んだ音楽を保護する(Ver.によって表現が異なる場合もあ ります。)"の項目にチェックを付けないでください。

### □CD-R/CD-RWに書き込む場合

MP3/WMAファイルをパソコンに接続されているCD-R/RWドライブを介してCD-R/RWに書き込みます。この時、ライティングソフトで本機が対応している記録フォーマットに設定して書き込みます。

### □SDカードに書き込む場合

MP3/WMAファイルをパソコンに接続されているSDカード・スロットを介してSDカードに書き 込みます。

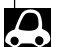

- ●CD-R、CD-RWはディスクの特性により読み取れない場合があります。
- MP3は市場にフリーウェア等、多くのエンコーダソフトが存在し、エンコーダの状態やファイルフォーマットによって、音質の劣化や再生開始時のノイズ発生、また再生できない場合もあります。
  - ●ディスクやSDカードにMP3/WMA以外のファイルを記録すると、認識に時間がかかったり、再生できない場合があります。
  - ●MP3/WMAファイルの作成の詳しくはエンコーダソフトや使用するオーディオ機器の説明書をご覧くだ さい。
  - ●MP3/WMAファイルの作成ソフトやテキスト編集ソフト、ライティングソフトやその設定によっては正規のフォーマットと異なるファイル、ディスクが作成される場合があり、テキスト情報表示や再生ができない場合があります。セッションクローズ、ファイナライズ処理を行なっていないディスクは再生できません。

# MP3/WMAについて(3)

# ■再生可能なサンプリング周波数、ビットレートについて

# MP3

|                | MPEG1 | MPEG2 |  |  |
|----------------|-------|-------|--|--|
| サンプリング周波数(kHz) |       |       |  |  |
| 16.000         | —     | 0     |  |  |
| 22.050         | —     | 0     |  |  |
| 24.000         | _     | 0     |  |  |
| 32.000         | 0     | —     |  |  |
| 44.100         | 0     | —     |  |  |
| 48.000         | 0     | —     |  |  |
| ビットレート (kbps)  |       |       |  |  |
| 8              | —     | 0     |  |  |
| 16             | _     | 0     |  |  |
| 24             | —     | 0     |  |  |
| 32             | 0     | 0     |  |  |
| 40             | 0     | 0     |  |  |
| 48             | 0     | 0     |  |  |
| 56             | 0     | 0     |  |  |
| 64             | 0     | 0     |  |  |
| 80             | 0     | 0     |  |  |
| 96             | 0     | 0     |  |  |
| 112            | 0     | 0     |  |  |
| 128            | 0     | 0     |  |  |
| 144            | —     | 0     |  |  |
| 160            | 0     | 0     |  |  |
| 192            | 0     | _     |  |  |
| 224            | 0     | _     |  |  |
| 256            | 0     | _     |  |  |
| 320            | 0     | _     |  |  |
| VBR            | 0     | 0     |  |  |

※VBR:可変ビットレート

## WMA

|               | WMA7 | WMA9 standard |
|---------------|------|---------------|
| サンプリング周波数(kH  | z)   |               |
| 32.000        | 0    | 0             |
| 44.100        | 0    | 0             |
| 48.000        | —    | 0             |
| ビットレート (kbps) |      |               |
| 48            | 0    | 0             |
| 64            | 0    | 0             |
| 80            | 0    | 0             |
| 96            | 0    | 0             |
| 128           | 0    | 0             |
| 160           | 0    | 0             |
| 192           | 0    | 0             |
| 256           | _    | 0             |
| 320           | _    | 0             |
| VBR           | _    | 0             |

※VBR:可変ビットレート

### ●表示可能なID3/WMAタグ

Song Title、Artist Name、Album Title ※MP3のID3タグはVer1.0、Ver1.1、Ver2.2、Ver2.3に対応しています。

●フォルダ番号、トラック番号について

演奏される順番はライティングソフトで書き込まれた順番になります。このため記録しようとした 順番と再生される順番が一致しないことがあります。

- 32kHz以下のサンプリング周波数のMP3/WMAを再生させた場合、音質が十分に維持できないことがあります。
- 64kbps以下のビットレートで保存されたMP3/WMAを再生させた場合、音質が十分に維持できないことがあります。
- WMA9 Professional / WMA9 Losslessには対応していません。

# MP3/WMAを使う(1)

# 各部の名称とはたらき

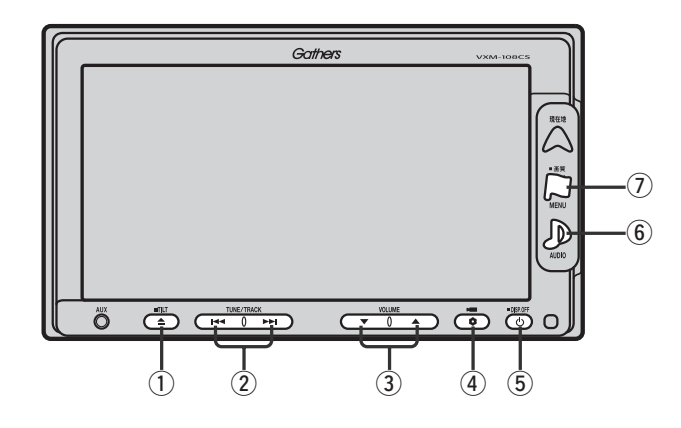

# ① TILT ボタン(▲)

パネルをオープンさせて、ディスクを入れる/ 取り出すときに使用します。 (374、375ページ)

# ② トラック ボタン( ◄< / ▶>)

好きな曲を選びます。また、このボタンを 押し続けると早戻し(◀)/早送り(➡)します。 (376ページ)

## ③ **VOLUME** ボタン(▼/▲)

音量の増減を調整します。

▼:音量減 ▲:音量増

### ④ OPTION ボタン(\$)

オプションボタン設定画面で選択した機能の操作をします。(267、268ページ)

# ⑤ 電源 ボタン(心)

- ●オーディオ操作をON/OFFするときに使用します。
- ●2秒以上長押しで画面を消します。(447ページ)

# ⑥ AUDIO ボタン( ))

AV SOURCE画面を表示します。

- ※ナビゲーション/ラジオ(FM/AM)/ワンセグ/ SD/AUX/VTR★/USB/PHOTOモードから MP3/WMAモードに切り替えるときに使用しま す。
  - ★印:本機に別売のVTRコードを接続している場 合に選択できます。

## ⑦ 画質 ボタン(口)

- 2秒以上長押しで画質調整画面が表示されます。 (444~446ページ)
- ●短押しでナビゲーションモードのメニュー画面が表示されます。(67、68ページ)

# 表示部(再生画面)について

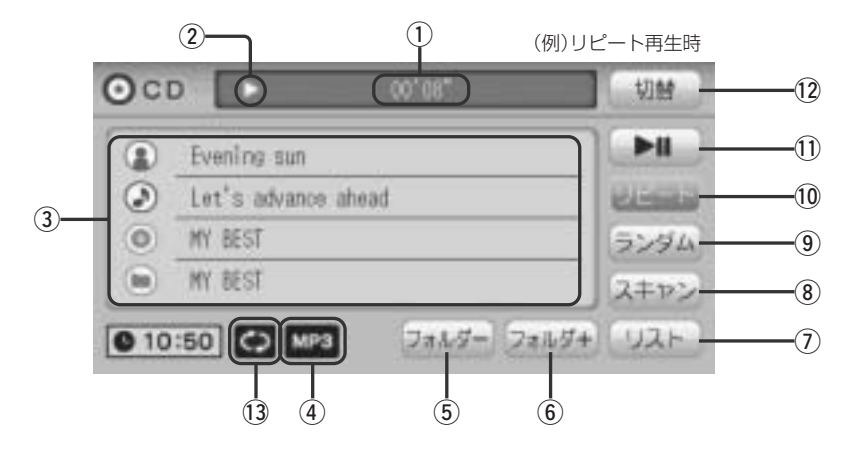

# ①再生時間表示

## ②再生状態表示

- ▶ : 通常再生
- ▶ : 早送り
- ◀ : 早戻し
- : 一時停止

### ③アーティスト名/トラック名/ アルバム名/フォルダ名表示

④再生ファイル表示

※WMAモードの場合は

⑤ フォルダー ボタン

前のフォルダに戻ります。

⑥ フォルダ+ ボタン

次のフォルダに進みます。

# ⑦ リスト ボタン

リストを表示させて選曲することができます。 (377、378ページ)

## ⑧ スキャン ボタン

曲の頭(イントロ)を約10秒間再生します。 (379ページ)

# 

曲を順序不同で再生します。(379ページ)

# 10 リピート ボタン

現在再生中の曲を繰り返し再生します。(379ページ)

# ① 再生/一時停止 ボタン

再生中にタッチすると音声が一時的に止まり、 もう一度タッチすると再び再生が始まります。 (377ページ)

# 12 切替 ボタン

時計表示に切り替わります。 ※時計表示画面でしてすがなりたタッチすると、 もとの画面に戻ります。(364ページ)

# 13リピート/ランダム/スキャン選択時に表示

※表示内容につきましては379ページをご覧ください。

- - タイトル名が表示しきれない場合、タイトル名(トラック名・フォルダ名・トラック名/アーティスト名/ アルバム名)をタッチしてスクロールさせ、つづきを確認することができます。
     ※タイトル名が一巡します。また、スクロール中にタッチするとスクロールを止めます。
  - ●トラック名/アーティスト名/アルバム名が記録されていないディスクの場合は、"No Title"と表示されます。

# MP3/WMAを使う(2)

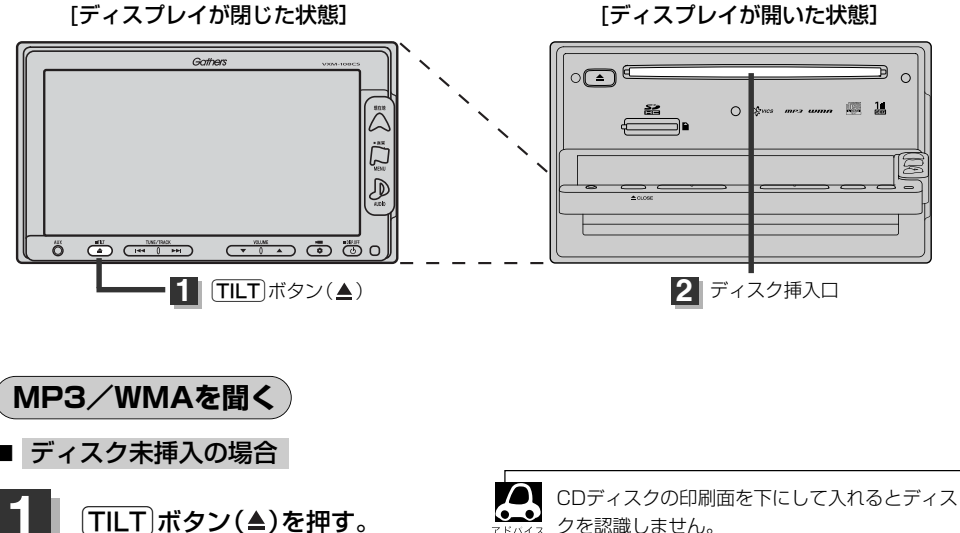

:ディスプレイが開きます。

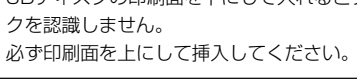

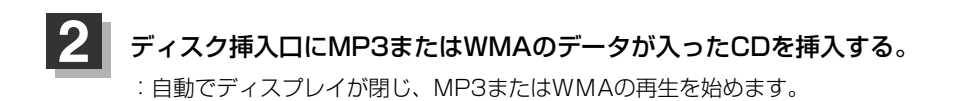

# ■ 他のモード画面を表示している場合

 前回MP3/WMAモード画面でOFF (オーディオモードを終了)していた場合

- ① (電源)ボタン(心)を押す。
  - : 前回のつづきからMP3/WMAの再生を 始めます。
- ※AUDIOボタン(D)を押し、 CDボタンをタッチ してもMP3/WMAの再生を始めます。

|       | (   | Gathers   | VXM-108CS |     |
|-------|-----|-----------|-----------|-----|
| COOF  | F:  |           | 1340      |     |
|       |     |           |           |     |
|       |     |           |           |     |
|       |     |           |           | New |
| 0 100 | (i) |           |           |     |
| ő     |     |           |           |     |
|       |     |           |           |     |
|       |     | (1) (電源): | ボタン       | (d) |

# □ ナビゲーションまたは前回MP3/WMAモード以外のオーディオモード画面の場合

- ① AUDIO ボタン(D)を押す。
  - : AV SOURCE画面またはラストモード<sup>\*</sup>画面 が表示されます。
- AV SOURCE画面のときは… 下記手順②へ進んでください。
- ラストモード\*画面のときは…
  もう一度[AUDIO]ボタン(少)を押す。
  : AV SOURCE面が表示されます。
- \*:前回最後に選択していたモード画面 (OFF含む)
- ② CD ボタンをタッチする。

:MP3またはWMAの再生を始めます。

- 音量や映像、オーディオの調整をする場合
  - □ 「音量を調整する」 297ページ 「音質/音量バランスの調整をする」 299、300ページ 「映像の調整のしかた」 444~446ページ

MP3/WMAの音声を聞きながら地図を見たりナビゲーションの操作をすることができます。

| MP3/WMAモードを終了する<br>1 電源 ボタン(心)を押す。              |                 |
|-------------------------------------------------|-----------------|
| : 画面に"OFF"と表示されMP3/WMAの再生<br>を止めます。(オーディオモード終了) | ① 電源 ボタン (心)    |
| MP3/WMAディスクを取り出す                                | 0 10:50         |
| 1 360ページ CDを取り出す の毛順 1 2                        | にしたがって操作してください。 |

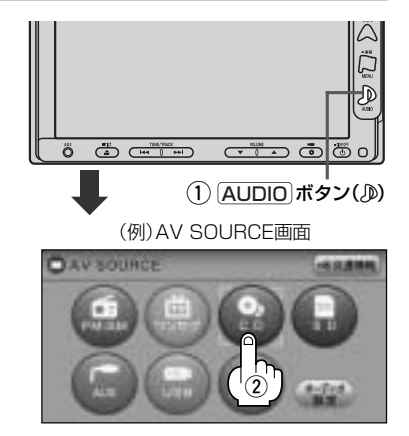

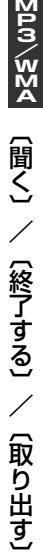

# MP3/WMAを使う(3)

# 1ファイルずつ選曲する(トラックを戻す/進める)

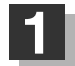

# トラック ボタン(◀◀/▶▶)を押す。

: 前のファイルに戻る、または次のファイルに進み ます。

## ■ 前のトラックに戻る場合

### |◀◀側を2回押す。\*

※1回押した場合は再生中のファイル(曲)の頭に 戻ります。

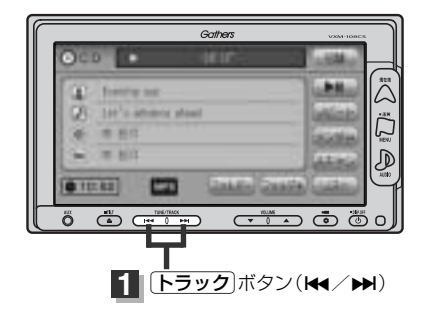

# ■ 次のトラックに進む場合

### ▶▶側を押す。

● \*印:曲が再生されてから1秒以内に<<</li>
 ● \*印:曲が再生されてから1秒以内に<<</li>
 ● リスト
 ボタンをタッチしてトラックリストより選択することもできます。
 □ (トラックリストより好きなトラックを選び再生させる) 」377ページ

#### 早戻し/早送りをする 再生状態表示 ►: 诵常再生 トラック ボタン( ◀◀ / ▶▶ )を押し続ける。 ▶ : 早送り : 再牛中のファイル(曲)の早戻し/早送りを します。 Gathers ■ 早戻しで戻る場合 lat's sharp and 87 1117 ▲側を押し続ける。 -D 012142 ■ 早送りで進む場合 ő Ö Ő C ▶▶側を押し続ける。 1 [トラック]ボタン(▲)

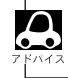

それぞれのボタンから手を離したところで再生を始めます。

# 再生を一時停止する

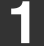

# 再生/一時停止 ボタン(▶Ⅱ)をタッチする。

: 音声が一時的に止まります。

一時停止状態

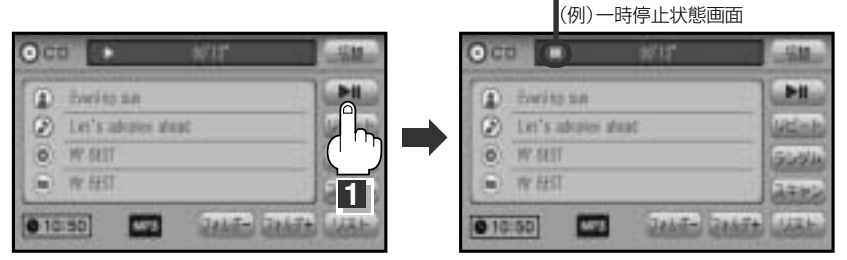

# ■ 再び再生を始める場合

①一時停止中に再生/一時停止 ボタン(▶Ⅱ)をタッチする。

: 画面に▶を表示し、再生を止めたつづきから再生を始めます。

# トラックリストより好きなトラックを選び再生させる

トラックを一覧表示させ、再生させることができます。

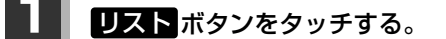

: トラックリストが表示されます。 ※すでにトラックリスト表示になってい る場合は手順 1 を省略すること ができます。

MP3モード TOP画面((例)詳細表示)

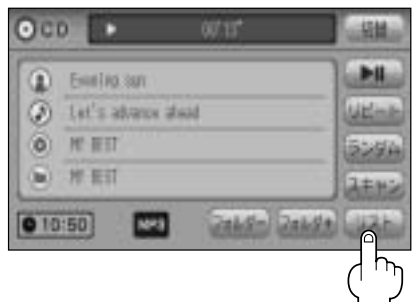

# MP3/WMAを使う(4)

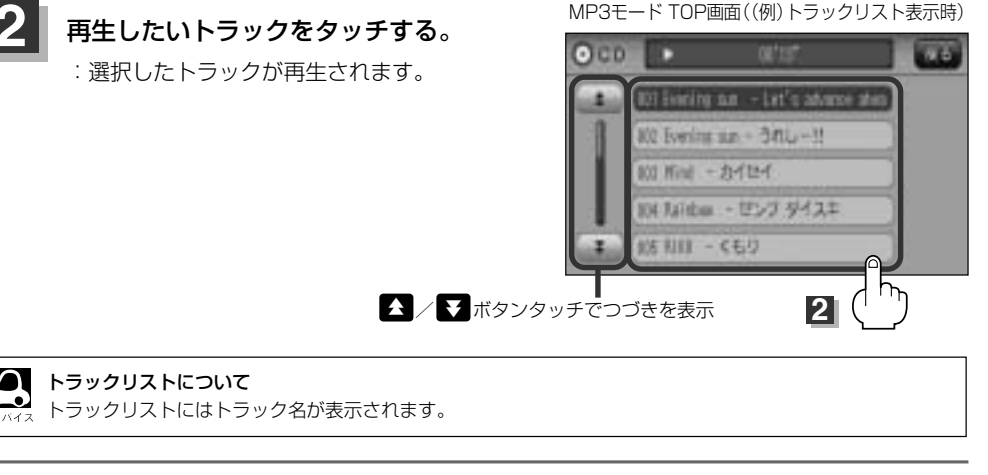

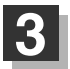

MP3/WMAモードTOP画面の詳 細表示画面に戻るには…

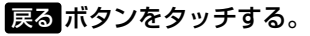

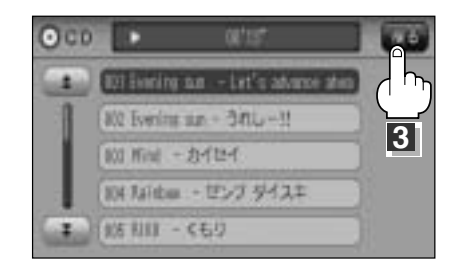

# 好きなフォルダを選ぶ

ディスクの中から聞きたいフォルダを選ぶことができます。

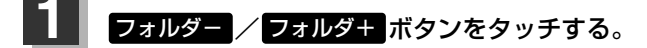

■ 前のフォルダに戻る場合

フォルダーボタンをタッチする。

■ 次のフォルダに進む場合

フォルダーボタンをタッチする。

MP3モード TOP画面((例)詳細表示)

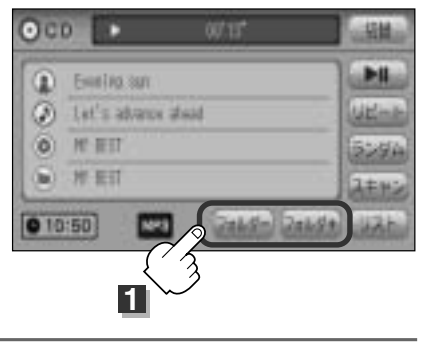

# リピート(繰り返し)再生をする ) ――

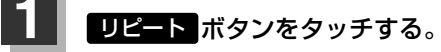

- :ボタンが点灯し、リピート機能が働き、再生 中の曲を繰り返し再生します。
- ※もう一度 リピート ボタンをタッチすると ボタンが消灯し、通常再生に戻ります。

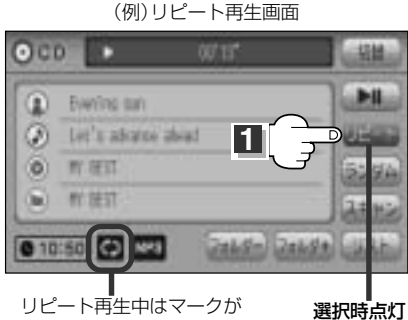

リピート再生中はマークが 表示されます。

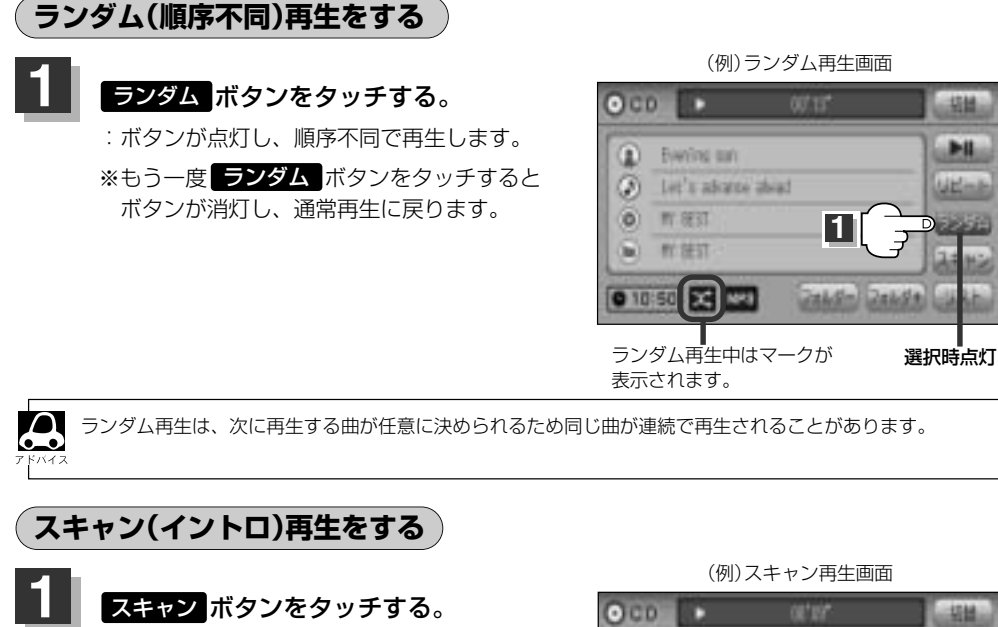

- :ボタンが点灯し、曲の頭(イントロ)を約10秒 再生し、次の曲へ移る動作を繰り返します。
- ※もう一度 スキャン ボタンをタッチすると ボタンが消灯し、通常再生に戻ります。

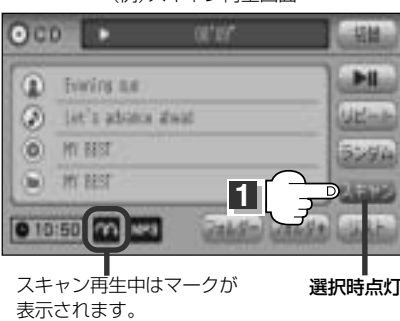

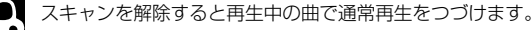

∑vw∕≩∑∢

# SD再生(SDカード)

| SDカードの音楽再生について  |  |
|-----------------|--|
| SDカードを使う        |  |
| 各部の名称とはたらき      |  |
| 表示部(再生画面)について   |  |
| SDカードを聞く        |  |
| SDモードを終了する      |  |
| SDカードを取り出す      |  |
| 1ファイルずつ選曲する     |  |
| (トラックを戻す/進める)   |  |
| 早戻し/早送りをする      |  |
| 再生を一時停止する       |  |
| リストより選曲する       |  |
| 好きなフォルダを選ぶ      |  |
| リピート(繰り返し)再生をする |  |
| ランダム(順序不同)再生をする |  |
| スキャン(イントロ)再生をする |  |

# SDカードの音楽再生について(1)

パソコンからSDカードにMP3/WMA/AAC形式で保存された音楽データを本機で再生することができます。

■SDロゴは商標です。

■SDHCロゴは商標です。

■MP3/WMA/AACは音声圧縮フォーマットです。

■AACとはAdvanced Audio Codingの略でMPEG2、MPEG4で使用される音声圧縮技術に関す る標準フォーマットです。MP3/WMAなどより高い圧縮率で音楽ファイルを作成・保存すること ができます。非圧縮のCDオーディオに迫る高音質を得ることができます。 ※MP3/WMAの説明につきましては366~371ページをご覧ください。

## ■SDカードについて

- SDカードに記録されている音楽データを本機で編集することはできません。
- SDカードの初期化は本機で行なってください。
  「データを初期化(消去)する」281、282ページ
- ●SDモードで音楽再生中にSDカードを抜かないでください。 ※SDモードを終了(OFF状態に)させてから抜いてください。
- miniSDカード/microSDカードを使用する場合は必ずminiSDカードアダプター/microSDカ ードアダプターを使用し、正しい挿入方向をご確認ください。アダプターが装着されていない状態で本機に挿入すると、機器に不具合が生じることがあります。また、"miniSDカード"/ "microSDカード"が取り出せなくなる可能性があります。必ずアダプターごと抜き差しし、 本機にアダプターだけ残さないようにしてください。
- miniSDカード/microSDカードをminiSDカードアダプター/microSDカードアダプターでご 使用の際は、正常に動作しない場合があります。
- microSDカードをminiSDカードアダプターに装着し、更にSDカードアダプターに装着して使用しないでください。
- ●本機で再生する音楽データを含めたSDカード内のデータは必ずバックアップをしてください。 使用状況によってはSDカードの保存内容が失われる恐れがあります。消失したデータについて は補償できませんのであらかじめご了承ください。
- ●長時間使用しないときは本機から取り出してください。
- ●ゴミやほこり、そりなどをさけるため、必ずケースに入れて保管してください。
- ●端子部には手や金属などで触れないでください。
- ●強い衝撃を与えたり、曲げたり、落としたりしないでください。
- ●分解したり、改造したりしないでください。
- 水にぬらさないでください。
- ●以下のような場所でのご使用や保存はしないでください。
  - ・使用条件範囲以外の場所(炎天下や夏場の窓を閉め切った車の中、直射日光のあたる場所、 熱器具の近くなど)
  - ・湿気の多い場所や腐食性のものがある場所

## ■再生可能なサンプリング周波数、ビットレートについて

MP3/WMAにつきましては 27370、371ページをご覧ください。AACにつきましてはサン プリング周波数16~48kHz、対応ビットレート16~320kbpsとなります。

※32kHz以下のサンプリング周波数のMP3/WMA/AACを再生させた場合、音質が十分に維持 できないことがあります。

※64kbps以下のビットレートで作成されたMP3/WMA/AACを再生させた場合、音質が十分 に維持できないことがあります。

# ■操作可能な機能と対応可能なSDカードの組み合わせは以下のとおりとなります。

| 機能                           |     | SDカード<br>(4GB未満) | SDHCカード<br>(4GB以上<br>16GB以下) | miniSDカード<br>(アダプター必要) | microSDカード<br>(アダプター必要) |
|------------------------------|-----|------------------|------------------------------|------------------------|-------------------------|
|                              | MP3 | 0                | 0                            | 0                      | 0                       |
| 音楽データの再生<br>  <b>De</b> 378~ | WMA | 0                | 0                            | 0                      | 0                       |
| 389ページ                       | AAC | 0                | 0                            | 0                      | 0                       |

※本機はclass2、class4、class6のSDHCカードに対応しています。

# ■MP3/WMA/AACの再生について

- ルートフォルダは一つのフォルダとして数えられます。
- m3u/MP3iフォーマット/MP3 PROフォーマット/ディエンファシスには対応していません。
- ●極端にファイルサイズの大きいファイル、極端にファイルサイズの小さいファイルは正常に再生 できないことがあります。
- Windows Media Player以外で作成したWMAファイルを再生させた場合、再生、表示等が正常 に行なわれない場合があります。
- WMAはWindows Media Audio Standardフォーマット以外のフォーマットには対応しておりません。
- ●AACファイルのADIFフォーマットには対応しておりません。
- ●複数のオーディオプログラムが入っているAACファイルの再生はできません。
- 同一ファイル内にオーディオ以外の情報(画像など)が同時に収録されているAACファイルの再 生はできません。
- AACの対応プロファイルはLow Complexityのみです。
- AAC (m4a) ファイルに画像データ (iTunesのアートワークを除く)、映像データ、その他音楽デ ータでないものが含まれる場合は再生できません。
- ●2チャンネル以上のチャンネルを持つ音楽データは再生できません。
- ●最大フォルダ階層:8階層/1メディア内の最大ファイル数3000/ 1フォルダ内の最大ファイル数:255/最大フォルダ数:400となります。
- 選曲モード([27385~388ページ)のフォルダやトラックリストに表示される順番はメディア に書き込まれた順となります。メディアに書き込む手順によってはお客様が予想している順とは 異なった順で表示されることがあります。
  - ※正しく表示させるにはファイルの先頭に"01~99"など番号を付け、一度にメディアに書き込むことをおすすめします。
- 著作権保護されたWMA/AACは再生できません。

# SDカードの音楽再生について(2)

# ■ファイル名について

- MP3/WMA/AACと認識し再生するファイルはMP3の拡張子 "mp3" / WMAの拡張子 "wma" / AACの拡張子 "m4a" が付いたものだけです。
   ※拡張子名は大文字でも小文字でもかまいません。
   ※異なった拡張子を付けるとファイルを誤認識して再生してしまい、大きな雑音が出てスピーカ ーを破損する場合があります。
- ●表示可能文字数は全角32文字、半角64文字となります。

# ■ID3タグについて

MP3ファイルにはID3タグと呼ばれる付属文字情報を入力することができ、曲のタイトル、アーティスト名などを保存することができます。

- ●ID3タグバージョン1.xの表示可能文字数は半角30文字です。
- ●ID3タグバージョン2.xの表示可能文字数は半角64文字です。
- ●ID3タグバージョン1、バージョン2が混在するMP3ファイルの場合、バージョン2のタグを優 先します。
- ●本機は日本語に対応していますが、文字コードはシフトJISで書き込んでください。それ以外の 文字コードで書き込むと文字化けすることがあります。
- ※本機が対応しているID3タグはアーティスト名/トラック名/アルバム名/フォルダ名です。

(トラック番号をタグに入れていないファイルはトラック番号を表示しません。)

※WMA/AACタグの表示可能文字数は半角64、全角32文字です。

# SDカードを使う(1)

# 各部の名称とはたらき

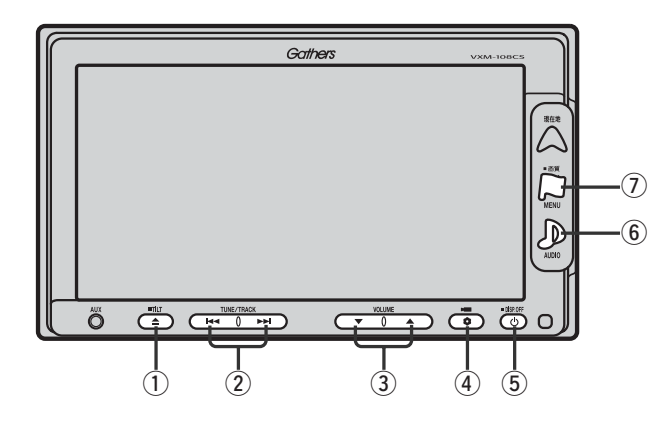

# ① TILT ボタン(▲)

パネルをオープンさせて、SDカードを入れる/ 取り出すときに使用します。 (387、388ページ)

## ② トラック ボタン(▲ / ▶ )

好きな曲を選びます。また、このボタンを 押し続けると早戻し(◀◀)/早送り(▶Ħ)します。 (389ページ)

# ③ VOLUME ボタン(▼/▲)

音量の増減を調整します。

▼:音量減 ▲:音量増

## ④ OPTION ボタン(0)

オプションボタン設定画面で選択した機能の操作をします。(267、268ページ)

# ⑤ 電源 ボタン(心)

- ●オーディオ操作をON/OFFするときに使用します。
- ●2秒以上長押しで画面を消します。(447ページ)

# ⑥ AUDIO ボタン( ))

AV SOURCE画面を表示します。

- ※ナビゲーション/ラジオ(FM/AM)/ワンセグ/ CD/MP3/WMA/AUX/VTR\*/USB/ PHOTOモードからSDモードに切り替えるときに
  - 使用します。
  - ★印:本機に別売のVTRコードを接続している場 合に選択できます。

# ⑦ 画質 ボタン(口)

- ●2秒以上長押しで画質調整画面が表示されます。 (444~446ページ)
- ●短押しでナビゲーションモードのメニュー画面が表示されます。(67、68ページ)

# SDカードを使う(2)

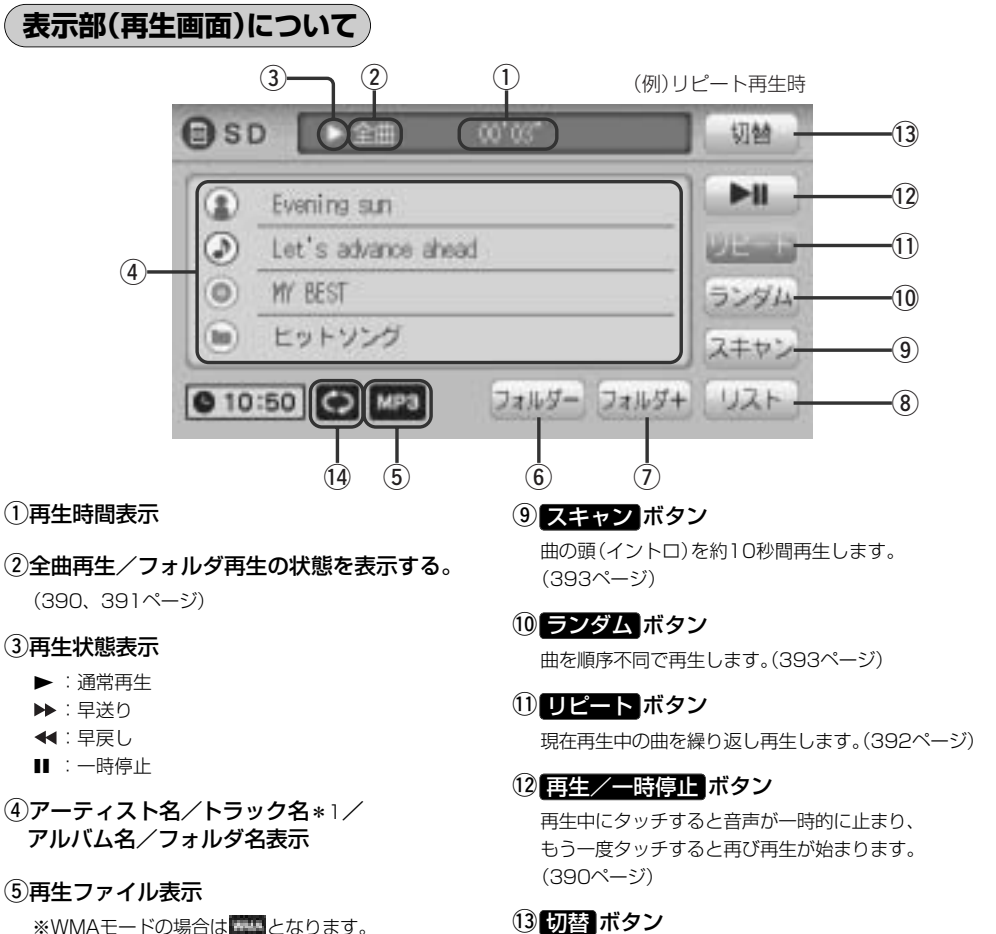

⑥ フォルダー ボタン

前のフォルダに戻ります。

⑦ フォルダー ボタン

次のフォルダに進みます。

⑧ リスト ボタン

リストを表示させて選曲することができます。 (390、391ページ)

(13) 切替 ボタン

時計表示に切り替わります。(364ページ) ※時計表示画面で切替ボタンをタッチすると、 もとの画面に戻ります。

## (14)リピート/ランダム/スキャン選択時に表示

※表示内容につきましては392、393ページをご覧 ください。

 $\mathbf{A}$  アーティスト名/トラック名/アルバム名/フォルダ名の表示文字数は全角32(半角64)文字です。 ●アルバム名/アーティスト名が記録されていない場合は、"No Title"と表示されます。

※\*1印:トラック名がない場合はファイル名を表示します。(MP3/WMA/AACの場合) ●詳細表示のとき、タイトル名が表示しきれない場合タイトル名(アーティスト名/トラック名/アルバム 名/フォルダ名)をタッチしてスクロールさせ、確認することができます。

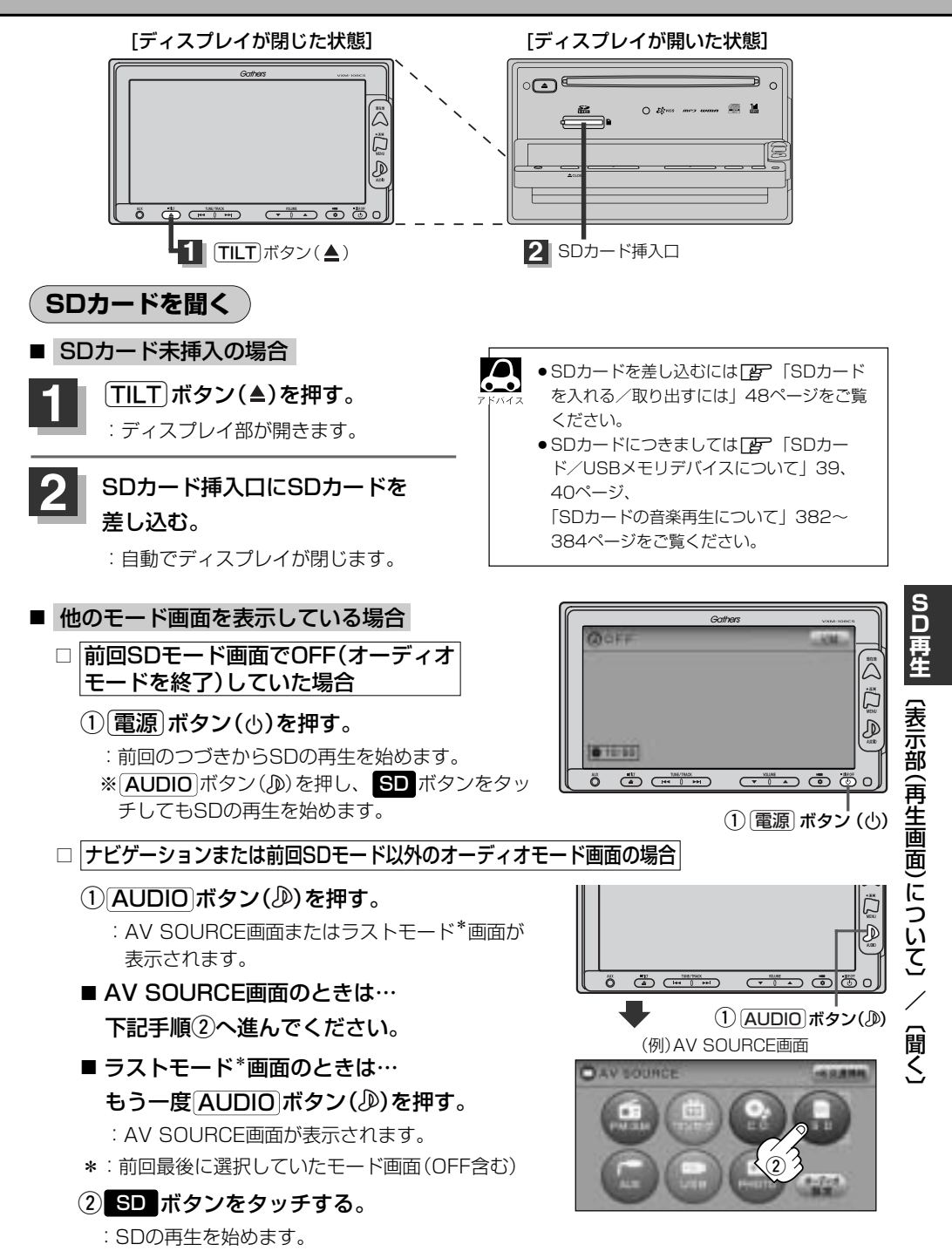

# SDカードを使う(3)

- 音量や映像、オーディオの調整をする場合
  - 「音量を調整する」297ページ 「音質/音量バランスの調整をする」299、300ページ 「映像の調整のしかた」444~446ページ

SDカードの音声を聞きながら地図を見たりナビゲーションの操作をすることができます。 FMAR 「子」「音声はそのままで、ナビゲーション画面を表示する」449、450ページ

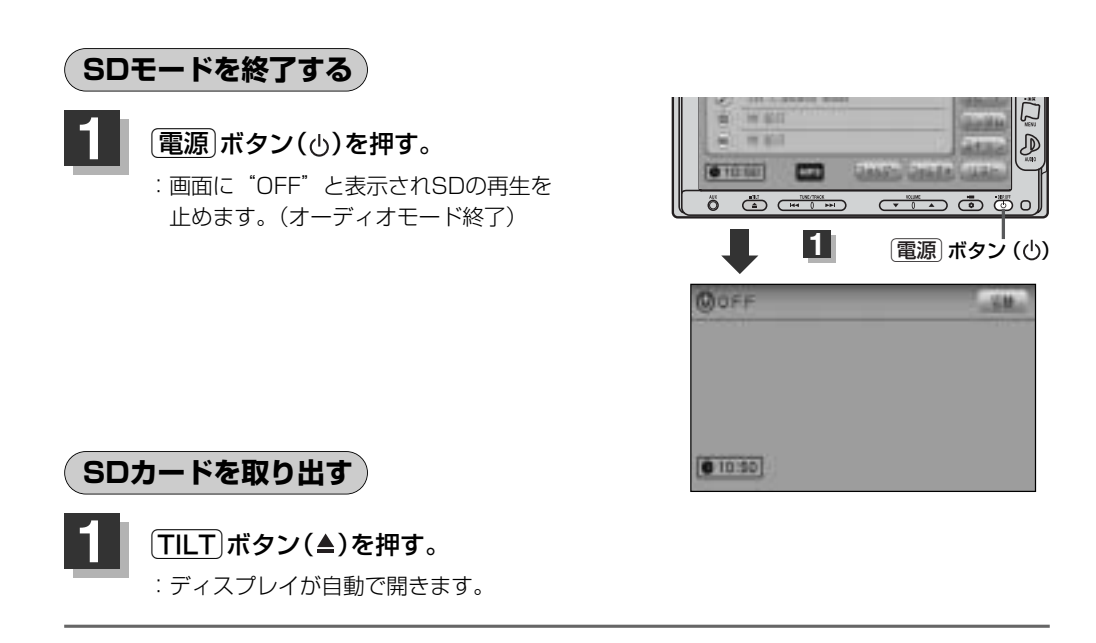

# SDカードを"カチッ"と音がするまで押したあと、取り出す。

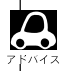

●SDカードを取り出した後同じSDカードを挿入して再度再生を始めると、前に再生していたつづきから再 生を始めます。

※SDカード認識中に取り出した場合は、最初の曲の頭から再生する場合があります。

●音楽再生中にSDカードを取り出すとデータがこわれたり、SDカードが破損する恐れがあります。 必ずSDモードを終了(OFF)にして取り出してください。

# (1ファイルずつ選曲する(トラックを戻す/進める))

# 「トラック」ボタン(◀◀/▶>>)を押す。

:前のファイルに戻る、または次のファイルに進み ます。

### ■ 前のトラックに戻る場合

### |◀◀側を2回押す。\*

※1回押した場合は再生中のファイル(曲)の頭に 戻ります。

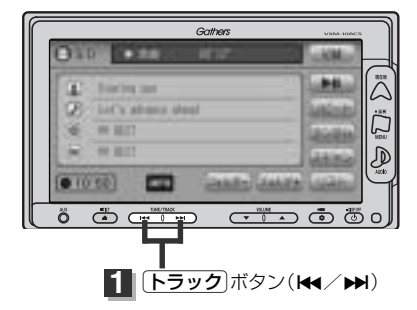

# ■ 次のトラックに進む場合

▶▶●側を押す。

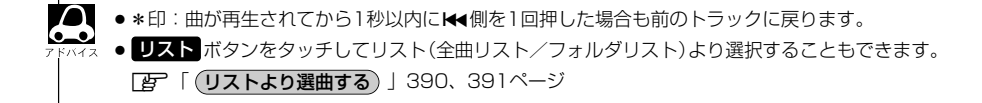

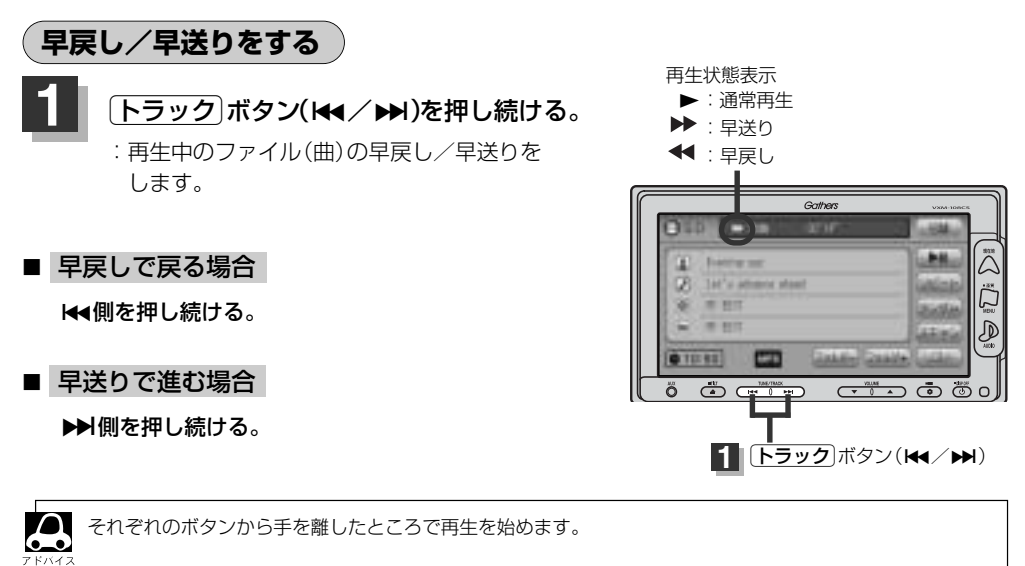

# SDカードを使う(4)

再生を一時停止する

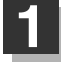

# 再生/一時停止 ボタン(▶Ⅱ)をタッチする。

: 音声が一時的に止まります。

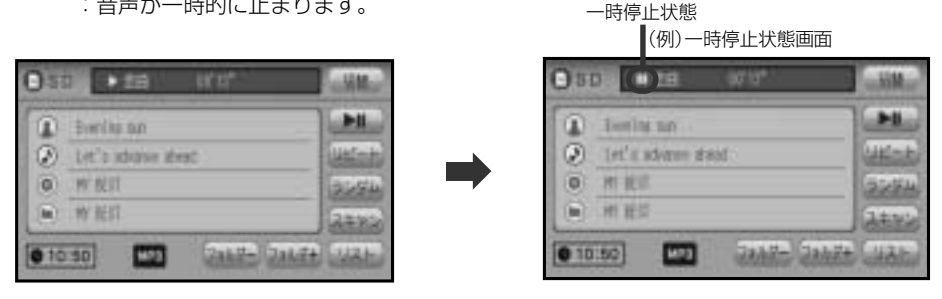

## ■ 再び再生を始める場合

①一時停止中に再生/一時停止ボタン(▶Ⅱ)をタッチする。

: 画面に▶を表示し、再生を止めたつづきから再生を始めます。

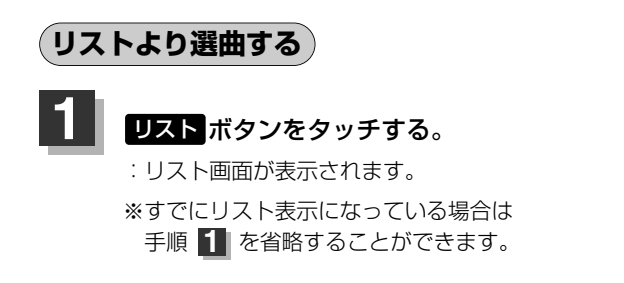

SDモードTOP画面((例)詳細表示)

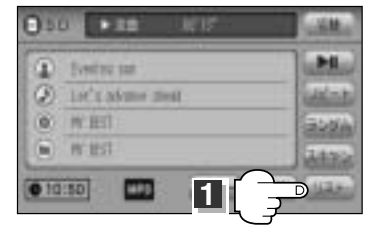

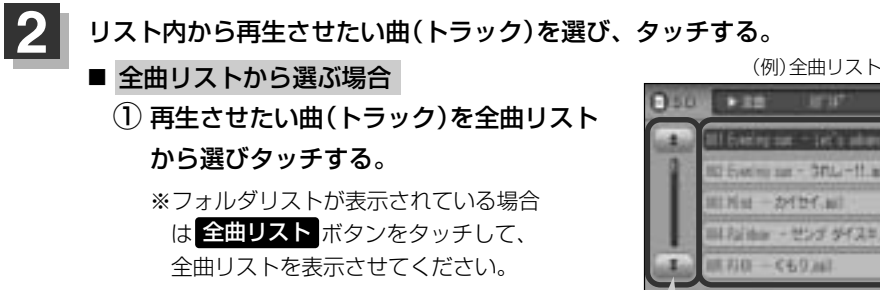

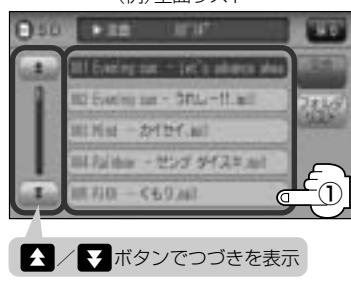

# フォルダリストから選ぶ場合 フォルダリスト ボタンをタッチする。

:フォルダリストが表示されます。

# フォルダリストから再生させたいフォル ダを選びタッチする。

:フォルダ内の曲リストが表示されます。

③ 曲リストから再生させたい曲(トラック) を選びタッチする。

:曲(トラック)の再生が始まります。

(例)全曲リスト画面

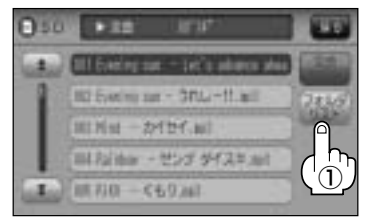

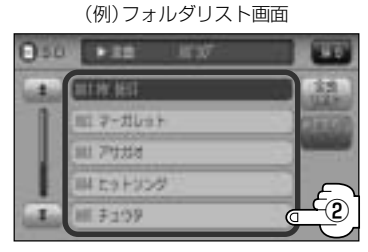

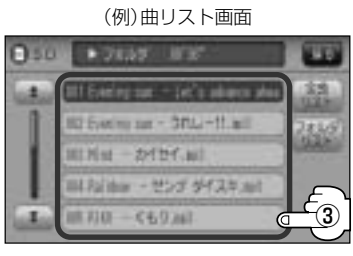

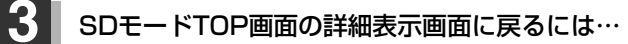

戻る ボタンをタッチする。

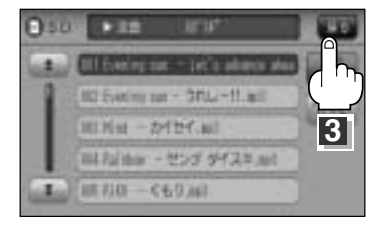

# SDカードを使う(5)

(好きなフォルダを選ぶ)

SDカードの中から聞きたいフォルダを選ぶことができます。

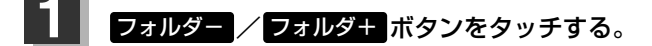

■ 前のフォルダに戻る場合

フォルダーボタンをタッチする。

■ 次のフォルダに進む場合

フォルダキボタンをタッチする。

SDモードTOP画面((例)詳細表示))

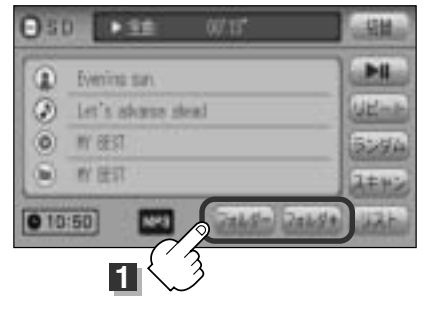

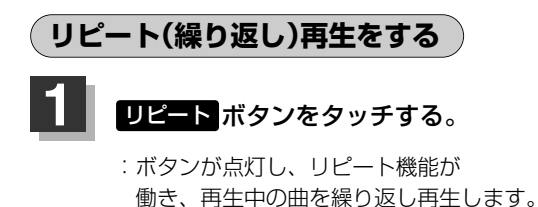

※もう一度 リビート ボタンをタッチすると ボタンが消灯し、通常再生に戻ります。

(例)リピート再生画面

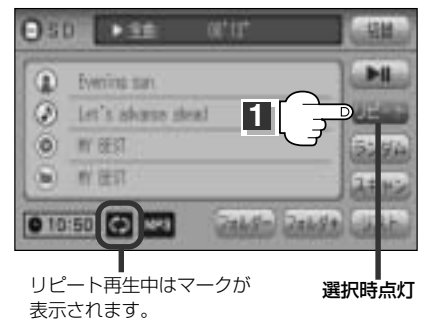

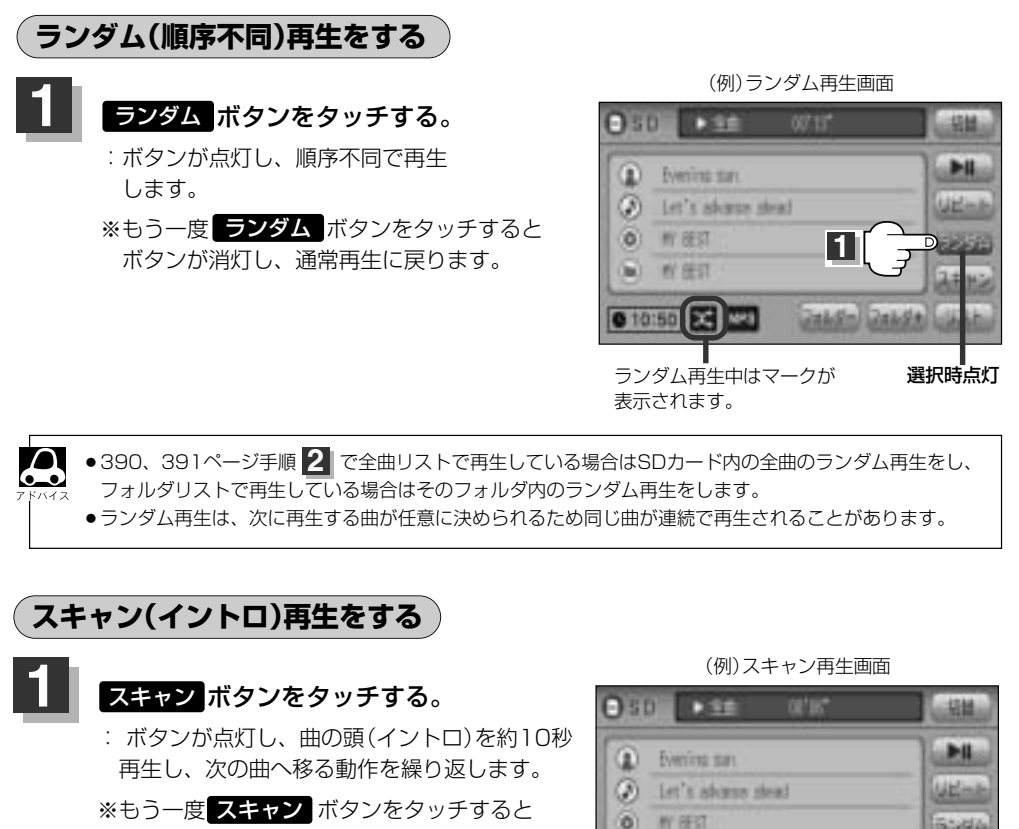

390、391ページ手順 2 で全曲リストで再生している場合はSDカード内の全曲のスキャン再生をし、

フォルダリストで再生している場合はそのフォルダ内のスキャン再生をします。

教 任订

スキャン再生中はマークが

5

10:50 00

表示されます。

ボタンが消灯し、通常再生に戻ります。

選択時点灯

# AUX/VTR

| AUX/VTR機能を使う  |         |
|---------------|---------|
| 各部の名称とはたらき    |         |
| AUX機能/VTR機能を使 | 走う      |
| 画面のサイズを変更する   |         |
| AUX/VTRモードを切り | )替える401 |
| 時計を表示する       |         |

# AUX/VTR機能を使う(1)

# 各部の名称とはたらき

(例) AUX/VTR接続時(AUXモード)

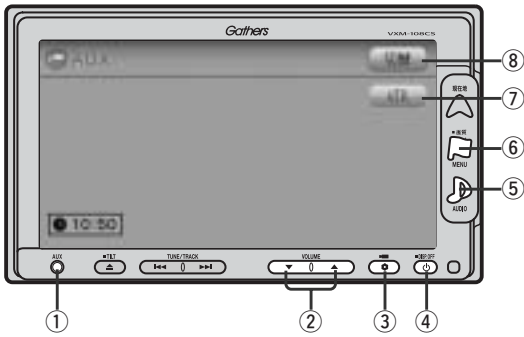

### ① AUX端子

市販のポータブルオーディオ機器を接続します。 (397ページ)

# ② VOLUME ボタン(▼/▲)

音量の増減を調整します。

▼:音量減 ▲:音量増

## ③ OPTION ボタン()

オプションボタン設定画面で選択した機能の操作をします。(267、268ページ)

# ④ 電源 ボタン(凸)

- ●オーディオ操作をON/OFFするときに使用します。
- ●2秒以上長押しで画面を消します。(447ページ)

## () AUDIO ボタン())

● AV SOURCE画面を表示します。

※ナビゲーション/ラジオ (FM/AM) / ワンセグ/ CD/MP3/WMA/SD/USB/PHOTOモード からAUX/VTR★モードに切り替えるときに使用 します。

★印:本機に別売のVTRコードを接続している場 合に選択できます。 (例) VTRモード (例) VTRモード (例) VTRモード (例) VTRモード

⑥ 画質 ボタン(口)

- 2秒以上長押しで画質調整画面が表示されます。 (444~446ページ)
- ●短押しでナビゲーションモードのメニュー画面が表示されます。(67、68ページ)

# ⑦ VTR / AUX ボタン

VTRモード←→AUXモードに交互に切り替わります。 (401ページ)

## ⑧ 切替 ボタン

時計表示に切り替わります。(401ページ) ※時計表示画面で(切替)ボタンをタッチすると、もと の画面に戻ります。

### ⑨ ボタン消 ボタン

表示しているボタンを消し、映像を全画面表示します。 (399ページ)

## 10 画面のサイズ ボタン

画面サイズ(ノーマル/フル/ワイド/シネマ)を選択 することができます。(400ページ)
#### AUX機能/VTR機能を使う \*\* 接続の前に本機および接続する機器の電源を切ってください。 (車のエンジンスイッチを0(0FF)にしてください。)

本機に別売のVTRコードやAUX接続コードを使用して市販のVTR機器やポータブルオーディオ機器な どの外部入力装置を利用した映像や音声を本機に出力することができます。 ※VTR機器を使う場合、別売のVTRコードが必要となります。

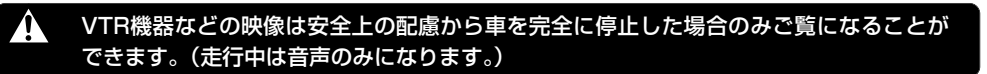

別売のVTRコードやAUX接続コードを使用して本機に市販のポータブルオ ーディオ機器やVTR機器を接続する。

#### ■ AUX機能を使う場合

別売のAUX接続コードを使用してAUX端子か ら本機に市販のポータブルオーディオ機器を接 続する。

※音声ケーブルに抵抗が入ったものは使用しないでく ださい。音声が正常に出ない場合があります。

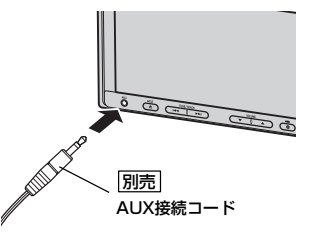

#### ■ VTR機能を使う場合

市販の音声ケーブルやAVケーブルと別売のVTRコードを使用して本機に市販のポータブルオーディオ機器やVTR機器を接続する。

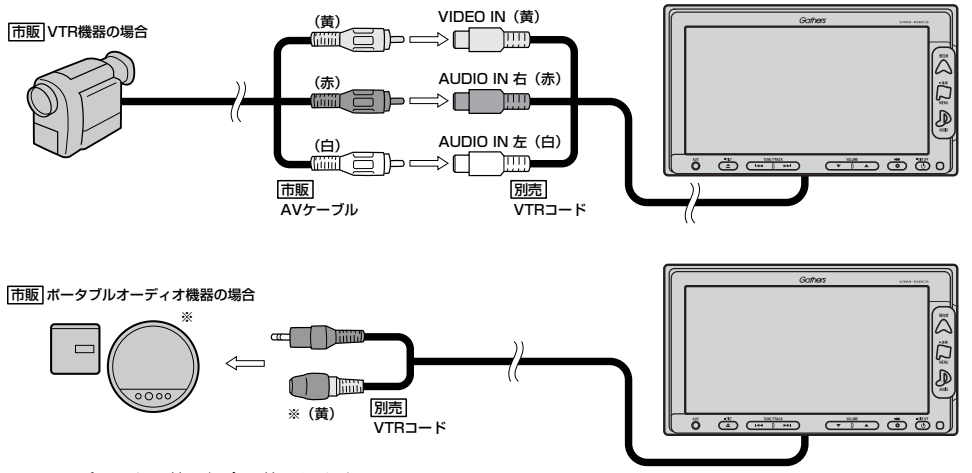

※DVDプレーヤー等の場合に使用します。

 UX/VFR (AUX機能/VFR機能を使う)

# AUX/VTR機能を使う(2)

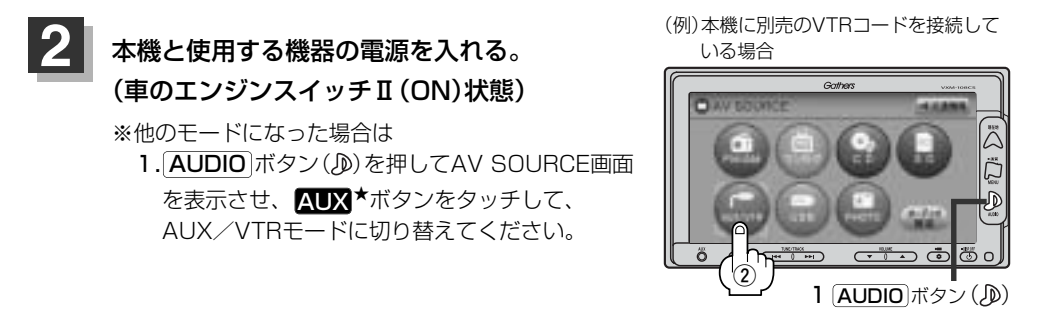

★印:本機に別売のVTRコードを接続した場合、AV SOURCE画面のAUX ボタンは、AUX/VTR ネ ボタンとなります。

#### 他のモード画面を表示している場合

- 前回AUX/VTRモード画面でOFF (オーディオモードを終了)していた場合
  - ① 電源 ボタン(心)を押す。
  - : AUX/VTRモードの再生画面を表示します。 ※ AUDIO ボタン())を押し、AUX ボタンを タッチしてもAUX/VTRの再生を表示します。

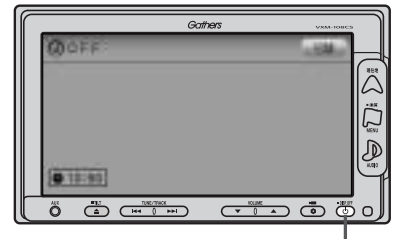

① 電源 ボタン (心)

## □ ナビゲーションまたは前回AUX/VTRモード以外のオーディオモード画面の場合

#### ① AUDIO ボタン(少)を押す。

- : AV SOURCE画面またはラストモード\*画面 が表示されます。
- AV SOURCE画面のときは… 下記手順②へ進んでください。
- ラストモード\*画面のときは… もう一度AUDIOボタン(少)を押す。
  - : AV SOURCE面が表示されます。

## ② AUX ボタンをタッチする。

: AUX/VTRの再生画面を表示します。

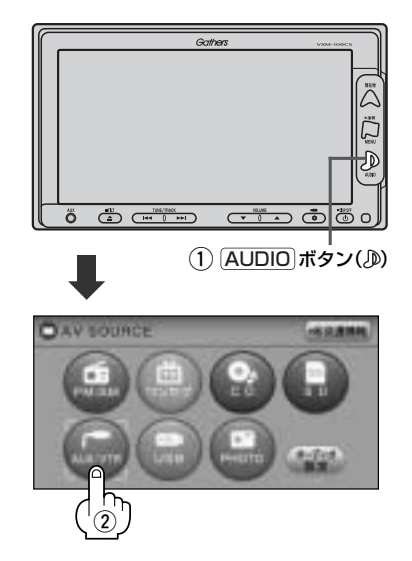

#### ■ 音量や映像、オーディオの調整をする場合

□査 「音量を調整する」297ページ 「映像の調整のしかた」444~446ページ 「音質∕音量バランスの調整をする」299、300ページ

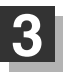

#### VTR機器やポータブルオーディオ機器を操作する。

※操作のしかたはそれぞれの機器に付属の説明書をご覧ください。

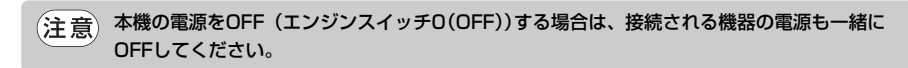

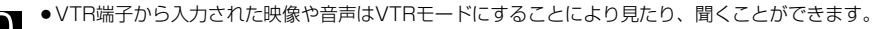

- ●AUX端子から入力された音声はAUXモードにすることにより聞くことができます。
- AUX / VTRの音声を聞きながら地図を見たりナビゲーションの操作をすることができます。 「好」「音声はそのままで、ナビゲーション画面を表示する」449、450ページ
- VTRモード時 ボタン消 ボタンをタッチするとボタンと情報バー表示を消します。
- ●接続した機器によっては映像や音声が出ない場合があります。
- ●市販の音声ケーブルは抵抗なし品を使用してください。抵抗入りケーブルは音声が聞こえません。ご購入前にご確認ください。
- 接続した機器に音量調整機能がある場合は、本機の音声とバランスをとるようにしてください。(調整してください。)
- ●下記レベルを超えた機器を接続した場合、映像や音にひずみなどが生じ、正常に動作しない場合があります。

#### AV入力端子(RCA×1系統)

映像入力レベル 音声最大入力レベル 1Vpp(入力インピーダンス75Ω) 2.0V(入力インピーダンス47KΩ)

# AUX/VTR機能を使う(3)

#### 画面のサイズを変更する

 別売のVTRコードを接続してVTRモードにしている場合、画面のサイズ (ノーマル/フル/ワイド/シネマ)を選択することができます。
 (ア) 「別売品(システムアップ)について」510、511ページ
 (AUX/VTRモードを切り替える)」401ページ

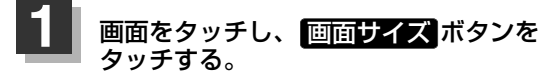

: 画面サイズ選択画面が表示されます。

(例)VTRモード

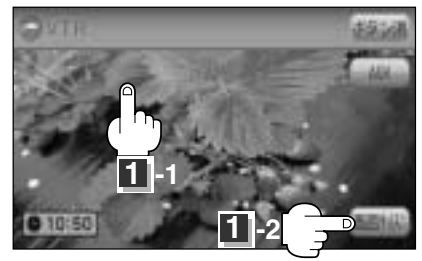

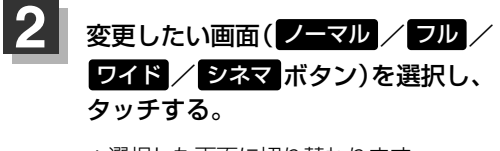

: 選択した画面に切り替わります。

シネマボタンを選択した場合映像を
 拡大して表示するため、映像の上下が
 画像がら切れて見えなくなります。

(例)VTRモード

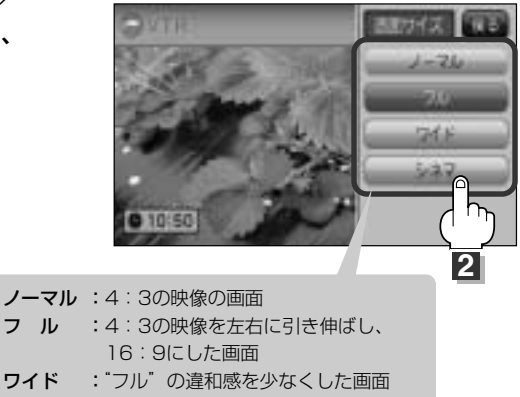

シネマ :4:3の映像をそのまま拡大した画面

## AUX/VTRモードを切り替える

1 VTR ボタンをタッチする。

: VTRモード画面に切り替わります。

■ AUXモードに切り替える場合

# 画面をタッチし操作ボタンを表示させ、 AUX ボタンをタッチする。

: AUXモード画面に切り替わります。

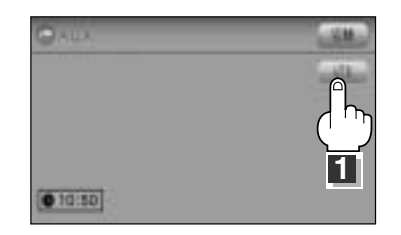

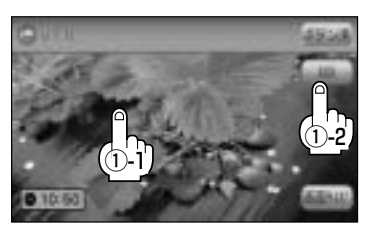

# 時計を表示する

AUXモード画面で、画面全体に時計を表示することができます。

### AUXモード画面で切替 ボタンをタッチする。

: 画面全体に時計を表示します。

※もう一度切替ボタンをタッチすると、もとの画面に戻ります。

(例)AUXモード画面

CONCENTENT ●

10:50

(例)AUXモード画面

10:50

VTRモードが表示されている場合は、「了」「AUX/VTRモードを切り替える」(401ページ)にしたがってAUXモードに切り替えてください。

# USB/iPod

| USBメモリデバイスの音楽再生について…                       | 404~406  |
|--------------------------------------------|----------|
| USBメモリデバイスを使う                              | 407~415  |
| 各部の名称とはたらき                                 | 407      |
| 表示部 (再生画面) について                            | 408      |
| USBメモリデバイスを本機に接続するには                       | 409      |
| USBメモリデバイスを聞く                              | 409、410  |
| USBモードを終了する                                | 410      |
| USBメモリデバイスの接続をやめるには…                       | 410      |
| 1曲ずつ選曲する                                   |          |
| (トラックを戻す/進める)                              | 411      |
| 早戻し/早送りをする                                 | 411      |
| 再生を一時停止する                                  | 412      |
| リストより選曲する                                  | 412、413  |
| 好きなフォルダを選ぶ                                 | 414      |
| リピート(繰り返し)再生をする                            | 414      |
| ランダム(順序不同)再生をする                            | 415      |
| スキャン(イントロ)再生をする                            | 415      |
| iPodについて                                   | 416~418  |
| iPodとは                                     | 416      |
| 使用上の注意・・・・・・・・・・・・・・・・・・・・・・・・・・・・・・・・・・・・ | 416      |
| 対応可能なiPod・・・・・・・・・・・・・・・・・・・・・・・・・         | 417      |
| iPodを再生させるには                               | 418      |
| iPodを本機に接続すると                              | 418      |
| iPodを使う                                    | 419~431  |
| 各部の名称とはたらき                                 | 419      |
| 表示部 (再生画面) について                            |          |
| iPodを聞く                                    |          |
| iPodを終了する                                  |          |
| 1曲ずつ選曲する(トラックを戻す/進める)                      | )422     |
| 早戻し/早送りをする                                 |          |
| 再生を一時停止する                                  |          |
| リストより好きなトラックを選び再生させる                       | 3424     |
| 選曲モードより選択し再生させる                            | ~425~429 |
| リピート(繰り返し)再生をする                            | 430      |
| シャッフル再生をする                                 | 430      |
| 時計を表示する                                    | 431      |

# USBメモリデバイスの音楽再生について(1)

USBメモリデバイス(USBフラッシュメモリ)を使用して本機で再生することができます。

■MP3/WMA/AACは音声圧縮フォーマットです。

■AACとはAdvanced Audio Codingの略でMPEG2、MPEG4で使用される音声圧縮技術に関す る標準フォーマットです。MP3/WMAなどより高い圧縮率で音楽ファイルを作成・保存すること ができます。非圧縮のCDオーディオに迫る高音質を得ることができます。 ※MP3/WMAの説明につきましては366~371ページをご覧ください。

#### ■USBメモリデバイスについて

- 別売のUSB接続コードに接続してください。
   ※iPod本体に付属されているUSBケーブルを使用してUSBモードでiPodの再生をすることもできます。
   (iPodを再生させるには)」418ページ
- ●USBハブ、USB延長ケーブルを介した接続には対応していません。
- ●マスストレージクラスのUSBフラッシュメモリ(USBメモリデバイス)に対応しています。
- ●パーティションが複数あるデバイスには対応していません。
- 電流が500mAを超えるデバイスには対応していません。
- ・パソコンに接続した際、ドライバを要求されるデバイスには対応していません。
- セキュリティ機能など特殊な機能が付いているUSBメモリデバイスには対応していません。
- ●USBメモリデバイスに記憶されている音楽データを本機で編集することはできません。
- ●USBメモリデバイスの音楽再生中にUSBメモリデバイスを外さないでください。 ※USBモードを終了(OFF状態に)させてから外してください。
- ●FAT16/FAT32のファイルシステムに対応しています。
- ●すべてのUSBメモリデバイスの動作保証するものではありません。
- ●本機で再生する音楽データは必ずバックアップをしてください。使用状況によってはUSBメモリ デバイスの保存内容が失われる恐れがあります。消失したデータについては補償できませんので あらかじめご了承ください。

#### ■MP3/WMA/AACの再生について

- ルートフォルダは一つのフォルダとして数えられます。
- m3u/MP3iフォーマット/MP3 PROフォーマット/ディエンファシスには対応していません。
- ●極端にサイズの大きいファイル、極端にサイズの小さいファイルは正常に再生できないことがあります。
- Windows Media Player以外で作成したWMAファイルを再生させた場合、再生、表示等が正常 に行われない場合があります。
- WMAはWindows Media Audio Standardフォーマット以外のフォーマットには対応しておりません。
- ●AACファイルのADIFフォーマットには対応しておりません。
- 複数のオーディオプログラムが入っているAACファイルの再生はできません。
- ●同一ファイル内にオーディオ以外の情報(画像など)が同時に収録されているAACファイルの再生はできません。
- AACの対応プロファイルはLow Complexityのみです。
- AAC (m4a) ファイルに画像データ (iTunesのアートワークを除く)、映像データ、その他音楽デ ータでないものが含まれる場合は再生できません。
- ●2チャンネル以上のチャンネルを持つ音楽データは再生できません。
- ●最大フォルダ階層:8階層/1メディア内の最大ファイル数:3000/ 1フォルダ内の最大ファイル数:255/最大フォルダ数:400となります。
- ●選曲メニューのリストに表示される順番はメディアに書き込まれた順となります。メディアに書き込む手順によってはお客様が予想されている順とは異なった順で表示されることがあります。
   ※正しく表示させるにはファイルの先頭に"01~99"など番号を付け、一度にメディアに書き込むことをおすすめします。

#### ■ファイル名について

- MP3/WMA/AAC/OMAと認識し再生するファイルはMP3の拡張子 "mp3" / WMAの拡張 子 "wma" / AACの拡張子 "m4a" / OMAの拡張子 "oma" が付いたものだけです。
   ※拡張子名は大文字でも小文字でもかまいません。
- ※異なった拡張子を付けるとファイルを誤認識して再生してしまい、大きな雑音が出てスピーカー を破損する場合があります。
- ●表示可能文字数は全角32文字、半角64文字となります。

# USBメモリデバイスの音楽再生について(2)

#### ■ID3タグについて

MP3ファイルにはID3タグと呼ばれる付属文字情報を入力することができ、曲のタイトル、アーティスト名などを保存することができます。

- ●ID3タグバージョン1.xの表示可能文字数は半角30文字です。
- ●ID3タグバージョン2.xの表示可能文字数は半角64文字です。
- ●ID3タグバージョン1、バージョン2が混在するMP3ファイルの場合、バージョン2のタグを優 先します。
- ●本機は日本語に対応していますが、文字コードはシフトJISで書き込んでください。それ以外の 文字コードで書き込むと文字化けすることがあります。

※本機が対応しているID3タグはトラック名/アーティスト名/アルバム名/ジャンル名です。 ※WMA/AACタグの表示可能文字数は半角64、全角32文字です。

#### ■再生可能なサンプリング周波数、ビットレートについて

MP3/WMAにつきましては「200371ページをご覧ください。AACにつきましてはサンプ リング周波数16~48kHz、対応ビットレート8~320kbpsとなります。

- ※32kHz以下のサンプリング周波数のMP3/WMA/AACを再生させた場合、音質が十分に維持 できないことがあります。
- ※64kbps以下のビットレートで作成されたMP3/WMA/AACを再生させた場合、音質が十分に 維持できないことがあります。

# USBメモリデバイスを使う(1)

## 各部の名称とはたらき

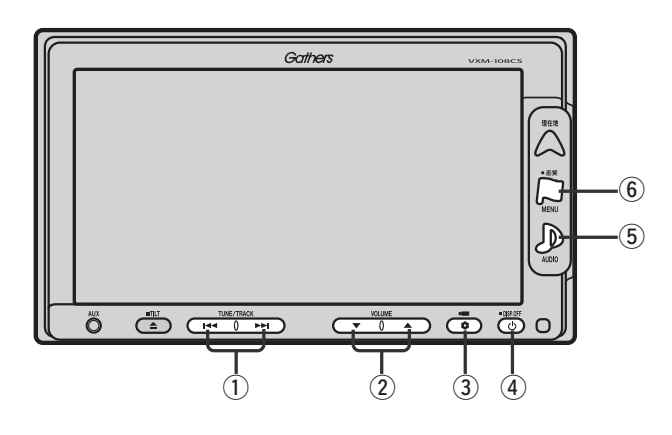

#### ① トラック ボタン( ◄< / ▶ )

好きな曲を選びます。また、このボタンを 押し続けると早戻し(◀)/早送り(➡)します。 (411ページ)

#### ② VOLUME ボタン(▼/▲)

音量の増減を調整します。 ▼:音量減 ▲:音量増

③ OPTION ボタン()

オプションボタン設定画面で選択した機能の操作をします。(267、268ページ)

#### ④ 電源 ボタン(心)

- ●オーディオ操作をON/OFFするときに使用します。
- ●2秒以上長押しで画面を消します。(447ページ)

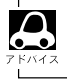

iPodを接続している場合の操作につきましては「iPodを使う」419〜431ページをご覧ください。

#### 5 AUDIO ボタン())

AV SOURCE画面を表示します。

- ※ナビゲーション/ラジオ(FM/AM)/ワンセグ/ CD/MP3/WMA/SD/AUX/VTR★/ PHOTOモードからUSBモードに切り替えるとき に使用します。
  - ★印:本機に別売のVTRコードを接続している場 合に選択できます。

#### ⑥ 画質 ボタン(口)

- 2秒以上長押しで画質調整画面が表示されます。 (444~446ページ)
- ●短押しでナビゲーションモードのメニュー画面が表示されます。(67、68ページ)

(USBメモリデバイスの音楽再生について) USB

# USBメモリデバイスを使う(2)

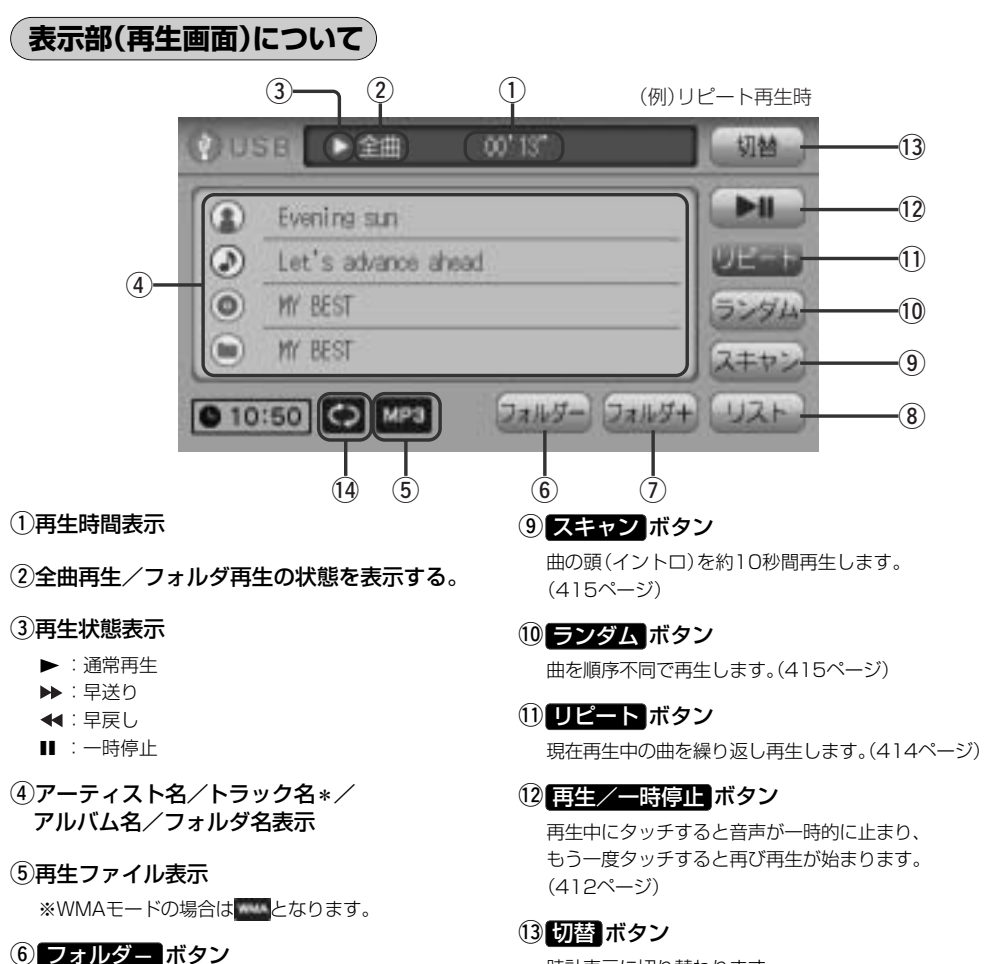

前のフォルダに戻ります。

⑦ フォルダ+ ボタン

次のフォルダに進みます。

#### ⑧ リスト ボタン

リストを表示させて選曲することができます。 (412、413ページ)

- 時計表示に切り替わります。 ※時計表示画面で「切替」ボタンをタッチすると、
  - もとの画面に戻ります。(431ページ)

#### 14リピート/ランダム/スキャン選択時に表示

※表示内容につきましては414、415ページをご覧 ください。

- ●アーティスト名/トラック名/アルバム名/フォルダ名の表示文字数は全角32(半角64)文字です。 ●アルバム名/アーティスト名が記録されていない場合は、"No Title"と表示されます。
  - ※\*印:トラック名がない場合はファイル名を表示します。(USBフラッシュメモリの場合)
  - ●詳細表示のとき、タイトル名が表示しきれない場合タイトル名(アーティスト名/トラック名/アルバム 名/フォルダ名)をタッチしてスクロールさせ、確認することができます。 ※タイトル名が一巡します。また、スクロール中にタッチするとスクロールを止めます。
  - iPodを接続している場合の表示部につきましては「iPodを使う」420ページをご覧ください。

## USBメモリデバイスを本機に接続するには

本機より出ている別売のUSB接続コードにUSBメモリデバイスを接続する。

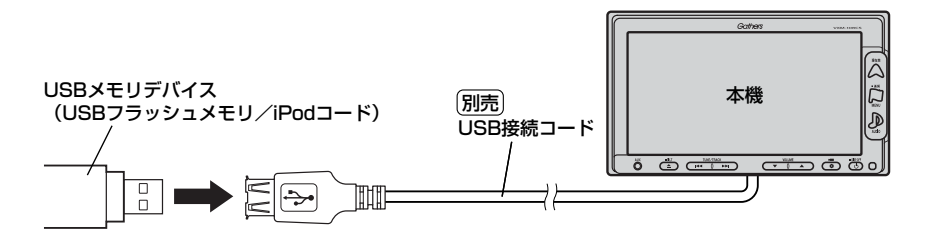

※別売のUSB接続コードに、iPod本体に付属されているUSBケーブルを接続すると、USB モードでiPodを再生させることができます。 2 418ページ

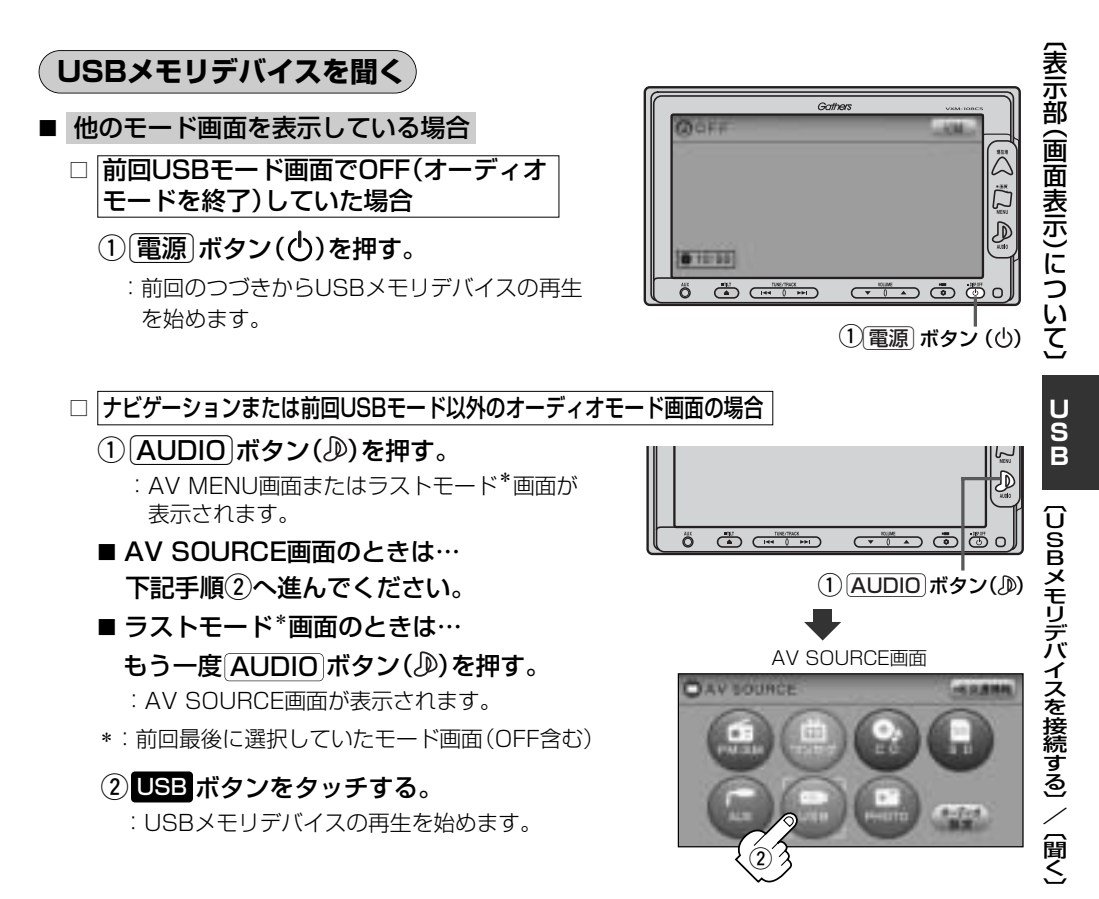

409

# USBメモリデバイスを使う(3)

#### ■ 音量や映像、オーディオの調整をする場合

「音量を調整する」297ページ 「音質/音量バランスの調整をする」299、300ページ 「映像の調整のしかた」444~446ページ

USBメモリデバイスの音声を聞きながら地図を見たりナビゲーションの操作をすることができます。

#### USBモードを終了する

#### 【電源]ボタン(也)を押す。

: 画面に"OFF"と表示されUSB機器の再生を止めます。 (オーディオモード終了)

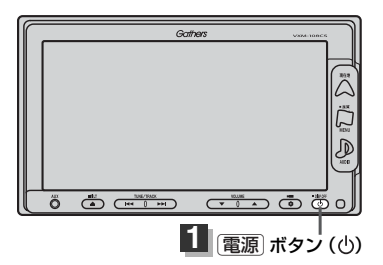

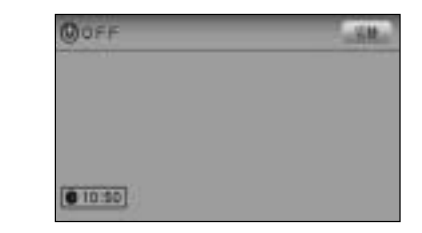

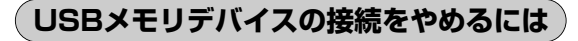

# 1

電源 ボタン(心)を押す。

: 電源をOFF(オーディオモード終了)します。

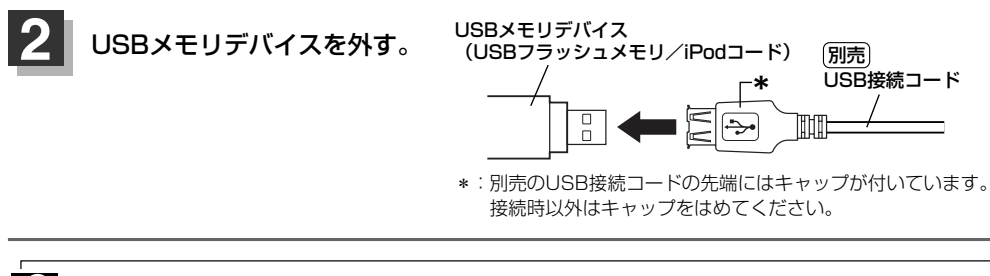

・USBメモリデバイスを外して再度再生を始めると、前に再生していたつづきから再生を始めます。
 ※USBメモリデバイス認識中(再生中)に外した場合は、最初の曲の頭から再生する場合があります。
 ・音楽再生中にUSBメモリデバイスを外すとデータがこわれたり、USBメモリデバイスが破損する恐れがあります。必ずUSBモードを終了(OFF)にして外してください。

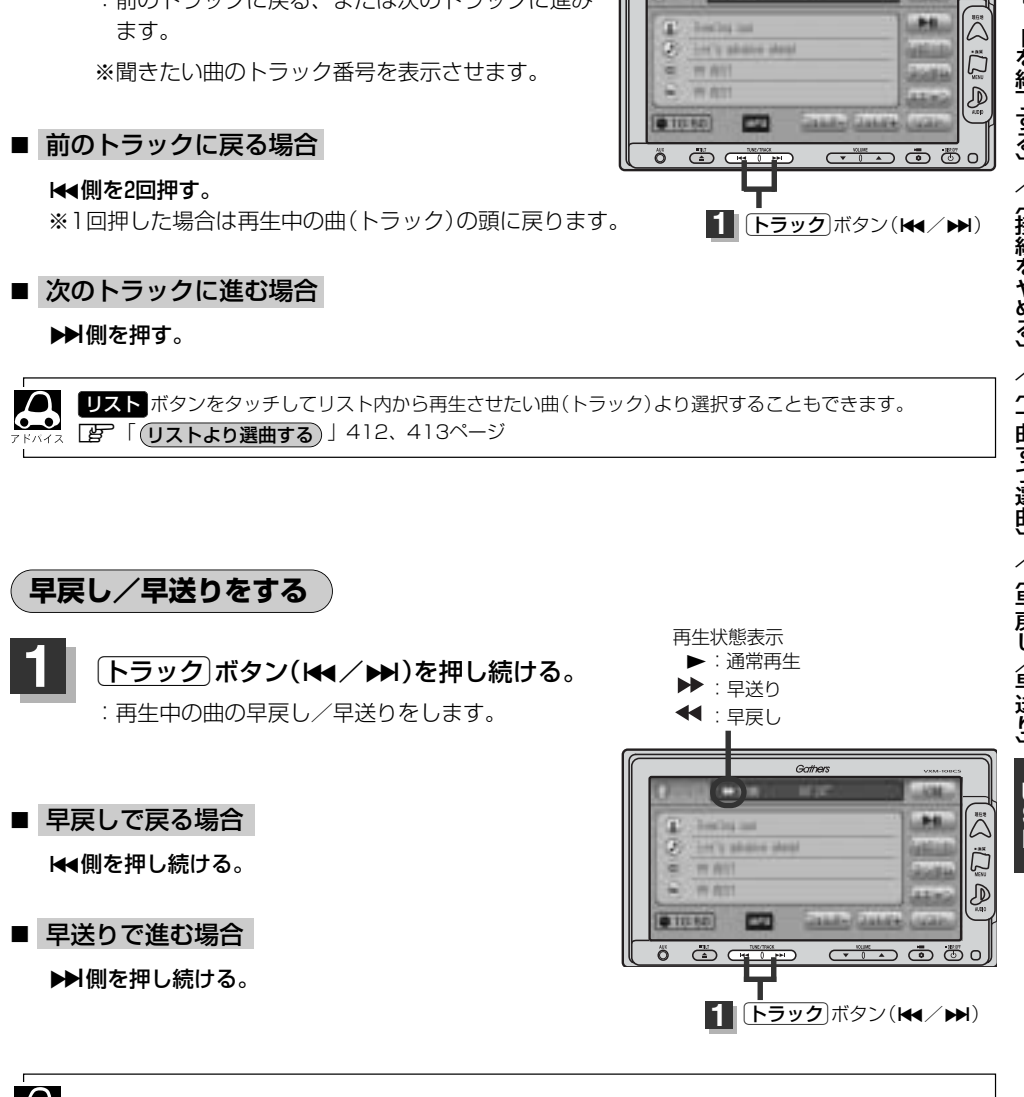

Gathers

## 1曲ずつ選曲する(トラックを戻す/進める)

- トラック ボタン(◀◀/▶▶)を押す。
  - :前のトラックに戻る、または次のトラックに進み

# USBメモリデバイスを使う(4)

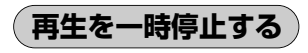

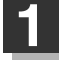

#### 再生/一時停止 ボタン(▶Ⅱ)をタッチする。

: 音声が一時的に止まります。

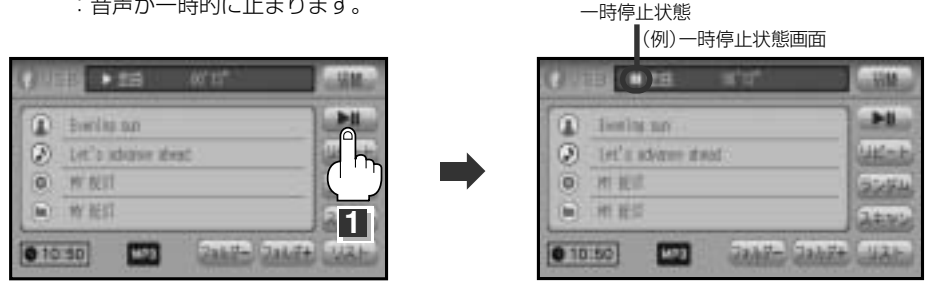

#### ■ 再び再生を始める場合

①一時停止中に再生/一時停止ボタン(▶Ⅱ)をタッチする。

: 画面に▶を表示し、再生を止めたつづきから再生を始めます。

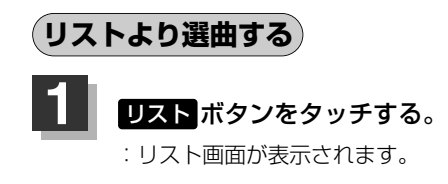

USBモードTOP画面((例)詳細表示)

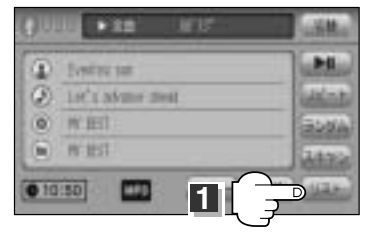

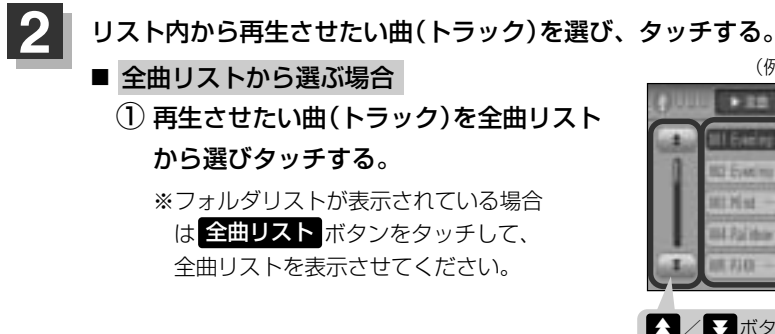

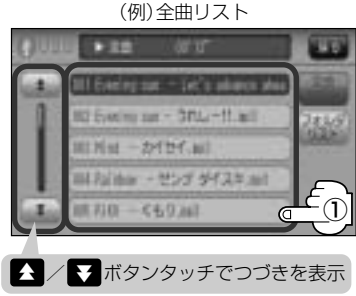

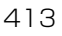

(一時停止) USB 〔リストより選曲する〕

(例)フォルダリスト画面 100

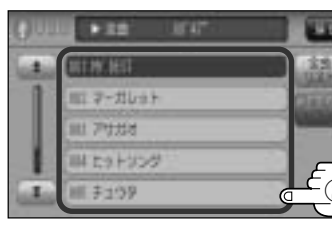

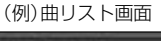

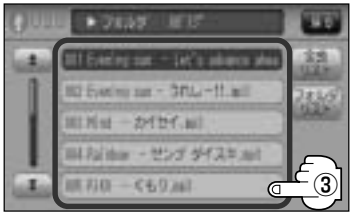

USBモードTOP画面の詳細表示画面に戻るには…

戻るボタンをタッチする。

を選びタッチする。

3

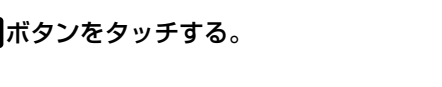

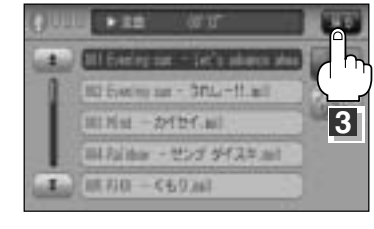

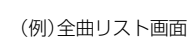

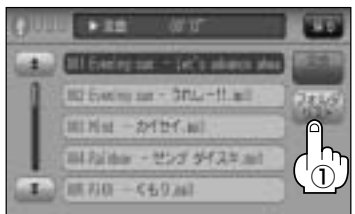

## (2) フォルダリストから再生させたいフォル ダを選びタッチする。

:フォルダ内の曲リストが表示されます。

③ 曲リストから再生させたい曲(トラック)

:曲(トラック)の再生が始まります。

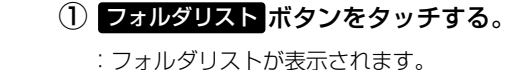

■ フォルダリストから選ぶ場合

# USBメモリデバイスを使う(5)

(好きなフォルダを選ぶ )

USBメモリデバイスの中から聞きたいフォルダを選ぶことができます。

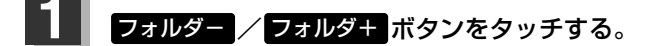

■ 前のフォルダに戻る場合

フォルダーボタンをタッチする。

■ 次のフォルダに進む場合

フォルダキボタンをタッチする。

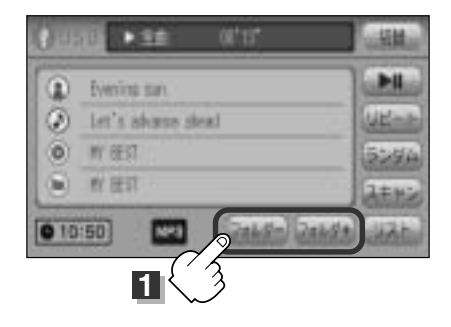

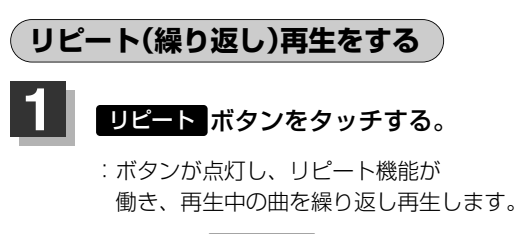

※もう一度 リピート ボタンをタッチすると ボタンが消灯し、通常再生に戻ります。 (例)リピート再生画面

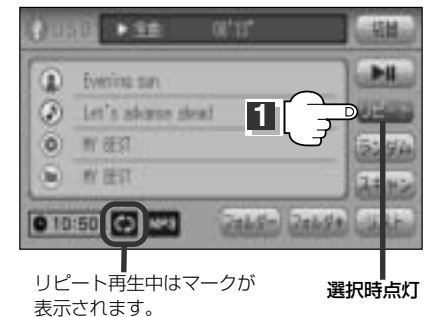

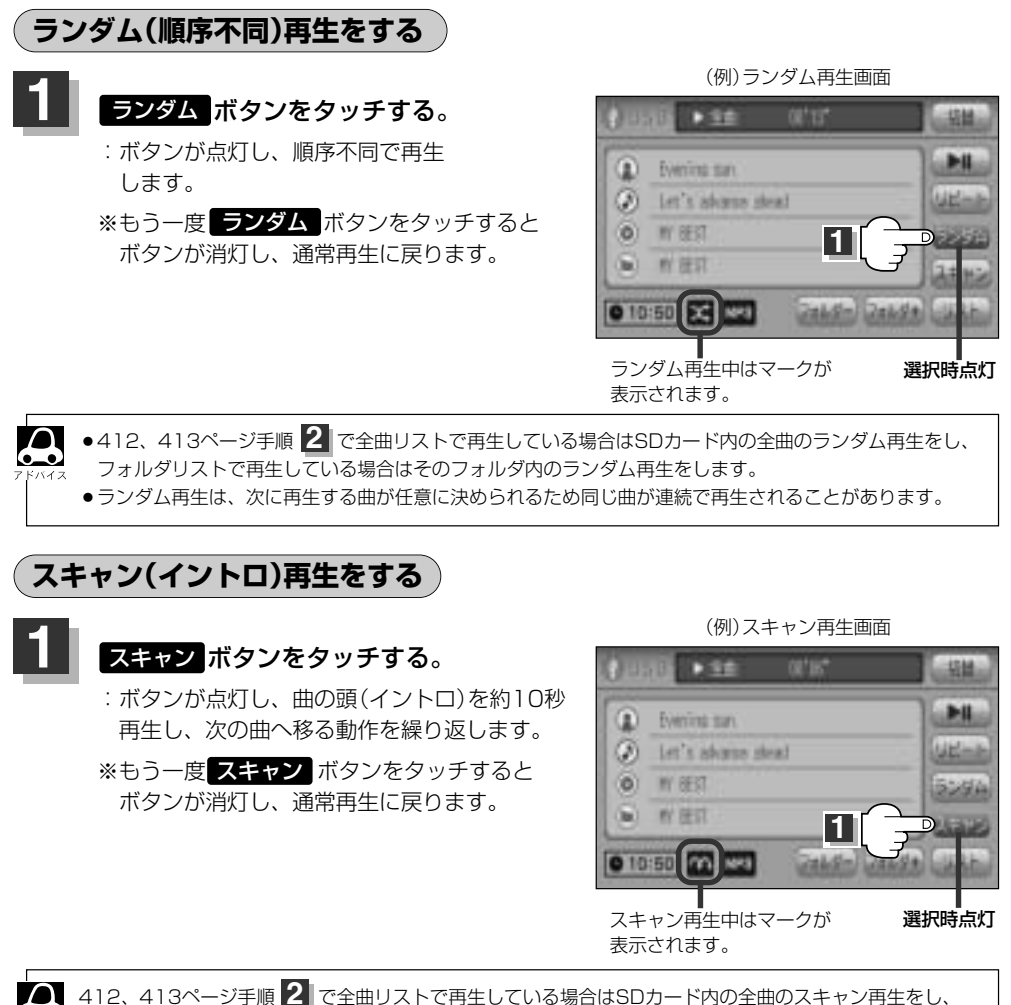

フォルダリストで再生している場合はそのフォルダ内のスキャン再生をします。

(フォルダを選ぶ)/(リピート再生)/(ランダム再生) U S B |(スキャン再生|

# iPodについて(1)

別売のUSB接続コードにiPod本体に付属されているUSBケーブルを接続すると、本機でiPodの曲を 再生することができます。

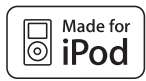

"Made for iPod" means that an electronic accessory has been designed to connect specifically to iPod and has been certified by the developer to meet Apple performance standards.

Apple is not responsible for the operation of this device or its compliance with safety and regulatory standards.

iPod is a trademark of Apple Inc., registered in the U.S. and other countries.

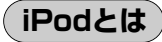

iPodとはApple Inc.が提供するポケットサイズの大容量保管装置です。曲やポッドキャスト\*、フォト、 ビデオデータなどを保管し、手軽に持ち運ぶことが可能です。

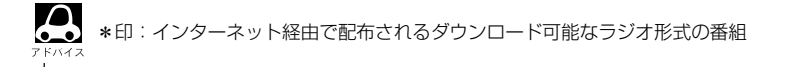

## 使用上のご注意

- iPodは精密部品が内蔵されています。落としたり、ぶつけたりして損傷を与えないようにしてください。
- iPodを車内に放置しないでください。直射日光や高温などによってiPodの故障の原因となります。
- iPodのデータが紛失しても消去したデータの保証は致しかねます。
- ●iPod本体の保証は致しかねます。
- iPod本体の取扱説明書もあわせてご確認ください。
- iPodは個人として楽しむなどのほかは、権利者に無断で使用できません。著作権の侵害は法律上禁止されています。
- ●iPod本体の設定の"EQ"を"オフ"以外にすると、音質が悪くなる場合があります。
- ●本機への接続前と取り外し後で、iPodのリピートやシャッフルなどの設定がかわってしまう場合が あります。
- ●iPodのソフトウェアのバージョンによって操作方法/仕様が異なる場合があります。
- iPodは別売のUSB接続コードを使用してUSBモードで再生させます。 「● 409ページ

## 対応可能なiPod

| iDodモデルタ              | iPodソフトウェア   | USB接続 |
|-----------------------|--------------|-------|
|                       | バージョン        | AUDIO |
| iPhone                | Ver. 2.0以上   | 0     |
| iPod touch 第2世代       | Ver. 2.1.1以上 | 0     |
| iPod touch 第1世代       | Ver. 1.1.5以上 | 0     |
| iPod classic          | Ver. 1.0.3以上 | 0     |
| iPod Video(iPod 第5世代) | Ver. 1.2.3以上 | 0     |
| iPod nano 第4世代        | Ver. 1.0以上   | 0     |
| iPod nano 第3世代        | Ver. 1.0.3以上 | 0     |
| iPod nano 第2世代        | Ver. 1.1.3以上 | 0     |
| iPod nano 第1世代        | Ver. 1.3.1以上 | 0     |
| iPod photo            | —            | ×     |
| iPod mini             | —            | ×     |
| iPod 第4世代(クリックホイール)   | _            | ×     |
|                       |              |       |

○:可能 ×:不可

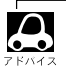

- ●iPodは最新のソフトウェアバージョンをアップル社のWebサイトよりインストールしてご使用ください。 ※最新のソフトウェアバージョンでない場合、正しく動作できない場合があります。
- ●第1、第2、第3世代のiPodには対応しておりません。
- ●ソフトウェアのバージョンはiPod本体の"情報"よりご確認ください。
- ●映像データには対応していません。
- ●各iPodの仕様につきましてはiPodをお取り扱いの販売店へお問い合わせください。

# iPodについて(2)

## iPodを再生させるには

iPod本体に付属されているUSBケーブルを使用して再生させることができます。

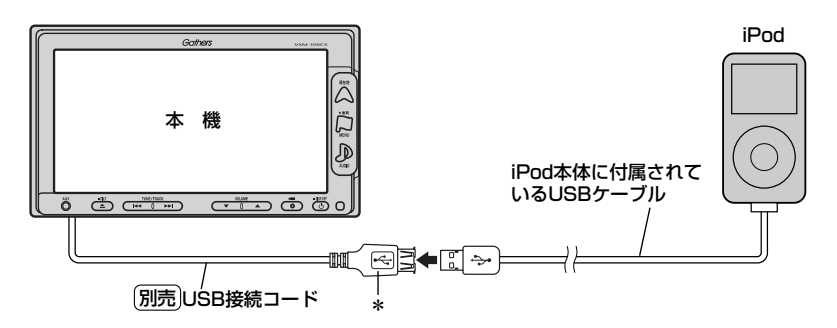

\*:別売のUSB接続コードの先端にはキャップが付いています。 接続時以外はキャップをはめてください。

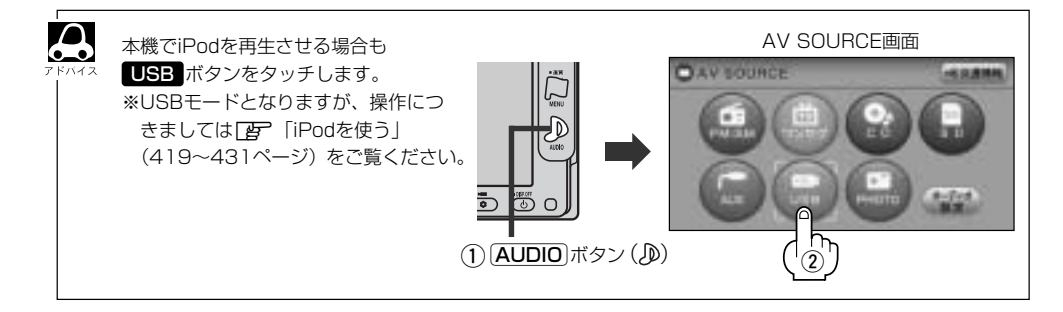

- ●本機にiPodを接続するときはヘッドフォンなどの機器は外してiPod単体としてください。
- ●iPodは本機の状態や車のエンジンスイッチ0(OFF)にかかわらず接続できます。
- ●本機で操作可能状態のとき、iPod側での操作はできません。
- 接続した状態で車のエンジンスイッチ I (ACC)をO(OFF)にすると約2分後にiPod本体の電源も OFFされます。

#### iPodを本機に接続すると…

- iPodに収録されたデータが本機に表示されます。使い慣れたiPodの感覚そのままにタッチパネル を使用して操作することができます。
- ●本機の電源ON状態でiPod接続中は充電ができるのでバッテリー消費の心配は不要です。
- ●接続中はiPod本体を操作しないでください。
- ●iPodが正しく動作しないときは、iPodを外してiPodをリセットしてから再度接続してください。

# iPodを使う(1)

## 各部の名称とはたらき

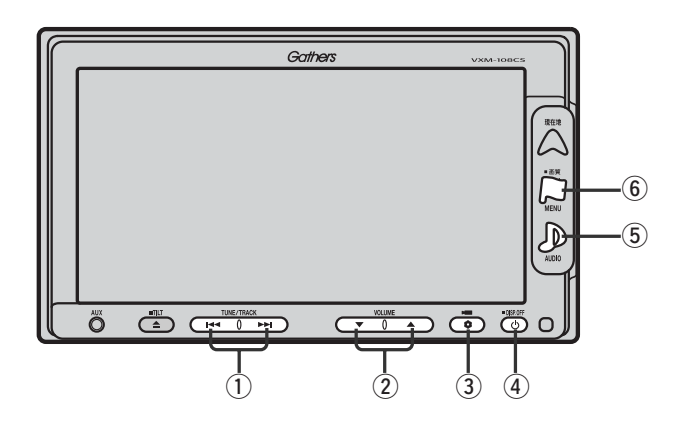

#### ① トラック ボタン( ◄◀ ∕ ▶►)

好きな曲を選びます。また、このボタンを 押し続けると早戻し(₩)/早送り(₩)します。 (422、423ページ)

#### ② VOLUME ボタン(▼/▲)

音量の増減を調整します。 ▼:音量減 ▲:音量増

③ OPTION ボタン()

オプションボタン設定画面で選択した機能の操作をします。(267、268ページ)

#### ④ 電源 ボタン(心)

- ●オーディオ操作をON/OFFするときに使用します。
- ●2秒以上長押しで画面を消します。(447ページ)

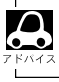

USBメモリデバイスを接続している場合の操作につきましては「USBメモリデバイスを使う」407~415 ページをご覧ください。

#### 5 AUDIO ボタン())

AV SOURCE画面を表示します。

※ナビゲーション/ラジオ(FM/AM)/ワンセグ/ CD/MP3/WMA/SD/AUX/VTR★/ PHOTOモードからUSBモードに切り替えるとき に使用します。

★印:本機に別売のVTRコードを接続している場 合に選択できます。

#### ⑥ 画質 ボタン(口)

- 2秒以上長押しで画質調整画面が表示されます。 (444~446ページ)
- ●短押しでナビゲーションモードのメニュー画面が表示されます。(67、68ページ)

〔接続するには〕/〔接続すると〕 USB 〔各部の名称とはたらき〕

# iPodを使う(2)

## 表示部(再生画面)について

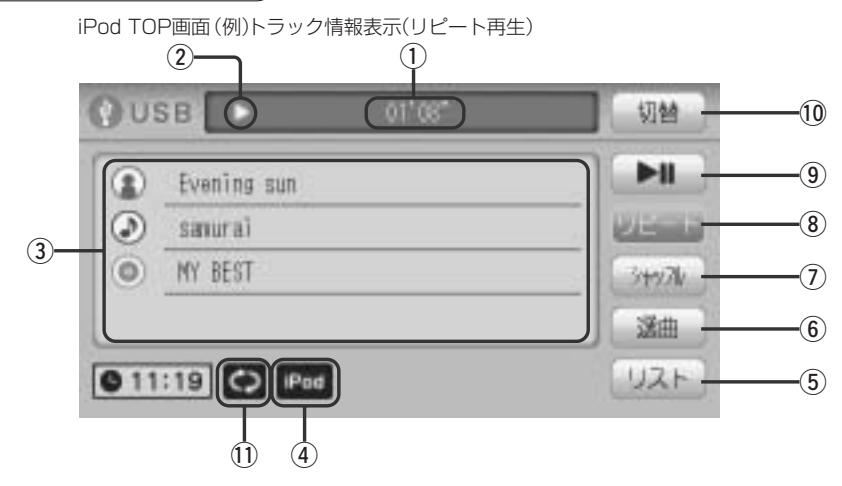

#### ①再生時間表示

#### ②再生状態表示

- ▶ : 通常再生
- ▶ : 早送り
- ◀:早戻し
- ∎ :一時停止

#### ③アーティスト名/トラック名/ アルバム名表示

④iPodを接続している場合に表示

#### ⑤ リスト ボタン

リストを表示させて選曲することができます。 (424ページ)

#### ⑥ 選曲 ボタン

iPodのミュージックリストから再生したい曲を絞り 込んで再生することができます。 (425~429ページ)

#### ⑦ シャッフル ボタン

シャッフル再生をすることができます。 (430ページ)

#### ⑧ リピート ボタン

現在再生中の曲を繰り返し再生します。(430ページ)

#### 9 再生/一時停止 ボタン

再生中にタッチすると音声が一時的に止まり、 もう一度タッチすると再び再生が始まります。 (423ページ)

#### 10 切替 ボタン

時計表示に切り替わります。 ※時計表示画面で切替がボタンをタッチすると、 もとの画面に戻ります。(431ページ)

#### ①リピート/トラックシャッフル/ アルバムシャッフル選択時に表示

※表示内容につきましては 430ページをご覧ください。

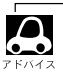

●表示内容はiPod本体で表示されるアーティスト名/トラック名/アルバム名となります。

- ●本機は日本語/英数字のみ表示可能です。
- ●iPod本体で表示される~(半角波形表示)は、本機では-(ハイフン表示)となります。
- トラック情報表示のとき、タイトル名が表示しきれない場合、タイトル名(アーティスト名/トラック名/ アルバム名)をタッチしてスクロールさせ、つづきを確認することができます。
   ※タイトル名が一巡します。また、スクロール中にタッチするとスクロールを止めます。
   ※画面上部のトラック名が表示しきれない場合は、トラック情報表示/トラックリスト表示のどちらからでもタッチしてスクロールすることができます。

## iPodを聞く

※iPodを本機に接続していない/iPodになにも収録されていない場合、iPodの 曲を聞くことはできません。

■ 他のモード画面を表示している場合

 前回iPod画面でOFF(オーディオモード を終了)していた場合

- ① 電源 ボタン(心)を押す。
  - : 前回最後に聞いていたトラックのつづきか ら再生を始めます。

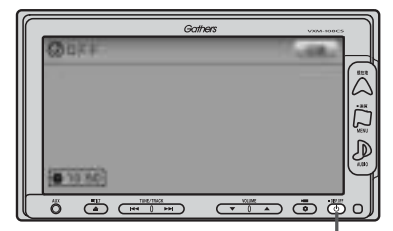

① (電源) ボタン(())

- □ ナビゲーションモードまたは前回iPod以外のオーディオモード画面の場合
  - ① AUDIO ボタン(D)を押す。
    - : AV SOURCE画面またはラストモード<sup>\*</sup>画面が 表示されます。
  - AV SOURCE画面のときは… 下記手順②へ進んでください。
  - ラストモード\*画面のときは… もう一度 AUDIO ボタン(少)を押す。
    - : AV SOURCE画面が表示されます。
  - \*:前回最後に選択していたモード画面 (OFF含む)
  - ② USB ボタンをタッチする。
    - :前回最後に聞いていたトラックのつづきから 再生を始めます。

#### ■ 音量や映像、オーディオの調整をする場合

「音量を調整する」297ページ 「音質/音量バランスの調整をする」299、300ページ 「映像の調整のしかた」444~446ページ

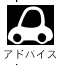

iPodの音声を聞きながら地図を見たりナビゲーションの操作をすることができます。

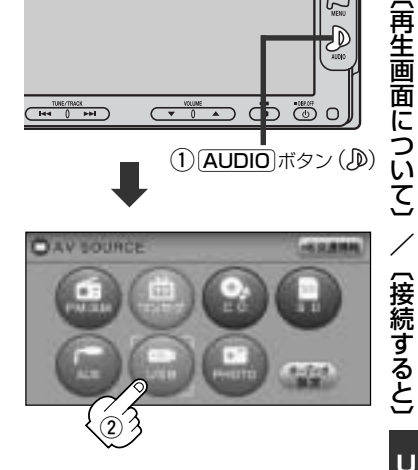

U S B

聞く

# iPodを使う(3)

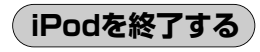

## 電源 ボタン(心)を押す。

: 画面に"OFF"と表示されiPodの再生を止めます。 (オーディオモード終了)

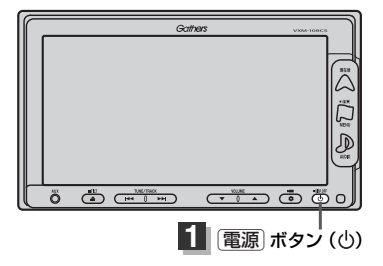

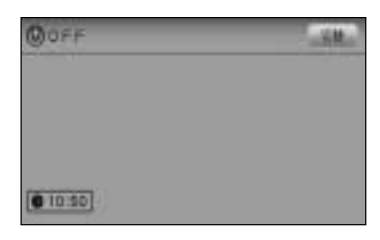

**В** 7 Кляд

iPodの接続をやめるには、「」」「USBメモリデバイスの接続をやめるには)」(410ページ)をご覧ください。

## 1曲ずつ選曲する(トラックを戻す/進める)

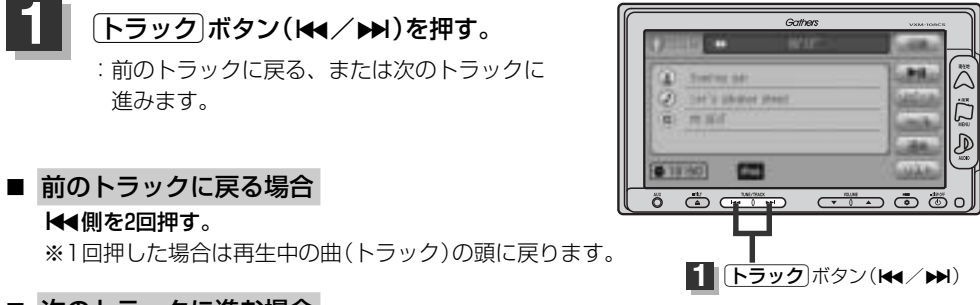

■ 次のトラックに進む場合

▶▶側を押す。

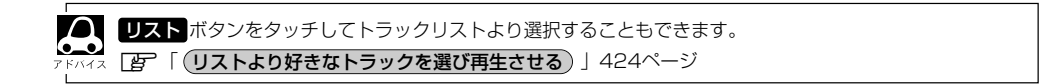

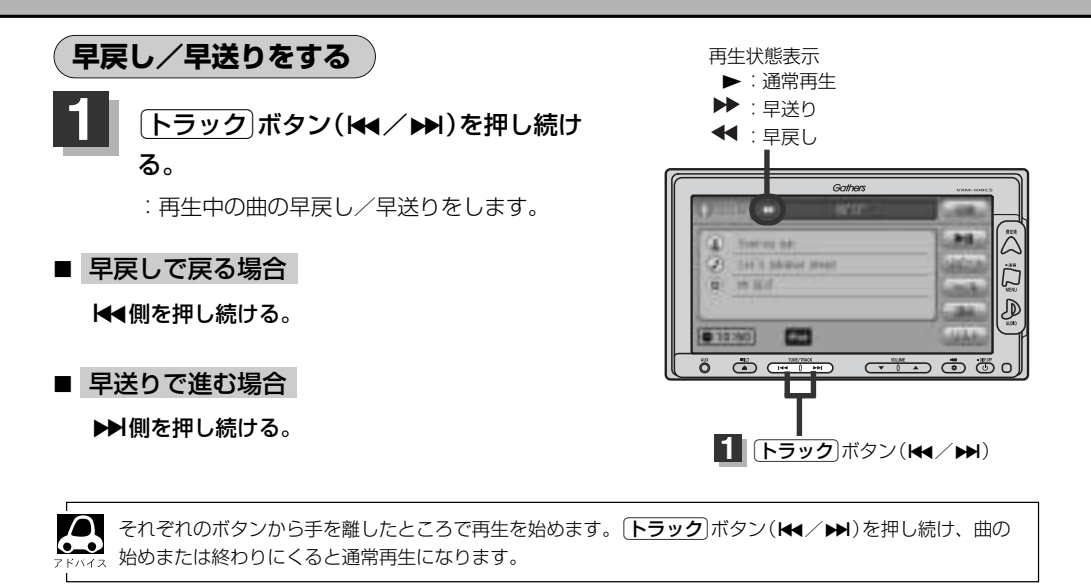

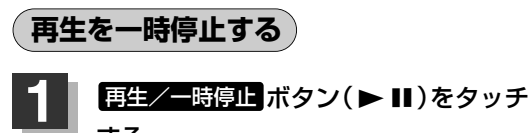

する。

: 音声が一時的に止まります。

#### ■ 再び、再生を始める場合

#### 再生/一時停止 ボタン(▶Ⅱ)をタッチする。

: 画面に▶を表示し、再生を止めたつづきから再生を 始めます。

| 一時停止状態<br>【                                                            |              |
|------------------------------------------------------------------------|--------------|
|                                                                        | CHE CONTRACT |
| Eventer san     Eventer san     Eventer san     Eventer san     W BEIT | ŀ            |
| 010:50                                                                 | لتعف         |

(早戻し/早送り)/(一時停止)

# iPodを使う(4)

## リストより好きなトラックを選び再生させる

選曲モード(「25<sup>-</sup>425ページ)で選択したボタン(全曲/アルバム/ポッドキャスト/プレイリスト/ アーティスト/作曲者/ジャンル)のトラックをリストより選択再生させることができます。

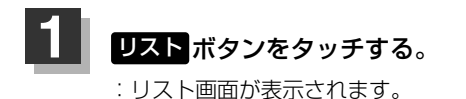

iPodモード TOP画面 ((例)トラック情報表示時)

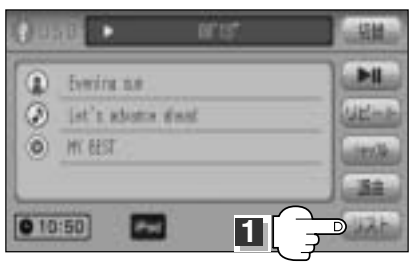

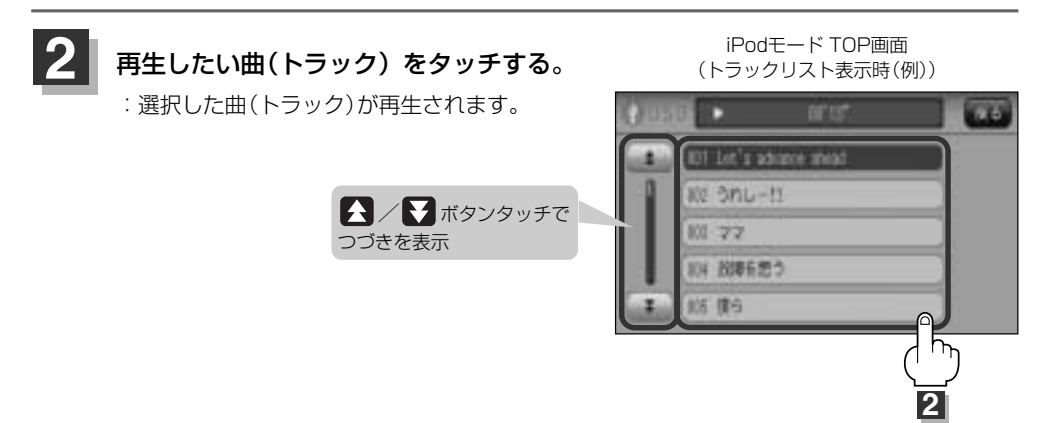

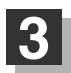

iPodモードTOP画面の詳細表示画面に戻るには…

**戻る** ボタンをタッチする。

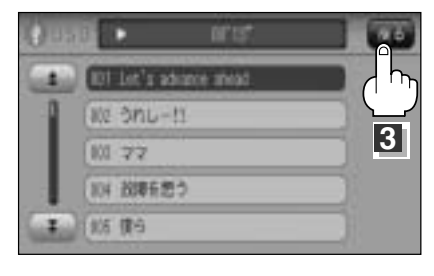

## 選曲モードより選択し再生させる

#### 再生させたい曲を絞り込んで検索することができます。

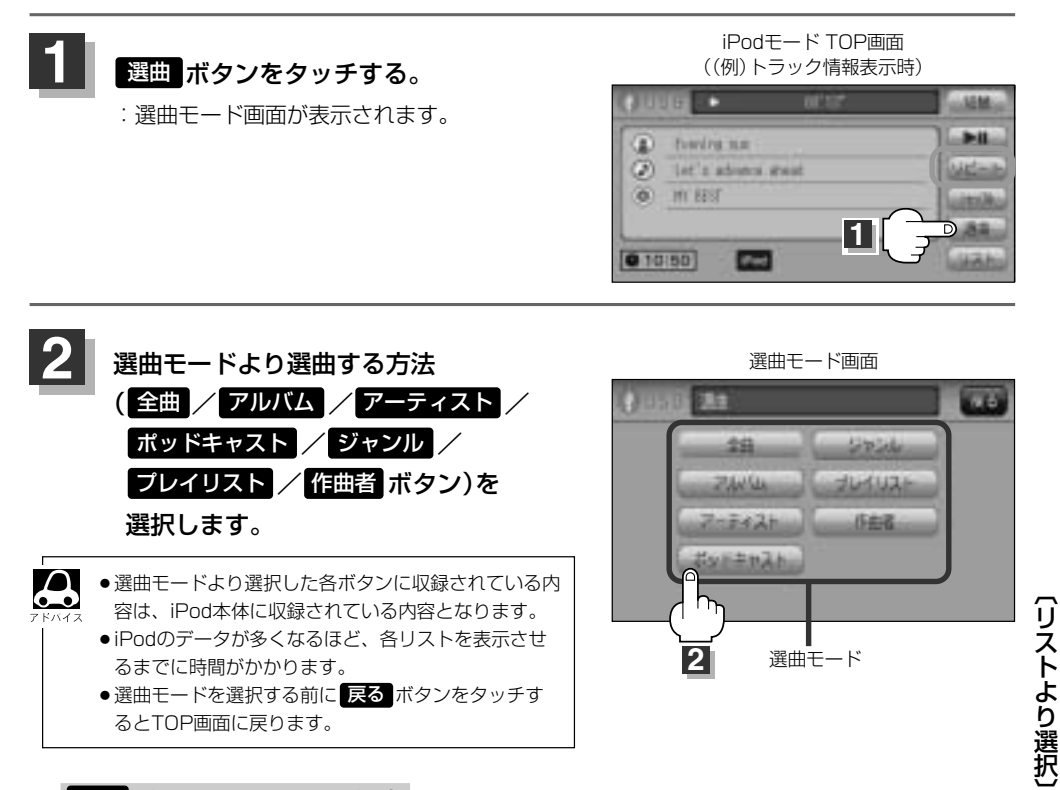

#### 全曲ボタンをタッチした場合

: トラックリスト画面の表示とともに、曲が再生されます。

#### ①再生させたいトラックをタッチする。

: 選択した曲を再生します。

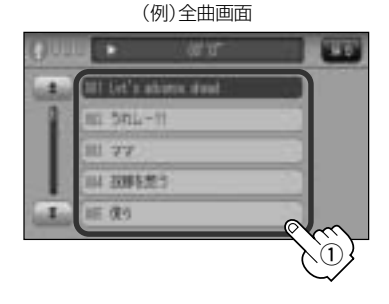

# iPodを使う(5)

#### アルバムボタンをタッチした場合:アルバムリスト画面が表示されます。

#### (1)再生させたいアルバムをタッチする。

: 選択したアルバムに収録されているトラッ クリスト表示とともに曲が再生されます。

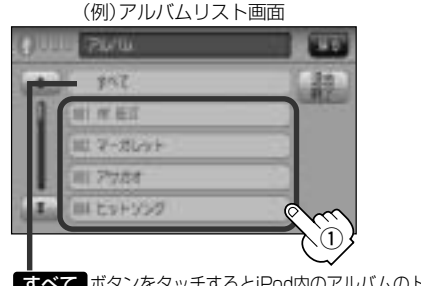

#### (2)再生させたいトラックをタッチする。

. . . \_ . \_

: 選択した曲を再生します。

| 011 |                         |     |
|-----|-------------------------|-----|
|     | NIT Let's advance about | 41  |
| 1   | su onu-tt.              | -   |
| -10 | III 77                  |     |
| 1   | 114 日前を怒う               |     |
| 1   | 11日 復与                  | (m) |
|     |                         |     |

すべて ボタンをタッチするとiPod内のアルバムのトラック表示とともに曲が再生されます。

アーティスト ボタンをタッチした場合 : アーティストリスト画面が表示されます。

#### ①再生させたいアーティストをタッチする。 ②再生させたいアルバムをタッチする。

: 選択したアーティストのアルバムが 表示されます。

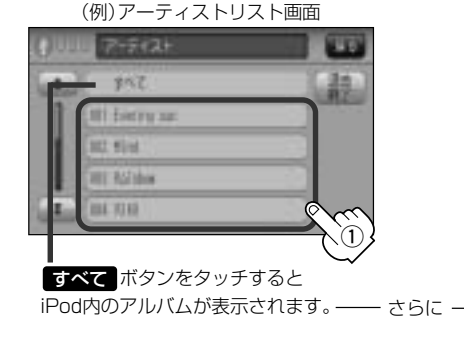

## ③再生させたいトラックをタッチする。

: 選択した曲を再生します。

: 選択したアルバムに収録されているトラッ クリスト表示とともに曲が再生されます。

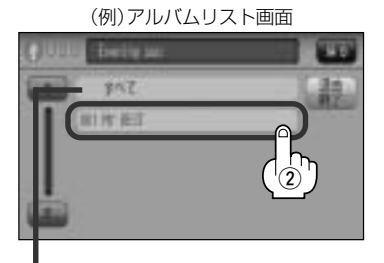

すべて ボタンをタッチすると(1)(左記)で選択し たアーティストに該当するトラックリストが表示さ れます。

#### (例)トラックリスト画面

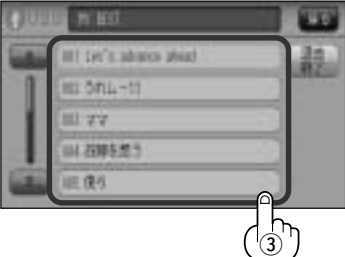

#### ポッドキャスト ボタンをタッチした場合

:ポッドキャスト画面が表示されます。

- ①再生させたいポッドキャストをタッチ する。
  - : 選択したポッドキャストに収録されている ポッドキャストリスト表示とともにポッド キャストが再生されます。

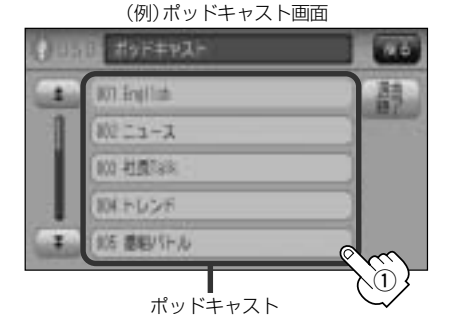

ジャンルボタンをタッチした場合

:ジャンルリスト画面が表示されます。

- - : 選択したジャンルに該当するアーティ ストが表示されます。

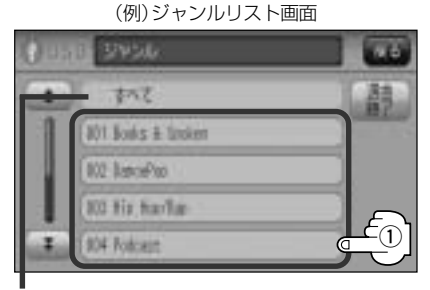

**すべて** ボタンをタッチするとiPod内のアーティストが表示 されます。 - さらに **すべて** ボタンをタッチするとiPod内の アルバムが表示されます。 - さらに **すべて** ボタンをタッチ するとiPod内のトラック表示とともに曲が再生されます。

## ②再生させたいポッドキャストを タッチする。

: 選択したポッドキャストを再生しま す。

(例)ポッドキャストリスト画面

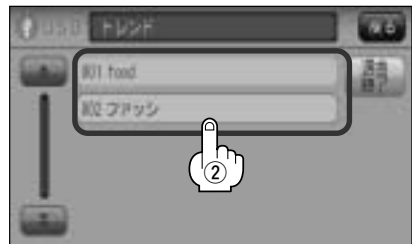

## ②再生させたいアーティストをタッチ する。

: 選択したアーティストのアルバムが表 示されます。

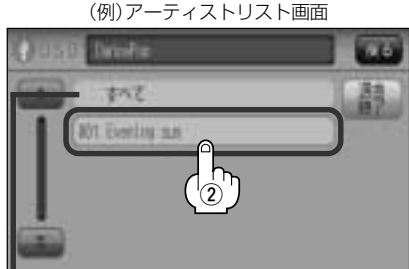

すべて ボタンをタッチすると①で選択したジャンル に該当するアルバムが表示されます。-さらに ずべて ボタンをタッチするとiPod内のトラック表示とともに曲 が再生されます。 (選曲モードより選択再生(アルバム・アーティスト・ポッドキャスト・ジャンル))

# iPodを使う(6)

## ③再生させたいアルバムをタッチする。

: 選択したアルバムに収録されているトラッ クリスト表示とともに曲が再生されます。

# (例)アルバムリスト画面

すべて ボタンをタッチすると②で選択したアーティスト のトラック表示とともに曲が再生されます。 ④再生させたいトラックをタッチする。

: 選択した曲を再生します。

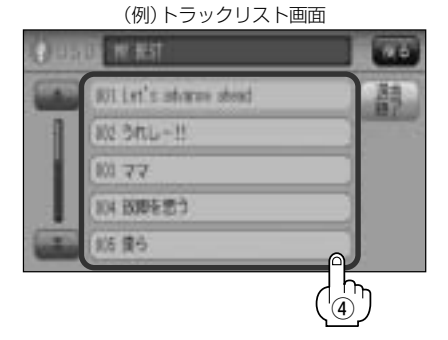

ジャンルリスト画面に表示されるボタンの数(表示)はiPod本体に収録されている内容となります。(iPodの KMAR 内容によってボタンが増えることも減ることもあります。)

## プレイリストボタンをタッチした場合

: プレイリスト画面が表示されます。

## ①再生させたいプレイリストをタッチする。 ②再生させたいトラックをタッチする。

:選択したプレイリストに収録されているトラ ックリスト表示とともに曲が再生されます。

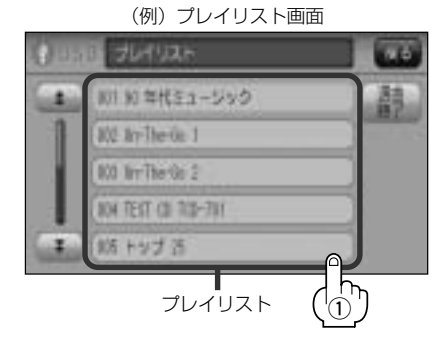

:選択した曲を再生します。

(例)トラックリスト画面

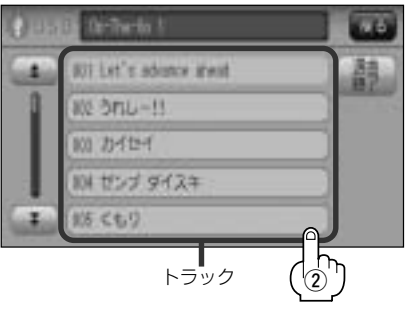

#### ■ 作曲者 ボタンをタッチした場合

:作曲者リスト画面が表示されます。

#### ①再生させたい作曲者をタッチする。

: 選択した作曲者のアルバムが表示されます。

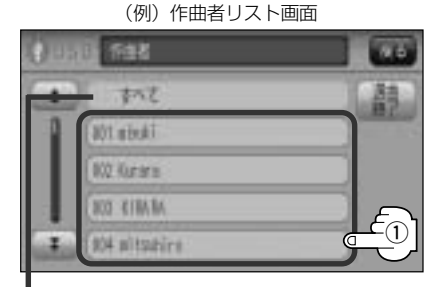

すべて ボタンをタッチするとiPod内の全てのアルバ ムが表示されます。-さらにすべて ボタンをタッチ するとiPod内の全てのトラック表示とともに曲が再生 されます。

#### ③再生させたいトラックをタッチする。

: 選択した曲を再生します。

#### ①再生させたいアルバムをタッチする。

: 選択したアルバムに収録されているトラ ックリスト表示とともにリストの一番上 の曲が再生されます。

(例)アルバムリスト画面

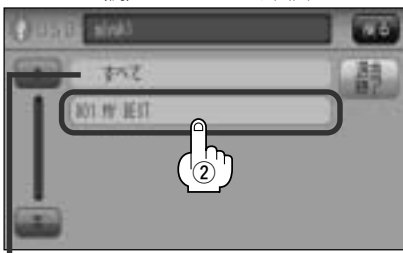

すべて ボタンをタッチすると①で選択した 作曲者に該当するiPod内のトラック表示とと もに曲が再生されます。

# (例) トラックリスト画面

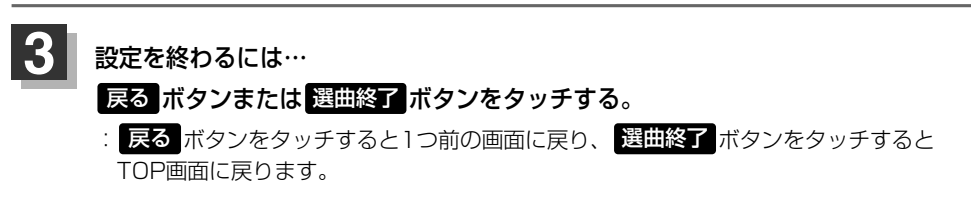

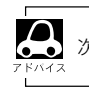

次ページがある場合 🛧 / 🟹 ボタンタッチでページ戻し/送り表示をします。

# iPodを使う(7)

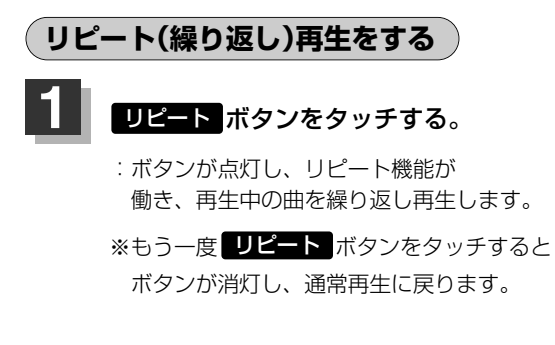

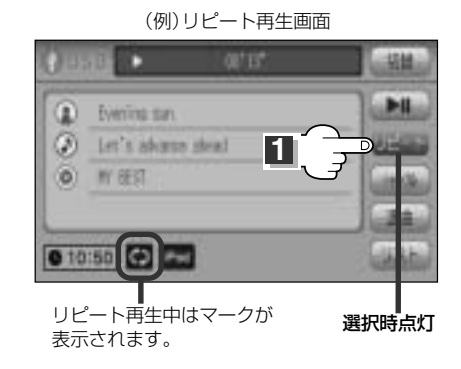

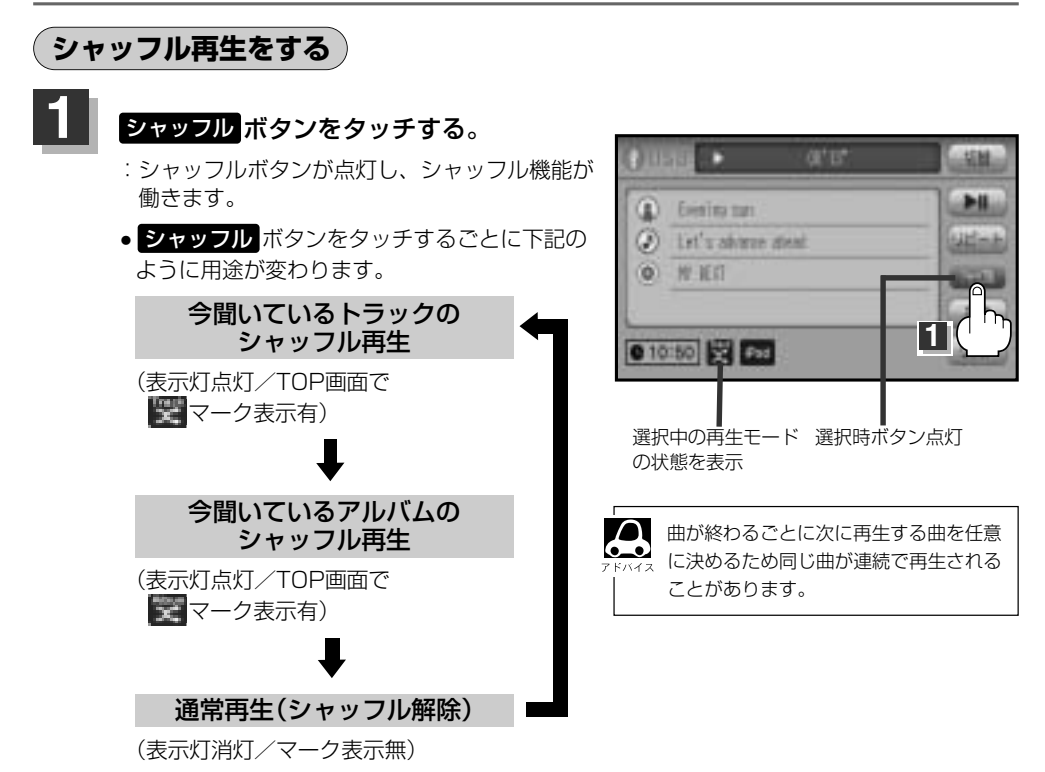

# 時計を表示する

画面全体に時計を表示することができます。

## 詳細情報画面で切替ボタンをタッチする。

: 画面全体に時計を表示します。

※もう一度切替ボタンをタッチすると、もとの画面に戻ります。

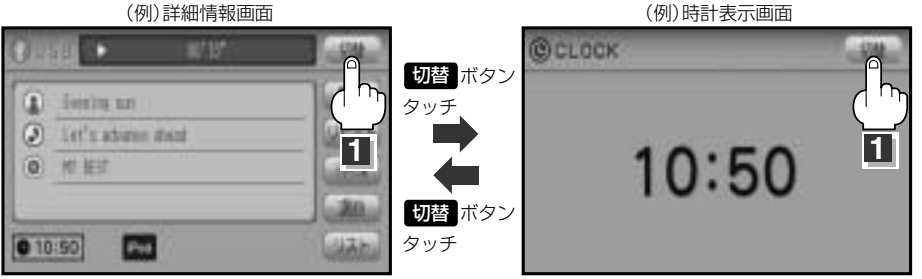

■ リスト画面が表示されている場合

 ①再生させたいポッドキャストをタッチする。

| 00  | at 🗈 👘 👘 👘              | 10 LUNB |
|-----|-------------------------|---------|
| -   | R01 Let's advance aread | ( D ) 5 |
| -   | (ale onu-!!             | 0 1     |
|     | NI 77                   | 0 1     |
|     | 104 放降を思う               | 1000    |
| - 1 | 105 (\$P.9              | 0 10:50 |

(例)詳細情報画面

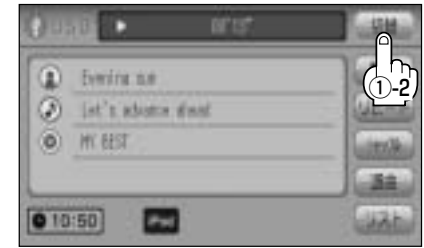

U S B
# ΡΗΟΤΟ

| PHOTO機能を使う        | 434~441 |
|-------------------|---------|
| 各部の名称とはたらき        | 434     |
| 表示部について           | 435     |
| 画像を表示させる          | 436、437 |
| PHOTOモードを終了する     | 437     |
| メディア(USB/SD)を選択する | 438     |
| フォルダを選択し画像を表示させる… | 439     |
| 画像を回転させる          |         |
| 画像を戻す/進める         |         |
|                   |         |

# PHOTO機能を使う(1)

### 各部の名称とはたらき

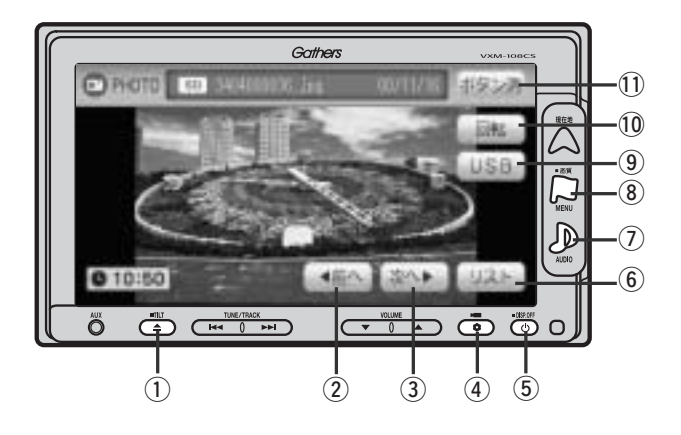

① TILT ボタン( ▲ )

パネルをオープンさせて、SDカードを入れる/取り 出すときに使用します。

② 前へ ボタン

1つ前の画像を表示します。(441ページ)

③ 次へ ボタン

次の画像を表示します。(441ページ)

④ OPTION ボタン(\$)

オプションボタン設定画面で選択した機能の操作をします。(267、268ページ)

- 5 電源 ボタン( 心 )
  - ●オーディオ操作をON/OFFするときに使用します。
  - ●2秒以上長押しで画面を消します。(447ページ)
- ⑥ リスト ボタン

画像リストを表示します。(439ページ)

#### ⑦ AUDIO ボタン( ))

AV SOURCE画面を表示します。

- ※ナビゲーション/ラジオ(FM/AM)/ワンセグ/ CD/MP3/WMA/SD/AUX/VTR★/USBモ ードからPHOTOモードに切り替えるときに使用し ます。
- ★印:本機に別売のVTRコードを接続している場合 に選択できます。

- ⑧ 画質 ボタン(口)
  - 2秒以上長押しで画質調整画面が表示されます。 (444~446ページ)
  - ●短押しでナビゲーションモードのメニュー画面が表示されます。(67、68ページ)

#### ⑨ USB ボタン/ SD ボタン

表示させるメディアを選択します。 タッチするたびに $SD \leftrightarrow USB$ に切り替わります。

#### 10 回転 ボタン

表示させている画像を回転することができます。 (440ページ)

#### ① ボタン消 ボタン

表示されている操作ボタンを消します。 ※約10秒間何も操作しなかった場合、操作ボタンは 消えます。

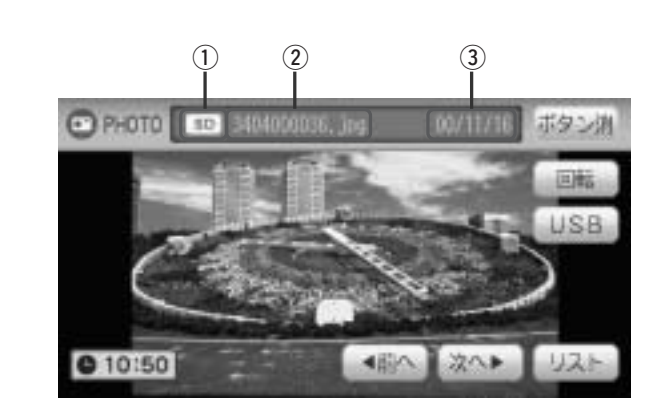

#### ① 選択中メディアアイコン表示

| SD選択時   | SD  |
|---------|-----|
| USB選択時… | USB |

表示部について

- ② 画像ファイル名表示
- ③ 画像撮影日
   (画像保存日)

# PHOTO機能を使う(2)

### 画像を表示させる

SDカードまたはUSBメモリデバイスに記録されているJPEG画像を本機に表示させることができます。

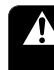

安全上の配慮から車を完全に停止した場合のみ 画像をご覧になることができます。

| Origito | IN MARKER, IN MUTICE |
|---------|----------------------|
|         | Califeration 16      |
| • 10:50 |                      |

(例) PUOTOエード両面(主行中)

#### ■ SDカード未挿入の場合

# ① ▲ ボタン(OPEN)を押してディスプレイを開き、SDカード挿入口にSDカードを差し込む。

: 自動でディスプレイが閉じ画像が表示されます。

● SDカード挿入口につきましては 2 48ページをご覧ください。

● USBのメディアが選択されている場合はSDを選択しなおす必要があります。

**彦**「メディア(USB/SD)を選択する)」438ページ

■ USB未接続の場合

### ①本機より出ている別売のUSB接続コードにUSBメモリデバイスを接続する。

:画像が表示されます。

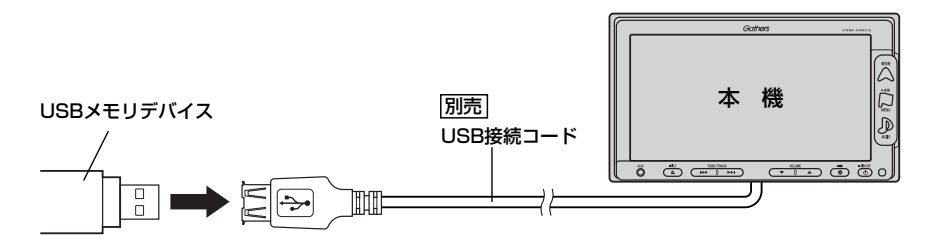

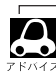

初期状態ではSDのメディアが選択されているため、画面にメッセージが表示された場合はメディアをUSB に変更する必要があります。

**皆**「メディア(USB/SD)を選択する)」438ページ

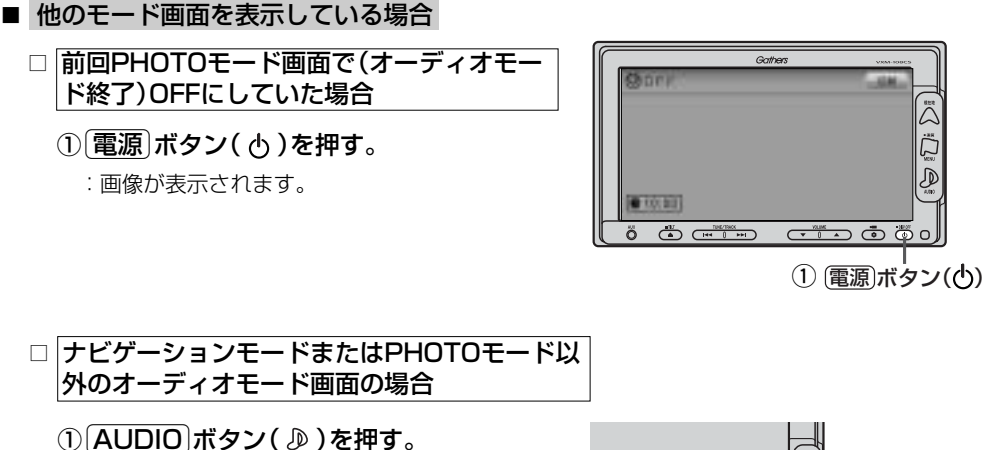

- : AV SOURCE画面またはラストモード<sup>\*</sup>画面 が表示されます。
  - \*:前回最後に選択していたモード画面 (OFF含む)

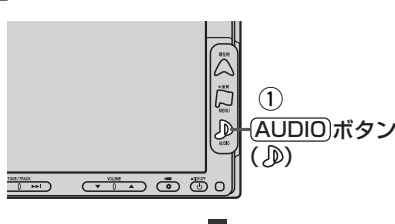

#### ② PHOTO ボタンをタッチする。

:画像が表示されます。

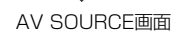

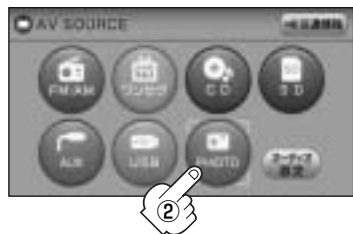

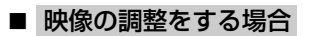

□ 「映像の調整のしかた」 444~446ページ

# PHOTOモードを終了する

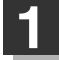

#### (電源)ボタン( )を押す。

: 画面に"OFF"と表示され画像の表示を止めます。(オーディオモード終了)

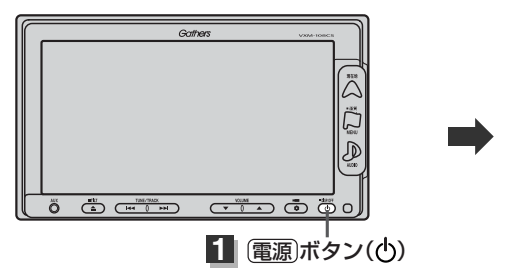

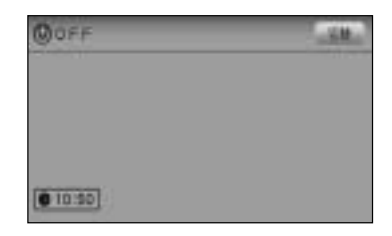

〔画像を表示させる〕/〔PHOTOモードを終了する〕 PHOTO

# PHOTO機能を使う(3)

メディア(USB/SD)を選択する

表示させたい画像のメディア(USB/SD)を選択します。

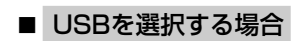

1

① 画面をタッチし操作ボタンを表示させ、USB ボタンをタッチする。

:メディアが選択されPHOTOモードTOP画面に戻ります。

※ USB ボタンが SD ボタンに替わります。

(例)PHOTOモード TOP画面 SDカード選択時

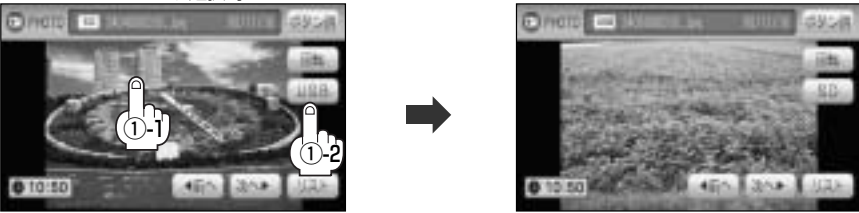

- SDカードを選択する場合
  - ① 画面をタッチし操作ボタンを表示させ、SD ボタンをタッチする。

:メディアが選択されPHOTOモードTOP画面に戻ります。

※ SD ボタンが USB ボタンがに替わります。

(例)PHOTOモード TOP画面 USBカード選択時

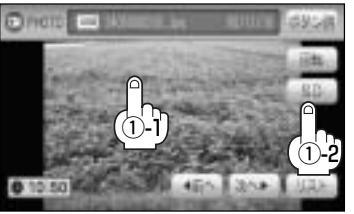

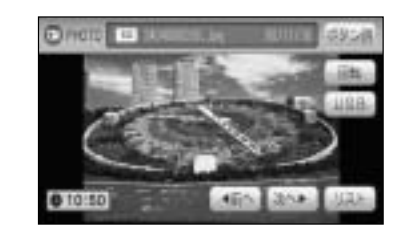

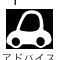

選択したメディアが未挿入/未接続の場合は画面にメッセージ が表示されるので挿入/接続後USBボタンまたはSDボ タンをタッチしてください。

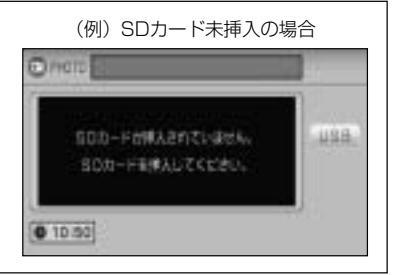

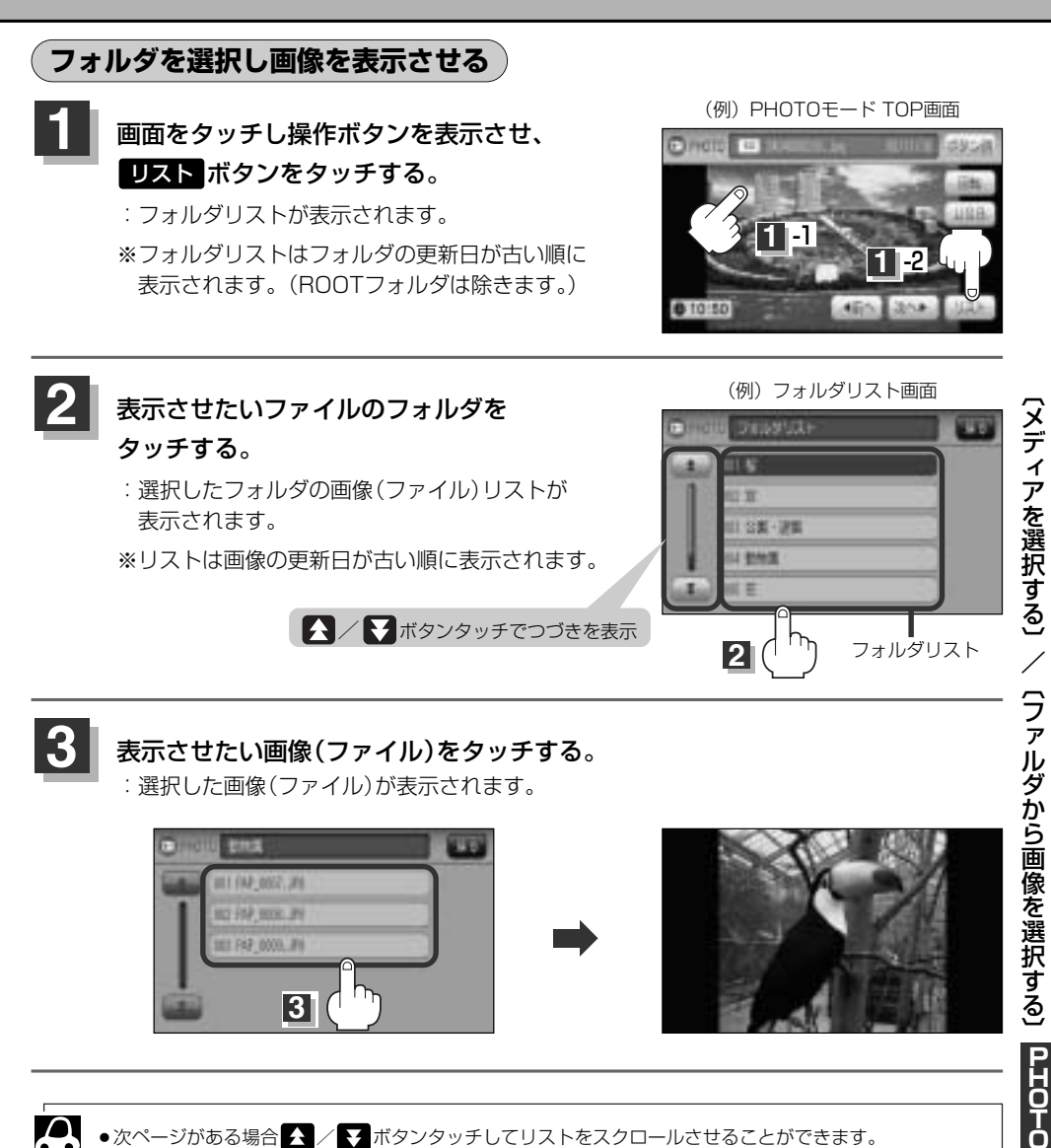

●次ページがある場合 🔨 / 👽 ボタンタッチしてリストをスクロールさせることができます。

● 選択中フォルダの画像を1つずつ表示させることもできます。

[資「「画像を戻す/進める」」441ページ

# PHOTO機能を使う(4)

### (画像を回転させる)

表示させている画像の向きを変えることができます。

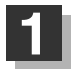

画面をタッチし操作ボタンを表示させ、 回転 ボタンをタッチする。

: タッチするたびに右方向に90度ずつ回転します。

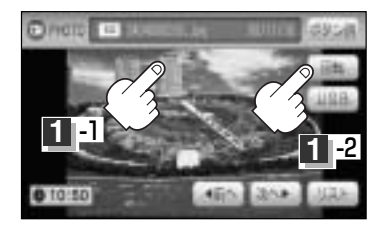

| <b>С</b><br>7 Клта | <ul> <li>ファイルフォーマット: Baseline JP<br/>※Progressive JPEGカラーフォーマッ</li> <li>480×240ドットの画像がちょうど本</li> <li>JPEG画像を表示する場合、画面(480)</li> </ul> | EG方式<br>ットがGray scale、CMYKのJPEGファイルは対応しません。<br>「機の画面の大きさです。<br>)×240ドット)より大きい画像は画面にあわせて表示されます。 |
|--------------------|----------------------------------------------------------------------------------------------------|------------------------------------------------------------------------------------------------|
|                    | <ul> <li>液晶の縦横のドットピッチが違うため、</li> </ul>                                                                                                | 画像は縦伸びに表示されます。                                                                                 |
|                    | ●表示できるのは、拡張子がJPGのみで                                                                                                    | すが、拡張子がJPGでも表示できない場合もあります。                                                                     |
|                    | ●最大ディレクトリ階層                                                                                                    | :8階層                                                                                           |
|                    | ●最大フォルダ名/ファイル名文字数                                                                                                    | :全角32文字·半角64文字                                                                                 |
|                    | ●ファイルサイズ                                                                                                    | :10MB以下                                                                                        |
|                    | ●画像サイズ                                                                                                    | :16×16ピクセル ~ 4032×3024ピクセル                                                                     |
|                    | <ul> <li>●フォルダ名/ファイル名使用可能文字</li> </ul>                                                                                                | :A~Z、O~9、_(アンダースコア)                                                                            |
|                    | ● 1 フォルダ中の最大ファイル数                                                                                                    | :255(ファイル数+フォルダ数)                                                                              |
|                    | ●最大フォルダ数                                                                                                    | : 50                                                                                           |
|                    | ●最大ファイル数                                                                                                    | : 1000                                                                                         |

### 画像を戻す/進める

選択中フォルダの画像を1枚ずつ表示させることができます。

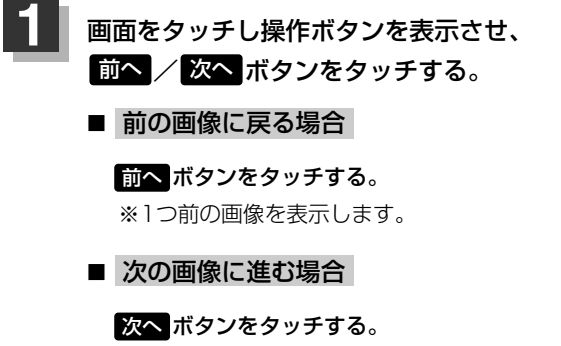

※次の画像を表示します。

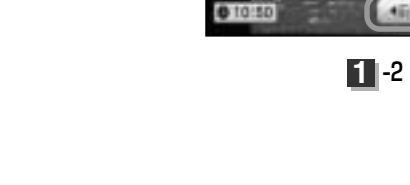

Diretto a

1 -1

45

1.

 フォルダを選択して画像を表示させることもできます。 (フォルダを選択し画像を表示させる)」439ページ

# その他

| 映像の調整のしかた                                   | ~444~446 |
|---------------------------------------------|----------|
| 画質調整を初期値に戻すには                               |          |
| 音声はそのままで画面を消すには                             | 447      |
| ボタンの照明について                                  | 448      |
| 音声はそのままで、ナビゲーション                            |          |
| 画面を表示する                                     | 449、450  |
| 今聞いているモードの画面に戻すには                           |          |
| 音楽/音声の再生を止めるには                              | 449      |
| リモコンを使う                                     | ~451~464 |
| 安全上のご注意・・・・・・・・・・・・・・・・・・・・・・・・・・・・・・・・・・・・ | 451、452  |
| 使用上のご注意                                     | 453      |
| リモコンをホルダーから取り出す                             | 454      |
| リモコンをホルダーに収める                               | 454      |
| リモコンに電池を入れる                                 | 455      |
| リモコンの主な便利機能                                 | 456      |
| 各部の名称とはたらき                                  | 457~462  |
| リモコンの10キーで文字を入力するには                         | 463      |
| 10キーでの文字入力のしかた                              |          |
| 個人情報の取り扱いについて                               |          |
| ルート案内時の注意点                                  | ~466~469 |
| 出発地・経由地・目的地の設定について…                         | 470、471  |
| 経由地、目的地の登録のポイント                             | 470、471  |
| 経由地を使って上手にルートを作る                            | 471      |
| 地図ソフトについて                                   | ~472~475 |
| 地図に表示される記号                                  | 476、477  |
| 市街地図(5m/12m/25mスケール)の                       | )        |
| 収録エリア・・・・・                                  | ~478~481 |
| 細街路(主要市区町村道路)探索エリア                          |          |
|                                             |          |
| VICS情報有料放送サービス契約約款                          |          |
| 故障かな?と思ったら                                  | ~486~497 |
| こんなメッセージが出たときは                              | ~498~501 |
| チャンネル一覧                                     | 502、503  |
| 用語説明                                        | ~504~507 |
| 初期設定一覧・・・・・・・・・・・・・・・・・・・・・・・・・・・・・・・・・・・・  | 508、509  |
| 別売品(システムアップ)について                            | 510, 511 |
| 主な仕様                                        |          |
| 構成內容                                        |          |
| 伊証 / マフターサービフについて                           |          |

# 映像の調整のしかた(1)

- ●ナビゲーションモード/ラジオ (FM/AM)/CD/MP3/WMA/SD/AUX/USB/PHOTO モード画面のときは、明るさ/コントラスト調整ができます。
- ワンセグ/VTRモード画面のときは、明るさ/コントラスト/色の濃さ/色合いが調整できます。 (ただし走行中は明るさ/コントラスト調整のみとなります。)
- ●本機に別売のリアカメラ/コーナーカメラ/フロントカメラを接続しているときは、明るさ/コントラスト/色の濃さ/色合いが調整できます。
- ・VTRモード画面で音声入力しか接続していない場合、それぞれのボタンは表示されても調整が反映されるのは、明るさ/コントラスト調整となります。
  - ・
     ・
     画質は、ナビゲーションモード/ラジオ(FM/AM)/CD/MP3/WMA/SD/AUX/USB/ PHOTOモードの画面、ワンセグ画面、VTR画面で別々に調整することができます。

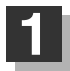

MENU ボタン( 🖓 )を2秒以上押す。

: 画面右側に画面調整画面が表示されます。

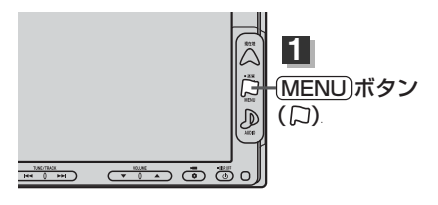

【 オプション】ボタン(♥)に画質調整機能を設定している場合は、このボタンを押して画面調整画面を表示さ <sup>▶ハイス</sup> せることができます。 【】 「オプションボタンの設定をする」 267、268ページ

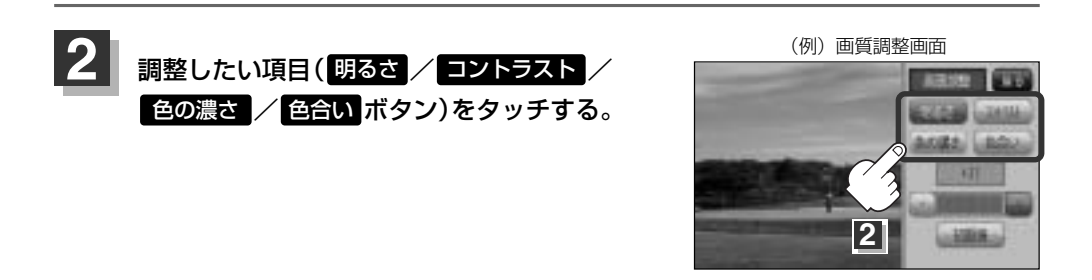

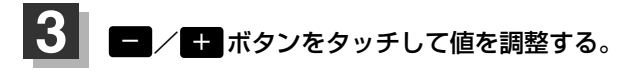

(例) 画質調整画面

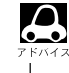

調整はタッチパネルの一ボタンまたは + ボタ バネンをタッチしつづけると素早く調整できます。 タッチするのをやめると、その値で止まります。 お好みの調整レベルでタッチするのを止めてくだ さい。

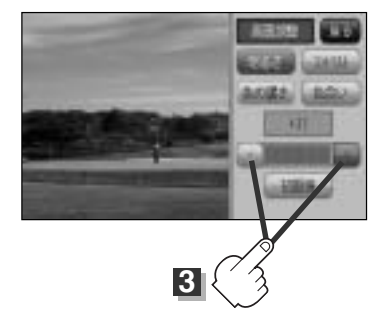

#### ■ 明るさ(1~31)調整の場合

- ボタンをタッチすると暗くなり、 + ボタンをタッチすると明るくなる。

車のライトをつけているとき(ON時)とライトを消しているとき(OFF時)とで、それぞれ明るさを メモリーしています。ライトをつけている/ライトを消しているときの明るさを、それぞれお好み の明るさに調整してください。

### ■ コントラスト(1~31)調整の場合

- ボタンをタッチすると黒さが増し、 + ボタンをタッチすると白さが増す。

▲ 直射日光の反射などで画面が見えにくい場合は + ボタンをタッチして白さを増してください。

■ 色の濃さ(1~31)調整の場合

- ボタンをタッチすると淡くなり、 + ボタンをタッチすると濃くなる。

■ 色合い(1~31)調整の場合

- ボタンをタッチすると赤が強くなり、 + ボタンをタッチすると緑が強くなる。

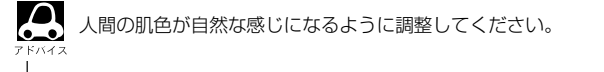

# 映像の調整のしかた(2)

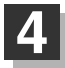

設定を終わるには…

- オーディオモード画面の場合
   戻るボタンをタッチすると1つ前の画面に戻る。
- NAVIモード画面の場合

(現在地)ボタンを押すと、現在地の地図画面に戻る。 ※ 戻る ボタンをタッチすると、1つ前の画面に戻ります。

すでに値を変更した場合はその設定で確定(決定)されます。

画質調整を初期値に戻すには

手順 2 、3 (444、445ページ)で調整した画質(明るさ/コントラスト/色の濃さ/ 色合い)を設定する前の値(初期値)に戻すことができます。

手順 🚺 (444ページ)にしたがって操作し、

手順 2 (画質調整画面)で 初期値 ボタンを タッチする。

: 設定した値が工場出荷時の値に戻ります。

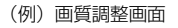

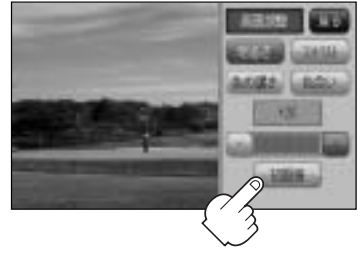

# 音声はそのままで画面を消すには

#### 画面を消して、音声のみ聞くことができます。

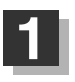

# 電源 ボタン(の)を2秒以上押す。

: 画面のバックライトが消えて、黒くなります。

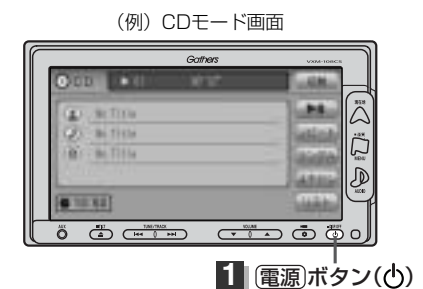

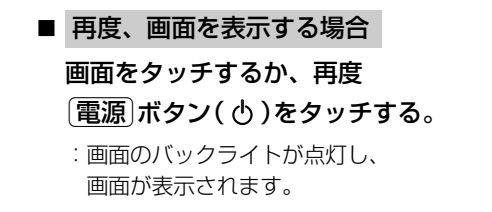

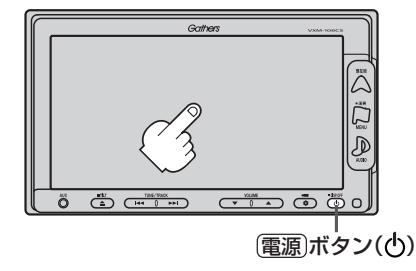

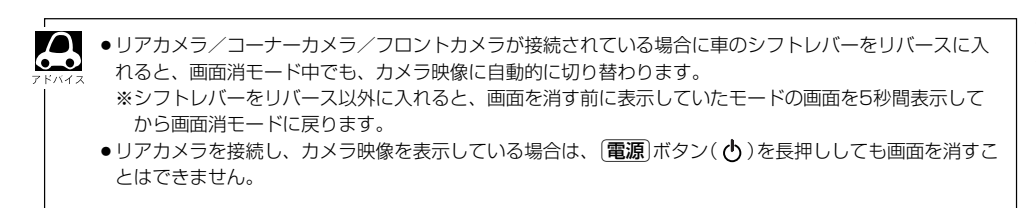

# ボタンの照明について

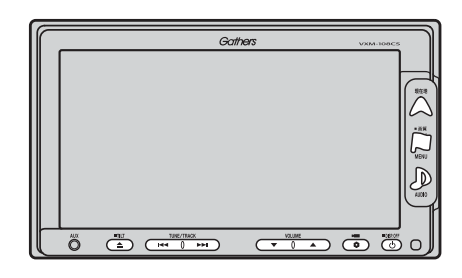

| · · · · · · · · · · · · · · · · · · · |   |
|---------------------------------------|---|
| 25,005 me2 wmm 🕮 🕌                    |   |
|                                       |   |
|                                       | J |

# 音声はそのままで、ナビゲーション画面を表示する(1)

**今のモードの音声を聞きながら、地図を見たり、ナビゲーションの操作をすることができます**。 ※この操作はナビゲーション画面から操作することはできません。ナビゲーション画面を表示してい る場合は、295ページ手順 2 にしたがって操作し、再生させたいモードに替えてください。

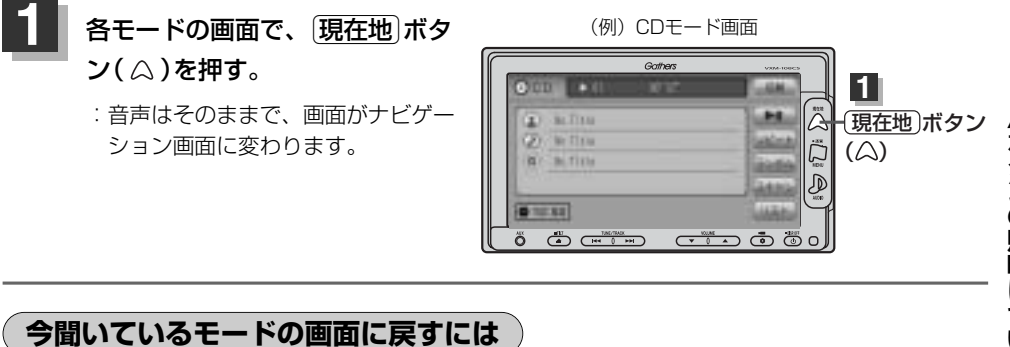

① AUDIO ボタン( Þ )を押す。

: 今聞いているモードの画面に戻り、今聞 いているモードの操作が可能になります。 再度、ナビゲーション画面を表示する場 合は、(現在地)ボタンを押してください。

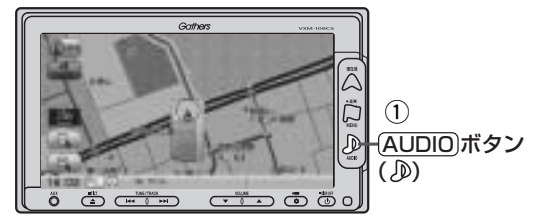

### 音楽/音声の再生を止めるには

- ① 電源 ボタン( 🖞 )を押す。
  - : 音楽/音声の再生を中止します。(オーディ オモード終了)

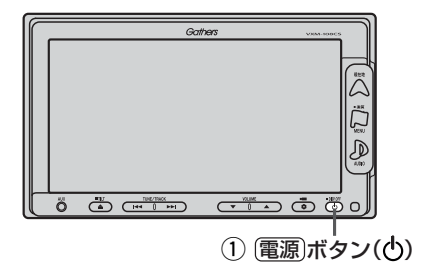

# 音声はそのままで、ナビゲーション画面を表示する(2)

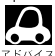

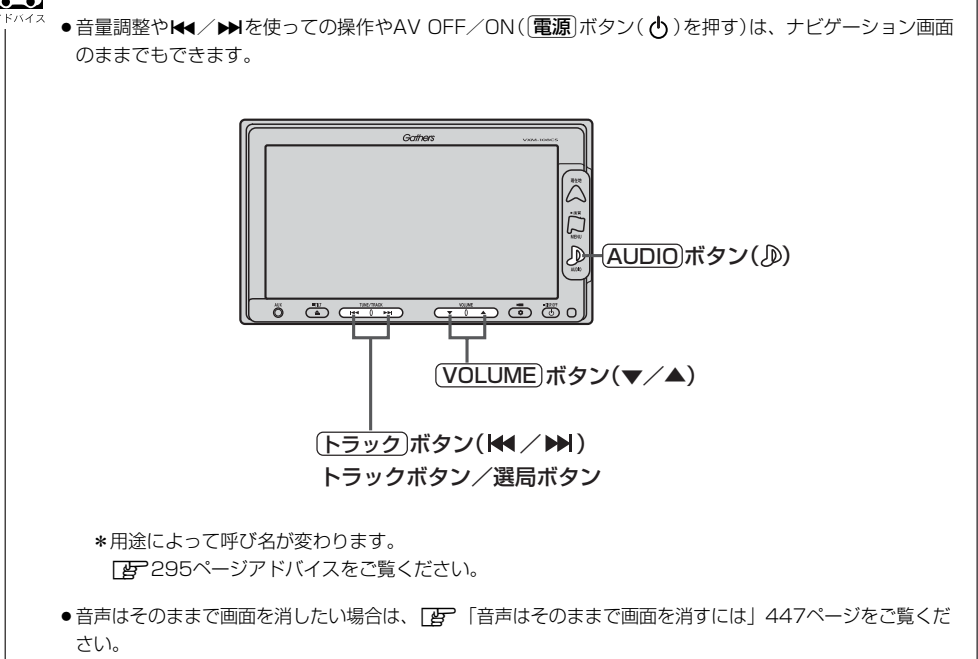

# リモコンを使う(1)

# 安全上のご注意

|            | <u>∧</u> 危険                                                                                                    |
|------------|----------------------------------------------------------------------------------------------------|
| 0          | <b>電池のプラス⊕とマイナス⊝を確認して正しく入れてください。</b><br>電池の液もれ、発熱、破裂により、火災・けがや、<br>周囲を汚損させる原因となります。                                                    |
| $\bigcirc$ | <b>火の中に入れたり加熱したりしないでください。</b><br>電池の液もれ、発熱、破裂により、火災・けがや周囲を<br>汚損させる原因となります。                                                            |
|            | 電池の液が目に入った場合は、失明の恐れがありますので<br>こすらずに、すぐにきれいな水で充分洗ったあと、<br>直ちに医師の治療を受けてください。                                                             |
| $\oslash$  | 本機を、前方の視界を妨げる場所やハンドル・シフトレバー・ブレーキペダル等の運転操作を妨げる場所など運転に支障をきたす場所、同乗者に危険をおよぼす場所、エアバッグシステムの動作を妨げる場所に置いたり、取り付けたりしないでください。<br>交通事故やけがの原因となります。 |
| 分解禁止       | <b>本機を分解したり、改造しないでください。</b><br>事故・火災の原因となります。                                                                                          |
| $\bigcirc$ | <b>運転中に本機の操作はしないでください。</b><br>事故の原因となります。                                                                                              |
| $\bigcirc$ | <b>電池のプラス⊕とマイナス⊝を針金などの金属で接続しない。</b><br>電池の液もれ、発熱、破裂により、火災・けがや周囲を<br>汚損させる原因となります。                                                      |

# リモコンを使う(2)

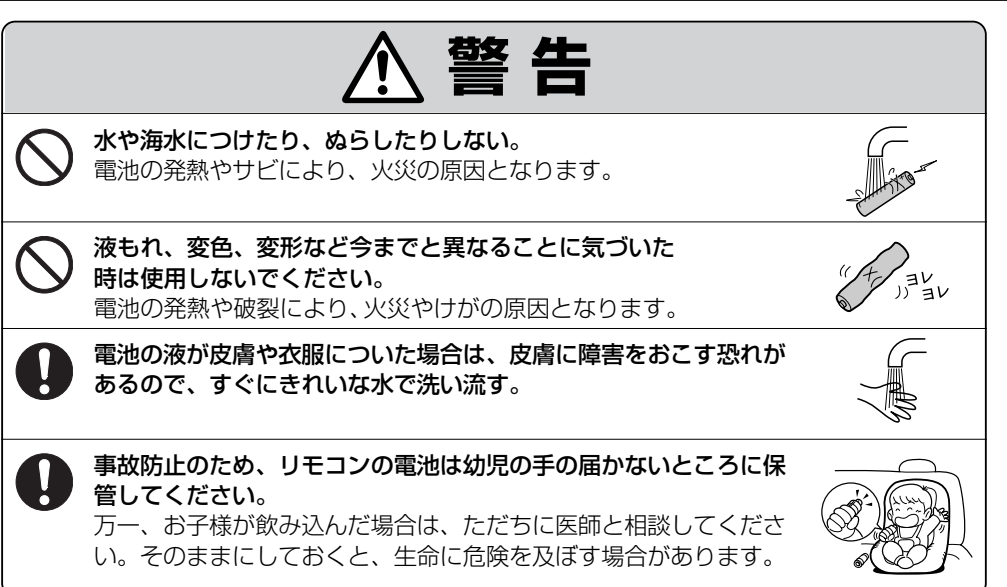

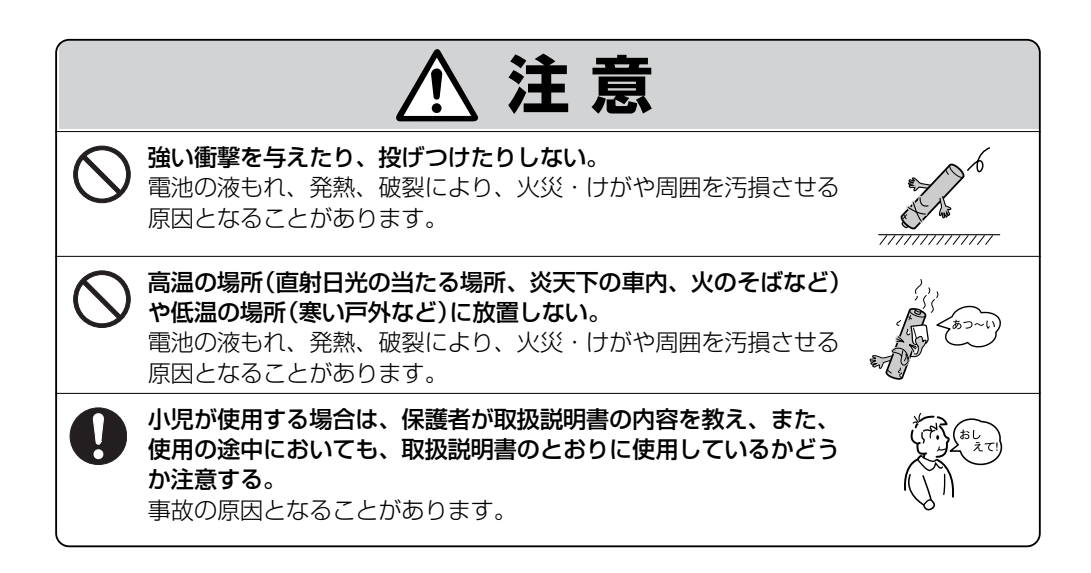

別売

### 使用上のご注意

●指定された電池以外は使用しない。

電池の破裂や液漏れにより、火災やケガ、周囲を汚染する原因となることがあります。

- リモコン内に電池を入れるときは、極性(①極と○極)に注意し、指示どおりに入れる。 指示どおりに入れないと、電池の破裂や液漏れにより、ケガや周囲を汚染する原因となることがあります。
- ●加熱・分解したり、火・水の中に入れない。
   電池の破裂や液漏れにより、火災やケガの原因となることがあります。
- 金属製のボールペン・ネックレス・コインなどと一緒に携帯または保管しない。 電池の破裂や液漏れにより、火災やケガの原因となることがあります。
- ●使用済みの電池は定められた方法および場所に廃棄する。
- ●直射日光の当たる場所に長時間放置しないでください。
- ●ご使用の際は、リモコンの発光部をナビゲーションの リモコン受光部に向けてください。
  - ※ 電池の消耗により、リモコンの使える範囲が 狭くなったり、ボタンを押しても操作できない ことがあります。 この場合は、電池を交換してください。

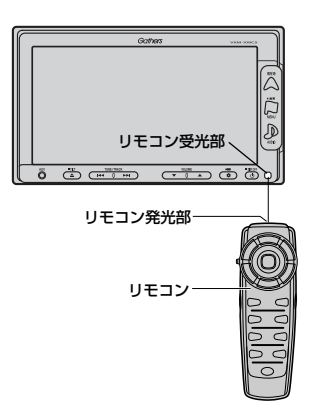

リモコンを使う(3)

# リモコンをホルダーから取り外す

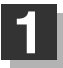

ホルダーの左右のツメを少し外側に広げて、 外します。

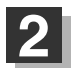

そのまま手前に引く。

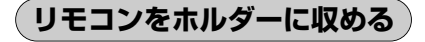

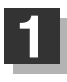

ホルダー下部のツメに、リモコン下部の溝を 合わせる。

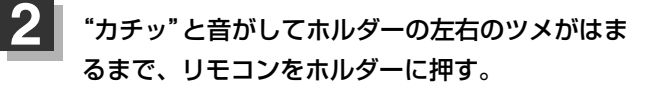

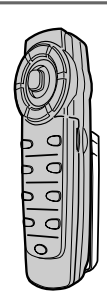

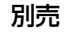

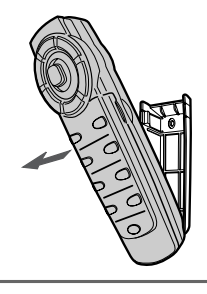

ッメ

ホルダー

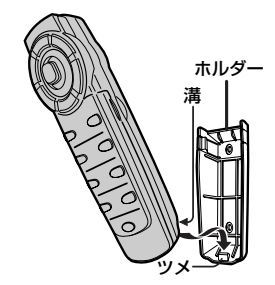

### リモコンに電池を入れる

付属の単4形乾電池を2個使用します。

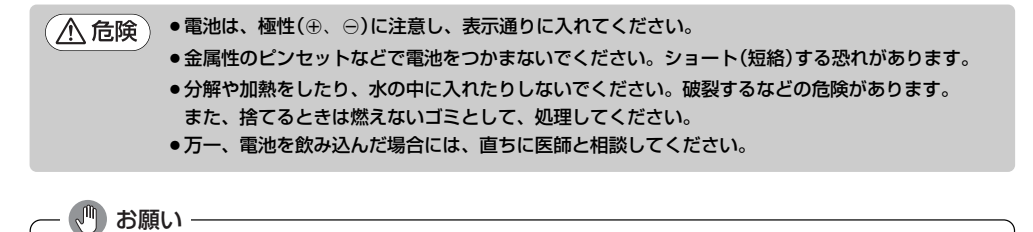

- ●電池は、小さなお子様の手の届かないところに置いてください。
- ●長時間使用しない場合は、本体から取り出し、湿気の少ない場所で保管してください。

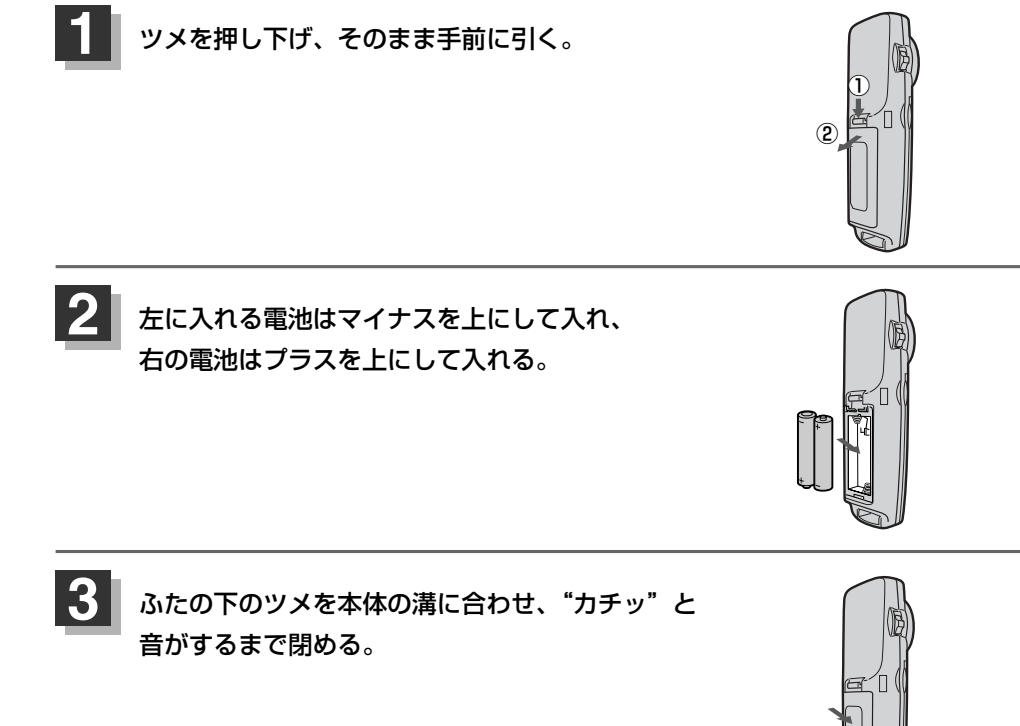

455

(リモコンを使う) その他

### リモコンの主な便利機能

#### 地図を動かすときに使用

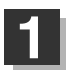

カーソルキーをスクロールしたい 方向へ動かす。

:地図がスクロールされます。

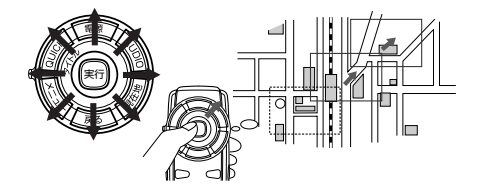

押し続けると連続してスクロールします。カーソルキーは8方向に動かすことができます。

#### 画面のメニュー等を選択し、実行するときに使用

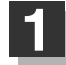

画面上の項目を選ぶ。(米)

カーソルキーを使用して選びます。

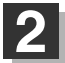

### 選んだ項目を押す(実行する)。

[**実行**〕ボタンを押します。 選んだ項目の内容を実行したり、次画面を表示させます。 ※リモコンで選んだ項目は外わくが水色に表示されます。

機能によっては、リモコンで選択できないボタンがあります。

#### NAVI/AV切替スイッチについて

ナビゲーション画面を表示させながらオーディオ (ラジオ (FM/AM) / ワンセグ/CD/MP3/ WMA/SD/AUX/VTR/USB/iPod/PHOTO)を同時起動した場合に、ナビゲーションまたはオ ーディオのどちらのモード操作をナビゲーションが受信するか、あらかじめ設定することができます。

[NAVI] 側にスイッチをスライドさせる。 :ナビゲーション操作を行ないます。

AV 側にスイッチをスライドさせる。 :オーディオ操作を行ないます。

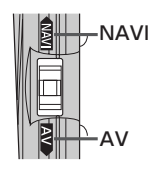

### 2画面 ボタンについて

現在地表示時、全画面表示⇔2画面表示(地図画面)の切り替えを行ないます。

### 各部の名称とはたらき

### [ナビゲーションの操作1]

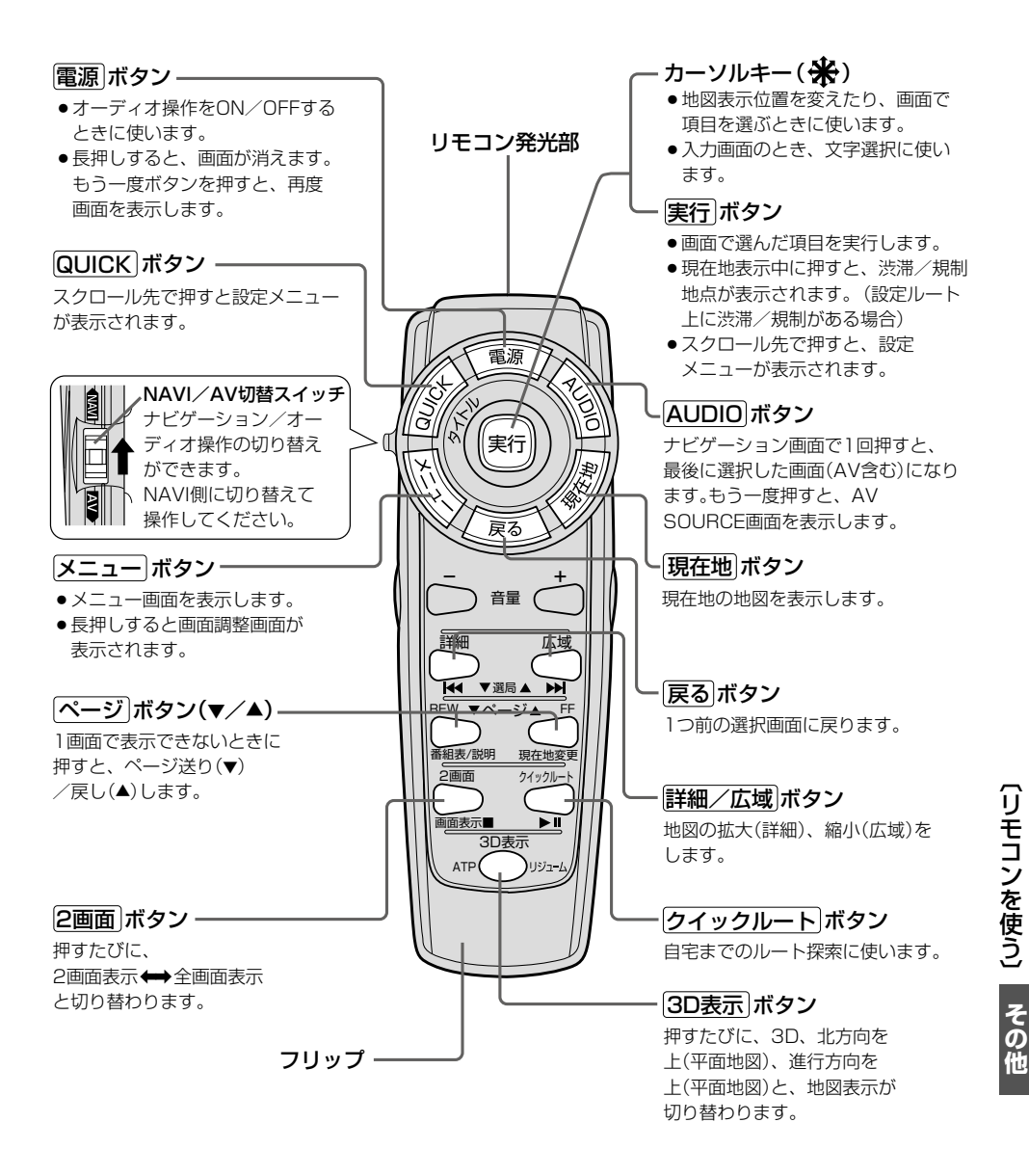

### [ナビゲーションの操作2]

#### フリップを開けた場合

#### 検索ボタンー

- 電話番号入力画面または郵便番号 入力画面で入力途中に押すと、入 力した電話番号または郵便番号に 該当するリストまたは地図が表示 されます。
- ●50音入力画面で押すと、入力した 施設名または地名で検索が開始されます。
- マップコード入力画面/緯度・経 度入力画面で押すと、入力したマ ップコードまたは緯度・経度で検 索が開始されます。

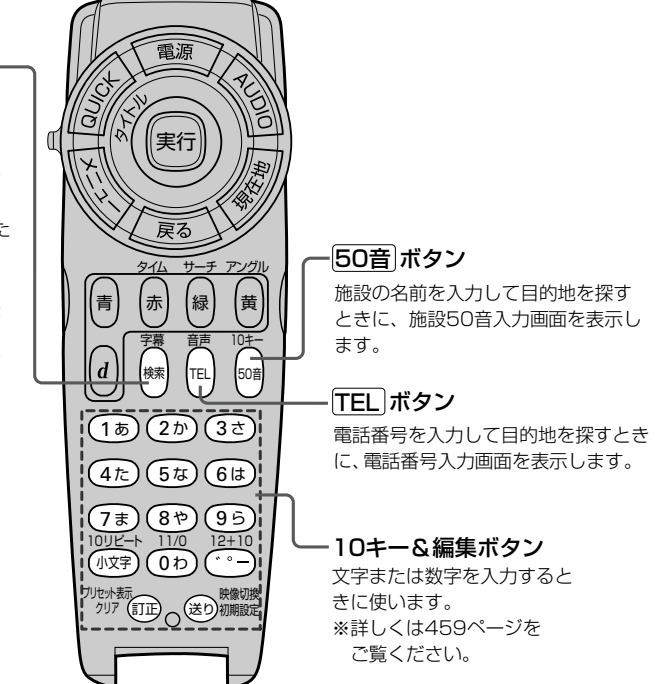

# [CD/MP3/WMA/SD/USB/iPodの操作]

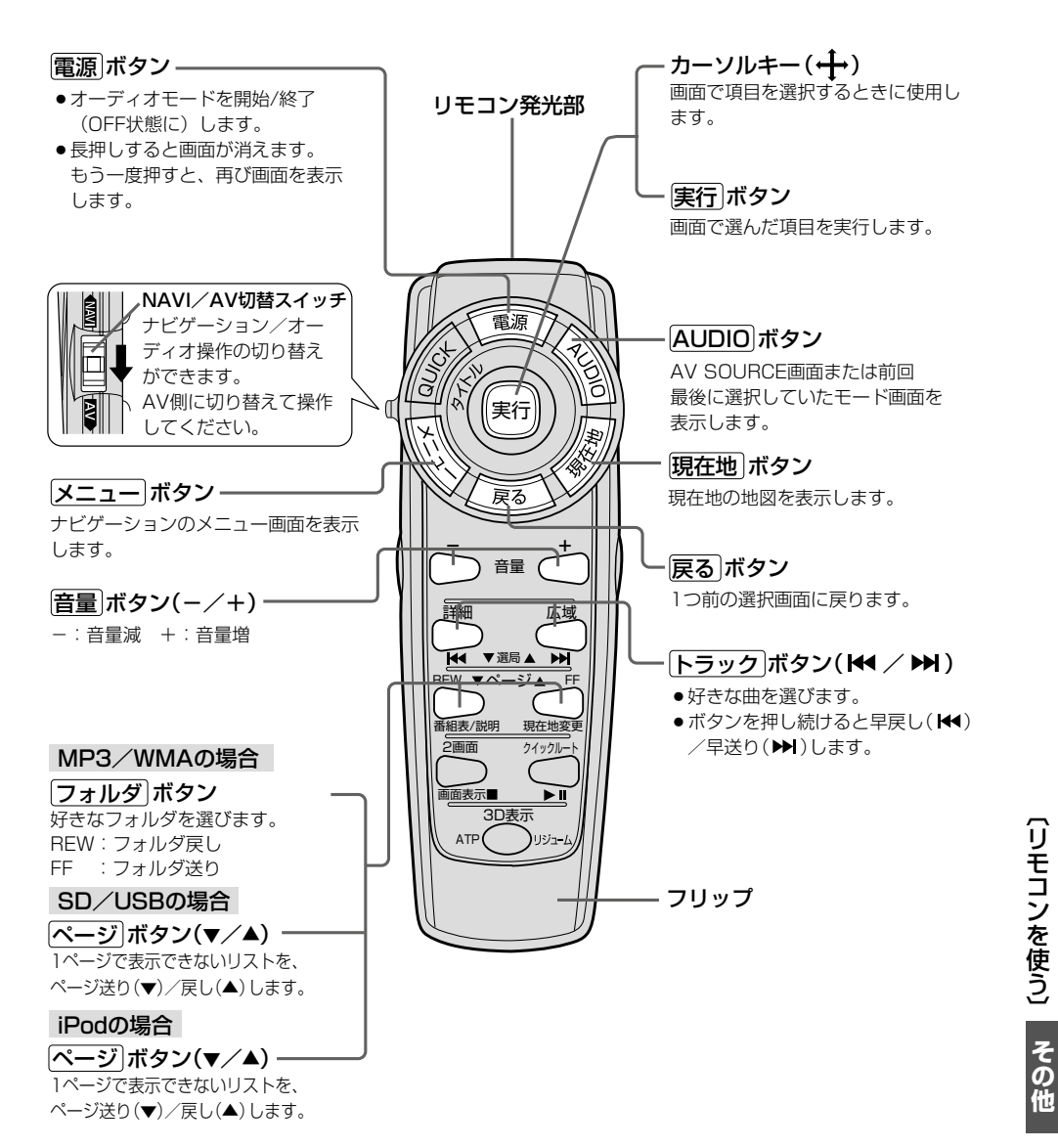

459

# [ラジオの操作]

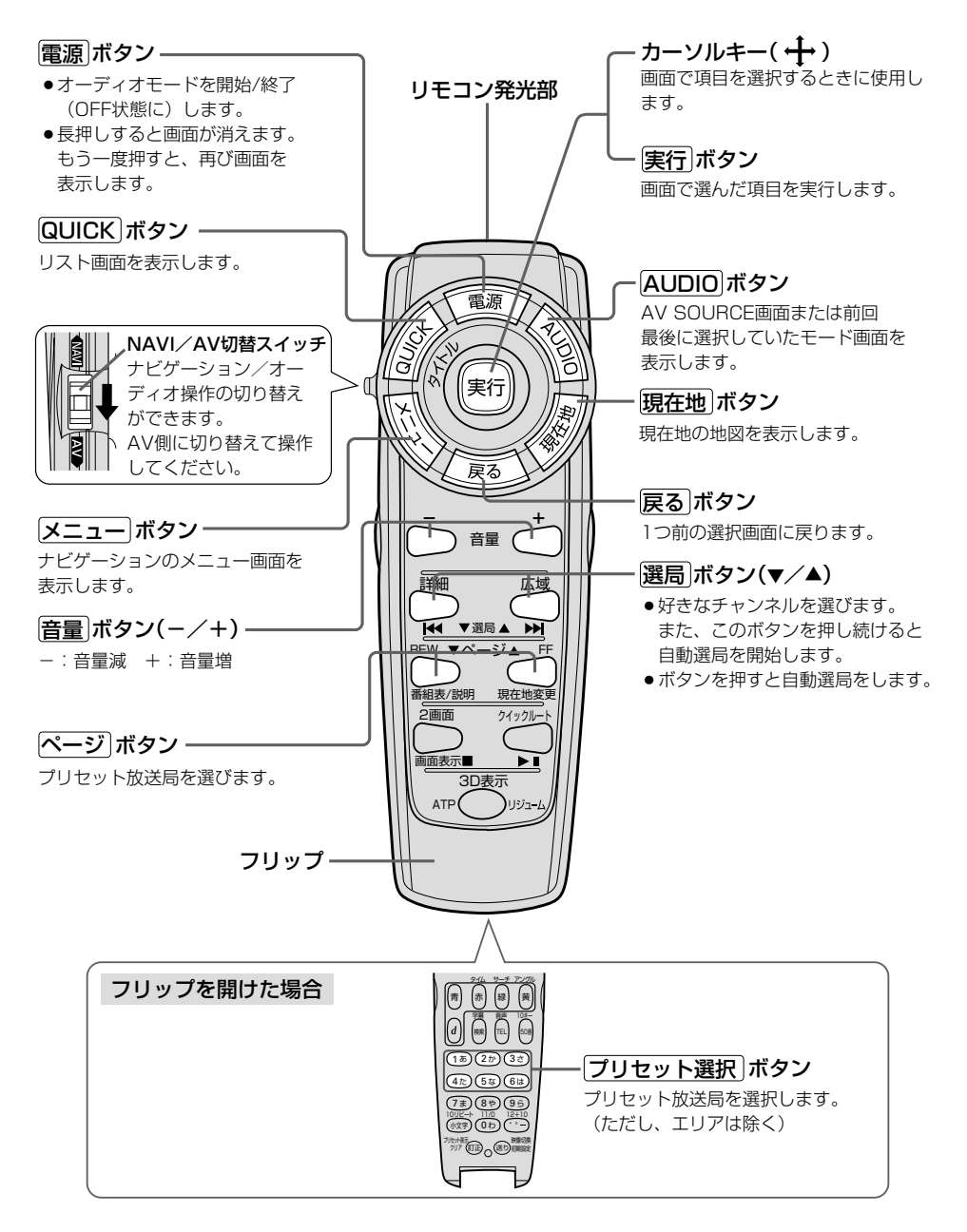

# [ワンセグの操作1]

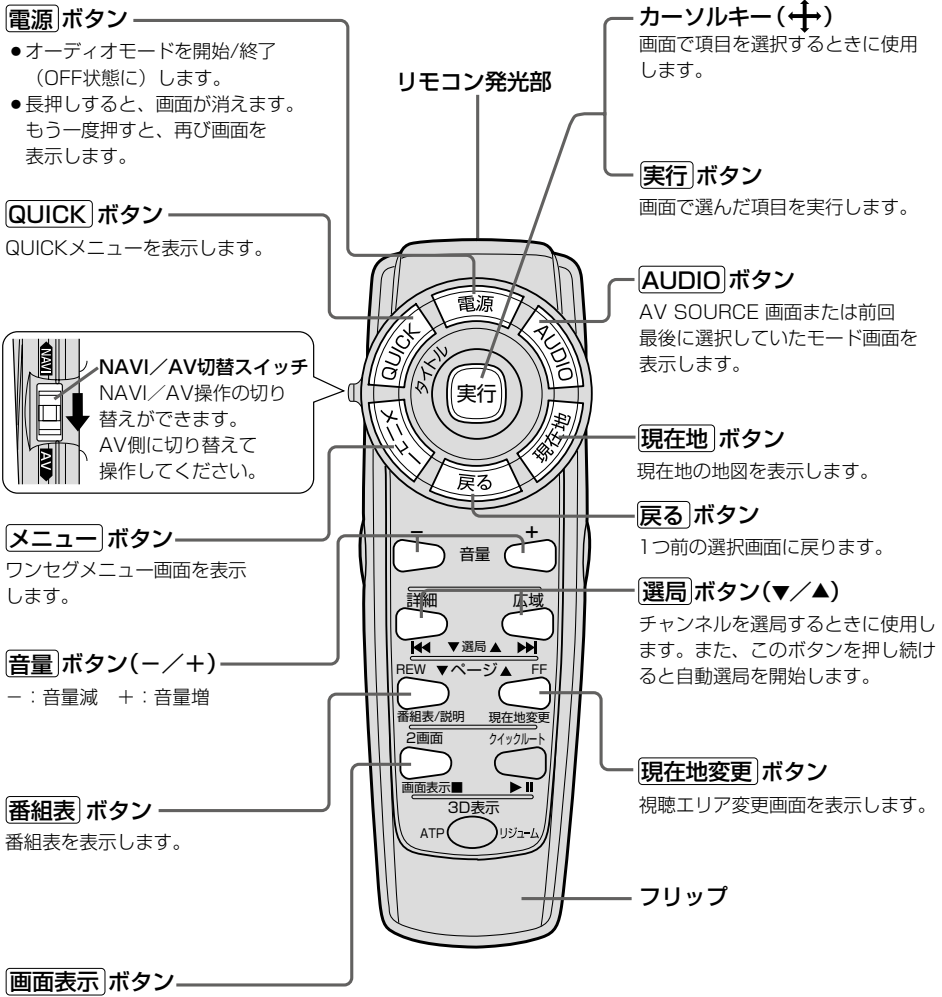

(リモコンを使う) その他

操作ボタン1を表示します。

別売

### [ワンセグの操作2]

#### フリップを開けた場合

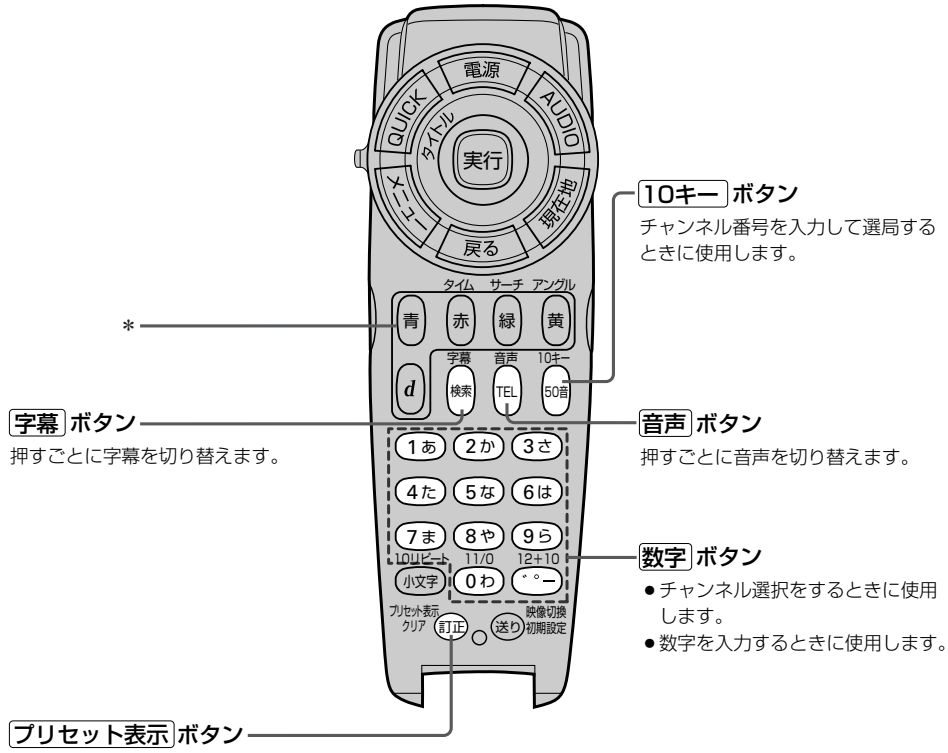

チャンネルリスト画面を表示します。

\*本機では使用しません。

### (リモコンの10キーで文字を入力するには)

#### (文字の割り当て )

文字の入力のしかたには、10キーを押して直接 入力する方法と、カーソルキーを動かして画面 に表示された50音パレットから文字を選択する 方法があります。また、両方の操作を混ぜて行 なうこともできます。

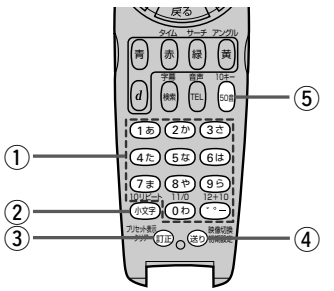

10キーでは、1つのボタンに複数の文字が割 り当てられています。10キーに割り当てられ た文字および編集ボタンのはたらきは以下のと おりです。

文字の割り当て表

| _ |                         |                                        |
|---|-------------------------|----------------------------------------|
|   | 押すボタン                   | 入力文字                                   |
| 1 | (1ぁ)ボタン                 | かな・漢字:あいうえお<br>カナ : アイウエオ<br>英数 : 1ABC |
|   | (2か)ボタン                 | かな・漢字:かきくけこ<br>カナ :カキクケコ<br>英数 :2DEF   |
|   | <ul><li>3きボタン</li></ul> | かな・漢字:さしすせそ<br>カナ :サシスセソ<br>英数 :3GHI   |
|   | (4 <u>+</u> )ボタン        | かな・漢字:たちつてと<br>カナ :タチツテト<br>英数 :4JKL   |
|   | (5∞)ボタン                 | かな・漢字:なにぬねの<br>カナ :ナニヌネノ<br>英数 :5MNO   |
|   | (6iま)ボタン                | かな・漢字:はひふへほ<br>カナ:ハヒフへホ<br>英数:6PQR     |

かな・漢字:まみむめも 「フォ)ボタン :マミムメモ カナ : 7STU 英数 かな・漢字:やゆよ (8や)ボタン カナ :ヤユヨ 英数 : 8VWX かな・漢字:らりるれろ (95)ボタン :ラリルレロ カナ 英数 : 9YZ かな・漢字:わをん (い)ボタン カナ : ワヲン 英数 :0-\_/. かな・漢字:゛゜ー (\*\*)ボタン カナ (2) 小文字を入力したい時に (ハメヤ)ボタン 押します。 3 文字を1文字消去する。 () ボタン (4) 10キーで文字(かな/カ (送り) ボタン ナ/英数)を入力したと き、その文字を確定しま す。 ※続けて同じボタンの文 字を入力するときは、 1文字入力後、 (部)ボタ ンを押してカーソルを 右に移動させた後、次 の文字を入力します。 次に入力する文字が違 うボタンの文字のとき は、次の文字のボタン を押すと自動的にカー ソルが右に移動します。 5 押すごとに、 (50音) ボタン ┍かな→カナ→英数┐と 切り替えます。

「リモコンを使う」

その他

### (10キーでの文字入力のしかた)

50音パレットで文字を入力する場合

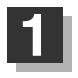

2

入力したい文字が割り当てられたボタンをくり返し押して、入力したい文字を 表示させる。

### 送りボタンを押して文字を確定する。

※次に入力したい文字が同じボタンに割り当てられていない場合は、(送り)ボタンを押す必要はありません。次に入力したい文字のボタンを押すと、前回の文字は自動的に確定されます。

例)あおと入力する場合

1ヵ
 1ヵ
 5回押す
 あ → <sup>(送)</sup> → お

**あか**と入力する場合

(₂₅)ボタンを押した時点で "あ"文字は 確定されます。

※入力を間違えた場合は〔**訂正**〕ボタンを押して入力し直します。 〔**訂正**〕ボタンを長押しすると、入力した文字がすべて消去されます。

1あ 2か あ→か

# 3 手順1、2 をくり返し、文字を入力する。

#### 電話番号入力画面で数字を入力する場合

#### 入力は数字のみです。

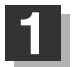

#### 入力したい数字のボタンを押す。

※入力した時点で、文字は確定されます。
※入力を間違えた場合は(訂正)ボタンを押して入力し直します。
(訂正)ボタンを長押しすると、入力した文字がすべて消去されます。

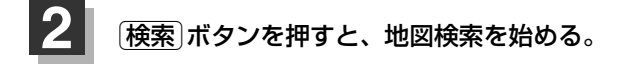

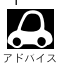

- ●ここで説明した入力方法は1例です。
- この他にも文字の入力画面はあります。
- ●10キーで入力している時に、カーソルキーを動かして画面に表示された50音パレットから文字を入力す る操作を混ぜ合わせて行なうことも可能です。

# 

本機を他人に譲り渡したり処分などされる場合はプライバシー保護のため、お客様の責任において 本機の情報を消去してください。

#### ■ 個人情報に関わる設定を初期化する場合

「データを初期化(消去)する」281、282ページ

#### ■ それぞれの設定箇所で消去する場合

#### ●本機に内蔵されている地上デジタルテレビ放送(ワンセグ)に関する情報の削除

[
 ]
 [
 ]
 [
 ]
 [
 ]
 [
 ]
 [
 ]
 [
 ]
 [
 ]
 [
 ]
 [
 ]
 [
 ]
 [
 ]
 [
 ]
 [
 ]
 [
 ]
 [
 ]
 [
 ]
 [
 ]
 [
 ]
 [
 ]
 [
 ]
 [
 ]
 [
 ]
 [
 ]
 [
 ]
 [
 ]
 [
 ]
 [
 ]
 [
 ]
 [
 ]
 [
 ]
 [
 ]
 [
 ]
 [
 ]
 [
 ]
 [
 ]
 [
 ]
 [
 ]
 [
 ]
 [
 ]
 [
 ]
 [
 ]
 [
 ]
 [
 ]
 [
 ]
 [
 ]
 [
 ]
 [
 ]
 [
 ]
 [
 ]
 [
 ]
 [
 ]
 [
 ]
 [
 ]
 [
 ]
 [
 ]
 [
 ]
 [
 ]
 [
 ]
 [
 ]
 [
 ]
 [
 ]
 [
 ]
 [
 ]
 [
 ]
 [
 ]
 [
 ]
 [
 ]
 [
 ]
 [
 ]
 [
 ]
 [
 ]
 [
 ]
 [
 ]
 [
 ]
 [
 ]
 [
 ]
 [
 ]
 [
 ]
 [
 ]
 [
 ]
 [
 ]
 [
 ]
 [
 ]
 [
 ]
 [
 ]
 [
 ]
 [
 ]
 [
 ]
 [
 ]
 [
 ]
 [
 ]
 [
 ]
 [
 ]
 [
 ]
 [
 ]
 [
 ]
 [
 ]
 [
 ]
 [
 ]
 [
 ]
 [
 ]
 [
 ]
 [
 ]
 [
 ]
 [
 ]
 [
 ]
 [
 ]
 [
 ]
 [
 ]
 [
 ]
 [
 ]
 [
 ]
 [
 ]
 [
 ]
 [
 ]
 [
 ]
 [
 ]
 [
 ]
 [
 ]
 [
 ]
 [
 ]
 [
 ]
 [
 ]
 [
 ]
 [
 ]
 [
 ]
 [
 ]
 [
 ]
 [
 ]
 [
 ]
 [
 ]
 [
 ]
 [
 ]
 [
 ]
 [
 ]
 [
 ]
 [
 ]
 [
 ]
 [
 ]
 [
 ]
 [
 ]
 [
 ]
 [
 ]
 [
 ]
 [
 ]
 [
 ]
 [
 ]
 [
 ]
 [
 ]
 [
 ]
 [
 ]
 [
 ]
 [
 ]
 [
 ]
 [
 ]
 [
 ]
 [
 ]
 [
 ]
 [
 ]
 [
 ]
 [
 ]
 [
 ]
 [
 ]
 [
 ]
 [
 ]
 [
 ]
 [
 ]
 [
 ]
 [
 ]

# ルート案内時の注意点(1)

- ■表示されるルートは参考ルートです。最短ル ートをとらない場合があります。
- ■道路は日々変化しており、地図ソフト作成時期の関係から、形状、交通規制などが実際と異なる場合があります。必ず実際の交通規制に従って走行してください。
- ■ルート探索中は、車両走行にともなう地図の 移動が遅れることがあります。
- ■ルート探索終了後、探索されたルートが表示 されるまでに時間がかかることがあります。
- ■目的地および経由地に到着してもルートが消えない場合があります。新しいルートを探索するか、ルート削除したときにルートは消えます。
- ■再探索をしたとき、通過したと判断した経由 地に戻るルートは探索しません。
- ■ルート表示時に地図を移動させると、ルートの再表示に時間がかかることがあります。
- ■距離優先でルート探索をした場合、細い道路の通過や有料道路の乗り降りを繰り返すことがあります。
- ■距離優先でルート探索をした場合でも、出発 地、目的地の近くでは、安全のため通りやす い基本道路を優先するので、距離優先となら ない場合があります。
- ■道路が近接している所では、正確に位置を設定してください。特に、上り、下りで道路が別々に表示されているような場所では、進行方向に注意して道路上に目的地や経由地を設定してください。

- ■経由地が設定されている場合は、各経由地間 のルートをそれぞれ別々に探索していますの で、以下のようになることがあります。
  - どれか1か所でもルートが探索できなかったときは、全ルートが表示されません。
  - 経由地付近でルートがつながらないことが あります。
  - 経由地付近でUターンするルートが表示されることがあります。
  - ●距離優先での探索でも、細街路(白色(細線) の道路)は、通行の安全上、最短ルートと ならない場合があります。
  - 現在地および目的地(経由地)付近における 細街路(白色(細線)の道路)を使用したルートについては、音声での案内は行ないません。地図上のルート表示を確認のうえ、実際の交通規制にしたがって走行してください。
  - 細街路(白色(細線)の道路)から、それ以外の道路に出るルートおよび細街路に入るルートでは交通規制を考慮していないので、現地では十分確認のうえ、実際の交通規制にしたがって走行してください。

#### ■以下のような場合、ルートが探索できないこ とがあります。

- ●現在地と目的地が遠すぎる場合。
   この場合は目的地をもう少し近づけてから
   再度ルート探索してください。
- 交通規制で目的地や経由地まで到達できな い場合。
- ●極度に迂回したルートしかない場合。
- その他、条件によってはルート探索できない場合があります。

■以下のようなルートが表示されることがあり ます。

- ルート探索しても、自車マークの前または 後からルートが表示されることがあります。
- 目的地を設定しても、目的地の前または後 にルートが表示されることがあります。
- ルート探索しても、他の道路からのルート を表示することがあります。
   この場合は自車マークが現在地とずれてい る可能性がありますので、自車マークが正 しい道路上に戻ってから、再度ルート探索 を行なってください。
- 登録地、案内情報から呼び出した地点をそのまま目的地や経由地に設定すると、遠回りなルートを表示することがあります。修正する場合は、進行方向などに注意して設定してください。インターチェンジ(IC)やサービスエリア(SA)などのように上りと下りの道路が別々になっている場所では、特にご注意ください。
- 一般優先に表示をしてルート探索させても、有料道路を通るルートが設定される場合があります。
   ルートを修正したいときは、一般道路上に経由地を設定して再度ルート探索を行なってください。
- ●陸路のみで目的地に到着できるときや
   探索条件の設定でフェリーを優先"する"に設定していなくても、フェリー航路での ルートが設定される場合があります。ルートを修正したいときは、陸路に経由地を設定して再度ルート探索を行なってください。
- フェリー航路は、旅客のみ、二輪車のみの 航路を除いた主なものがルート設定可能で すが、目安としてお考えいただき、実際の 所要時間、運行状況などをご確認の上、利 用してください。

# ルート案内時の注意点(2)

## 自車マークの表示誤差について

自車マークの現在地や進行方向は、以下のような走行条件などによってずれることがあります。 故障ではありませんので、しばらく走行を続けると正常な表示に戻ります。

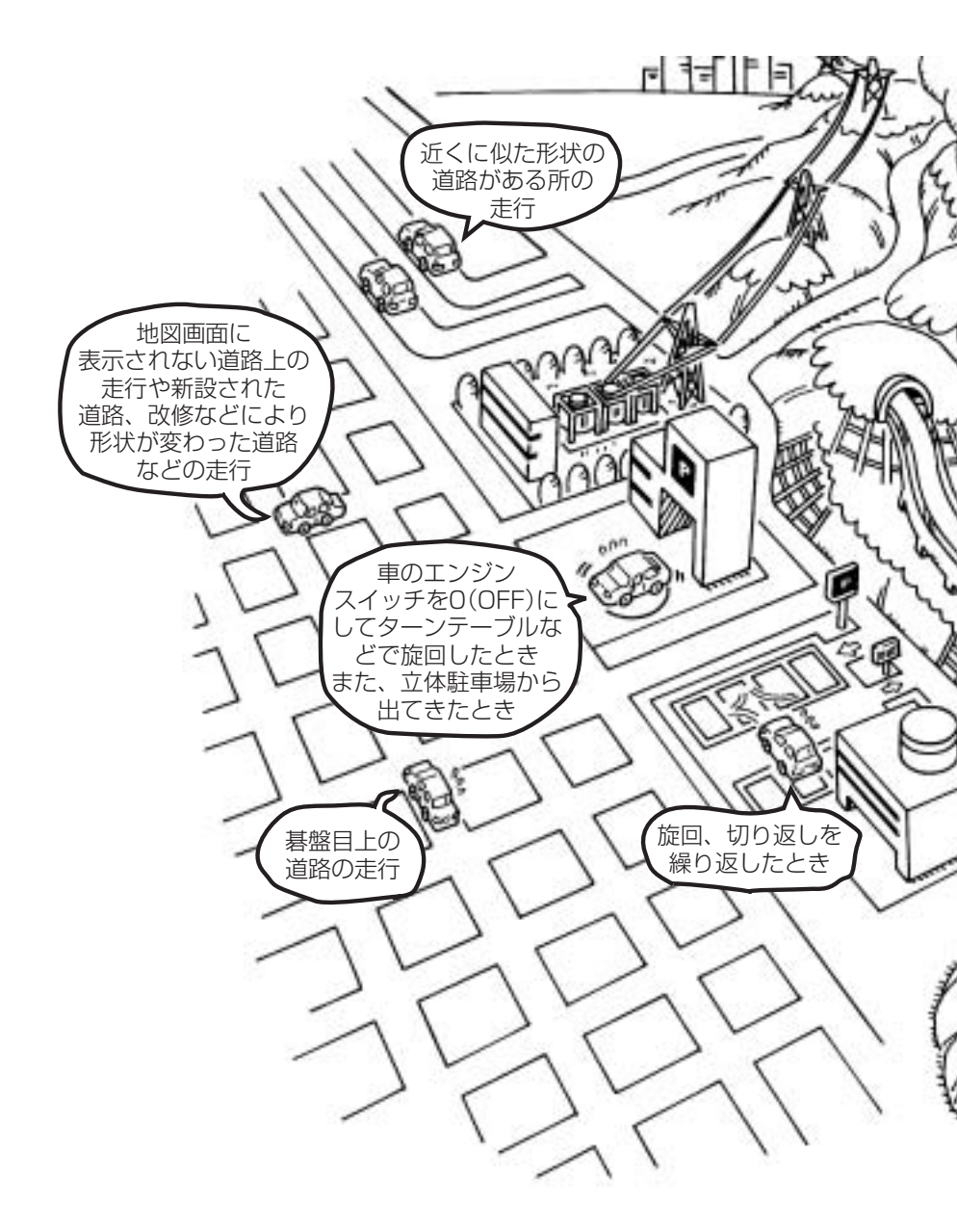
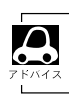

エンジンを始動してすぐ車を動かしたときも、自車マークの向きがずれることがあります。

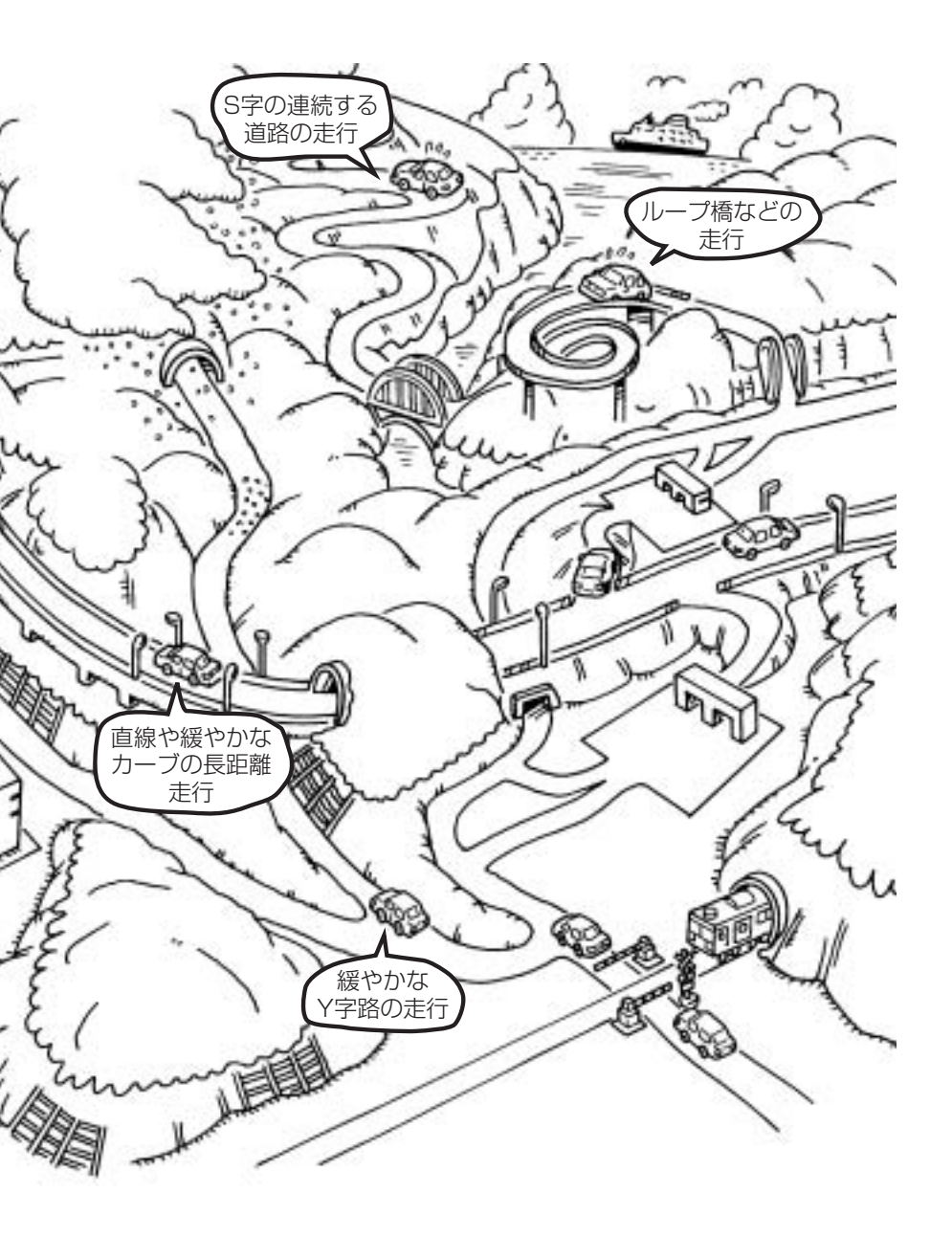

# 出発地・経由地・目的地の設定について

## 経由地、目的地の登録のポイント

経由地、目的地は必ず最詳細地図で設定してください。 最詳細地図で設定しなかった場合、次のように設定したい場所とはちがう位置に設定してしまう場合 があります。

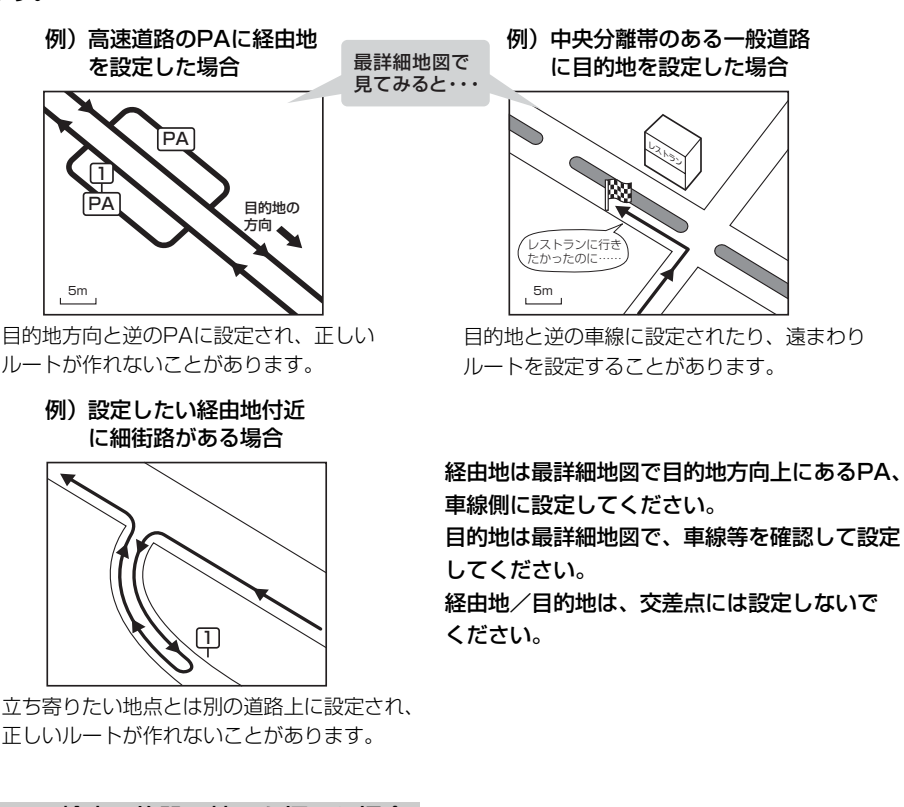

### メニューの検索で施設の地図を探した場合

例)「施設のジャンルから地点を探す」で"○○水族館" の地図を表示し、目的地を登録した場合

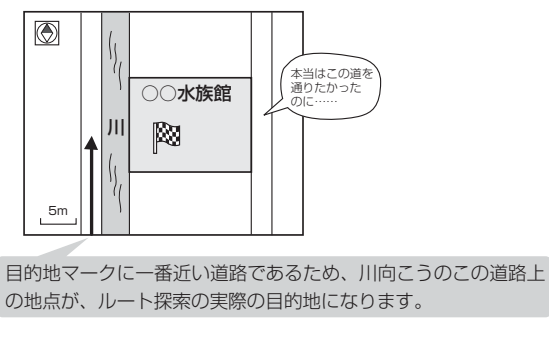

出発地/経由地/目的地のマークは施設上に登録されますが、ルート探索の実際の出発地/経由地/目的地は、登録した地点に一番近い探索データのある道路上の地点となります。このため、意図したルートとはちがうルートが設定される場合があります。

これをさけるには、最詳細地図で、探 索データのある道路のうち、お好きな 道路上(目的地方向の車線側)に登録し てください。

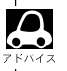

出発地/経由地/目的地を登録した地点から直線距離で一番近い道路がルート探索の実際の出発地/経由地 目的地になります。

## 経由地を使って上手にルートを作る

例)ルートの途中に立ち寄りたい場所があるとき

経由地を設定しない場合、立ち寄りたい 場所を通らないルート(----▶)を 作ることがあります。

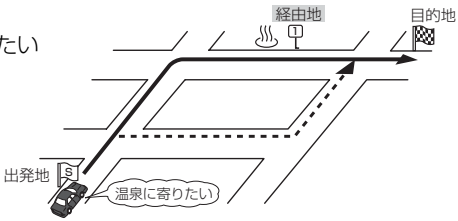

例)経由地は出発地(現在地)から近い順に、1、2、3…と、設定してください。

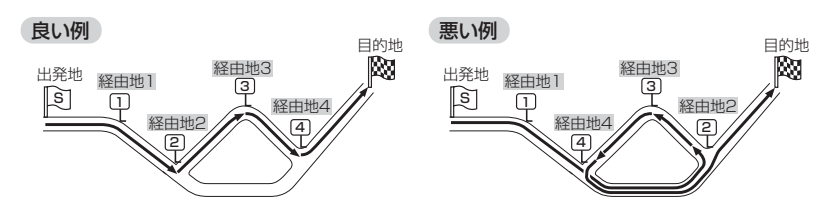

例)希望する高速道路インターから乗りたい(降りたい)場合

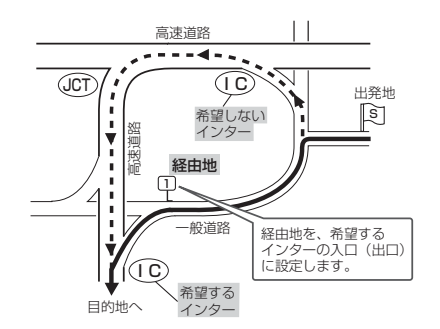

希望するICの入口(出口)に経由地を 設定します。

経由地を設定しない場合は、希望しな いインターを選ぶことがあり、遠回り のルート(----▶)を選ぶことがあり ます。

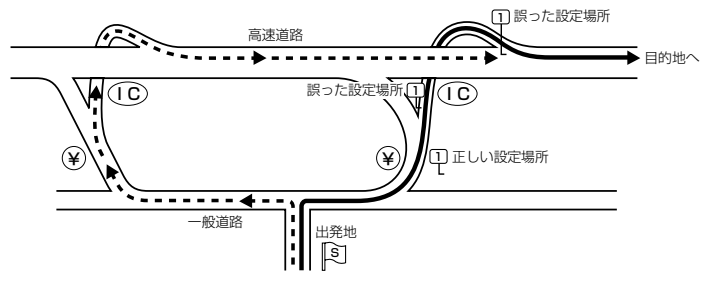

ICの本線や分岐点などに は経由地を設定しないで ください。 遠回りのルート (----▶)を選ぶことが あります。

# 地図ソフトについて(1)

## 株式会社ゼンリンからお客様へのお願い

「本モデル」に格納されている地図データおよび検索情報等のデータの製作にあたって、毎年新しい情報を収集・調査していますが、膨大な情報の改訂作業を行うため収録内容に誤りが発生する場合や情報の収集・調査時期によっては新しい情報の収録がなされていない場合等、収録内容が実際と異なる場合がありますので、ご了承ください。

### 重要!

本使用規定(「本規定」)は、お客様と株式会社ゼンリン(「弊社」)の間の「本モデル」(「機器」)に格納され ている地図データおよび検索情報等のデータ(「本ソフト」)の使用許諾条件を定めたものです。本ソフ トのご使用前に、必ずお読みください。本ソフトを使用された場合は、本規定にご同意いただいたも のとします。

## 使用規定

- 1.弊社は、お客様に対し、機器の取扱説明書(「取説」)の定めに従い、お客様が管理使用する機器1 台に限り本商品を使用する権利を許諾します。
- 2.お客様は、本ソフトのご使用前には必ず取説を読み、その記載内容に従って使用するものとし、 特に以下の事項を遵守するものとします。
  - (1) 必ず安全な場所に車を停車させてから本ソフトを使用すること。
  - (2)車の運転は必ず実際の道路状況や交通規制に注意し、かつそれらを優先しておこなうこと。
- 3.お客様は、以下の事項を了承するものとします。
  - (1) 本ソフトの著作権は、弊社または弊社に著作権にもとづく権利を許諾した第三者に帰属すること。
  - (2)本ソフトおよび本ソフトを使用することによってなされる案内などは、必ずしもお客様の 使用目的または要求を満たすものではなく、また、全て正確かつ完全ではないこと。弊社は、 このような場合においても本ソフトの交換・修補・代金返還その他の責任を負わないこと。
  - (3)本ソフトに関する弊社のお客様に対する損害賠償責任は、弊社の故意または重過失による 場合を除き、お客様が直接被った現実かつ通常の損害の賠償に限られ、また、機器の対価と してお客様が現実に支払った金額を限度とすること。なお、この規定は、本ソフトに関する 弊社の損害賠償責任のすべてを規定したものとすること。
- 4. お客様は、以下の行為をしてはならないものとします。
  - (1)本規定で明示的に許諾される場合を除き、本ソフトの全部または一部を、複製、抽出、転 記、送信することまたは同時に2台以上の機器で使用すること。
  - (2)第三者に対し、有償無償を問わず、また、譲渡・レンタル・リースその他方法の如何を問 わず、本ソフト(形態の如何を問わず、その全部または一部の複製物、出力物、抽出物その 他利用物を含む。)の全部または一部を使用させること。
  - (3) 本ソフトをリバースエンジニアリング、逆コンパイル、逆アセンブルすること、その他の これらに準ずる行為をすること。
  - (4) その他本ソフトについて、本規定で明示的に許諾された以外の使用または利用をすること。

## 交通事故防止等安全確保のために必ずお守りください

この取扱説明書では、安全にかかわる注意事項を、次のように記載しています。

▲警告:「死亡または重傷を負うおそれがある内容」を示しています。

### ■運転者は、走行中に操作をしないでください。

運転を誤り、交通事故を招くおそれがあります。

### ■操作は、安全な場所に車を停止させてからおこなってください。

安全な場所以外では追突、衝突されるおそれがあります。

### ■運転中は、画面を注視しないでください。

運転を誤り、交通事故を招くおそれがあります。

### ■常に実際の道路状況や交通規制標識・標示などを優先して運転してください。

本ソフトに使用している地図データ・交通規制データ、経路探索、音声案内などが実際と異なる場合があるため、運転を誤り、交通事故を招くおそれがあります。

### ■一方通行表示については、常に実際の交通規制標識・標示を優先して運転してください。

ー方通行表示は全ての一方通行道路について表示されているわけではありません。また、一方通行 表示のある区間でも実際にはその一部が両面通行の場合があります。

## ■本ソフトを救急施設などへの誘導用に使用しないでください。

本ソフトにはすべての病院、消防署、警察などの情報が含まれているわけではありません。また、 情報が実際と異なる場合があります。そのため、予定した時間内にこれらの施設に到着できない可 能性があります。

- ●この地図の作成にあたっては、国土地理院長の承認を得て、同院発行の2万5千分の1地形図を使用しています。(承認番号平20業使、第204-112号)
- ●この地図の作成にあたっては、国土地理院長の承認を得て、同院の技術資料 H・1-No.3「日本測地系における離島位置の補正量」を使用しています。(承認番号 国地企調発第78号 平成16年4月23日)
- ●この地図の作成にあたっては、財団法人日本デジタル道路地図協会発行の全国デジタル道路地図データベ ースを使用しています。(測量法44条に基づく成果使用承認07-173)
- ●本ソフトに使用している交通規制データは、道路交通法および警察庁の指導に基づき全国交通安全活動推進センターが公開している交通規制情報を利用して、MAPMASTERが作成したものを使用しています。
- ●本ソフトを無断で複写·複製·加工·改変することはできません。
- ●本ソフトに使用している電話番号検索はタウンページ2008年12月のものを使用しています。
- Žvics は財団法人道路交通情報通信システムセンターの登録商標です。
- ●本ソフトで表示している経緯度座標数値は、日本測地系に基づくものとなっています。

# 地図ソフトについて(2)

- ■道路データは、高速、有料道路においてはおおむね2008年12月、国道、都道府県道についてはおおむね 2008年9月までに収集した情報をもとに製作しておりますが、表示される地図が現場の状況と異なる場合 があります。
  - ◆リアル3D交差点 …ルート案内時、東・名・阪の主要交差点をリアルデザインで案内します。(約1710交差点、 約5440画像)

※すべての交差点において収録しているわけではありません。

- ◆JCTビュー ………ルート案内時、自動的に高速・首都高速・都市高速のJCTをリアルデザインで案内します。 (約3230ヶ所、約6470方面)
- ◆方面看板 …………ルート案内時、国道をはじめとした一般道の行き先案内を表示します。(全国の主要交差点) ※すべての交差点において収録しているわけではありません。
- ■経路探索は、2万5千分の1地形図(国土地理院発行)の主要な道路において実行できます。ただし、一部の道路では探索できない場合があります。また、表示された道路が現場の状況から通行が困難なときがあります。 現場の状況を優先して運転してください。
- ■交通規制は、普通自動車に適応されるもののみです。また、時間・曜日指定の一方通行が正確に反映されない場合もありますので、必ず実際の交通規制に従って運転してください。
- ■「市街地図」データは(株)ゼンリン発行の住宅地図に基づき作成しております。なお、「市街地図」は地域により作成時期が異なるため、一部整合が取れていない地域があります。また、「市街地図」収録エリアにおいては、データの整備状況により一部収録していない地域があります。
- ■電話番号検索データはタウンページ(2008年12月発行)をもとに作成しています。タウンページは、NTT 東日本およびNTT西日本の商標です。
- ■個人宅電話番号検索は、公開「電話番号」および公開電話番号登録者「名字」の入力で、地域に格差がありますが全国で地図検索が可能です。なお、検索された物件の一部では周辺までの表示になる場合があります。

■VICSリンクデータベースの著作権は、(財)日本デジタル道路地図協会、(財)日本交通管理技術協会に帰属 しております。なお、本ソフトは、全国47都道府県のVICSレベル3対応データを収録しております。 VICSによる道路交通情報(渋滞や混雑の矢印等)の地図上への表示は毎年、追加・更新・削除され、その削 除された部分は経年により一部の情報が表示されなくなることがあります。

※収録エリアには2009年4月時点でVICSサービスが開始されていないエリアも含まれております。 VICSサービスの開始時期については(財)道路交通情報通信システムセンターまでお問い合わせください。

## - VICSに関するお問い合わせ ----

 (財)道路交通情報通信システムセンター サービスサポートセンター 電話番号:0570-00-8831
 電話受付時間:9:30~17:45(土曜、日曜、祝祭日を除く) ※全国どこからでも市内通話料金でご利用になれます。 ※PHSからはご利用できません。
 FAX:03-3592-5494
 FAX受付時間:24時間

## 【本ソフトの情報について】

本ソフトは、おおむね以下の年月までに収集された情報をもとに作成しております。

■道路:2008年12月(高速・有料道路)/2008年9月(国道・都道府県道)

■交通規制 \*\*1:2008年9月■住所検索:2008年11月■電話番号検索:2008年12月■郵便番号検索:2008年11月■ジャンル検索:2008年10月■高速・有料道路料金 \*\*2:2008年11月■市街地図:2008年7月■個人宅電話番号検索:2008年10月

※1:交通規制は普通自動車に適用されるもののみです。

※2:料金表示はETCを利用した各種割引などは考慮していません。

## 【VICSレベル3対応データ収録エリア】全国47都道府県

※ただし、収録エリアには2009年4月時点でVICSサービスが開始されていないエリアも含まれております。VICSサービスの開始時期については(財)道路交通情報通信システムセンターまでお問い 合わせください。

## 本ソフトについてのお問い合わせ先 株式会社 ゼンリン カスタマーサポートセンター

### フリーダイヤル 0120-210-616 受付時間 10:00~17:00 月~金(祝日・弊社指定休日は除く)

2009年5月発行 製作・発行/株式会社ゼンリン © 2007 財団法人日本デジタル道路地図協会 © 2008 NIPPON TELEGRAPH AND TELEPHONE EAST CORPORATION © 2008 NIPPON TELEGRAPH AND TELEPHONE WEST CORPORATION © 2009 AREX CO.,LTD. © ジオ技術研究所 © 2009 ZENRIN CO., LTD.

# 地図に表示される記号

## 地図表示記号(例)

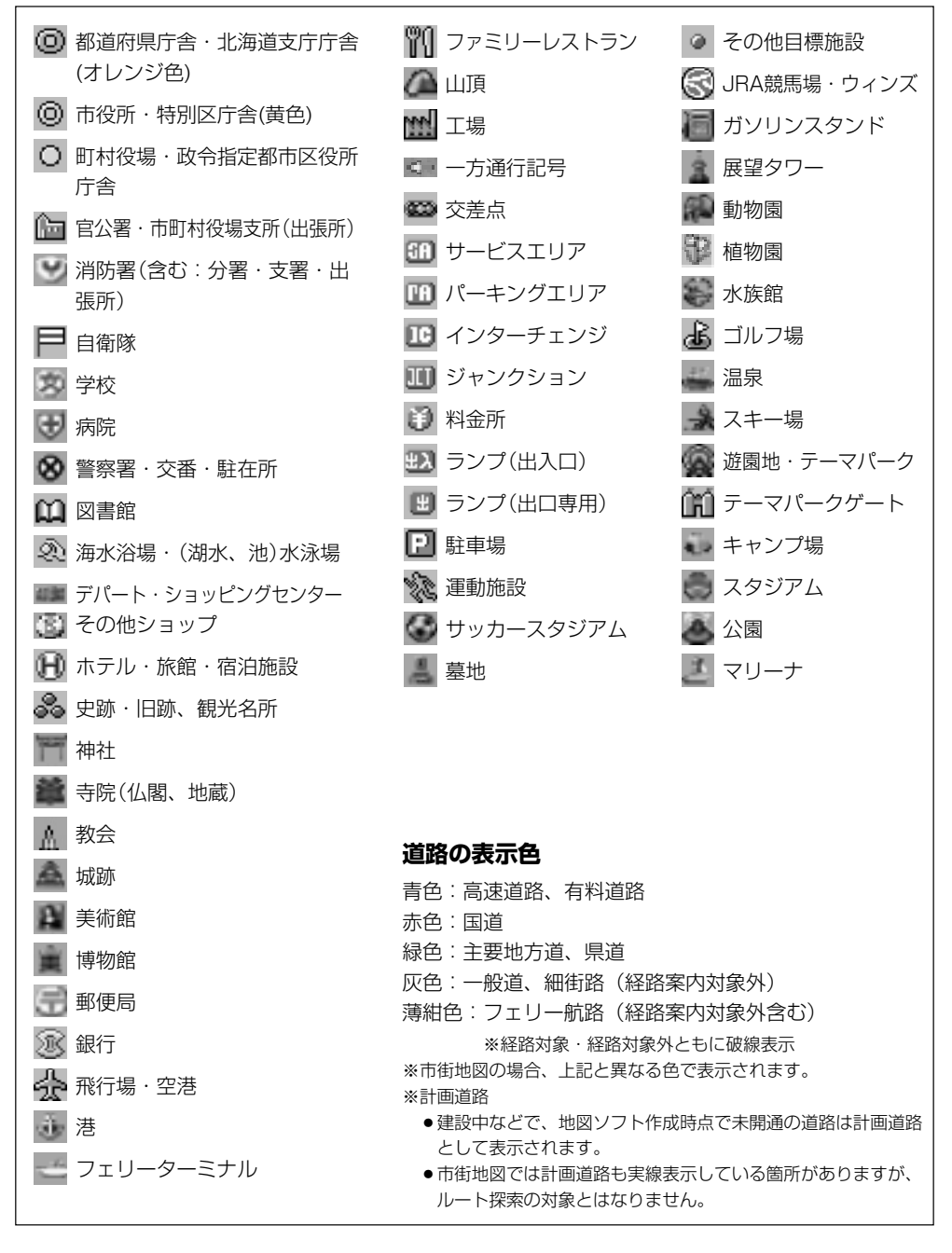

| 立体アィ       | イコン(例)          |
|------------|-----------------|
| A.         | 東京タワー           |
|            | サンシャイン60        |
|            | 神宮球場            |
|            | 松江城             |
| 0          | 日本武道館           |
| 1          | 横浜ランド<br>マークタワー |
| 21         | 東京都庁<br>(第一庁舎)  |
| the second | 通天閣             |
|            | 金閣寺             |
|            | 原爆ドーム           |
|            |                 |

(地図に表示される記号) その他

# 市街地図(5m/12m/25mスケール)の収録エリア(1)

| <br>         |             |
|--------------|-------------|
| 50%い ト収録地域 → | 50%未港収録地域 → |
|              |             |

| 北海道 | 札幌市、函館市、 <u></u> [小樽市], 旭川市、室蘭市、<br>釧路市、帯広市、北見市、夕張市、苫小<br>牧市、稚内市、美唄市、芦別市、江別市、<br><u>広平市</u> , 紋別市、士別市、名寄市、三笠市、<br>根室市、千歳市、恵庭市、北広島市、石<br>狩市、当別町、釧路町、 <u>岩見沢市</u> 、網走市、<br>留萌市、 <u>滝川市</u> , 砂川市, 歐志内市、深<br>川市、富良野市、登別市、江差町、斜里町、<br>伊達市、白老町、音更町、北斗市 |
|-----|----------------------------------------------------------------------------------------------------|
| 青森県 | 三沢市、青森市、 <u>弘前市</u> 、 <u>八戸市</u> ,黒石市、<br>五所川原市、十和田市、むつ市、藤崎町、<br>大鰐町、東北町、つがる市、平川市                                                                                                    |
| 岩手県 | 盛岡市、宮古市、大船渡市、花巻市、<br>上市、久慈市、遠野市、陸前高田市、釜<br>石市、二戸市、雫石町、岩手町、 <u>滝沢村</u> 、<br>一関市、紫波町、矢巾町、大槌町、山田町、<br>岩泉町、八幡平市、奥州市                                                                                                    |
| 宮城県 | 多賀城市、仙台市、石巻市、塩竈市、気<br>仙沼市、白石市、 <u>角田市</u> 、名取市、岩沼市、<br>大河原町、山元町、松島町、七ヶ浜町、<br>利府町、富谷町、色麻町、加美町、 <mark>登米市、</mark><br>栗原市、東松島市、美里町、大崎市                                                                                                    |
| 秋田県 | 秋田市, 能代市、横手市、 大館市, 男鹿市,<br>湯沢市、鹿角市、五城目町、井川町、由<br>利本荘市、 潟上市, 大仙市、北秋田市、<br>にかほ市、 仙北市                                                                                                    |
| 山形県 | 山形市、米沢市、鶴岡市、酒田市、 <u>新庄市</u> ,<br><u>寒河江市、上山市、村山市</u> 、長井市、天<br>童市、東根市、尾花沢市、南陽市                                                                                                    |
| 福島県 | 福島市、 <u>会津若松市</u> , 郡山市, しわき市,<br><u>白河市</u> 、 <u>須賀川市</u> 、喜多方市、 <u>相馬市</u> ,<br><u>二本松市</u> , <u>桑折町</u> , 国見町、 <u>本宮市</u> 、鏡<br>石町、西郷村、矢吹町、小野町、田村市,<br>南相馬市, 伊達市                                                                               |
| 茨城県 | 水戸市、日立市、土浦市、取手市、ひた<br>ちなか市、五霞町、境町、守谷市、利根町、<br>古河市、石岡市、結城市、龍ケ崎市、下<br>妻市、常陸太田市、高萩市、北茨城市、<br>笠間市、牛久市、つくば市、鹿嶋市、潮<br>来市、茨城町、大洗町、東海村、鉾田市、<br>神栖市、阿見町、常陸大宮市、那珂市、<br>筑西市、板東市、稲敷市、かすみがうら市、<br><u>桜川市</u> 、行方市、常総市、つくばみらい市、<br>小美玉市、河内町                     |

| -   |                                                                                                    |
|-----|----------------------------------------------------------------------------------------------------|
| 栃木県 | 宇都宮市、小山市、 <u>足利市</u> , 栃木市, 佐<br>野市、鹿沼市、日光市、真岡市、大田原市、<br>矢板市、上三川町、三宮町、益子町、 <u>市</u><br><u>頁町</u> , 芳賀町, 壬生町、野木町、天平町,<br>都賀町, 那須町、[那須塩原市], さくら市、<br>那須烏山市, 下野市                                                                                                    |
| 群馬県 | 前橋市、高崎市、伊勢崎市、太田市、 <u>桐</u><br><u>生</u> 市,富士見村、榛東村、吉岡町、吉井町、<br>甘楽町、中之条町、東吾妻町、 <u>嬬恋村</u> 、<br>草津町、みなかみ町、玉村町、板倉町、<br>明和町、千代田町、大泉町、邑楽町、 <u>沼</u><br>田市、館林市、 <u> 茨川市</u> 、 <u>藤岡市</u> 、富岡市、<br>安中市、みどり市                                                                                                    |
| 埼玉県 | 川越市、熊谷市、川口市、さいたま市、<br>所沢市、飯能市、加須市、本庄市、春日<br>部市、狭山市、深谷市、上尾市、草加市、<br>越谷市、蕨市、戸田市、入間市、鳩ケ谷市、<br>朝霞市、志木市、和光市、新座市、桶川市、<br>久喜市、北本市、八潮市、富士見市、三<br>郷市、蓮田市、鶴ケ島市、吉川市、三芳町、<br>毛呂山町、鷲宮町、松伏町、行田市、秩<br>父市、東松山市、羽生市、鴻巣市、坂戸市、<br>幸手市、日高市、伊奈町、越生町、滑川町、<br>嵐山町、小川町、川島町、吉見町、鳩山町、<br>横瀬町、皆野町、長瀞町、小鹿野町、東<br>秩父村、美里町、神川町、上里町、寄居町、<br>騎西町、北川辺町、大利根町、宮代町、<br>白岡町、菖蒲町、栗橋町、杉戸町、ふじ<br>み野市、ときがわ町 |
| 千葉県 | 千葉市、市川市、船橋市、木更津市、松<br>戸市、野田市、茂原市、佐倉市、旭市、<br>習志野市、柏市、勝浦市、市原市、流山市、<br>八千代市、我孫子市、鎌ケ谷市、浦安市、<br>四街道市、袖ケ浦市、八街市、印西市、<br>白井市、銚子市、館山市、成田市、東金市、<br>鴨川市、君津市、富津市、酒々井町、富<br>里市、印旛村、本埜村、栄町、神崎町、<br>多古町、東庄町、大網白里町、九十九里町、<br>山武市、横芝光町、芝山町、一宮町、睦<br>沢町、長生村、白子町、南房総市、匝瑳市、<br>香取市、長柄町、長南町、大多喜町、御<br>宿町、鋸南町、いすみ市                                                                       |

| 東京都  | 千代田区、中央区、港区、新宿区、文京区、<br>台東区、墨田区、江東区、品川区、目黒区、<br>大田区、世田谷区、渋谷区、中野区、杉<br>並区、豊島区、北区、荒川区、板橋区、<br>練馬区、足立区、葛飾区、江戸川区、八<br>王子市、立川市、武蔵野市、三鷹市、青<br>梅市、府中市、昭島市、調布市、町田市、<br>小金井市、小平市、日野市、東村山市、<br>国分寺市、国立市、西東京市、福生市、<br>狛江市、東大和市、清瀬市、東久留米市、<br>武蔵村山市、多摩市、稲城市、羽村市、<br>瑞穂町、日の出町、あきる野市、<br>檜原村、<br>奥多摩町 |
|------|----------------------------------------------------------------------------------------------------|
| 神奈川県 | 横浜市、川崎市、横須賀市、平塚市、鎌<br>倉市、藤沢市、小田原市、茅ケ崎市、逗<br>子市、相模原市、三浦市、厚木市、大和市、<br>伊勢原市、海老名市、南足柄市、綾瀬市、<br>葉山町、寒川町、大磯町、二宮町、中井町、<br>大井町、開成町、愛川町、秦野市、座間市、<br>松田町、山北町、箱根町、真鶴町、湯河<br>原町、清川村                                                                                                    |
| 新潟県  | 新潟市、 <u>巨条市</u> 、 <u>長岡市</u> 、柏崎市、新発<br>田市、 <u>小</u> 千谷市、加茂市、十日町市、燕市、<br>栃尾市、糸魚川市、五泉市、上越市、 <u>阿</u><br>賀野市,佐渡市、魚沼市、聖籠町、見附市、<br>村上市、田上町、湯沢町、妙高市、南魚<br>沼市、胎内市                                                                                                    |
| 富山県  | 富山市、高岡市、魚津市、 <u>氷見市</u> 、滑川市、<br>黒部市、砺波市、小矢部市、南砺市、射<br>水市                                                                                                    |
| 石川県  | 野々市町、内灘町、 <u>金沢市、</u> 七尾市、小<br>松市、輪島市、珠洲市、加賀市、羽咋市、<br>津幡町、かほく市、白山市、能美市、<br>寛町、川北町                                                                                                    |
| 福井県  | 福井市、鯖江市、 坂井市、美浜町、高浜町、<br> 敦賀市、小浜市、大野市、 勝山市 、あわ<br> ら市、 越前市                                                                                                    |
| 山梨県  | 甲府市、富士吉田市、都留市、山梨市、<br>大月市、<br><u>韮崎市</u> 、南アルプス市、北杜市、<br><u>甲斐市</u> 、<br><u>笛吹市</u> 、増穂町、昭和町、 <u>富士</u><br>河口湖町、上野原市、甲州市、市川三郷町、<br>中央市                                                                                                    |

|     | 1                                                                                                    |
|-----|----------------------------------------------------------------------------------------------------|
| 長野県 | 松本市、長野市、上田市、岡谷市、飯田市、<br>諏訪市、 <u>須坂市</u> 、 <u>小諸市</u> 、伊那市、駒ヶ<br>根市、 <u>中野市</u> 、大町市、飯山市、 <u>茅野市</u> 、<br><u>臨尻市</u> 、佐久市、千曲市、東御市、 <u>軽井</u><br><u>沢町</u> 、御代田町、下諏訪町、富士見町、<br>辰野町、箕輪町、南箕輪村、松川町、高<br>森町、阿智村、白馬村、坂城町、小布施町、<br>山ノ内町、筑北村、安曇野市                                                                       |
| 岐阜県 | 岐阜市、多治見市、岐南町、関ヶ原町、<br>神戸町、大垣市、高山市、関市、中津川市、<br><u>美濃市</u> 、瑞浪市、下呂市、羽島市、恵那市、<br>美濃加茂市、土岐市、各務原市、可児市、<br>山県市、瑞穂市、笠松町、坂祝町、富加町、<br>飛騨市、本巣市、郡上市、海津市、北方町、<br>輪之内町、安八町                                                                                                    |
| 静岡県 | 浜松市、沼津市、富士市、静岡市、熱海市、<br>三島市、富士宮市、伊東市、島田市、磐<br>田市、焼津市、掛川市、藤枝市、御殿場市、<br>袋井市、下田市、裾野市、湖西市、伊豆市、<br>東伊豆町、河津町、松崎町、西伊豆町、<br>函南町、清水町、長泉町、 <u>기山町</u> 、芝川町、<br>岡部町、御前崎市、吉田町、菊川市、 <u>森町</u> 、<br>新居町、 <u>伊豆の国市</u> 、牧之原市                                                                                                  |
| 愛知県 | 名古屋市、岡崎市、一宮市、瀬戸市、春<br>日井市、津島市、碧南市、刈谷市、豊田市、<br>安城市、西尾市、蒲郡市、犬山市、江南市、<br>小牧市、稲沢市、東海市、大府市、知多市、<br>知立市、尾張旭市、高浜市、岩倉市、豊<br>明市、日進市、田原市、東郷町、長久手町、<br>豊山町、春日町、清須市、大口町、扶桑町、<br>七宝町、美和町、甚目寺町、大治町、蟹<br>江町、飛島村、弥富市、阿久比町、東浦町、<br>南知多町、武豊町、一色町、幸田町、三<br>好町、御津町、豊橋市、半田市、豊川市、<br>常滑市、 <u>新城市</u> 、美浜町、吉良町、幡豆町、<br>小坂井町、愛西市、北名古屋市 |
| 三重県 | 津市、 <u>松阪市</u> , <u>しな</u> で市, 東員町、 <u>菰野</u> 町、<br>四日市市、伊勢市、桑名市、鈴鹿市、名<br>張市、尾鷲市、 <u>亀山市</u> 、鳥羽市、 <u>熊野市</u> ,<br>玉城町、度会町、志摩市、伊賀市、木曽<br>岬町、朝日町、川越町                                                                                                    |
| 滋賀県 | 近江八幡市)、草津市、大津市、彦根市,<br>長浜市,守山市、栗東市、野洲市,湖南市、<br>甲賀市、安土町、日野町、竜王町、米原市,<br>高島市、東近江市                                                                                                    |

(市街地図収録エリア)その他

479

# 市街地図(5m/12m/25mスケール)の収録エリア(2)

### 90%以上収録地域 → 無印、50%以上収録地域 → \_\_\_\_、50%未満収録地域 →

| 京都府  | 城陽市、向日市、八幡市、京田辺市、久<br>御山町、井手町、木津川市、精華町、京<br>都市、福知山市、舞鶴市、綾部市、宇治市、<br>宮津市、亀田市、長田市、長田原町、<br>市田原町、石戸市、長田の一                                                             |  | 広島県     | [5]市,尾道市、福山市、 <u>府中市</u> 、府中町、<br>坂町、江田島市、広島市、竹原市、三原市、<br>三次市、庄原市、大竹市、東広島市、廿<br>日市市、海田町、熊野町、安芸高田市                                                       |
|------|----------------------------------------------------------------------------------------------------|--|---------|----------------------------------------------------------------------------------------------------|
|      | [立置町、[ <u>和宋町</u> ], 南山城村、 <u>京丹復市</u> ,<br>南丹市、大山崎町<br>大阪市、堺市、岸和田市、豊中市、池田市、<br>吹田市、泉大津市、貝塚市、守口市、枚                                                                 |  | 山口県     | 下関市、宇部市、山口市,萩市、防府市、<br>下松市、岩国市、山陽小野田市、 <u>沢市</u> ,<br>長門市、柳井市、美祢市、周南市、和木町、<br>平生町                                                                       |
| 大阪府  | 方市、茨木市、八尾市、泉佐野市、富田<br>林市、寝屋川市、松原市、大東市、和泉市、<br>箕面市、柏原市、羽曳野市、門真市、摂<br>津市、高石市、藤井寺市、東大阪市、四<br>條畷市、交野市、大阪狭山市、阪南市、                                                       |  | 徳島県     | 徳島市、鳴門市、小松島市、阿南市、吉<br>野川市、石井町、松茂町、北島町、藍住町、<br>板野町、上板町、阿波市、美馬市、三好<br>市                                                                                   |
|      | 忠岡町、田尻町、高槻市、河内長野市、<br>泉南市、島本町、豊能町、能勢町、熊取町、<br>岬町、太子町、河南町、千早赤阪村                                                                                                    |  | 香川県     | <u>高松市</u> 、 <u>丸</u> 亀市,坂出市、善通寺市、 <u>観</u><br>音寺市,さぬき市、東かがわ市、土庄町、<br>綾川町,宇多津町、まんのう町,琴平町、<br>客度津町, 三豊市, 小豆鳥町                                            |
| 兵庫県  | 尼崎市、明石市、四宮市、戸屋市、伊丹市、<br>宝塚市、三木市、播磨町、福崎町、太子町、<br>上郡町、神戸市、姫路市、洲本市、相生市、<br>豊岡市、加古川市、赤穂市、西脇市、高<br>砂市、川西市、小野市、三田市、加西市、<br>阪山市 准々川町 短美町 ※85ヵ 南                           |  | 愛媛県     | 松山市、 <u>今治市</u> 、宇和島市、八幡浜市、<br>新居浜市、 <u>西条市</u> 、大洲市、伊予市、四<br>国中央市、松前町、砥部町、伊方町、久<br>万高原町、西予市、東温市                                                        |
|      | <u> 隣山町</u> 、 猪名川町、 福夫町、 淡路市、 南<br>あわじ市、 養父市、 <u>円波市</u> 、 <u></u> <u></u> <u></u> <u></u> <u></u> <u></u> <u></u> <u></u> <u></u> <u></u> <u></u> <u></u> <u></u> |  | 高知県     | 高知市,室戸市、安芸市、南国市,土佐市、<br>須崎市,宿毛市、土佐清水市、佐川町、<br>梼原町、四万十市、香南市、香美市、四<br>万十町、黒潮町                                                                             |
| 奈良県  | 奈良市、橿原市、 <u>桜井市</u> 」生駒市、平群町、<br>三郷町、斑鳩町、田原本町、明日香村、<br>大和高田市、大和郡山市、天理市、五條市、<br>御所市、香芝市、葛城市、上牧町、王寺町、<br>広陵町、河合町、安堵町、川西町、宇陀市、<br>三宅町                                 |  | 石田      | 北九州市、福岡市、大牟田市、久留米市、<br>中間市、小郡市、春日市、宗像市、志免町、<br>粕屋町、水巻町、直方市、 <u>飯塚市</u> 、田川市、<br>柳川市、八女市、筑後市、大川市、行橋市、<br>豊前市、筑紫野市、大野城市、太宰府市、<br>勤度市、支援野市、大野城市、太宰府市、      |
| 和歌山県 | 和歌山市、海南市、岩出市、かつらぎ町,<br>湯浅町,橋本市、有田市、御坊市、田辺市、<br>新宮市、白浜町、那智勝浦町、紀の川市、<br>有田川町,高野町                                                                                     |  | 111回示   | 前床市、 口貨市、 赤塔小町、 子冬町、 候<br>栗町、 須恵町、 新宮町、 久山町、 芦屋町、<br>岡垣町、 遠賀町、 二丈町、 志摩町、 うき<br>は市、大刀洗町、 苅田町、 吉富町、 福津市、<br>宮若市、 <u>嘉麻市</u> 、朝倉市、 鞍手町、 大木町、<br>紫上町 3 205ま |
| 鳥取県  | <u>鳥取市</u> 、米子市、倉吉市、境港市、岩美町、<br>三朝町、日吉津村                                                                                                    |  | 4. +0.0 | (佐賀市)、唐津市)、鳥栖市、多久市、伊万                                                                                                    |
| 島根県  | 松江市,浜田市、出雲市、益田市、大田市、<br>安来市、江津市、雲南市、 <u>櫻川町</u>                                                                                                    |  | 佐賀県     | 里市、 <u>武雄市</u> )、鹿島市、小城市、白石町、<br>  嬉野市、神崎市                                                                                                    |
| 岡山県  | 岡山市、倉敷市、玉野市、備前市、早島町、<br>勝央町、久米南町、 <u>津山市</u> 、笠岡市、井<br>原市、総社市、 <u>高梁市」新見市</u> 、和気町、<br>里庄町、矢掛町、鏡野町、奈義町、西粟                                                          |  | 長崎県     | 佐世保市,時津町、長崎市,島原市、諫<br>早市、 <u>大村市</u> 、平戸市、 <u>松浦市</u> ,五島市、<br>波佐見町、対馬市、壱岐市、西海市、雲<br>仙市、長与町、南島原市                                                        |
|      | 倉村、美作市、吉備中央町、瀬戸内市、<br>赤磐市、真庭市、美咲町、浅口市                                                                                                    |  |         |                                                                                                    |

| 熊本県  | 熊本市、玉名市、八代市、人吉市、荒尾市、<br>水俣市、山鹿市、菊池市、宇土市、植木町、<br>大津町、菊陽町、合志市、益城町、阿蘇市、<br>南小国町、小国町、上天草市、宇城市、<br>高森町、天草市                 |
|------|----------------------------------------------------------------------------------------------------|
| 大分県  | 大分市,別府市、中津市、日田市、佐伯市、<br>臼杵市、 <u>津久見市</u> ,竹田市、豊後高田市、<br>杵築市、宇佐市、豊後大野市、由布市、<br>九重町、玖珠町、国東市                             |
| 宮崎県  | 宮崎市, <u>都城市</u> , 延岡市、日南市、小林市、<br>日向市、串間市、西都市、えびの市、清<br>武町                                                            |
| 鹿児島県 | <u>鹿児島市</u> 、鹿屋市、枕崎市、いちき串木<br>野市、阿久根市、出水市、伊佐市、 <u>指宿市</u> )<br>西之表市、垂水市、薩摩川内市、日置市、<br>曽於市、霧島市、南さつま市、志布志市、<br>奄美市、南九州市 |
| 沖縄県  | 那覇市、宜野湾市、浦添市、名護市、糸<br>満市、沖縄市、本部町、読谷村、 <u>嘉手納町</u><br>北谷町、北中城村、中城村、西原町、豊<br>見城市、与那原町、南風原町、石垣市、<br>うるま市、宮古島市、南城市、八重瀬町   |

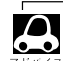

●地図ソフトの更新により収録エリアは変わ 」 ります。

収録されている市街地図データの調査終了
 時期は一部を除き、2009年7月です。

## 細街路(主要市区町村道路)探索エリア

細街路(主要市区町村道路)を含めたルートの探 索を行なうことができます。

探索されたルートは細街路中では黄色で表示さ れます。

- 🖑 お願い —

狭すぎて、自動車が通行できない細街路を案内する ことがあります。 運転の際は原地の特別にしただってください。

運転の際は現地の状況にしたがってください。

# VICSの概要

VICSはVehicle Information and Communication System(道路交通情報通信システム)の略です。 「VICS」および「この vics<sup>®</sup>」は財団法人道路交通情報通信システムセンターの商標です。

### 〈概念〉

道路交通にかかわる様々な情報を、直接車載機にリアルタイムに提供することにより、ドライバー が適切なルートを選ぶことができ、その結果として、車の流れの分散、渋滞の緩和が促され、道路 交通の安全性、円滑性が向上することを目的としています。

〈システム概要〉

このシステムは、(財)道路交通情報通信システムセンター(VICSセンター)\*<sup>1</sup>から、3種類のメディア(電波ビーコン、光ビーコン、FM多重放送)\*<sup>2</sup>を使ってリアルタイム\*<sup>3</sup>に送られてくる道路交通情報(渋滞、事故、工事、所要時間、駐車場など)を、車載機で受信、表示するというものです。表示 形態は文字情報表示(レベル1)、簡易図形表示(レベル2)、地図表示(レベル3)の3段階あります。

本機では、FM多重放送のVICS情報を受信し、レベル1~3を表示します。 ※本書および画面表示では、VICS情報を <sup>\*</sup>交通情報<sup>\*\*</sup> とも呼んでいます。

- \*1 (財)道路交通情報通信システムセンター(VICSセンター)は、警察庁、総務省、国土交通省を主務官庁と する公益の財団法人です。
- \*2 FM多重放送では広域情報を提供します。主として、電波ビーコンは高速道路に、光ビーコンは一般道路 に設置されており、走行している場所に即した情報を提供します。
- \*3 通信処理のため、5分程度の遅れはあります。

### 〈サービスエリア〉

東京都、神奈川県、千葉県、埼玉県、大阪府、愛知県、京都府、兵庫県、長野県、広島県、福岡県、 宮城県、北海道(札幌地区、旭川地区、函館地区、釧路地区、北見地区)、静岡県、群馬県、岡山県、 福島県、沖縄県、宮崎県、岐阜県、三重県、山口県、茨城県、和歌山県、滋賀県、奈良県、栃木県、 山梨県、新潟県、石川県、熊本県、大分県、香川県、愛媛県、徳島県、高知県、佐賀県、長崎県、 鹿児島県、福井県、富山県、山形県、秋田県、青森県、島根県、鳥取県、岩手県、全国の高速道路(電 波ビーコン)で展開されています。(平成21年3月1日現在)

#### 〈情報提供時間〉

ビーコン……24時間

FM多重放送……24時間(ただし、第1、第3日曜日の翌日の月曜日、 午前1時~午前5時までは放送を休止する場合があります。) ※VICSの運用休止中は、情報が送信されていても、内容は保証されません。

#### 〈情報の更新について〉

おおむね、5分間隔で更新されます。

#### 〈FM文字多重放送の一般情報(番組)の道路交通情報とのちがいについて〉

一般情報の道路交通情報が30分ごとに手入力されるのに対して、VICSではリアルタイムに情報を 提供しています。

### 〈VICSリンクデータベースの著作権について〉

VICSリンクデータベースの著作権は(財)日本デジタル道路地図協会、(財)日本交通管理技術協会 が有しています。

- \* VICSリンク:各メディアを介して車両へ道路交通情報を提供する際、道路の統一的な表現手段 として「VICSリンク」を定義しています。リンクは道路ネットワークを交差点、 インターチェンジ、ジャンクション、分岐点、合流点等の適切な分割点(ノード) で分割し、その分割単位に付番したものであり、道路ネットワークトの道路交通 情報の表現が的確かつ効率的に行えます。
- \* VICSリンクデータベース:VICSリンクと(財)日本デジタル道路地図協会が製作しているデジタ ル地図との対応テーブル。

#### 〈VICSに関する問い合わせ先について〉

問い合わせの内容によって、下記のように問い合わせ先が異なります。

| 問い合わせ先問い合わせ項目 | お買い上げの<br>販売会社 | VICSセンター*<br>(東京センター) |
|---------------|----------------|-----------------------|
| VICSの概念、計画    |                | 0                     |
| レベル1の表示内容     |                | 0                     |
| レベル2の表示内容     |                | 0                     |
| レベル3の表示内容     | 0              |                       |
| サービスエリア       | 0              |                       |
| 受信可否          | 0              |                       |
| 車載機の調子、機能、使い方 | 0              |                       |

\*VICS関連商品、VICS情報の受信エリアや内容の概略、レベル3(地図)表示の内容に関することは 弊社「お客様相談室」(連絡先は裏表紙をご覧ください)へお問い合わせください。

\*VICSの概念、計画、または表示された情報内容に関することは(財)VICSセンターへ

お問い合わせください。(ただし、レベル3(地図)表示の表示内容は除く。)

(財)VICSセンター(サービス・サポート・センター)

- 雷話番号 【東京センター(お客様問い)合わせ窓口) ユーザー問い合わせ番号】 0570-00-8831 ※PHSからはご利用できません。 全国どこからでも市内通話料金でご利用になれます。 電話受付時間 9:30~17:45(土曜、日曜、祝祭日を除く) (03)3592-5494 (全国)
- FAX番号
- FAX受付時間 24時間

ホームページアドレス http://www.vics.or.ip/

\*お問い合わせ先の判断に迷うような場合には、まずお買い求めのHonda販売店または、裏表紙に記載 している株式会社ホンダアクセス「お客様相談室」までご連絡いただくことをおすすめします。 ※PHSからはご利用できません。

#### 〈使用上のご注意〉

- ●提供された情報と実際の交通規制が異なる場合は、実際の交通規制に従ってください。
- ●提供される情報はあくまでも参考情報です。
- ・提供されるデータ等は最新情報でない場合があります。

(>-CSの概要)

その他

# VICS情報有料放送サービス契約約款

#### 第1章 総 則

### (約款の適用)

第1条 財団法人道路交通情報通信システムセンター(以下「当 センター」といいます。)は、放送法(昭和25年法律第 132号)第52条の4の規定に基づき、このVICS情報有 料放送サービス契約約款(以下「この約款」といいます。) を定め、これによりVICS情報有料放送サービスを提供 します。

#### (約款の変更)

第2条 当センターは、この約款を変更することがあります。この場合には、サービスの提供条件は、変更後のVICS情報有料放送サービス契約約款によります。

#### (用語の定義)

- 第3条 この約款においては、次の用語はそれぞれ次の意味で使 用します。
  - (1) VICSサービス 当センターが自動車を利用中の加入者のために、FM多 重放送局から送信する、道路交通情報の有料放送サービ ス
  - (2) VICSサービス契約 当センターからVICSサービスの提供を受けるための契約
  - (3) 加入者
  - 当センターとVICSサービス契約を締結した者 (4) VICSデスクランブラー
  - FM多重放送局からのスクランブル化(撹乱)された電 波を解読し、放送番組の視聴を可能とするための機器

#### 第2章 サービスの種類等

#### (VICSサービスの種類)

- 第4条 VICSサービスには、次の種類があります。
  - (1) 文字表示型サービス 文字により道路交通情報を表示する形態のサービス
     (2) 簡易図形表示型サービス
  - (2) 簡易因形を小型リービス
     簡易図形により道路交通情報を表示する形態のサービス
     (3) 地図重畳型サービス

車載機のもつデジタル道路地図上に情報を重畳表示する 形態のサービス

#### (VICSサービスの提供時間)

第5条 当センターは、原則として一週間に概ね120時間以上のVICSサービスを提供します。

#### 第3章 契約

#### (契約の単位)

第6条 当センターは、VICSデスクランブラー1台毎に1の VICSサービス契約を締結します。

#### (サービスの提供区域)

第7条 VICSサービスの提供区域は、別表1のとおりとします。 ただし、そのサービス提供区域内であっても、電波の伝 わりにくいところでは、VICSサービスを利用すること ができない場合があります。

#### (契約の成立等)

第8条 VICSサービスは、VICS対応FM受信機(VICSデスクラ ンブラーが組み込まれたFM受信機)を購入したことに より、契約の申込み及び承諾がなされたものとみなし、 以後加入者は継続的にサービスの提供を受けることがで きるものとします。

#### (VICSサービスの種類の変更)

第9条 加入者は、VICSサービスの種類に対応したVICS対応 FM受信機を購入することにより、第4条に示すVICSサ ービスの種類の変更を行うことができます。

#### (契約上の地位の譲渡又は承継)

第10条 加入者は、第三者に対し加入者としての権利の譲渡又は 地位の承継を行うことができます。

#### (加入者が行う契約の解除)

- 第11条 当センターは、次の場合には加入者がVICSサービス契約を解除したものとみなします。
  - 加入者がVICSデスクランブラーの使用を将来にわたって停止したとき
  - (2) 加入者の所有するVICSデスクランブラーの使用が不可 能となったとき

#### (当センターが行う契約の解除)

- 第12条 当センターは、加入者が第16条の規定に反する行為を 行った場合には、VICSサービス契約を解除することが あります。また、第17条の規定に従って、本放送の伝 送方式の変更等が行われた場合には、VICSサービス契 約は、解除されたものと見なされます。
  - 2 第11条又は第12条の規定により、VICSサービス契約 が解除された場合であっても、当センターは、VICSサ ービスの視聴料金の払い戻しをいたしません。

#### 第4章 料 金

#### (料金の支払い義務)

第13条 加入者は、当センターが提供するVICSサービスの料金 として、契約単位ごとに加入時に別表2に定める定額料 金の支払いを要します。なお、料金は、加入者が受信機 を購入する際に負担していただいております。

÷

### 第5章 保

#### (当センターの保守管理責任)

第14条 当センターは、当センターが提供するVICSサービスの 視聴品質を良好に保持するため、適切な保守管理に努め ます。ただし、加入者の設備に起因する視聴品質の劣化 に関してはこの限りではありません。

(利用の中止)

- 第15条 当センターは、放送設備の保守上又は工事上やむを得な いときは、VICSサービスの利用を中止することがあり ます。
  - 2 当センターは、前項の規定によりVICSサービスの利用 を中止するときは、あらかじめそのことを加入者にお知 らせします。ただし、緊急やむを得ない場合は、この限 りではありません。

#### 第6章 雑 則

#### (利用に係る加入者の義務)

第16条 加入者は、当センターが提供するVICSサービスの放送 を再送信又は再配分することはできません。

#### (免責)

- 第17条 当センターは、天災、事変、気象などの視聴障害による 放送休止、その他当センターの責めに帰すことのできな い事由によりVICSサービスの視聴が不可能ないし困難 となった場合には一切の責任を負いません。また、利用 者は、道路形状が変更した場合等、合理的な事情がある 場合には、VICSサービスが一部表示されない場合があ ることを了承するものとします。但し、当センターは、 当該変更においても、変更後3年間、当該変更に対応し ていない旧デジタル道路地図上でも、VICSサービスが 可能な限度で適切に表示されるように、合理的な努力を 傾注するものとします。
  - 2 VICSサービスは、FM放送の電波に多重して提供されていますので、本放送の伝送方式の変更等が行われた場合には、加入者が当初に購入された受信機によるVICSサービスの利用ができなくなります。当センターは、やむを得ない事情があると認める場合には、3年以上の期間を持って、VICSサービスの「お知らせ」画面等により、加入者に周知のうえ、本放送の伝送方式の変更を行うことがあります。

#### 〔別表1〕 「サービスの提供区域」

- 東京都 23区及び昭島市、あさる野市、稲城市、青梅市、清瀬市、国立市、小金井市、国分寺市、小平市、狛江市、 立川市、西東京市、多摩市、調布市、八王子市、羽村市、東久留米市、東外山市、東大和市、日野市、府中市、福生市、町田市、三鷹市、武蔵野市、武蔵村山市
- **神奈川県**厚木市、綾瀬市、伊勢原市、海老名市、小田原市、鎌 倉市、川崎市、相模原市、座間市、逗子市、茅ヶ崎市、 秦野市、平塚市、藤沢市、三浦市、南足柄市、大和市、 横須賀市、横浜市
- **埼玉県** 上尾市、朝霞市、入間市、岩槻市、桶川市、春日部市、 加須市、上福岡市、川口市、川越市、北本市、行田市、 久喜市、熊谷市、鴻巣市、越谷市、さいたま市、坂戸 市、幸手市、狭山市、志木市、草加市、秩父市、鶴ヶ 島市、所沢市、戸田市、新座市、蓮田市、鳩ヶ谷市、 羽生市、飯能市、東松山市、日高市、深谷市、富士見 市、本庄市、三郷市、八潮市、吉川市、和光市、蕨市
- 千葉県 我孫子市、市川市、市原市、印西市、浦安市、柏市、 勝浦市、鎌ヶ谷市、鴨川市、木更津市、佐倉市、白井 市、袖ヶ浦市、館山市、千葉市、銚子市、東金市、流 山市、習志野市、成田市、野田市、船橋市、松戸市、 茂原市、八街市、八千代市、四街道市
- 愛知県 安城市、一宮市、稲沢市、犬山市、岩倉市、大府市、 岡崎市、尾張旭市、春日井市、蒲郡市、刈谷市、江南 市、小牧市、新城市、瀬戸市、高浜市、知多市、知立 市、津島市、東海市、常滑市、豊明市、豊田 市、豊橋市、名古屋市、西尾市、日進市、半田市、尾 西市、碧南市
- 大阪府 池田市、和泉市、泉大津市、泉佐野市、茨木市、大阪市、大阪狭山市、貝塚市、交野市、門員市、河内長野市、岸和田市、堺市、四条畷市、吹田市、摂津市、泉南市、大東市、高石市、高槻市、豊中市、富田林市、寝屋川市、羽曳野市、東大阪市、枚方市、藤井寺市、松原市、箕面市、守口市、八尾市
- 京都府 綾部市、宇治市、亀岡市、京田辺市、京都市、城陽市、 長岡京市、福知山市、舞鶴市、宮津市、向日市、八幡市
- 長野県 飯田市、飯山市、伊那市、上田市、大町市、岡谷市、 更埴市、駒ヶ根市、小諸市、佐久市、塩尻市、須坂市、 諏訪市、茅野市、中野市、長野市、松本市
- 兵庫県 相生市、明石市、赤穂市、芦屋市、尼崎市、伊丹市、 小野市、加古川市、加西市、川西市、神戸市、三田市、 洲本市、高砂市、宝塚市、龍野市、豊岡市、西宮市、 西脇市、姫路市、三木市
- 福岡県 飯塚市、大川市、大野城市、大牟田市、春日市、北九 州市、久留米市、古賀市、田川市、太宰府市、筑後市、 筑紫野市、中間市、直方市、福岡市、前原市、宗像市、 柳川市、山田市、八女市、行橋市
- **広島県** 因島市、尾道市、呉市、竹原市、廿日市市、広島市、 福山市、府中市、三原市、三次市
- **宮城県** 石巻市、岩沼市、角田市、気仙沼市、塩竈市、白石市、 仙台市、多賀城市、名取市、古川市
- 北海道(札幌地区)赤平市、芦別市、石狩市、岩見沢市、歌志内 市、恵庭市、江別市、小樽市、北広島市、札幌市、砂 川市、滝川市、伊達市、千歳市、苫小牧市、登別市、 美唄市、三笠市、室蘭市、夕張市
- 静岡県 熱海市、伊東市、磐田市、御殿場市、静岡市、島田市、 下田市、裾野市、天竜市、沼津市、浜北市、浜松市、 袋井市、富士市、藤枝市、富士宮市、三島市、焼津市
- 群馬県 安中市、伊勢崎市、太田市、桐生市、渋川市、高崎市、 館林市、富岡市、沼田市、藤岡市、前橋市
- 福島県 会津若松市、いわき市、喜多方市、郡山市、白河市、 須賀川市、相馬市、二本松市、原町市、福島市
- **岡山県** 井原市、岡山市、笠岡市、倉敷市、総社市、高梁市、 玉野市、津山市、新見市
- 沖縄県 糸満市、浦添市、沖縄市、宜野湾市、名護市、那覇市

**宮崎県** 小林市、西都市、日南市、延岡市、都城市、宮崎市

- 岐阜県 恵那市、大垣市、各務原市、岐阜市、関市、高山市、 多治見市、土岐市、中津川市、羽島市、瑞浪市、美濃 加茂市、山県市、瑞穂市
- **三重県** 伊勢市、尾鷲市、亀山市、桑名市、鈴鹿市、津市、久 居市、松阪市、四日市市
- 山口県 岩国市、宇部市、小野田市、下松市、下関市、長門市、 萩市、光市、防府市、美祢市、柳井市、山口市、周南市
- 茨城県 石岡市、笠間市、北茨城市、古河市、高萩市、土浦市、 下館市、下麦市、日立市、常陸太田市、ひたちなか市、 水戸市、結城市

北海道(旭川地区)旭川市、土別市、名寄市、富良野市、留萌市

- 和歌山県 有田市、海南市、御坊市、新宮市、田辺市、和歌山市
- **滋賀県** 大津市、近江八幡市、草津市、彦根市、守山市、八日 市市、栗東市
- **奈良県** 生駒市、橿原市、香芝市、御所市、桜井市、天理市、 奈良市、大和郡山市、大和高田市
- **栃木県** 足利市、今市市、宇都宮市、大田原市、小山市、鹿沼市、 黒磯市、佐野市、栃木市、日光市、真岡市、矢板市
- 山梨県 塩山市、大月市、甲府市、都留市、韮崎市、富士吉田 市、山梨市、南アルプス市
- 新潟県 小千谷市、柏崎市、加茂市、五泉市、三条市、新発田 市、上越市、白根市、燕市、栃尾市、豊栄市、長岡市、 新潟市、新津市、見附市、村上市、両津市

**石川県**金沢市、小松市、珠洲市、七尾市、羽咋市、松任市、輪島市

- **北海道(函館地区)**函館市
- 熊本県 荒尾市、牛深市、宇土市、菊池市、熊本市、玉名市、 人吉市、水俣市、八代市、山鹿市
- 大分県 宇佐市、臼杵市、大分市、杵築市、佐伯市、竹田市、 津久見市、中津市、日田市、別府市
- **香川県** 坂出市、善通寺市、高松市、丸亀市、さぬき市、東か がわ市
- **愛媛県** 今治市、伊予市、伊予三島市、宇和島市、大洲市、川之 江市、西条市、東予市、新居浜市、松山市、八幡浜市
- 佐賀県 伊万里市、鹿島市、唐津市、佐賀市、多久市、武雄市、烏栖市
- **長崎県** 諫早市、大村市、佐世保市、島原市、長崎市、平戸市、 福江市、松浦市
- **鹿児島県** 阿久根市、出水市、指宿市、大口市、鹿児島市、加世田市、鹿屋市、国分市、川内市、垂水市、西之表市、枕崎市
- 德島県 阿南市、小松島市、徳島市、鳴門市
- 高知県 安芸市、高知市、宿毛市、須崎市、土佐市、土佐清水 市、中村市、南国市、室戸市
- 福井県 大野市、小浜市、鯖江市、武生市、敦賀市、福井市
- **富山県** 魚津市、小矢部市、黒部市、新湊市、高岡市、砺波市、 富山市、滑川市、氷見市
- **山形県** 上山市、寒阿江市、酒田市、新庄市、鶴岡市、天童市、 長井市、南陽市、東根市、村山市、山形市、米沢市
- 秋田県 秋田市、大館市、男鹿市、能代市、本荘市、湯沢市
- 青森県 青森市、黒石市、五所川原市、十和田市、八戸市、弘 前市、三沢市、むつ市
- **岩手県** 一関市、大船渡市、釜石市、北上市、久慈市、遠野市、 花巻市、宮古市、水沢市、盛岡市、陸前高田市
- **島根県** 出雲市、江津市、大田市、浜田市、平田市、益田市、 松江市、安来市
- **鳥取県** 倉吉市、境港市、鳥取市、米子市
- 北海道(釧路地区)釧路市、根室市、帯広市
- **北海道(北見地区)**網走市、北見市、紋別市
- (別表2)視聴料金 315円(うち消費税15円) ただし、車載機購入価格に含まれております。

その他

# 故障かな?と思ったら(1)

ちょっとした操作のミスや接続のミスで故障と間違えることがあります。 修理を依頼される前に、下記のようなチェックをしてください。それでもなお異常があるときは、 使用を中止してお買い上げの販売店にご連絡ください。

## 共 通

| 症状                                                    | 原因                                                                                                    | 処置                                                                                                    | 参考<br>ページ           |
|-------------------------------------------------------|----------------------------------------------------------------------------------------------------|----------------------------------------------------------------------------------------------------|---------------------|
| 低温時(0℃以下)に車<br>のエンジンスイッチを<br>Ⅱ(ON)にすると、し<br>ばらく画面が暗い。 | 液晶(内部照明装置(バックライト))<br>の特性によるものです。                                                                                   | 故障ではありません。しばらくその<br>ままでお待ちください。本体の温度<br>が上がると元に戻ります。                                                                         | _                   |
| エンジンスイッチをⅡ<br>(ON)にした後、しばら<br>く画面にムラがある。              | 液晶のバックライトの特性による<br>ものです。                                                                                            | 故障ではありません。<br>しばらくすると安定します。                                                                                                  | _                   |
| 音が出ない。                                                | 音量が小さいまたは音の大きさが<br>"O"になっている。                                                                                       | <b>VOLUME</b> ボタン(▼/▲)で調整<br>してください。                                                                                         | 297                 |
|                                                       | 音質・音量バランスが片方に寄っ<br>ている。                                                                                             | 音質・音量バランスを正しく調整し<br>てください。<br>※2スピーカーの場合は"0"に合わせ<br>ます。                                                                      | 299、<br>300         |
|                                                       | 音を消している(ミュート中)<br>((OPTION)ボタン(◆)にミュート<br>を設定している場合)                                                                | <ul> <li>(OPTION)ボタン(◆)/</li> <li>(VOLUME)ボタン(▼/▲)を押してミュートを解除してください。</li> </ul>                                              | 267、<br>268、<br>297 |
|                                                       | 本機の近くに携帯電話や無線機を<br>置いている。                                                                                           | 妨害を受ける可能性がありますので<br>離してご使用ください。                                                                                              | _                   |
| 本機に登録されていた<br>情報が消失している。                              | <ul> <li>本機の使用をあやまった</li> <li>ノイズの影響を受けた</li> <li>修理を依頼した</li> <li>などにより本機に保存した内容が</li> <li>消失する場合があります。</li> </ul> | 消失したデータについては補償でき<br>ません。                                                                                                    | _                   |
| ディスプレイが閉じな<br>い。                                      | ディスク排出処理中。                                                                                                    | 排出が終わったらディスクを取り出<br>してください。取り出さないとディ<br>スプレイ部は閉じません。                                                                         | _                   |
|                                                       | SDカードが奥まで挿入されていな<br>い。                                                                                              | 奥まで挿入してください。奥まで挿<br>入しないとディスプレイ部は閉じま<br>せん。                                                                                  | 48                  |
| ディスクが出ない。                                             | ディスクに汚れ、傷、指紋がつい<br>ている。                                                                                             | ディスクの汚れ、指紋を拭きとって<br>ください。また、キズのついている<br>ディスクは使用しないでください。<br>※ディスク要因で読み込みできない<br>ときなど、イジェクトしてから排<br>出されるまでに時間がかかる場合<br>があります。 | 38                  |

# モニター

| 症状                     | 原因                                                                      | 処置                                                                                                | 参考<br>ページ   |
|------------------------|-------------------------------------------------------------------------|---------------------------------------------------------------------------------------------------|-------------|
| 映像が出ない。                | 走行している。                                                                 | 走行中は映像を見ることができませ<br>ん。音声のみでお楽しみください。                                                              | _           |
|                        | 明るさ/コントラスト調整が<br>暗い方いっぱいになっている。                                         | 明るさ/コントラストを調整してく<br>ださい。                                                                          | 444~<br>446 |
|                        | 画面が消えている。                                                               | 画面をタッチして、画面を表示させ<br>てください。                                                                        | 447         |
|                        | VTRモードになっている。                                                           | 外部機器の電源を入れる、または他<br>のモードに切り替えてください。<br>(VTR未入力時は黒い画面になりま<br>す。)                                   | _           |
| 表示が暗く見づらい。             | 車両側のオートライトが働いてい<br>る。                                                   | 画面の明るさはイルミに連動しま<br>す。(トンネル内など画面が急に暗くな<br>ります。)オートライトが働いていな<br>いとき、またはライトをONにして<br>いないと画面は明るくなります。 | _           |
| 画面が乱れる。                | 液晶画面の近くに携帯電話や無線<br>機がある。                                                | 携帯電話等の妨害により画面が乱れ<br>る場合があります。液晶画面の近く<br>にこれらを近づけないでください。                                          | _           |
| ワンセグなどの映像色<br>や色合いが悪い。 | 調整がずれている。                                                               | 明るさ、コントラスト、色の濃さ、<br>色合いを調整してください。                                                                 | 444~<br>446 |
| 映像にはん点やしま模<br>様が出る。    | ネオンサイン、高圧線、アマチュア<br>無線、他の自動車などの影響。                                      | 妨害電波を受けない場所に移動して<br>ください。                                                                         | _           |
| ディスプレイに光る点<br>がある。     | 液晶パネルは99.99%以上の有効画<br>素がありますが、0.01%以下の画<br>素欠けや常時点灯するものが生じる<br>ことがあります。 | 故障ではありませんので、そのまま<br>ご使用ください。                                                                      | _           |

# 故障かな?と思ったら(2)

# ナビゲーション

## 自車マーク関係

| 症状                                | 原因                                                                       | 処置                                                                                    | 参考<br>ページ |
|-----------------------------------|--------------------------------------------------------------------------|---------------------------------------------------------------------------------------|-----------|
| 平面地図画面と3Dビ<br>ューで地名表示が異な<br>る。    | 画面が煩雑(複雑)にならないよう、<br>文字情報の間引き処理を行なって<br>います。また道路や地名などを複<br>数表示することもあります。 | 故障ではありません。                                                                            | _         |
| 現在地が正しく表示さ<br>れない。                | 走行条件やGPS衛星の状態により、<br>表示誤差が生じた。                                           | GPS衛星電波を受信してください。                                                                     | 43        |
| 自車を移動させても地<br>図がスクロールしない。         | 現在地表示になっていない。                                                            | 「 <b>現在地</b> 」ボタンを押してください。                                                            | _         |
| 自車マークが表示され<br>ない。                 | 現在地表示になっていない。                                                            | 「 <b>現在地</b> 」ボタンを押してください。                                                            |           |
| 走行すると道路が消え<br>る。                  | 走行中は細街路を表示しません。                                                          | 故障ではありません。                                                                            | 26        |
| 地図画面上のGPS<br>受信表示がいつまでも<br>灰色のまま。 | GPSアンテナ上に物が置いてある<br>ため、GPS衛星からの電波が受信<br>できない。                            | アンテナ取付位置上部に物を置い<br>たり、GPSアンテナにペンキやワ<br>ックス等を塗ったりしないでくだ<br>さい。また、積もった雪は、取り<br>除いてください。 | 27        |
|                                   | GPS衛星の受信感度が悪い。                                                           | GPS衛星からの電波が安定するま<br>でお待ちください。                                                         | 43        |
| 自車位置精度が悪い。                        | タイヤチェーンの装着、本システ<br>ムの他車への載せ替えなどにより、<br>車速パルスからの車速推定にずれ<br>(進みや遅れ)が発生した。  | しばらく(およそ30km/hの速度で<br>30分程度)走行すると自動的に調<br>整されます。                                      | 60        |
|                                   | GPS内蔵レーダー探知機を設置し<br>ている。                                                 | 本機やGPSアンテナから離れた位<br>置にGPS内蔵レーダー探知機を設<br>置するか、使用しないでください。                              | _         |

# ナビゲーション

# 目的地/経由地/メニュー項目などが選択または設定できない

| 症状                                             | 原因                                                                  | 処置                                                                      | 参考<br>ページ                           |
|------------------------------------------------|---------------------------------------------------------------------|-------------------------------------------------------------------------|-------------------------------------|
| 再探索時、経由地を探<br>索しない。                            | すでに経由地を通過した、または<br>通過したと判断した。                                       | 通過した経由地を再び経由したい<br>場合は、再度ルート設定を行なっ<br>てください。                            | _                                   |
| ルート情報が表示され<br>ない。                              | ルート探索を行なっていない。                                                      | 目的地を設定し、ルート探索を行<br>なってください。                                             | 128~<br>132                         |
|                                                | "ルート案内"が停止になっている。                                                   | "ルート案内"を開始してください。                                                       | 69、143                              |
| ルート探索後、有料道<br>路出入口付近を通って<br>も、案内記号が表示さ<br>れない。 | 自車マークが探索されたルートを<br>走行していない。(案内記号は、探<br>索されたルート内容に関係がある<br>マークのみを表示) | 探索されたルート上を走行してく<br>ださい。                                                 | Ι                                   |
| 自動再探索ができな<br>い。                                | 道幅が3m以下の細街路(灰色(細線)<br>の道路)を走行している。<br>または自動ルートがない。                  | 探索対象道路を走行してください。<br>または手動で再度探索をやり直し<br>てください。ただし、このときは<br>全ルート探索を行ないます。 | 131、<br>132、<br>140、<br>227、<br>228 |
| 経由地が設定できな<br>い。                                | すでに経由地を5か所設定している。                                                   | 経由地は5か所以上設定することは<br>できません。数回に分けて探索を<br>行なってください。                        | _                                   |

## 音声案内関係

| 百戸杀り肉除            |                                                          |                                                                    |                 | 敌      |
|-------------------|----------------------------------------------------------|--------------------------------------------------------------------|-----------------|--------|
| 症状                | 原因                                                       | 処置                                                                 | 参考<br>ページ       | 障か     |
| 音声案内しない。          | 探索されたルートを外れている。                                          | 探索されたルートに戻るか、再度ル<br>ート探索を行なってください。                                 | 128~132、<br>141 | がな?こ   |
|                   | "ルート案内"が停止になっている。                                        | "ルート案内"を開始してください。                                                  | 69、143          | こ思     |
|                   | <b>消音</b> ボタンをタッチして音声を出<br>なくしている。                       | <ul> <li>ノ 土 ボタンをタッチする</li> <li>か 消音 ボタンをタッチして解除してください。</li> </ul> | 263             | ったら〕   |
|                   | 音声案合をしない設定にしている                                          | 音声案内をする設定にしてください。                                                  | 251~254         | z      |
| 実際の道路と案内が<br>異なる。 | 音声案内の内容は右左折する方向、<br>他の道路との接続形態などにより異<br>なった内容になる場合があります。 | 実際の交通ルールにしたがって走行<br>してください。                                        | _               | つ<br>他 |

489

# 故障かな?と思ったら(3)

# ナビゲーション

## ルート探索関係

| 症状                                     | 原因                                                                                          | 処置                                                                                                    | 参考<br>ページ |
|----------------------------------------|---------------------------------------------------------------------------------------------|----------------------------------------------------------------------------------------------------|-----------|
| 探索されたルートが表<br>示されない。                   | 目的地の近くに道路がない。                                                                               | 目的地を近くの道路まで位置修正し<br>てください。特に、上り下りで道路<br>が別々に表示されているような場所<br>では進行方向に注意の上、道路上に<br>目的地や経由地を設定してくださ<br>い。 | _         |
|                                        | 出発地と目的地が近い。                                                                                 | 距離を離してください。                                                                                           | -         |
| 探索されたルートが途<br>切れて表示される。                | 探索では、細街路*(灰色(細線)の<br>道路)を使用しないエリアがあるた<br>め*、現在地または経由地が途中か<br>ら表示されたり、または途切れた<br>りすることがあります。 | 故障ではありません。                                                                                            | _         |
| 大回りな自動ルートを<br>探索する。                    | 探索では、細街路*(灰色(細線)の<br>道路)を使用しないエリアがあるた<br>め*、大回りなルートになることが<br>あります。                          | 基本道路(灰色(細線)以外の道路)<br>に近づけて設定してください。                                                                   | _         |
|                                        | 出発地、目的地付近の道路に規制<br>がある(一方通行など)ときに遠回<br>りのルートを出すことがあります。                                     | 出発地や目的地を少しずらして設<br>定してください。<br>または、通りたいルートに経由地<br>を設定してください。                                          | _         |
|                                        | 細街路*(灰色(細線)の道路)を探索<br>に使用するエリアでは、現在地お<br>よび目的地(経由地)付近では左折<br>を優先しているため、遠回りにな<br>ることがあります。   | 故障ではありません。                                                                                            | _         |
|                                        | 車の方向(矢印の向き)が目的地方<br>向と逆のときは進行方向にそって<br>ルートを作成するため、遠回りの<br>ルートを作成することがあります。                  | 故障ではありません。                                                                                            | _         |
| ランドマークの表示が<br>実際と異なる。                  | 地形データの不備や誤りにより起<br>こることがあります。                                                               | 地図ソフトが古い場合があります<br>ので、お買い上げの販売店にご相<br>談ください。                                                          | _         |
| 出発地、経由地、目的<br>地から離れたポイント<br>にルートが引かれる。 | 地図上の出発地、経由地、目的地<br>付近に経路探索用のデータが入っ<br>ていないため、ルート案内の開始、<br>経由、終了点が離れてしまう。                    | 近くの道路上に目的地を設定して<br>ください。ただし、近くの道路が<br>細街路(灰色(細線)の道路)の場合、<br>少し離れた一般道路からルートが<br>引かれる場合があります。           | -         |

# ナビゲーション

| 症状                       | 原因                                 | 処置                                                                       | 参考<br>ページ |
|--------------------------|------------------------------------|--------------------------------------------------------------------------|-----------|
| 意図したルートとは違<br>うルートが引かれる。 | 目的地の近くに探索可能な道路が<br>ない。             | 目的地と逆の車線に設定されたり<br>し、正しいルートが作れないこと                                       |           |
|                          | 目的地を建物の中心に設定してい<br>る。              | がありますので、目的地は最詳細<br>地図で車線等を確認して設定して<br>ください。                              | 470       |
| χ.                       | 中央分離帯のある道路の反対側に<br>目的地・経由地を設定している。 | ー方通行を考慮してルート探索す<br>るので大回りなルートを引く場合<br>があります。最詳細地図で車線な<br>どを確認して設定してください。 | 470       |

\*: 政令指定都市、および県庁所在地以外(地図ソフトの更新により変わることがあります。)

※:細街路とは道幅5.5m未満の道路のことをいいます。

## VICS関係

| 症状                         | 原因                                 | 処置                                  | 参考<br>ページ   |
|----------------------------|------------------------------------|-------------------------------------|-------------|
| VICS情報(レベル1と<br>レベル2)が表示され | VICS情報を受信していない。                    | 情報を受信していないときは、表示<br>できません。          | _           |
| ない。                        | 交通情報番組を選択していない。                    | 交通情報番組(VICS)を受信します<br>ボタンを選択してください。 | 170.<br>171 |
| VICS情報(レベル3)<br>が表示されない。   | VICS情報を受信していない。                    | 情報を受信していないときは、表示<br>できません。          | _           |
|                            | 交通情報番組(VICS)を受信します<br>ボタンを選択していない。 | 交通情報番組(VICS)を受信します<br>ボタンを選択してください。 | 170、<br>171 |
| ー般情報が表示されな<br>い。           | 一般情報を受信していない。                      | 情報を受信していないときは、表示<br>できません。          | _           |
| <                          | ー般情報番組を受信します<br>選択していない。           | ー般情報番組を受信します<br>選択してください。           | 170、<br>171 |

# 故障かな?と思ったら(4)

# リアカメラシステム関係

| 症状                       | 原因                                     | 処置                                                              | 参考<br>ページ |
|--------------------------|----------------------------------------|-----------------------------------------------------------------|-----------|
| カメラ映像が出ない。               | シフトレバーがRの位置になってい<br>ない。                | シフトレバーがRの位置になってい<br>るか確認してください。                                 | 290       |
| カメラ映像の映りが<br>悪い。         | 前面のレンズカバーが汚れている。                       | 水を含ませた柔らかい布などで軽く<br>拭いてください。                                    | 292       |
| カメラ映像に白い光の<br>縦線が入る。     | CCD素子を利用したカメラの特性<br>です。                | 故障ではありません。                                                      | _         |
| リアカメラのガイド表<br>示が出ない。     | ガイド表示が設定されていない。                        | 販売店で車種にあわせた設定と調整<br>を行なってください。                                  | _         |
|                          | ガイド表示が <mark>ガイドOFF</mark> になって<br>いる。 | シフトレバーがRの位置になってい<br>る状態で画面をタッチし、<br>ガイドON<br>ボタンをタッチしてくだ<br>さい。 | 290       |
| リアカメラのガイド表<br>示が正しく合っていな | ガイド表示が正しく調整されていな<br>い。                 | 販売店での調整が必要です。                                                   | _         |
| <b>い</b> ₀               | 乗車している人数や荷物、地形の影<br>響などで車両が傾いている。      | 平らな場所や荷物を下ろした状態で<br>ご確認ください。ガイド表示の調整<br>が必要な場合は販売店にご相談くだ<br>さい。 | _         |

## フロントカメラ/コーナーカメラシステム関係

| 症状                               | 原因                                     | 処置                                                              | 参考<br>ページ |
|----------------------------------|----------------------------------------|-----------------------------------------------------------------|-----------|
| カメラ映像が出ない。                       | 車速が速い。                                 | 減速してください。                                                       |           |
|                                  | 加速した。                                  |                                                                 |           |
| カメラ映像の映りが<br>悪い。                 | 前面のレンズカバーが汚れている。                       | 水を含ませた柔らかい布などで軽く<br>拭いて下さい。                                     | 298       |
| カメラ映像に白い光の<br>縦線が入る。             | CCD素子を利用したカメラの特性<br>です。                | 故障ではありません。                                                      | _         |
| コーナーカメラのガイ<br>ド表示が出ない。           | ガイド表示が <mark>ガイドOFF</mark> になって<br>いる。 | 徐行もしくは停止した状態で画面を<br>タッチし、 <mark>ガイドON</mark> ボタンをタッ<br>チしてください。 | 298       |
| コーナーカメラのガイ<br>ド表示が正しく合って<br>いない。 | ガイド表示が正しく調整されていな<br>い。                 | 販売店での調整が必要です。                                                   | _         |
|                                  | 乗車している人数や荷物、地形の影<br>響などで車両が傾いている。      | 平らな場所や荷物をおろした状態で<br>ご確認ください。ガイド表示の調整<br>が必要な場合は販売店にご相談くだ<br>さい。 | _         |

# ラジオ

| 症状                       | 原因                              | 処置                                                       | 参考<br>ページ |
|--------------------------|---------------------------------|----------------------------------------------------------|-----------|
| ラジオの自動選局がで<br>きない。       | 強い電波の放送局がない。                    | 手動で選局してください。                                             | 311       |
| ラジオで"ジージー、<br>ザーザー"という雑音 | 放送局の電波が弱い。                      | 他のチャンネルを選局してみてくだ<br>さい。                                  | _         |
| が多い。                     | 周りに障害物があるなど、受信状態<br>が良くない。      | 受信状態が良くなると、映りが良く<br>なり、雑音が少なくなります。                       | _         |
| ラジオまたはTVの入<br>りが悪い。      | エアコンやワイパー動作に連動した<br>ノイズが発生している。 | 車両側の電装品が動くとノイズが入<br>る場合があります。電装品の動作を<br>止めると良くなる場合があります。 | _         |
|                          | 本機の近くに携帯電話や無線機を置いている。           | 妨害を受ける可能性がありますので<br>離してご使用ください。                          | -         |

# ワンセグ

| 症状                                  | 原因                                                                                                    | 処置                                                                                        | 参考<br>ページ   |          |
|-------------------------------------|----------------------------------------------------------------------------------------------------|-------------------------------------------------------------------------------------------|-------------|----------|
| 字幕が出ない。                             | 字幕のある番組を選局していない。                                                                                                    | 字幕のある番組を選局してくださ<br>い。                                                                     | _           |          |
| 受信できない。                             | エリア変更をしていない。                                                                                                    | エリアを変更してください。                                                                             | 329、<br>330 |          |
|                                     | 放送エリア内にいない。                                                                                                    | 地上デジタル(ワンセグ)テレビ放送<br>は、現在のアナログテレビ放送との<br>混信を避けるために、当初は受信エ<br>リアが限られていますが、順次拡大<br>される予定です。 | _           | 〔故障か     |
|                                     | アンテナ電源の設定が正しく設定されていない。<br>※アンテナ端子やアンテナコードを<br>ショートさせた場合や、アンテナの故障等で過電流を検出すると自<br>動的に電源切に設定されます。                            | アンテナ電源を電源入に設定して<br>ください。<br>※設定できない場合は、お買い上げ<br>の販売店にご相談ください。                             | 351         | な?と思ったら) |
| 番組表が表示されるま<br>でに時間がかかる。             | データ取得中のためです。                                                                                                    | 多少時間がかかることがあります。                                                                          | _           | その       |
| 本機に設定した内容、<br>プリセット登録などが<br>消失している。 | <ul> <li>初期化を行なった</li> <li>本機の使用を誤った</li> <li>ノイズの影響を受けた</li> <li>修理を依頼した</li> <li>などにより本機に設定した内容が消失する場合があります。</li> </ul> | 消失したデータについては補償できません。                                                                      | _           | の他       |

\_ \_

493

# 故障かな?と思ったら(5)

# CD、MP3/WMA

| 症状                                                                    | 原因                                                                                                    | 処置                                                                                                    | 参考<br>ページ |
|-----------------------------------------------------------------------|----------------------------------------------------------------------------------------------------|----------------------------------------------------------------------------------------------------|-----------|
| CD、MP3/WMAモ<br>ードに切り替わらな<br>い。                                        | CD、MP3/WMAが挿入されてい<br>ない。                                                                                      | CD、MP3/WMAを挿入してくだ<br>さい。                                                                                              | _         |
| <ul> <li>再生しなかったり、</li> <li>大きな雑音が出た</li> <li>り、再生が途中で止まる。</li> </ul> | CD、MP3/WMAの不良。                                                                                                | 他のCD、MP3/WMAを聞いてみ<br>てください。よくなればCD、<br>MP3/WMAの不良の可能性があり<br>ます。                                                       | _         |
| ● 音かとんだり音質か<br>悪い。                                                    | ディスクに汚れ、キズ、指紋がある。                                                                                             | ディスクのクリーニング(やわらか<br>い布などでディスクの汚れを拭きと<br>るなど)をしてみてください。<br>また、キズのあるディスクは使用し<br>ないでください。                                | 38        |
|                                                                       | ディスクにラベルが貼ってある。                                                                                               | ラベルがはがれているとこすれた<br>り、ラベルがはがれ製品内部につま<br>ってしまう恐れがあります。ラベル<br>がはがれてないか確認してくださ<br>い。はがれているディスクは挿入し<br>ないでください。            | _         |
|                                                                       | CD-Rの場合は書き込みソフト/ハ<br>ードの組み合わせや書き込み速度に<br>左右されます。書き込みの深さ、幅<br>(面積)等の規格が合わないと音切れ<br>や音とびをしたり、再生できない場<br>合があります。 | 書き込み速度を遅くすると、安定し<br>て焼けますので一番遅い速度での書<br>き込みをお試しください。                                                                  | _         |
| CD、MP3/WMAが<br>入らない。                                                  | 結露している。                                                                                                    | CD、MP3/WMAを取り出して、<br>本機をしばらく放置してから使って<br>ください。                                                                        | _         |
|                                                                       | すでにCD、MP3/WMAが入って<br>いて2枚目をいれようとしている。                                                                         | 入っているCD、MP3/WMAを取<br>り出してから、次のCD、MP3/<br>WMAを入れてください。                                                                 | _         |
| CD-RやCD-RWを<br>再生できない。                                                | ディスクがファイナライズされてい<br>ない。                                                                                       | ディスクをファイナライズしてくだ<br>さい。                                                                                               |           |
| ディスクを取り出した<br>ときディスクが熱い。                                              | <ul> <li>●本体を長時間使用していた。</li> <li>●ディスクを長時間再生していた。</li> </ul>                                                  | 長時間使用すると本体内部の温度が<br>上がり、ディスクを取り出すとディ<br>スク自体が熱くなることがあります。<br>本体のディスク読み取り性能および<br>ディスクへの影響はございませんの<br>で気をつけて取り出してください。 | _         |

| 症 状                                              | 原因                                                                                       | 処置                                                                                                    | 参考<br>ページ |
|--------------------------------------------------|------------------------------------------------------------------------------------------|----------------------------------------------------------------------------------------------------|-----------|
| MP3/WMAファイル<br>を再生できない。                          | CD-DAデータとMP3ファイルが混<br>在しているディスクを再生しようと<br>した。                                            | CD-DAデータとMP3ファイルが混<br>在している場合、MP3ファイルは<br>再生できません。                                                        | _         |
|                                                  | MP3ファイルに「.mp3」、WMA<br>ファイルに「.wma」の拡張子が付<br>いていない。                                        | MP3ファイルに拡張子「.mp3」、<br>WMAファイルに拡張子「.wma」<br>の付いたディスクに交換してくださ<br>い。                                         | _         |
|                                                  | ISO9660のレベル1、レベル2、<br>Romeo、Jolietに準拠して記録さ<br>れていない。                                     | ISO9660のレベル1、レベル2、<br>Romeo、Jolietに準拠して記録さ<br>れたディスクに交換してください。                                            | _         |
|                                                  | 対応していないビットレートで記録<br>されている。                                                               | 対応しているビットレートで記録さ<br>れたMP3/WMAファイルにしてく<br>ださい。                                                             | _         |
| 再生が始まるまでに時<br>間がかかる。または止<br>まる。                  | MP3/WMAディスクを再生する場<br>合ディスクに記録されているフォル<br>ダ、ファイル階層が多い。                                    | ファイルのチェックに時間がかかる<br>場合があります。MP3/WMA以外<br>のデータや必要ないフォルダは書き<br>込まないようにしてください。                               | _         |
| 再生中に大きな雑音が<br>出たり、音が出なかっ<br>たり、すぐ次の曲に移<br>ったりする。 | ファイルの形式と拡張子があってい<br>ない。                                                                  | ディスクを交換してください。<br>(MP3形式でないファイルに<br>「.mp3」、WMA形式でないファイ<br>ルに「.wma」の拡張子を付けた<br>CD-R、CD-RWを再生しないでく<br>ださい。) | _         |
| 聞きたいMP3/WMA<br>ファイルが見つからな<br>い。                  | MP3ファイルに「.mp3」、WMA<br>ファイルに「.wma」の拡張子が付<br>いていない。                                        | MP3ファイルに拡張子「.mp3」、<br>WMAファイルに拡張子「.wma」<br>の付いたディスクに交換してくださ<br>い。                                         | _         |
| フォルダ名やファイル<br>名が正しく表示されな<br>い。                   | ISO9660のレベル1、レベル2、<br>Romeo、Jolietに準拠して記録さ<br>れていない。                                     | ISO9660のレベル1、レベル2、<br>Romeo、Jolietに準拠して記録さ<br>れたディスクに交換してください。                                            | -         |
| ファイル再生が、記録<br>した順と異なる。                           | MP3/WMAファイルの再生順序<br>は、CD-R/CD-RW書き込み時に<br>ライティングソフトがフォルダ位<br>置、ファイル位置を並び替える可能<br>性があります。 | ライティングソフトウェアによって<br>は、フォルダ名、ファイル名のはじ<br>めに数字(01、02など)を付けるこ<br>とにより、再生順を指定できる場合<br>があります。                  | -         |

〔故障かな?と思ったら〕 その他

# 故障かな?と思ったら(6)

# SD, USB

| 症状                                                   | 原因                                                | 処置                                                                                                  | 参考<br>ページ                   |
|------------------------------------------------------|---------------------------------------------------|----------------------------------------------------------------------------------------------------|-----------------------------|
| SD、USBの再生<br>画面を表示しな<br>い。                           | SDカード未挿入/USBメモリデバ<br>イス未接続。                       | SDカードを挿入またはUSBメモリデバイ<br>スを接続してください。                                                                 | _                           |
| MP3/WMA/<br>AACファイルを<br>再生できない。                      | 対応していないファイル形式で記<br>録されている。                        | 対応しているファイル形式で記録された<br>MP3/WMA/AACファイルにしてくだ<br>さい。                                                   | 382~<br>384、<br>404~<br>406 |
| 再生が始まるまで<br>に時間がかかる。                                 | SDカードまたはUSBメモリデバイ<br>スに記録されているフォルダ、フ<br>ァイル階層が多い。 | ファイルのチェックに時間がかかる場合が<br>あります。MP3/WMA/AAC以外のデー<br>タや必要ないフォルダは書き込まないよう<br>にしてください。                     | _                           |
| 再生中に大きな雑<br>音が出たり、音が<br>出なかったり、す<br>ぐ次の曲に移った<br>りする。 | ファイルの形式と拡張子があって<br>いない。                           | MP3形式でないファイルに「.mp3」、<br>WMA形式でないファイルに「.wma」、<br>AAC形式でないファイルに「.m4a」の拡<br>張子を付けたファイルは再生しないでくだ<br>さい。 | _                           |
| USBメモリデバ<br>イスを認識してい                                 | 対応しないUSBメモリデバイスの<br>可能性があります。                     | 別のUSBメモリデバイスで試してくださ<br>い。                                                                           | 404~                        |
| ない。                                                  | USB接続コードが正しく接続され<br>ていない。                         | USB接続コードが正しくUSBメモリデバ<br>イスに接続されているか確認してくださ<br>い。                                                    | 406、<br>409                 |
| SDカードの再生<br>が始まらない。                                  | 本機で再生できないSDカードを挿<br>入している。                        | 再生可能なSDカードを挿入してください。                                                                                | 383                         |
|                                                      | 結露している。                                           | SDカードを取り出して電源を切った状態<br>でしばらく放置してから使用してくださ<br>い。                                                     | _                           |
| SDカードを初期<br>化できない。                                   | 誤消去防止スイッチを「LOCK」方<br>向にしている。                      | SDカードに誤消去防止スイッチが付いて<br>いる場合、「LOCK」にしていると初期化<br>できません。「LOCK」を解除してくださ<br>い。                           | _                           |
| PHOTOモードが<br>再生できない。                                 | PHOTOモードになっていない。                                  | AV SOURCE画面から「PHOTOモード」<br>に切り替えてください。                                                              | 294、<br>295                 |
|                                                      | 対応していないファイル形式で記<br>録されている。                        | 対応しているファイル形式で記録されたフ<br>ァイルにしてください。                                                                  | 440                         |

# iPod

| 症状                                                   | 原因                              | 処置                                                                                                    | 参考<br>ページ |
|------------------------------------------------------|---------------------------------|----------------------------------------------------------------------------------------------------|-----------|
| 正常に動作しない。                                            | 接続不良。                           | 別売のUSB接続コードにiPod本体<br>に付属されているUSBケーブルを<br>使って、iPodを確実に接続してくだ<br>さい。iPodが正常に動作しない場合<br>はiPodをリセットしてください。 | _         |
|                                                      | 再生可能なデータがない。                    | 再生可能なデータをiPod本体に転<br>送してください。                                                                           | _         |
| 正常に動作しない。                                            | iPodのソフトウェアバージョンが<br>古い。        | iPodのソフトウェアを本機で対応<br>しているバージョンにバージョンア<br>ップしてください。                                                      | 417       |
| iPodを接続している<br>のに画面にiPodの接<br>続をうながすメッセー<br>ジが表示される。 | iPodビデオ認証中に車のエンジン<br>スイッチを変更した。 | iPodを接続しなおしてください。                                                                                       | _         |

# こんなメッセージが出たときは(1)

■下記のようなメッセージが表示された場合、原因と処置を参考にもう一度確認してください。

## ナビゲーション

| メッセージ表示                              | 原因                                                                                           | 本機の動作および処置                                                                                                    | 参考<br>ページ   |
|--------------------------------------|----------------------------------------------------------------------------------------------|----------------------------------------------------------------------------------------------------|-------------|
| "受信局が変化しまし<br>た。情報を受信中で<br>す。"(FM多重) | FM多重のVICS情報(レベル1/レ<br>ベル2)表示中に受信周波数が変わ<br>り、その後、FM多重の情報を受信<br>したが、表示可能な情報ではないと<br>き。         | 表示可能な情報が受信できるまで<br>は、"受信局が変化しました。情報<br>を受信中です。"が表示されたまま<br>となります。しばらく待っても表示<br>が変わらない場合は、放送エリア外<br>にある、または、エリア内にあるが<br>電波状況が悪く、受信できない可能<br>性があります。 | _           |
| "情報の受信中です。"<br>(FM多重)                | FM多重の表示しようとしている情報が受信できていないとき。(受信<br>感度は良い)                                                   | 受信できるまでしばらくお待ちくだ<br>さい。                                                                                                    | _           |
| "サーチ中は登録でき<br>ません。"(FM多重)            | 放送局のサーチ中に、 プリセット<br>ボタンをタッチしたとき。                                                             | サーチが完了して周波数が表示された<br>後、左記の操作をしてください。表示<br>されている周波数が保存されます。                                                                                         | 186         |
| "放送局は登録されて<br>いません。"<br>(FM多重)       | 放送局を1つもプリセットしていな<br>いときに、 <mark>プリセット</mark> ボタンを<br>タッチしたとき。                                | あらかじめ、放送局をプリセットし<br>ておかないと、この機能は働きませ<br>ん。                                                                                                    | 186         |
| "情報を受信していま                           | 受信エリア外に居るとき。                                                                                 | 受信エリア外では、受信できません。                                                                                                    | _           |
| せん。"(FM多重)                           | 受信エリア内に居るが、電波状況が<br>悪く、受信できないとき。                                                             | 場所を移動してみてください。                                                                                                    | _           |
|                                      | 放送局のサーチ中に 文字情報 /<br>図形情報 ボタンをタッチしたとき。                                                        | サーチが完了して周波数が表示され<br>た後、左記の操作をしてください。                                                                                                    | _           |
|                                      | VICS放送局を受信しているが、一<br>般情報を受信する設定になっている<br>とき。<br>一般情報放送局を受信しているが、<br>交通情報を受信する設定になってい<br>るとき。 | 交通情報を受信する場合は、交通情報を受信する設定にし、VICS放送局を受信してください。また、一般情報を受信する場合は、一般情報を受信する設定にし、一般情報放送局を受信してください。                                                        | 165、<br>167 |
|                                      | VICS放送局でも、一般情報放送局<br>でもない放送局周波数を受信して<br>いるとき。                                                | すべてのFM放送局が交通情報/一<br>般情報を放送しているわけではあり<br>ません。交通情報/一般情報を放送<br>している放送局を受信してください。                                                                      | 170.<br>171 |
| "この情報は表示でき<br>ません。"                  | 走行中に文字情報または図形情報を<br>表示しようとしたとき。                                                              | <ul> <li>         ・・・・・・・・・・・・・・・・・・・・・・・・・・・・・</li></ul>                                                                                          |             |

# ナビゲーション

| メッセージ表示              | 原因                             | 本機の動作および処置                                               | 参考<br>ページ |
|----------------------|--------------------------------|----------------------------------------------------------|-----------|
| "SDカードがありませ<br>ん。"   | SDカードが挿入されていないと<br>き。          | 指定のWebサイトから地点/ルー<br>ト探索したデータが書き込まれてい<br>るSDカードを挿入してください。 | _         |
|                      | SDカードは挿入されているが、認<br>識できていないとき。 | SDカードを一旦抜いてから再度確<br>実に差し込んでください。                         | -         |
| "該当するデータがあ<br>りません。" | SDカード内に該当するデータがな<br>いとき。       | 指定のWebサイトからデータを書<br>き込みしてください。                           | -         |

# オーディオモード

| メッセージ表示            | 原因                                                                                      | 本機の動作および処置                                                                                                    | 参考<br>ページ         |
|--------------------|-----------------------------------------------------------------------------------------|----------------------------------------------------------------------------------------------------|-------------------|
| "しばらくお待ちくだ<br>さい。" | らくお待ちくだ<br>。<br>・<br>・<br>、<br>、<br>、<br>、<br>、<br>、<br>、<br>、<br>、<br>、<br>、<br>、<br>、 |                                                                                                    | _                 |
| "信号が受信できませ         | 放送エリア外にいるとき。                                                                            | 放送エリア外では受信できません。                                                                                                    | -                 |
| <i>ۥ</i>           | 地形や周囲の構造物などの影響で受<br>信状態が悪いとき。                                                           | 受信障害がある環境では放送エリア<br>内でも受信できない場合があります。                                                                                    | _                 |
|                    | アンテナの故障が考えられるとき。                                                                        | 停車時に受信レベル確認画面でレベル<br>数値が40以上あるか確認してくださ<br>い。レベル数値が低い場合、アンテナ<br>の故障や正しく取り付けられていない<br>ことが考えられます。正しく取り付け<br>られているか確認してください。 | 349~<br>351<br>取付 |
|                    | 車の走行速度が速いとき。                                                                            | 法定速度内でも受信できない場合が<br>あります。                                                                                                | _                 |
|                    | パソコンや携帯電話などを使用して<br>いるとき。                                                               | 車内で使用している電子機器、無線<br>利用機器の使用を中止するか、本機<br>から離してご使用ください。<br>また、違法無線局などの影響を受け<br>る場合があります。                                   | _                 |
|                    | 放送エリア内にいるが、受信できな<br>いとき。                                                                | 社団法人デジタル放送推進協会<br>(Dpa)で公表されている放送エリ<br>アのめやすは固定受信機を想定して<br>いるため、車載機では放送エリア内<br>でも受信できない場合があります。                          | _                 |

**〔こんなメッセージが出たときは〕 その他** 

499

# こんなメッセージが出たときは(2)

# オーディオモード

| メッセージ表示                                            | 原因                                                                                                    | 本機の動作および処置                                                                       | 参考<br>ページ                   |
|----------------------------------------------------|----------------------------------------------------------------------------------------------------|----------------------------------------------------------------------------------|-----------------------------|
| "このキーにはプリセ<br>ットの設定がされて<br>いません。"                  | プリセット設定がされていない<br>・ 2 ボタン(プリセット呼出<br>ボタン)をタッチしたとき。                                                                                                    | チャンネルリスト画面またはチャン<br>ネル一覧でチャンネルを確認してく<br>ださい。                                     | 334~<br>338、<br>512、<br>513 |
| "再生ファイルがあり<br>ません。SDカードを<br>確認してください。"             | ● SDカードに再生可能なMP3/<br>WMA/AACファイルがないと<br>き。                                                                                                    | 再生可能な音楽ファイルが入った<br>SDカードを挿入してください。                                               | _                           |
| "再生ファイルがあり<br>ません。USBデバイ<br>スを確認してくださ<br>い。"       | USBメモリデバイスに再生可能<br>なMP3/WMA/AACファイル<br>がないとき。                                                                                                    | に再生可能 再生可能な音楽ファイルが入っ<br>ACファイル たUSBメモリデバイスを接続し<br>てください。                         |                             |
| "しばらくお待ちくだ<br>さい。"                                 | ディスクを読み込み中です。                                                                                                    | 正常な動作ですので、そのまま<br>お待ちください。                                                       | _                           |
|                                                    | ファイル数が多いSDカード/<br>USBメモリデバイスの場合、再<br>生が開始されるまでに時間がか<br>かります。                                                                                                    | 正常な動作ですので、そのまま<br>お待ちください。                                                       | _                           |
|                                                    | メッセージが表示されたままで<br>再生ができない場合、読み込み<br>エラーをおこしている可能性が<br>あります。                                                                                                    | しばらく待ってから電源をオフ<br>にし、SDカード/USBメモリデ<br>バイスを一旦抜いてから再度確<br>実に差し込み、電源をオンにし<br>てください。 | 48                          |
| "再生可能な画像があ<br>りません"                                | SDカード/USBメモリデバイ<br>スに再生可能なJPEGファイル<br>がないとき。                                                                                                    | 拡張子がJPGであるJPEGファ<br>イルをSDカード/USBメモリデ<br>バイスに入れてください。                             | _                           |
| "SDカードが挿入さ<br>れていません。SD                            | SDカードが差し込まれていない。                                                                                                    | 再生可能なファイルが入ったSD<br>カードを差し込んでください。                                                | _                           |
| カードを挿入してく<br>ださい。"                                 | SDカードは差し込まれている<br>が、認識できない。                                                                                                    | 電源をオフにし、SDカードを一<br>旦抜いてから再度確実に差し込<br>み、電源をオンにしてください。                             | 48                          |
| "使用できないSDカ<br>ードが挿入されてい<br>ます。SDカードを<br>確認してください。" | 使用できないSDカードが差し込<br>まれている。                                                                                                    | 対応可能なSDカードを使用し、<br>本機で初期化したSDカードを使<br>用してください。                                   | 379                         |
| "ディスクを入れてく<br>ださい"                                 | ディスクが入っていないとき。                                                                                                    | 正しいディスクを挿入してくださ<br>い。                                                            | _                           |
| "走行中は映りませ<br>ん。"                                   | たうか     のかの       走行中は映りません。"     走行中にワンセグまたは *VTR(映像がある場合)"を見ようとしたとき。     安全のため、車を完全に停止しないと、映像(動画)を見ることはできます       た。     なのため、車を完全に停止しないたとのの     と、映像(動画)を見ることはできます       たの、ののののののののののののののののののののののののののののののののののの |                                                                                  | _                           |

# オーディオモード

| メッセージ表示                                           | 原因                                                                                                    | 本機の動作および処置                                                                                                    | 参考<br>ページ |
|---------------------------------------------------|----------------------------------------------------------------------------------------------------|----------------------------------------------------------------------------------------------------|-----------|
| "再生可能なディスク<br>を入れてください。"                          | <ul> <li>本機で再生できないディスクをいれているとき。</li> <li>CDが逆にセットされているとき。</li> <li>ディスクに汚れ/異常があるとき。</li> <li>音楽用ディスク以外のディスクがセットされているとき。</li> </ul> | <ul> <li>本機で再生できるディスクを入れ<br/>てください。</li> <li>ディスクを正しくセットしてくだ<br/>さい。</li> <li>ディスクの汚れを拭きとってくだ<br/>さい。</li> <li>別のディスクを入れてみてくださ<br/>い。表示が消えれば、前のディス<br/>クに異常がある可能性があります。</li> <li>正しいディスクをセットしてくだ<br/>さい。</li> </ul> | _         |
| "iPodと通信できません。iPodを再度接続しなおしてください。"                | iPodと通信できない、またはiPod<br>と認証できないとき。                                                                                                  | iPodを本機から一度取り外し、<br>iPodを再接続してください。                                                                                                    | _         |
| "この画像は表示でき<br>ません。"                               | 対応していないJPEG画像を表示し<br>ようとしたとき。                                                                                                    | 本機が対応している形式のJPEG画<br>像をSDカード/USBメモリーデバ<br>イスに入れてください。                                                                                                    | 440       |
| "USBデバイスが接続<br>されていません。<br>USBデバイスを接続<br>してください。" | USBメモリデバイスが接続されて<br>いないとき。                                                                                                    | 再生可能なファイルが入ったUSB<br>メモリデバイスを接続してくださ<br>い。                                                                                                    | 409       |
| "接続されているUSB<br>デバイスでは、再生<br>することができませ<br>ん。"      | 非対応のUSBメモリデバイス<br>(USBマウスなど)が接続されてい<br>るとき。                                                                                        | 本機が対応しているUSBメモリデ<br>バイス(USBフラッシュメモリ)<br>を使用してください。                                                                                                    | _         |

# チャンネル一覧

# 地域設定で選択された地域の、放送局とプリセット登録されるチャンネルの組み合わせは、下記のようになります。

※他地域(旅行などのおでかけ先)の放送を受信されたときは、下記のようにならない場合があります。 割り当てられた放送が実際に開始される時期は地域により異なります。また放送の開始時は地上アナログ放送との混信を避けるために、非常に小さい出力で放送されるため受信できるエリアが限定されます。

※放送局側の都合により放送局名等変更になる場合があります。

#### ■ 表のみかた

| 徳島——                                                          | ── お住まいの地域 |
|---------------------------------------------------------------|------------|
| <ul> <li>四国放送</li> <li>NHK教育・徳島-</li> <li>NHK総合・徳島</li> </ul> | 放送局名       |

| (20 | JUAI | FJ月 | 現仕) |
|-----|------|-----|-----|
|     |      |     |     |

| の地域                                             | 北海道(札幌)                                                                                                    | 北海道(函館)                                                                                                | 北海道(旭川)                                                                                                    | 北海道(帯広)                                                                                                    | 北海道(釧路)                                                                                                    | 北海道(北見)                                                                                                    |
|-------------------------------------------------|----------------------------------------------------------------------------------------------------|----------------------------------------------------------------------------------------------------|----------------------------------------------------------------------------------------------------|----------------------------------------------------------------------------------------------------|----------------------------------------------------------------------------------------------------|----------------------------------------------------------------------------------------------------|
| 放送<br>局名                                        | 1   HBC北海道放送<br>2 NHK教育・札幌<br>3 NHK総合・札幌<br>5 STV札幌テレビ<br>6 HTB北海道テレビ<br>7 TVH<br>8 UHB                                                                                                    | 1 HBC北海道放送<br>2 NHK教育: 函館<br>3 NHK総合: 函館<br>5 STV札幌テレビ<br>6 HTB北海道テレビ<br>7 TVH<br>8 UHB                | 1   HBC北海道放送<br>2   NHK教育: 旭川<br>3   NHK総合: 旭川<br>5   STV札幌テレビ<br>6   HTB北海道テレビ<br>7   TVH<br>8   UHB                                                                                                    | 1 HBC北海道放送<br>2 NHK教育・帯広<br>3 NHK総合・帯広<br>5 STV札幌テレビ<br>6 HTB北海道テレビ<br>7 TVH<br>8 UHB                                                                                                    | 1 HBC北海道放送<br>2 NHK教育 釧路<br>3 NHK総合 釧路<br>5 STV札幌テレビ<br>6 HTB北海道テレビ<br>7 TVH<br>8 UHB                                                                                                 | 1   HBC北海道放送<br>2 NHK教育:北見<br>3 NHK総合:北見<br>5 STV札幌テレビ<br>6 HTB北海道テレビ<br>7 TVH<br>8 UHB                                                                                                    |
| お住まい<br>の地域                                     | 北海道(室蘭)                                                                                                    | 宮城                                                                                                    | 秋田                                                                                                    | 山形                                                                                                    | 岩手                                                                                                    | 福島                                                                                                    |
| 放送<br>局名                                        | 1     HBC北海道放送       2     NHK教育:空蘭       3     NHK総合:空蘭       5     STV礼幌テレビ       6     HTB北海道テレビ       7     TVH       8     UHB                                                        | 1 TBCテレビ<br>2 NHK教育:仙台<br>3 NHK総合:仙台<br>4 ミヤギテレビ<br>5 KHB東日本放送<br>8 仙台放送                               | 1 NHK総合:秋田<br>2 NHK教育:秋田<br>4 ABS秋田放送<br>5 AAB秋田朝日放送<br>8 AKT秋田テレビ                                                                                                    | 1 NHK総合・山形<br>2 NHK教育・山形<br>4 YBC山形放送<br>5 YTS山形テレビ<br>6 テレビユー山形<br>8 さくらんぼテレビ                                                                                                    | NHK総合・盛岡           1 TBCテレビ           2 NHK教育・盛岡           4 テレビ岩手           4 テレビ岩手           5 営手朝日テレビ           5 KHB東日本放送           6 IBCテレビ           8 めんごいテレビ           8 仙台放送 | 1         NHK総合・福島           1         TBCテレビ           2         NHK教育・福島           4         福島中央テレビ           4         ミヤギテレビ           5         KHB東日本放送           6         テレビユー福島           8         福島テレビ           8         福島デレビ           8         福島デレビ           8         仙台放送 |
| お住まい                                            | 青森                                                                                                    | 長野                                                                                                    | <b>并</b> 5,153                                                                                                    | ΞШ                                                                                                    | / / / /                                                                                                    | 宣山                                                                                                    |
| の地域                                             | 1344                                                                                                    |                                                                                                    | 木川が回                                                                                                    | 10/11                                                                                                    | 1曲升                                                                                                    | 「山山」                                                                                                    |
| の地域<br>放送<br>局名                                 | 1         RAB青森放送           2         NHK 総合:青森           3         NHK総合:青森           5         青森朝日放送           6         ATV青森テレビ           6         HTB北海道テレビ           8         UHB | 1 NHK総合 - 長野     2 NHK総合 - 長野     2 NHK教育 - 長野     4 テレビ信州     5 abn長野朝日放送     6 SBC信越放送     8 NBS長野放送 | 1<br>1<br>NHK総合:新潟<br>2<br>NHK教育:新潟<br>4<br>1<br>ENN<br>5<br>新潟テレビ21<br>6<br>BSN<br>8<br>NST                                                                                                    | 1         NHK総合:金沢           1         KVB北日本放送           2         NHK総合:金沢           3         大レビ金沢           5         北陸朝日放送           6         MRO           8         石川テレビ           8         BBT富山テレビ | 1<br>1<br>NHK総合:福井<br>2<br>NHK教育:福井<br>6<br>MRO<br>7<br>FBCテレビ<br>8<br>福井テレビ                                                                                                    | 田山     I KNB北日本放送     ZNHK教育・富山     SNHK教育・富山     SNHK総合:富山     G チューリップテレビ     MRO     BBT富山テレビ     B    BBT富山テレビ     B    石川テレビ                                                                                                    |
| の<br>地域<br>放<br>送<br>名<br>お<br>住<br>ま<br>い<br>の | 1 RAB青森放送     2 NHK 総合:青森     3 NHK総合:青森     5 青森朝日放送     6 ATV青森テレビ     6 HTF1北海道テレビ     8 UHB <b>愛知</b>                                                                                  | Ku     INHK総合・長野     2 NHK総合・長野     4 テレビ信州     5 abn長野朝日放送     6 SBC信越放送     8 NBS長野放送     1          | TINF     TENT     TENT | 1 NHK総合:金沢     1 KVB北日本放送     1 KVB北日本放送     2 NHK教育:金沢     4 デレビ金沢     5 北陸朝日放送     6 MRO     8 石川テレビ     BBT富山テレビ <b>岐阜</b>                                                                                    | 1<br>1<br>NHK総合:福井<br>2<br>NHK教育:福井<br>6<br>MRO<br>7<br>FBCテレビ<br>8<br>福井テレビ<br>8<br>福井テレビ<br>1<br>東京                                                                                 | 国山           1         KNB北日本放送           2         NHK教育:富山           3         NHK教育:富山           6         チューリップテレビ           6         BBT富山テレビ           8         西川テレビ           8         石川テレビ                                                                                          |

| お住まい<br>の地域 | 群馬                                                                                                    | 茨城                                                                                                    | 千葉                                                                                                    | 栃木                                                                                                    | 埼玉                                                                                                    | 山梨                                                                                                    |
|-------------|----------------------------------------------------------------------------------------------------|----------------------------------------------------------------------------------------------------|----------------------------------------------------------------------------------------------------|----------------------------------------------------------------------------------------------------|----------------------------------------------------------------------------------------------------|----------------------------------------------------------------------------------------------------|
| 放送<br>局名    | 1 NHK総合・東京<br>2 NHK教育・東京<br>3 群馬テレビ<br>3 テレ玉<br>4 日本テレビ<br>5 テレビ朝日<br>6 TBS<br>7 テレビ東京<br>8 フジテレビジョン<br>12 放送大学                                                                                                    | 1 NHK総合・水戸<br>2 NHK教育・東京<br>3 デバテレビ<br>4 日本テレビ<br>5 テレビ朝日<br>6 TBS<br>7 テレビ東京<br>8 フジテレビジョン<br>9 TOKYO MX<br>12 放送大学                        | NHK総合・東京           2 NHK教育・東京           3 デバテレビ           3 デレ玉           4 日本テレビ           5 デレビ朝日           6 TBS           7 デレビ東京           9 ブラドレビジョン           9 ブラドレビジョン           9 TOKYO MX           12 放送大学                                                                                                    | <ol> <li>NHK総合・東京</li> <li>NHK総合・東京</li> <li>とちぎテレビ</li> <li>キテレビ</li> <li>デレビ朝日</li> <li>市区</li> <li>デレビ東京</li> <li>アジテレビ東京</li> <li>フジテレビジョン</li> <li>レビジョン</li> </ol>                                                                                                    | 1         NHK総合・東京           2         NHK教育・東京           3         テレ玉           3         デレデレビ           3         芽バテレビ           5         テレビ朝日           6         TBS           7         デレビ東京           9         TOボナレビジョン           9         TOボヤビジョン           9         TOボヤYO MX           12         放送大学 | 1 NHK総合:甲府<br>2 NHK教育:甲府<br>4 YBS山梨放送<br>4 日本テレビ<br>5 デレビ朝日<br>6 UTY<br>6 TBS<br>7 デレビ東京<br>8 フジテレビジョン                                                                                                    |
| お住まい<br>の地域 | 大阪                                                                                                    | 京都                                                                                                    | 兵庫                                                                                                    | 和歌山                                                                                                    | 奈良                                                                                                    | 滋賀                                                                                                    |
| 放送<br>局名    | 11.NHK総合・大阪<br>2.NHK教育:大阪<br>3 サンテレビ<br>4.MBS毎日放送<br>5.KBS京都<br>6.ABCテレビ<br>7.テレビ大阪<br>8.関西テレビ<br>10.読売テレビ                                                                                                    | 1 NHK総合 京都<br>2 NHK教育:大阪<br>3 サンテレビ<br>4 MBS毎日放送<br>5 KBS京都<br>6 ABCテレビ<br>7 テレビ大阪<br>8 関西テレビ<br>10 読売テレビ                                   | 1 NHK総合 : 神戸<br>2 NHK教育 : 大阪<br>3 サンテレビ<br>4 MBS毎日放送<br>6 ABCテレビ<br>7 テレビ大阪<br>8 関西テレビ<br>10 読売テレビ                                                                                                    | 1 NHK総合 和歌山<br>2 NHK教育:大阪<br>4 MBS毎日放送<br>5 テレビ和歌山<br>6 ABCテレビ<br>8 関西テレビ<br>10 読売テレビ                                                                                                    | 1 NHK総合:奈良<br>2 NHK教育:大阪<br>3 サンテレビ<br>4 MBS毎日放送<br>5 KBS京都<br>6 ABCテレビ<br>7 テレビ大阪<br>8 関西テレビ<br>9 奈良テレビ<br>10 読売テレビ                                                                                                    | 1 NHK総合 : 大津<br>2 NHK教育 : 大阪<br>3 BBCびわ湖放送<br>4 MBS毎日放送<br>5 KBS京都<br>6 ABCテレビ<br>8 関西テレビ<br>10 読売テレビ                                                                                                    |
| お住まい<br>の地域 | 愛媛                                                                                                    | 香川                                                                                                    | 徳島                                                                                                    | 高知                                                                                                    | 広島                                                                                                    | 岡山                                                                                                    |
| 放送<br>局名    | 1 NHK総合 松山<br>2 NHK教育 松山<br>4 南海放送<br>4 RNC西日本テレビ<br>5 愛媛朝日<br>5 広島ホームテレビ<br>6 あいテレビ<br>6 あいテレビ<br>6 RSKテレビ<br>7 テレビせとうち<br>8 テレビ愛媛<br>8 丁SS                                                                                                    | 1 NHK総合、高松<br>2 NHK教育、高松<br>4 RNC西日本テレビ<br>4 MBS毎日放送<br>5 KSB瀬戸内海放送<br>6 RSKテレビ<br>6 ABCテレビ<br>7 テレビセとうち<br>8 OHKテレビ<br>8 関西テレビ<br>10 読売テレビ | 1 四国放送<br>2 NHK教育:徳島<br>3 NHK総合:徳島<br>3 サンテレビ<br>4 MBS毎日放送<br>5 テレビ和歌山<br>6 ABCテレビ<br>7 テレビ大阪<br>8 関西テレビ<br>10 読売テレビ                                                                                                    | 1 NHK総合 高知<br>2 NHK教育 高知<br>4 高知放送<br>6 テレビ高和<br>8 さんさんテレビ                                                                                                    | 1 NHK総合 広島<br>2 NHK教育 広島<br>3 RCCテレビ<br>4 広島テレビ<br>5 広島ホームテレビ<br>8 TSS                                                                                                    | 1 NHK総合:岡山<br>2 NHK教育:岡山<br>4 RNC西日本テレビ<br>5 KSB瀬戸内海放送<br>6 RSKテレビ<br>7 デレビゼとうち<br>8 OHKテレビ                                                                                                    |
| お住まい<br>の地域 | 島根                                                                                                    | 鳥取                                                                                                    | 山口                                                                                                    | 福岡                                                                                                    | 熊本                                                                                                    | 長崎                                                                                                    |
| 放送<br>局名    | 1 日本海テレビ<br>2 NHK教育・松江<br>3 NHK総合・松江<br>6 BSSテレビ<br>8 山陰中央テレビ                                                                                                    | 1 日本海テレビ<br>2 NHK教育 - 鳥取<br>3 NHK教育 - 鳥取<br>6 BSSテレビ<br>8 山陰中央テレビ                                                                           | NHK総合・山口           1         KBC九州朝白放送           2         NHK教育・山口           3         VBSテレビ山口           3         OBS大分放送           4         KRF山口放送           4         KRF山口放送           4         KRF山口放送           5         Vab山口朝日           5         FES福向放送           7         TVQ元州放送           8         TNCテレビ西日本 | KBC九州朝日放送           2 NHK教育:補間           21 NHK教育:北九州           31 NHK総合:北九州           33 NHK総合:北九州           33 NHK総合:北九州           33 RKK熊本放送           33 STGサガテレビ           41 RKB毎日放送           55 FFS着両向放送           71 TVQ九州放送           81 TNCテレビ西日本                                                                                                    | NHK総合・熊本           1 KBC九州朝日放送           2 NHK 総合・航本           3 STSサガテレビ           4 KKTくまもと県民           4 KKTくまもと県民           4 FKF者日放送           5 KAB熊本朝日放送           7 TYG九州放送           8 TKUデレビ熊本           8 KTNテレビ農崎                                                                                              | 1         INHK総合・長崎           1         KBC方,M朝日放送           2         INHK教育・長崎           3         IRKK熊本放送           3         IRKK熊本放送           4         NIB長崎国際テレビ           4         IRIB長崎国際テレビ           4         IRIB長崎国際テレビ           4         IRIC有自放送           5         IRICで長崎文化放送           8         KTNテレビ長崎           8         TNCテレビ西日本           8         TNCテレビ西日本           8         TNCテレビ長崎 |
| お住まい<br>の地域 | 鹿児島                                                                                                    | 宮崎                                                                                                    | 大分                                                                                                    | 佐賀                                                                                                    | 沖縄                                                                                                    |                                                                                                    |
| 放送<br>局名    | 1         IMBC南日本放送           2         INHK教育・鹿児島           3         INHK教育・鹿児島           3         INHK教育・鹿児島           3         INHK教育・鹿児島           3         INHK教育・鹿児島           4         KYT鹿児島読売TV           4         KKT金見と思見           5         KK日鹿児島放送           5         KK日鹿児島成送           6         MRT宮崎放送           8         KTS鹿児島テレビ           8         KUテレビ熊本 | 11 INHK総合: 宮崎<br>1 MBC南日本放送<br>2 NHK教育: 宮崎<br>3 UMKテレビ宮崎<br>5 KKB鹿児島放送<br>6 MRT宮崎放送<br>8 KTS鹿児島テレビ                                          | INHK総合・大分           IKBC九州朝日放送           2NHK教育・大分           30BS大分放送           4 TOSテレビ大分           4 南海放送           5 0AB大分朝日放送           5 0AB大分朝日放送           5 FBS福岡放送           7 TVG九州放送           8 NKCテレビ西日本                                                                                                    | 1         INHK総合・佐賀           2         INHK総合・佐賀           3         ISTGサガテレビ           3         ING大術本放送           3         ING大橋本放送           3         ING大橋本放送           3         ING大橋本放送           3         ING大橋本放送           5         FIGS福岡放送           7         TVQ九州放送           8         TKUテレビ鹿本本           8         TKUテレビ長橋           8         KTNテレビ長橋 | 1 INHK総合:那覇<br>2 NHK教育:那覇<br>3 RBCテレビ<br>5 QAB琉球朝日放送<br>8 沖縄テレビ(OTV)                                                                                                    |                                                                                                    |

# 用語説明(1)

## トラック

CDに収録されている曲の区切り(1曲分)をトラックと呼びます。各トラックに付けられた番号をトラック番号と呼びます。

## VTRモード

市販のビデオデッキやポータブルオーディオ機器などの外部機器の出力を入力する機能です。 VTR端子から入力された映像や音は、VTRモードに切り替えることにより、本システムを使って見たり、聞くことができます。

## MP3

MP3はMPEG Audio Layer3の略で、MPEG Audio Layer3は音声圧縮技術に関する標準フォーマットです。MP3は人間の聞き取れない音声、不可聴帯域を圧縮するので、元のファイルを約1/10のサイズにすることができます。

### ID3タグ/WMAタグ

MP3ファイル、WMAファイルには、IDタグ、WMAタグと呼ばれる付属文字情報を入力する領域が 確保されていて、曲のタイトルやアーティスト名などを保存できます。ID3タグ、WMAタグに対応 したプレイヤーでID3タグ、WMAタグ情報の表示・編集が可能です。

## エンコーダ

データを一定の規則に基づいて符号化(データの圧縮や暗号化など)をするソフトウェアです。

### エンコード

データを一定の規則に基づいて符号化(データの圧縮や暗号化など)をすることです。エンコードを行 なうソフトウェアをエンコーダと呼びます。

### セッション

CD-R、CD-RWでは、書き込みをする度にデータの前後にリードイン、リードアウトという領域が付加されます。このリードイン、データ、リードアウトの固まりを、"セッション"と言います。本機は、同じディスクに音楽データとMP3データが混在する場合、最初のセッションに記録されているデータしか再生できません。(ディスクによっては再生できない場合もあります。) セッションをクローズした後に、データを追加した場合は、第2セッション以降に書き込まれるので、本機では再生できません。

## サンプリング周波数

アナログ信号からデジタル信号への変換(AD変換)を1秒間に何回行なうかを表わす数値のことです。

## ルートフォルダ

ツリー型ディレクトリ構造の最上層にあるディレクトリのことをさします。
#### ビットレート

1秒当たりの情報量を表し、単位はbps(bit per second)です。この数字が大きいほど、音楽を再現 するために多くの情報を持つことになるため、同じ符号化方式(ATRAC3など)での比較では、一般 的に数字が大きい方が良い音になります。(MP3とATRAC3のように、異なる符号化方式の場合、 単純な比較はできません。)

#### VBR

「Variable Bit Rate(可変ビットレート)」の略です。一般的にはCBR(固定ビットレート)が多く使われていますが、音声圧縮では圧縮状況に合わせてビットレートを可変することで、音質を優先した 圧縮が可能となります。

#### WMA

「Windows Media Audio」の略で、米国Microsoft Corporationによって開発された音声圧縮技術です。WMAデータは、Windows Media Player ver.7以降を使用してエンコードすることができます。Microsoft、Windows Media、Windowsのロゴは、米国Microsoft Corporationの米国およびその他の国における登録商標または商標です。

#### AAC

「Advanced Audio Coding」の略で、音声圧縮技術に関する標準フォーマットです。 MP3/WMAよりさらに高圧縮にもかかわらず原音にかぎりなく近い高音質にて再生が可能です。

#### マスストレージクラス

正式名称はUSBマスストレージクラスといい、USB接続された周辺機器を外部ドライブとして認識 させる仕組みのことです。デジタルカメラ関連製品でよく使われています。

#### DRM(デジタル著作権管理)

デジタルデータの著作権を保護する技術。音声・映像ファイルにかけられる複製の制限技術で不正利用を防ぎます。本機はWMAのDRMに対応していないため、Windows Media Playerを使用してWMAを作成するときは"保護された音楽を録音する(Ver.によって表現が異なる場合もあります。)"の項目にチェックを付けないでください。

#### Joliet (ジュリエット)

Microsoft社が開発したCD上でロングファイル名を扱えるようにした規格です。Jolietではスペースを含む最大64文字までのファイル名に対応したユニコード(文字コード)で記録します。

#### SDカード

小型、軽量のIC記録メディアです。"SDカード"対応機器で画像や音楽などのデータを記録することができ、1枚の"SDカード"に異なる種類のデータを混在して記録することができます。

(用語説明)

その他

## 用語説明(2)

#### SDHC(エスディーエイチシー)

アソシエーションによって規格化されたSDメモリーカードの上位規格で4GB以上の記録が可能。転送速度も高速化され「class2(2MB/s)」「class4(4MB/s)」「class6(6MB/s)」をそれぞれ最低の保証速度としています。

#### 音楽配信サイト

音楽を有料または無料でダウンロード提供するインターネット上のサービスサイト(ホームページ)です。

#### 転送

パソコンからメディアまたはメディアからパソコンに曲を移すことです。

#### 著作権

著作者の財産的利益を保護するための権利です。著作権の内容については、著作権法で具体的に定められています。著作権を侵害した場合は、損害賠償の責任が生じるほか、著作権法に定める刑事罰が 適用されることもあります。

#### コピーコントロールCD/レーベルゲートCD

PC(パソコン)などで音楽データを読み取り、データ化、保存ができないように処理してあるCDのことです。コピーコントロールCD、レーベルゲートCDには下記のマークが付与されています。 ご使用になる前に、必ずパッケージなどに同梱されている説明書をお読みください。

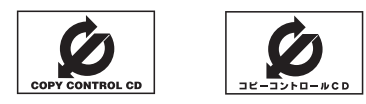

#### 受信レベル

アンテナから入ってくる電波の質(信号と雑音の比率)です。 受信チャンネルや天候、季節、時間帯、受信している地域、車のある場所、アンテナ接続ケーブルの 長さなどによって影響を受けます。

#### アスペクト比

画面の縦、横のサイズの比率のことです。アスペクト比には、4:3(普通のテレビ)と16:9(ワイド テレビ)の2種類あります。

#### LB(レターボックス)

16:9のワイド画像をアスペクト比4:3の普通のテレビに表示するときの方法の1つです。ワイド画像を垂直方向に圧縮することによって、4:3のテレビでも、正規の比率で画像を表示します。画面の上下には、黒い帯が入ります。

#### パン&スキャン(P&S)

16:9のワイド画像をアスペクト比4:3の普通のテレビに表示するときの方法の1つです。ワイド画像の左右をカットして、4:3のテレビで表示します。

#### 字幕放送

画面上に、セリフなどの字幕を表示できる放送です。 本機では、字幕をOFFにしたり、字幕の言語を切り替えたりできます。

#### 地上デジタルテレビ放送/ワンセグ

#### ・地上デジタルテレビ放送

2003年12月に一部地域で放送が開始された、地上波によるデジタルテレビ放送です。UHFの周 波数帯域を利用して送信されます。

デジタル信号で大量の情報を扱えるので、多チャンネルの放送を高画質・高音質で楽しめます。 くっきりはっきりした高画質のHDTV (高精細度テレビ) や、文字や画像などのデータ放送がありま す。

※本機はハイビジョン放送には対応していません。

・ワンセグ

地上デジタルテレビ放送による携帯受信機向け放送サービスです。

#### データ放送

お客様が見たい情報を選んで画面に表示させることができます。例えばお客様のお住まいの地域の天 気予報を、いつでも好きなときに表示させることができます。また、テレビ放送に連動したデータ放 送もあります。

#### マルチビュー放送

1チャンネルで主番組・副番組の複数映像が送られる放送です。 例えば野球放送などでは主番組は通常の野球放送、副番組はそれぞれのチームをメインにした放送が 行なわれます。

#### カスタマイズ

お客様の好み使い方にあわせて機能を設定しなおすことです。

#### ポッドキャスト

インターネットを使って配信されている音声データを誰でも気軽に好きなときに聞くことができるし くみで、iPodなどのオーディオプレーヤーと組み合わせると、音声・動画ファイルの最新データを自 動的に蓄積することができます。

## 初期設定一覧

各種設定初期状態は下記のとおりです。

### ナビゲーション

| 画面   | メイン画面                          | 北方向を上<br>スケール=25m             |  |
|------|--------------------------------|-------------------------------|--|
| 表示   | 右画面                            | 北方向を上<br>スケール=200m            |  |
|      | 探索条件=推奨                        |                               |  |
|      | 料金表示=普                         | 通車                            |  |
|      | 自動再探索=                         | する                            |  |
|      | フェリーを優                         | 先=しない                         |  |
| 探    | 季節規制考慮                         | (=する                          |  |
| 条    | 時間規制道路                         | を考慮=する                        |  |
| 件    | スマートICを                        | 利用=しない                        |  |
|      | ルート学習結果を利用=する                  |                               |  |
|      | VICS自動再探索=する                   |                               |  |
|      | VICS情報を考慮=する                   |                               |  |
|      | 統計交通情報を考慮=する                   |                               |  |
| F    | 受信番組設定                         | 交通情報番組(VICS)                  |  |
| ◎多   | 周波数設定                          | 自動選局=ON                       |  |
| 重    |                                | プリセット選局=未設定                   |  |
|      | エコドライブ                         | 開始=中止                         |  |
|      | 履歴= なし                         |                               |  |
|      |                                |                               |  |
| マイ   | 丄 凵 トフイ ノ<br>  評価レベルー          | 表示=しない<br> <br> 初級            |  |
| ヹ    | 計1110/ VVー101枚<br>刍加減速のお知らせ=する |                               |  |
| 情  報 | エコ速度超過                         | のお知らせ=する                      |  |
| TIA  | アイドリング                         | のお知らせ=する                      |  |
| v    | VICS表示設定                       | 一般道=ON、 有料道=ON                |  |
| li   |                                | 規制=ON、 点滅=ON                  |  |
| S    |                                | 駐車場=UN、<br> 渋滞冊 .=OFF 渋滞混雑-ON |  |
| -    |                                |                               |  |

| 地図表示 | 地図表示設定 | メイン画面         住所の色分けを表示=する         名称の文字サイズ=小         吹き出しを表示=する         標高地図を表示=する         地図モード=北向き         3Dの視覚調整=10目盛中左から         1日盛目         右画面         右画面に地図表示=しない         住所の色分けを表示=する         名称の文字サイズ=小         吹き出しを表示=する         名称の文字サイズ=小         吹き出しを表示=する         名称の文字サイズ=小         吹き出しを表示=する         地図モード=北向き         3Dの視覚調整=10日盛中左から         1日盛目         地図の色         昼夜切替え=スモール連動         標高地図色=季節連動         表示項目         MAPCODEを表示=する         地図情報を表示=しない         緯度・経度を表示=しない         緯度・経度を表示=しない         海地店を表示=する |
|------|--------|----------------------------------------------------------------------------------------------------|
|      | ルート案内  | <ul> <li>全ルートを表示=する</li> <li>ルート色=ピンク</li> <li>ルート情報を表示=しない</li> <li>JCTビューを表示=する</li> <li>交差点拡大図を表示=する</li> <li>交差点情報を表示=する</li> <li>ウアル3Dを表示=する</li> <li>リアル3Dを表示=する</li> <li>バCS案内=する</li> <li>合流案内=案内中</li> <li>踏み切り案内=案内中</li> <li>踏み切り案内=する</li> <li>盗難多発地点警告=しない</li> <li>AV画面中の案内割り込み=しない</li> </ul>                                                                                                    |
|      | ランドマーク | カーディーラー=Honda Cars店                                                                                                    |
|      | 現在地設定  | 矢印                                                                                                    |

| 案内音量 | 15目盛中左から8目盛目<br>消音=OFF                 |
|------|----------------------------------------|
| 軌跡   | 軌跡記録スタート/ストップ=ストップ                     |
| ン地   | 軌跡保存データ=なし                             |
| 点    | 登録地点=未登録                               |
| 到    | 平均時速を自動で設定=する                          |
| 着    | 一般追路=30km/h                            |
| 想    | 国連=40km/n<br>有料道路=80km/h               |
|      |                                        |
|      | オイル父授=しない<br>クリーンフィルター交換=しない           |
|      | 重検・点検=しない                              |
| お知   | タイヤローテーション=しない                         |
| 5±   | 結婚記念日=しない                              |
| ਦ    | 誕生日1=しない                               |
|      | 誕生日2=しない                               |
|      | お好み=しない                                |
| オ    | ミュート                                   |
| シ    |                                        |
| ョン   |                                        |
| ボ    |                                        |
| シン   |                                        |
|      | カード挿入表示=する                             |
| E    | ブザー=する                                 |
| Ċ    | ETC音声ガイド=する                            |
| 臣    | ETCレーン表示=する                            |
|      | カード未挿人警告=する                            |
| -    |                                        |
| メ    |                                        |
| =    | 豆球地ボ(マスリーはい) カメラ接続時)   カメラインジケータ表示=はい) |
| そ    |                                        |
| の他   | 十一株17日=90                              |

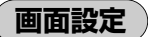

|    | 色の濃さ                    | 16 (カメラ映像 <sup>*2</sup> )         |
|----|-------------------------|-----------------------------------|
|    | 色合い                     | 16 (カメラ映像 <sup>*2</sup> )         |
| 廮  | 明るさ                     | 31 ]                              |
| 員調 | 明るさ                     | 12 アビ、                            |
| 整  | (イルミ <sup>※1</sup> ON時) | (フロント/ コーナー<br>カメラは16)<br>ガメラは16) |
|    | コントラスト                  | 16                                |

※ナビゲーション画面時は、色の濃さ/色合い/ディス プレイ選択は表示されません。

\*1 イルミ=イルミネーション \*\*<sup>2</sup> カメラ映像=リアカメラ・フロントカメラ・ コーナーカメラ

オーディオ設定

| 音質/音量バランス | BASS=0<br>TREBLE=0<br>BALANCE=0<br>FADE=0 |
|-----------|-------------------------------------------|
| 車速連動音量    | MIDDLE                                    |

ワンセグ

| エリア変更    | 視聴エリア=東京<br>エリア変更=自動        |                               |
|----------|-----------------------------|-------------------------------|
| チャンネルリスト | チャンネルリスト=東京<br>プリセットリスト=未登録 |                               |
| 音声字幕     | 音声設定=音声1 主<br>字幕設定=字幕なし     |                               |
| システム設定   | 各種設定                        | 時計表示=する<br>中継 · 系列局<br>サーチ=自動 |
|          | アンテナ電                       | ]源=電源入                        |

〔初期設定一覧〕 その他

## 別売品(システムアップ)について

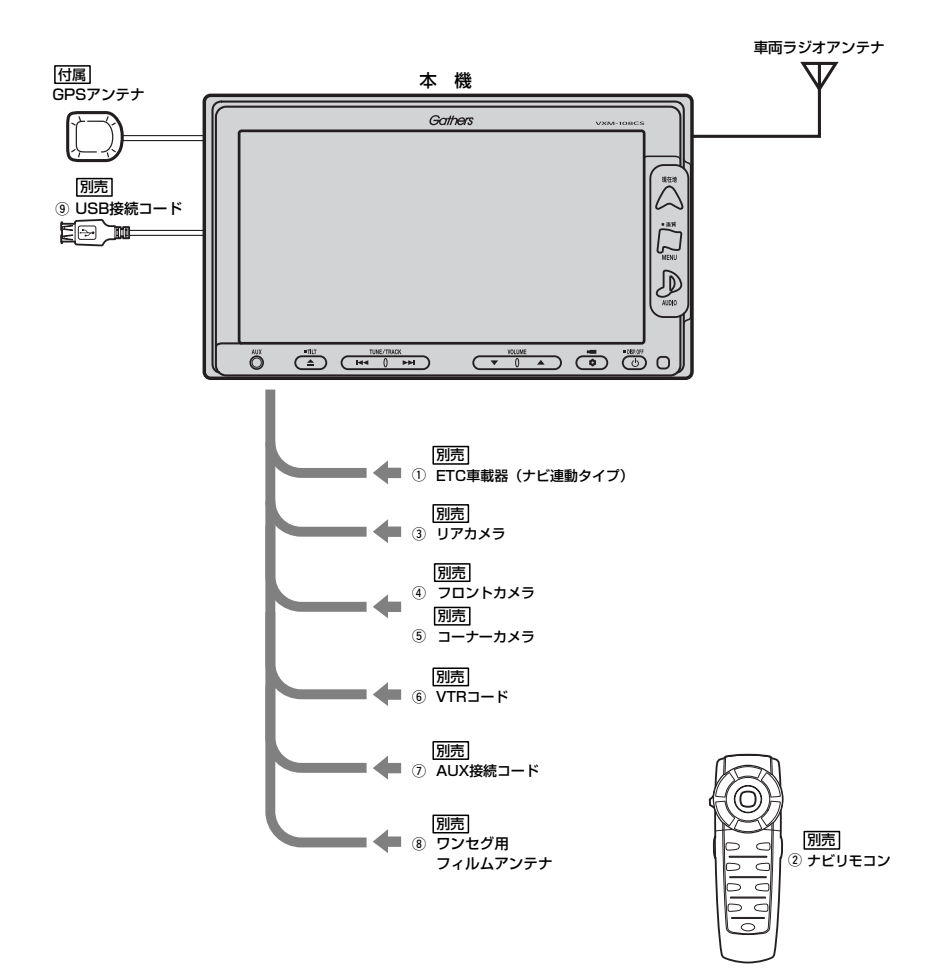

- ① ETC車載器 (ナビ連動タイプ)
- ナビリモコン 本機でナビゲーション操作やオーディオ操作するための専用リモコンです。
- ③ リアカメラ
- ④ フロントカメラ
- ⑤ コーナーカメラ
- ⑥ VTRコード
   市販のビデオカメラなどを接続する場合に必要です。
- ⑦ AUX接続コード
- ⑧ ワンセグ用フィルムアンテナ
   地上デジタルテレビ放送(ワンセグ)を受信します。
- ⑨ USB接続コード

※本機で使用できる別売品については、お買い上げの販売店におたずねください。

## 主な仕様

#### モニター部

| 楻 | 頬 |   |    |  |
|---|---|---|----|--|
| 馭 | 動 | 方 | Ξť |  |

使用光源

|   | /仪亩/ |
|---|------|
| 云 | TFT  |
|   | ス方式  |

液晶カラーモニター

アクティブマトリック 击 画面サイズ 7V型 冷陰極管

#### 地上デジタルテレビ部

| 受信チャンネル  | 000~999        |
|----------|----------------|
|          | UHF:13~62チャンネル |
| 放送方式     | 地上デジタル放送方式(日本) |
|          | ワンセグ           |
| アンテナ入力端子 | 専用端子           |

#### ナビゲーション部

| GPSアンテナ | マイクロストリップ           |
|---------|---------------------|
|         | 平面アンテナ              |
| 受信周波数   | 1575.42MHz (C/Aコード) |
| 受信方式    | パラレル16チャンネル         |
| 受信感度    | -130dBm             |
| 位置更新時間  | 約0.5秒               |
| フォーマット  | オリジナルメモリーフォーマット     |

#### CD部

S/N 75dB以上 周波数特性 20~20.000Hz 高調波ひずみ率 0.1%以下(1kHz)

#### ラジオ・チューナー部

| 回路方式        | AM/FM/MPX       |
|-------------|-----------------|
|             | ラジオPLL方式        |
| 受信周波数       | FM 76.0~90.0MHz |
|             | AM 522~1629kHz  |
| 実用感度        | FM 15dB $\mu$   |
|             | AM 32dB $\mu$   |
| S/N比        | FM 55dB         |
|             | AM 50dB         |
| ステレオセパレーション | FM 30dB         |
| 歪率          | FM 0.3%         |
|             | AM 0.5%         |

#### 入出力端子

| 電源入力端子       | 24ピン専用コネクター    |
|--------------|----------------|
| VTRコード接続端子   | 8ピン専用コネクター     |
| GPSアンテナ入力端子  | GPSコネクター       |
| ラジオ入力端子      | JASO ANTジャックメス |
| (VICS入力端子    | ラジオ入力端子と共用)    |
| ETC端子        | 5ピン専用コネクター     |
| リアカメラ接続端子    | 5ピン専用コネクター     |
| フロント/コーナーカン  | くラ接続端子         |
|              | 7ピン専用コネクター     |
| USB端子        | 4ピン専用コネクター     |
| 車両信号入力端子     | 3ピン専用コネクター     |
| ワンセグアンテナ入力端子 | 2ピン専用コネクター     |
| AUX          | ミニジャック         |

#### その他

DC12V 電源 最大出力 45W×4 (15.2V) 外形寸法 約190.5×111×161mm (幅×高さ×奥行き) ※突起部は除く。 質量(本体のみ) 約2520g

※仕様およびデザインは、改良のため予告なく 変更することがあります。

※モニター部の画面サイズのV型(7V型等)は、 有効画面の対角寸法を基準とした大きさの目 安です。

## 構成内容

## 外形寸法図(本体)

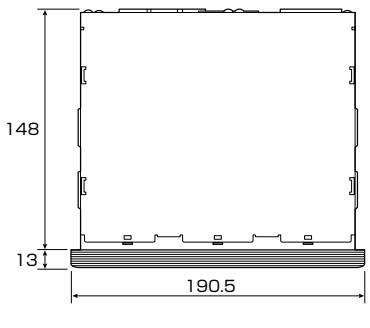

[平面図]

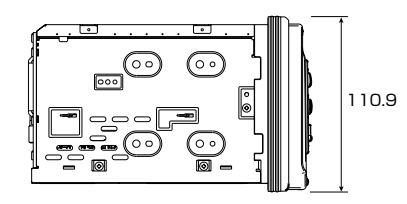

[左側面図]

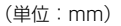

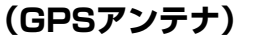

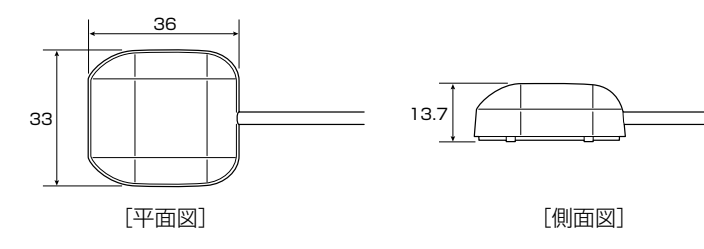

(単位:mm)

## (ナビリモコン)

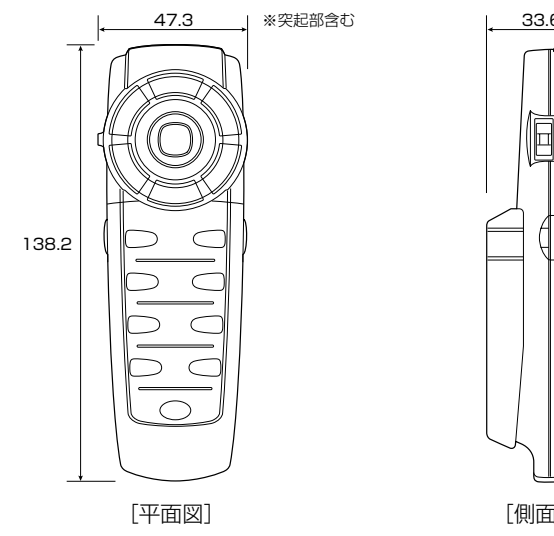

33.6 \*\*ホルダー・突起部含む

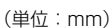

## 保証/アフターサービスについて

#### ■保証について

●保証書に記載された「販売会社印・お買い上げ日」を確認し、よくお読みのうえ、大切に保管し てください。

#### ■アフターサービスについて

- ●調子が悪いとき…………まず、この取扱説明書をもう一度ご覧になってお調べください。
- ●それでも調子が悪いとき………保証規定に従い修理させていただきますので、お買い上げの販売会社に修理を依頼してください。
- ●保証期間中の修理…………保証書の記載内容に基づいて修理いたします。詳しくは保証書 をご覧ください。
- ●保証期間経過後の修理…………修理によって機能が維持できる場合は、ご要望により有料修理 いたします。
- ●補修用性能部品…………製造打ち切り後、最低6年間保有しています。

#### 保証書やアフターサービスの詳細、その他ご不明の点は お買い求めの販売店へご相談ください。

# 索引

#### 

# 索引(1)

### **数字・アルファベット** 1ルート/複数ルート探索をする …………127~132

| 2画面表示にする               | ~81  |
|------------------------|------|
| 3Dビュー                  | 57   |
| 3Dビューの角度を調整する235、      | 236  |
| AUX/VTR                |      |
| AUX/VTRモードを切り替える       | ·401 |
| AUX機能/VTR機能を使う397~     | -399 |
| 各部の名称とはたらき             | .396 |
| 画面のサイズを変更する            | ·400 |
| 時計を表示する                | ·402 |
| AV SOURCE画面のモードボタンについて | ·298 |
| CD                     |      |
| CDモードを終了する             | ·359 |
| CDを聞く358、              | 359  |
| CDを取り出す                | ·360 |
| 各部の名称とはたらき             | ·356 |
| 再生を一時停止する              | ·361 |
| スキャン(イントロ)再生をする        | .362 |
| 早戻し/早送りをする             | ·361 |
| 表示部(再生画面)について          | ·357 |
| ランダム(順序不同)再生をする        | .362 |
| リピート(繰り返し)再生をする        | .362 |
| ETC                    |      |
| ETC情報を見る               | 222  |
| ETCについて                | ·271 |
| ETCの基本操作               | ·272 |
| ETCを利用するには273、         | 274  |
| 各機能を設定するには             | 270  |
| 料金通過表示について             | ·273 |
| 予告案内/警告表示について          | ·274 |
| GPS                    |      |
| GPS衛星の電波受信と測位          | 43   |
| iPod                   |      |
| 1曲ずつ選曲する(トラックを戻す/進める)  | ·422 |
| iPodとは                 | ·416 |
| iPodを聞く                | ·421 |
| iPodを再生させるには           | ·418 |
| iPodを終了する              | ·422 |
| iPodを本機に接続すると          | ·418 |
| 各部の名称とはたらき             | ·419 |
| 再生を一時停止する              | ·423 |
| シャッフル再生する              | ·430 |
| 使用上の注意                 | ·416 |
| 選曲モードより選択し、再生させる425~   | -429 |
| 対応可能なiPod              | ·417 |
| 時計を表示する                | ·431 |
|                        |      |

| 420      |
|----------|
| させる …424 |
| 430      |
|          |

#### МРЗ/WMA

| 1ファイルずつ選曲する         |
|---------------------|
| (トラックを戻す/進める)       |
| MP3/WMAディスクを取り出す375 |
| MP3/WMAを聞く          |
| MP3/WMAを終了する375     |
| 各部の名称とはたらき          |
| 再生を一時停止する           |
| 好きなフォルダを選ぶ          |
| スキャン(イントロ)再生をする     |
| トラックリストより好きなトラックを選び |
| 再生させる               |
| 早戻し/早送りをする          |
| 表示部(再生画面)について373    |
| ランダム(順序不同)再生をする     |
| リピート(繰り返し)再生をする     |

#### рното

| PHOTOモードを終了する             | 437        |
|---------------------------|------------|
| 各部の名称とはたらき                | 134        |
| 画像を回転させる                  | 440        |
| 画像を表示させる436、4             | 437        |
| 画像を戻す/進める                 | 141        |
| 表示について                    | 435        |
| フォルダを選択し、画像を表示させる         | 439        |
| メディア(USB/SD)を選択する         | 138        |
| QQコールを表示する                | 224        |
| QQコールを利用する                | 223        |
| SDカード/USBメモリデバイスについて …39、 | 40         |
| SDカードから地点を登録              | 220        |
| SDカードからルート探索156~          | 158        |
| SDカードの取り扱いかた              | ·41        |
| SDカードを入れる/取り出すには          | ·48        |
| USBメモリデバイスの               |            |
| 音楽再生について404~4             | 106        |
| USBメモリデバイスを使う             | 115        |
| 1曲ずつ選曲する(トラックを戻す/進める)     | 111        |
| 「LISBメモリデバイスの接続をやめるには」    | 410        |
| USBメモリデバイスを聞く409.2        | 110        |
| USBメモリデバイスを本機に接続するには      | 109        |
| USBモードを終了する               | 410        |
| 各部の名称とはたらき                | 107        |
| 再生を一時停止する                 | 112        |
|                           | T   L      |
| 好きなフォルダを選ぶ                | 414        |
| 好きなフォルダを選ぶ                | 414<br>415 |

| 早戻し/早送りをする                  |
|-----------------------------|
| 表示部(再生画面)について408            |
| ランダム(順序不同)再生をする415          |
| リストより選曲する412、413            |
| リピート(繰り返し)再生をする414          |
| VICS                        |
| VICSの項目一覧                   |
| VICS放送局                     |
| 一般情報とは                      |
| 一般情報の内容(番組)について             |
| 一般情報放送局                     |
| エリア選局                       |
| 緊急情報を見るには                   |
| 交通情報(VICS情報)/一般情報の受信に       |
| ついて                         |
| 交通情報(VICS情報)とは              |
| 交通情報(図形情報)を                 |
| 見るには                        |
| 交通情報(文字情報)/一般情報を            |
| 見るには                        |
| 交通情報/一般情報を表示するには169         |
| 自動選局                        |
| 自動選局を止める179                 |
| 受信する情報(交通情報/一般情報)を          |
| 選ぶには                        |
| 手動選局                        |
| 操作画面について                    |
| 表示について                      |
| プリセットした放送局に上書きする186         |
| プリセットした放送局を呼び出す184、185      |
| 放送局をプリセット(保存)する184~186      |
| マークー覧表                      |
| VICS情報有料放送サービス契約約款 …484、485 |
| VICSの概要482、483              |
| VICS表示の設定                   |
|                             |

#### ア行

| 緯度・経度と地点設定       | 241、242 |
|------------------|---------|
| 迂回探索             | 142     |
| 映像の調整のしかた        | 444~446 |
| エコドライブ情報設定       | 187~193 |
| グラフ表示            |         |
| 履歴を削除            |         |
| 履歴を見る            | 190     |
| オプションボタン設定       | 267、268 |
| 主な仕様             | 512     |
| 音質/音量バランスの調整をする… | 299、300 |
| 音声案内について         |         |
|                  |         |

| 音声案内の音量を調整するには263、 | 264  |
|--------------------|------|
| 音声はそのままで画面を消すには    | ·447 |
| 音声はそのままでナビゲーション画面を |      |
| 表示する449、           | 450  |
| 音量調整 ······        | ·297 |

#### カ行

#### 各部の名称とはたらき

| ナビゲーション         | ~50、51<br>04、305<br>23~325 |
|-----------------|----------------------------|
| CD              | 356                        |
| AUX/VTR ·····   |                            |
| SD              |                            |
| USB ·····       | 407                        |
| iPod ·····      | 419                        |
| PHOTO           | 434                        |
| キー操作音を止めるには     | 280                        |
| 軌跡を使う・・・・・1     | 94~198                     |
| 記録を止める          | 195                        |
|                 | 195                        |
| 乳砂表示を止める        |                            |
| 記録した乳跡を確認       | 100                        |
|                 |                            |
| 基本表示の設定を変える     | 39、240                     |
| クイック機能について      | 69、70                      |
| クイックルートを探索する    | 77、78                      |
| 現在地(自車)位置変更     | 60、261                     |
| 現在地を表示するには      | 60                         |
| 構成内容            | 513                        |
| 交通情報を受信する       | 16、317                     |
| 故障かな?と思ったら4     | 86~497                     |
| 個人情報の取り扱いについて   | 465                        |
| こんなメッセージが出たときは4 | 98~501                     |

### サ行

| 再生できるディスクについて36、37    |    |
|-----------------------|----|
| 再探索                   | Ŧ  |
| 市街地図(5m/12m/25mスケール)の | 割  |
| 収録エリア・・・・・478~481     | 21 |
| 自車マークの種類を変える          | *  |
| 自宅を登録する               | 糸  |
| 車速連動音量を設定する301、302    | 引  |

# 索引(2)

| 渋滞地点を確認する           | 55 |
|---------------------|----|
| 渋滞予測ルートを探索152~1     | 54 |
| 出発地・経由地・目的地の設定470、4 | 71 |
| 初期設定一覧508、5         | 09 |
| 自律航法とマップマッチング       | 44 |

#### タ行

| 地図画面の見かた            |
|---------------------|
| 地図ソフトについて472~475    |
| 地図の色を変える            |
| 地図の縮尺レベル            |
| 地図表示(方位)を切り替える61、62 |
| 地図を動かす(地図スクロール)63   |
| 地図を拡大/縮小する          |
| 地図を表示するには           |
|                     |

#### 地点を探す

| SD刀一下で地点を探す                                                                                                    | 119~121                                |
|----------------------------------------------------------------------------------------------------|----------------------------------------|
| 緯度・経度で地点を探す                                                                                                    |                                        |
| 施設のジャンルから地点を探す                                                                                                    |                                        |
| 自宅周辺の地図を表示する                                                                                                    |                                        |
| 住所で地点を探す                                                                                                    |                                        |
| 周辺にある施設から地点を探す…                                                                                                    | 100~103                                |
| 地図から地点を探す                                                                                                    | 122                                    |
| 地名から地点を探す [50音]                                                                                                    | 112、113                                |
| 電話番号で地点を探す                                                                                                    |                                        |
| 登録地点で地点を探す                                                                                                    | 107~109                                |
| マップコードで地点を探す                                                                                                    | 117、118                                |
| 名称で地点を探す [施設50音]                                                                                                    |                                        |
| 郵便番号で地点を探す                                                                                                    | 114、115                                |
|                                                                                                    | 110 111                                |
| 腹歴の中から地点を探す                                                                                                    |                                        |
| 腹歴の中から地点を探す ·······<br><b>地点を登録する</b> ······                                                                                                   | ······75、76                            |
| 腹歴の中から地点を探す<br>地点を登録する                                                                                                    | ······75、76                            |
| 腹歴の中から地点を探す<br>地点を登録する<br>ディスクの取り扱いかた<br>ディスクを入れる/取り出すには                                                                                       | ······75、76<br>······38<br>······46、47 |
| 腹壁の中から地点を探す<br>地点を登録する<br>ディスクの取り扱いかた<br>ディスクを入れる/取り出すには<br>ディスプレイ部の角度を調整する…                                                                   |                                        |
| 腹壁の中から地点を探す<br>地点を登録する<br>ディスクの取り扱いかた<br>ディスクを入れる/取り出すには<br>ディスプレイ部の角度を調整する…<br>データ初期化(消去)する                                                   |                                        |
| 腹壁の中から地点を探す<br>地点を登録する                                                                                                    |                                        |
| 腹歴の中から地点を探す<br>地点を登録する<br>ディスクの取り扱いかた<br>ディスクを入れる∕取り出すには<br>ディスプレイ部の角度を調整する<br>データ初期化(消去)する<br>デモ走行をする<br>登録地点の地図を呼び出す                         |                                        |
| 腹壁の中から地点を探す<br>地点を登録する<br>ディスクの取り扱いかた<br>ディスクを入れる/取り出すには<br>ディスプレイ部の角度を調整する<br>データ初期化(消去)する<br>デモ走行をする<br>登録地点の地図を呼び出す<br>ジロック<br>登録地点の並び替えをする |                                        |
| 腹歴の中から地点を探す                                                                                                    |                                        |
| 腹歴の中から地点を探す                                                                                                    |                                        |

#### ナ行

ナビゲーションシステムとは …………42

### ハ行

| パソコン連携(いつもドライブリンク) … | 52       |
|----------------------|----------|
| 表示できる施設              | …104~106 |
| フォルダ名の編集・・・・・        | 216、217  |
| フロントカメラ/コーナーカメラ映像を   |          |
| 表示する                 | 283~289  |
| 映像を表示する              |          |
| カメラの映像について           |          |
| 組み合わせて表示する           |          |
| コーナーカメラガイドの表示        | 287      |
| コーナーカメラガイドの見かた       |          |
| 設定をする                | 283      |
| 地点を登録する              | 286、287  |
| 平均速度を設定 ・・・・・        | 226      |
| 別売品(システムアップ)について     | 510、511  |
| 保証/アフターサービスについて      | 514      |
| ボタンの照明について           | 448      |
|                      |          |

#### マ行

| 右画面地図表示の内容を設定233、234    |
|-------------------------|
| 見たい地域を探す63~65           |
| メイン画面(地図)の設定を変える231、232 |
| メニュー項目一覧67、68           |
| メニューの基本操作66             |
| メンテナンス情報の設定275~279      |

#### ヤ行

#### ラ行

| ラジオを使う           | ·303~ | -315 |
|------------------|-------|------|
| FM/AM放送を切り替える    |       | ·308 |
| 各部の名称とはたらき       | ·304、 | 305  |
| 選局する             | .311~ | -313 |
| 表示部について          |       | ·306 |
| プリセット(メモリー)する    | ·314、 | 315  |
| プリセット1/プリセット2を選ぶ | ·309′ | 310  |
| ラジオモードを終了する      |       | ·308 |
| ラジオを聞く           |       | ·307 |
| ランドマーク表示設定       | ·258、 | 259  |
| リアカメラの映像を表示する    | ·290~ | -292 |
| 映像を表示する          |       | ·290 |
| カメラの映像について       |       | ·292 |
| 警告文の位置を下げる       |       | ·292 |
| リアカメラガイドの表示      |       | ·290 |

| リアカメラガイドの見かた                                                                                                    | ··291、                                                                                        | 292                                                                                                    |
|----------------------------------------------------------------------------------------------------|-----------------------------------------------------------------------------------------------|----------------------------------------------------------------------------------------------------|
| リモコンを使う                                                                                                    | 451~                                                                                          | -464                                                                                                    |
| ルート案内時の注意点・・・・・・・・・・・・・・・・・・・・・・・・・・・・・・・・・・・・                                                                                                    | ··466~                                                                                        | -469                                                                                                    |
| ルート案内設定・・・・・・・・・・・・・・・・・・・・・・・・・・・・・・・・・・・・                                                                                                    | ··243~                                                                                        | -257                                                                                                    |
| AV画面中案内割り込み設定                                                                                                    | ··256、                                                                                        | 257                                                                                                    |
| JCTビュー設定                                                                                                    |                                                                                               | ·246                                                                                                    |
| 交差点拡大表示                                                                                                    |                                                                                               | ·247                                                                                                    |
| 交差点情報表示                                                                                                    |                                                                                               | ·248                                                                                                    |
| 合流案内設定                                                                                                    |                                                                                               | ·252                                                                                                    |
| 専用レーン案内設定                                                                                                    |                                                                                               | ·254                                                                                                    |
| 全ルート表示                                                                                                    |                                                                                               | ·244                                                                                                    |
| 盗難多発地点警告設定                                                                                                    | ··255、                                                                                        | 256                                                                                                    |
| 踏み切り案内設定                                                                                                    |                                                                                               | ·253                                                                                                    |
| 方面看板表示                                                                                                    |                                                                                               | ·250                                                                                                    |
| リアル3D表示                                                                                                    |                                                                                               | ·249                                                                                                    |
| ルート情報表示                                                                                                    |                                                                                               | ·245                                                                                                    |
| ルート色設定                                                                                                    |                                                                                               | ·244                                                                                                    |
|                                                                                                    |                                                                                               |                                                                                                    |
| ルート案内をストップ/スタートする                                                                                                    | •••••                                                                                         | .143                                                                                                    |
| ルート案内をストップ/スタートする<br>ルート設定について                                                                                                    | ··124~                                                                                        | ~143<br>~126                                                                                                    |
| ルート案内をストップ/スタートする<br>ルート設定について                                                                                                    | ···124~<br>··227~                                                                             | -143<br>-126<br>-230                                                                                                    |
| ルート案内をストップ/スタートする<br>ルート設定について                                                                                                    | ··124~<br>··227~                                                                              | -143<br>-126<br>-230<br>-140                                                                                                    |
| ルート案内をストップ/スタートする …<br>ルート設定について                                                                                                    | ··124~<br>··227~<br>··133~                                                                    | -143<br>-126<br>-230<br>-140                                                                                                    |
| ルート案内をストップ/スタートする …<br>ルート設定について<br>ルート探索条件の設定<br>ルート変更をする<br>経由地/目的地などの入れ替え<br>経中地の追加                                                                                                    | ··124~<br>··227~<br>··133~                                                                    | -143<br>-126<br>-230<br>-140<br>-139<br>-138                                                                                                    |
| <ul> <li>ルート案内をストップ/スタートする …</li> <li>ルート設定について</li></ul>                                                                                                    | •• <b>124</b> ~<br>•• <b>227</b> ~<br>•• <b>133</b> ~                                         | -143<br>-126<br>-230<br>-140<br>-139<br>-138<br>-138                                                                                                    |
| <ul> <li>ルート案内をストッブ/スタートする …</li> <li>ルート設定について</li></ul>                                                                                                    | 124~<br>227~<br>133~<br>135~                                                                  | -143<br>-126<br>-230<br>-140<br>-139<br>-138<br>-139<br>134                                                                                                    |
| ルート案内をストッブ/スタートする …         ルート設定について         ルート探索条件の設定         ルート変更をする         経由地/目的地などの入れ替え         経由地の追加         経由地の変更/削除         出発地の変更         探索条件の変更                                                                                              | •• <b>124~</b><br>•• <b>227~</b><br>•• <b>133~</b><br>••135~                                  | -143<br>-126<br>-230<br>-140<br>-139<br>-138<br>-139<br>-139<br>-134                                                                                                    |
| ルート案内をストッブ/スタートする…         ルート設定について…         ルート探索条件の設定…         ルート変更をする…         経由地/目的地などの入れ替え         経由地の追加         経由地の変更/削除         出発地の変更         探索条件の変更         日的地の変更         目的地の変更                                                              | •• <b>124</b> ~<br>•• <b>227</b> ~<br>•• <b>133</b> ~<br>••135~<br>••133,                     | -143<br>-126<br>-230<br>-140<br>-139<br>-138<br>-139<br>-134<br>-140<br>-135                                                                                                    |
| <ul> <li>ルート案内をストッブ/スタートする…</li> <li>ルート設定について</li></ul>                                                                                                    | •• <b>124</b> ~<br>•• <b>227</b> ~<br>•• <b>133</b> ~<br>••135~                               | -143<br>-230<br>-140<br>-139<br>-138<br>-138<br>-139<br>134<br>-140<br>-135                                                                                                    |
| ルート案内をストッブ/スタートする …         ルート設定について                                                                                                    | •• <b>124~</b><br>•• <b>227~</b><br>•• <b>133~</b><br>••135~<br>••133,                        | -143<br>-126<br>-230<br>-140<br>-139<br>-138<br>-139<br>134<br>-140<br>-135                                                                                                    |
| <ul> <li>ルート案内をストッブ/スタートする …</li> <li>ルート設定について</li></ul>                                                                                                    | <b>124</b> ~<br><b>227~</b><br><b>133</b> ~<br>135~<br>133,                                   | -143<br>-230<br>-140<br>-139<br>-138<br>-139<br>-139<br>-134<br>-140<br>-140<br>149<br>149                                                                                                    |
| <ul> <li>ルート案内をストッブ/スタートする …</li> <li>ルート設定について</li></ul>                                                                                                    | 124~<br>227~<br>133~<br>135~<br>133,                                                          | -143<br>-126<br>-230<br>-140<br>-139<br>-138<br>-139<br>-138<br>-139<br>-134<br>-140<br>-135<br>-149<br>-148                                                                                                    |
| ルート案内をストッブ/スタートする …         ルート設定について         ルート探索条件の設定         ルート変更をする         経由地/目的地などの入れ替え         経由地の追加         経由地の追加         経由地の変更         開発地の変更         日的地の変更         日的地の変更         レートを編集         現在のルート削除         現在のルート保存         現在のルートを表示 | ··124~<br>··227~<br>··133~<br>··135~<br>··133,<br>··133,                                      | -143<br>-126<br>-230<br>-140<br>-139<br>-138<br>-139<br>134<br>-140<br>-135<br>-149<br>-148<br>145                                                                                                    |
| <ul> <li>ルート案内をストッブ/スタートする…</li> <li>ルート設定について</li></ul>                                                                                                    | ·· <b>124</b> ~<br>·· <b>227</b> ~<br>·· <b>133</b> ~<br>··133,<br>··133,<br>··144,<br>··150, | •143<br>•126<br>•230<br>•139<br>•139<br>•149<br>•149<br>•151 |

#### ワ行

| ワンセグを使う           | 320~353 |
|-------------------|---------|
| 「ワンセグ」について        |         |
| 「ワンセグ」の画像について     |         |
| 「ワンセグ」の番組受信について…  |         |
| アンテナ電源の設定をする      |         |
| エリアスキャンをする        |         |
| エリア変更を自動に戻すには     |         |
| 音声や字幕を切り替える       |         |
| 各部の名称とはたらき        | 323~325 |
| 基本的な操作のながれ        |         |
| 視聴エリアの変更(地方/県域の設定 | )を      |
| する・・・・・・          | 329、330 |
| 受信可能な放送局(チャンネル)およ | び受信レベルを |
| 確認する              |         |

| スキャンについて             | 333 |
|----------------------|-----|
| 設定を初期化する             | 353 |
| 選局する                 | 338 |
| チャンネルリスト/プリセットリストを   |     |
| 初期化する                | 340 |
| 中継・系列局サーチをする         | 345 |
| テレビのアナログ放送からデジタル放送への |     |
| 移行についてのお知らせ          | 322 |
| 時計表示設定/中継・系列局        |     |
| サーチ設定                | 348 |
| 番組表を見る               | 344 |
| プリセットメモリーをする341、     | 342 |
| ワンセグモードにする           | 328 |
| ワンセグモードを終了する         | 328 |
|                      |     |

(索引)索引

### ■ 商品についてのお問い合わせは、お買い求めの販売店または 株式会社ホンダアクセスお客様相談室までお願いします。

### 株式会社ホンダアクセス「お客様相談室」

全国共通フリーダイヤル 000120-663521 (受付時間:9時~12時、13時~17時/但し、土日・祝祭日は除く)

- 販売元 株式会社ホンタ"アクセス 〒352-8589 埼玉県新座市野火止8丁目18番地4号
- 製造元 三洋電機コンシューマエレクトロニクス株式会社

〒680-8634 鳥取県鳥取市立川町7丁目101番地